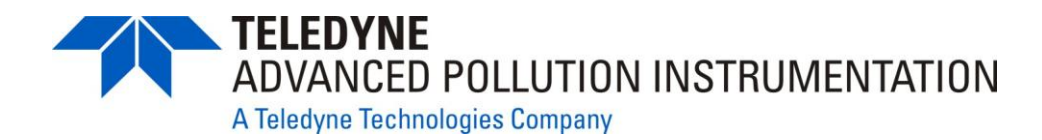

**Operation Manual** 

# Model T400 Photometric Ozone Analyzer

## © TELEDYNE ADVANCED POLLUTION INSTRUMENTATION (TAPI) 9480 CARROLL PARK DRIVE SAN DIEGO, CA 92121-5201 USA

Toll-free Phone: 800-324-5190 Phone: 858-657-9800 Fax: 858-657-9816 Email: api-sales@teledyne.com Website: http://www.teledyne-api.com/

Copyright 2010-2014 Teledyne Advanced Pollution Instrumentation 06870E DCN6972 10 September 2014

### NOTICE OF COPYRIGHT

© 2010-2014 Teledyne Advanced Pollution Instrumentation. All rights reserved.

### TRADEMARKS

All trademarks, registered trademarks, brand names or product names appearing in this document are the property of their respective owners and are used herein for identification purposes only.

This page intentionally left blank.

## **IMPORTANT SAFETY INFORMATION**

Important safety messages are provided throughout this manual for the purpose of avoiding personal injury or instrument damage. Please read these messages carefully. Each safety message is associated with a safety alert symbol, and are placed throughout this manual and inside the instrument. The symbols with messages are defined as follows:

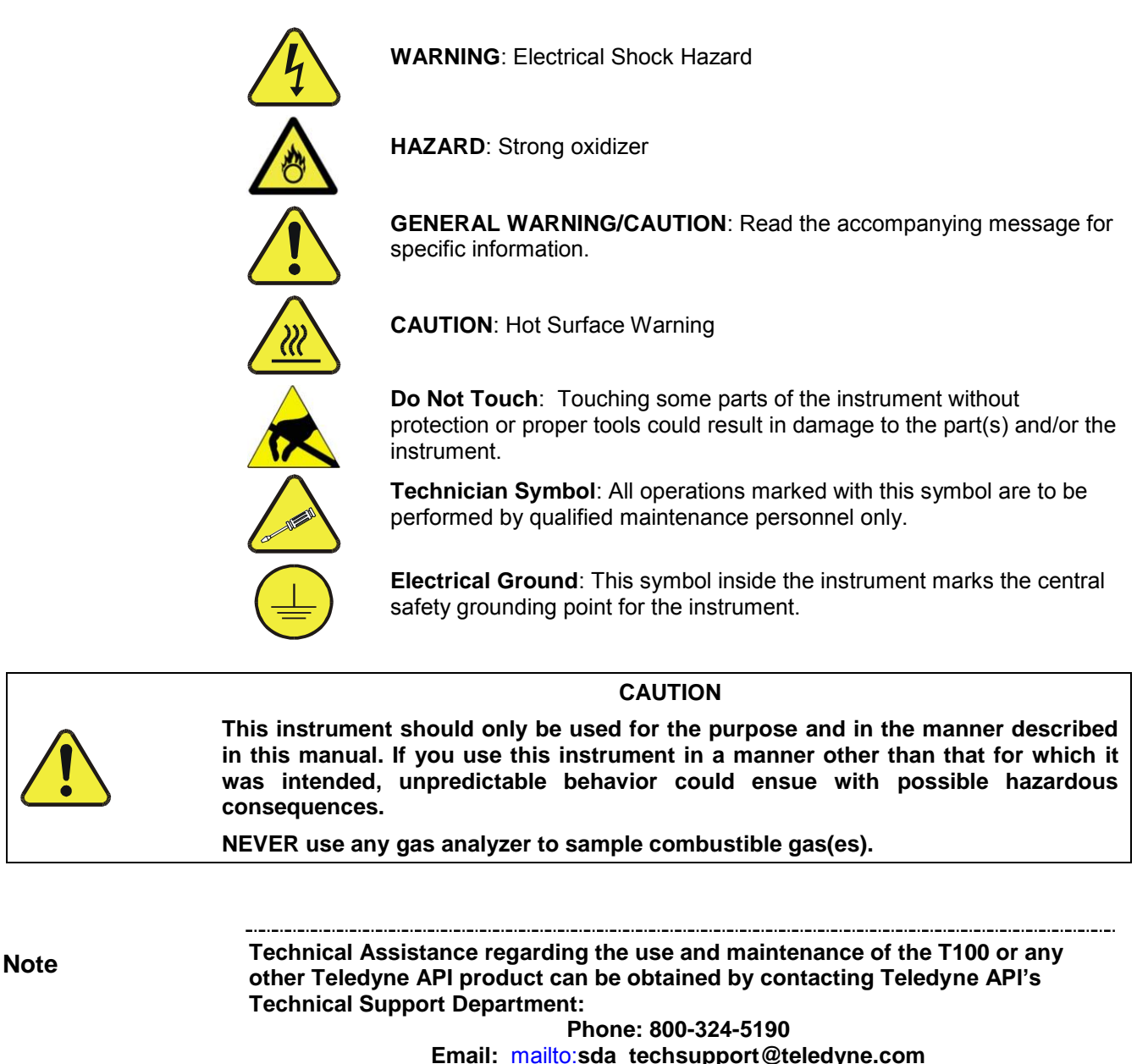

or by accessing various service options on our website at 7http://www.teledyne-api.com/.

## **CONSIGNES DE SÉCURITÉ**

Des consignes de sécurité importantes sont fournies tout au long du présent manuel dans le but d'éviter des blessures corporelles ou d'endommager les instruments. Veuillez lire attentivement ces consignes. Chaque consigne de sécurité est représentée par un pictogramme d'alerte de sécurité; ces pictogrammes se retrouvent dans ce manuel et à l'intérieur des instruments. Les symboles correspondent aux consignes suivantes :

AVERTISSEMENT : Risque de choc électrique

**DANGER** : Oxydant puissant

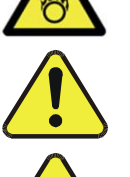

**AVERTISSEMENT GÉNÉRAL / MISE EN GARDE** : Lire la consigne complémentaire pour des renseignements spécifiques

MISE EN GARDE : Surface chaude

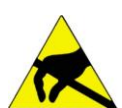

**Ne pas toucher** : Toucher à certaines parties de l'instrument sans protection ou sans les outils appropriés pourrait entraîner des dommages aux pièces ou à l'instrument.

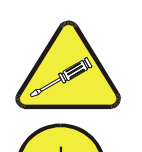

**Pictogramme « technicien »** : Toutes les opérations portant ce symbole doivent être effectuées uniquement par du personnel de maintenance qualifié.

**Mise à la terre** : Ce symbole à l'intérieur de l'instrument détermine le point central de la mise à la terre sécuritaire de l'instrument.

## **MISE EN GARDE**

Cet instrument doit être utilisé aux fins décrites et de la manière décrite dans ce manuel. Si vous utilisez cet instrument d'une autre manière que celle pour laquelle il a été prévu, l'instrument pourrait se comporter de façon imprévisible et entraîner des conséquences dangereuses.

NE JAMAIS utiliser un analyseur de gaz pour échantillonner des gaz combustibles!

## WARRANTY

#### WARRANTY POLICY (02024G)

Teledyne Advanced Pollution Instrumentation (TAPI), a business unit of Teledyne Instruments, Inc., provides that:

Prior to shipment, TAPI equipment is thoroughly inspected and tested. Should equipment failure occur, TAPI assures its customers that prompt service and support will be available.

#### COVERAGE

After the warranty period and throughout the equipment lifetime, TAPI stands ready to provide on-site or in-plant service at reasonable rates similar to those of other manufacturers in the industry. All maintenance and the first level of field troubleshooting are to be performed by the customer.

#### NON-TAPI MANUFACTURED EQUIPMENT

Equipment provided but not manufactured by TAPI is warranted and will be repaired to the extent and according to the current terms and conditions of the respective equipment manufacturer's warranty.

#### PRODUCT RETURN

All units or components returned to Teledyne API should be properly packed for handling and returned freight prepaid to the nearest designated Service Center. After the repair, the equipment will be returned, freight prepaid.

The complete Terms and Conditions of Sale can be reviewed at <u>http://www.teledyne-api.com/terms and conditions.asp</u>

#### **CAUTION – Avoid Warranty Invalidation**

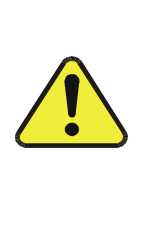

Failure to comply with proper anti-Electro-Static Discharge (ESD) handling and packing instructions and Return Merchandise Authorization (RMA) procedures when returning parts for repair or calibration may void your warranty. For anti-ESD handling and packing instructions please refer to the manual, Fundamentals of ESD, PN 04786, in its "Packing Components for Return to Teledyne API's Customer Service" section. The manual can be downloaded from our website at <a href="http://www.teledyne-api.com">http://www.teledyne-api.com</a> under Help Center > Product Manuals in the Special Manuals section; RMA procedures are under Help Center > Return Authorization.

This page intentionally left blank.

# **ABOUT THIS MANUAL**

Presented here is information regarding the documents that are included with this manual (Structure) and how the content is organized (Organization).

### **S**TRUCTURE

This T400 manual, PN 06870 is comprised of multiple documents, assembled in PDF format, as listed below.

| Part No.  | Rev | Name/Description                                          |
|-----------|-----|-----------------------------------------------------------|
| 06870     | Е   | Operation Manual, T400 Photometric Ozone Analyzer         |
| 04402     | G   | Appendix A, Menu Trees and related software documentation |
| 06851     | Α   | Spare Parts List (in Appendix B of this manual)           |
| 006190200 | В   | AKIT, Expendables                                         |
| 07558     | Α   | Recommended Spares Stocking Levels                        |
| 04473     | Α   | IZS Expendables                                           |
| 04404     | Е   | Appendix C, Repair Form                                   |
| 06913     | А   | Interconnect Diagram, T400 (in Appendix D of this manual) |
| 069130100 | Α   | Interconnect Table, T400 (in Appendix D of this manual)   |
|           |     | Schematics (in Appendix D of this manual):                |
| 04524     | Е   | PCA, 04522, Relay Board                                   |
| 03632     | С   | PCA, 03631, 0-20mA Driver                                 |
| 04354     | D   | PCA, 04003, Pressure/Flow Transducer Interface            |
| 04420     | В   | PCA, 04120, UV Detector Preamp                            |
| 04421     | А   | PCA, 04166, UV Lamp Power Supply                          |
| 04422     | Α   | PCA, 04144, DC Heater/Thermistor                          |
| 05803     | В   | SCH, PCA 05802, MOTHERBOARD, GEN-5                        |
| 06698     | F   | SCH, PCA 06670, INTRFC, LCD TCH SCRN,                     |
| 06882     | В   | SCH, LVDS TRANSMITTER BOARD                               |
| 06731     | В   | SCH, AUX-I/O BOARD                                        |

#### Note

We recommend that this manual be read in its entirety before any attempt is made to operate the instrument.

### ORGANIZATION

This manual is divided among three main parts and a collection of appendices at the end.

**Part I** contains introductory information that includes an overview of the calibrator, descriptions of the available options, specifications, installation and connection instructions, and the initial calibration and functional checks. Part I ends with a Frequently Asked Questions (FAQs) section and a Glossary section.

**Part II** comprises the operating instructions, which include basic, advanced and remote operation, calibration, diagnostics, testing, validating and verifying.

**Part III** provides detailed technical information, such as theory of operation, maintenance, and troubleshooting and repair. It also contains a section that provides important information about electro-static discharge and avoiding its consequences.

The appendices at the end of this manual provide support information such as, version-specific software documentation, lists of spare parts and schematics.

### **CONVENTIONS USED**

In addition to the safety symbols as presented in the *Important Safety Information* page, this manual provides *special notices* related to the safety and effective use of the analyzer and other pertinent information.

Special Notices appear as follows:

| COULD DAMAGE INSTRUMENT AND VOID WARRANTY<br>This special notice provides information to avoid damage to your<br>instrument and possibly invalidate the warranty. |
|----------------------------------------------------------------------------------------------------|
| IMPACT ON READINGS OR DATA<br>Could either affect accuracy of instrument readings or cause loss of data.                                                          |
| Pertinent information associated with the proper care, operation or maintenance of the analyzer or its parts                                                      |
|                                                                                                    |

## **REVISION HISTORY**

This section provides information regarding the release of and changes to this T400 Operation Manual, PN 06870.

| Document          | Rev | DCN  | Change Summary                       |
|-------------------|-----|------|--------------------------------------|
| 2014 Sep 10       | Е   | 6972 | Update zero noise and LDL specs      |
| 2014 March 18     | D   | 6874 | Administrative changes               |
| 2012 January 13   | С   | 6332 | Administrative and technical updates |
| 2011 April 15     | В   | 6049 | Administrative and technical updates |
| 2010 September 07 | А   | 5836 | Initial Release                      |

This page intentionally left blank.

# TABLE OF CONTENTS

| 1. INTRODUCTION, FEATURES AND OPTIONS                                                              | 23 |
|----------------------------------------------------------------------------------------------------|----|
| 1.1. Overview                                                                                      | 23 |
| 1.2. Features                                                                                      | 23 |
| 1.3. Options                                                                                       | 24 |
| 2. SPECIFICATIONS. APPROVALS & COMPLIANCE                                                          |    |
| 21 Specifications                                                                                  | 27 |
| 2.2 FPA Equivalency Designation                                                                    | 29 |
| 2.3 Approvals and Certifications                                                                   | 30 |
| 2.3.1. Safety                                                                                      |    |
| 2.3.2 FMC                                                                                          |    |
| 2.3.3. Other Type Certifications                                                                   |    |
| 3 GETTING STARTED                                                                                  | 31 |
| 3.1 Uppacking the T400 Applyzer                                                                    | 31 |
| 3.1.1.1 Ventilation Clearance                                                                      |    |
| 3.2 Instrument layout                                                                              |    |
| 3.2.1 Front Papel                                                                                  |    |
| 3.2.2. Rear Panel                                                                                  |    |
| 3.2.3. Internal Chassis Lavout                                                                     | 30 |
| 3.3. Connections and Setun                                                                         |    |
| 3.3.1 Electrical Connections                                                                       | 40 |
| 3 3 1 1 Connecting Power                                                                           | 40 |
| 3 3 1 2 Connecting Analog Inputs (Option)                                                          | 40 |
| 3 3 1 3 Connecting Analog Outputs                                                                  |    |
| 3 3 1 4 Current Loop Analog Outputs (Option 41) Setup                                              | 42 |
| 3 3 1 5 Connecting the Status Outputs                                                              | 44 |
| 3.3.1.6 Connecting the Control Inputs                                                              | 45 |
| 3.3.1.7. Connecting the Concentration Alarm Relay (Option 61)                                      |    |
| 3.3.1.8. Connecting the Communications Interfaces                                                  |    |
| 3.3.2. Pnenumatic Connections                                                                      |    |
| 3.3.2.1. About Zero Air and Calibration Gas                                                        |    |
| 3.3.2.2. Pneumatic Setup for Basic Configuration                                                   |    |
| 3.3.2.3. Pneumatic Setup for the T400 Analyzer with Internal Zero/Span Option (IZS)                |    |
| 3.3.3. Pneumatic Setups for Ambient Air Monitoring                                                 | 60 |
| 3.3.3.1. Pneumatic Set Up for T400's Located in the Same Room Being Monitored                      | 60 |
| 3.3.3.2. Pneumatic Set Up for T400's Monitoring Remote Locations                                   | 61 |
| 3.4. Startup, Functional Checks, and Initial Calibration                                           | 62 |
| 3.4.1. Start Up                                                                                    | 62 |
| 3.4.2. Warning Messages                                                                            | 62 |
| 3.4.3. Functional Check                                                                            | 64 |
| 3.4.4. Initial Calibration                                                                         | 64 |
| 3.4.4.1. Interferents for O <sub>3</sub> Measurement                                               | 64 |
| 3.4.5. Initial Calibration Procedure for T400 Analyzers without Options                            | 65 |
| 3.4.5.1. Verifying the T400 Reporting Range Settings                                               | 65 |
| 3.4.5.2. Verify the Expected O <sub>3</sub> Span Gas Concentration:                                | 66 |
| 3.4.5.3. Initial Zero/Span Calibration Procedure:                                                  | 68 |
| 3.5. Configuring the Internal Zero/Span Option (IZS)                                               | 69 |
| 3.5.1. Verify the O <sub>3</sub> Generator and Expected O <sub>3</sub> Span Concentration Settings | 69 |
| 3.5.2. Setting the O <sub>3</sub> Generator Low-Span (Mid Point) Output Level                      | 70 |
| 3.5.3. Turning on the Reference Detector Option                                                    | 71 |
| 3.5.4. Initial Calibration and Conditioning of T400 Analyzers with the IZS Option Installed        | 72 |
| 3.5.4.1. Initial O <sub>3</sub> Scrubber Conditioning                                              | 72 |
| 3.5.4.2. Verifying the 1400 Reporting Range Settings                                               | 73 |

| 3.5.4.3. Initial Zero/Span Calibration Procedure:                                                        | 73  |
|----------------------------------------------------------------------------------------------------|-----|
| 3.6. Calibration Valve Options                                                                           | 73  |
| 3.6.1. Ambient Zero/Ambient Span Valves (Opt 50A)                                                        | 73  |
| 3.6.1.1. Pneumatic Setup for the T400 Analyzer with Zero/Span Valve Option                               | 75  |
| 3.6.2. Internal Zero Span (IZS) Option (OPT 50G)                                                         | 77  |
| 4. OVERVIEW OF OPERATING MODES                                                                           | 81  |
| 4.1. Sample Mode                                                                                         |     |
| 4 1 1 Test Functions                                                                                     |     |
| 4.1.2. Warning Messages                                                                                  |     |
| 4.2. Calibration Mode                                                                                    |     |
| 4.3. SETUP Mode                                                                                          |     |
| 4.3.1. Password Security                                                                                 |     |
| 4.3.2. Primary Setup Menu                                                                                |     |
| 5. SETUP MENU                                                                                            | 91  |
| 5.1 SETUP $\rightarrow$ CEG <sup>:</sup> Configuration Information                                       | Q1  |
| 5.2 SETUP → DAS: Internal Data acquisition System                                                        |     |
| 5.3 SETUP $\rightarrow$ ACAL: Automatic Calibration Option                                               |     |
| 5.4 SETUP → RNGE Analog Output Reporting Range Configuration                                             |     |
| 5 4 1 1 Physical Range versus Analog Output Reporting Ranges                                             |     |
| 5 4 1 2 Analog Output Ranges for O <sub>2</sub> Concentration                                            |     |
| 5.4.1.3. RNGE $\rightarrow$ MODE $\rightarrow$ SNGL: Single Range Mode Configuration                     |     |
| 5.4.1.4. RNGE $\rightarrow$ MODE $\rightarrow$ DUAL: Dual Range Mode Configuration                       |     |
| 5.4.1.5. RNGE $\rightarrow$ MODE $\rightarrow$ AUTO: Auto Range Mode Configuration                       |     |
| 5.4.1.6. SETUP $\rightarrow$ RNGE $\rightarrow$ UNIT: Setting the Reporting Range Unit Type              |     |
| 5.5. SETUP → PASS: Password Protection                                                                   |     |
| 5.6. SETUP $\rightarrow$ CLK: Setting the T400 Analyzer's Internal Time-of-Day Clock and Adjusting Speed |     |
| 5.6.1.1. Setting the Internal Clock's Time and Day                                                       |     |
| 5.6.1.2. Adjusting the Internal Clock's Speed                                                            |     |
| 5.7. SETUP → COMM. Communications Ports                                                                  | 104 |
| 5.7.1. ID (Machine Identification)                                                                       | 104 |
| 5.7.2. INET (Ethernet)                                                                                   | 104 |
| 5.7.3. COM1 and COM 2 (Mode, Baud Rate and Test Port)                                                    | 104 |
| 5.8. SETUP → VARS: Variables Setup and Definition                                                        | 105 |
| 5.9. SETUP → DIAG :Diagnostics Functions                                                                 | 107 |
| 5.10. Using the Model T400 Analyzer's Analog I/O                                                         | 109 |
| 5.10.1. Adjusting & Calibrating the Analog Output Signals                                                | 110 |
| 5.10.1.1. Calibration of the Analog Outputs                                                              | 110 |
| 5.10.1.2. Enabling or Disabling the AutoCal for an Individual Analog Output                              | 111 |
| 5.10.1.3. Automatic Group Calibration of the Analog Outputs                                              | 112 |
| 5.10.1.4. Manual Calibration of the Analog Outputs Configured for Voltage Ranges                         | 114 |
| 5.10.1.5. Manual Adjustment of Current Loop Output Span and Offset                                       | 116 |
| 5.10.1.6. Analog Output Voltage / Current Range Selection                                                | 119 |
| 5.10.1.7. Turning an Analog Output Over-Range Feature ON/OFF                                             | 120 |
| 5.10.1.8. Adding a Recorder Offset to an Analog Output                                                   | 121 |
| 5.10.1.9. Selecting a Test Channel Function for Output A4                                                |     |
| 5.10.2. AIN Calibration                                                                                  |     |
| 5.10.3. Configuring Analog Inputs (Option)                                                               | 125 |
| 6. COMMUNICATIONS SETUP AND OPERATION                                                                    | 127 |
| 6.1. Data Terminal/Communication Equipment (DTE DCE)                                                     | 127 |
| 6.2. Communication Modes, Baud Rate and Port Testing                                                     | 127 |
| 6.2.1. Communication Modes                                                                               | 128 |
| 6.2.2. COM Port Baud Rate                                                                                | 130 |
| 6.2.3. COM Port Testing                                                                                  | 131 |
| 6.3. KS-232                                                                                              |     |
| 6.4. KS-485 (Option)                                                                                     |     |
| 6.5. Ethernet                                                                                            |     |
| 6.5.1. Configuring Ethernet Communication Manually (Static IP Address)                                   |     |
| 6.5.2. Configuring Ethernet Communication with Dynamic Host Configuration Protocol (DHCP)                | 136 |

| 6.5.3. Changing the Analyzer's HOSTNAME                                                       | 139    |
|-----------------------------------------------------------------------------------------------|--------|
| 6.6. USB Port                                                                                 | 140    |
| 6.7. Communications Protocols                                                                 | 140    |
| 6.7.1. MODBUS                                                                                 | 140    |
| 6.7.2. Hessen                                                                                 | 142    |
| 6.7.3. Hessen COMM Port Configuration                                                         | 143    |
| 6.7.4. Activating Hessen Protocol                                                             | 144    |
| 6.7.5. Selecting a Hessen Protocol Type                                                       | 145    |
| 6.7.6. Setting The Hessen Protocol Response Mode                                              | 146    |
| 6.7.7. Hessen Protocol Gas List Entries                                                       | 147    |
| 6.7.7.1. Gas List Entry Format and Definitions                                                | 147    |
| 6.7.7.2. Editing or Adding HESSEN Gas List Entries                                            | 148    |
| 6.7.7.3. Deleting HESSEN Gas List Entries                                                     | 149    |
| 6.7.8. Setting Hessen Protocol Status Flags                                                   | 150    |
| 6.7.9. Instrument ID                                                                          | 151    |
| 7. DATA ACQUISITION SYSTEM (DAS) AND APICOM                                                   |        |
| 7 1 DAS STATUS                                                                                | 154    |
| 7.2 DAS Structure                                                                             | 154    |
| 7.3 DAS Channels                                                                              | 155    |
| 7.3.1 DAS Default Channels                                                                    | 156    |
| 7.3.2 SETUP $\rightarrow$ DAS $\rightarrow$ VIEW. Viewing DAS Channels and Individual Records | 158    |
| 7.4 SETUP $\rightarrow$ DAS $\rightarrow$ EDIT. Accessing the DAS Edit Mode                   | 159    |
| 7 4 1 Editing DAS Data Channel Names                                                          | 160    |
| 7.4.2 Editing DAS Triggering Events                                                           | 161    |
| 7 4 2 1 Editing DAS Parameters                                                                | 162    |
| 7 4 3 Editing Sample Period and Report Period                                                 | 164    |
| 7.4.4 Report Periods in Progress when Instrument Is Powered Off                               | 165    |
| 7.4.5 Editing the Number of Records                                                           | 165    |
| 7 4 6 RS-232 Report Function                                                                  | 167    |
| 7.4.7. Enabling / Disabling the HOLDOFF Feature                                               |        |
| 7 4 8 The Compact Report Feature                                                              | 168    |
| 7 4 9 The Starting Date Feature                                                               | 169    |
| 7.5. Disabling/Enabling Data Channels                                                         | 169    |
| 7.6. Remote DAS Configuration                                                                 |        |
| 7.7. DAS Configuration Limits                                                                 |        |
|                                                                                               | 171    |
| 9.1 Computer Mode                                                                             |        |
| 8.1. Computer Mode                                                                            |        |
| 0.1.1. Remole Control via APICOW                                                              |        |
| 0.2. Interactive Mode                                                                         | 172    |
| 0.2.1. Remote Control via a Terminal Emulation Program                                        | 172    |
| 0.2.1.1. Help Commands in Interdelive Would                                                   | ۲/۱    |
| 0.2.1.2. Commanu Syntax                                                                       |        |
| 0.2.1.3. Data Types                                                                           |        |
| 0.2. T.4. Status Reporting                                                                    |        |
| 9.4. Deserverd Security for Serial Demote Communications                                      | 173    |
| 8.5 ADICOM Remete Control Program                                                             | 170    |
|                                                                                               |        |
|                                                                                               |        |
| 9.1. Before Calibration                                                                       |        |
| 9.1.1. Required Equipment, Supplies, and Expendables                                          |        |
| 9.1.2. Zero Air and Span Gas                                                                  |        |
| 9.2. Basic Manual Calibration Checks And Calibration of the 1400 analyzer                     |        |
| 9.2.1. Setup for Basic Galibration Checks and Calibration of the 1400 analyzer.               |        |
| 9.2.2. Performing a Basic Ivianual Calibration Check                                          |        |
| 9.2.3. Performing a Basic Ivianual Calibration                                                |        |
| 9.2.3.1. Setting the Expected $O_3$ Span Gas Concentration                                    |        |
| 9.2.3.2. Zero/Span Point Calibration Procedure                                                |        |
| 9.2.4. Ivianual Calibration Checks and Calibrations Using AUTO RANGE or DUAL RANGE Mod        | Jes187 |

| 9.3. Manual Calibration Check and Calibration with Valve Options Installed                                                                                                    | 188                                                                                                    |
|----------------------------------------------------------------------------------------------------|----------------------------------------------------------------------------------------------------|
| 9.3.1. Setup for Calibration Checks and Calibration with Valve Options Installed.                                                                                                    | 188                                                                                                    |
| 9.3.2. Manual Calibration Checks with Valve Options Installed                                                                                                    | 190                                                                                                    |
| 9.3.3. Manual Calibration Using Valve Options                                                                                                    | 191                                                                                                    |
| 9.3.3.1. Setting the Expected O <sub>3</sub> Span Gas Concentration with the Z/S Option Installed                                                                                                    | 191                                                                                                    |
| 9.3.3.2. Zero/Span Point Calibration Procedure the Z/S Option Installed                                                                                                    | 192                                                                                                    |
| 9.3.3.3. Use of Zero/Span Valve with Remote Contact Closure                                                                                                    | 193                                                                                                    |
| 9.4. Automatic Zero/Span Cal/Check (AutoCal)                                                                                                    | 193                                                                                                    |
| 9.4.1. SETUP → ACAL: Programming and AUTO CAL                                                                                                    | 195                                                                                                    |
| 9.5. O <sub>3</sub> Photometer Electronic Calibration                                                                                                    | 197                                                                                                    |
| 9.5.1. Photometer Dark Calibration                                                                                                    | 197                                                                                                    |
| 9.5.2. O <sub>3</sub> Photometer Gas Flow Calibration                                                                                                    | 199                                                                                                    |
| 9.6. Calibrating the IZS Option $O_3$ Generator                                                                                                    | 200                                                                                                    |
| <b>10.</b> EPA PROTOCOL CALIBRATION                                                                                                    | 203                                                                                                    |
| 10.1. References                                                                                                    | 203                                                                                                    |
| 11. INSTRUMENT MAINTENANCE                                                                                                    |                                                                                                    |
| 11.1 Maintenance Schedule                                                                                                    | 207                                                                                                    |
| 11.2 Predictive Diagnostics                                                                                                    | 211                                                                                                    |
| 11.3 Maintenance Procedures                                                                                                    | 212                                                                                                    |
| 11.3.1 Replacing the Sample Particulate Filter                                                                                                    | 212                                                                                                    |
| 11.3.2. Rebuilding the Sample Pump                                                                                                    |                                                                                                    |
| 11.3.3. Replacing the IZS Option Zero Air Scrubber                                                                                                    |                                                                                                    |
| 11.3.4. IZS Desiccant (Option 56)                                                                                                    |                                                                                                    |
| 11.3.5. Performing Leak Checks                                                                                                    |                                                                                                    |
| 11.3.5.1. Vacuum Leak Check and Pump Check                                                                                                    |                                                                                                    |
| 11.3.5.2. Pressure Leak Check                                                                                                    |                                                                                                    |
| 11.3.6. Performing a Sample Flow Check                                                                                                    |                                                                                                    |
| 11.3.7. Maintenance of the Photometer Absorption Tube                                                                                                    |                                                                                                    |
| 11.3.7.1. Cleaning or Replacing the Absorption Tube                                                                                                    | 217                                                                                                    |
|                                                                                                    |                                                                                                    |
| 11.3.7.2. UV Lamp Adjustment                                                                                                    | 218                                                                                                    |
| 11.3.7.2. UV Lamp Adjustment<br>11.3.7.3. UV Lamp Replacement                                                                                                    | 218<br>220                                                                                                    |
| 11.3.7.2. UV Lamp Adjustment<br>11.3.7.3. UV Lamp Replacement<br>11.3.8. Adjustment or Replacement of Optional IZS Ozone Generator UV Lamp                                                                                                    | 218<br>220<br>221                                                                                                    |
| 11.3.7.2. UV Lamp Adjustment<br>11.3.7.3. UV Lamp Replacement<br>11.3.8. Adjustment or Replacement of Optional IZS Ozone Generator UV Lamp<br><b>12. TROUBLESHOOTING &amp; SERVICE</b>                                                                                    | 218<br>220<br>221<br><b>225</b>                                                                                                    |
| 11.3.7.2. UV Lamp Adjustment<br>11.3.7.3. UV Lamp Replacement<br>11.3.8. Adjustment or Replacement of Optional IZS Ozone Generator UV Lamp<br><b>12. TROUBLESHOOTING &amp; SERVICE</b><br>12.1. General Troubleshooting                                                   | 218<br>220<br>221<br><b>225</b><br>.225                                                                                                    |
| 11.3.7.2. UV Lamp Adjustment<br>11.3.7.3. UV Lamp Replacement<br>11.3.8. Adjustment or Replacement of Optional IZS Ozone Generator UV Lamp<br><b>12. TROUBLESHOOTING &amp; SERVICE</b><br>12.1. General Troubleshooting<br>12.1.1. Fault Diagnosis with WARNING Messages. |                                                                                                    |
| <ul> <li>11.3.7.2. UV Lamp Adjustment</li></ul>                                                                                                    | 218<br>220<br>221<br><b>225</b><br>225<br>226<br>230                                                                                                    |
| <ul> <li>11.3.7.2. UV Lamp Adjustment</li></ul>                                                                                                    |                                                                                                    |
| <ul> <li>11.3.7.2. UV Lamp Adjustment</li></ul>                                                                                                    |                                                                                                    |
| <ul> <li>11.3.7.2. UV Lamp Adjustment</li></ul>                                                                                                    |                                                                                                    |
| <ul> <li>11.3.7.2. UV Lamp Adjustment</li></ul>                                                                                                    | 218<br>220<br>221<br><b>225</b><br>225<br>226<br>230<br>232<br>234<br>234<br>235<br>235                                                                                     |
| <ul> <li>11.3.7.2. UV Lamp Adjustment</li></ul>                                                                                                    | 218<br>220<br>221<br><b>225</b><br>225<br>226<br>230<br>232<br>234<br>235<br>235<br>235                                                                                     |
| <ul> <li>11.3.7.2. UV Lamp Adjustment</li></ul>                                                                                                    | 218<br>220<br>221<br><b>225</b><br>225<br>226<br>230<br>232<br>234<br>234<br>235<br>235<br>235<br>235<br>235                                                                |
| <ul> <li>11.3.7.2. UV Lamp Adjustment</li></ul>                                                                                                    | 218<br>220<br>221<br><b>225</b><br>225<br>226<br>230<br>230<br>232<br>234<br>234<br>235<br>235<br>235<br>235<br>235<br>235<br>235                                           |
| <ul> <li>11.3.7.2. UV Lamp Adjustment</li></ul>                                                                                                    | 218<br>220<br>221<br><b>225</b><br>225<br>226<br>230<br>232<br>234<br>234<br>235<br>235<br>235<br>235<br>235<br>235<br>235<br>235                                           |
| <ul> <li>11.3.7.2. UV Lamp Adjustment</li></ul>                                                                                                    | 218<br>220<br>221<br><b>225</b><br>225<br>226<br>230<br>232<br>234<br>235<br>235<br>235<br>235<br>235<br>235<br>235<br>235<br>237                                           |
| <ul> <li>11.3.7.2. UV Lamp Adjustment</li></ul>                                                                                                    | 218<br>220<br>221<br><b>225</b><br>225<br>226<br>230<br>232<br>234<br>234<br>235<br>235<br>235<br>235<br>235<br>235<br>235<br>237<br>237                                    |
| <ul> <li>11.3.7.2. UV Lamp Adjustment</li></ul>                                                                                                    | 218<br>220<br>221<br><b>225</b><br>225<br>226<br>230<br>232<br>234<br>235<br>235<br>235<br>235<br>235<br>235<br>235<br>235<br>237<br>237<br>237<br>237                      |
| <ul> <li>11.3.7.2. UV Lamp Adjustment</li></ul>                                                                                                    | 218<br>220<br>221<br><b>225</b><br>225<br>226<br>230<br>232<br>234<br>234<br>235<br>235<br>235<br>235<br>235<br>235<br>235<br>235<br>237<br>237<br>237<br>237<br>237<br>237 |
| <ul> <li>11.3.7.2. UV Lamp Adjustment</li></ul>                                                                                                    | 218<br>220<br>221<br><b>225</b><br>225<br>226<br>230<br>232<br>234<br>234<br>235<br>235<br>235<br>235<br>235<br>235<br>235<br>235<br>235<br>235                             |
| <ul> <li>11.3.7.2. UV Lamp Adjustment</li></ul>                                                                                                    | 218<br>220<br>221<br><b>225</b><br>225<br>226<br>230<br>232<br>234<br>234<br>235<br>235<br>235<br>235<br>235<br>235<br>235<br>235<br>235<br>235                             |
| <ul> <li>11.3.7.2. UV Lamp Adjustment</li></ul>                                                                                                    | 218<br>220<br>221<br>225<br>225<br>226<br>230<br>232<br>234<br>234<br>235<br>235<br>235<br>235<br>235<br>235<br>235<br>235<br>235<br>235                                    |
| <ul> <li>11.3.7.2. UV Lamp Adjustment</li></ul>                                                                                                    | 218<br>220<br>221<br>225<br>225<br>226<br>230<br>232<br>234<br>234<br>235<br>235<br>235<br>235<br>235<br>235<br>235<br>235<br>235<br>235                                    |
| <ul> <li>11.3.7.2. UV Lamp Adjustment</li></ul>                                                                                                    | 218<br>220<br>221<br>225<br>225<br>226<br>230<br>232<br>234<br>234<br>235<br>235<br>235<br>235<br>235<br>235<br>235<br>235<br>235<br>235                                    |
| <ul> <li>11.3.7.2. UV Lamp Adjustment</li></ul>                                                                                                    | 218<br>220<br>221<br>225<br>225<br>226<br>230<br>232<br>234<br>235<br>235<br>235<br>235<br>235<br>235<br>235<br>235<br>235<br>235                                           |
| <ul> <li>11.3.7.2. UV Lamp Adjustment</li></ul>                                                                                                    | 218<br>220<br>221<br>225<br>225<br>226<br>230<br>232<br>234<br>234<br>235<br>235<br>235<br>235<br>235<br>235<br>235<br>235<br>235<br>235                                    |
| <ul> <li>11.3.7.2. UV Lamp Adjustment</li></ul>                                                                                                    | 218<br>220<br>221<br>225<br>225<br>226<br>230<br>232<br>234<br>235<br>235<br>235<br>235<br>235<br>235<br>235<br>235<br>235<br>235                                           |
| <ul> <li>11.3.7.2. UV Lamp Adjustment</li></ul>                                                                                                    | 218<br>220<br>221<br>225<br>225<br>226<br>230<br>232<br>234<br>235<br>235<br>235<br>235<br>235<br>235<br>235<br>235<br>235<br>235                                           |

| 12.6.1.2. Sample Temperature                                                                                                    | 240                                                                                                    |
|----------------------------------------------------------------------------------------------------|----------------------------------------------------------------------------------------------------|
| 12.6.1.3. UV Lamp Temperature                                                                                                    | 240                                                                                                    |
| 12.6.1.4. IZS Ozone Generator Temperature (Optional)                                                                                                    | 240                                                                                                    |
| 12.7. Subsystem Checkout                                                                                                    | 241                                                                                                    |
| 12.7.1. AC Main Power                                                                                                    | 241                                                                                                    |
| 12.7.2. DC Power Supply                                                                                                    | 241                                                                                                    |
| 12.7.3. I <sup>2</sup> C Bus                                                                                                    | 242                                                                                                    |
| 12.7.4. Touchscreen Interface                                                                                                    | 243                                                                                                    |
| 12.7.5. LCD Display Module                                                                                                    | 243                                                                                                    |
| 12.7.6. Relay PCA                                                                                                    | 243                                                                                                    |
| 12.7.7. Photometer Pressure /Flow Sensor Assembly                                                                                                    | 244                                                                                                    |
| 12.7.8. Motherboard                                                                                                    | 245                                                                                                    |
| 12.7.8.1. Test Channel / Analog Outputs Voltage                                                                                                    | 245                                                                                                    |
| 12.7.8.2. A/D Functions                                                                                                    | 246                                                                                                    |
| 12.7.8.3. Status Outputs                                                                                                    | 246                                                                                                    |
| 12.7.8.4. Control Inputs                                                                                                    | 247                                                                                                    |
| 12.7.9. CPU                                                                                                    | 247                                                                                                    |
| 12.7.10. RS-232 Communications                                                                                                    | 248                                                                                                    |
| 12.7.10.1. General RS-232 Troubleshooting                                                                                                    |                                                                                                    |
| 12.7.10.2. Troubleshooting Analyzer/Modem or Terminal Operation                                                                                                    |                                                                                                    |
| 12.8. Trouble Shooting the Photometer                                                                                                    |                                                                                                    |
| 12.8.1. Checking Measure / Reference Valve                                                                                                    |                                                                                                    |
| 12.8.2. Checking The Photometer UV Lamp Power Supply                                                                                                    |                                                                                                    |
| 12.9. Trouble Shooting the IZS Options O <sub>3</sub> generator                                                                                                    |                                                                                                    |
| 12.9.1. Checking The O <sub>3</sub> Generator UV Lamp Power Supply                                                                                                    |                                                                                                    |
| 12.10. Service Procedures                                                                                                    |                                                                                                    |
| 12.10.1. Repairing Sample Flow Control Assembly                                                                                                    |                                                                                                    |
| 12.10.2. Replacing The Standard Reference O <sub>3</sub> Scrubber                                                                                                    |                                                                                                    |
| 12.10.3. Replacing the IZS O <sub>3</sub> Scrubber                                                                                                    |                                                                                                    |
|                                                                                                    |                                                                                                    |
| 12.10.4. Metal Wool Scrubber Option                                                                                                    |                                                                                                    |
| 12.10.4. Metal Wool Scrubber Option<br>12.10.5. Disk-On-Module Replacement Procedure                                                                                                    | 253<br>253                                                                                                    |
| 12.10.4. Metal Wool Scrubber Option<br>12.10.5. Disk-On-Module Replacement Procedure<br>12.11. FAQ's                                                                                                    | 253<br>253<br>.254                                                                                                    |
| 12.10.4. Metal Wool Scrubber Option<br>12.10.5. Disk-On-Module Replacement Procedure<br>12.11. FAQ's<br>12.12. Technical Assistance                                                                                                    |                                                                                                    |
| 12.10.4. Metal Wool Scrubber Option<br>12.10.5. Disk-On-Module Replacement Procedure<br>12.11. FAQ's<br>12.12. Technical Assistance                                                                                                    |                                                                                                    |
| 12.10.4. Metal Wool Scrubber Option<br>12.10.5. Disk-On-Module Replacement Procedure<br>12.11. FAQ's<br>12.12. Technical Assistance<br><b>13. THEORY OF OPERATION</b><br>12.1 Massurement Method                                                                                                    |                                                                                                    |
| 12.10.4. Metal Wool Scrubber Option<br>12.10.5. Disk-On-Module Replacement Procedure<br>12.11. FAQ's<br>12.12. Technical Assistance<br><b>13. THEORY OF OPERATION</b><br>13.1. Measurement Method<br>13.1. Coloudating O. Concentration                                                                                                    |                                                                                                    |
| 12.10.4. Metal Wool Scrubber Option<br>12.10.5. Disk-On-Module Replacement Procedure<br>12.11. FAQ's<br>12.12. Technical Assistance<br><b>13. THEORY OF OPERATION</b><br>13.1. Measurement Method<br>13.1.1. Calculating O <sub>3</sub> Concentration<br>13.1.2. The Determeter LW Absorption Dath                                                                                                    |                                                                                                    |
| <ul> <li>12.10.4. Metal Wool Scrubber Option</li></ul>                                                                                                    |                                                                                                    |
| <ul> <li>12.10.4. Metal Wool Scrubber Option</li></ul>                                                                                                    |                                                                                                    |
| <ul> <li>12.10.4. Metal Wool Scrubber Option</li></ul>                                                                                                    |                                                                                                    |
| <ul> <li>12.10.4. Metal Wool Scrubber Option</li></ul>                                                                                                    |                                                                                                    |
| <ul> <li>12.10.4. Metal Wool Scrubber Option</li></ul>                                                                                                    |                                                                                                    |
| <ul> <li>12.10.4. Metal Wool Scrubber Option</li></ul>                                                                                                    |                                                                                                    |
| <ul> <li>12.10.4. Metal Wool Scrubber Option</li></ul>                                                                                                    |                                                                                                    |
| <ul> <li>12.10.4. Metal Wool Scrubber Option</li></ul>                                                                                                    |                                                                                                    |
| <ul> <li>12.10.4. Metal Wool Scrubber Option</li></ul>                                                                                                    |                                                                                                    |
| <ul> <li>12.10.4. Metal Wool Scrubber Option</li></ul>                                                                                                    |                                                                                                    |
| <ul> <li>12.10.4. Metal Wool Scrubber Option</li></ul>                                                                                                    |                                                                                                    |
| <ul> <li>12.10.4. Metal Wool Scrubber Option</li> <li>12.10.5. Disk-On-Module Replacement Procedure</li> <li>12.11. FAQ's</li> <li>12.12. Technical Assistance</li> <li><b>13. THEORY OF OPERATION</b></li> <li>13.1. Measurement Method</li></ul>                                                                                                    |                                                                                                    |
| <ul> <li>12.10.4. Metal Wool Scrubber Option.</li> <li>12.10.5. Disk-On-Module Replacement Procedure.</li> <li>12.11. FAQ's</li> <li>12.12. Technical Assistance.</li> <li><b>13. THEORY OF OPERATION</b></li> <li>13.1. Measurement Method.</li> <li>13.1.1. Calculating O<sub>3</sub> Concentration.</li> <li>13.1.2. The Photometer UV Absorption Path</li> <li>13.1.3. The Reference / Measurement Cycle.</li> <li>13.1.4. Interferent Rejection.</li> <li>13.2.1. Sample Gas Air Flow.</li> <li>13.2.2. Flow Rate Control.</li> <li>13.2.3. Particulate Filter.</li> <li>13.2.4. Pneumatic Sensors.</li> <li>13.2.4.1. Sample Pressure Sensor</li> <li>13.2.4.2. Sample Flow Sensor</li> <li>13.3.1. Overview.</li> <li>13.2.1. Overview.</li> </ul>                                                                                                    | 253<br>253<br>254<br>256<br>257<br>257<br>257<br>259<br>260<br>261<br>262<br>262<br>263<br>263<br>263<br>263<br>264<br>264<br>264<br>264<br>264<br>265<br>265                                                                                     |
| <ul> <li>12.10.4. Metal Wool Scrubber Option</li></ul>                                                                                                    | 253<br>253<br>254<br>256<br>257<br>257<br>257<br>259<br>260<br>261<br>262<br>263<br>263<br>263<br>263<br>263<br>264<br>264<br>264<br>264<br>264<br>265<br>265<br>265                                                                              |
| <ul> <li>12.10.4. Metal Wool Scrubber Option</li> <li>12.10.5. Disk-On-Module Replacement Procedure</li> <li>12.11. FAQ's</li></ul>                                                                                                    | 253<br>253<br>254<br>256<br>257<br>257<br>257<br>259<br>260<br>261<br>262<br>263<br>263<br>263<br>263<br>263<br>264<br>264<br>264<br>264<br>264<br>265<br>265<br>265<br>266<br>266                                                                |
| 12.10.4. Metal Wool Scrubber Option<br>12.10.5. Disk-On-Module Replacement Procedure<br>12.11. FAQ's<br>12.12. Technical Assistance<br><b>13. THEORY OF OPERATION</b><br>13.1. Measurement Method<br>13.1.1. Calculating O <sub>3</sub> Concentration<br>13.1.2. The Photometer UV Absorption Path<br>13.1.3. The Reference / Measurement Cycle<br>13.1.4. Interferent Rejection<br>13.2. Pneumatic Operation<br>13.2.1. Sample Gas Air Flow<br>13.2.2. Flow Rate Control<br>13.2.2. Flow Rate Control<br>13.2.3. Particulate Filter<br>13.2.4. Pneumatic Sensors<br>13.2.4. Nample Pressure Sensor<br>13.2.4.2. Sample Flow Sensor<br>13.2.4.2. Sample Flow Sensor<br>13.2.4.2. Sample Flow Sensor<br>13.3.1. Overview<br>13.3.1. Overview<br>13.3.2. CPU<br>13.3.2.1. Disk-On-Module<br>13.3.2.2. Flash Chip<br>14.2.2. Meta Chip                                                  | 253<br>254<br>256<br>257<br>257<br>257<br>257<br>259<br>260<br>261<br>262<br>262<br>263<br>263<br>263<br>263<br>264<br>264<br>264<br>264<br>264<br>264<br>264<br>265<br>265<br>265<br>265<br>266<br>267                                           |
| <ul> <li>12.10.4. Metal Wool Scrubber Option</li> <li>12.10.5. Disk-On-Module Replacement Procedure</li></ul>                                                                                                    | 253<br>254<br>256<br>257<br>257<br>257<br>257<br>259<br>260<br>261<br>262<br>262<br>263<br>263<br>263<br>263<br>263<br>264<br>264<br>264<br>264<br>264<br>264<br>264<br>265<br>265<br>265<br>265<br>265                                           |
| 12.10.4. Metal Wool Scrubber Option<br>12.10.5. Disk-On-Module Replacement Procedure<br>12.11. FAQ's<br>12.12. Technical Assistance<br><b>13. THEORY OF OPERATION</b><br>13.1. Measurement Method<br>13.1. Calculating O <sub>3</sub> Concentration<br>13.1.2. The Photometer UV Absorption Path<br>13.1.3. The Reference / Measurement Cycle<br>13.1.4. Interferent Rejection<br>13.2. Pneumatic Operation<br>13.2.1. Sample Gas Air Flow<br>13.2.2. Flow Rate Control<br>13.2.2. Flow Rate Control<br>13.2.3. Particulate Filter<br>13.2.4. Pneumatic Sensors<br>13.2.4.1. Sample Pressure Sensor<br>13.2.4.2. Sample Flow Sensor<br>13.3.4. Overview<br>13.3.1. Overview<br>13.3.2.1. Disk-On-Module<br>13.3.2.2. Flash Chip<br>13.3.3. Motherboard<br>13.3.1. A to D Conversion                                                                                                  | 253<br>253<br>254<br>256<br>257<br>257<br>257<br>259<br>260<br>261<br>262<br>262<br>263<br>263<br>263<br>264<br>264<br>264<br>264<br>264<br>264<br>264<br>265<br>265<br>265<br>265<br>265<br>265                                                  |
| 12.10.4. Metal Wool Scrubber Option<br>12.10.5. Disk-On-Module Replacement Procedure<br>12.11. FAQ's<br>12.12. Technical Assistance<br><b>13. THEORY OF OPERATION</b><br>13.1. Measurement Method<br>13.1. Calculating O <sub>3</sub> Concentration<br>13.1.2. The Photometer UV Absorption Path<br>13.1.3. The Reference / Measurement Cycle<br>13.1.4. Interferent Rejection<br>13.2.1. Sample Gas Air Flow<br>13.2.2. Flow Rate Control<br>13.2.2. Flow Rate Control<br>13.2.3. Particulate Filter<br>13.2.4. Pneumatic Sensors<br>13.2.4.1. Sample Pressure Sensor<br>13.2.4.2. Sample Pressure Sensor<br>13.3. Electronic Operation<br>13.3.1. Overview<br>13.3.2.1. Disk-On-Module<br>13.3.2.2. Flash Chip<br>13.3.3. Motherboard<br>13.3.3. Motherboard<br>13.3.3. Kensor Inputs                                                                                              | 253<br>253<br>254<br>256<br>257<br>257<br>257<br>259<br>260<br>261<br>262<br>262<br>263<br>263<br>263<br>263<br>264<br>264<br>264<br>264<br>264<br>264<br>265<br>265<br>265<br>265<br>265<br>266<br>267<br>267<br>268<br>268                      |
| 12.10.4. Metal Wool Scrubber Option.<br>12.10.5. Disk-On-Module Replacement Procedure.<br>12.11. FAQ's.<br>12.12. Technical Assistance<br><b>13. THEORY OF OPERATION</b> .<br>13.1. Measurement Method<br>13.1.1. Calculating O <sub>3</sub> Concentration.<br>13.1.2. The Photometer UV Absorption Path<br>13.1.3. The Reference / Measurement Cycle.<br>13.1.4. Interferent Rejection.<br>13.2. Pneumatic Operation<br>13.2.1. Sample Gas Air Flow.<br>13.2.2. Flow Rate Control<br>13.2.2. Flow Rate Control<br>13.2.3. Particulate Filter.<br>13.2.4. Pneumatic Sensors.<br>13.2.4.1. Sample Pressure Sensor<br>13.2.4.1. Sample Flow Sensor<br>13.2.4.2. Sample Flow Sensor<br>13.3.3.1. Overview.<br>13.3.1. Overview.<br>13.3.2. CPU<br>13.3.2. Flash Chip<br>13.3.3. Motherboard.<br>13.3.3. A to D Conversion<br>13.3.3. Thermistor Interface.                              | 253<br>253<br>254<br>256<br>257<br>257<br>257<br>259<br>260<br>261<br>262<br>262<br>263<br>263<br>263<br>263<br>264<br>264<br>264<br>264<br>264<br>264<br>264<br>265<br>265<br>265<br>265<br>265<br>265<br>266<br>267<br>268<br>268<br>268        |
| 12.10.4. Metal Wool Scrubber Option.<br>12.10.5. Disk-On-Module Replacement Procedure.<br>12.11. FAQ's.<br>12.12. Technical Assistance<br><b>13. THEORY OF OPERATION</b> .<br>13.1. Measurement Method<br>13.1.1. Calculating O <sub>3</sub> Concentration.<br>13.1.2. The Photometer UV Absorption Path<br>13.1.3. The Reference / Measurement Cycle.<br>13.1.4. Interferent Rejection.<br>13.2. Pneumatic Operation<br>13.2.2. Flow Rate Control<br>13.2.2. Flow Rate Control<br>13.2.4. Interferent Reiter.<br>13.2.4. Pneumatic Sensors.<br>13.2.4.1. Sample Pressure Sensor<br>13.2.4.2. Sample Flow Sensor<br>13.2.4.2. Sample Flow Sensor<br>13.3.1. Overview.<br>13.3.1. Overview.<br>13.3.2. CPU<br>13.3.2. Flash Chip<br>13.3.3. Motherboard.<br>13.3.3. The mistor Interface.<br>13.3.3. Thermistor Interface.<br>13.3.3. Thermistor Interface.<br>13.3.4. Analog Outputs | 253<br>253<br>254<br>256<br>257<br>257<br>257<br>259<br>260<br>261<br>262<br>262<br>263<br>263<br>263<br>263<br>264<br>264<br>264<br>264<br>264<br>264<br>264<br>265<br>265<br>265<br>265<br>265<br>266<br>267<br>267<br>268<br>268<br>268<br>268 |

| 13.3.3.6. I <sup>2</sup> C Data Bus                            | 269 |
|----------------------------------------------------------------|-----|
| 13.3.3.7. Power Up Circuit                                     | 270 |
| 13.3.4. Relay PCA                                              | 270 |
| 13.3.4.1. Status LEDs                                          | 272 |
| 13.3.4.2. Watchdog Circuitry                                   | 272 |
| 13.3.4.3. Valve Control                                        | 273 |
| 13.3.4.4. Heater Control                                       | 273 |
| 13.3.4.5. Thermocouple Inputs and Configuration Jumper (JP5)   | 274 |
| 13.3.5. Power Supply/Circuit Breaker                           | 275 |
| 13.3.5.1. Power Switch/Circuit Breaker                         | 276 |
| 13.3.6. AC Power Configuration                                 | 277 |
| 13.3.6.1. AC Configuration – Internal Pump (JP7)               | 278 |
| 13.3.6.2. AC Configuration – Heaters for Option Packages (JP6) | 279 |
| 13.3.7. Photometer Layout and Operation                        |     |
| 13.3.7.1. Photometer Electronic Operation                      |     |
| 13.3.7.2. O <sub>3</sub> Photometer UV Lamp Power Supply       |     |
| 13.3.7.3. Photometer Temperature                               |     |
| 13.3.7.4. Photometer Gas Pressure and Flow Rate                |     |
| 13.4. Front Panel Touchscreen/Display Interface                |     |
| 13.4.1. Front Panel Interface PCA                              |     |
| 13.5. Software Operation                                       |     |
| 13.5.1. Adaptive Filter                                        |     |
| 13.5.2. Calibration - Slope and Offset                         |     |

## **LIST OF FIGURES**

| Figure 3-1:  | Front Panel Layout                                                                 | 33  |
|--------------|------------------------------------------------------------------------------------|-----|
| Figure 3-2:  | Display Screen and Touch Control                                                   | 34  |
| Figure 3-3:  | Touchscreen/Display Mapped to Menu Charts                                          | 36  |
| Figure 3-4:  | Rear Panel Layout                                                                  | 37  |
| Figure 3-5:  | T400 Internal Layout – Top View with IZS Option                                    | 39  |
| Figure 3-6:  | Analog In Connector                                                                | 41  |
| Figure 3-7:  | T400 Analog Output Connector                                                       | 42  |
| Figure 3-8:  | Current Loop Option Installed                                                      | 43  |
| Figure 3-9:  | Status Output Connector                                                            | 44  |
| Figure 3-10: | Energizing the T400 Control Inputs                                                 | 46  |
| Figure 3-11: | Concentration Alarm Relay                                                          | 47  |
| Figure 3-12: | Rear Panel Connector Pin-Outs for RS-232 Mode                                      | 50  |
| Figure 3-13: | CPU Connector Pin-Outs for RS-232 Mode                                             | 51  |
| Figure 3-14: | Jumper and Cables for Multidrop Configuration                                      | 53  |
| Figure 3-15: | RS-232-Multidrop PCA Host/Analyzer Interconnect Diagram                            | 54  |
| Figure 3-16: | T400 Pneumatic Diagram – Basic Unit                                                | 56  |
| Figure 3-17: | T400 Pneumatic Diagram with Internal Zero/Span (IZS) Option (OPT-50G)              | 57  |
| Figure 3-18: | Gas Line Connections for the T400 Analyzer – Basic Configuration                   | 58  |
| Figure 3-19: | Gas Line Connections for the T400 Analyzer with IZS Option (OPT-50G)               | 59  |
| Figure 3-20: | Gas Line Connections when the T400 Analyzer is Located in the Room Being Monitored | 60  |
| Figure 3-21: | Gas Line Connections when the T400 Analyzer is Monitoring a Remote Location        | 61  |
| Figure 3-22: | T400 Pneumatic Diagram with Zero/Span Valve Option (OPT-50A)                       | 74  |
| Figure 3-23: | Gas Line Connections for the T400 Analyzer with Zero/Span Valve Option (OPT-50A)   | 75  |
| Figure 3-24: | T400 Pneumatic Diagram with Internal Zero/Span (IZS) Option (OPT-50G)              | 77  |
| Figure 4-1:  | Front Panel Display                                                                | 81  |
| Figure 4-2:  | Viewing T400 Test Functions                                                        | 84  |
| Figure 5-1:  | Analog Output Connector Pin Out                                                    | 93  |
| Figure 5-2:  | Accessing the DIAG Submenus                                                        | 108 |

| Figure 5-4:       Setup for Calibrating Analog Output       114         Figure 5-5:       Setup for Calibrating Analog Output       114         Figure 5-7:       DIAG – Analog Inputs (Option) Configuration Menu       125         Figure 5-7:       Default T400 DAS Channels Setup       157         Figure 7-2:       APICOM User Interface for Configuring the DAS       170         Figure 7-2:       APICOM Remote Control Program Interface       179         Figure 9-2:       Gas Line Connections for Manual Calibration Checks without Z/S Valve or IZS Options       188         Figure 9-3:       Gas Line Connections for the 1400 Analyzer with IZS Options (OPT-50G)       189         Figure 11-2:       Replacing the Particulate Filter       212         Figure 11-3:       Optical Bench – Lamp Adjustment/ Installation       220         Figure 11-4:       O <sub>3</sub> Generator Temperature Thermistor and DC Heater Locations       221         Figure 12-5:       CPU Status Indicator       233         Figure 12-6:       Critical Flow Orifice Assembly (Instruments without IZS)       252         Figure 12-6:       LZS Options OPT Generator Zero Air Scrubber Location       253         Figure 12-7:       Critical Flow Orifice Assembly (Instruments without IZS)       252         Figure 12-5:       Critical Flow Orifice Assembly (Instruments without IZS) </th <th>Figure 5-3</th> <th>Accessing the Analog I/O Configuration Submenus</th> <th>110</th>                                  | Figure 5-3    | Accessing the Analog I/O Configuration Submenus                                       | 110  |
|----------------------------------------------------------------------------------------------------|---------------|---------------------------------------------------------------------------------------|------|
| Figure 5-6:       Setup for Checking Current Output Signal Levels       116         Figure 5-6:       Alternative Setup Using 2500 Resistor for Checking Current Output Signal Levels       118         Figure 5-7:       DIAG – Analog Inputs (Option) Configuration Menu       125         Figure 7-1:       Default T400 DAS Channels Setup       157         Figure 8-1:       APICOM Remote Control Program Interface       779         Figure 9-1:       Pneumatic connections for Manual Calibration Checks without Z/S Valve or IZS Options.       183         Figure 9-2:       Gas Line Connections for the T400 Analyzer with Zero/Span Valve Option (OPT-50A).       188         Figure 11-1       Replacing the IZS Zero Air Scrubber       213         Figure 11-2       Replacing the IZS Zero Air Scrubber       213         Figure 11-3:       Optical Bench – Lamp Adjustment/ Installation       220         Figure 11-4:       Location of O <sub>3</sub> Generator Reference Detector Adjustment Pot.       222         Figure 12-4:       Location of O <sub>3</sub> Generator Reference Detector Adjustment Pot.       223         Figure 12-4:       Location of D2 Power Test Points on Relay PCA.       242         Figure 12-4:       Location of D2 Power Test Points on Relay PCA.       242         Figure 13-3:       T400 Pneumatic Diagram – Basic Unit.       255         Figure 13-4:                                                                                                    | Figure 5-4    | Setup for Calibrating Analog Output                                                   | 114  |
| Figure 5-6:       Alternative Setup Using 2500 Resistor for Checking Current Output Signal Levels       118         Figure 5-7:       DIAG – Analog inputs (Option) Configuring the DAS.       157         Figure 7-2:       APICOM User Interface for Configuring the DAS.       157         Figure 8-1:       APICOM Remote Control Program Interface       179         Figure 9-2:       Gas Line Connections for the T400 Analyzer with Zero/Span Valve Option (OPT-50A)       188         Figure 9-2:       Gas Line Connections for the T400 Analyzer with ZS Options (OPT-50G).       189         Figure 11-1       Replacing the Particulate Filter.       212         Figure 11-2       Replacing the Particulate Filter.       213         Figure 11-3:       Optical Bench – Lamp Adjustment/ Installation       220         Figure 11-4:       O <sub>2</sub> Generator Temperature Thermistor and DC Heater Locations       221         Figure 12-5:       Location of O <sub>3</sub> Generator Reference Detector Adjustment Pot.       222         Figure 12-4:       Location of DC Power Test Points on Relay PCA.       242         Figure 12-5:       Critical Flow Onfice Assembly (Instruments without IZS)       252         Figure 13-6:       O <sub>3</sub> Absorption Path       259         Figure 13-7:       O <sub>3</sub> Absorption Path       250         Figure 13-7:       Relay PCA PiN 045230100 with                                                                                                 | Figure 5-5    | Setup for Checking Current Output Signal Levels                                       | 116  |
| Figure 5-7.       DIAG – Analog Inputs (Option) Configuration Menu       125         Figure 7-1:       Default T400 DAS Channels Setup       157         Figure 7-1:       APICOM User Interface for Configuring the DAS.       170         Figure 8-1:       APICOM User Interface for Configuring the DAS.       170         Figure 9-3:       Gas Line Connections for the T400 Analyzer with ZerO/Span Valve Option (OPT-50A)       188         Figure 9-3:       Gas Line Connections for the T400 Analyzer with ZerO/Span Valve Option (OPT-50G)       189         Figure 11-1:       Replacing the Particulate Filter       212         Figure 11-2:       Replacing the IZS Zero Air Scrubber       213         Figure 11-3:       Optical Bench – Lamp Adjustment/ Installation       220         Figure 12-1:       Location of O <sub>3</sub> Generator Reference Detector Adjustment Pot       222         Figure 12-2:       CPU Status Indicator       233         Figure 12-3:       Relay PCA Status LEDS Used for Troubleshooting       236         Figure 12-4:       Location of DC Power Test Points on Relay PCA       242         Figure 13-2:       Critical Flow Onfice Assembly (Instruments without IZS)       252         Figure 13-3:       T400 Pneumatic Diagram       Reference / Measurement Gas Cycle       260         Figure 13-4:       Flow contric Assembly &                                                                                                    | Figure 5-6    | Alternative Setup Using 2500 Resistor for Checking Current Output Signal Levels       | 118  |
| Figure 7-1:       Default T400 DAS Channels Setup       157         Figure 7-2:       APICOM Kemote Control Program Interface       179         Figure 9-1:       Pneumatic connections for Manual Calibration Checks without Z/S Valve or IZS Options       183         Figure 9-2:       Gas Line Connections for the T400 Analyzer with IZS Options (OPT-50A)       188         Figure 9-3:       Gas Line Connections for the T400 Analyzer with IZS Options (OPT-50G)       189         Figure 11-1       Replacing the Particulate Filter       212         Figure 11-2       Replacing the IZS Zero Air Scrubber       213         Figure 11-3:       Optical Bench - Lamp Adjustment/ Installation       220         Figure 11-4:       O <sub>3</sub> Generator Temperature Thermistor and DC Heater Locations       221         Figure 12-5:       Example of Signal I/O Function       233         Figure 12-6:       Example of Signal I/O Function       233         Figure 12-7:       Relay PCA Status LEDS Used for Troubleshooting       236         Figure 12-6:       Critical Flow Orifice Assembly (Instruments without IZS)       252         Figure 13-1:       O <sub>4</sub> Absorption Path       253         Figure 13-2:       Reference / Measurement Gas Cycle       260         Figure 13-5:       T400 Pneumatic Diagram       Baic Unit         Fi                                                                                                    | Figure 5-7    | DIAG – Analog Inputs (Option) Configuration Menu                                      | 125  |
| Figure 7-2:       APICOM User Interface for Configuring the DAS.       170         Figure 8-1:       APICOM Remote Control Program Interface       179         Figure 9-1:       Pneumatic connections for Manual Calibration Checks without Z/S Valve or IZS Options.       183         Figure 9-2:       Gas Line Connections for the T400 Analyzer with Zero/Span Valve Option (OPT-50A).       188         Figure 9-3:       Gas Line Connections for the T400 Analyzer with ZS Options (OPT-50G).       189         Figure 11-1       Replacing the Particulate Filter       212         Figure 11-2:       Replacing the IZS Zero Air Scrubber.       213         Figure 11-3:       Optical Bench – Lamp Adjustment/ Installation       220         Figure 11-5:       Location of O_3 Generator Reference Detector Adjustment Pot.       223         Figure 12-1:       Example of Signal I/O Function       233         Figure 12-2:       CPU Status LEDS Used for Troubleshooting       236         Figure 12-3:       Critical Flow Orifice Assembly (Instruments without IZS)       252         Figure 13-1:       O_3 Generator Zero Air Scrubber Location       253         Figure 13-2:       Reference / Measurement Gas Cycle       260         Figure 13-3:       T400 Pneumatic Diagram – Basic Unit       263         Figure 13-5:       T400 Electronic Block Diagram                                                                                                    | Figure 7-1    | Default T400 DAS Channels Setun                                                       | 157  |
| Figure 8-1:       APICOM Remote Control Program Interface       179         Figure 9-1:       Gas Line Connections for Manual Calibration Checks without Z/S Valve or IZS Options.       183         Figure 9-2:       Gas Line Connections for the T400 Analyzer with Zero/Span Valve Option (OPT-50A).       188         Figure 11-1       Replacing the Particulate Filter       212         Figure 11-2       Replacing the IZS Zero Air Scrubber       213         Figure 11-3:       Optical Bench – Lamp Adjustment/ Installation       220         Figure 11-4:       Location of 0.3 Generator Reference Detector Adjustment Pot.       222         Figure 12-5:       Location of 0.3 Generator Reference Detector Adjustment Pot.       222         Figure 12-4:       Location of D.C Power Test Points on Relay PCA       242         Figure 12-5:       Critical Flow Orifice Assembly (Instruments without IZS)       255         Figure 13-1:       O_3 Absorption Path       259         Figure 13-2:       Reference / Measurement Gas Cycle.       260         Figure 13-4:       Flow Control Assembly & Critical Flow Orifice       263         Figure 13-5:       T400 Pneumatic Diagram       262         Figure 13-6:       CPU Board       267         Figure 13-7:       Relay PCA PiX 045230100       267         Figure 13-7:                                                                                                    | Figure 7-2    | APICOM User Interface for Configuring the DAS                                         | 170  |
| Figure 9-1:       Pneumatic connections for Manual Calibration Checks without Z/S Valve or IZS Options                                                                                                    | Figure 8-1    | APICOM Remote Control Program Interface                                               | 179  |
| Figure 9-2:       Gas Line Connections for the T400 Analyzer with Zero/Span Valve Option (OPT-50A)         Rigure 9-3:       Gas Line Connections for the T400 Analyzer with IZS Options (OPT-50G)       .188         Figure 11-1       Replacing the Particulate Filter       .212         Figure 11-2       Replacing the IZS Zero Air Scrubber       .213         Figure 11-3:       Optical Bench – Lamp Adjustment/ Installation       .220         Figure 11-4:       Oa Generator Temperature Thermistor and DC Heater Locations       .221         Figure 11-5:       Location of O <sub>3</sub> Generator Reference Detector Adjustment Pot       .222         Figure 12-1:       Example of Signal I/O Function       .233         Figure 12-3:       Relay PCA Status LEDS Used for Troubleshooting       .236         Figure 12-4:       Location of DC Power Test Points on Relay PCA       .242         Figure 12-6:       IZS O <sub>3</sub> Generator Zero Air Scrubber Location       .253         Figure 13-1:       O <sub>3</sub> Absorption Path       .259         Figure 13-2:       Reference / Measurement Gas Cycle       .260         Figure 13-3:       T400 Pneumatic Diagram       .8aic Unit       .262         Figure 13-6:       CPU Board       .271       .271         Figure 13-7:       Relay PCA Layout (P/N 04523-0100)       .276       .271                                                                                                    | Figure 9-1    | Pneumatic connections for Manual Calibration Checks without Z/S Valve, or IZS Ontions | 183  |
| Figure 9-3:Gas Line Connections for the T400 Analyzer with IZS Options (OPT-50G)189Figure 11-1Replacing the Particulate Filter212Figure 11-2Replacing the IZS Zero Air Scrubber213Figure 11-3:Optical Bench - Lamp Adjustment/ Installation220Figure 11-4:O <sub>3</sub> Generator Temperature Thermistor and DC Heater Locations221Figure 11-5:Location of O <sub>3</sub> Generator Reference Detector Adjustment Pot222Figure 12-1:Example of Signal I/O Function233Figure 12-2:CPU Status Indicator233Figure 12-3:Relay PCA Status LEDS Used for Troubleshooting236Figure 12-4:Location of DC Power Test Points on Relay PCA242Figure 12-5:Critical Flow Orifice Assembly (Instruments without IZS)252Figure 13-6:IZS O <sub>3</sub> Generator Zero Air Scrubber Location253Figure 13-7:T400 Pneumatic Diagram – Basic Unit260Figure 13-7:T400 Electronic Block Diagram265Figure 13-6:CPU Board270Figure 13-7:Relay PCA P/N 045230100 with Safety Shield In Place271Figure 13-8:Relay PCA P/N 045230100 with Safety Shield In Place271Figure 13-11:Heater Control Loop Block Diagram276Figure 13-12:Relay PCA P/N 045230100 with Safety Shield In Place271Figure 13-13:Puop PCA P/N 045230100 with Safety Shield In Place271Figure 13-14:Locations Aclay PCA274Figure 13-15:Puop Block Diagram276Figure 13-16: <td>Figure 9-2</td> <td>Gas Line Connections for the T400 Analyzer with Zero/Span Valve Option (OPT-50A)</td> <td>188</td>                                                                                               | Figure 9-2    | Gas Line Connections for the T400 Analyzer with Zero/Span Valve Option (OPT-50A)      | 188  |
| Figure 11-1Replacing the Particulate Filter212Figure 11-2Replacing the IZS Zero Air Scrubber213Figure 11-3Optical Bench – Lamp Adjustment/ Installation220Figure 11-4O <sub>3</sub> Generator Temperature Thermistor and DC Heater Locations221Figure 11-5Location of O <sub>3</sub> Generator Reference Detector Adjustment Pot222Figure 12-1Example of Signal I/O Function233Figure 12-2CPU Status Indicator235Figure 12-3Relay PCA Status LEDS Used for Troubleshooting236Figure 12-4Location of DC Power Test Points on Relay PCA242Figure 12-5Critical Flow Orifice Assembly (Instruments without IZS)252Figure 13-6IZS O <sub>3</sub> Generator Zero Air Scrubber Location253Figure 13-1O <sub>3</sub> Absorption Path262Figure 13-2Reference / Measurement Gas Cycle260Figure 13-3T400 Pneumatic Diagram – Basic Unit262Figure 13-4Flow Control Assembly & Critical Flow Orifice263Figure 13-7Relay PCA P/N 045230100 with Safety Shield In Place271Figure 13-7Relay PCA P/N 045230100 with Safety Shield In Place271Figure 13-11Heater Control Loop Block Diagram276Figure 13-12Thermocouple Configuration Jumper (JP5) Pin-Outs275Figure 13-13Power Distribution Block Diagram276Figure 13-14Location of AC power Configuration Jumpers277Figure 13-15Pump AC Power Jumpers (JP7)278Figure 13-16Typical Jump                                                                                                    | Figure 9-3    | Gas Line Connections for the T400 Analyzer with IZS Options (OPT-50G)                 | 189  |
| Figure 11-2Replacing the IZS Zero Air Scrubber213Figure 11-3:Optical Bench – Lamp Adjustment/ Installation220Figure 11-4:O <sub>3</sub> Generator Temperature Thermistor and DC Heater Locations221Figure 11-5:Location of O <sub>3</sub> Generator Reference Detector Adjustment Pot222Figure 12-1:Example of Signal I/O Function233Figure 12-2:CPU Status Indicator236Figure 12-3:Relay PCA Status LEDS Used for Troubleshooting236Figure 12-4:Location of DC Power Test Points on Relay PCA242Figure 12-5:Critical Flow Orifice Assembly (Instruments without IZS)253Figure 13-6:IZS O <sub>3</sub> Generator Zero Air Scrubber Location253Figure 13-7:O <sub>3</sub> Absorption Path259Figure 13-8:Reference / Measurement Gas Cycle260Figure 13-4:Flow Control Assembly & Critical Flow Orifice263Figure 13-5:T400 Pneumatic Diagram – Basic Unit.265Figure 13-6:CPU Board.265Figure 13-7:Relay PCA Layout (P/N 04523-0100)270Figure 13-8:Relay PCA P/N 045230100 with AC Relay Retainer in Place271Figure 13-10:Status LED Locations – Relay PCA274Figure 13-11:Heater Control Loop Block Diagram276Figure 13-12:Thermocouple Configuration Jumper (JP5) Pin-Outs276Figure 13-13:Power Distribution Block Diagram276Figure 13-14:Location of AC power Configuration Jumpers277Figure 13-15:Pump AC Power Jumper                                                                                                    | Figure 11-1   | Replacing the Particulate Filter                                                      | 212  |
| Figure 11-3:<br>Figure 11-3:<br>Optical Bench – Lamp Adjustment/ Installation220Figure 11-4:<br>Figure 11-5:<br>Location of O3 Generator Temperature Thermistor and DC Heater Locations221Figure 11-5:<br>Figure 12-1:<br>Example of Signal I/O Function233Figure 12-2:<br>Figure 12-3:<br>Relay PCA Status LEDS Used for Troubleshooting236Figure 12-4:<br>Location of DC Power Test Points on Relay PCA242Figure 12-5:<br>Critical Flow Orifice Assembly (Instruments without IZS)252Figure 13-6:<br>Figure 13-1:<br>O3 Absorption Path259Figure 13-3:<br>T400 Pneumatic Diagram – Basic Unit260Figure 13-5:<br>Figure 13-5:<br>T400 Electronic Block Diagram261Figure 13-7:<br>Relay PCA Layout (P/N 04523-0100)267Figure 13-7:<br>Figure 13-8:<br>Relay PCA P/N 045230100 with Safety Shield In Place271Figure 13-10:<br>Status LED Location Ackenage271Figure 13-11:<br>Heater Control Loop Block Diagram274Figure 13-12:<br>Figure 13-13:<br>Figure 13-14:<br>Location of AC power Configuration Jumper (JP5) Pin-Outs276Figure 13-11:<br>Figure 13-12:<br>Figure 13-13:<br>Figure 13-14:<br>Location of AC power Configuration Jumper (JP5) Pin-Outs276Figure 13-15:<br>Figure 13-16:<br>Typical Jumper Set (JP2) Set Up of Optional Metal Wool Scrubber Heater277Figure 13-17:<br>Figure 13-18:<br>O3 Photometer Layout – Top Cover Removed280Figure 13-18:<br>Figure 13-19:<br>O3 Photometer UV Lamp Power Supply Block Diagram276Figure 13-18:<br>Figure 13-19:<br>O3 Photometer UV Lamp Power Supply Block Diagram281Figure 13- | Figure 11-2   | Replacing the IZS Zero Air Scrubber                                                   | 213  |
| Figure 11-4:O <sub>3</sub> Generator Temperature Thermistor and DC Heater Locations221Figure 11-5:Location of O <sub>3</sub> Generator Reference Detector Adjustment Pot.222Figure 12-1:Example of Signal I/O Function233Figure 12-2:CPU Status Indicator235Figure 12-3:Relay PCA Status LEDS Used for Troubleshooting236Figure 12-4:Location of DC Power Test Points on Relay PCA.242Figure 12-5:Critical Flow Orifice Assembly (Instruments without IZS).252Figure 13-6:IZS O <sub>3</sub> Generator Zero Air Scrubber Location.253Figure 13-1:O <sub>3</sub> Absorption Path259Figure 13-2:Reference / Measurement Gas Cycle.260Figure 13-3:T400 Pneumatic Diagram – Basic Unit.262Figure 13-4:Flow Control Assembly & Critical Flow Orifice263Figure 13-5:T400 Electronic Block Diagram265Figure 13-6:CPU Board267Figure 13-7:Relay PCA Layout (P/N 045230100)270Figure 13-8:Relay PCA P/N 045230100 with Safety Shield In Place271Figure 13-10:Status LED Location – Relay PCA272Figure 13-11:Heater Control Loop Block Diagram.274Figure 13-12:Thermocouple Configuration Jumper (JP5) Pin-Outs.275Figure 13-13:Power Distribution Block Diagram.274Figure 13-14:Location of AC power Configuration Jumpers.277Figure 13-15:Pump AC Power Jumpers (JP7).278Figure 13-16:Typical Jumper Set (JP2) Set Up of Opti                                                                                                    | Figure 11-3   | Ontical Bench – Lamp Adjustment/Installation                                          | 220  |
| Figure 11-5:Location of O3 Generator Reference Detector Adjustment Pot222Figure 12-1:Example of Signal I/O Function233Figure 12-2:CPU Status Indicator235Figure 12-3:Relay PCA Status LEDS Used for Troubleshooting236Figure 12-4:Location of DC Power Test Points on Relay PCA242Figure 12-5:Critical Flow Orifice Assembly (Instruments without IZS)252Figure 12-6:IZS O3 Generator Zero Air Scrubber Location253Figure 13-1:O2 Absorption Path259Figure 13-2:Reference / Measurement Gas Cycle260Figure 13-3:T400 Pneumatic Diagram – Basic Unit262Figure 13-5:T400 Electronic Block Diagram265Figure 13-6:CPU Board267Figure 13-7:Relay PCA Layout (P/N 04523-0100)267Figure 13-9:Relay PCA P/N 045230100 with Ac Relay Retainer in Place271Figure 13-10:Status LED Locations – Relay PCA272Figure 13-11:Heater Control Loop Block Diagram274Figure 13-12:Thermocouple Configuration Jumper (JP5) Pin-Outs275Figure 13-13:Power Distribution Block Diagram274Figure 13-14:Location of AC power Configuration Jumpers277Figure 13-15:Pump AC Power Jumpers (JP7)278Figure 13-16:Typical Jumper Set (JP2) Set Up of Optional Metal Wool Scrubber Heater279Figure 13-17:O3 Photometer Layout – Top Cover Removed280Figure 13-18:O3 Photometer Layout – Top Cover Removed <td>Figure 11-4</td> <td><math>O_{2}</math> Generator Temperature Thermistor and DC Heater Locations</td> <td>221</td>                                                                                                    | Figure 11-4   | $O_{2}$ Generator Temperature Thermistor and DC Heater Locations                      | 221  |
| Figure 12-1:Example of Signal I/O Function233Figure 12-2:CPU Status Indicator235Figure 12-3:Relay PCA Status LEDS Used for Troubleshooting236Figure 12-4:Location of DC Power Test Points on Relay PCA242Figure 12-5:Critical Flow Orifice Assembly (Instruments without IZS)252Figure 13-6:IZS O <sub>3</sub> Generator Zero Air Scrubber Location253Figure 13-7:O <sub>3</sub> Absorption Path259Figure 13-7:Reference / Measurement Gas Cycle260Figure 13-8:Reference / Measurement Gas Cycle263Figure 13-7:T400 Pneumatic Diagram – Basic Unit262Figure 13-7:Relay PCA Layout (P/N 04523-0100)270Figure 13-7:Relay PCA P/N 045230100 with Safety Shield In Place271Figure 13-8:Relay PCA P/N 045230100 with AC Relay Retainer in Place271Figure 13-9:Relay PCA P/N 045230200 with AC Relay Retainer in Place274Figure 13-10:Status LED Locations – Relay PCA272Figure 13-11:Heater Control Loop Block Diagram274Figure 13-12:Thermocouple Configuration Jumper (JP5) Pin-Outs275Figure 13-13:Power Distribution Block Diagram276Figure 13-15:Pump AC Power Jumpers (JP7)278Figure 13-16:Typical Jumper Set (JP2) Set Up of Optional Metal Wool Scrubber Heater279Figure 13-17:O <sub>3</sub> Photometer Layout – Top Cover Removed280Figure 13-18:O <sub>3</sub> Photometer Electronic Block Diagram281Figure 13-19:<                                                                                                    | Figure 11-5   | Location of $\Omega_2$ Generator Reference Detector Adjustment Pot                    | 222  |
| Figure 12-2:CPU Status Indicator235Figure 12-3:Relay PCA Status LEDS Used for Troubleshooting236Figure 12-4:Location of DC Power Test Points on Relay PCA242Figure 12-5:Critical Flow Orifice Assembly (Instruments without IZS)252Figure 12-6:IZS O <sub>3</sub> Generator Zero Air Scrubber Location253Figure 13-1:O <sub>3</sub> Absorption Path253Figure 13-2:Reference / Measurement Gas Cycle260Figure 13-4:Flow Control Assembly & Critical Flow Orifice263Figure 13-5:T400 Pneumatic Diagram – Basic Unit265Figure 13-6:CPU Board267Figure 13-7:Relay PCA Layout (P/N 04523-0100)270Figure 13-8:Relay PCA P/N 045230100 with Safety Shield In Place271Figure 13-9:Relay PCA P/N 045230200 with AC Relay Retainer in Place271Figure 13-10:Status LED Locations – Relay PCA272Figure 13-11:Heater Control Loop Block Diagram276Figure 13-12:Thermocouple Configuration Jumper (JP5) Pin-Outs275Figure 13-13:Power Distribution Block Diagram276Figure 13-14:Location of AC power Configuration Jumpers277Figure 13-15:Pump AC Power Jumpers (JP7)278Figure 13-16:Typical Jumper Set (JP2) Set Up of Optional Metal Wool Scrubber Heater279Figure 13-16:Typical Jumper Set (JP2) Set Up of Optional Metal Wool Scrubber Heater279Figure 13-16:Typical Jumper Set (JP2) Set Up of Optional Metal Wool Scrubber Heater279                                                                                                    | Figure 12-1   | Example of Signal I/O Function                                                        | 233  |
| Figure 12-3:Relay PCA Status LEDS Used for Troubleshooting236Figure 12-3:Critical Flow Orlfice Assembly (Instruments without IZS)252Figure 12-6:IZS O <sub>3</sub> Generator Zero Air Scrubber Location253Figure 13-1:O <sub>3</sub> Absorption Path259Figure 13-2:Reference / Measurement Gas Cycle260Figure 13-3:T400 Pneumatic Diagram – Basic Unit262Figure 13-4:Flow Control Assembly & Critical Flow Orlfice263Figure 13-5:T400 Electronic Block Diagram265Figure 13-6:CPU Board267Figure 13-7:Relay PCA Layout (P/N 04523-0100)270Figure 13-8:Relay PCA P/N 045230100 with Safety Shield In Place271Figure 13-9:Relay PCA P/N 045230200 with AC Relay Retainer in Place271Figure 13-10:Status LED Locations – Relay PCA272Figure 13-11:Heater Control Loop Block Diagram274Figure 13-12:Thermocouple Configuration Jumper (JP5) Pin-Outs275Figure 13-13:Power Distribution Block Diagram276Figure 13-14:Location of AC power Configuration Jumpers277Figure 13-15:Pump AC Power Jumpers (JP7)278Figure 13-16:Typical Jumper Set (JP2) Set Up of Optional Metal Wool Scrubber Heater279Figure 13-17:O <sub>3</sub> Photometer Layout – Top Cover Removed280Figure 13-18:O <sub>3</sub> Photometer Layout – Top Cover Removed280Figure 13-20:Front Panel and Display Interface Block Diagram284Figure 13-20:Fron                                                                                                    | Figure 12-2   | CPU Status Indicator                                                                  | 235  |
| Figure 12-4:Location of DC Power Test Points on Relay PCA.242Figure 12-5:Critical Flow Orifice Assembly (Instruments without IZS).252Figure 12-6:IZS O <sub>3</sub> Generator Zero Air Scrubber Location.253Figure 13-1:O <sub>3</sub> Absorption Path.259Figure 13-2:Reference / Measurement Gas Cycle.260Figure 13-3:T400 Pneumatic Diagram – Basic Unit.262Figure 13-3:T400 Electronic Block Diagram .263Figure 13-5:T400 Electronic Block Diagram .265Figure 13-6:CPU Board267Figure 13-7:Relay PCA Layout (P/N 04523-0100).270Figure 13-8:Relay PCA P/N 045230100 with Safety Shield In Place271Figure 13-9:Relay PCA P/N 045230200 with AC Relay Retainer in Place271Figure 13-9:Status LED Locations – Relay PCA.272Figure 13-10:Status LED Locations – Relay PCA.276Figure 13-12:Thermocouple Configuration Jumper (JP5) Pin-Outs276Figure 13-13:Power Distribution Block Diagram.276Figure 13-14:Location of AC power Configuration Jumpers277Figure 13-15:Pump AC Power Jumpers (JP7).278Figure 13-16:Typical Jumper Set (JP2) Set Up of Optional Metal Wool Scrubber Heater279Figure 13-17:O <sub>3</sub> Photometer Layout – Top Cover Removed280Figure 13-19:O <sub>3</sub> Photometer Electronic Block Diagram281Figure 13-19:O <sub>3</sub> Photometer UV Lamp Power Supply Block Diagram284Figure 13-20:Front P                                                                                                    | Figure 12-3   | Relay PCA Status LEDS Used for Troubleshooting                                        | 236  |
| Figure 12-5:Critical Flow Orifice Assembly (Instruments without IZS).252Figure 12-6:IZS O <sub>3</sub> Generator Zero Air Scrubber Location253Figure 13-1:O <sub>3</sub> Absorption Path259Figure 13-2:Reference / Measurement Gas Cycle260Figure 13-3:T400 Pneumatic Diagram – Basic Unit262Figure 13-4:Flow Control Assembly & Critical Flow Orifice263Figure 13-5:T400 Electronic Block Diagram265Figure 13-6:CPU Board267Figure 13-7:Relay PCA Layout (P/N 04523-0100)270Figure 13-8:Relay PCA P/N 045230100 with Safety Shield In Place271Figure 13-9:Relay PCA P/N 045230200 with AC Relay Retainer in Place271Figure 13-10:Status LED Locations – Relay PCA272Figure 13-11:Heater Control Loop Block Diagram276Figure 13-12:Thermocouple Configuration Jumper (JP5) Pin-Outs276Figure 13-13:Power Distribution Block Diagram276Figure 13-14:Location of AC power Configuration Jumpers277Figure 13-15:Pump AC Power Jumpers (JP7)278Figure 13-16:Typical Jumper Set (JP2) Set Up of Optional Metal Wool Scrubber Heater279Figure 13-17:O <sub>3</sub> Photometer Layout – Top Cover Removed280Figure 13-18:O <sub>3</sub> Photometer Layout – Top Cover Removed280Figure 13-19:O <sub>3</sub> Photometer Layout – Top Cover Removed281Figure 13-20:Front Panel and Display Interface Block Diagram284Figure 13-21:Basic                                                                                                    | Figure 12-4   | Location of DC Power Test Points on Relay PCA                                         | 242  |
| Figure 12-6:IZS O3 Generator Zero Air Scrubber Location253Figure 13-1:O3 Absorption Path259Figure 13-2:Reference / Measurement Gas Cycle260Figure 13-3:T400 Pneumatic Diagram – Basic Unit262Figure 13-4:Flow Control Assembly & Critical Flow Orifice263Figure 13-5:T400 Electronic Block Diagram265Figure 13-6.CPU Board267Figure 13-7:Relay PCA Layout (P/N 04523-0100)270Figure 13-8:Relay PCA P/N 045230100 with Safety Shield In Place271Figure 13-9:Relay PCA P/N 045230200 with AC Relay Retainer in Place271Figure 13-9:Relay PCA P/N 045230200 with AC Relay Retainer in Place272Figure 13-10:Status LED Locations – Relay PCA272Figure 13-11:Heater Control Loop Block Diagram274Figure 13-12:Thermocouple Configuration Jumper (JP5) Pin-Outs275Figure 13-13:Power Distribution Block Diagram276Figure 13-14:Location of AC power Configuration Jumpers277Figure 13-15:Pump AC Power Jumpers (JP7)278Figure 13-16:Typical Jumper Set (JP2) Set Up of Optional Metal Wool Scrubber Heater279Figure 13-17:O3 Photometer Layout – Top Cover Removed280Figure 13-18:O3 Photometer Layout – Top Cover Removed281Figure 13-19:O3 Photometer UV Lamp Power Supply Block Diagram281Figure 13-20:Front Panel and Display Interface Block Diagram282Figure 13-21:Basic Soft                                                                                                    | Figure 12-5   | Critical Flow Orifice Assembly (Instruments without IZS)                              | 252  |
| Figure 13-1:O3 Absorption Path259Figure 13-2:Reference / Measurement Gas Cycle260Figure 13-3:T400 Pneumatic Diagram – Basic Unit.262Figure 13-4:Flow Control Assembly & Critical Flow Orifice263Figure 13-5:T400 Electronic Block Diagram265Figure 13-6.CPU Board267Figure 13-7:Relay PCA Layout (P/N 04523-0100)270Figure 13-8:Relay PCA P/N 045230100 with Safety Shield In Place271Figure 13-9:Relay PCA P/N 045230200 with AC Relay Retainer in Place271Figure 13-10:Status LED Locations – Relay PCA.272Figure 13-11:Heater Control Loop Block Diagram274Figure 13-12:Thermocouple Configuration Jumper (JP5) Pin-Outs.275Figure 13-13:Power Distribution Block Diagram276Figure 13-14:Location of AC power Configuration Jumpers.277Figure 13-15:Pump AC Power Jumpers (JP7)278Figure 13-16:Typical Jumper Set (JP2) Set Up of Optional Metal Wool Scrubber Heater279Figure 13-17:O3 Photometer Layout – Top Cover Removed280Figure 13-18:O3 Photometer Layout – Top Cover Removed281Figure 13-19:O3 Photometer Electronic Block Diagram282Figure 13-20:Front Panel and Display Interface Block Diagram284Figure 13-21:Basic Software Operation285                                                                                                    | Figure 12-6   | IZS O <sub>2</sub> Generator Zero Air Scrubber Location                               | 253  |
| Figure 13-2:Reference / Measurement Gas Cycle260Figure 13-3:T400 Pneumatic Diagram – Basic Unit262Figure 13-4:Flow Control Assembly & Critical Flow Orifice263Figure 13-5:T400 Electronic Block Diagram265Figure 13-6:CPU Board267Figure 13-7:Relay PCA Layout (P/N 04523-0100)270Figure 13-8:Relay PCA P/N 045230100 with Safety Shield In Place271Figure 13-9:Relay PCA P/N 045230200 with AC Relay Retainer in Place272Figure 13-10:Status LED Locations – Relay PCA272Figure 13-11:Heater Control Loop Block Diagram274Figure 13-12:Thermocouple Configuration Jumper (JP5) Pin-Outs275Figure 13-13:Power Distribution Block Diagram276Figure 13-14:Location of AC power Configuration Jumpers277Figure 13-15:Pump AC Power Jumpers (JP7)278Figure 13-16:Typical Jumper Set (JP2) Set Up of Optional Metal Wool Scrubber Heater279Figure 13-17:O <sub>3</sub> Photometer Layout – Top Cover Removed280Figure 13-18:O <sub>3</sub> Photometer Electronic Block Diagram281Figure 13-19:O <sub>3</sub> Photometer UV Lamp Power Supply Block Diagram282Figure 13-20:Front Panel and Display Interface Block Diagram284Figure 13-21:Basic Software Operation285                                                                                                    | Figure 13-1:  | $O_2$ Absorption Path                                                                 | .259 |
| Figure 13-3:T400 Pneumatic Diagram – Basic Unit.262Figure 13-4:Flow Control Assembly & Critical Flow Orifice263Figure 13-5:T400 Electronic Block Diagram265Figure 13-6.CPU Board267Figure 13-7:Relay PCA Layout (P/N 04523-0100)270Figure 13-8:Relay PCA P/N 045230100 with Safety Shield In Place271Figure 13-9:Relay PCA P/N 045230200 with AC Relay Retainer in Place271Figure 13-10:Status LED Locations – Relay PCA.272Figure 13-11:Heater Control Loop Block Diagram274Figure 13-12:Thermocouple Configuration Jumper (JP5) Pin-Outs275Figure 13-13:Power Distribution Block Diagram276Figure 13-14:Location of AC power Configuration Jumpers277Figure 13-15:Pump AC Power Jumpers (JP7)278Figure 13-16:Typical Jumper Set (JP2) Set Up of Optional Metal Wool Scrubber Heater279Figure 13-17:O <sub>3</sub> Photometer Layout – Top Cover Removed280Figure 13-18:O <sub>3</sub> Photometer UV Lamp Power Supply Block Diagram281Figure 13-19:O <sub>3</sub> Photometer UV Lamp Power Supply Block Diagram282Figure 13-20:Front Panel and Display Interface Block Diagram284Figure 13-21:Basic Software Operation285                                                                                                    | Figure 13-2:  | Reference / Measurement Gas Cycle.                                                    | 260  |
| Figure 13-4:Flow Control Assembly & Critical Flow Orifice263Figure 13-5:T400 Electronic Block Diagram265Figure 13-6.CPU Board267Figure 13-7:Relay PCA Layout (P/N 04523-0100)270Figure 13-8:Relay PCA P/N 045230100 with Safety Shield In Place271Figure 13-9:Relay PCA P/N 045230200 with AC Relay Retainer in Place271Figure 13-10:Status LED Locations – Relay PCA.272Figure 13-11:Heater Control Loop Block Diagram274Figure 13-12:Thermocouple Configuration Jumper (JP5) Pin-Outs.275Figure 13-13:Power Distribution Block Diagram276Figure 13-14:Location of AC power Configuration Jumpers277Figure 13-15:Pump AC Power Jumpers (JP7)278Figure 13-16:Typical Jumper Set (JP2) Set Up of Optional Metal Wool Scrubber Heater279Figure 13-17:O <sub>3</sub> Photometer Layout – Top Cover Removed280Figure 13-18:O <sub>3</sub> Photometer Electronic Block Diagram281Figure 13-19:O <sub>3</sub> Photometer UV Lamp Power Supply Block Diagram282Figure 13-20:Front Panel and Display Interface Block Diagram284Figure 13-21:Basic Software Operation285                                                                                                    | Figure 13-3:  | T400 Pneumatic Diagram – Basic Unit                                                   | 262  |
| Figure 13-5:T400 Electronic Block Diagram265Figure 13-6.CPU Board267Figure 13-7:Relay PCA Layout (P/N 04523-0100)270Figure 13-8:Relay PCA P/N 045230100 with Safety Shield In Place271Figure 13-9:Relay PCA P/N 045230200 with AC Relay Retainer in Place271Figure 13-10:Status LED Locations – Relay PCA.272Figure 13-11:Heater Control Loop Block Diagram274Figure 13-12:Thermocouple Configuration Jumper (JP5) Pin-Outs.275Figure 13-13:Power Distribution Block Diagram276Figure 13-14:Location of AC power Configuration Jumpers277Figure 13-15:Pump AC Power Jumpers (JP7)278Figure 13-16:Typical Jumper Set (JP2) Set Up of Optional Metal Wool Scrubber Heater279Figure 13-17:O <sub>3</sub> Photometer Layout – Top Cover Removed280Figure 13-19:O <sub>3</sub> Photometer Electronic Block Diagram281Figure 13-20:Front Panel and Display Interface Block Diagram282Figure 13-21:Basic Software Operation285                                                                                                    | Figure 13-4:  | Flow Control Assembly & Critical Flow Orifice                                         | 263  |
| Figure 13-6.CPU Board267Figure 13-7:Relay PCA Layout (P/N 04523-0100)270Figure 13-8:Relay PCA P/N 045230100 with Safety Shield In Place271Figure 13-9:Relay PCA P/N 045230200 with AC Relay Retainer in Place271Figure 13-10:Status LED Locations – Relay PCA.272Figure 13-11:Heater Control Loop Block Diagram.274Figure 13-12:Thermocouple Configuration Jumper (JP5) Pin-Outs.275Figure 13-13:Power Distribution Block Diagram276Figure 13-14:Location of AC power Configuration Jumpers277Figure 13-15:Pump AC Power Jumpers (JP7)278Figure 13-16:Typical Jumper Set (JP2) Set Up of Optional Metal Wool Scrubber Heater279Figure 13-17:O <sub>3</sub> Photometer Layout – Top Cover Removed280Figure 13-18:O <sub>3</sub> Photometer Electronic Block Diagram281Figure 13-19:O <sub>3</sub> Photometer UV Lamp Power Supply Block Diagram282Figure 13-20:Front Panel and Display Interface Block Diagram284Figure 13-21:Basic Software Operation285                                                                                                    | Figure 13-5:  | T400 Electronic Block Diagram                                                         | 265  |
| Figure 13-7:Relay PCA Layout (P/N 04523-0100).270Figure 13-8:Relay PCA P/N 045230100 with Safety Shield In Place271Figure 13-9:Relay PCA P/N 045230200 with AC Relay Retainer in Place271Figure 13-10:Status LED Locations – Relay PCA.272Figure 13-11:Heater Control Loop Block Diagram.274Figure 13-12:Thermocouple Configuration Jumper (JP5) Pin-Outs.275Figure 13-13:Power Distribution Block Diagram276Figure 13-14:Location of AC power Configuration Jumpers.277Figure 13-15:Pump AC Power Jumpers (JP7)278Figure 13-16:Typical Jumper Set (JP2) Set Up of Optional Metal Wool Scrubber Heater279Figure 13-17:O <sub>3</sub> Photometer Layout – Top Cover Removed280Figure 13-19:O <sub>3</sub> Photometer UV Lamp Power Supply Block Diagram281Figure 13-20:Front Panel and Display Interface Block Diagram282Figure 13-21:Basic Software Operation285                                                                                                    | Figure 13-6.  | CPU Board                                                                             | 267  |
| Figure 13-8:Relay PCA P/N 045230100 with Safety Shield In Place271Figure 13-9:Relay PCA P/N 045230200 with AC Relay Retainer in Place271Figure 13-9:Status LED Locations – Relay PCA.272Figure 13-10:Status LED Locations – Relay PCA.274Figure 13-11:Heater Control Loop Block Diagram.274Figure 13-12:Thermocouple Configuration Jumper (JP5) Pin-Outs.275Figure 13-13:Power Distribution Block Diagram276Figure 13-14:Location of AC power Configuration Jumpers.277Figure 13-15:Pump AC Power Jumpers (JP7)278Figure 13-16:Typical Jumper Set (JP2) Set Up of Optional Metal Wool Scrubber Heater279Figure 13-17:O <sub>3</sub> Photometer Layout – Top Cover Removed280Figure 13-18:O <sub>3</sub> Photometer Electronic Block Diagram281Figure 13-20:Front Panel and Display Interface Block Diagram282Figure 13-21:Basic Software Operation285                                                                                                    | Figure 13-7:  | Relav PCA Lavout (P/N 04523-0100)                                                     | 270  |
| Figure 13-9:Relay PCA P/N 045230200 with AC Relay Retainer in Place271Figure 13-10:Status LED Locations – Relay PCA.272Figure 13-11:Heater Control Loop Block Diagram.274Figure 13-12:Thermocouple Configuration Jumper (JP5) Pin-Outs.275Figure 13-13:Power Distribution Block Diagram276Figure 13-14:Location of AC power Configuration Jumpers.277Figure 13-15:Pump AC Power Jumpers (JP7)278Figure 13-16:Typical Jumper Set (JP2) Set Up of Optional Metal Wool Scrubber Heater279Figure 13-17:O <sub>3</sub> Photometer Layout – Top Cover Removed280Figure 13-18:O <sub>3</sub> Photometer UV Lamp Power Supply Block Diagram281Figure 13-20:Front Panel and Display Interface Block Diagram284Figure 13-21:Basic Software Operation285                                                                                                    | Figure 13-8:  | Relay PCA P/N 045230100 with Safety Shield In Place                                   | 271  |
| Figure 13-10:Status LED Locations – Relay PCA.272Figure 13-11:Heater Control Loop Block Diagram.274Figure 13-12:Thermocouple Configuration Jumper (JP5) Pin-Outs.275Figure 13-13:Power Distribution Block Diagram.276Figure 13-14:Location of AC power Configuration Jumpers.277Figure 13-15:Pump AC Power Jumpers (JP7).278Figure 13-16:Typical Jumper Set (JP2) Set Up of Optional Metal Wool Scrubber Heater279Figure 13-17:O <sub>3</sub> Photometer Layout – Top Cover Removed.280Figure 13-18:O <sub>3</sub> Photometer Electronic Block Diagram.281Figure 13-20:Front Panel and Display Interface Block Diagram.282Figure 13-21:Basic Software Operation.284Figure 13-21:Basic Software Operation.285                                                                                                    | Figure 13-9:  | Relay PCA P/N 045230200 with AC Relay Retainer in Place                               | 271  |
| Figure 13-11:Heater Control Loop Block Diagram.274Figure 13-12:Thermocouple Configuration Jumper (JP5) Pin-Outs.275Figure 13-13:Power Distribution Block Diagram276Figure 13-14:Location of AC power Configuration Jumpers277Figure 13-15:Pump AC Power Jumpers (JP7)278Figure 13-16:Typical Jumper Set (JP2) Set Up of Optional Metal Wool Scrubber Heater279Figure 13-17:O <sub>3</sub> Photometer Layout – Top Cover Removed280Figure 13-18:O <sub>3</sub> Photometer Electronic Block Diagram281Figure 13-20:Front Panel and Display Interface Block Diagram282Figure 13-21:Basic Software Operation285                                                                                                    | Figure 13-10: | Status LED Locations – Relay PCA                                                      | 272  |
| Figure 13-12:Thermocouple Configuration Jumper (JP5) Pin-Outs.275Figure 13-13:Power Distribution Block Diagram276Figure 13-14:Location of AC power Configuration Jumpers277Figure 13-15:Pump AC Power Jumpers (JP7)278Figure 13-16:Typical Jumper Set (JP2) Set Up of Optional Metal Wool Scrubber Heater279Figure 13-17:O <sub>3</sub> Photometer Layout – Top Cover Removed280Figure 13-18:O <sub>3</sub> Photometer Electronic Block Diagram281Figure 13-19:O <sub>3</sub> Photometer UV Lamp Power Supply Block Diagram282Figure 13-20:Front Panel and Display Interface Block Diagram284Figure 13-21:Basic Software Operation285                                                                                                    | Figure 13-11: | Heater Control Loop Block Diagram                                                     | 274  |
| Figure 13-13:Power Distribution Block Diagram276Figure 13-14:Location of AC power Configuration Jumpers277Figure 13-15:Pump AC Power Jumpers (JP7)278Figure 13-16:Typical Jumper Set (JP2) Set Up of Optional Metal Wool Scrubber Heater279Figure 13-17:O <sub>3</sub> Photometer Layout – Top Cover Removed280Figure 13-18:O <sub>3</sub> Photometer Electronic Block Diagram281Figure 13-19:O <sub>3</sub> Photometer UV Lamp Power Supply Block Diagram282Figure 13-20:Front Panel and Display Interface Block Diagram284Figure 13-21:Basic Software Operation285                                                                                                    | Figure 13-12: | Thermocouple Configuration Jumper (JP5) Pin-Outs                                      | 275  |
| Figure 13-14:Location of AC power Configuration Jumpers277Figure 13-15:Pump AC Power Jumpers (JP7)278Figure 13-16:Typical Jumper Set (JP2) Set Up of Optional Metal Wool Scrubber Heater279Figure 13-17:O3 Photometer Layout – Top Cover Removed280Figure 13-18:O3 Photometer Electronic Block Diagram281Figure 13-19:O3 Photometer UV Lamp Power Supply Block Diagram282Figure 13-20:Front Panel and Display Interface Block Diagram284Figure 13-21:Basic Software Operation285                                                                                                    | Figure 13-13: | Power Distribution Block Diagram                                                      | 276  |
| Figure 13-15:Pump AC Power Jumpers (JP7)278Figure 13-16:Typical Jumper Set (JP2) Set Up of Optional Metal Wool Scrubber Heater279Figure 13-17:O3 Photometer Layout – Top Cover Removed280Figure 13-18:O3 Photometer Electronic Block Diagram281Figure 13-19:O3 Photometer UV Lamp Power Supply Block Diagram282Figure 13-20:Front Panel and Display Interface Block Diagram284Figure 13-21:Basic Software Operation285                                                                                                    | Figure 13-14: | Location of AC power Configuration Jumpers                                            | 277  |
| Figure 13-16:Typical Jumper Set (JP2) Set Up of Optional Metal Wool Scrubber Heater279Figure 13-17:O3 Photometer Layout – Top Cover Removed280Figure 13-18:O3 Photometer Electronic Block Diagram281Figure 13-19:O3 Photometer UV Lamp Power Supply Block Diagram282Figure 13-20:Front Panel and Display Interface Block Diagram284Figure 13-21:Basic Software Operation285                                                                                                    | Figure 13-15: | Pump AC Power Jumpers (JP7)                                                           | 278  |
| Figure 13-17:O3 Photometer Layout – Top Cover Removed280Figure 13-18:O3 Photometer Electronic Block Diagram281Figure 13-19:O3 Photometer UV Lamp Power Supply Block Diagram282Figure 13-20:Front Panel and Display Interface Block Diagram284Figure 13-21:Basic Software Operation285                                                                                                    | Figure 13-16: | Typical Jumper Set (JP2) Set Up of Optional Metal Wool Scrubber Heater                | 279  |
| Figure 13-18:O3 Photometer Electronic Block Diagram281Figure 13-19:O3 Photometer UV Lamp Power Supply Block Diagram282Figure 13-20:Front Panel and Display Interface Block Diagram284Figure 13-21:Basic Software Operation285                                                                                                    | Figure 13-17: | O <sub>3</sub> Photometer Layout – Top Cover Removed                                  | 280  |
| Figure 13-19:O3 Photometer UV Lamp Power Supply Block Diagram282Figure 13-20:Front Panel and Display Interface Block Diagram284Figure 13-21:Basic Software Operation285                                                                                                    | Figure 13-18: | O <sub>3</sub> Photometer Electronic Block Diagram                                    | 281  |
| Figure 13-20:Front Panel and Display Interface Block Diagram284Figure 13-21:Basic Software Operation285                                                                                                    | Figure 13-19: | O <sub>3</sub> Photometer UV Lamp Power Supply Block Diagram                          | 282  |
| Figure 13-21:   Basic Software Operation                                                                                                    | Figure 13-20: | Front Panel and Display Interface Block Diagram                                       | 284  |
|                                                                                                    | Figure 13-21: | Basic Software Operation                                                              | 285  |

## LIST OF TABLES

| Table 1-1: | Analyzer Options                                            | 24 |
|------------|-------------------------------------------------------------|----|
| Table 2-1: | Model T400 Basic Unit Specifications                        | 27 |
| Table 2-2: | IZS Generator Specifications with Reference Feedback Option |    |
| Table 2-3: | IZS Generator Specifications w/o Reference Feedback Option  |    |
| Table 2-4. | Software Settings for EPA Equivalence                       |    |
| Table 3-1: | Ventilation Clearance                                       |    |
| Table 3-2: | Display Screen and Touch Control Description                | 35 |
|            |                                                             |    |

| Table 3-3:   | Rear Panel Description                                                    | 38  |
|--------------|---------------------------------------------------------------------------|-----|
| Table 3-4:   | Analog Input Pin Assignments                                              | 41  |
| Table 3-5:   | Analog Output Pin Outs                                                    | 42  |
| Table 3-6:   | Status Output Pin Assignments                                             | 45  |
| Table 3-7:   | Control Input Pin Assignments                                             | 46  |
| Table 3-8:   | Possible Warning Messages at Start-Up                                     | 63  |
| Table 3-9:   | Zero/Span Valve Operating States for Option 50A                           | 74  |
| Table 3-10:  | Internal Zero/Span Valve Operating States                                 | 78  |
| Table 4-1:   | Analyzer Operating Modes                                                  | 82  |
| Table 4-2:   | Test Functions Defined                                                    | 85  |
| Table 4-3:   | Warning Messages Defined                                                  | 86  |
| Table 4-4:   | Primary Setup Mode Features and Functions                                 | 88  |
| Table 4-5:   | Secondary Setup Mode Features and Functions                               | 89  |
| Table 5-1:   | Password Levels                                                           | 99  |
| Table 5-2:   | Variable Names (VARS)                                                     | 105 |
| Table 5-3:   | Diagnostic Mode (DIAG) Functions                                          | 107 |
| Table 5-4:   | DIAG - Analog I/O Functions                                               | 109 |
| Table 5-5:   | Voltage Tolerances for the TEST CHANNEL Calibration                       | 114 |
| Table 5-6:   | Current Loop Output Check                                                 | 118 |
| Table 5-7:   | Analog Output Voltage Range Min/Max                                       | 119 |
| Table 5-8:   | Test Channels Functions Available on the T400's Analog Output             | 122 |
| Table 6-1:   | COMM Port Communication Modes                                             | 128 |
| Table 6-2:   | Ethernet Status Indicators                                                | 132 |
| Table 6-3:   | LAN/Internet Default Configuration Properties                             | 137 |
| Table 6-4:   | RS-232 Communication Parameters for Hessen Protocol                       | 143 |
| Table 6-5:   | Teledyne API Hessen Protocol Response Modes                               | 146 |
| Table 6-6:   | Default Hessen Status Bit Assignments                                     | 150 |
| Table 7-1:   | Front Panel LED Status Indicators for DAS                                 | 154 |
| Table 7-2:   | DAS Data Channel Properties                                               | 155 |
| Table 7-3:   | DAS Data Parameter Functions                                              | 162 |
| Table 8-1:   | Terminal Mode Software Commands                                           | 172 |
| Table 8-2:   | Teledyne API Serial I/O Command Types                                     | 173 |
| Table 9-1:   | AutoCal Modes                                                             | 193 |
| Table 9-2:   | AutoCal Attribute Setup Parameters                                        | 194 |
| Table 9-3:   | Example AutoCal Sequence                                                  | 194 |
| Table 11-1:  | T400 Maintenance Schedule                                                 | 209 |
| Table 11-2:  | Predictive Uses for Test Functions                                        | 211 |
| Table 12-1:  | Warning Messages in Display Param Field                                   | 229 |
| Table 12-2:  | Test Functions - Indicated Failures                                       | 231 |
| Table 12-3:  | Test Channel Outputs as Diagnostic Tools                                  | 234 |
| Table 12-4:  | Relay PCA Watchdog LED Failure Indications                                | 235 |
| Table 12-5:  | Relay PCA Status LED Failure Indications                                  | 236 |
| Table 12-6:  | DC Power Test Point and Wiring Color Codes                                | 241 |
| Table 12-7:  | DC Power Supply Acceptable Levels                                         | 242 |
| Table 12-8:  | Relay PCA Control Devices                                                 | 243 |
| Table 12-9:  | Analog Output Test Function - Nominal Values Voltage Outputs              | 245 |
| Table 12-10: | Status Outputs Check                                                      | 246 |
| Table 12-11: | T400 Control Input Pin Assignments and Corresponding Signal I/O Functions | 247 |
| Table 13-1:  | Relay PCA Status LEDs                                                     | 272 |
| Table 13-2:  | Thermocouple Configuration Jumper (JP5) Pin-Outs                          | 274 |
| Table 13-3:  | Thermocouple Settings for Optional Metal Wool Scrubber                    | 275 |
| Table 13-4:  | AC Power Configuration for Internal Pumps (JP7)                           | 278 |
| Table 13-5:  | Power Configuration for Optional Metal Wool Scrubber Heater (JP6)         | 279 |

## LIST OF APPENDICES

APPENDIX A - MENU TREES and RELATED SOFTWARE DOCUMENTATION

APPENDIX A-1: Software Menu Trees

- APPENDIX A-2: Setup Variables Available Via Serial I/O
- APPENDIX A-3: Warnings and Test Measurements via Serial I/O

APPENDIX A-4: Signal I/O Definitions

APPENDIX A-5: DAS Functions

APPENDIX A-6: MODBUS Register Map

**APPENDIX B - T400 SPARE PARTS LIST** 

**APPENDIX C - REPAIR QUESTIONNAIRE** 

### **APPENDIX D – T400 ELECTRONIC SCHEMATICS**

This page intentionally left blank.

# SECTION I \_ GENERAL INFORMATION

# **1. INTRODUCTION, FEATURES AND OPTIONS**

## 1.1. Overview

The Model T400 photometric ozone analyzer is a microprocessor-controlled analyzer that measures low ranges of ozone in ambient air using a method based on the Beer-Lambert law, an empirical relationship that relates the absorption of light to the properties of the material through which the light is traveling over a given distance.

The intensity of an ultra violate light is measured after it passes through a chamber, called the sample cell, where it is absorbed in proportion to the amount of ozone present. Every three seconds, a switching valve alternates measurement between a gas stream containing ozone and a stream that has been scrubbed of ozone.

The analyzer also measures the ambient temperature and pressure of the gas being measured. Using results of these measurements and the Beer-Lambert equation, the T400 analyzer calculates the amount of ozone present in the sampler gas.

The T400 analyzer's multi-tasking software gives the ability to track and report a large number of operational parameters in real time. These readings are compared to diagnostic limits kept in the analyzers memory and should any fall outside of those limits the analyzer issues automatic warnings.

Built-in data acquisition capability, using the analyzer's internal memory, allows the logging of multiple parameters including averaged or instantaneous concentration values, calibration data, and operating parameters such as pressure and flow rate. Stored data are easily retrieved through the serial port or Ethernet port via our APICOM software or from the front panel, allowing operators to perform predictive diagnostics and enhanced data analysis by tracking parameter trends. Multiple averaging periods of one minute to 365 days are available for over a period of one year.

## 1.2. FEATURES

Some of the exceptional features of your T400 photometric ozone analyzer include:

- Ranges, 0-100 ppb to 0-10 ppm, user selectable
- Single pass ultraviolet absorption
- Microprocessor controlled for versatility
- LCD Graphical User Interface with capacitive touch screen
- Multi-tasking software allows viewing of test variables during operation

- · Continuous self checking with alarms
- Bi-directional USB, RS-232, and 10/100Base-T Ethernet ports for remote operation (optional RS-485)
- Front panel USB ports for perpheral devices
- Digital status outputs provide instrument operating condition
- Adaptive signal filtering optimizes response time
- Optional Internal Zero/Span check and dual span points
- Temperature & Pressure compensation
- Internal data logging with 1 min to 365 day multiple averages

## 1.3. OPTIONS

The options available for your analyzer are presented in Table 1-1 with name, option number, a description and/or comments, and if applicable, cross-references to technical details in this manual, such as setup and calibration. To order these options or to learn more about them, please contact the Sales department of Teledyne - Advanced Pollution Instruments at:

| TOLL-FREE: | 800-324-5190                 |
|------------|------------------------------|
| TEL:       | +1 858-657-9800              |
| FAX:       | +1 858-657-9816              |
| E-MAIL:    | apisales@teledyne.com        |
| WEB SITE:  | http://www.teledyne-api.com/ |

### Table 1-1: Analyzer Options

| Option             | Option<br>Number | Description/Notes                                                                          | Reference |
|--------------------|------------------|--------------------------------------------------------------------------------------------|-----------|
| Pumps              |                  | Pumps meet all typical AC power supply standards while exhibitin<br>pneumatic performance. | ng same   |
|                    | 10A              | External Pump 100V - 120V @ 60 Hz                                                          | N/A       |
|                    | 10B              | External Pump 220V - 240V @ 50 Hz                                                          | N/A       |
|                    | 10C              | External Pump 220V - 240V @ 60 Hz                                                          | N/A       |
|                    | 10D              | External Pump 100V – 12V @ 50 Hz                                                           | N/A       |
|                    | 10E              | External Pump 100V @ 60 Hz                                                                 | N/A       |
|                    | 11               | Pumpless, internal or external Pump Pack                                                   | N/A       |
|                    | 13               | High Voltage Internal Pump 240V @ 50Hz                                                     | N/A       |
| Rack Mount<br>Kits |                  | Options for mounting the analyzer in standard 19" racks                                    |           |
|                    | 20A              | Rack mount brackets with 26 in. chassis slides                                             | N/A       |
|                    | 20B              | Rack mount brackets with 24 in. chassis slides                                             | N/A       |
|                    | 21               | Rack mount brackets only (compatible with carrying strap, Option 29)                       | N/A       |
|                    | 23               | Rack mount for external pump pack (no slides)                                              | N/A       |

| Option                | Option<br>Number                              | Description/Notes                                                                                                    |                                                                                                    | Reference             |
|-----------------------|-----------------------------------------------|----------------------------------------------------------------------------------------------------|----------------------------------------------------------------------------------------------------|-----------------------|
| Carrying Strap/Handle |                                               | Side-mou                                                                                                    | nted strap for hand-carrying analyzer                                                                                                    |                       |
|                       |                                               | Extends fr                                                                                                    | om "flat" position to accommodate hand for carrying.                                                                                                    |                       |
|                       | 29                                            | Recesses                                                                                                    | to 9mm (3/8") dimension for storage.                                                                                                    | N/A                   |
|                       |                                               | Can be us                                                                                                    | ed with rack mount brackets, Option 21.                                                                                                    |                       |
|                       |                                               | Cannot be                                                                                                    | used with rack mount slides.                                                                                                    |                       |
|                       |                                               |                                                                                                    | CAUTION                                                                                                    |                       |
|                       |                                               |                                                                                                    | General Safety Hazard                                                                                                    |                       |
|                       | A FULLY L<br>INSTALLE<br>TO AVOID<br>CARRY TH | OADED T<br>D WEIGHS<br>PERSON<br>IE ANALY                                                                                                    | 400 WITH BOTH THE O <sub>3</sub> GENERATOR AND VALVE<br>S ABOUT 17 KG (40 POUNDS).<br>AL INJURY WE RECOMMEND THAT TWO PERSONS<br>ZER.                                     | OPTIONS<br>S LIFT AND |
|                       | DISCONN                                       | ECT ALL C                                                                                                    | ABLES AND TUBING FROM THE ANALYZER BEFO                                                                                                    | ORE MOVING IT.        |
| Analog Inputs         |                                               | Used for c<br>meteorolo                                                                                                    | onnecting external voltage signals from other instrumentatior gical instruments).                                                                                         | ı (such as            |
|                       |                                               | Also can b                                                                                                    | e used for logging these signals in the analyzer's internal                                                                                                    |                       |
|                       | 64                                            | 0A3<br>644 is US                                                                                                    | B Com Port only                                                                                                    | Sections 3.3.1.2      |
|                       |                                               | 64B is An                                                                                                    | alog Input and USB Com Port together.                                                                                                    | and 5.10.5            |
| Current Loop A        | nalog                                         | Adds isol                                                                                                    | ated, voltage-to-current conversion circuitry to the analy                                                                                                    | zer's analog          |
| Outputs               | j                                             | outputs.                                                                                                    | ,,,,,                                                                                                    |                       |
|                       |                                               | Can be co                                                                                                    | nfigured for any output range between 0 and 20 mA.                                                                                                    | Soctions 3 3 1 4      |
|                       | 41                                            | May be or                                                                                                    | dered separately for any of the analog outputs.                                                                                                    | and 5.10.1.5          |
|                       |                                               | Can be installed at the factory or retrofitted in the field.                                                                                                    |                                                                                                    |                       |
| Parts Kits            |                                               | Spare par                                                                                                    | ts and expendables                                                                                                    |                       |
|                       | 42A                                           | <b>Expendables Kit</b> includes a recommended set of expendables for<br>one year of operation of this instrument including replacement<br>sample particulate filters. |                                                                                                    | Appendix B            |
|                       | 43                                            | Expendate<br>the internation                                                                                                    | les Kit with IZS includes the items needed to refurbish I zero air scrubber (IZS) that is included.                                                                       | Appendix B            |
|                       | 45                                            | Spare Parts Kit includes spares parts for one unit. A                                                                                                    |                                                                                                    | Appendix B            |
| Calibration Valv      | ves                                           | Used to c<br>rather that                                                                                                    | ontrol the flow of calibration gases generated from exter<br>n manually switching the rear panel pneumatic connection                                                     | nal sources,<br>ons.  |
|                       | 50A                                           | Ambient Z                                                                                                    | ero and Ambient Span                                                                                                    | Section 3.6.1         |
|                       | 50F                                           | Zero Scru<br>ambient a                                                                                                    | Zero Scrubber and No span (IZ) (CY5) (measures low levels of $O_3$ in ambient air; special order).                                                                        |                       |
|                       | 50G                                           | Zero Scrubber and Internal Span Source (IZS)                                                                                                    |                                                                                                    | Section 3.6.2         |
|                       | 56                                            | Desiccant Dryer for IZS (desiccant material in a scrubber cartridge)                                                                                                  |                                                                                                    | Section 11.3.4        |
| Communication         | Cables                                        | For remote                                                                                                    | e serial, network and Internet communication with the ar                                                                                                    | nalyzer.              |
|                       |                                               | Туре                                                                                                    | Description                                                                                                    |                       |
|                       | 60A                                           | RS-232                                                                                                    | Shielded, straight-through DB-9F to DB-25M cable, about<br>1.8 m long. Used to interface with older computers or<br>code activated switches with DB-25 serial connectors. | Section 3.3.1.8       |
|                       | 60B                                           | RS-232                                                                                                    | Shielded, straight-through DB-9F to DB-9F cable of about 1.8 m length.                                                                                                    | Section 3.3.1.8       |
|                       | 60C                                           | Ethernet                                                                                                    | Patch cable, 2 meters long, used for Internet and LAN communications.                                                                                                    | Section 3.3.1.8       |
|                       | 60D                                           | USB Cable for direct connection between instrument (rear panel USB port) and personal computer.                                                                       |                                                                                                    | Section 3.3.1.8       |

| Option        | Option<br>Number | Description/Notes Reference                                                                                                    |                 |  |
|---------------|------------------|----------------------------------------------------------------------------------------------------|-----------------|--|
| Concentratio  | n Alarm Relay    | Issues warning when gas concentration exceeds limits set by use                                                                                                    | r.              |  |
| 61            |                  | Four (4) "dry contact" relays on the rear panel of the instrument. This relay option is different from and in addition to the "Contact Closures" that come standard on all TAPI instruments.                                                                                                    | Section 3.3.1.7 |  |
| RS-232 Multic | drop             | Enables communications between host computer and up to eight                                                                                                    | analyzers.      |  |
|               |                  | Multidrop card seated on the analyzer's CPU card.                                                                                                    |                 |  |
|               | 62               | Each instrument in the multidrop network requires this card and a communications cable (Option 60B).                                                                                                    | Section 3.3.1.8 |  |
| Additional Op | otion            | To replace manganese dioxide scrubber.                                                                                                    |                 |  |
|               | 68               | Metal Scrubber – a heated metal wool scrubber that functions like a catalytic converter and improves the analyzer's performance in some higher humidity applications.                                                                                                    |                 |  |
| Special Featu | ires             | Built in features, software activated                                                                                                    |                 |  |
|               | N/A              | <b>Maintenance Mode Switch</b> , located inside the instrument, places<br>the analyzer in maintenance mode where it can continue sampling,<br>yet ignore calibration, diagnostic, and reset instrument commands.<br>This feature is of particular use for instruments connected to<br>Multidrop or Hessen protocol networks. | N/A             |  |
|               |                  | Call Technical Support for activation.                                                                                                    |                 |  |
|               | N/A              | Second Language Switch activates an alternate set of display messages in a language other than the instrument's default language.                                                                                                    | N/A             |  |
|               |                  | Call Technical Support for a specially programmed Disk on Module containing the second language.                                                                                                    |                 |  |

# 2. SPECIFICATIONS, APPROVALS & COMPLIANCE

This section presents specifications for the T400 analyzer and its options, Agency approvals, EPA equivalency designation, and CE mark compliance.

## 2.1. SPECIFICATIONS

| Table 2-1: | Model T4 | 00 Basic U | Init Sp | pecifications |
|------------|----------|------------|---------|---------------|
|------------|----------|------------|---------|---------------|

| Parameter                   | Specification                                                                 |                           |  |
|-----------------------------|-------------------------------------------------------------------------------|---------------------------|--|
| Ranges                      | Min: 0-100 ppb Full scale                                                     |                           |  |
|                             | Max: 0-10 ppm Full scale (selectable, dual ranges and auto-ranging supported) |                           |  |
| Measurement Units           | ppb, ppm, µg/m <sup>3</sup> , mg/m <sup>3</sup> (selectable)                  |                           |  |
| Zero Noise                  | < 0.2 ppb (RMS) (with 80 Sample Digital F                                     | Filter)                   |  |
| Span Noise                  | < 0.5% of reading (RMS) above 100 ppb                                         |                           |  |
| Lower Detectable Limit      | < 0.4 ppb (with 80 Sample Digital Filter)                                     |                           |  |
| Zero Drift                  | < 1.0 ppb/24 hours                                                            |                           |  |
| Span Drift                  | < 1% of reading/24 hours                                                      |                           |  |
| Lag Time                    | < 10 sec                                                                      |                           |  |
| Rise/Fall Time              | < 20 sec to 95%                                                               |                           |  |
| Linearity                   | < 1% of full scale                                                            |                           |  |
| Precision                   | < 0.5% of reading above 100 ppb                                               |                           |  |
| Sample Flow Rate            | 800 cc <sup>3</sup> /min ±10%                                                 |                           |  |
| Power Requirements          | Rating                                                                        | Typical Power Consumption |  |
|                             | 110 - 120 V~ 60 Hz 3.0 A                                                      | 110 W                     |  |
|                             | 220 - 240 V~ 50 Hz 3.0 A                                                      | 112 W                     |  |
|                             | 220 - 240 V~ 60 Hz 3.0 A                                                      | 112 W                     |  |
| Analog Output Ranges        | 10V, 5V, 1V, 0.1V (selectable)                                                |                           |  |
| Recorder Offset             | ±10%                                                                          |                           |  |
| Standard I/O                | 1 Ethernet: 10/100Base-T                                                      |                           |  |
|                             | 2 RS-232 (300 – 115,200 baud)                                                 |                           |  |
|                             | 2 USB device ports                                                            |                           |  |
|                             | 8 opto-isolated digital outputs                                               |                           |  |
|                             | 6 opto-isolated digital inputs (3 defined, 3                                  | spare)                    |  |
|                             | 4 analog outputs                                                              |                           |  |
| Optional I/O                | 1 USB com port                                                                |                           |  |
|                             | 1 RS485                                                                       |                           |  |
|                             | 8 analog inputs (0-10V, 12-bit)                                               |                           |  |
|                             | 4 digital alarm outputs                                                       |                           |  |
|                             | Multidrop RS232                                                               |                           |  |
|                             | 3 4-20mA current outputs                                                      |                           |  |
| Operating Temperature Range | 5 - 40°C (with EPA Equivalency)                                               |                           |  |

| Parameter                | Specification                                                       |
|--------------------------|---------------------------------------------------------------------|
| Humidity Range           | 0-90% RH, Non-Condensing                                            |
| Pressure Range           | 25 – 31 "Hg-A                                                       |
| Altitude Range           | 0-2000m                                                             |
| Temp Coefficient         | < 0.05% per deg C                                                   |
| Voltage Coefficient      | < 0.05% per Volt AC (RMS) over range of nominal $\pm$ 10%           |
| Dimensions (H x W x D)   | 7" x 17" x 23.5" (178 x 432 x 597 mm)                               |
| Weight                   | 28 lbs (12.7 kg)                                                    |
|                          | 30.6lbs. (13.8kg) with IZS Option                                   |
| Environmental Conditions | Installation Category (Over voltage Category) II Pollution Degree 2 |

# Table 2-2: IZS Generator Specifications with Reference Feedback Option Provide the second second s

| Parameter              | Specification                  |
|------------------------|--------------------------------|
| Maximum Concentration  | 1.0 PPM                        |
| Minimum Concentration  | 0.050 PPM                      |
| Resolution             | 0.5 ppb                        |
| Repeatability (7 days) | 1% of reading                  |
| Initial Accuracy       | +/- 5% of target concentration |
| Response Time          | < 5 min to 95%                 |

# Table 2-3: IZS Generator Specifications w/o Reference Feedback Option

| Parameter              | Specification                   |
|------------------------|---------------------------------|
| Maximum Concentration  | 1.0 PPM                         |
| Minimum Concentration  | 0.050 PPM                       |
| Resolution             | 0.5 ppb                         |
| Repeatability (7 days) | 2% of reading                   |
| Initial Accuracy       | +/- 10% of target concentration |
| Response Time          | < 5 min to 95%                  |

# 2.2. EPA EQUIVALENCY DESIGNATION

The T400 photometric ozone analyzer is designated as Equivalent Method Number EQOA-0992-087, as defined in 40 CFR Part 53, when operated under the following conditions:

- Range: Any range from 100 ppb to 1 ppm.
- Ambient temperature range of 5 to 40°C.
- Line voltage range of 105 125 VAC or 200 240 VAC, 50/60 Hz.
- With 5-micron PTFE filter element installed in the internal filter assembly.
- Sample flow of  $800 \pm 80 \text{ cc}^3$ /min at sea level.
- Gas flow supplied by Internal or External pump.
- Following Software Setting:

### Table 2-4. Software Settings for EPA Equivalence

| Dilution Factor        | 1.0       |
|------------------------|-----------|
| AutoCal                | ON or OFF |
| Dynamic Zero           | ON or OFF |
| Dynamic Span           | OFF       |
| Dual range             | ON or OFF |
| Auto range             | ON or OFF |
| Temp/Pres compensation | ON        |

Under the designation, the Analyzer may be operated with or without the following options:

- Rack mount with slides
- Rack mount without slides, ears only
- Zero/Span Valves option
- Internal Zero/Span (IZS) generator
- 4-20mA, isolated output

# 2.3. APPROVALS AND CERTIFICATIONS

The Teledyne API Model T400 analyzer was tested and certified for Safety and Electromagnetic Compatibility (EMC). This section presents the compliance statements for those requirements and directives.

## 2.3.1. **SAFETY**

IEC 61010-1:2001, Safety requirements for electrical equipment for measurement, control, and laboratory use.

CE: 2006/95/EC, Low-Voltage Directive

## 2.3.2. **EMC**

EN 61326-1 (IEC 61326-1), Class A Emissions/Industrial Immunity EN 55011 (CISPR 11), Group 1, Class A Emissions FCC 47 CFR Part 15B, Class A Emissions

CE: 2004/108/EC, Electromagnetic Compatibility Directive

## 2.3.3. OTHER TYPE CERTIFICATIONS

### MCERTS:

EN 14625

Sira MC 050070/04

For additional certifications, please contact Technical Support.

# **3. GETTING STARTED**

This section addresses the procedures for unpacking the instrument and inspecting for damage, presents clearance specifications for proper ventilation, introduces the instrument layout, then presents the procedures for getting started: making electrical and pneumatic connections, and conducting an initial calibration check.

## 3.1. UNPACKING THE T400 ANALYZER

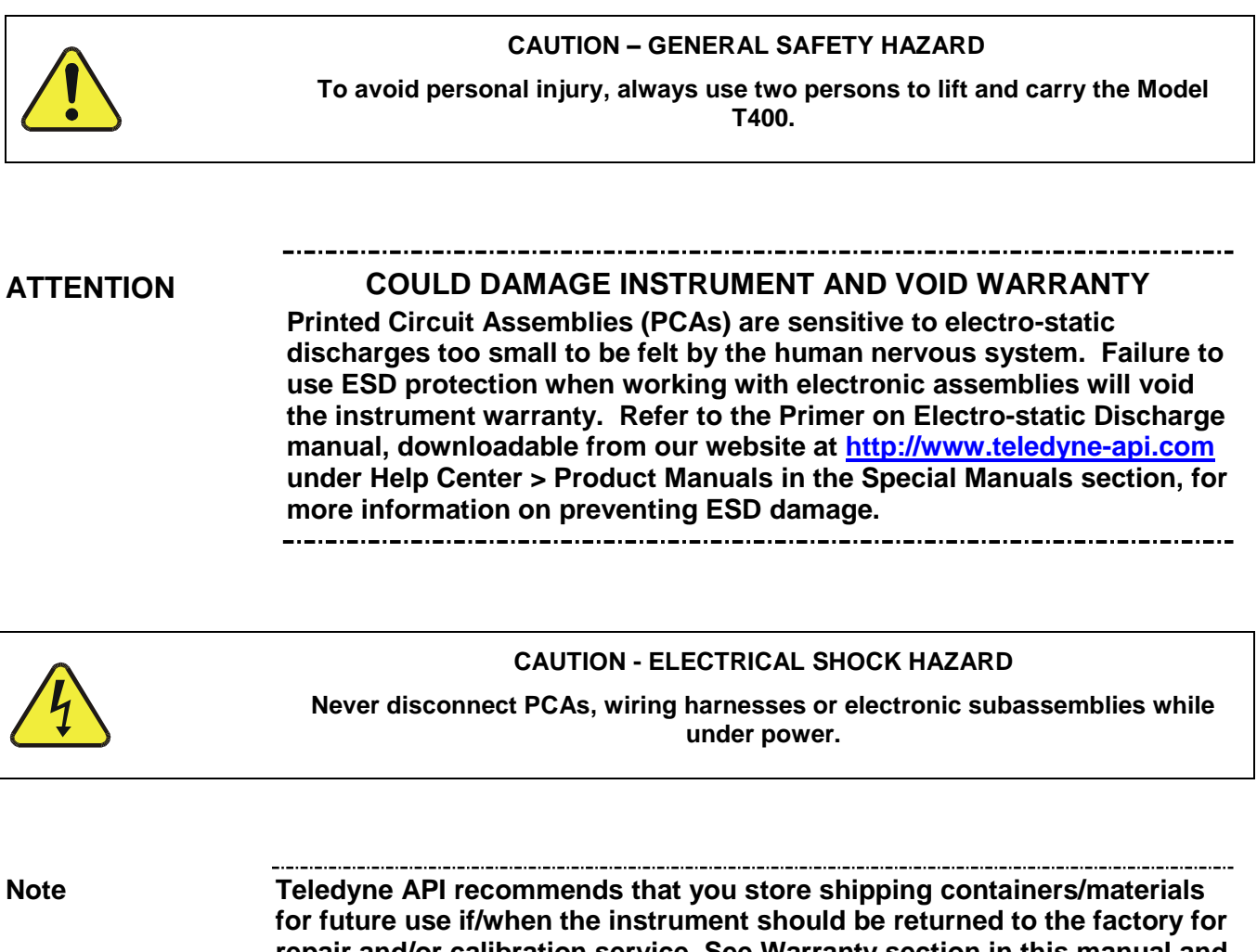

repair and/or calibration service. See Warranty section in this manual and shipping procedures on our Website at <u>http://www.teledyne-api.com</u>

### under Customer Support > Return Authorization.

Verify that there is no apparent external shipping damage. If damage has occurred, please advise the shipper first, then Teledyne API.

Included with your analyzer is a printed record of the final performance characterization performed on your instrument at the factory. This record, titled *Final Test and Validation Data Sheet* (P/N 04314) is an important quality assurance and calibration record for this instrument. It should be placed in the quality records file for this instrument.

With no power to the unit, carefully remove the top cover of the analyzer and check for internal shipping damage by carrying out the following steps:

- 1. Remove the setscrew located in the top, center of the Front panel.
- 2. Remove the two screws fastening the top cover to the unit (one per side towards the rear).
- 3. Slide the cover backwards until it clears the analyzer's front bezel.
- 4. Lift the cover straight up.
- 5. Inspect the interior of the instrument to make sure all circuit boards and other components are in good shape and properly seated.
- 6. Check the connectors of the various internal wiring harnesses and pneumatic hoses to make sure they are firmly and properly seated.
- 7. Verify that all of the optional hardware ordered with the unit has been installed. These are listed on the paperwork accompanying the analyzer.

### 3.1.1.1. Ventilation Clearance

Whether the analyzer is set up on a bench or installed into an instrument rack, be sure to leave sufficient ventilation clearance.

Table 3-1:Ventilation Clearance

| AREA                           | MINIMUM REQUIRED CLEARANCE |
|--------------------------------|----------------------------|
| Back of the instrument         | 4 in.                      |
| Sides of the instrument        | 1 in.                      |
| Above and below the instrument | 1 in.                      |

Various rack mount kits are available for this analyzer. See Table 1-1 of this manual for more information.

## 3.2. INSTRUMENT LAYOUT

Instrument layout includes front panel and display, rear panel connectors, and internal chassis layout.

## 3.2.1. FRONT PANEL

Figure 3-1 shows the analyzer's front panel layout, followed by a close-up of the display screen in Figure 3-2, which is described in Table 3-2. The two USB ports on the front panel are provided for the connection of peripheral devices:

- plug-in mouse (not included) to be used as an alternative to the thouchscreen interface
- thumb drive (not included) to download updates to instruction software (contact TAPI Technical Support for information).

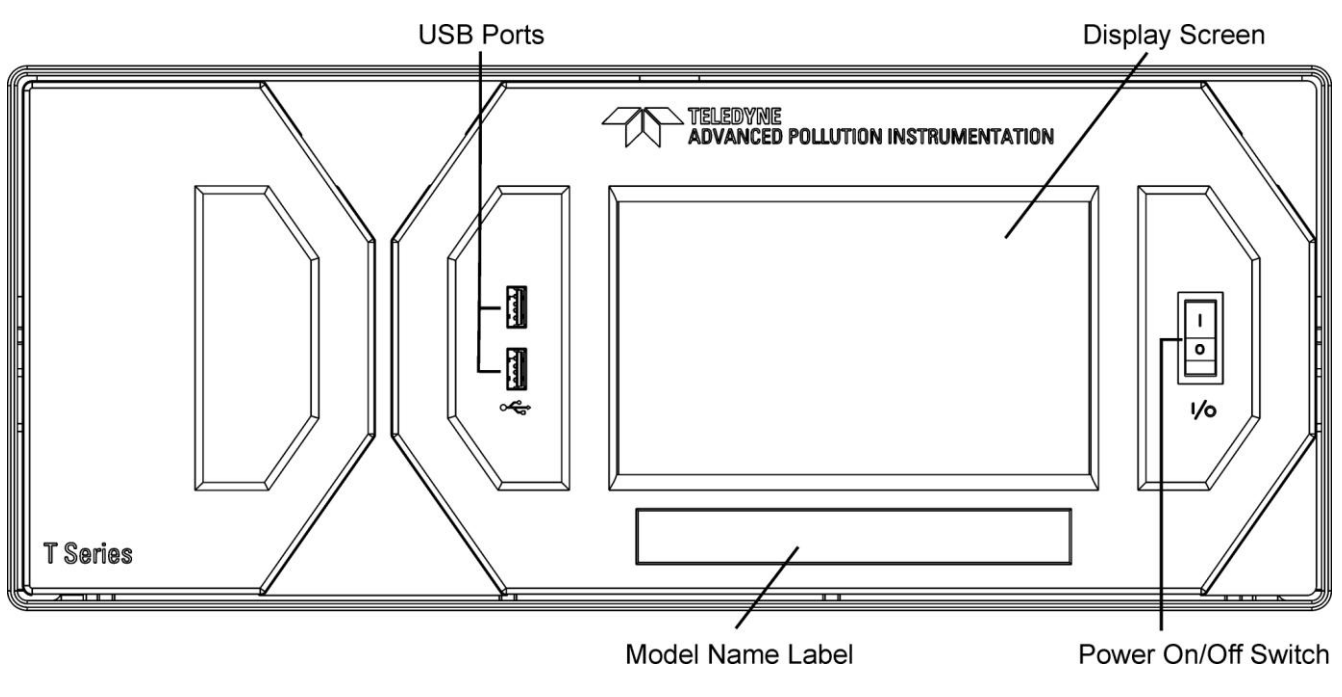

Figure 3-1: Front Panel Layout

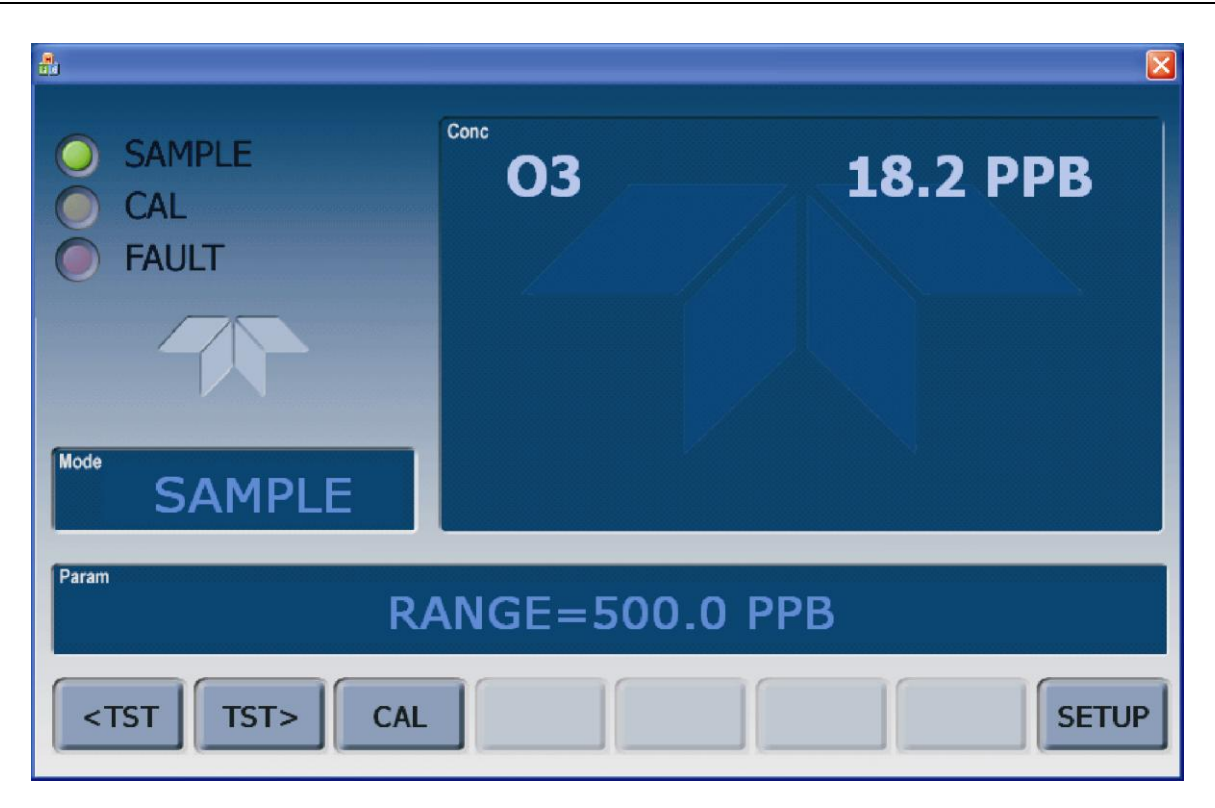

Figure 3-2: Display Screen and Touch Control

The front panel liquid crystal display screen includes touch control. Upon analyzer startup, the screen shows a splash screen and other initialization indicators before the main display appears, similar to Figure 3-2 above (may or may not display a Fault alarm). The LEDs on the display screen indicate the Sample, Calibration and Fault states; also on the screen is the gas concentration field (Conc), which displays real-time readouts for the primary gas and for the secondary gas if installed. The display screen also shows what mode the analyzer is currently in, as well as messages and data (Param). Along the bottom of the screen is a row of touch control buttons; only those that are currently applicable will have a label. Table 3-2 provides detailed information for each component of the screen.

## ATTENTION

COULD DAMAGE INSTRUMENT AND VOID WARRANTY Do not use hard-surfaced instruments such as pens to touch the control buttons.
| Field           | Description/Function                                                                                                    |        |          |                                                                                                    |
|-----------------|----------------------------------------------------------------------------------------------------|--------|----------|----------------------------------------------------------------------------------------------------|
| Status          | LEDs indicating the states of Sample. Calibration and Fault, as follows:                                                                                      |        |          |                                                                                                    |
|                 | Name                                                                                                    | Color  | State    | Definition                                                                                                 |
|                 |                                                                                                    | Green  | Off      | Unit is not operating in sample mode, DAS is disabled.                                                     |
|                 | SAMPLE                                                                                                    |        | On       | Sample Mode active; Front Panel Display being updated; DAS data being stored.                              |
|                 |                                                                                                    |        | Blinking | Unit is operating in sample mode, front panel display being updated, DAS hold-off mode is ON, DAS disabled |
|                 | CAL                                                                                                    | Yellow | Off      | Auto Cal disabled                                                                                          |
|                 |                                                                                                    |        | On       | Auto Cal enabled                                                                                           |
|                 |                                                                                                    |        | Blinking | Unit is in calibration mode                                                                                |
|                 | FAULT                                                                                                    | Red    | Off      | No warnings exist                                                                                          |
|                 |                                                                                                    |        | Blinking | Warnings exist                                                                                             |
| Conc            | Displays the actual concentration of the sample gas currently being measured by the analyzer in the currently selected units of measure                       |        |          |                                                                                                    |
| Mode            | Displays the name of the analyzer's current operating mode                                                                                                    |        |          |                                                                                                    |
| Param           | Displays a variety of informational messages such as warning messages, operational data, test function values and response messages during interactive tasks. |        |          |                                                                                                    |
| Control Buttons | Displays dynamic, context sensitive labels on each button, which is blank when inactive until applicable.                                                     |        |          |                                                                                                    |

#### Table 3-2: Display Screen and Touch Control Description

Figure 3-3 shows how the front panel display is mapped to the menu charts illustrated in this manual. The Mode, Param (parameters), and Conc (gas concentration) fields in the display screen are represented across the top row of each menu chart. The eight touch control buttons along the bottom of the display screen are represented in the bottom row of each menu chart.

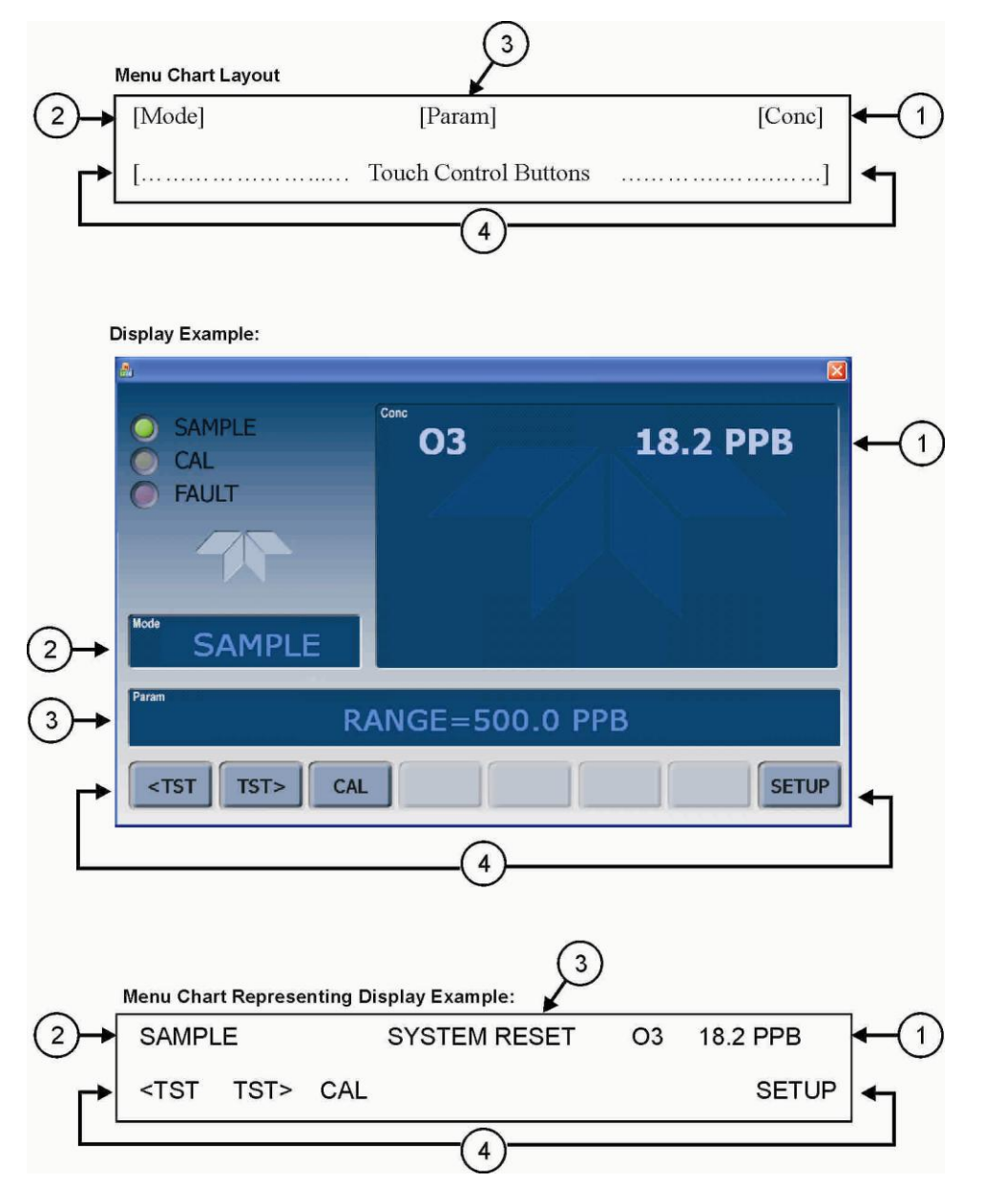

Figure 3-3: Touchscreen/Display Mapped to Menu Charts

Note

The menu charts in this manual contain condensed representations of the analyzer's display during the various operations being described. These menu charts are not intended to be exact visual representations of the actual display.

## 3.2.2. REAR PANEL

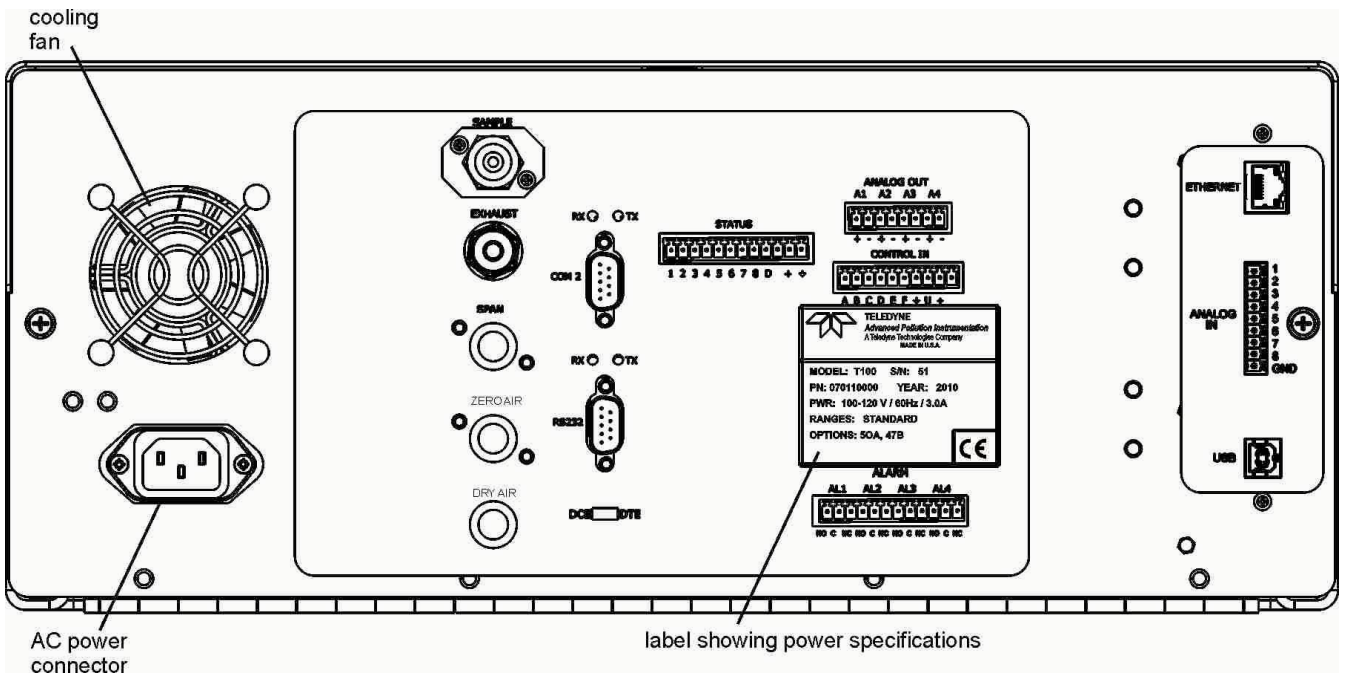

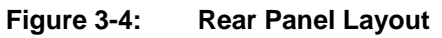

Table 3-3 provides a description of each component on the rear panel.

#### Table 3-3: Rear Panel Description

| Component         | Function                                                                                                    |  |
|-------------------|----------------------------------------------------------------------------------------------------|--|
| cooling fan       | Pulls ambient air into chassis through side vents and exhausts through rear.                                                                  |  |
|                   | Connector for three-prong cord to apply AC power to the analyzer.                                                                             |  |
| connector         | CAUTION! The cord's power specifications (specs) MUST comply with the power specs on the analyzer's rear panel Model number label             |  |
| Model/specs label | Identifies the analyzer model number and provides power specs                                                                                 |  |
| SAMPI F           | Connect a gas line from the source of sample gas here.                                                                                        |  |
|                   | Calibration gases are also inlet here on units with the zero/span valve option installed.                                                     |  |
| EXHAUST           | Connect an exhaust gas line of not more than 10 meters long here that leads outside the shelter or immediate area surrounding the instrument. |  |
| SPAN              | On units with zero/span valve option installed, connect a gas line to the source of calibrated span gas here.                                 |  |
| ZERO AIR          | Internal Zero Air: On units with zero/span valve option installed connect the source of zero air here.                                        |  |
| DRY AIR           | On units with zero/span valve option installed connect the source of dry air here (- <20°C dew point).                                        |  |
| RX TX             | LEDs indicate receive (RX) and transmit (TX) activity on the when blinking.                                                                   |  |
| COM 2             | Serial communications port for RS-232 or RS-485.                                                                                              |  |
| RS-232            | Serial communications port for RS-232 only                                                                                                    |  |
| DCE DTE           | Switch to select either data terminal equipment or data communication equipment during RS-232 communication.                                  |  |
| STATUS            | For ouputs to devices such as Programmable Logic Controllers (PLCs).                                                                          |  |
| ANALOG OUT        | For voltage or current loop outputs to a strip chart recorder and/or a data logger.                                                           |  |
| CONTROL IN        | For remotely activating the zero and span calibration modes.                                                                                  |  |
| ALARM             | Option for concentration alarms and system warnings.                                                                                          |  |
| ETHERNET          | Connector for network or Internet remote communication, using Ethernet cable.                                                                 |  |
| ANALOG IN         | Option for external voltage signals from other instrumentation and for logging these signals.                                                 |  |
| USB               | Connector for direct connection to laptop computer, using USB cable.                                                                          |  |
| Information Label | Includes voltage and frequency specifications                                                                                                 |  |

## 3.2.3. INTERNAL CHASSIS LAYOUT

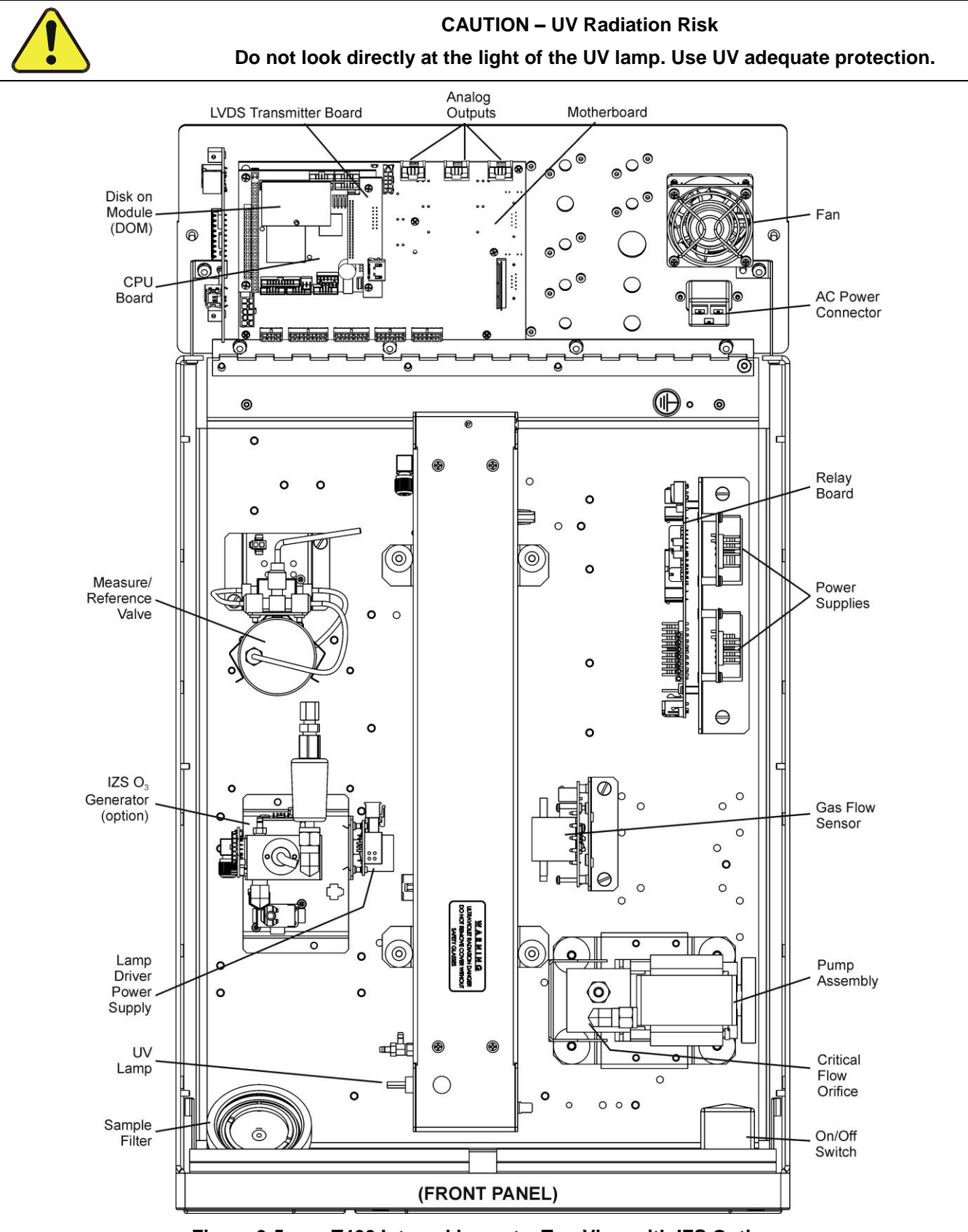

Figure 3-5: T400 Internal Layout – Top View with IZS Option

## 3.3. CONNECTIONS AND SETUP

This section presents the electrical (Section 3.3.1) and pneumatic (Section 3.3.2) connections for setup and preparing for instrument operation.

## 3.3.1. ELECTRICAL CONNECTIONS

```
Note
```

To maintain compliance with EMC standards, it is required that the cable length be no greater than 3 meters for all I/O connections, which include Analog In, Analog Out, Status Out, Control In, Ethernet/LAN, USB, RS-232, and RS-485.

This section provides instructions for basic connections and for options.

#### 3.3.1.1. Connecting Power

Attach the power cord to the analyzer and plug it into a power outlet capable of carrying at least 10 A current at your AC voltage and that it is equipped with a functioning earth ground.

## WARNING - ELECTRICAL SHOCK HAZARD

HIGH VOLTAGES ARE PRESENT INSIDE THE ANALYZERS CASE

- POWER CONNECTION MUST HAVE FUNCTIONING GROUND CONNECTION.
- DO NOT DEFEAT THE GROUND WIRE ON POWER PLUG.
- TURN OFF ANALYZER POWER BEFORE DISCONNECTING OR CONNECTING ELECTRICAL SUBASSEMBLIES.
- DO NOT OPERATE WITH COVER OFF.

## **CAUTION - GENERAL SAFETY HAZARD**

THE T400 ANALYZER CAN BE CONFIGURED FOR BOTH 100-130 V AND 210-240 V AT EITHER 50 OR 60 HZ.

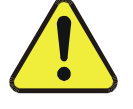

TO AVOID DAMAGE TO YOUR ANALYZER, MAKE SURE THAT THE AC POWER VOLTAGE MATCHES THE VOLTAGE INDICATED ON THE ANALYZER'S REAR PANEL MODEL/SERIAL NUMBER/VOLTAGE SPECS LABEL BEFORE PLUGGING THE T400 INTO LINE POWER.

#### 3.3.1.2. Connecting Analog Inputs (Option)

The Analog In connector is used for connecting external voltage signals from other instrumentation (such as meteorological instruments) and for logging these signals in the analyzer's internal DAS. The input voltage range for each analog input is 0-10 VDC.

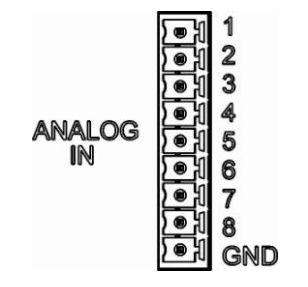

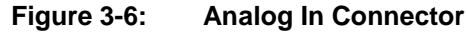

Pin assignments for the Analog In connector are presented in Table 3-4.

| PIN                                                             | DESCRIPTION         | DAS PARAMETER <sup>1</sup> |
|-----------------------------------------------------------------|---------------------|----------------------------|
| 1                                                               | Analog input # 1    | AIN 1                      |
| 2                                                               | Analog input # 2    | AIN 2                      |
| 3                                                               | Analog input # 3    | AIN 3                      |
| 4                                                               | Analog input # 4    | AIN 4                      |
| 5                                                               | Analog input # 5    | AIN 5                      |
| 6                                                               | Analog input # 6    | AIN 6                      |
| 7                                                               | Analog input # 7    | AIN 7                      |
| 8                                                               | Analog input # 8    | AIN 8                      |
| GND                                                             | Analog input Ground | N/A                        |
| <sup>1</sup> See Section 7.6 for details on setting up the DAS. |                     |                            |

Table 3-4: Analog Input Pin Assignments

#### 3.3.1.3. Connecting Analog Outputs

The T400 is equipped with several analog output channels accessible through a connector on the rear panel.

Channels A1 and A2 output a signal that is proportional to the  $O_3$  concentration of the sample gas.

- The default analog output voltage setting of these channels is 0 to 5 VDC with a reporting range of 0 to 500 ppb.
- An optional Current Loop output is available for each.

The output labeled A4 is special. It can be set by the user to output any one a variety of diagnostic test functions.

- The default analog output voltage setting of these channels is also 0 to 5 VDC.
- See Section 5.10.1.9 for a list of available functions and their associated reporting range.
- There is no optional Current Loop output available for Channel A4.

To access these signals attach a strip chart recorder and/or data-logger to the appropriate analog output connections on the rear panel of the analyzer. Pin-outs for the analog output connector are:

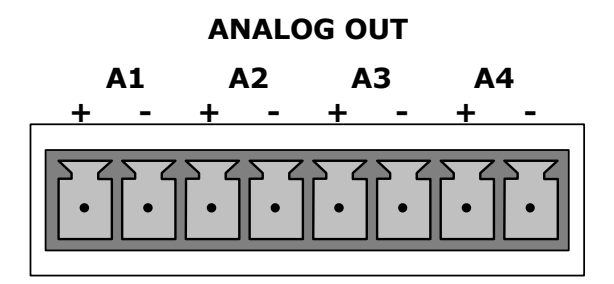

Figure 3-7: T400 Analog Output Connector

| Pin | Analog<br>Output | Standard<br>Voltage Output | Current<br>Loop Option |
|-----|------------------|----------------------------|------------------------|
| 1   | A1               | V Out                      | l Out +                |
| 2   |                  | Ground                     | l Out -                |
| 3   | A2               | V Out                      | l Out +                |
| 4   |                  | Ground                     | l Out -                |
| 5   | A3               | NC                         | DT USED                |
| 6   |                  |                            |                        |
| 7   | A4               | V Out                      | Not Available          |
| 8   |                  | Ground                     | Not Available          |

Table 3-5: Analog Output Pin Outs

To change the settings for the analog output channels, see Section 5.10

#### 3.3.1.4. Current Loop Analog Outputs (Option 41) Setup

A current loop option is available and can be installed as a retrofit for each of the analog outputs of the analyzer. This option converts the DC voltage analog output to a current signal with 0-20 mA output current. The outputs can be scaled to any set of limits within that 0-20 mA range. However, most current loop applications call for either 2-20 mA or 4-20 mA range. All current loop outputs have a +5% over-range. Ranges with the lower limit set to more than 1 mA (e.g., 2-20 or 4-20 mA) also have a -5% under-range,

Figure 3-8 provides installation instructions and illustrates a sample combination of one current output and two voltage outputs configuration. This section also provides instructions for converting current loop analog outputs to standard 0-to-5 VDC outputs. Information on calibrating or adjusting these outputs can be found in Section 5.10.1.5

#### **CAUTION – AVOID INVALIDATING WARRANTY**

Servicing or handling of circuit components requires electrostatic discharge protection, i.e. ESD grounding straps, mats and containers. Failure to use ESD protection when working with electronic assemblies will void the instrument warranty. Refer to the Primer on Electro-static Discharge manual, downloadable from our website at <u>http://www.teledyneapi.com</u> under Help Center > Product Manuals in the Special Manuals section, for more information on preventing ESD damage.

J19, J21, J23

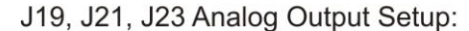

- For voltage output of
  - any one, two, or all:
    - 1. Jumper two leftmost pins.
    - 2. Jumper next two leftmost pins."
    - 3. Calibrate per Analog I/O Configuration menu.
- For current output of
  - any one, two, or all:
    - 1. Remove jumper shunts.
    - 2. Install Current Loop option.
    - 3. Calibrate per Analog I/O Configuration menu.

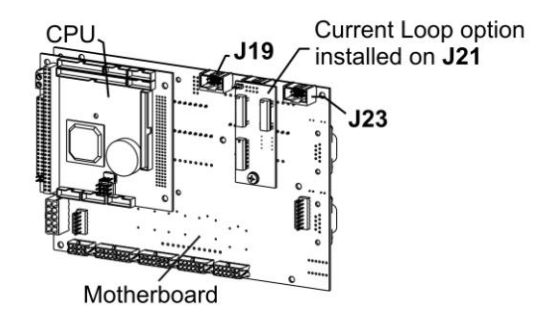

Example setup: install jumper shunts for voltage output on J19 and J23; remove jumper shunts and install Current Loop option for current output on J21.

Figure 3-8: Current Loop Option Installed

## CONVERTING CURRENT LOOP ANALOG OUTPUTS TO STANDARD VOLTAGE OUTPUTS

To convert an output configured for current loop operation to the standard 0 to 5 VDC output operation:

- 1. Turn off power to the analyzer.
- 1. If a recording device was connected to the output being modified, disconnect it.
- 2. Remove the top cover
  - Remove the set screw located in the top, center of the rear panel
  - Remove the screws fastening the top cover to the unit (one per side).
  - Slide the cover back and lift the cover straight up.

- 3. Disconnect the current loop option PCA from the appropriate connector on the motherboard (see Figure 3-8).
- 4. Place a shunt between the leftmost two pins of the connector (see Figure 3-8).
  - 6 spare shunts (P/N CN0000132) were shipped with the instrument attached to JP1 on the back of the instruments touchscreen and display PCA
- 5. Reattach the top case to the analyzer.
- 6. The analyzer is now ready to have a voltage-sensing, recording device attached to that output.
- 7. Calibrate the analog output as described in Section 5.10.1.1.

#### 3.3.1.5. Connecting the Status Outputs

The status outputs report analyzer conditions via optically isolated NPN transistors, which sink up to 50 mA of DC current. These outputs can be used interface with devices that accept logic-level digital inputs, such as programmable logic controllers (PLCs). Each Status bit is an open collector output that can withstand up to 40 VDC. All of the emitters of these transistors are tied together and available at D.

#### ATTENTION

COULD DAMAGE INSTRUMENT AND VOID WARRANTY Most PLC's have internal provisions for limiting the current that the input will draw from an external device. When connecting to a unit that does not have this feature, an external dropping resistor must be used to limit the current through the transistor output to less than 50 mA. At 50 mA, the transistor will drop approximately 1.2V from its collector to emitter.

------

The status outputs are accessed via a 12-pin connector (Figure 3-9) on the analyzer's rear panel, labeled STATUS (Figure 3-4). Each pin's function is defined in Table 3-6.

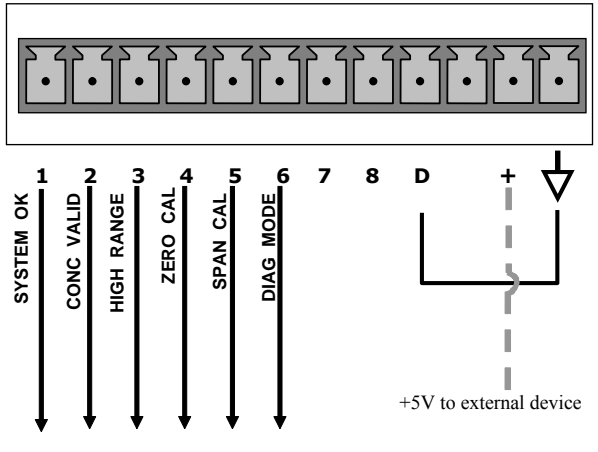

**STATUS** 

Figure 3-9: Status Output Connector

| OUTPUT # | STATUS<br>DEFINITION | CONDITION                                                                                                    |
|----------|----------------------|----------------------------------------------------------------------------------------------------|
| 1        | SYSTEM OK            | ON if no faults are present.                                                                                                    |
| 2        | CONC VALID           | ON if $O_3$ concentration measurement is valid.<br>If the $O_3$ concentration measurement is invalid, this bit is OFF.                          |
| 3        | HIGH RANGE           | ON if unit is in high range of DUAL or AUTO Range Modes.                                                                                        |
| 4        | ZERO CAL             | ON whenever the instrument is in CALZ mode.                                                                                                    |
| 5        | SPAN CAL             | ON whenever the instrument is in CALS mode.                                                                                                    |
| 6        | DIAG MODE            | ON whenever the instrument is in DIAGNOSTIC mode.                                                                                               |
| 7 & 8    | Unassigned           |                                                                                                    |
| D        | Emitter BUSS         | The emitters of the transistors on pins 1 to 8 are bussed together.                                                                             |
|          | Spare                |                                                                                                    |
| +        | DC Power             | + 5 VDC, 300 mA source (combined rating with Control Output, if used).                                                                          |
| 4        | Digital Ground       | The ground level from the analyzer's internal DC power supplies. This connection should be used as the ground return when +5 VDC power is used. |

#### Table 3-6: Status Output Pin Assignments

#### 3.3.1.6. Connecting the Control Inputs

The analyzer is equipped with three digital control inputs that can be used to activate the To remotely activate the zero and span calibration modes, several digital control inputs are provided through a 10-pin connector labeled **CONTROL IN** on the analyzer's rear panel.

There are two methods for energizing the control inputs. The internal +5V available from the pin labeled "+" is the most convenient method (Figure 3-10, left). However, if full isolation is required, an external 5 VDC power supply should be used (Figure 3-10, right) to ensure that these inputs are truly isolated.

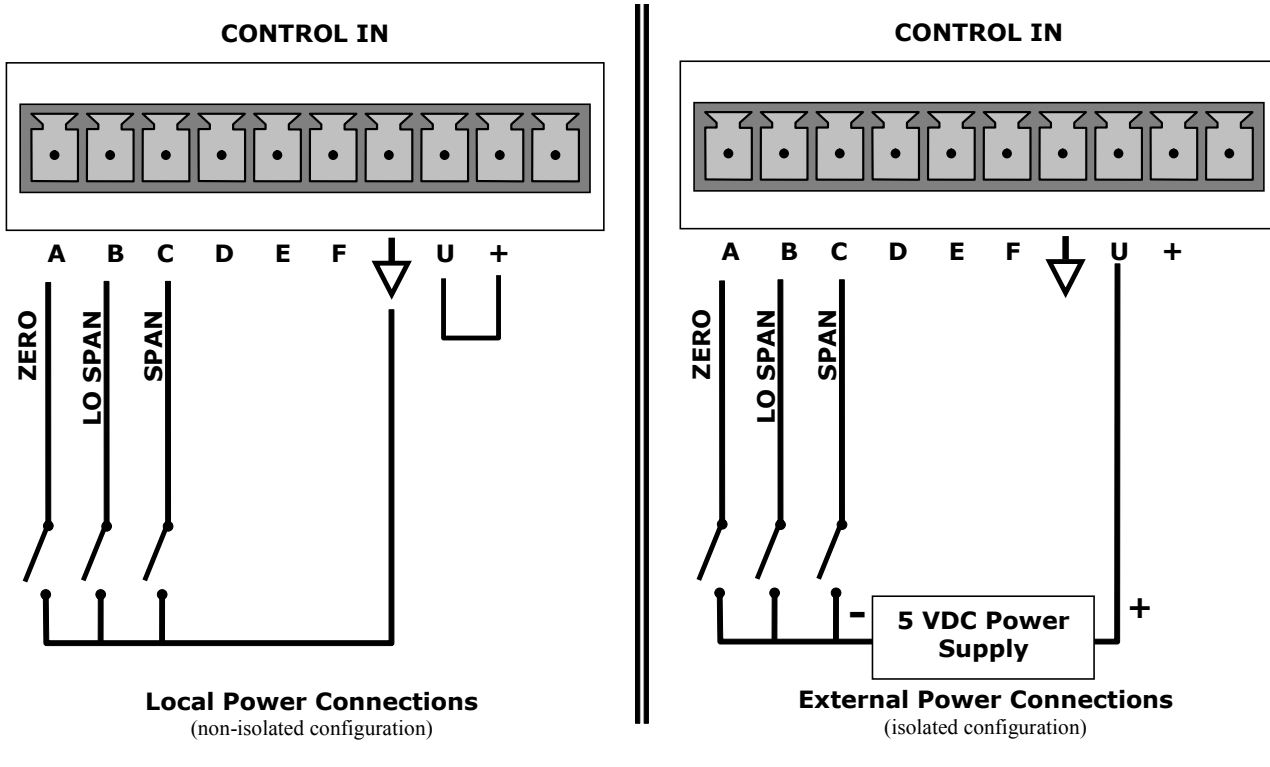

Figure 3-10: Energizing the T400 Control Inputs

| Input #  | Status Definition     | ON Condition                                                                                                    |
|----------|-----------------------|----------------------------------------------------------------------------------------------------|
| А        | REMOTE ZERO CAL       | The Analyzer is placed in Zero Calibration mode. The mode field of the display will read <b>ZERO CAL R</b> .                                                                                                    |
| В        | REMOTE<br>LO SPAN CAL | The Analyzer is placed in Lo Span Calibration mode. The mode field of the display will read <b>LO CAL R</b> .                                                                                                    |
| С        | REMOTE<br>SPAN CAL    | The Analyzer is placed in Span Calibration mode. The mode field of the display will read <b>SPAN CAL R</b> .                                                                                                    |
| D, E & F | Spare                 |                                                                                                    |
| $\neg$   | Digital Ground        | The ground level from the analyzer's internal DC Power Supplies (same as chassis ground).                                                                                                    |
| U        | External Power input  | Input pin for +5 VDC required to activate pins A – F.                                                                                                    |
| +        | 5 VDC output          | Internally generated 5V DC power. To activate inputs A – F, place a jumper between this pin and the "U" pin. The maximum amperage through this port is 300 mA (combined with the analog output supply, if used). |

#### 3.3.1.7. Connecting the Concentration Alarm Relay (Option 61)

The concentration alarm option is comprised of four (4) "dry contact" relays on the rear panel of the instrument. This relay option is different from and in addition to the "Contact Closures" that come standard on all Teledyne API instruments. Each relay has 3 pins: Normally Open (NO), Common (C) and Normally Closed (NC).

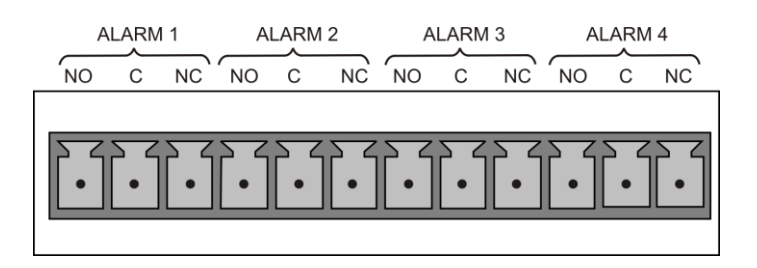

Figure 3-11: Concentration Alarm Relay

| Alarm 1 | "System | OK | 2' |
|---------|---------|----|----|
| Alarm 1 | "System | OK | 2  |

Alarm 2 "Conc 1"

Alarm 3 "Conc 2"

Alarm 4 "Range Bit"

#### "ALARM 1" RELAY

Alarm 1, which is "System OK 2" (system OK 1 is the status bit), is in the energized state when the instrument is "OK" and there are no warnings. If there is a warning active or if the instrument is put into the "DIAG" mode, Alarm 1 will change states. This alarm has "reverse logic" meaning that if you put a meter across the Common and Normally Closed pins on the connector you will find that it is OPEN when the instrument is OK. This is so that if the instrument should turn off or lose power, it will change states and you can record this with a data logger or other recording device.

#### "ALARM 2" RELAY & "ALARM 3" RELAY

Alarm 2 relay is associated with the "Concentration Alarm 1" set point in the software; Alarm 3 relay is associated with the "Concentration Alarm 2" set point in the software.

| Alarm 2 Relay | $O_3$ Alarm 1 = xxx PPM          |
|---------------|----------------------------------|
| Alarm 3 Relay | $O_3$ Alarm 2 = xxx PPM          |
| Alarm 2 Relay | O <sub>3</sub> Alarm 1 = xxx PPM |
| Alarm 3 Relay | $O_3$ Alarm 2 = xxx PPM          |

Alarm 2 relay will be turned on any time the concentration value exceeds the set-point, and will return to its normal state when the concentration value returns below the concentration set-point.

Even though the relay on the rear panel is a NON-Latching alarm and resets when the concentration goes back below the alarm set point, the warning on the front panel of the instrument will remain latched until it is cleared. You can clear the warning on the front

panel either manually by pressing the CLR button on the front panel touch-screen or remotely through the serial port.

The software for this instrument is flexible enough to allow you to configure the alarms so that you can have two alarm levels for each concentration.

 $O_3$  Alarm 1 = 2 PPM  $O_3$  Alarm 2 = 10 PPM  $O_3$  Alarm 1 = 2 PPM  $O_3$  Alarm 2 = 10 PPM In this example,  $O_2$  Alar

In this example,  $O_3$  Alarm 1 and  $O_3$  Alarm 1 will both be associated with the "Alarm 2" relay on the rear panel. This allows you to have multiple alarm levels for individual concentrations.

A more likely configuration for this would be to put one concentration on the "Alarm 1" relay and the other concentration on the "Alarm 2" relay.

 $O_3$  Alarm 1 = 2 PPM

 $O_3$  Alarm 2 = Disabled

O<sub>3</sub> Alarm 1 = Disabled

 $O_3$  Alarm 2 = 10 PPM

#### "ALARM 4" RELAY

This relay is connected to the "range bit". If the instrument is configured for "Auto Range" and the reading goes up into the high range, it will turn this relay on.

#### 3.3.1.8. Connecting the Communications Interfaces

The T-Series analyzers are equipped with connectors for remote communications interfaces: Ethernet, USB, RS-232, optional RS-232 Multidrop, and optional RS-485. In addition to using the appropriate cables, each type of communication method must be configured using the SETUP>COMM menu, Section 5.7. Although Ethernet is DHCP-enabled by default, it can also be configured manually to set up a static IP address, which is the recommended setting when operating the instrument via Ethernet.

#### ETHERNET CONNECTION

For network or Internet communication with the analyzer, connect an Ethernet cable from the analyzer's rear panel Ethernet interface connector to an Ethernet port. Please refer to Section 6.5 for a description of the default configuration and setup instructions.

#### **Configuration**:

- manual configuration: Section 6.5.1.
- automatic configuration (default): Section 6.5.2.

#### **USB CONNECTION**

For direct communication between the analyzer and a PC, connect a USB cable between the analyzer and desktop or laptop USB ports. The baud rate for the analyzer and the computer must match; you may elect to change one or the other: to view and/or change the analyzer's baud rate, see Section 6.2.2.

\_\_\_\_\_

```
Note
```

If this option is installed, the COM2 port cannot be used for anything other than Multidrop communication.

**Configuration**: Section 6.6

#### **RS-232 CONNECTION**

For **RS-232** communications with data terminal equipment (**DTE**) or with data communication equipment (**DCE**) connect either a DB9-female-to-DB9-female cable (Teledyne API part number WR000077) or a DB9-female-to-DB25-male cable (Option 60A, Section 1.3), as applicable, from the analyzer's rear panel RS-232 port to the device. Adjust the DCE-DTE switch (Section 6.2) to select DTE or DCE as appropriate.

Configuration: Sections 5.7 and 6.3.

IMPORTANT

#### IMPACT ON READINGS OR DATA

Cables that appear to be compatible because of matching connectors may incorporate internal wiring that makes the link inoperable. Check cables acquired from sources other than Teledyne API for pin assignments (Figure 3-12) before using.

#### **RS-232 COM PORT CONNECTOR PIN-OUTS**

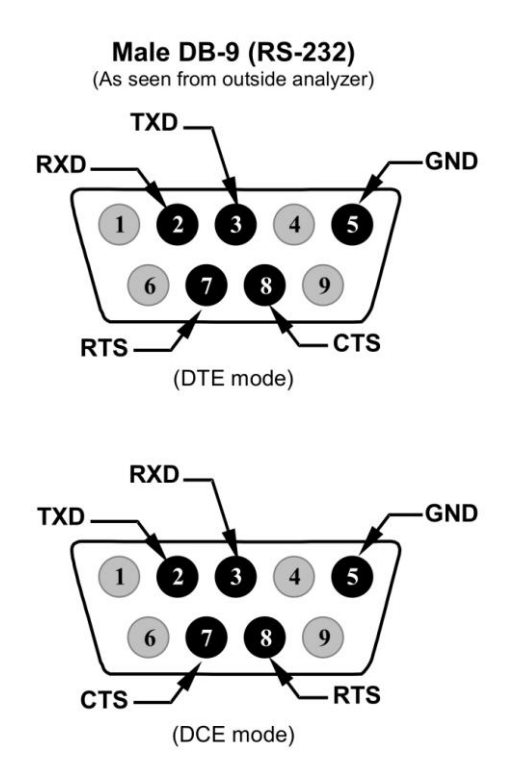

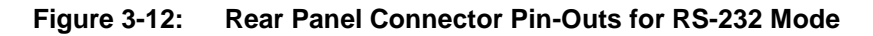

The signals from these two connectors are routed from the motherboard via a wiring harness to two 10-pin connectors on the CPU card, J11 and J12 (Figure 3-13).

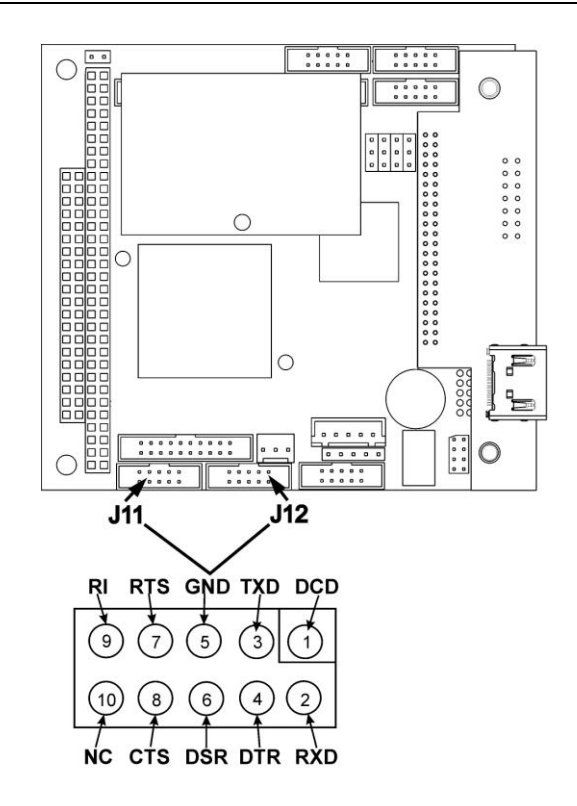

Figure 3-13: CPU Connector Pin-Outs for RS-232 Mode

#### **RS-232 COM PORT DEFAULT SETTINGS**

As received from the factory, the analyzer is set up to emulate a DCE (Section 6.1) or modem, with Pin 3 of the DB-9 connector designated for receiving data and Pin 2 designated for sending data.

RS-232: RS-232 (fixed) DB-9 male connector

- Baud rate: 115200 bits per second (baud)
- Data Bits: 8 data bits with 1 stop bit
- Parity: None

COM2: RS-232 (configurable to RS 485), DB-9 female connector.

- Baud rate:19200 bits per second (baud).
- Data Bits: 8 data bits with 1 stop bit.
- Parity: None.

**Configuration**: Section 6.2.2

#### **RS-232 MULTIDROP (OPTION 62) CONNECTION**

Note

Because the RS-232 Multidrop option uses both the RS232 and COM2 DB9 connectors on the analyzer's rear panel to connect the chain of instruments, COM2 port is no longer available for separate RS-232 or RS-485 operation.

#### ATTENTION

#### COULD DAMAGE INSTRUMENT AND VOID WARRANTY

Printed Circuit Assemblies (PCAs) are sensitive to electro-static discharges too small to be felt by the human nervous system. Failure to use ESD protection when working with electronic assemblies will void the instrument warranty. Refer to the Primer on Electro-static Discharge manual, downloadable from our website at <a href="http://www.teledyne-api.com">http://www.teledyne-api.com</a> under Help Center > Product Manuals in the Special Manuals section, for more information on preventing ESD damage.

When the RS-232 Multidrop option is installed, connection adjustments and configuration through the menu system are required. This section provides instructions for the internal connection adjustments, then for external connections, and ends with instructions for menu-driven configuration.

In each instrument with the Multidrop option there is a shunt jumpering two pins on the serial Multidrop and LVDS printed circuit assembly (PCA), as shown in Figure 3-14. This shunt must be removed from all instruments except that designated as last in the multidrop chain, which must remain terminated. This requires powering off and opening each instrument and making the following adjustments:

- 1. With **NO power** to the instrument, remove the top cover and lay the rear panel open for access to the Multidrop/LVDS PCA, which is seated on the CPU.
- 2. On the Multidrop/LVDS PCA's JP2 connector, remove the shunt that jumpers Pins  $21 \leftrightarrow 22$  as indicated in Figure 3-14. (Do this for all but the last instrument in the chaim where the shunt should remain installed at Pins  $21 \leftrightarrow 22$ ).
- 3. Check that the following cable connections are made in *all* instruments (refer to Figure 3-14):
  - J3 on the Multidrop/LVDS PCA to the CPU's COM1 connector (Note that the CPU's COM2 connector is not used in Multidrop).
  - J4 on the Multidrop/LVDS PCA to J12 on the motherboard
  - J1 on the Multidrop/LVDS PCA to the front panel LCD

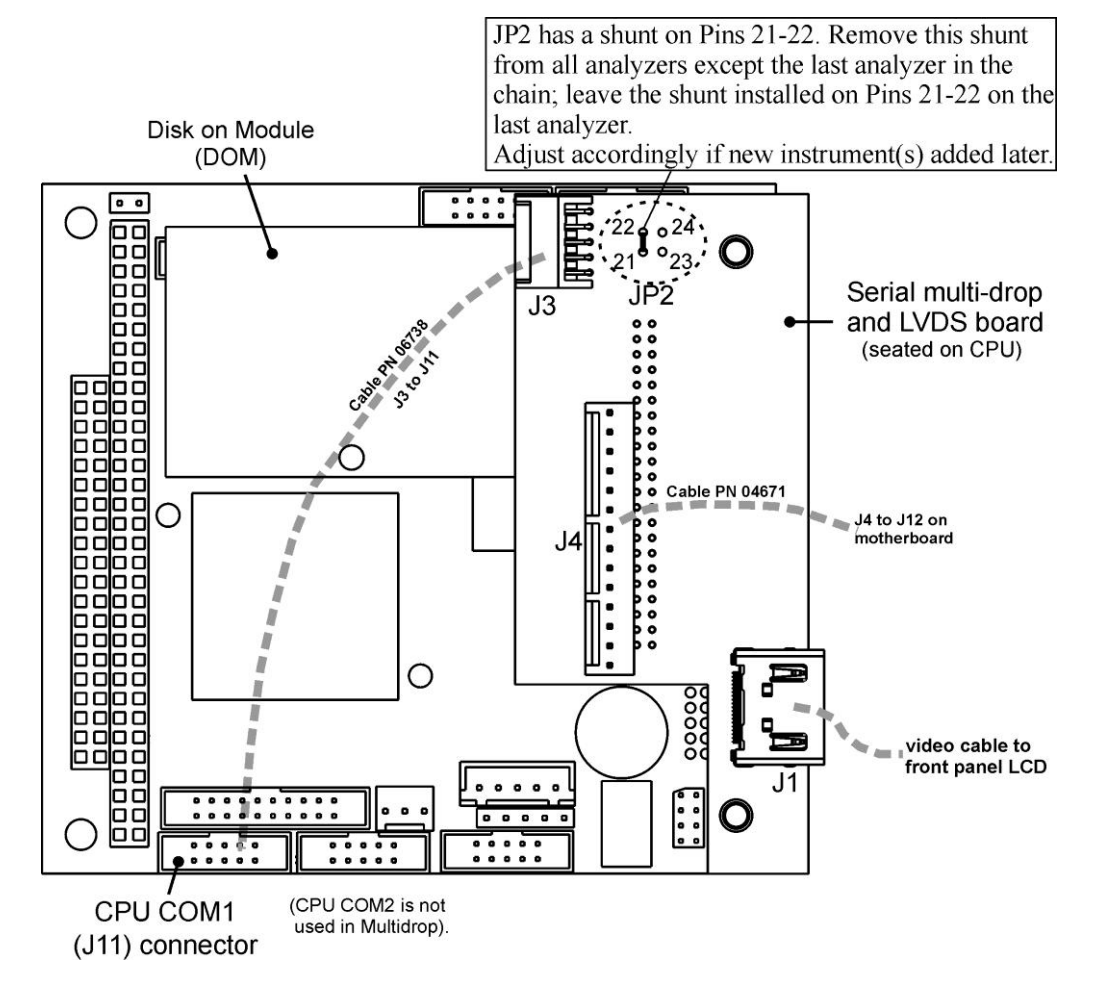

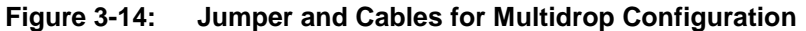

Note

If you are adding an instrument to the end of a previously configured chain, remove the shunt between Pins 21  $\leftrightarrow$  22 of JP2 on the Multidrop/LVDS PCA in the instrument that was previously the last instrument in the chain.

- 4. Close the instrument.
- 5. Referring to Figure 3-15 use straight-through DB9 male → DB9 female cables to interconnect the host RS232 port to the first analyzer's RS232 port; then from the first analyzer's COM2 port to the second analyzer's RS232 port; from the second analyzer's COM2 port to the third analyzer's RS232 port, etc., connecting in this fashion up to eight analyzers, subject to the distance limitations of the RS-232 standard.
- On the rear panel of each analyzer, adjust the DCE DTE switch so that the green and the red LEDs (RX and TX) of the COM1 connector (labeled RS232) are both lit. (Ensure you are using the correct RS-232 cables internally wired specifically for RS-232 communication; see Table 1-1: Analyzer Options, "Communication Cables"

and Section 3.3.1.8: Connecting the Communications Interfaces, "RS-232 Connection".)

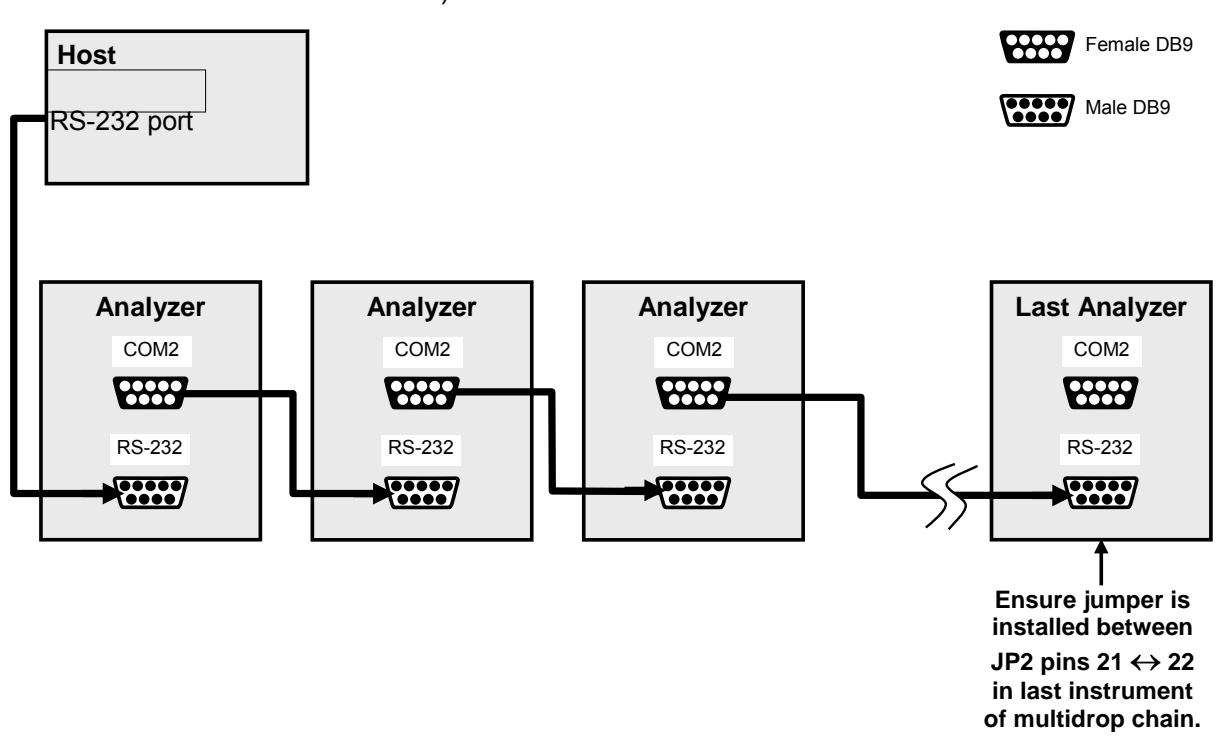

#### Figure 3-15: RS-232-Multidrop PCA Host/Analyzer Interconnect Diagram

7. BEFORE communicating from the host, power on the instruments and check that the Machine ID (Section 5.7.1) is unique for each. On the front panel menu, use SETUP>MORE>COMM>ID. The default ID is typically either the model number or "0"; to change the 4-digit identification number, press the button below the digit to be changed, and press/select ENTER to accept the new ID for that instrument).

| Note | Teledyne API recommends setting up the first link, between the Host and the first analyzer, and testing it before setting up the rest of the chain.                                                                                                    |  |  |  |
|------|----------------------------------------------------------------------------------------------------|--|--|--|
|      | <ol> <li>Next, in the SETUP&gt;MORE&gt;COMM&gt;COM1 menu (do not use the COM2 menu),<br/>edit the COM1 MODE parameter as follows: press/select EDIT and set only QUIET<br/>MODE, COMPUTER MODE, and MULTIDROP MODE to ON. Do not change any<br/>other settings.</li> </ol> |  |  |  |
|      | <ol> <li>Press/select ENTER to accept the changed settings, and ensure that COM1 MODE<br/>now shows 35.</li> </ol>                                                                                                    |  |  |  |
|      | <ol> <li>Press/select SET&gt; to go to the COM1 BAUD RATE menu and ensure it reads the<br/>same for all instruments (edit as needed so that all instruments are set at the same<br/>baud rate; refer to Section 6.2.2).</li> </ol>                                         |  |  |  |
| Note | <ul> <li>The Instrument ID's should not be duplicated.</li> <li>The (communication) Host instrument can only address one instrument at a time.</li> <li>COM1 port must be set at the same baud rate in all instruments in the multidrop chain.</li> </ul>                  |  |  |  |

#### **RS-485 CONNECTION**

As delivered from the factory, COM2 is configured for RS-232 communications. This port can be reconfigured for operation as a non-isolated, half-duplex RS-485 port. Using COM2 for RS-485 communication disables the USB port. To reconfigure this port for RS-485 communication, please contact the factory.

## 3.3.2. PNENUMATIC CONNECTIONS

This section provides not only pneumatic connection information, but also important information about the gases required for accurate calibration (Section 3.3.2.1); it also illustrates the pneumatic layouts for the analyzer in its basic configuration and with options.

Before making the pneumatic connections, carefully note the following cautionary and special messages:

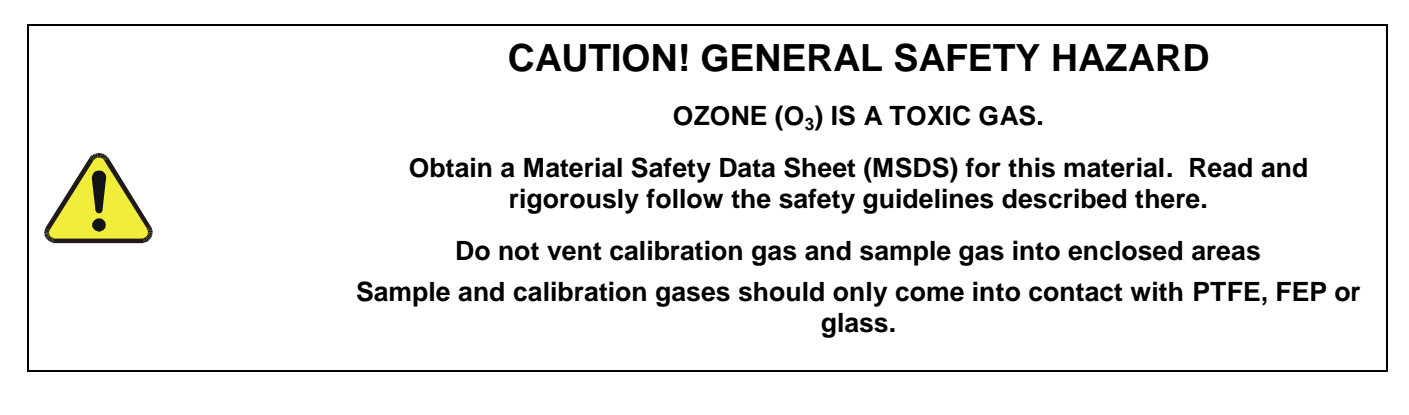

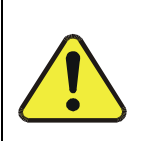

## **CAUTION!**

Do not operate this instrument until removing dust plugs from SAMPLE and EXHAUST ports on the rear panel!

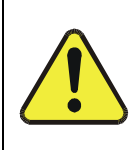

## **CAUTION! GENERAL SAFETY HAZARD**

Venting should be outside the shelter or immediate area surrounding the instrument and conform to all safety requirements regarding exposure to O<sub>3</sub>.

#### 3.3.2.1. About Zero Air and Calibration Gas

Zero air and span gas are required for accurate calibration.

#### **ZERO AIR**

Zero air is similar in chemical composition to the Earth's atmosphere but scrubbed of all components that might affect the analyzer's readings. If your analyzer is equipped with an Internal Zero Span (IZS) or an external zero air scrubber option, it is capable of creating zero air. For analyzers without an IZS or external zero air scrubber option, an external zero air generator such as the Teledyne API Model 701 can be used

#### **CALIBRATION (SPAN) GAS**

Calibration gas is a gas specifically mixed to match the chemical composition of the type of gas being measured at near full scale of the desired reporting range. Because ozone  $(O_3)$  quickly breaks down into molecular oxygen  $(O_2)$ , this calibration gas cannot be supplied in precisely calibrated bottles like other gases.

- If the T400 analyzer is not equipped with the optional internal zero air generator (IZS), an external O<sub>3</sub> generator capable supplying accurate O<sub>3</sub> calibration mixtures must be used.
- Also, some applications, such as EPA monitoring, require multipoint calibration checks where Span gas of several different concentrations is needed.
- In either case, we recommend using a Gas Dilution Calibrator such as a TAPI Model T700 with internal photometer option.

In the case of  $O_3$  measurements made with the Model T400 photometric ozone analyzer, it is recommended that you use a span gas with an  $O_3$  concentration equal to 90% of the reporting range for your application.

#### EXAMPLE:

- If the application is to measure between 0 ppm and 500 ppb, an appropriate span gas would be 450 ppb.
- If the application is to measure between 0 ppb and 1000 ppb, an appropriate span gas would be 800 ppb.

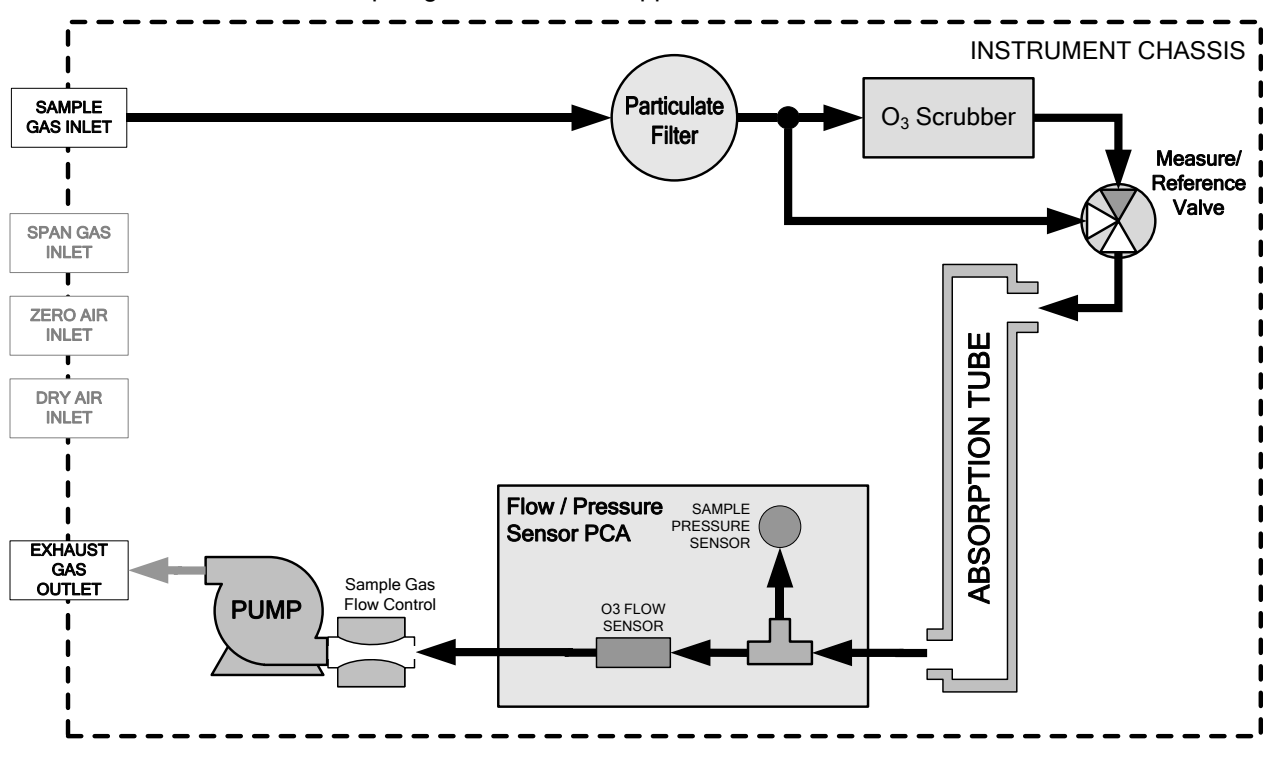

Figure 3-16: T400 Pneumatic Diagram – Basic Unit

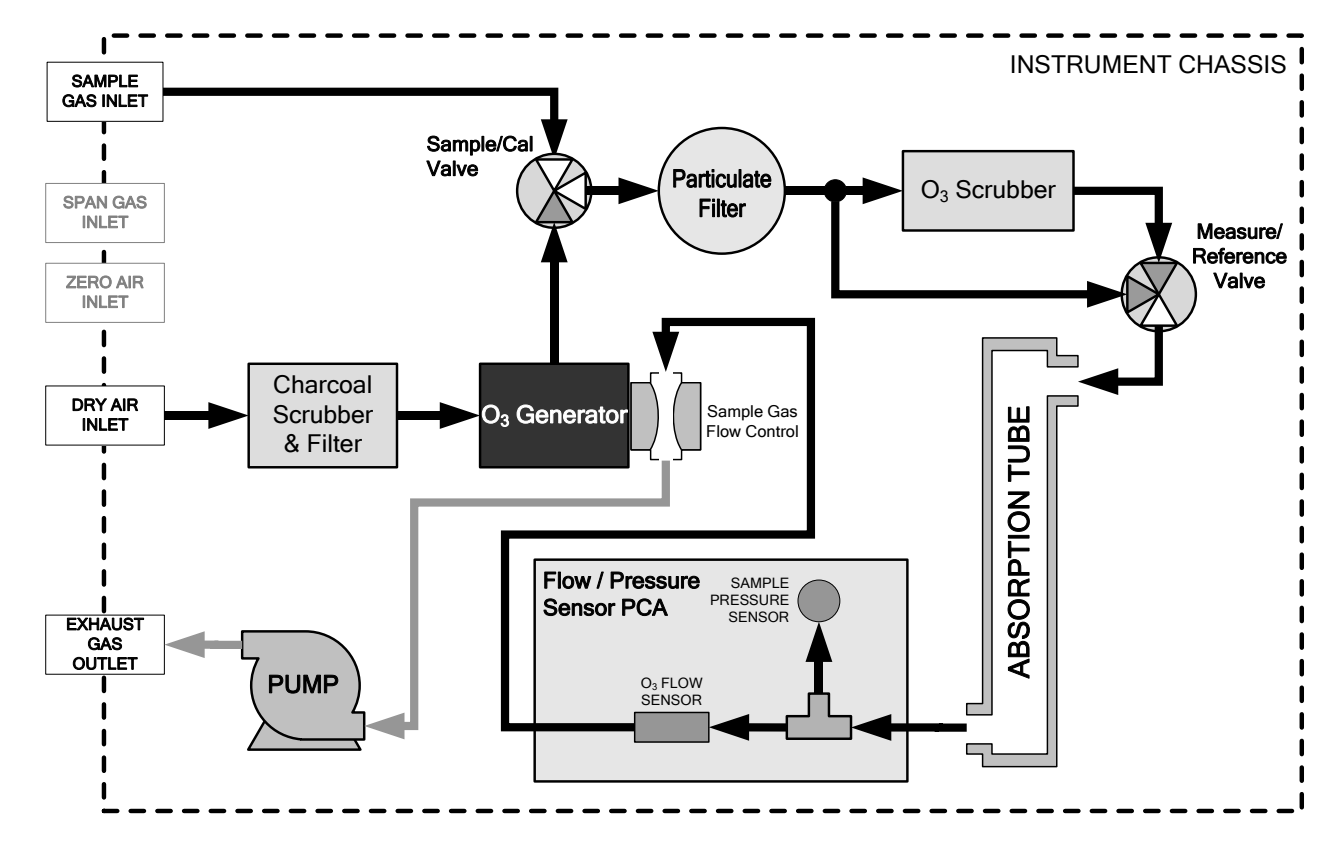

Figure 3-17: T400 Pneumatic Diagram with Internal Zero/Span (IZS) Option (OPT-50G)

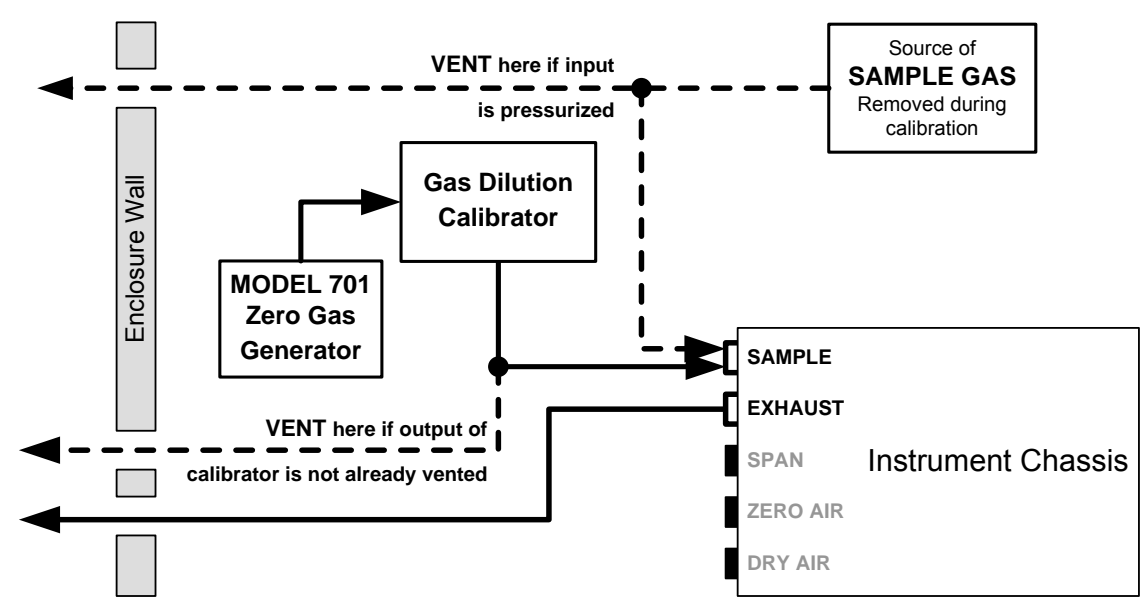

#### 3.3.2.2. Pneumatic Setup for Basic Configuration

Figure 3-18: Gas Line Connections for the T400 Analyzer – Basic Configuration

For the Model T400 photometric ozone analyzer in its basic configuration (i.e. without the optional internal zero air source or valves), attach the following pneumatic lines:

#### SAMPLE GAS SOURCE:

Attach a sample inlet line to the sample inlet fitting.

- Sample Gas pressure must equal ambient atmospheric pressure (1.0 psig)
- In applications where the sample gas is received from a pressurized manifold, a vent must be placed on the sample gas line. This vent line must be:
  - At least 0.2m long
  - No more than 2m long
  - · Vented outside the shelter or immediate area surrounding the instrument

#### CAL GAS & ZERO AIR SOURCES:

The source of calibration gas is also attached to the **SAMPLE** inlet, but only when a calibration operation is actually being performed.

#### **EXHAUST OUTLET:**

Attach an exhaust line to the EXHAUST outlet fitting.

• The exhaust line should be a maximum of 10 meters of 1/4" PTEF tubing.

#### 3.3.2.3. Pneumatic Setup for the T400 Analyzer with Internal Zero/Span Option (IZS)

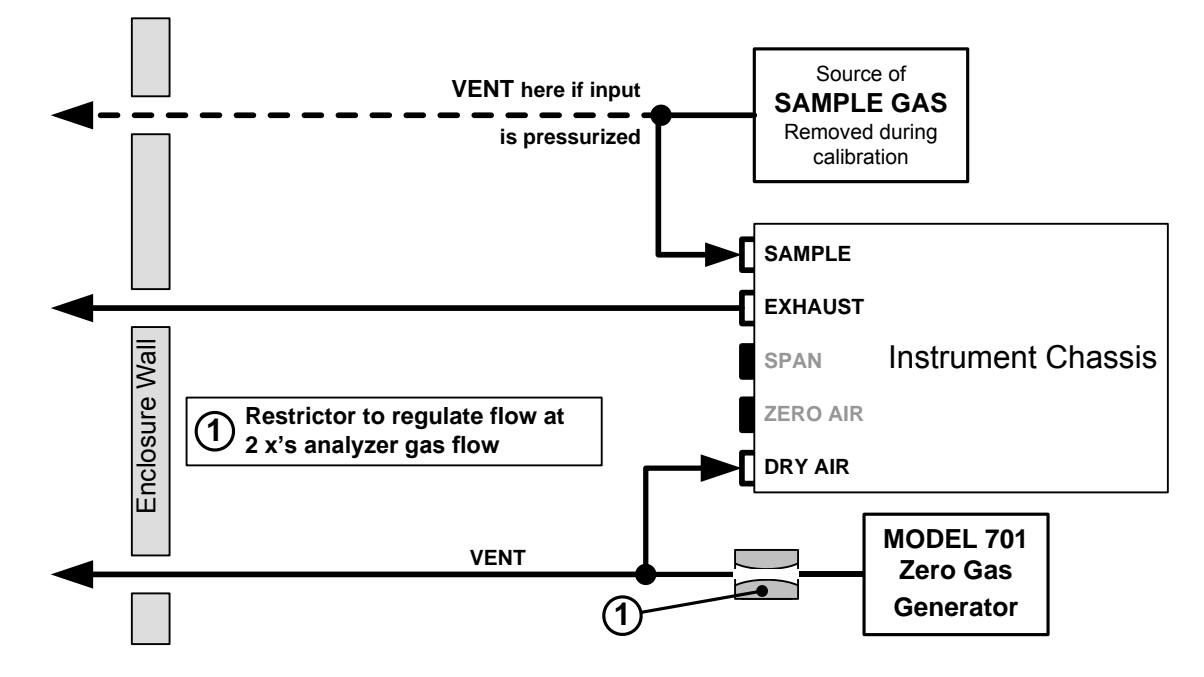

#### Figure 3-19: Gas Line Connections for the T400 Analyzer with IZS Option (OPT-50G)

For the Model T400 photometric ozone analyzer with the optional internal zero air generator and span valve (IZS), attach the following pneumatic lines:

#### SAMPLE GAS SOURCE:

Attach a sample inlet line to the sample inlet fitting.

- Sample Gas pressure must equal ambient atmospheric pressure (1.0 psig)
- In applications where the sample gas is received from a pressurized manifold, a vent must be placed on the sample gas line. This vent line must be:
  - At least 0.2m long
  - No more than 2m long
  - · Vented outside the shelter or immediate area surrounding the instrument

#### ZERO AIR SOURCE:

Attach a gas line from the source of zero air (e.g., a Teledyne API M701 zero air Generator) to the **DRY AIR** inlet.

- The gas from this line will be used internally as zero air and as source air for the internal  $\mathsf{O}_3$  generator

#### EXHAUST OUTLET:

Attach an exhaust line to the EXHAUST outlet fitting.

The exhaust line should be a maximum of 10 meters of 1/4" PTEF tubing.

## 3.3.3. PNEUMATIC SETUPS FOR AMBIENT AIR MONITORING

#### 3.3.3.1. Pneumatic Set Up for T400's Located in the Same Room Being Monitored

In this application is often preferred that the sample gas and the source gas for the  $O_3$  generator and internal zero air be the same chemical composition.

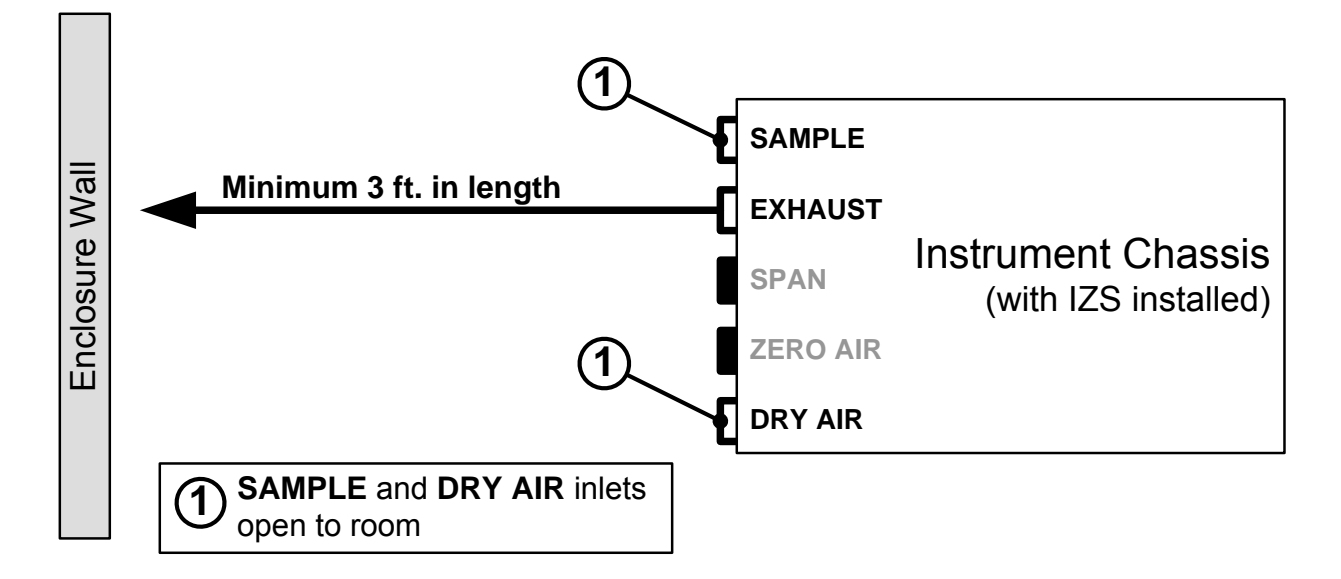

#### Figure 3-20: Gas Line Connections when the T400 Analyzer is Located in the Room Being Monitored

#### SAMPLE GAS & DRY AIR SOURCES

For instruments located in the same room, being monitored there is no need to attach the gas inlet lines to the **SAMPLE** inlet or the dry air inlet.

#### EXHAUST OUTLET

Attach an outlet line to the **EXHAUST** outlet fitting.

• In order to prevent the instrument from re-breathing its own exhaust gas (resulting in artificially low readings) the end of the exhaust outlet line should be located at least 2 feet from the back panel of the instrument.

#### 3.3.3.2. Pneumatic Set Up for T400's Monitoring Remote Locations

In this application it is often preferred that the Sample gas and the source gas for the  $O_3$  generator and internal zero air be the same chemical composition.

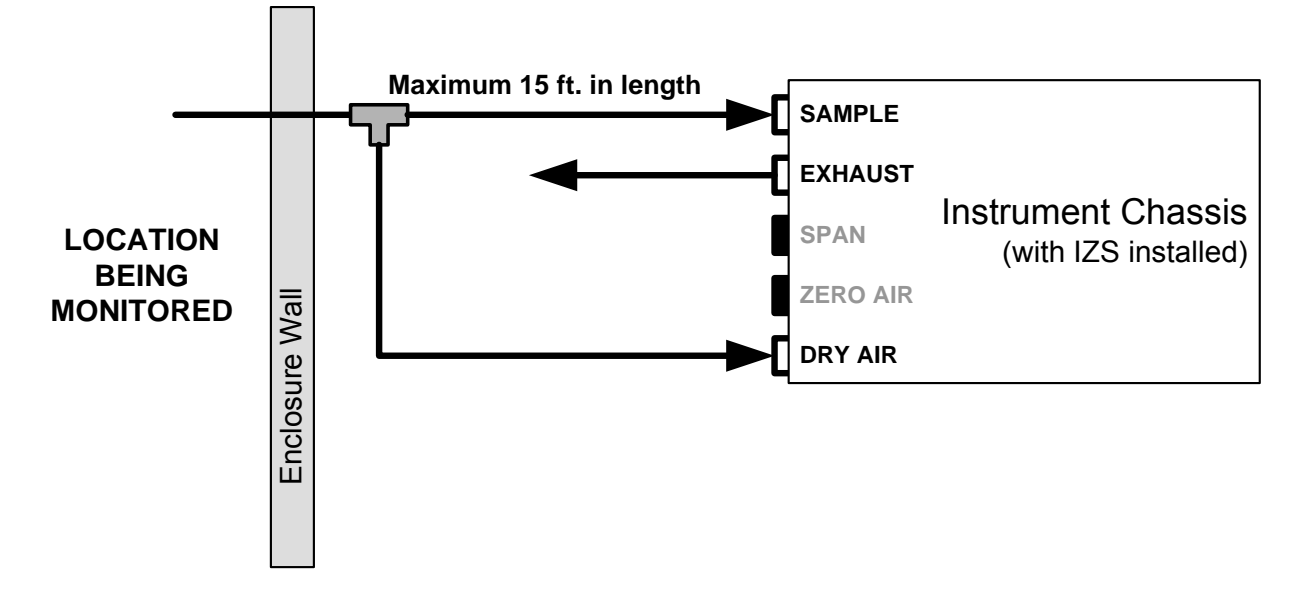

Figure 3-21: Gas Line Connections when the T400 Analyzer is Monitoring a Remote Location

#### SAMPLE GAS SOURCE:

Attach a sample inlet line leading from the room being monitored to the sample inlet fitting.

#### DRY AIR SOURCE:

Attach a gas line leading from the room being monitored to the dry air inlet port.

• This can be a separate line or, as shown above the same line with a T- fitting.

#### EXHAUST OUTLET:

No outlet line is required for the exhaust port of the instrument.

# 3.4. STARTUP, FUNCTIONAL CHECKS, AND INITIAL CALIBRATION

If you are unfamiliar with the T400 theory of operation, we recommend that you read Section 13

For information on navigating the analyzer's software menus, see the menu trees described in Appendix A.1.

## 3.4.1. **START UP**

After the electrical and pneumatic connections are made, an initial functional check is in order. Turn on the instrument. The pump and exhaust fan should start immediately. The display will show a momentary splash screen of the Teledyne API logo and other information during the initialization process while the CPU loads the operating system, the firmware and the configuration data.

The analyzer should automatically switch to Sample Mode after completing the boot-up sequence and start monitoring  $O_3$  gas. However, there is an approximately one hour warm-up period before reliable gas measurements can be taken. During the warm-up period, the front panel display may show messages in the Parameters field.

## 3.4.2. WARNING MESSAGES

Because internal temperatures and other conditions may be outside be specified limits during the analyzer's warm-up period, the software will suppress most warning conditions for 30 minutes after power up. If warning messages persist after the 30 minutes warm up period is over, investigate their cause using the troubleshooting guidelines in Section 12 of this manual.

To view and clear warning messages, press:

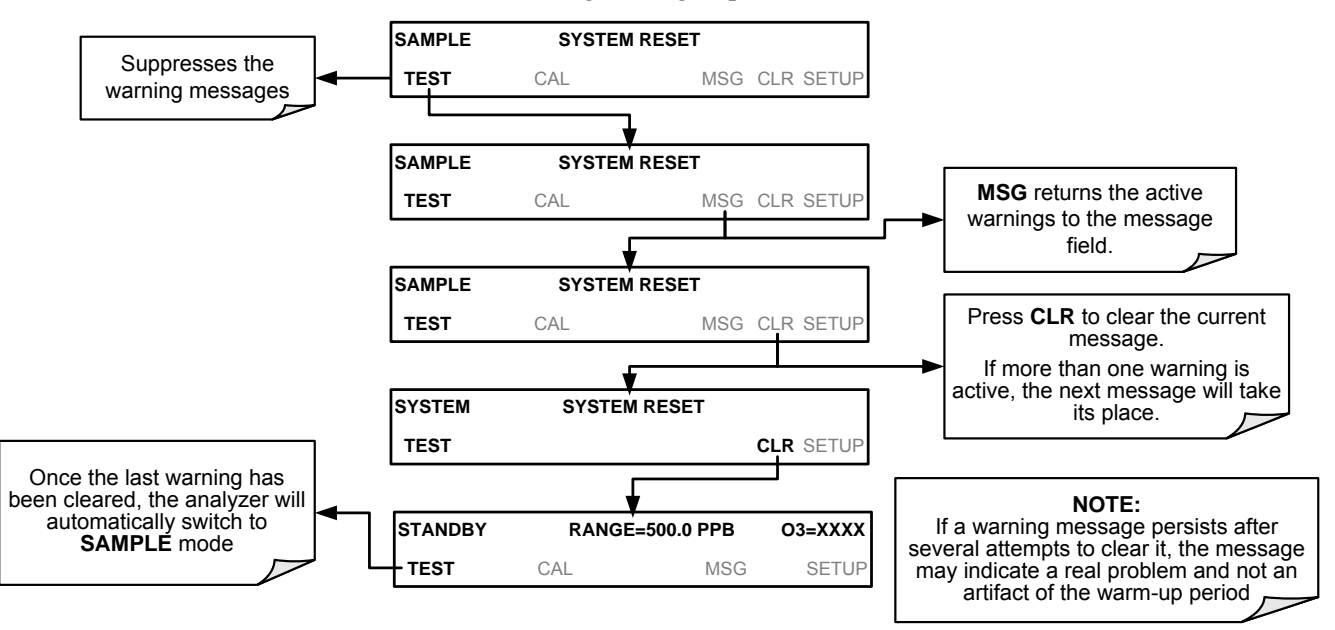

Table 3-8 lists brief descriptions of the warning messages that may occur during start up.

| MESSAGE                                                                     | MEANING                                                                        |  |
|-----------------------------------------------------------------------------|--------------------------------------------------------------------------------|--|
| ANALOG CAL WARNING                                                          | The A/D or at least one D/A channel have not been calibrated.                  |  |
| BOX TEMP WARNING                                                            | The temperature inside the T400 chassis is outside the specified limits.       |  |
| CANNOT DYN SPAN <sup>1</sup>                                                | Contact closure span calibration failed while DYN_SPAN was set to ON.          |  |
| CANNOT DYN ZERO <sup>2</sup>                                                | Contact closure zero calibration failed while DYN_ZERO was set to ON.          |  |
| CONFIG INITIALIZED                                                          | Configuration storage was reset to factory configuration or erased.            |  |
| DATA INITIALIZED                                                            | DAS data storage was erased before the last power up occurred.                 |  |
| LAMP DRIVER WARN                                                            | CPU is unable to communicate with one of the I <sup>2</sup> C UV Lamp Drivers. |  |
| LAMP STABIL WARN                                                            | Photometer lamp reference step-changes occur more than 25% of the time.        |  |
| O₃ GEN LAMP WARN <sup>3</sup>                                               | The UV Lamp or Detector in the IZS module may be faulty or out of adjustment.  |  |
| O <sub>3</sub> GEN REF WARNING <sup>3</sup>                                 | The UV Lamp or Detector in the IZS module may be faulty or out of adjustment.  |  |
| O <sub>3</sub> GEN TEMP WARN <sup>3</sup>                                   | The UV Lamp Heater or Temperature Sensor in the IZS module may be faulty.      |  |
| O <sub>3</sub> SCRUB TEMP WARN <sup>4</sup>                                 | The Heater or Temperature Sensor of the $O_3$ Scrubber may be faulty.          |  |
| PHOTO REF WARNING                                                           | The $O_3$ Reference value is outside of specified limits.                      |  |
| PHOTO TEMP WARNING                                                          | The UV Lamp Temperature is outside of specified limits.                        |  |
| REAR BOARD NOT DET                                                          | Motherboard was not detected during power up.                                  |  |
| RELAY BOARD WARN                                                            | CPU is unable to communicate with the relay PCA.                               |  |
| SAMPLE FLOW WARN                                                            | The flow rate of the sample gas is outside the specified limits.               |  |
| SAMPLE PRESS WARN                                                           | The pressure of the sample gas is outside the specified limits.                |  |
| SAMPLE TEMP WARN                                                            | The temperature of the sample gas is outside the specified limits.             |  |
| SYSTEM RESET <sup>1</sup>                                                   | The computer has rebooted.                                                     |  |
| <sup>1</sup> Clears the next time successful zero calibration is performed. |                                                                                |  |

#### Table 3-8: Possible Warning Messages at Start-Up

 $^{2}\,$  Clears the next time successful span calibration is performed.

<sup>3</sup> Only Appears if the IZS option is installed.

<sup>4</sup> Only appears if the optional metal wool O<sub>3</sub> scrubber is installed.

## 3.4.3. FUNCTIONAL CHECK

After the analyzer's components have warmed up for at least 30 minutes, verify that the software properly supports any hardware options that are installed: navigate through the analyzer's software menus; refer to the menu trees described in Appendix A.

Check to make sure that the analyzer is functioning within allowable operating parameters.

- Appendix C includes a list of test functions viewable from the analyzer's front panel as well as their expected values.
- These functions are also useful tools for diagnosing problems with your analyzer (Section 12.1.2).
- The enclosed Final Test and Validation Data sheet (part number 04314) lists these values as they were before the instrument left the factory.

Press the <TST TST> buttons to scroll through the list of Test parameters. Remember until the unit has completed its warm up, these parameters may not have stabilized.

## 3.4.4. INITIAL CALIBRATION

To perform the following calibration you must have sources for zero air and calibration (span) gas available for input into the inlet/outlet fittings on the back of the analyzer (see Section 3.3.2).

The method for performing an initial calibration for the Model T400 photometric ozone analyzer differs slightly depending on the whether or not any of the available internal zero air or valve options are installed.

- See Section 3.4.5 for instructions for initial calibration of the T400 analyzers in their base configuration.
- See Section 3.5.4 for instructions for initial calibration of T400 analyzers with IZS Valve Options
- See Section 9.3 for information regarding setup and calibration of T400 analyzers with Z/S Valve options.
- If you are using the T400 analyzer for EPA monitoring, only the calibration method described in Section 10 should be used.

#### 3.4.4.1. Interferents for O<sub>3</sub> Measurement

The detection of  $O_3$  is subject to interference from a number of sources including,  $SO_2$ ,  $NO_2$ , NO,  $H_2O$  AND aromatic hydrocarbon meta-xylene and mercury vapor. The Model T400 successfully rejects interference from all of these with the exception of mercury vapor.

If the Model T400 is installed in an environment where the presence of mercury vapor is suspected, steps should be taken to remove the mercury vapor from the sample gas before it enters the analyzer.

For more detailed information regarding O<sub>3</sub> measurement interferences, see Section 13.1.4.

The presence of mercury vapor is highly unlikely in the types of applications for which T400 analyzers with IZS options installed are normally used.

Note

## 3.4.5. INITIAL CALIBRATION PROCEDURE FOR T400 ANALYZERS WITHOUT OPTIONS

The following procedure assumes that:

- The instrument DOES NOT have any of the available Zero/Span Valve Options installed and Cal gas will be supplied through the SAMPLE gas inlet on the back of the analyzer.
- The pneumatic setup matches that described in Section 3.3.2.2.

#### 3.4.5.1. Verifying the T400 Reporting Range Settings

While it is possible to perform the following procedure with any range setting we recommend that you perform this initial checkout using following reporting range settings:

- Unit of Measure: **PPB**
- Reporting Range: 500 PPB
- Mode Setting: SNGL

While these are the default setting for the T400 analyzer, it is recommended that you verify them before proceeding with the calibration procedure, by pressing:

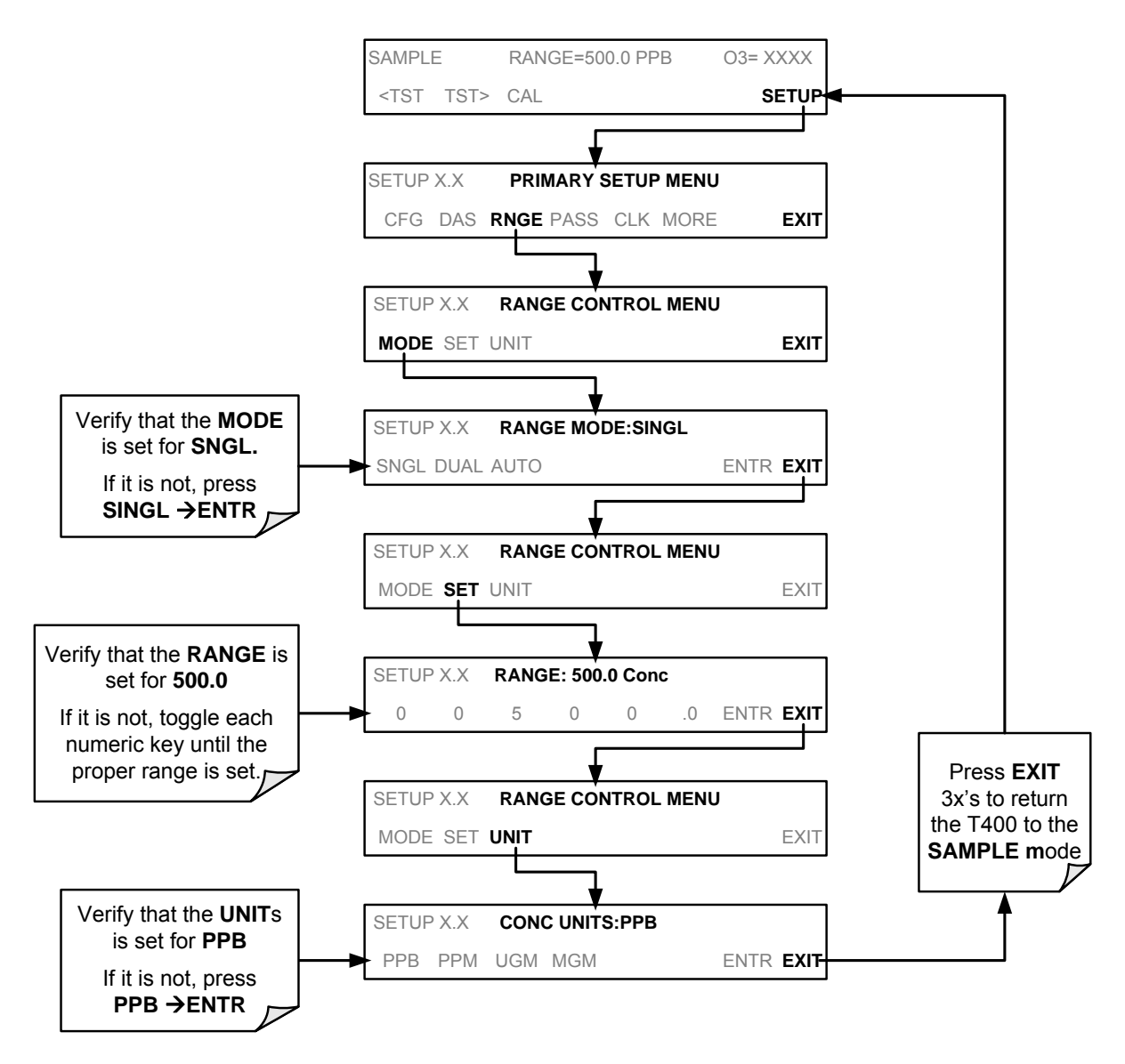

#### 3.4.5.2. Verify the Expected O<sub>3</sub> Span Gas Concentration:

#### Note

## For this initial calibration, it is important to verify the PRECISE O<sub>3</sub> Concentration Value of the SPAN gas independently.

The  $O_3$  span concentration value automatically defaults to **400.0 PPB** and it is recommended that an  $O_3$  calibration gas of that concentration be used for the initial calibration of the unit. To verify that the analyzer span setting is set for **400 PPB**, press

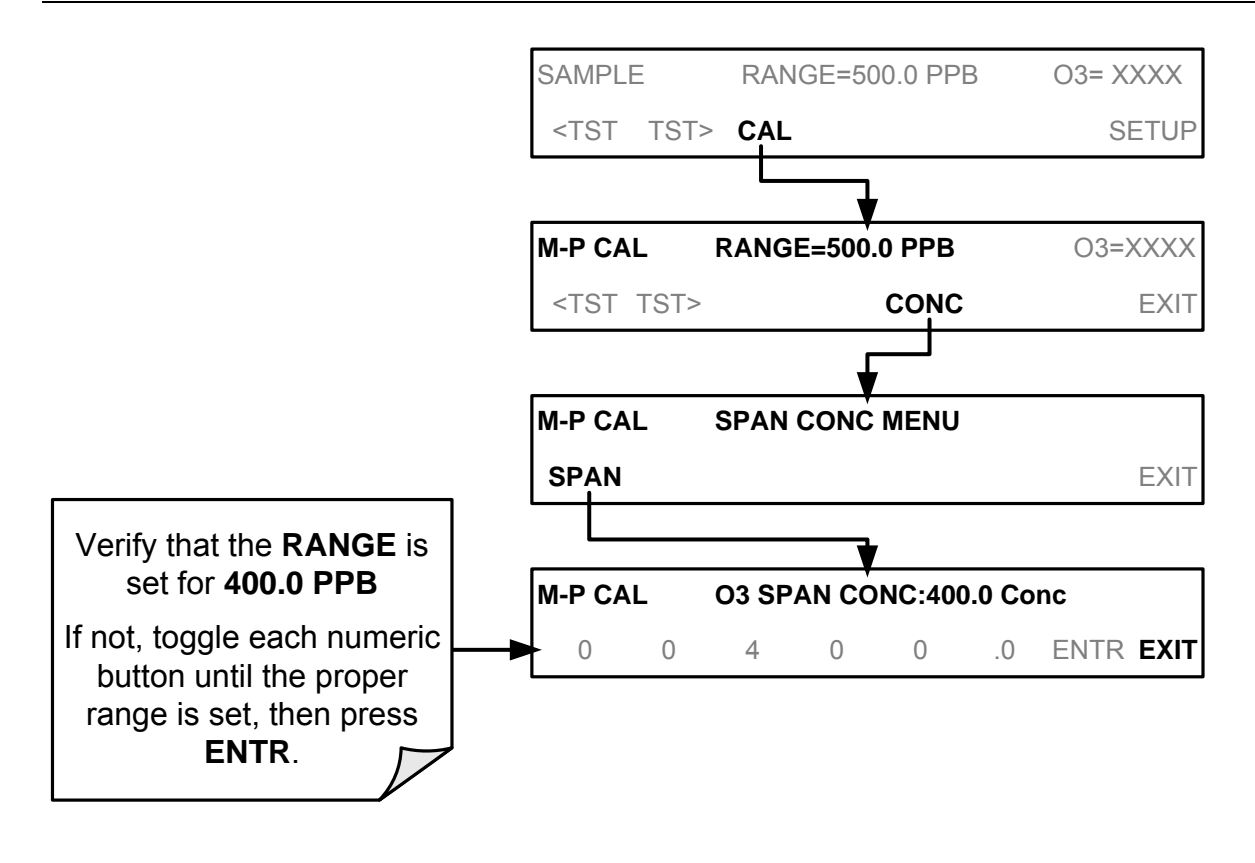

#### 3.4.5.3. Initial Zero/Span Calibration Procedure:

To perform an initial Calibration of the Model T400 photometric ozone analyzer, press:

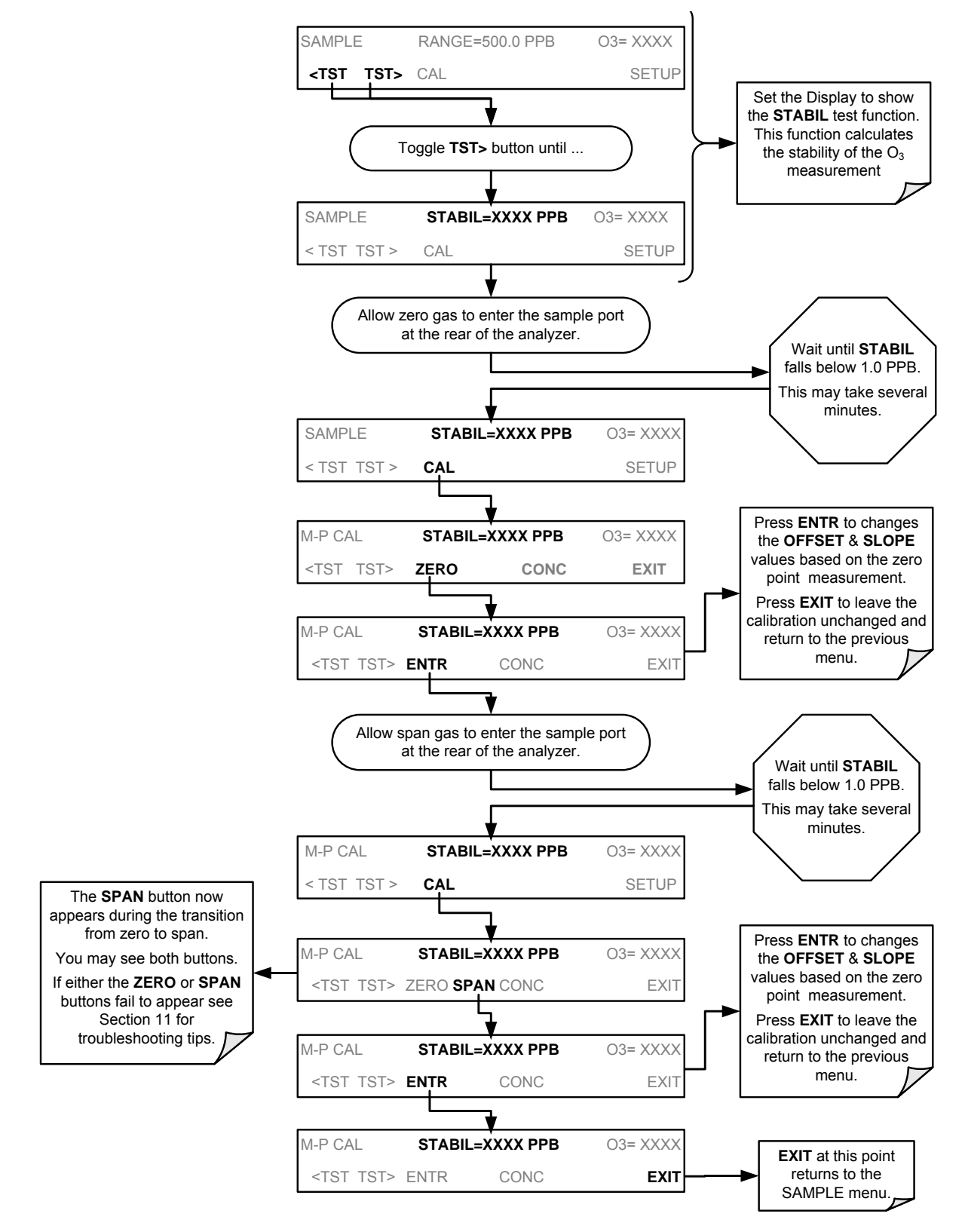

The Model T400 Analyzer is now ready for operation.

## 3.5. CONFIGURING THE INTERNAL ZERO/SPAN OPTION (IZS)

In order to use the IZS option to perform calibration checks, it is necessary to configure certain performance parameters of the  $O_3$  Generator.

## 3.5.1. VERIFY THE O<sub>3</sub> GENERATOR AND EXPECTED O<sub>3</sub> SPAN CONCENTRATION SETTINGS

As is true for T400 analyzers without options, when the IZS option is present the  $O_3$  span concentration value also automatically defaults to **400.0 PPB**. In this case, no external source of calibration gas is required; however, it is necessary to verify that the internal  $O_3$  generator is set to produce an  $O_3$  concentration of 400.0 **PPB**.

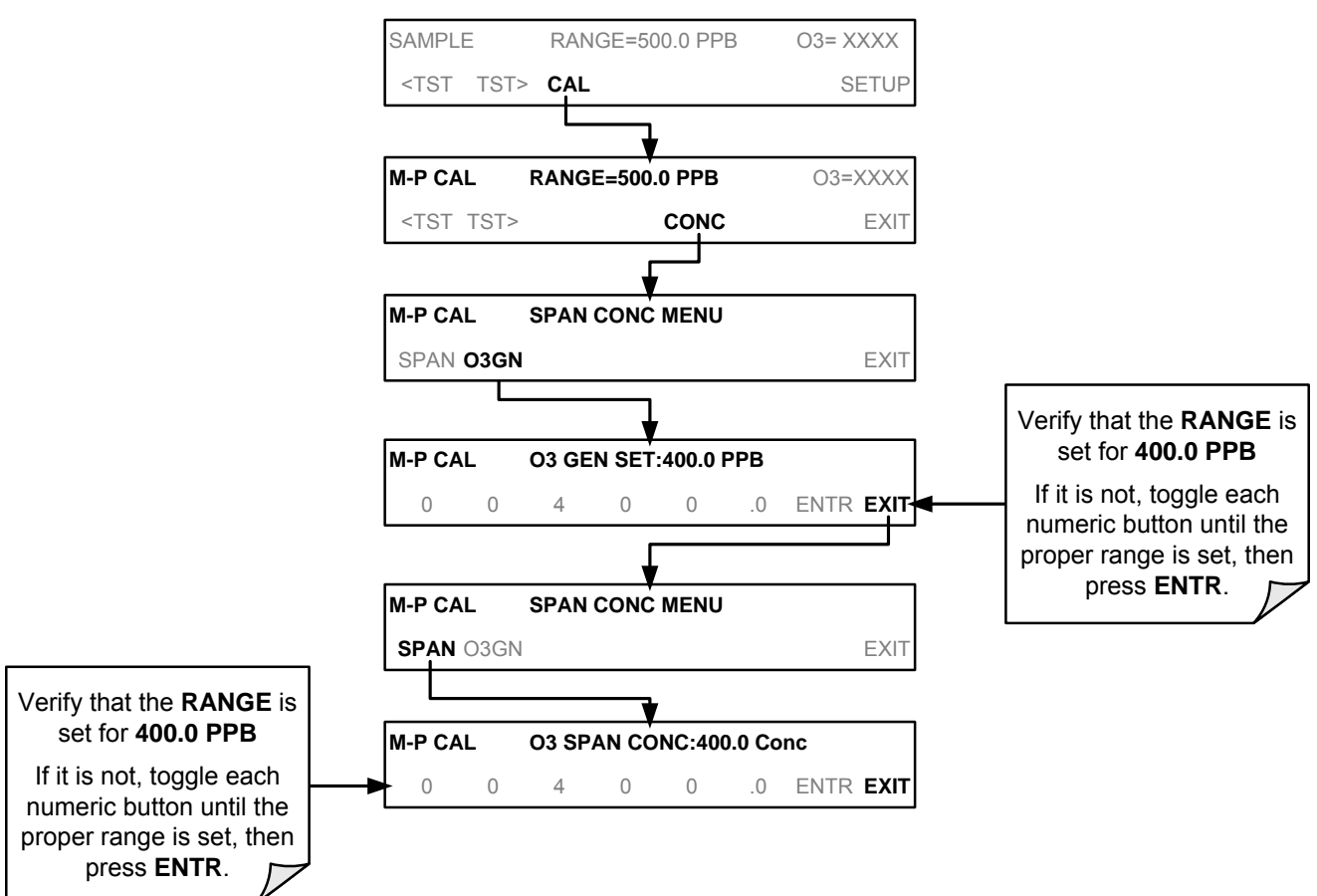

To verify/set that these levels, press

## 3.5.2. SETTING THE O<sub>3</sub> GENERATOR LOW-SPAN (MID POINT) OUTPUT LEVEL

To set the ozone LO SPAN (Midpoint) concentration for the IZS O<sub>3</sub> generator, press:

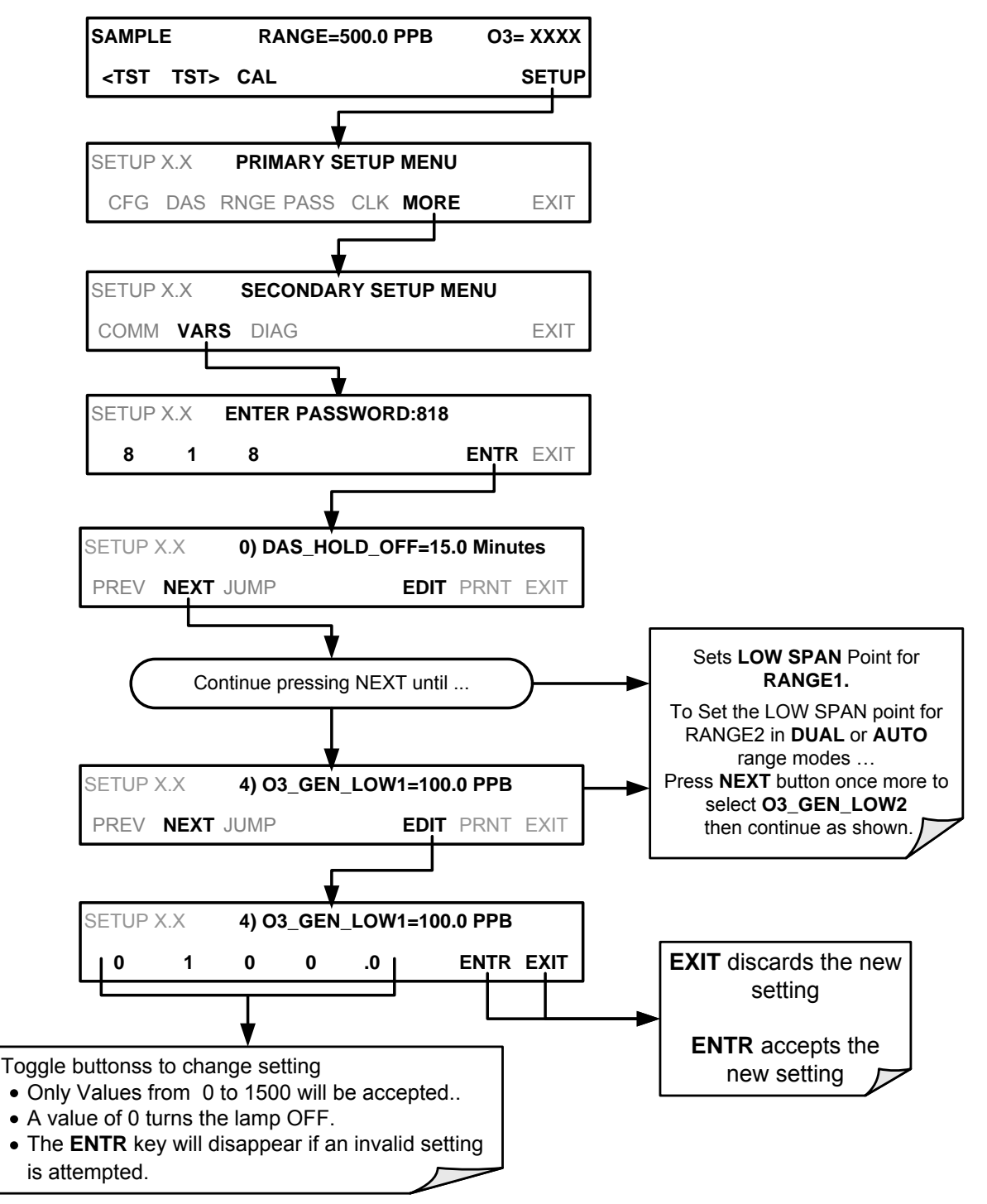
### 3.5.3. TURNING ON THE REFERENCE DETECTOR OPTION

If the IZS feedback option is purchased the analyzer must be told to accept data from the Reference Detector and actively adjust the IZS output to maintain the reference set point(s) previously chosen by the user (see Section 3.5.2). To perform this operation:

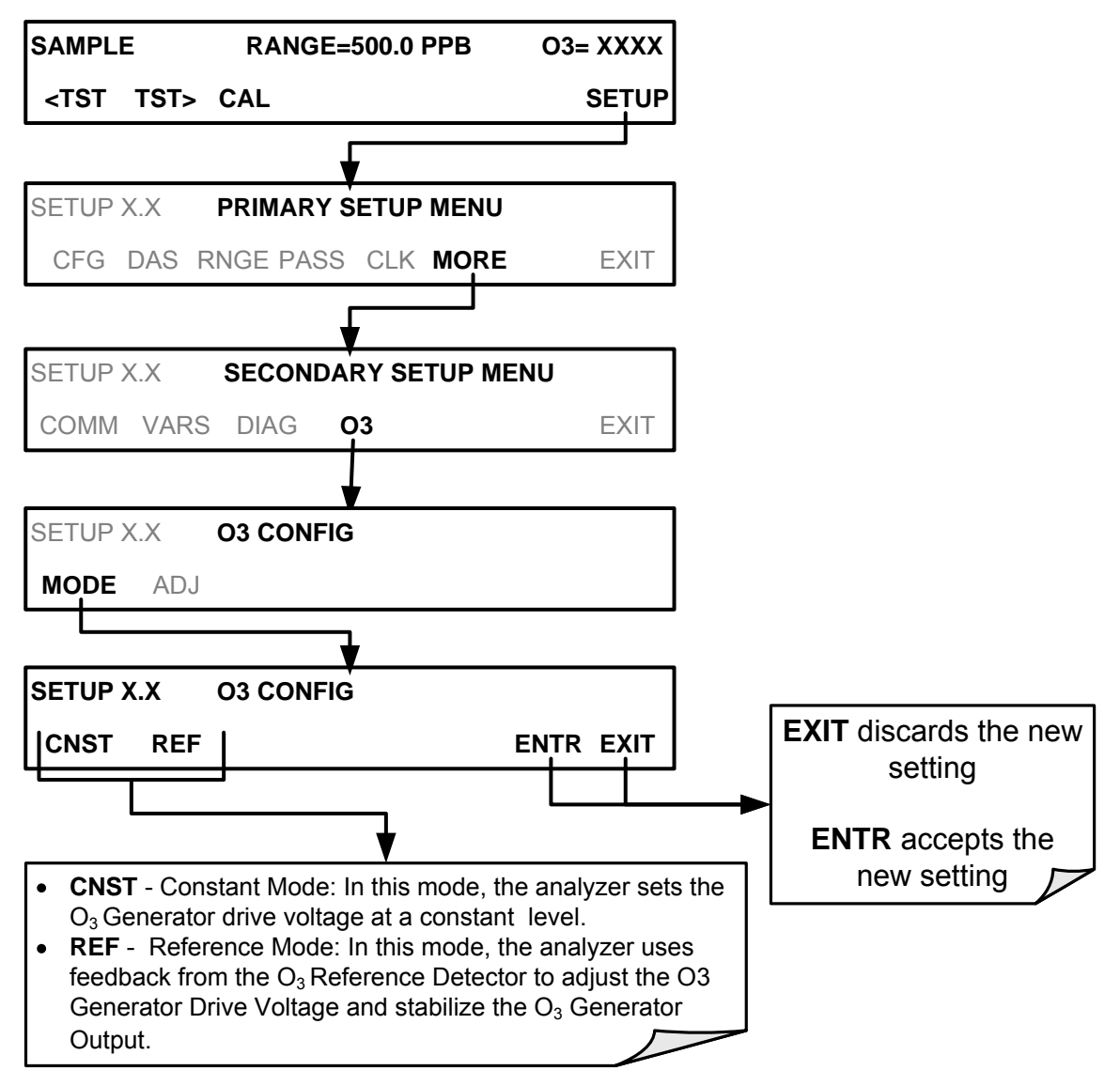

### 3.5.4. INITIAL CALIBRATION AND CONDITIONING OF T400 ANALYZERS WITH THE IZS OPTION INSTALLED

The following procedure assumes that:

- The instrument has of the IZS Options installed.
- The pneumatic setup matches that described in Section 3.3.2.3 or Section 3.3.3.

#### 3.5.4.1. Initial O<sub>3</sub> Scrubber Conditioning

The IZS option includes a charcoal  $O_3$  scrubber that creates zero air for the auto zero calibration feature. This charcoal scrubber must be conditioned for the relative humidity of locale being monitored.

To start this conditioning cycle, press:

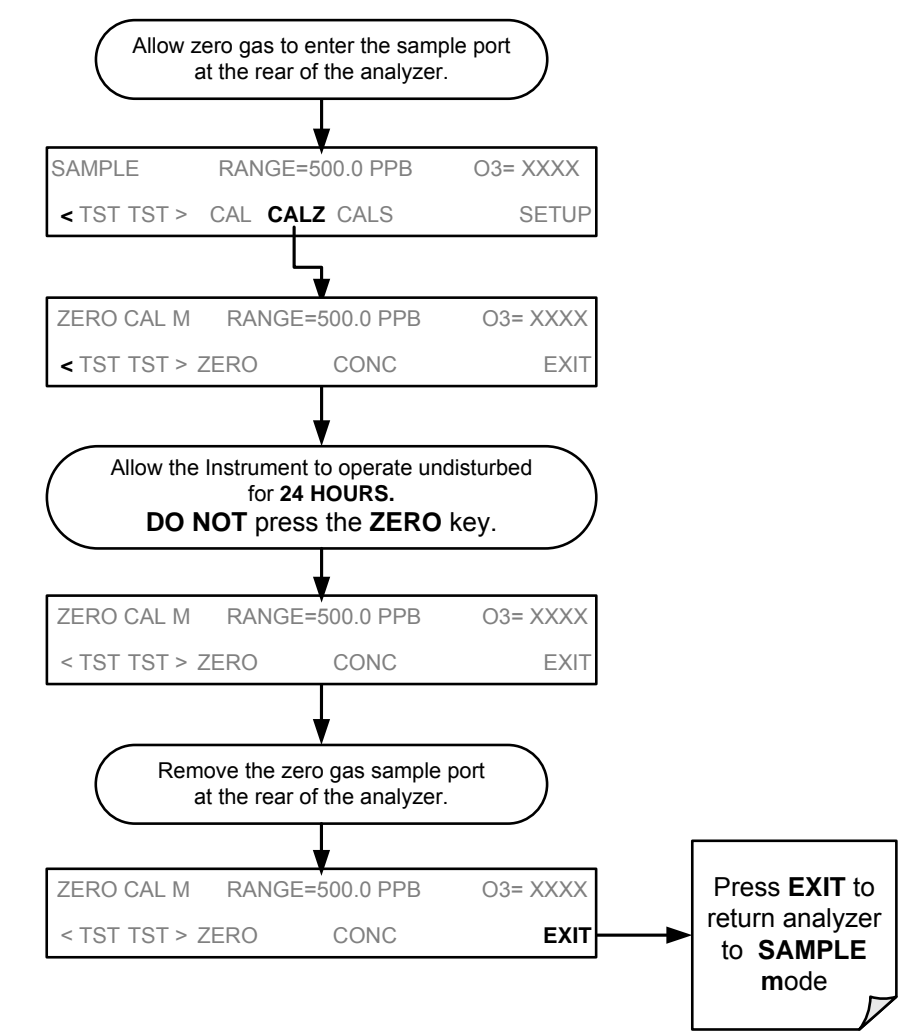

#### 3.5.4.2. Verifying the T400 Reporting Range Settings

While it is possible to perform the following procedure with any range setting, we recommend that you perform this initial checkout using following reporting range settings:

- Unit of Measure: PPB
- Reporting Range: **500 ppb**
- Mode Setting: SNGL

These are the default setting for the T400 analyzer; however, it is a good idea to verify them before proceeding with the calibration procedure. Use the same method as described in Section 3.4.5.1.

#### 3.5.4.3. Initial Zero/Span Calibration Procedure:

Unlike other versions of the T400, analyzers with the IZS option installed do not require the expected span gas concentration be set during initial start-up because no initial span calibration is performed.

# 3.6. CALIBRATION VALVE OPTIONS

### 3.6.1. AMBIENT ZERO/AMBIENT SPAN VALVES (OPT 50A)

The Model T400 photometric ozone analyzer can be equipped with a zero/span valve option for controlling the flow of calibration gases generated from sources external to the instrument. This option consists of a set of two solenoid valves located inside the analyzer that allow the user to switch the active source of gas flowing into the instrument's optical bench between the sample inlet, the span gas inlet and the zero air inlet.

The user can control these valves from the front panel touchscreen either manually or by activating the instruments **AUTOCAL** feature (See Section 9.4).

The valves may also be opened and closed remotely via the RS-232/485 Serial I/O ports (see Section 8.2) or External Digital I/O Control Inputs (See Section 9.3.3.3)

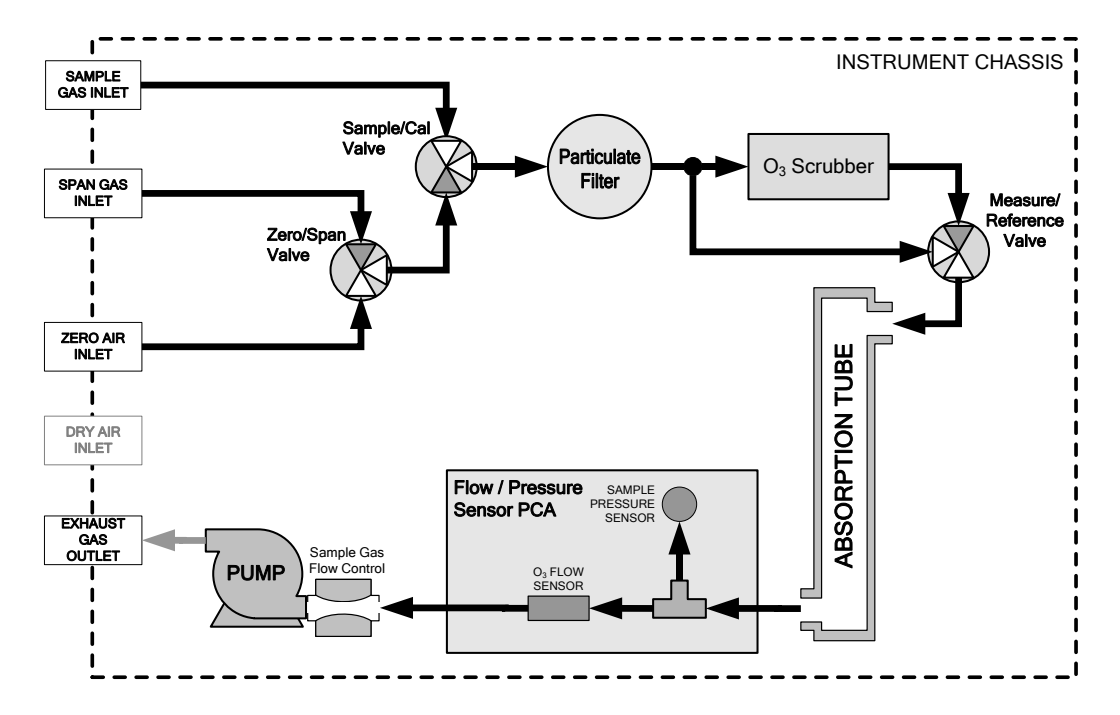

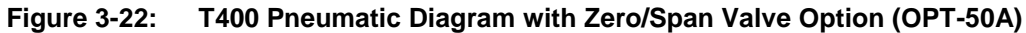

The instrument's zero air and span gas flow rate required for this option is 800 cc/min, however, the US EPA recommends that the cal gas flow rate be at least 1600 cc/min.

Table 3-9: Zero/Span Valve Operating States for Option 50A

| Mode     | Valve Condition |                         |  |
|----------|-----------------|-------------------------|--|
|          | Sample/Cal      | Open to SAMPLE inlet    |  |
| SAMPLE   | Zero/Span       | Open to ZERO AIR inlet  |  |
|          | Sample/Cal      | Open to ZERO/SPAN Valve |  |
| ZERU CAL | Zero/Span       | Open to ZERO AIR inlet  |  |
|          | Sample/Cal      | Open to ZERO/SPAN Valve |  |
| SPAN CAL | Zero/Span       | Open to SPAN GAS inlet  |  |

The state of the Sample/Cal valves can be controlled:

- Manually via the analyzer's front panel;
- By activating the instrument's AutoCal feature (See Section 9.4);
- Remotely by using the External Digital I/O Control Inputs (See Section 9.3.3.3), or;
- Remotely via the RS-232/485 Serial I/O ports (See Section 8.2).

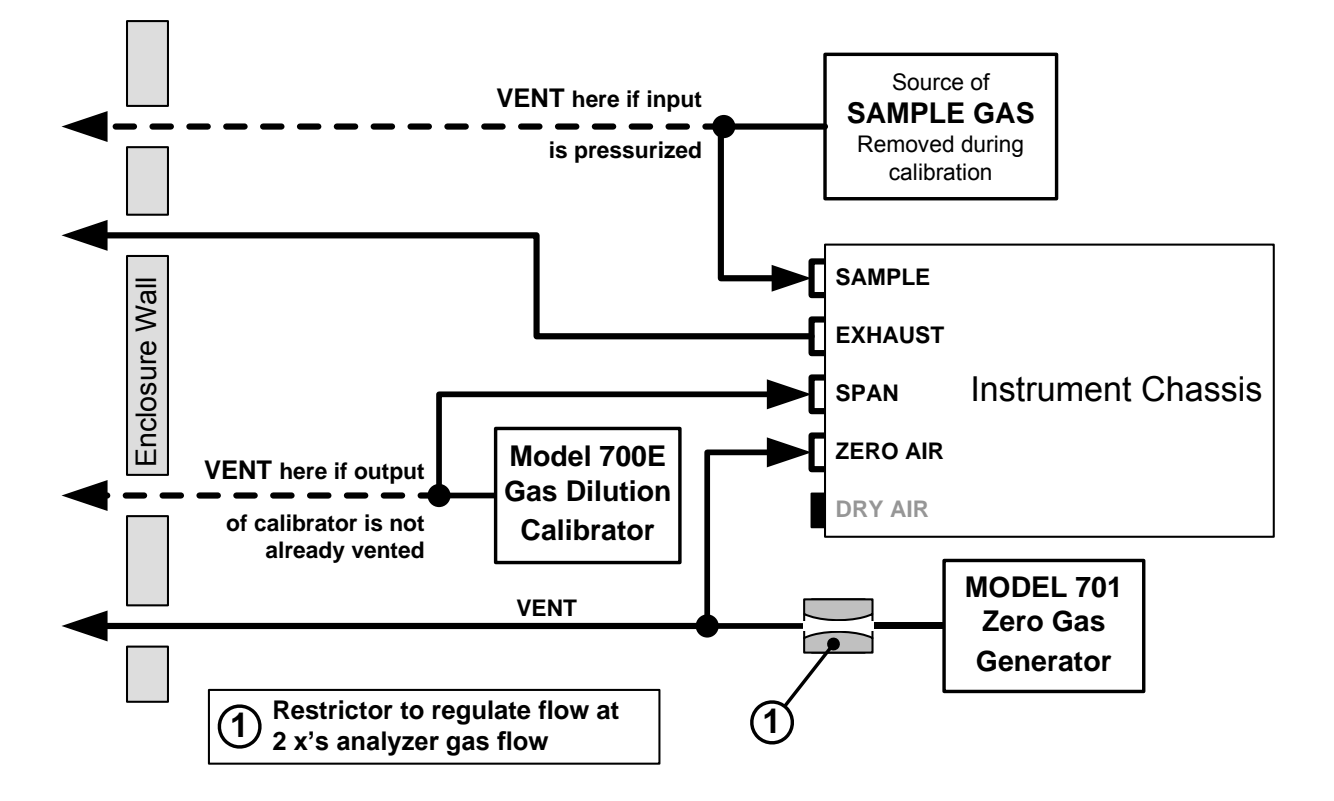

#### Figure 3-23: Gas Line Connections for the T400 Analyzer with Zero/Span Valve Option (OPT-50A)

#### 3.6.1.1. Pneumatic Setup for the T400 Analyzer with Zero/Span Valve Option

For a Model T400 photometric ozone analyzer with the optional zero/span valves, attach the following pneumatic lines:

#### SAMPLE GAS SOURCE:

Attach a sample inlet line to the SAMPLE inlet fitting.

- Sample Gas pressure must equal ambient atmospheric pressure (1.0 psig)
- In applications where the sample gas is received from a pressurized manifold, a vent must be placed on the sample gas line. This vent line must be:
- At least 0.2m long
- No more than 2m long
  - · Vented outside the shelter or immediate area surrounding the instrument

#### **CALIBRATION GAS SOURCES:**

#### **SPAN GAS**

Attach a gas line from the source of calibration gas (e.g. a Teledyne API T700 Dynamic Dilution Calibrator) to the **SPAN** inlet.

• Span gas can by generated by a M700E Mass Flow Calibrator equipped with a Photometer Option or an M703E UV Photometric Ozone Calibrator.

#### ZERO AIR

Attach a gas line from the source of zero air (e.g. a Teledyne API M701 zero air Generator) to the **ZERO AIR** inlet.

- Zero air can be supplied by the API M701 zero air generator.
- A restrictor is required to regulate the gas flow at 2 x's the gas flow of the analyzer.

#### VENTING

In order to prevent back diffusion and pressure effects, both the span gas and zero air supply lines should be:

- Vented outside the enclosure
- Not less than 2 meters in length
- Not greater than 10 meters in length

#### **EXHAUST OUTLET**

Attach an exhaust line to the EXHAUST OUTLET fitting. The exhaust line should be:

- 1/4" PTEF tubing.
- A maximum of 10 meters long.
- Vented outside the T400 analyzer's enclosure

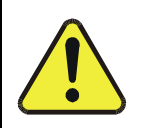

# CAUTION – GENERAL SAFETY HAZARD

Venting should be outside the shelter or immediate area surrounding the instrument and conform to all safety requirements regarding exposure to  $O_3$ .

Once the appropriate pneumatic connections have been made, check all pneumatic fittings for leaks using the procedures defined in Section 11.3.4.

### 3.6.2. INTERNAL ZERO SPAN (IZS) OPTION (OPT 50G)

The Model T400 photometric ozone analyzer can also be equipped with an internal zero air and span gas generator. This option includes an ozone scrubber for producing zero air, a variable ozone generator for producing calibration span gas and a valve for switching between the sample gas inlet and the output of the scrubber/generator.

A reference detector monitors the operating level of the IZS' ozone generator. The detector senses the intensity of the UV lamp internal to the IZS generator and converts this into a DC voltage. This voltage is used by the CPU as part of a feedback loop to directly adjust the brightness of the lamp producing a more accurate and stable ozone concentration.

The ozone output level of the generator is directly controllable by the user via the front panel of the instrument or remotely via the analyzer's RS-232 Serial I/O ports.

- See Section 9.3 for instructions on setting the span gas level of the ozone generator.
- See Sections 3.3.2.3 and 3.5 for information on configuring this option and using the Serial I/O ports.
- See Appendix A.2 for a list of variables used to control this parameter.

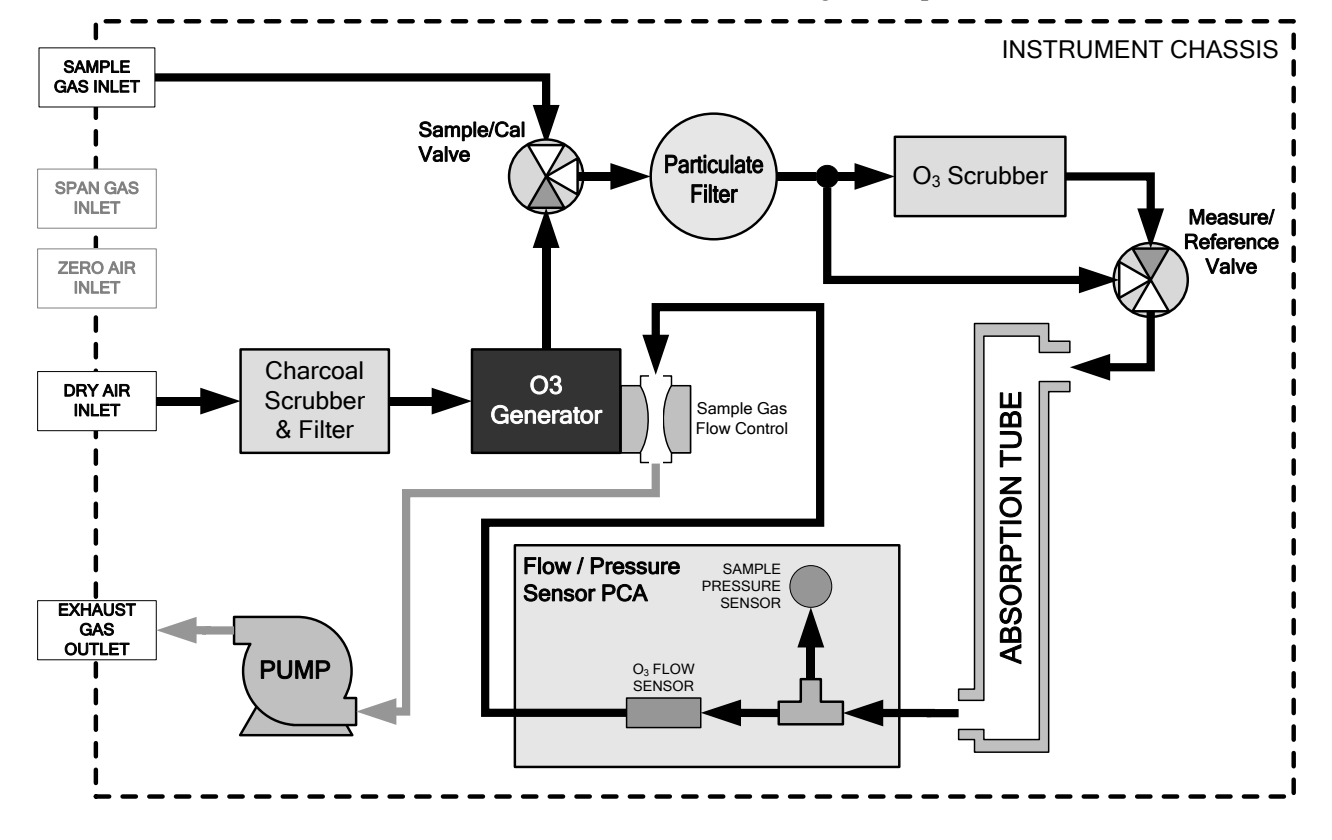

See Section 9.6 for information on calibrating the output of the O<sub>3</sub> Generator.

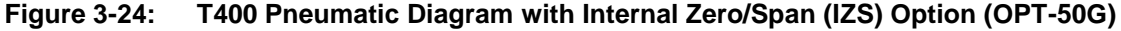

For instructions on setting up a T400 analyzer equipped with the IZS option see Sections 3.3.2.3 and 3.3.3

The state of the Sample/Cal valves can be controlled:

- Manually via the analyzer's front panel;
- By activating the instrument's AutoCal feature (See Section 9.4);
- Remotely by using the External Digital I/O Control Inputs (See Section 9.3), or;
- Remotely via the RS-232/485 Serial I/O ports (See Section 8.2).

 Table 3-10:
 Internal Zero/Span Valve Operating States

| Option | Mode                       | Valve               | Condition                         |  |
|--------|----------------------------|---------------------|-----------------------------------|--|
|        |                            | Sample/Cal Valve    | Open to SAMPLE inlet              |  |
| 50G    | SAMPLE                     | Ozone Generator OFF |                                   |  |
|        | ZERO<br>CAL<br>SPAN<br>CAL | Sample/Cal Valve    | Open to Ozone Generator           |  |
|        |                            | Ozone Generator     | OFF                               |  |
|        |                            | Sample/Cal Valve    | Open to Ozone Generator           |  |
|        |                            | Ozone Generator     | ON at intensity level set by user |  |

# SECTION II -OPERATING INSTRUCTIONS

# 4. OVERVIEW OF OPERATING MODES

The T400 analyzer software has a variety of operating modes. Most commonly, the analyzer will be operating in **SAMPLE** mode. In this mode, a continuous read-out of the  $O_3$  concentrations is displayed on the front panel and is available to be output as analog signals from the analyzer's rear panel terminals. The **SAMPLE** mode also allows:

- TEST functions and WARNING messages to be examined.
- · Manual calibration operations to be initiated

The second most important operating mode is **SETUP** mode. This mode is used for configuring the various sub systems of the analyzer such as for the DAS system, the reporting ranges, or the serial (RS-232/RS-485/Ethernet) communication channels. The **SET UP** mode is also used for performing various diagnostic tests during troubleshooting.

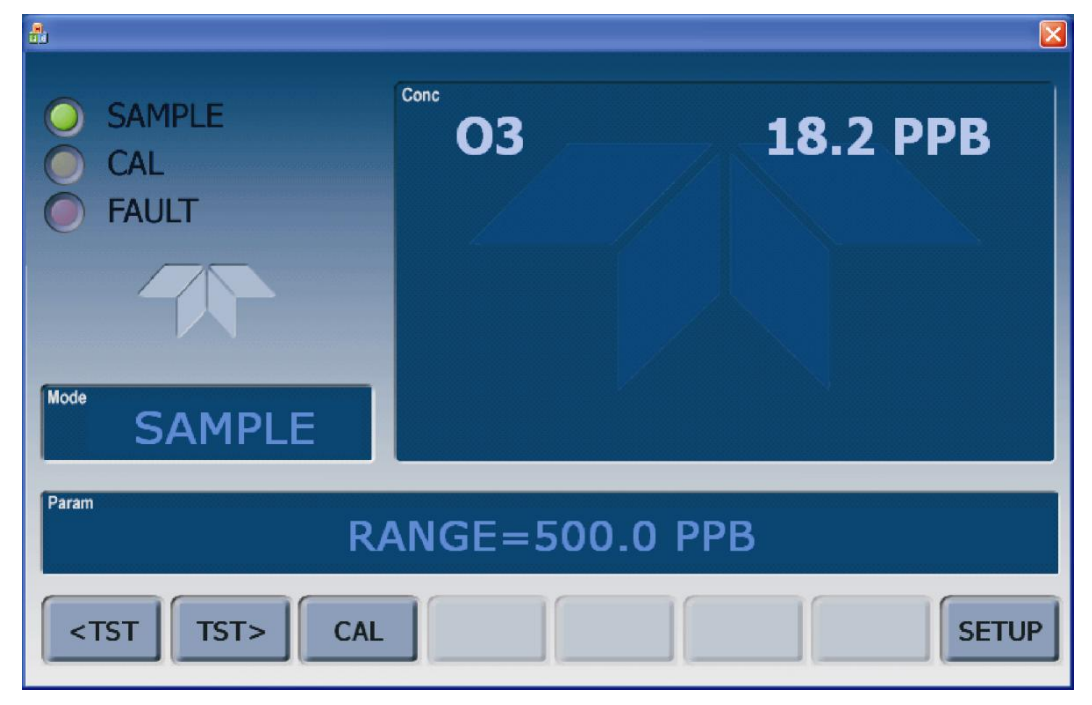

#### Figure 4-1: Front Panel Display

The Mode field of the front panel display indicates to the user which operating mode the unit is currently running.

In addition to **SAMPLE** and **SETUP**, other operation modes of the analyzer are described in Table 4-1.

#### Table 4-1: Analyzer Operating Modes

| MODE                                                                                                    | EXPLANATION                                                                                                    |  |  |
|----------------------------------------------------------------------------------------------------|----------------------------------------------------------------------------------------------------|--|--|
| DIAG                                                                                                    | One of the analyzer's diagnostic modes is active.                                                                      |  |  |
| LO CAL A                                                                                                   | Unit is performing LOW SPAN (midpoint) calibration initiated automatically by the analyzer's AUTOCAL feature           |  |  |
| LO CAL R                                                                                                   | Unit is performing LOW SPAN (midpoint) calibration initiated remotely through the COM ports or digital control inputs. |  |  |
| M-P CAL                                                                                                    | This is the basic calibration mode of the instrument and is activated by pressing the CAL button.                      |  |  |
| SAMPLE                                                                                                    | Sampling normally, flashing text indicates adaptive filter is on.                                                      |  |  |
| SAMPLE A                                                                                                   | Indicates that unit is in SAMPLE mode and AUTOCAL feature is activated.                                                |  |  |
| SETUP X.# <sup>2</sup>                                                                                     | SETUP mode is being used to configure the analyzer. The gas measurement will continue during this process.             |  |  |
| SPAN CAL A <sup>1</sup>                                                                                    | Unit is performing SPAN calibration initiated automatically by the analyzer's AUTOCAL feature                          |  |  |
| SPAN CAL M <sup>1</sup>                                                                                    | Unit is performing SPAN calibration initiated manually by the user.                                                    |  |  |
| SPAN CAL R <sup>1</sup>                                                                                    | Unit is performing SPAN calibration initiated remotely through the COM ports or digital control inputs.                |  |  |
| ZERO CAL A <sup>1</sup>                                                                                    | Unit is performing ZERO calibration procedure initiated automatically by the AUTOCAL feature                           |  |  |
| ZERO CAL M <sup>1</sup>                                                                                    | Unit is performing ZERO calibration procedure initiated manually by the user.                                          |  |  |
| ZERO CAL R <sup>1</sup>                                                                                    | Unit is performing ZERO calibration procedure initiated remotely through the COM ports or digital control inputs.      |  |  |
| <sup>1</sup> Only Appears on units                                                                         | with Z/S valve or IZS options.                                                                                         |  |  |
| <sup>2</sup> The revision of the analyzer firmware is displayed following the word SETUP, e.g., SETUP G.3. |                                                                                                    |  |  |

# 4.1. SAMPLE MODE

|      | This is the analyzer's standard operating mode. In this mode, the instrument is a calculating $O_3$ concentrations.                                                                                                    |  |  |  |
|------|----------------------------------------------------------------------------------------------------|--|--|--|
|      | The T400 analyzer is a computer-controlled analyzer with a dynamic menu interface for easy and yet powerful and flexible operation. All major operations are controlled from the front panel display and touchscreen through these user-friendly menus.                   |  |  |  |
|      | To assist in navigating the system's software, a series of menu trees can be found in Appendix A of this manual.                                                                                                    |  |  |  |
| Note | The flowcharts in this Section depict typical representations of the front<br>panel display/touchscreen interface during the various operations being<br>described. They are not intended to be exact and may differ slightly from<br>the actual display of your system.  |  |  |  |
| Note | The ENTR button may disappear if you select a setting that is invalid or<br>out of the allowable range for that parameter, such as trying to set the 24-<br>hour clock to 25:00:00. Once you adjust the setting to an allowable<br>value, the ENTR button will re-appear. |  |  |  |
|      | This section servers the software features of the T400 analyzer that are designed as a                                                                                                    |  |  |  |

This section covers the software features of the T400 analyzer that are designed as a computer controlled

### 4.1.1. TEST FUNCTIONS

A variety of **TEST** functions are available for viewing at the front panel whenever the analyzer is at the **MAIN MENU**. These functions provide information about the present operating status of the analyzer and are useful during troubleshooting (see Section 12). Table 4-2 lists the available **TEST** functions.

To view these **TEST** functions, press:

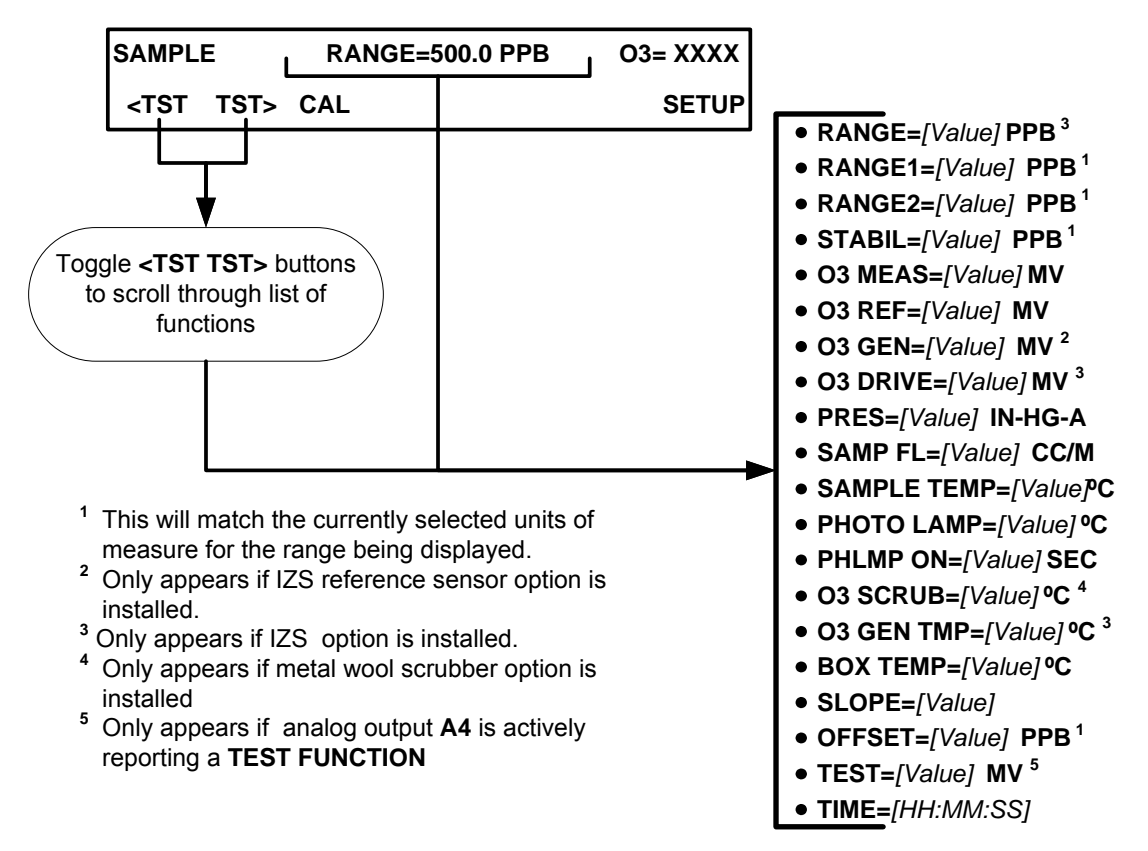

Figure 4-2: Viewing T400 Test Functions

#### Table 4-2: Test Functions Defined

| DISPLAY                                                              | PARAMETER                                    | UNITS                           | DESCRIPTION                                                                                                    |  |
|----------------------------------------------------------------------|----------------------------------------------|---------------------------------|----------------------------------------------------------------------------------------------------|--|
| RANGE<br><br>RANGE1<br>RANGE2                                        | RANGE                                        | PPB,<br>PPM,<br>UGM<br>&<br>MGM | <ul> <li>The Full Scale limit at which the reporting range of the analyzer's ANALOG OUTPUTS is currently set.</li> <li>THIS IS NOT the Physical Range of the instrument. See Section 5.4.1.1 for more information.</li> <li>If DUAL or AUTO Range modes have been selected, two RANGE functions will appear, one for each range.</li> </ul> |  |
| STABIL                                                               | STABILITY                                    | MV                              | Standard deviation of $O_3$ Concentration readings. Data points are recorded every ten seconds. The calculation uses the last 25 data points.                                                                                                    |  |
| O <sub>3</sub> MEAS                                                  | PHOTOMEAS                                    | MV                              | The average UV Detector output during the MEASURE portion of the analyzer's measurement cycle.                                                                                                    |  |
| O₃ REF                                                               | PHOTOREF                                     | MV                              | The average UV Detector output during the REFERENCE portion of the analyzer's measurement cycle.                                                                                                    |  |
| O₃ GEN <sup>2</sup>                                                  | <b>O3GENREF</b>                              | MV                              | The current output of the $O_3$ generator reference detector representing the relative intensity of the $O_3$ generator UV Lamp. <sup>(2)</sup>                                                                                                    |  |
| O <sub>3</sub> DRIVE <sup>1</sup>                                    | <b>O3GENDRIVE</b>                            | MV                              | The Drive voltage used to control the intensity of the $O_3$ generator UV Lamp. <sup>(1)</sup>                                                                                                    |  |
| PRES                                                                 | SAMPPRESS                                    | IN-HG-A                         | The absolute pressure of the Sample Gas as measured by a solid-state pressure sensor.                                                                                                    |  |
| SAMP FL                                                              | SAMPFLOW                                     | CC/MIN                          | Sample Gas mass flow rate as measured by the Flow Sensor located between the Optical Bench and the Sample Pump.                                                                                                    |  |
| SAMPLE TEMP                                                          | SAMPTEMP                                     | °C                              | The Temperature of the gas inside the Sample Chamber.                                                                                                    |  |
| PHOTO LAMP                                                           | PHOTOLTEMP                                   | ٥C                              | The Temperature of the UV Lamp in the Optical Bench.                                                                                                    |  |
| O <sub>3</sub> SCRUB <sup>3</sup>                                    | <b>O3SCRUBTEMP</b>                           | ٥C                              | The current temperature of the Metal Wool Scrubber. <sup>(3)</sup>                                                                                                    |  |
| O <sub>3</sub> GEN TMP <sup>1</sup>                                  | O3GENTEMP                                    | ٥C                              | The Temperature of the UV Lamp in the $O_3$ Generator. <sup>(1)</sup>                                                                                                    |  |
| BOX TEMP                                                             | BOXTEMP                                      | °C                              | The temperature inside the analyzer chassis.                                                                                                    |  |
| SLOPE                                                                | SLOPE                                        |                                 | <ul> <li>The Slope of the instrument as calculated during the last calibration activity.</li> <li>When the unit is set for SINGLE or DUAL Range mode, this is the SLOPE of RANGE1.</li> <li>When the unit is set for AUTO Range mode, this is the SLOPE of the currently active range.</li> </ul>                                           |  |
| OFFSET                                                               | OFFSET                                       | PPB                             | The Offset of the instrument as calculated during the last calibration activity.<br>When the unit is set for <b>SINGLE</b> or <b>DUAL</b> Range mode, this is the <b>OFFSET</b> of <b>RANGE1</b> .                                                                                                    |  |
| TEST⁴                                                                | TESTCHAN                                     | MV                              | Displays the signal level of whatever Test function is currently being output by the Analog Output Channel <b>A4</b> . <sup>(4)</sup>                                                                                                    |  |
| ТІМЕ                                                                 | CLOCKTIME                                    | HH:MM:SS                        | The current time. This is used to create a time stamp on DAS readings, and by the AutoCal feature to trigger calibration events.                                                                                                    |  |
| <sup>1</sup> Only appears if IZS<br><sup>2</sup> Only appears if IZS | option is installed.<br>Reference Sensor opt | tion is installed               |                                                                                                    |  |

<sup>3</sup> Only appears if Metal Wool Scrubber option is installed.
 <sup>4</sup> Only appears if Analog Output A4 is actively reporting a Test Function.

### 4.1.2. WARNING MESSAGES

The most common and serious instrument failures will activate Warning Messages that are displayed on the analyzer's Front Panel. These are:

Table 4-3: Warning Messages Defined

| MESSAGE                                                                     | MEANING                                                                        |  |  |
|-----------------------------------------------------------------------------|--------------------------------------------------------------------------------|--|--|
| ANALOG CAL WARNING                                                          | The A/D or at least one D/A channel has not been calibrated.                   |  |  |
| BOX TEMP WARNING                                                            | The temperature inside the T400 chassis is outside the specified limits.       |  |  |
| CANNOT DYN SPAN <sup>2</sup>                                                | Contact closure span calibration failed while DYN_SPAN was set to ON.          |  |  |
| CANNOT DYN ZERO <sup>3</sup>                                                | Contact closure zero calibration failed while DYN_ZERO was set to ON.          |  |  |
| CONFIG INITIALIZED                                                          | Configuration storage was reset to factory configuration or erased.            |  |  |
| DATA INITIALIZED                                                            | DAS data storage was erased before the last power up occurred.                 |  |  |
| LAMP DRIVER WARN                                                            | CPU is unable to communicate with one of the I <sup>2</sup> C UV Lamp Drivers. |  |  |
| LAMP STABIL WARN                                                            | Photometer lamp reference step-changes occur more than 25% of the time.        |  |  |
| O₃ ALARM1 WARN <sup>6</sup>                                                 | O <sub>3</sub> concentration alarm limit #1 exceeded.                          |  |  |
| O₃ ALARM2 WARN <sup>6</sup>                                                 | O <sub>3</sub> concentration alarm limit #2 exceeded.                          |  |  |
| O₃ GEN LAMP WARN <sup>4</sup>                                               | The UV Lamp or Detector in the IZS module may be faulty or out of adjustment.  |  |  |
| O <sub>3</sub> GEN REF WARNING <sup>4</sup>                                 | The UV Lamp or Detector in the IZS module may be faulty or out of adjustment.  |  |  |
| O₃ GEN TEMP WARN <sup>4</sup>                                               | The UV Lamp Heater or Temperature Sensor in the IZS module may be faulty.      |  |  |
| O₃ SCRUB TEMP WARN <sup>5</sup>                                             | The Heater or Temperature Sensor of the O <sub>3</sub> Scrubber may be faulty. |  |  |
| PHOTO REF WARNING                                                           | The $O_3$ Reference value is outside of specified limits.                      |  |  |
| PHOTO TEMP WARNING                                                          | The UV Lamp Temperature is outside of specified limits.                        |  |  |
| REAR BOARD NOT DET                                                          | Motherboard was not detected during power up.                                  |  |  |
| RELAY BOARD WARN                                                            | CPU is unable to communicate with the relay PCA.                               |  |  |
| SAMPLE FLOW WARN                                                            | The flow rate of the sample gas is outside the specified limits.               |  |  |
| SAMPLE PRESS WARN                                                           | The pressure of the sample gas is outside the specified limits.                |  |  |
| SAMPLE TEMP WARN                                                            | The temperature of the sample gas is outside the specified limits.             |  |  |
| SYSTEM RESET <sup>1</sup>                                                   | The computer has rebooted.                                                     |  |  |
| <sup>1</sup> Clears 45 minutes after power up.                              |                                                                                |  |  |
| <sup>2</sup> Clears the next time successful zero calibration is performed. |                                                                                |  |  |
| <sup>3</sup> Clears the next time successful span calibration is performed. |                                                                                |  |  |

- <sup>4</sup> Only appears if the IZS option is installed.
- <sup>5</sup> Only appears if the optional metal wool O<sub>3</sub> scrubber is installed.
- <sup>6</sup> Only appears if concentration alarm option is elected.

See Section 12.1.1 for more information on using these messages to troubleshoot problems.

# 4.2. CALIBRATION MODE

In this mode the user can, in conjunction with introducing of zero or span gases of known concentrations into the analyzer, cause it to adjust and recalculate the slope (gain) and offset of the its measurement range. This mode is also used to check the current calibration status of the instrument.

- For more information about setting up and performing standard calibration operations or checks, see Section 9.
- For more information about setting up and performing EPAPressing the **CAL** button, switches the T400 into calibration mode.

If the instrument includes one of the available zero/span valve options, the **SAMPLE** mode display will also include **CALZ** and **CALS** buttons. Pressing either of these buttons also puts the instrument into calibration mode.

- The **CALZ** button is used to initiate a calibration of the analyzer's zero point using internally generated zero air.
- The **CALS** button is used to calibrate the span point of the analyzer's current reporting range using internally generated O<sub>3</sub> span gas.

For more information concerning calibration valve options, see Section 3.6.

• For information on using the automatic calibrations feature (ACAL) in conjunction with the one of the calibration valve options, see Sections 9.3.3 and 9.4.

It is recommended that this span calibration be performed at 90% of full scale of the analyzer's currently selected reporting range.

#### EXAMPLES:

If the reporting range is set for 0 to 500 ppb, an appropriate span point would be 450 ppb.

If the of the reporting range is set for 0 to 1000 ppb, an appropriate span point would be 900 ppb.

Note

## 4.3. SETUP MODE

The **SETUP** mode contains a variety of choices that are used to configure the analyzer's hardware and software features, perform diagnostic procedures, gather information on the instruments performance and configure or access data from the internal data acquisition system (DAS).

• For a visual representation of the software menu trees, refer to Appendix A-1.

Setup Mode is divided between Primary and Secondary Setup menus and can be protected through password security.

### 4.3.1. PASSWORD SECURITY

Setup Mode can be protected by password security through the SETUP>PASS menu (Section 5.2) to prevent unauthorized or inadvertent configuration adjustments.

### 4.3.2. PRIMARY SETUP MENU

The areas accessed under the SETUP mode are shown in Table 4-4 and Table 4-5.

Table 4-4: Primary Setup Mode Features and Functions

| MODE OR FEATURE                                | CONTROL<br>BUTTON | DESCRIPTION                                                                                                    | MANUAL<br>SECTION |
|------------------------------------------------|-------------------|----------------------------------------------------------------------------------------------------|-------------------|
| Analyzer Configuration                         | CFG               | Lists key hardware and software configuration information                                                                  | 5.1               |
|                                                |                   | Used to set up and operate the AutoCal feature.                                                                            |                   |
| Auto Cal Feature                               | ACAL              | <ul> <li>Only appears if the analyzer has one of the calibration valve<br/>options installed (see Section 3.6).</li> </ul> | 9.4               |
| Internal Data Acquisition<br>(DAS)             | DAS               | Used to set up the DAS system and view recorded data                                                                       | 7                 |
| Analog Output Reporting<br>Range Configuration | RNGE              | Used to configure the output signals generated by the instruments analog outputs.                                          | 5.4               |
| Calibration Password Security                  | PASS              | Turns the calibration password feature ON/OFF                                                                              | 5.2               |
| Internal Clock Configuration                   | CLK               | Used to Set or adjust the instrument's internal clock                                                                      | 5.6               |
| Advanced <b>SETUP</b> features                 | MORE              | This button accesses the instruments secondary setup menu                                                                  | See<br>Table 4-5  |

| MODE OR FEATURE                                 | CONTROL<br>BUTTON | DESCRIPTION                                                                                                    | MANUAL<br>SECTION |  |
|-------------------------------------------------|-------------------|----------------------------------------------------------------------------------------------------|-------------------|--|
| External Communication<br>Channel Configuration | СОММ              | Used to set up and operate the analyzer's various external I/O channels including RS-232; RS-485, modem communication and/or Ethernet access.                          | 8                 |  |
|                                                 |                   | Used to view various variables related to the instruments current operational status                                                                                   |                   |  |
| System Status Variables                         | VARS              | <ul> <li>Changes made to any variable are not acknowledged and<br/>recorded in the instrument's memory until the ENTR button is<br/>pressed.</li> </ul>                | 5.8               |  |
|                                                 |                   | <ul> <li>Pressing the EXIT button ignores the new setting.</li> </ul>                                                                                                  |                   |  |
|                                                 |                   | <ul> <li>If the EXIT button is pressed before the ENTR button, the<br/>analyzer will beep alerting the user that the newly entered<br/>value has been lost.</li> </ul> |                   |  |
| System Diagnostic Features and                  | DIAG              | Used to access a variety of functions that are used to configure, test or diagnose problems with a variety of the analyzer's basic systems.                            | 5.9 & 5.10        |  |
| Analog Output Configuration                     |                   | Most notably, the menus used to configure the output signals<br>generated by theinstruments' analog outputs are located here.                                          |                   |  |

#### Table 4-5: Secondary Setup Mode Features and Functions

#### **IMPORTANT**

#### IMPACT ON READINGS OR DATA

Any changes made to a variable (VARS) during the SETUP procedures are not acknowledged by the instrument until the ENTR button is pressed. If the EXIT button is pressed before the ENTR button, the analyzer will beep, alerting the user that the newly entered value has not been accepted. This page intentionally left blank.

# **5. SETUP MENU**

The SETUP menu is used to set instrument parameters for performing configuration, calibration, reporting and diagnostics operations according to user needs.

### 

 Pressing the CFG button displays the instrument's configuration information. This display lists the analyzer model, serial number, firmware revision, software library revision, CPU type and other information. Use this information to identify the software and hardware when contacting Technical Support. Special instrument or software features or installed options may also be listed here.

To access the configuration table, press:

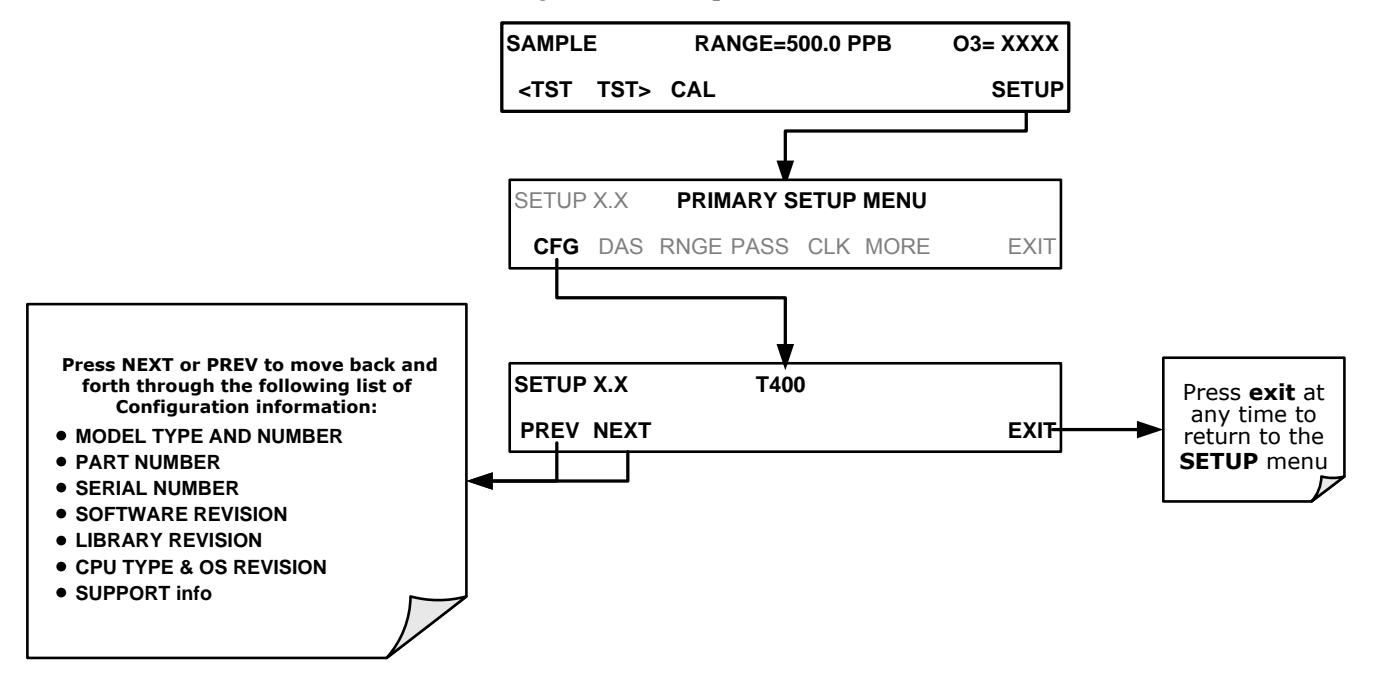

# 5.2. SETUP → DAS: INTERNAL DATA ACQUISITION SYSTEM

Use the SETUP>DAS menu to capture and record data. Refer to Section 7 for configuration and operation details.

# 5.3. SETUP → ACAL: AUTOMATIC CALIBRATION OPTION

The menu button for this option appears only when the instrument has the zero span and/or IZS options. See Section 9.4 for details.

# 5.4. SETUP → RNGE: ANALOG OUTPUT REPORTING RANGE CONFIGURATION

Use the SETUP>RNGE menu to configure output reporting ranges, including scaled reporting ranges to handle data resolution challenges. This section also describes configuration for Single, Dual, and Auto Range modes.

#### 5.4.1.1. Physical Range versus Analog Output Reporting Ranges

Functionally, the Model T400 photometric analyzer has one hardware "physical range" that is capable of determining  $O_3$  concentrations between 0 ppb and 10,000 ppb. This architecture improves reliability and accuracy by avoiding the need for extra, switchable, gain-amplification circuitry. Once properly calibrated, the analyzer's front panel will accurately report concentrations along the entire span of its physical range.

Because, most applications use only a small part of the analyzer's physical range, the width of the T400 analyzer's physical range can create data resolution problems for most analog recording devices. For example, in an application where the expected concentration of  $O_3$  is typically less than 500 ppb, the full scale of expected values is only 5% of the instrument's 10,000 ppB physical range. Unmodified, the corresponding output signal would also be recorded across only 5% of the range of the recording device.

The T400 solves this problem by allowing the user to select a scaled reporting range for the analog outputs that only includes that portion of the physical range relevant to the specific application.

Note Only the reporting range of the analog outputs is scaled. Both the DAS values stored in the CPU's memory and the concentration values reported on the front panel are unaffected by the settings chosen for the reporting range(s) of the instrument.

#### 5.4.1.2. Analog Output Ranges for O<sub>3</sub> Concentration

The analyzer has two active analog output signals related to  $O_3$  concentration that are accessible through a connector on the rear panel.

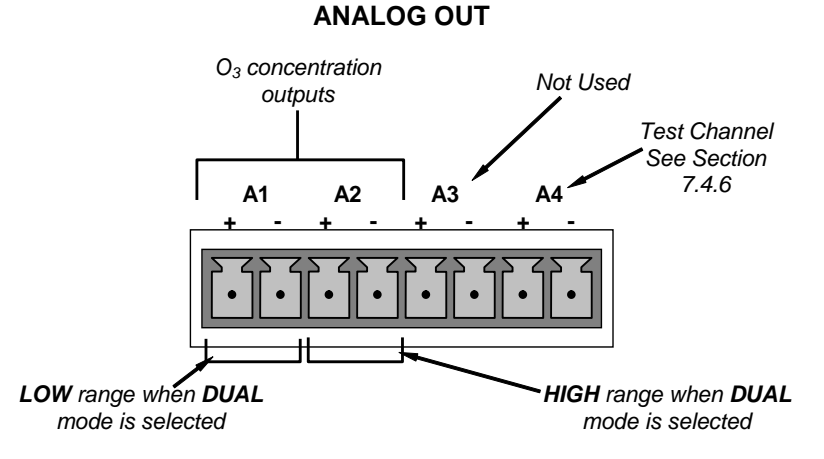

Figure 5-1: Analog Output Connector Pin Out

The A1 and A2 channels output a signal that is proportional to the  $O_3$  concentration of the sample gas. They can be configured:

- With independent reporting ranges reporting a "single" output signal (**SNGL** Mode, see Section 5.4.1.3)
- to be operated completely independently (DUAL Mode, see Section 5.4.1.4).
- Or to automatically switch between the two ranges dynamically as the concentration value fluctuates (**AUTO** modes, see Section 5.4.1.5).

The user can set the units of measure, measure span and signal scale of each output in a variety of combinations.

#### EXAMPLE:

A1 OUTPUT: Output Signal = 0-5 VDC representing 0-1000 ppb concentration values

**A2** OUTPUT: Output Signal = 0 - 10 VDC representing 0-500 ppb concentration values.

Both the A1 and A2 outputs can be:

- Configured full scale outputs of: 0 0.1 VDC; 0 1VDC; 0 5VDC or; 0 10VDC.
- Equipped with optional 0-20 mADC current loop drivers (OPT 41, see Section 3.3.1.4) and configured for any current output within that range (e.g. 0-20, 2-20, 4-20, etc.).

The user may also add a signal offset independently to each output (see Section 5.10.1.8) to match the electronic input requirements of the recorder or data logger to which the output is connected.

Note

#### DEFAULT SETTINGS

The default setting for these the reporting ranges of the analog output channels A1 and A2 are:

- SNGL mode
- 0 to 400.0 ppb
- 0 to 5 VDC

Reporting range span may be viewed via the front panel by viewing the **RANGE** test function. If the **DUAL** or **AUTO** modes are selected, the **RANGE** test function will be replaced by two separate functions, **RANGE1 & RANGE2**. Reporting range status is also available as output via the external digital I/O status bits (see Section 3.3.1.5).

Upper span limit setting for the individual range modes are shared.

Resetting the span limit in one mode also resets the span limit for the corresponding range in the other modes as follows:

| <u>SNGL</u> | DUAL           |   | AUTO       |
|-------------|----------------|---|------------|
| Range ←→    | Range1 (Low) 🔸 | ↔ | Low Range  |
|             | Range2 (Hi) 🗧  | ↔ | High Range |

#### 5.4.1.3. **RNGE** → **MODE** → **SNGL:** Single Range Mode Configuration

The single range mode sets a single maximum range for the both the A1 and A2 analog outputs. If the single range is selected both outputs are slaved together and will represent the same reporting range span (e.g. 0-500 ppb), however their electronic signal levels may be configured for different ranges (e.g. 0-10 VDC vs. 0-.1 VDC; See Section 5.10.1.6).

This Reporting range can be set to any value between 0.1 ppb and 10,000 ppb. To select **SINGLE** range mode and set the upper limit of the reporting range, press:

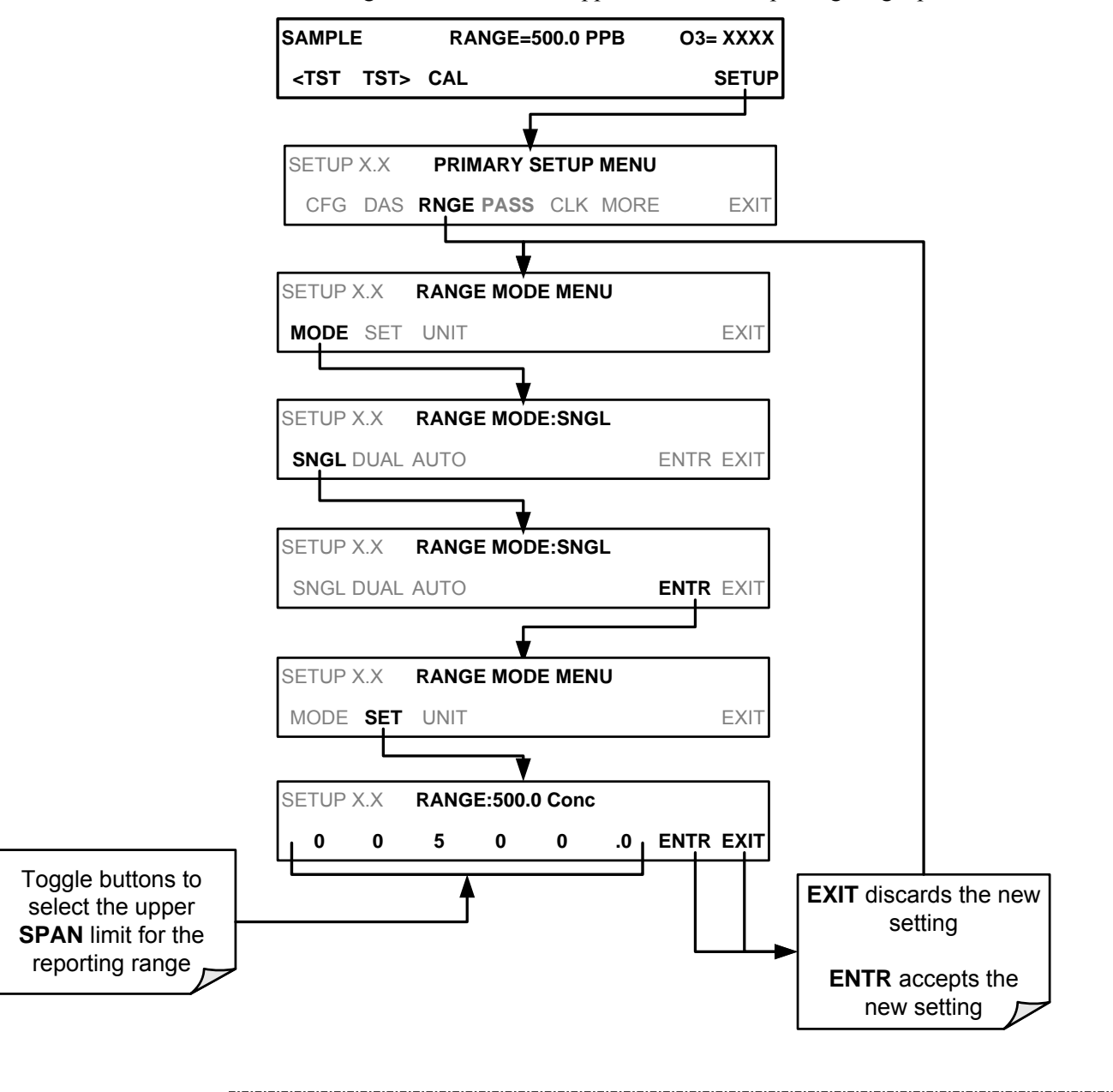

#### Note

This is the default reporting range mode for the analyzer.

#### 5.4.1.4. **RNGE** → **MODE** → **DUAL:** Dual Range Mode Configuration

**DUAL** range mode allows the **A1** and **A2** outputs to be configured with separate reporting range spans as well as separate electronic signal levels. The analyzer software calls these two ranges **LOW** and **HI**.

- The LOW range setting corresponds with the analog output labeled A1 on the rear panel of the instrument and is viewable via the test function RANGE1.
- The **HIGH** range setting corresponds with the **A2** output and is viewable via the test function **RANGE2**.
- While the software labels these two ranges as LOW and HI, when in DUAL mode their upper limits need not conform to that convention. The upper span limit of the LOW/RANGE1 can be a higher number than that of HI/RANGE2

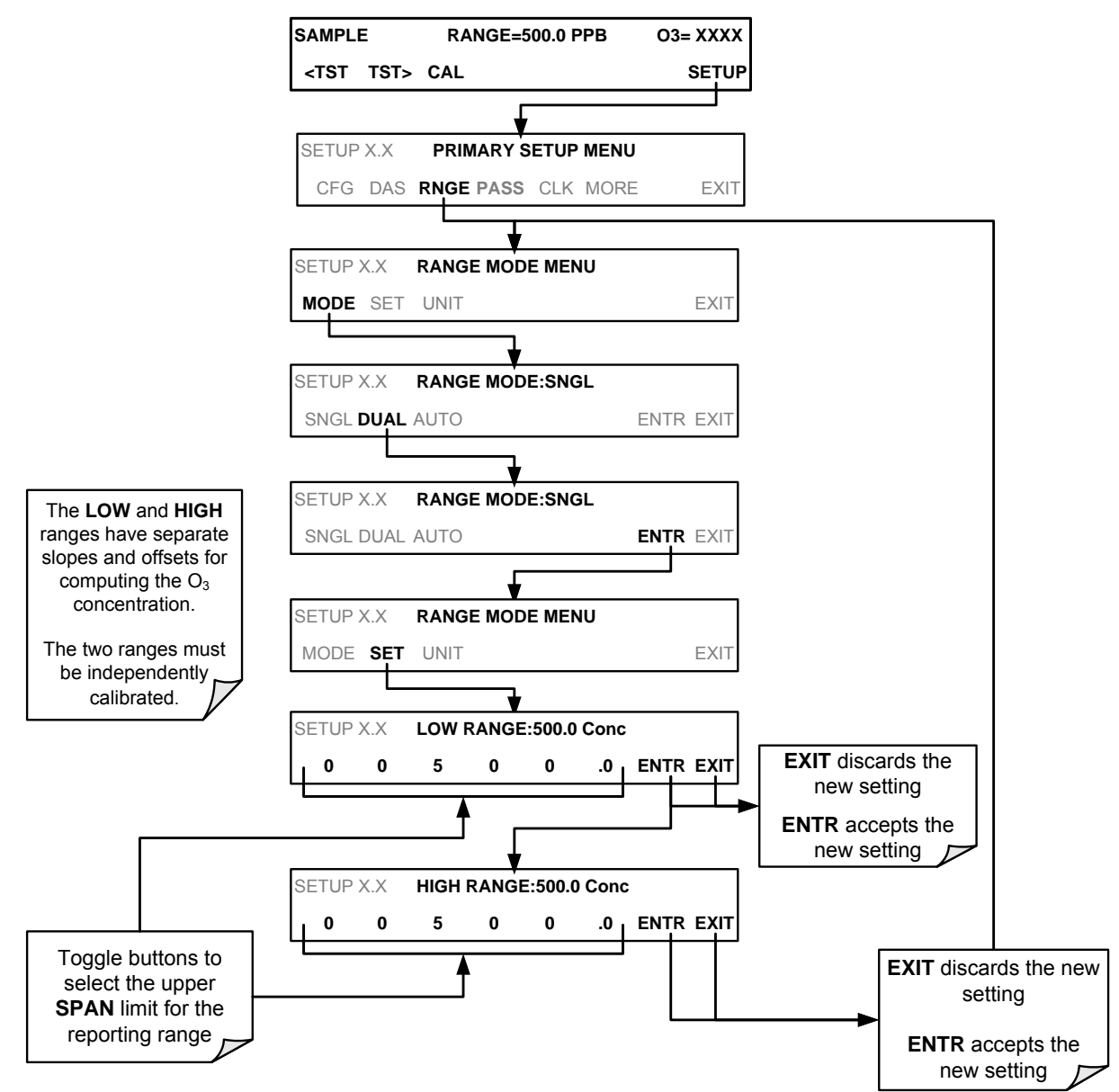

To set the ranges press following button stroke sequence:

#### 5.4.1.5. RNGE → MODE → AUTO: Auto Range Mode Configuration

**AUTO** range mode gives the analyzer to ability to output data via a **LOW** range (displayed on the front panel as **RANGE1**) and **HIGH** range (displayed on the front panel as **RANGE2**) on a single analog output.

When the **AUTO** range mode is selected, the analyzer automatically switches back and forth between user selected **LOW & HIGH** ranges depending on the level of the  $O_3$  concentration.

- The unit will move from LOW range to HIGH range when the  $O_3$  concentration exceeds to 98% of the LOW range span limit.
- The unit will return from **HIGH** range back to **LOW** range once the  $O_3$  concentration falls below 75% of the **LOW** range span limit.

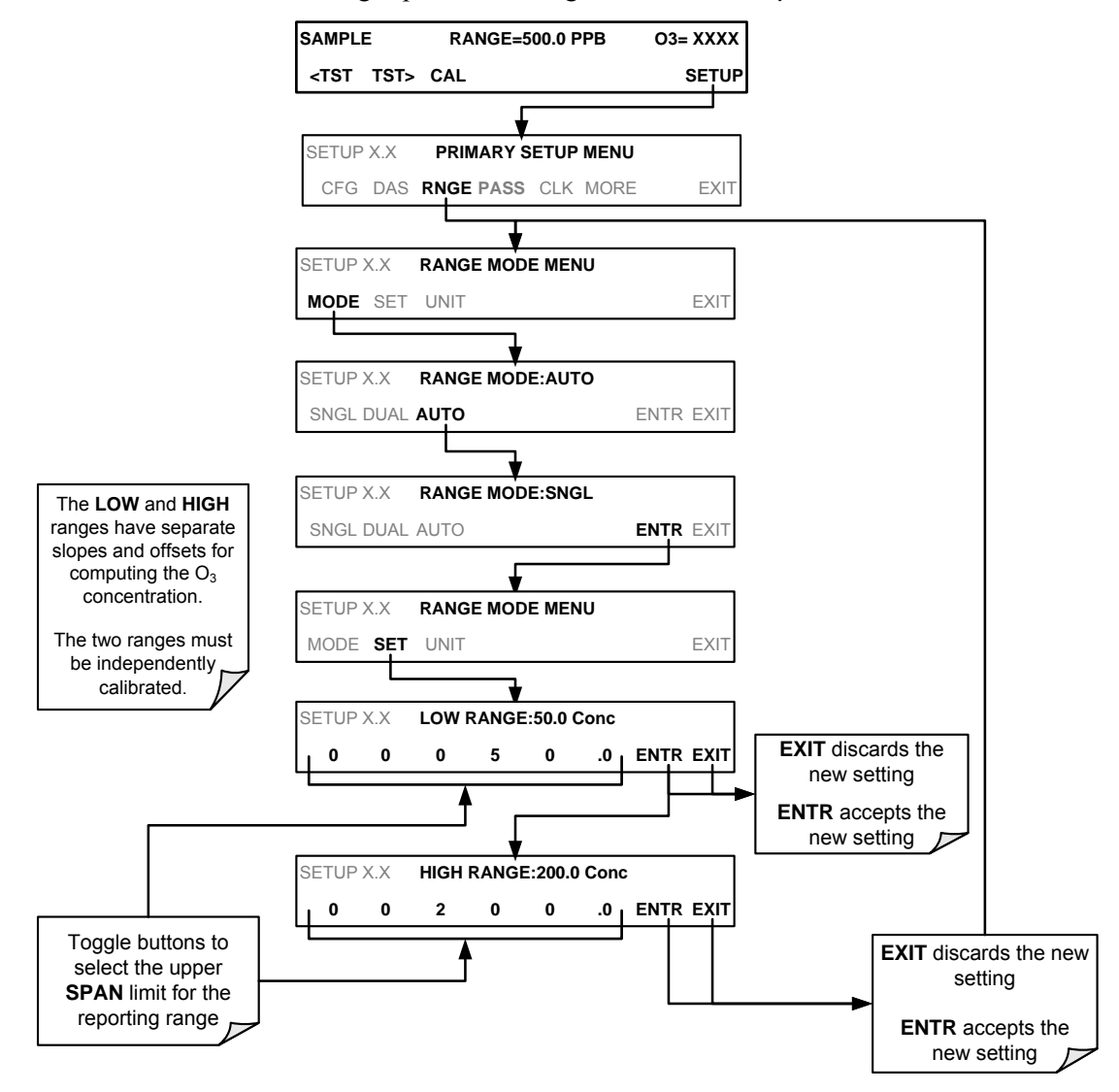

To set the ranges press following button stroke sequence:

#### Note

Do not set the LOW range (RANGE1) of the instrument with a higher span limit than the HIGH range (RANGE2). This will cause the unit to stay in the low reporting range perpetually and defeat the function of the AUTO range mode.

#### 5.4.1.6. SETUP $\rightarrow$ RNGE $\rightarrow$ UNIT: Setting the Reporting Range Unit Type

The T400 can display concentrations in ppb, ppm,  $ug/m^3$ ,  $mg/m^3$  units. Changing units affects all of the COM port values, and all of the display values for all reporting ranges. To change the units of measure press:

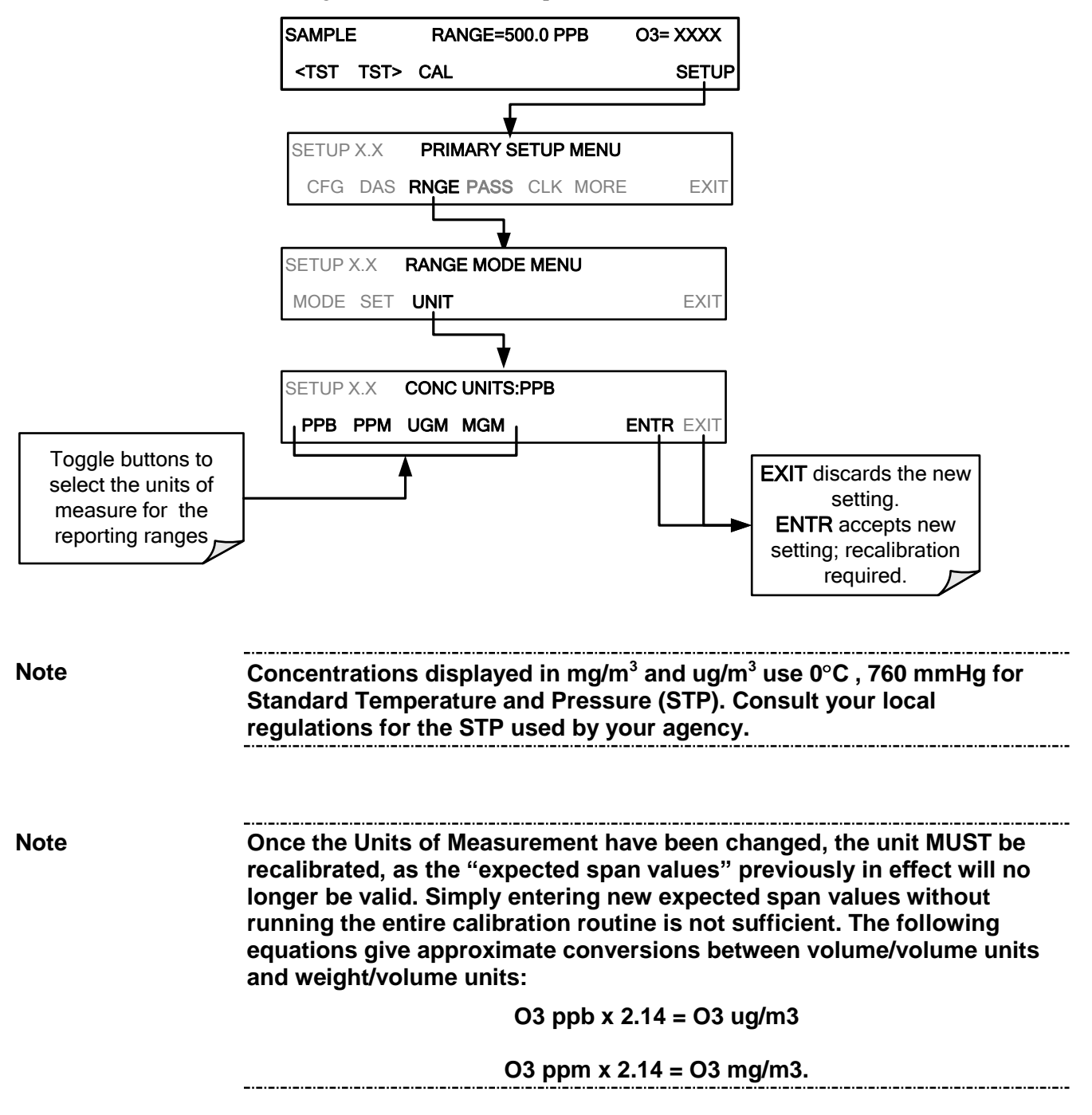

# 5.5. SETUP -> PASS: PASSWORD PROTECTION

The menu system provides password protection of the calibration and setup functions to prevent unauthorized adjustments. When the password feature has been enabled (SETUP>PASS>ON), the system prompts the user for a password to enter the SETUP menu. This allows normal operation of the instrument, but requires the password (101) to access to the menus under SETUP. When PASSWORD is disabled (SETUP>OFF), any operator can enter the Primary Setup (SETUP) and Secondary Setup (SETUP>MORE) menus. Whether PASSWORD is enabled or disabled, a password (default 818) is required to enter the VARS or DIAG menus in the SETUP>MORE menu.

#### Table 5-1:Password Levels

| PASSWORD             | LEVEL                     | MENU ACCESS ALLOWED                                                                                   |
|----------------------|---------------------------|----------------------------------------------------------------------------------------------------|
| Null (000) Operation |                           | All functions of the MAIN menu: TEST, GEN, initiate SEQ , MSG, CLR                                    |
| 101                  | Configuration/Maintenance | Access to primary and secondary SETUP menus when PASSWORD enabled.                                    |
| 818                  | Configuration/Maintenance | Access to DIAG and VARS menus under the secondary SETUP menu whether PASSWORD is enabled or disabled. |

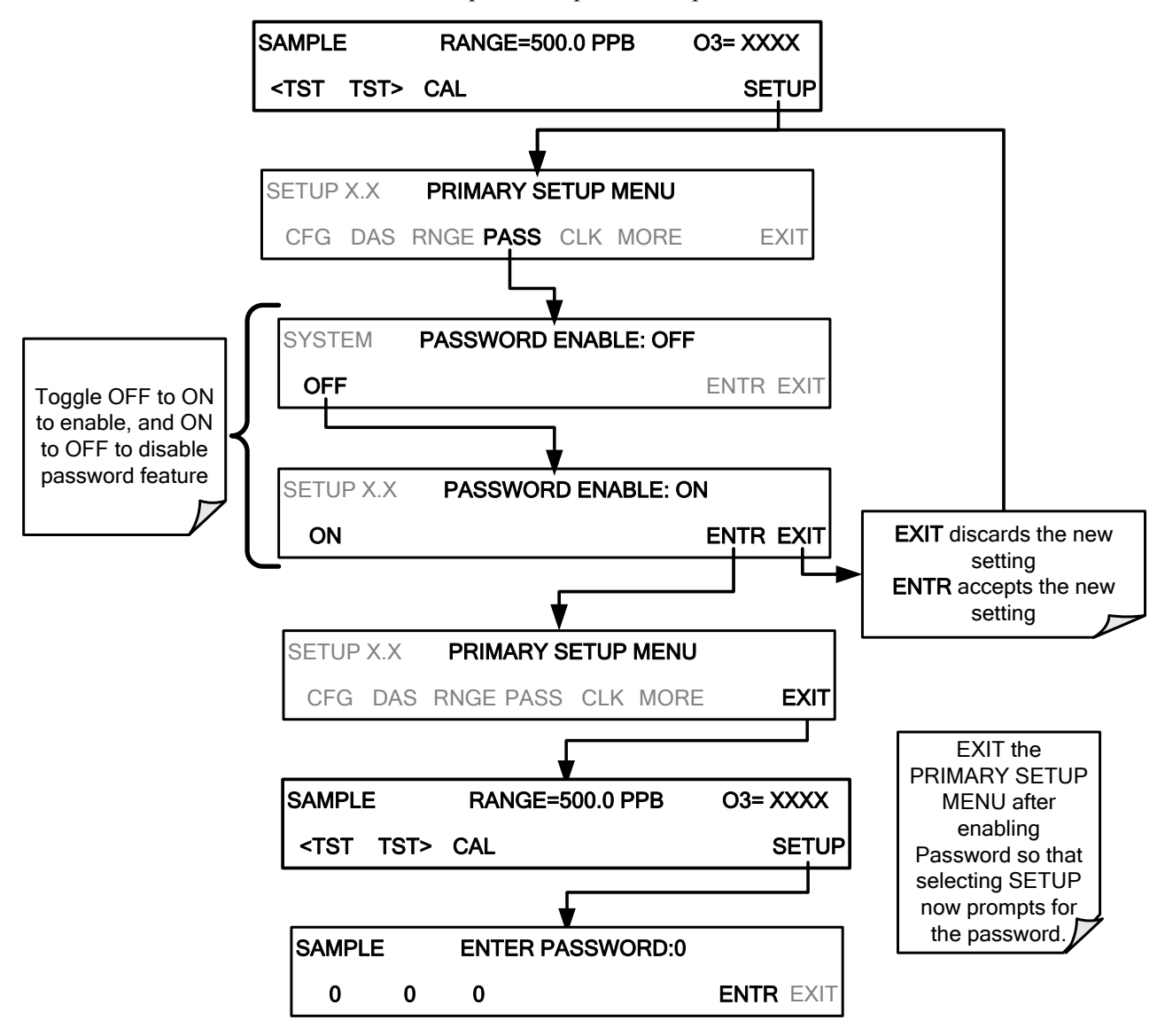

To enable or disable password protection, press:

Example: If password protection is enabled, the following menu button sequence would be required to enter the **VARS** or **DIAG** submenus:

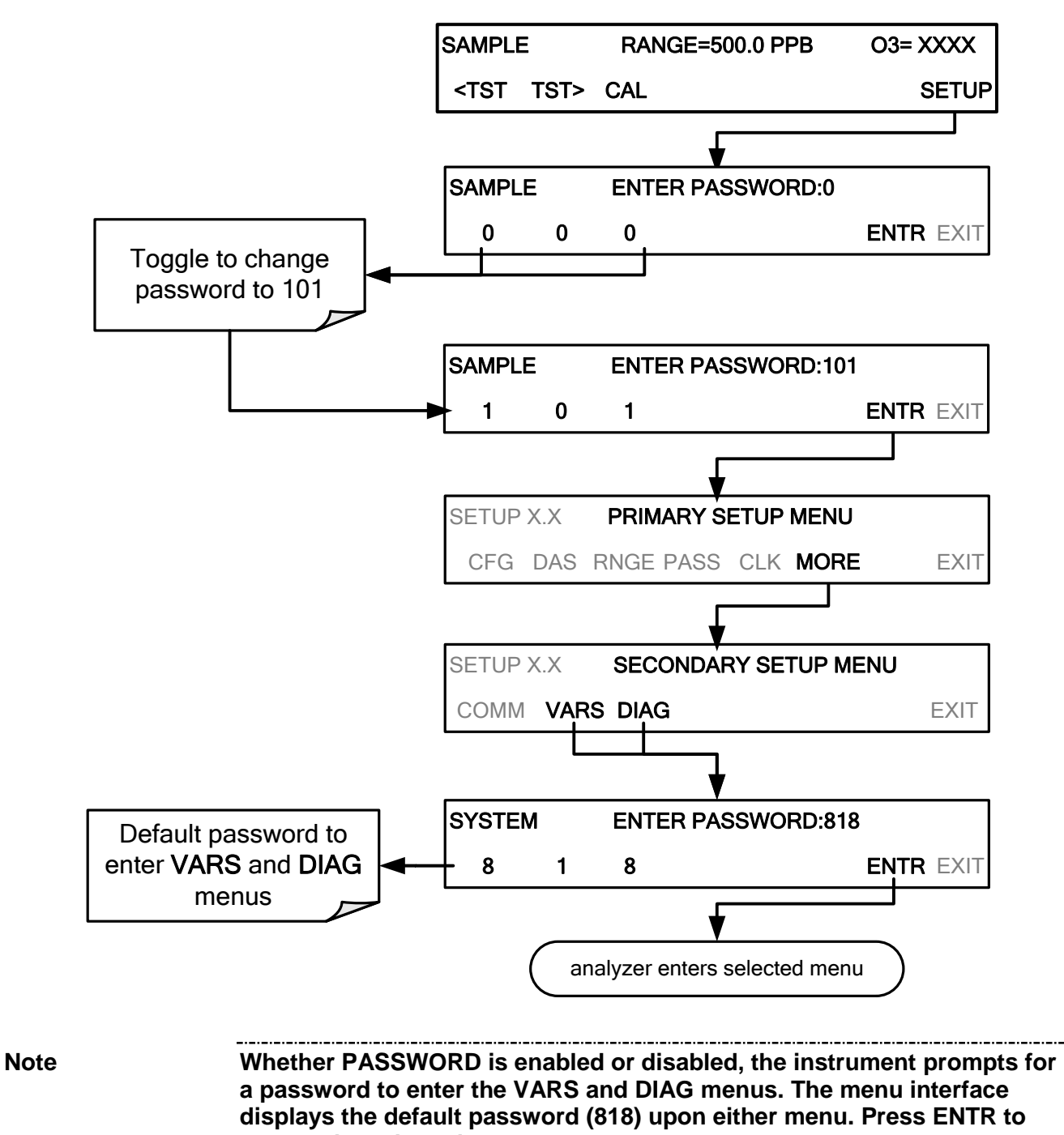

access the selected menu.

# 5.6. SETUP → CLK: SETTING THE T400 ANALYZER'S INTERNAL TIME-OF-DAY CLOCK AND ADJUSTING SPEED

#### 5.6.1.1. Setting the Internal Clock's Time and Day

The T400 has a time of day clock that supports the **DURATION** step of the automatic calibration (**ACAL**) sequence feature, time of day TEST function, and time stamps on for the DAS feature and most COMM port messages.

To set the clock's time and date, press:

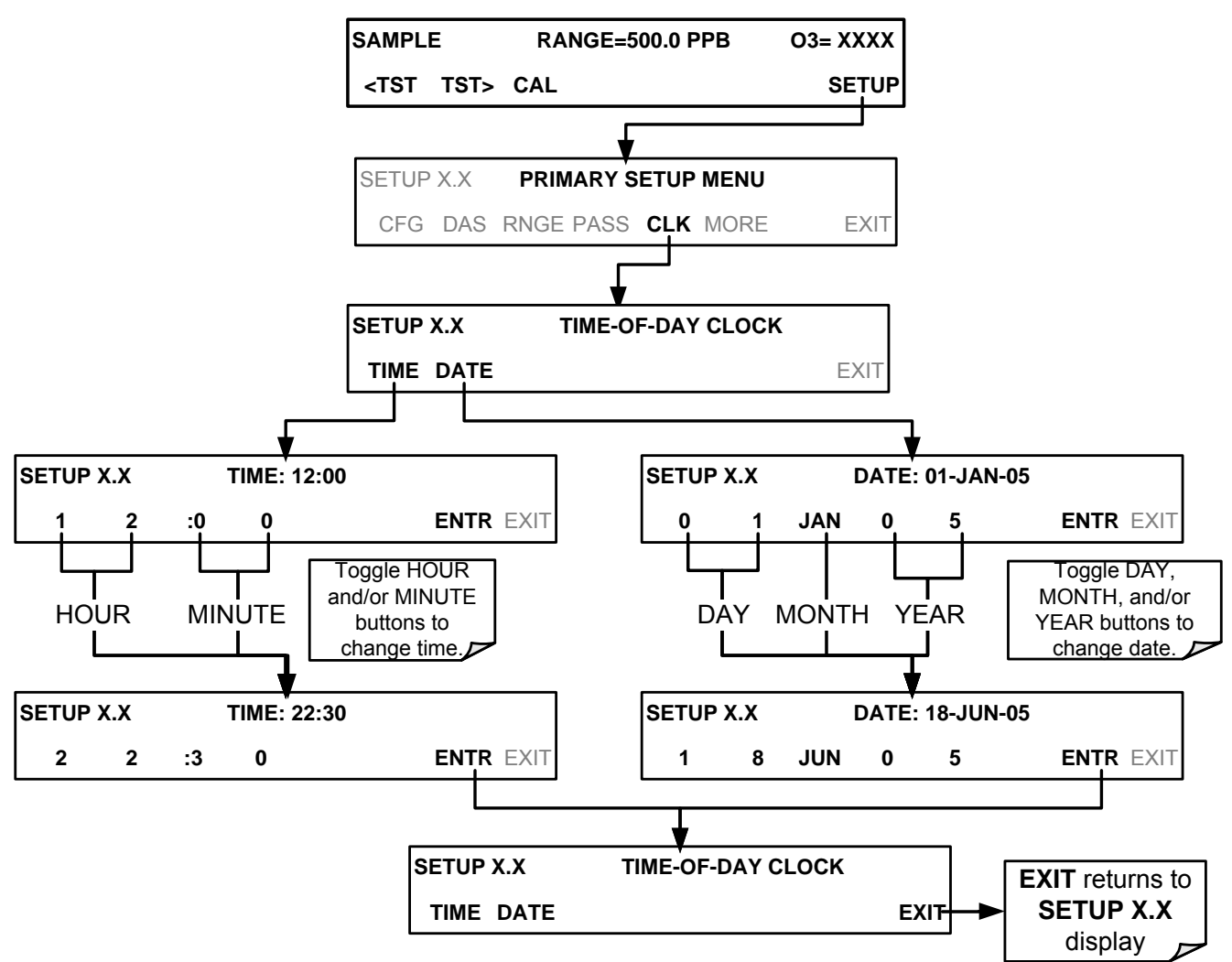

#### 5.6.1.2. Adjusting the Internal Clock's Speed

In order to compensate for CPU clocks which run faster or slower, you can adjust a variable called **CLOCK\_ADJ** to speed up or slow down the clock by a fixed amount every day.

The **CLOCK\_AD** variable is accessed via the **VARS** submenu: To change the value of this variable, press:

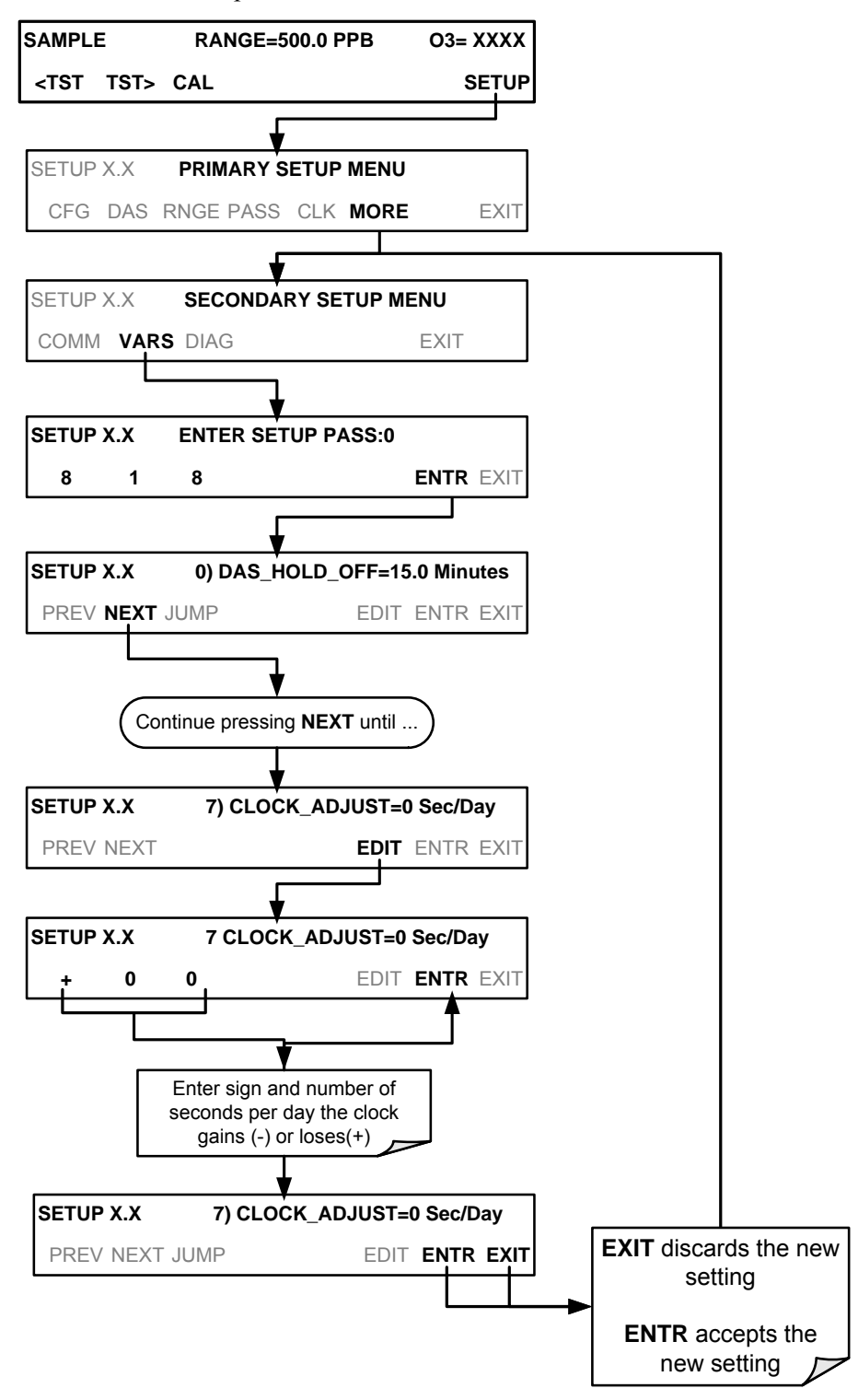

# 5.7. SETUP -> COMM: COMMUNICATIONS PORTS

This section introduces the communications setup menu; Section 6 provides the setup instructions and operation information. Press SETUP>ENTR>MORE>COMM to arrive at the communications menu.

### 5.7.1. ID (MACHINE IDENTIFICATION)

Press ID to display and/or change the Machine ID, which must be changed to a unique identifier (number) when more than one instrument of the same model is used:

- in an RS-232 multidrop configuration
- on the same Ethernet LAN
- when applying MODBUS protocol
- when applying Hessen protocol

The default **ID** is typically the same as the model number, although it may sometimes be "0". Press any button(s) in the MACHINE ID menu until the Machine ID Parameter field displays the desired identifier.

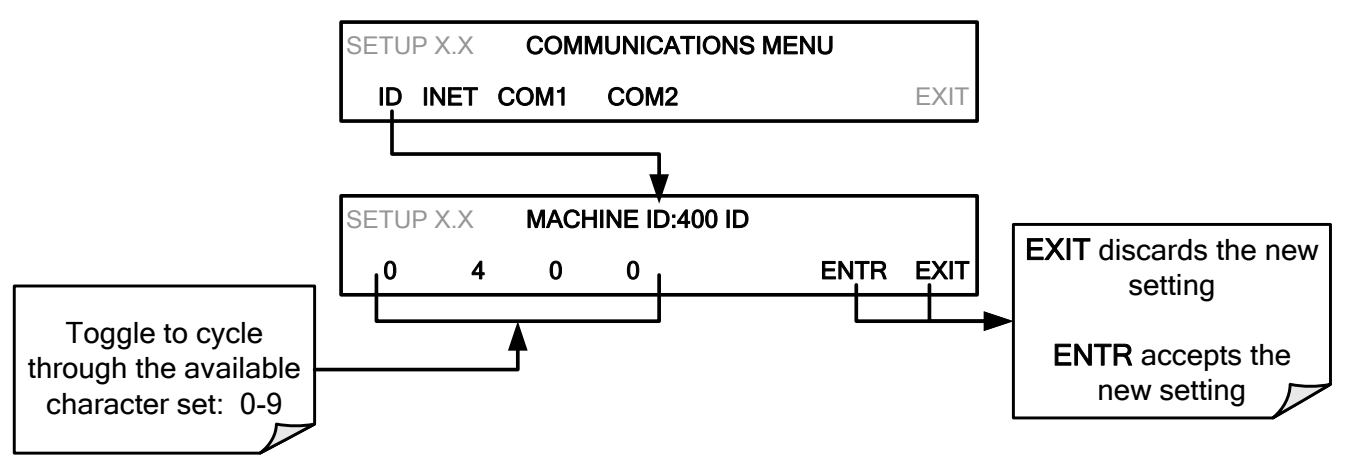

The ID can be any 4-digit number and can also be used to identify analyzers in any number of ways (e.g., location numbers, company asset number, etc.).

### 5.7.2. INET (ETHERNET)

Use SETUP>COMM>INET to configure Ethernet communications, whether manually or via DHCP. Please see Section 6.5 for configuration details.

### 5.7.3. COM1 AND COM 2 (MODE, BAUD RATE AND TEST PORT)

Use the SETUP>COMM>COM1[COM2] menus to:

- configure communication modes (Section 6.2.1)
- view/set the baud rate (Section 6.2.2)
- test the connections of the com ports (Section 6.2.3)

Configuring COM1 or COM2 requires setting the DCE DTE switch on the rear panel. Section 6.1 provides DCE DTE information.

## 5.8. SETUP -> VARS: VARIABLES SETUP AND DEFINITION

The T400 has several-user adjustable software variables, which define certain operational parameters. Usually, these variables are automatically set by the instrument's firmware, but can be manually re-defined using the **VARS** menu.

The following table lists all variables that are available within the 101 password protected level. See Appendix A2 for a detailed listing of all of the T400 variables that are accessible through the remote interface.

 Table 5-2:
 Variable Names (VARS)

| NO.                       | VARIABLE                                                                                                    | DESCRIPTION                                                                                                    | ALLOWED<br>VALUES                                      | VARS<br>DEFAULT<br>VALUES |  |  |
|---------------------------|----------------------------------------------------------------------------------------------------|----------------------------------------------------------------------------------------------------|--------------------------------------------------------|---------------------------|--|--|
| 0                         | DAS_HOLD_OFF                                                                                                    | Changes the Internal Data Acquisition System<br>(DAS) <b>HOLDOFF</b> timer:<br>No data is stored in the DAS channels during<br>situations when the software considers the data to<br>be questionable such as during warm up of just<br>after the instrument returns from one of its<br>calibration mode to <b>SAMPLE</b> Mode. | May be set for<br>intervals<br>between<br>0.5 – 20 min | 15 min.                   |  |  |
| 1                         | CONC_PRECISION                                                                                                    | Allows the user to set the number of significant digits to<br>the right of the decimal point display of concentration and<br>stability values.                                                                                                    | AUTO, 1, 2,<br>3, 4                                    | AUTO                      |  |  |
| 2                         | PHOTO_LAMP <sup>4</sup>                                                                                                    | Allows adjustment of the temperature set point for the photometer UV lamp in the optical bench.                                                                                                    | 0 - 100°C                                              | 58°C                      |  |  |
| 3                         | <sup>'</sup> O3_GEN_LAMP <sup>14</sup>                                                                                                    | Allows adjustment of the temperature set point for the UV lamp in the $O_3$ generator option. <sup>1</sup>                                                                                                    | 0 - 100°C                                              | 48°C                      |  |  |
| 4                         | O3_GEN_LOW1 <sup>1</sup>                                                                                                    | Allows adjustment of the $O_3$ generator option for the low (mid) span calibration point on <b>RANGE1</b> <sup>2</sup> during 3-point calibration checks. <sup>1</sup>                                                                                                    | 0 – 1500 ppb                                           | 100 ppb                   |  |  |
| 5                         | O3_GEN_LOW2 <sup>1</sup>                                                                                                    | Allows adjustment of the $O_3$ Generator Option for the low (mid) span calibration point on <b>RANGE2</b> <sup>3</sup> during 3-point calibration checks. <sup>1</sup>                                                                                                    | 0– 1500 ppb                                            | 100 ppb                   |  |  |
| 6                         | O3_SCRUB_SET <sup>1,4</sup>                                                                                                    | Allows adjustment of the temperature set point for<br>the heater attached to the metal wool scrubber<br>option along with set points for both the High and<br>Low alarm limits for the heater. <sup>1</sup>                                                                                                    | 0 - 200°C                                              | 110°C                     |  |  |
| 7                         | CLOCK_ADJ                                                                                                    | Adjusts the speed of the analyzer's clock. Choose the + sign if the clock is too slow, choose the - sign if the clock is too fast.                                                                                                    | -60 to +60 s/day                                       | 0 sec                     |  |  |
| <sup>1</sup> Alth<br>effe | <sup>1</sup> Although, this variable may appear in the list even when the associated option is not installed. It is only effective when that option is installed and operating. |                                                                                                    |                                                        |                           |  |  |
| <sup>2</sup> RAN<br>unit  | <sup>2</sup> <b>RANGE1</b> is the default range when the analyzer is set for <b>SINGLE</b> range mode and the <b>LOW</b> range when the unit is set for <b>AUTO</b> range mode. |                                                                                                    |                                                        |                           |  |  |

**RANGE2 HI** range when the unit is set for **AUTO** range mode.

**DO NOT ADJUST OR CHANGE** this values unless instructed to by Teledyne API Technical Support personnel.

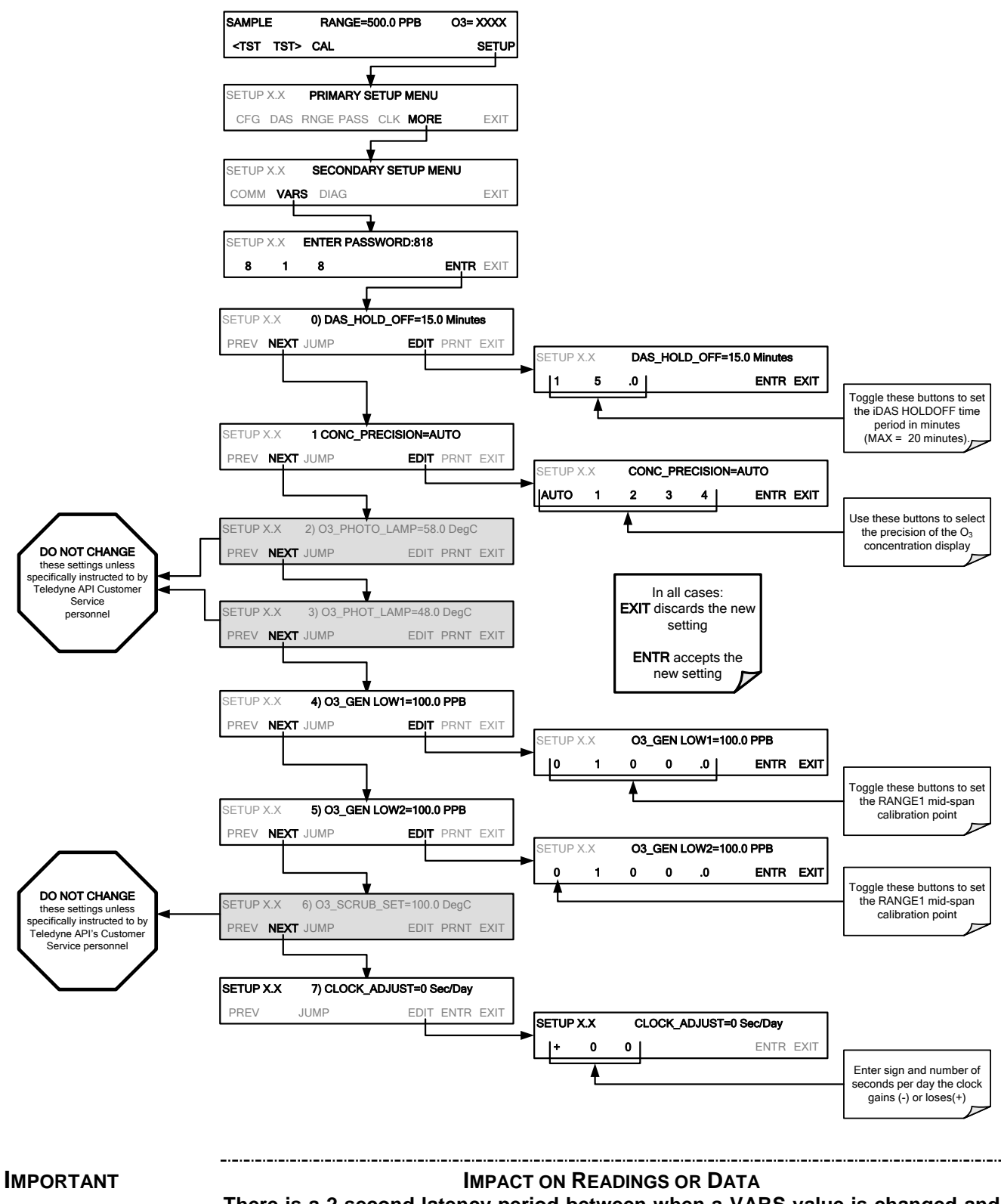

To access and navigate the VARS menu, use the following button sequence:

There is a 2-second latency period between when a VARS value is changed and the new value is stored into the analyzer's memory. DO NOT turn the analyzer off during this period or the new setting will be lost.
## 5.9. SETUP -> DIAG :DIAGNOSTICS FUNCTIONS

A series of diagnostic tools is grouped together under the **SETUP→MORE→DIAG** menu. As these parameters are dependent on firmware revision, (see Appendix A). These tools can be used in a variety of troubleshooting and diagnostic procedures and are referred to in many places of the maintenance and trouble-shooting sections of this manual.

The various operating modes available under the **DIAG** menu are:

Table 5-3: Diagnostic Mode (DIAG) Functions

| DIAG SUBMENU                             | SUBMENU FUNCTION                                                                                                    | Front Panel<br>Mode Indicator | MANUAL<br>SECTION |
|------------------------------------------|----------------------------------------------------------------------------------------------------|-------------------------------|-------------------|
| SIGNAL I/O                               | Allows observation of all digital and analog signals<br>in the instrument. Allows certain digital signals such<br>as valves and heaters to be toggled <b>ON</b> and <b>OFF</b> .                                                  | DIAG I/O                      | 12.1.3            |
| ANALOG OUTPUT                            | When entered, the analyzer performs an analog<br>output step test. This can be used to calibrate a<br>chart recorder or to test the analog output accuracy.                                                                       | DIAG AOUT                     | 12.7.8.1          |
| ANALOG I/O<br>CONFIGURATION              | The signal levels of the instruments analog outputs<br>may be calibrated (either individually or as a group).<br>Various electronic parameters such as signal span,<br>and offset are available for viewing and<br>configuration. | DIAG AIO                      | 5.10              |
| O₃ GENERATOR<br>CALIBRATION <sup>1</sup> | The analyzer is performing an electric test. This test simulates IR detector signal in a known manner so that the proper functioning of the sync/demod board can be verified.                                                     | DIAG OPTIC                    | 9.6               |
| DARK<br>CALIBRATION                      | The analyzer is performing a dark calibration procedure. This procedure measures and stores the inherent dc offset of the sync/demod board electronics.                                                                           | DIAG ELEC                     | 9.5.1             |
| FLOW<br>CALIBRATION                      | This function is used to calibrate the gas flow output signals of sample gas and ozone supply. These settings are retained when exiting <b>DIAG</b> .                                                                             | DIAG FCAL                     | 9.5.2             |
| TEST CHAN<br>OUTPUT                      | Configures the <b>A4</b> analog output channel.                                                                                                    | DIAG TCHN                     | 5.10.1.9          |
| 1 Only appears if the IZ                 | S option is installed.                                                                                                    |                               |                   |

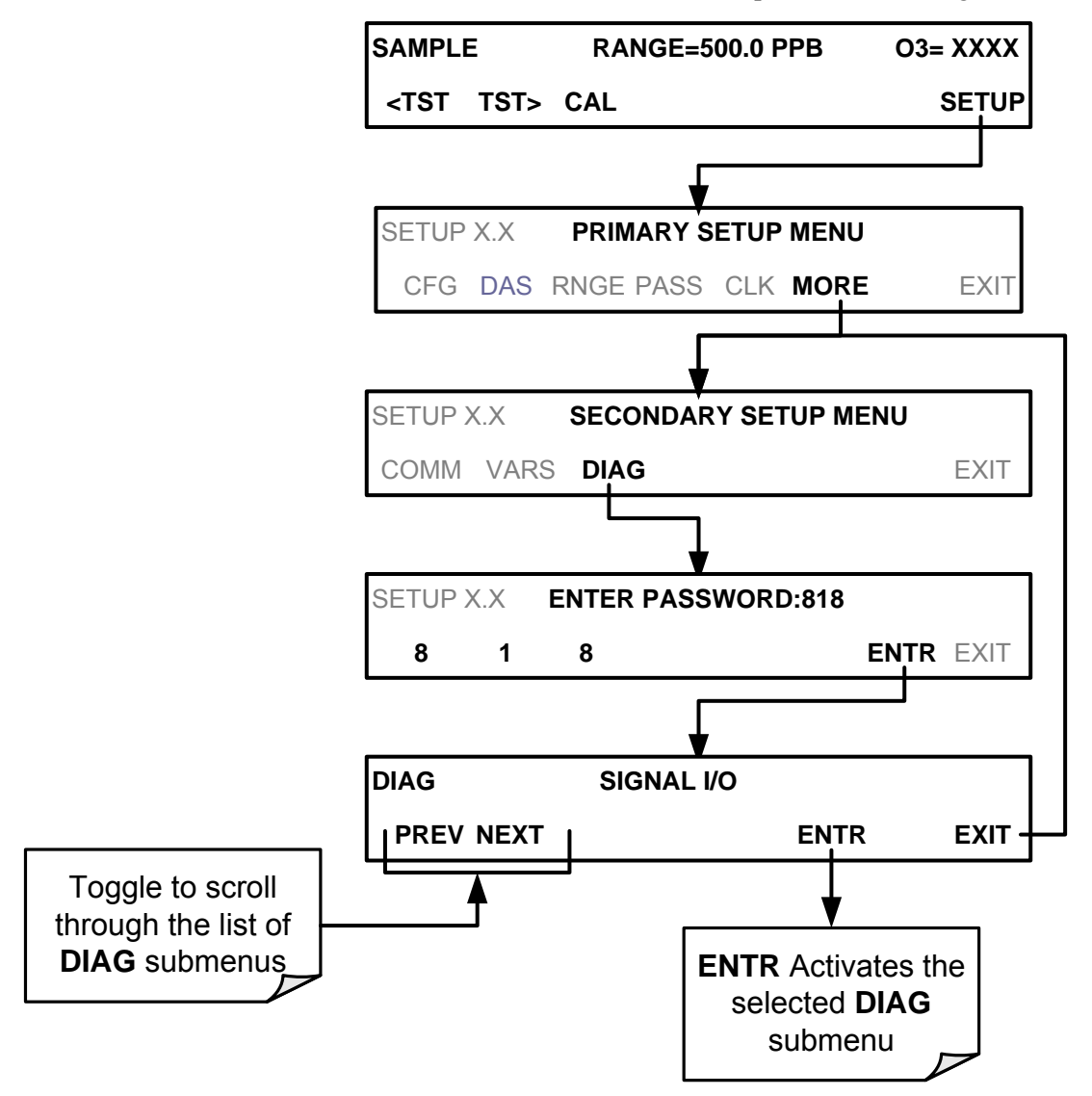

To access the various **DIAG** submenus, press the following buttons:

Figure 5-2: Accessing the DIAG Submenus

# 5.10. USING THE MODEL T400 ANALYZER'S ANALOG I/O

Table 5-4 lists the analog I/O functions available in the T400 analyzer.

Table 5-4: DIAG - Analog I/O Functions

| SUB MENU                                         | FUNCTION                                                                                                    | MANUAL<br>SECTION |
|--------------------------------------------------|----------------------------------------------------------------------------------------------------|-------------------|
| AOUT CALIBRATED                                  | Initiates a calibration of the A1, A2 and A4 analog output channels that determines the slope and offset inherent in the circuitry of each output. These values are stored in the and applied to the output signals by the CPU automatically | 5.10.1.1          |
|                                                  | Sets the basic electronic configuration of the <b>A1</b> output. There are four options:<br>• <b>RANGE</b> : Selects the signal type (voltage or current loop) and level of the                                                              |                   |
| CONCOUT_1 <sup>1</sup>                           | <ul> <li>A1 OFS: Allows them input of a DC offset to let the user manually adjust the output level</li> </ul>                                                                                                    |                   |
|                                                  | AUTO CAL: Enables / Disables the AOUT CALIBRATION Feature                                                                                                    |                   |
|                                                  | <ul> <li>CALIBRATED: Performs the same calibration as AOUT CALIBRATED,<br/>but on this one channel only.</li> </ul>                                                                                                    | E 40              |
|                                                  | Sets the basic electronic configuration of the <b>A2</b> output. There are three options:                                                                                                    | 5.10              |
|                                                  | <ul> <li>RANGE: Selects the signal type (voltage or current loop) and level of the<br/>output</li> </ul>                                                                                                    |                   |
| CONCOUT_2 <sup>1</sup>                           | <ul> <li>A2 OFS: Allows them input of a DC offset to let the user manually adjust<br/>the output level</li> </ul>                                                                                                    |                   |
|                                                  | AUTO CAL: Enables / Disables the AOUT CALIBRATION Feature                                                                                                    |                   |
|                                                  | <ul> <li>CALIBRATED: Performs the same calibration as AOUT CALIBRATED,<br/>but on this one channel only.</li> </ul>                                                                                                    |                   |
|                                                  | Sets the basic electronic configuration of the <b>A4</b> output. There are three options:                                                                                                    |                   |
|                                                  | <ul> <li>RANGE: Selects the signal type (voltage or current loop) and level of the<br/>output</li> </ul>                                                                                                    |                   |
| TEST OUTPUT <sup>1</sup>                         | <ul> <li>A4 OFS: Allows them input of a DC offset to let the user manually adjust<br/>the output level</li> </ul>                                                                                                    | 5.10.1.9          |
|                                                  | AUTO CAL: Enables / Disables the AOUT CALIBRATION Feature                                                                                                    |                   |
|                                                  | <ul> <li>CALIBRATED: Performs the same calibration as AOUT CALIBRATED,<br/>but on this one channel only.</li> </ul>                                                                                                    |                   |
| AIN CALIBRATED                                   | Initiates a calibration of the A-to-D Converter circuit located on the Motherboard.                                                                                                    | 5.10.2            |
| XIN1                                             | For each of 8 external analog inputs channels, shows the gain, offset, engineering units, and whether the channel is to show up as a Test function.                                                                                          |                   |
| XIN8                                             |                                                                                                    |                   |
| <sup>1</sup> Changes to <b>RANGE</b> or <b>R</b> | EC_OFS require recalibration of this output.                                                                                                    |                   |

#### 5.10.1. ADJUSTING & CALIBRATING THE ANALOG OUTPUT SIGNALS

The T400 analyzer comes equipped with three analog outputs. The first two outputs (A1 & A2) carry analog signals that represent the currently measured  $O_3$  output (see Section 5.4.1.2). The third output (A4) can be set by the user to carry the current signal level of any one of several operational parameters (see Table 5-8).

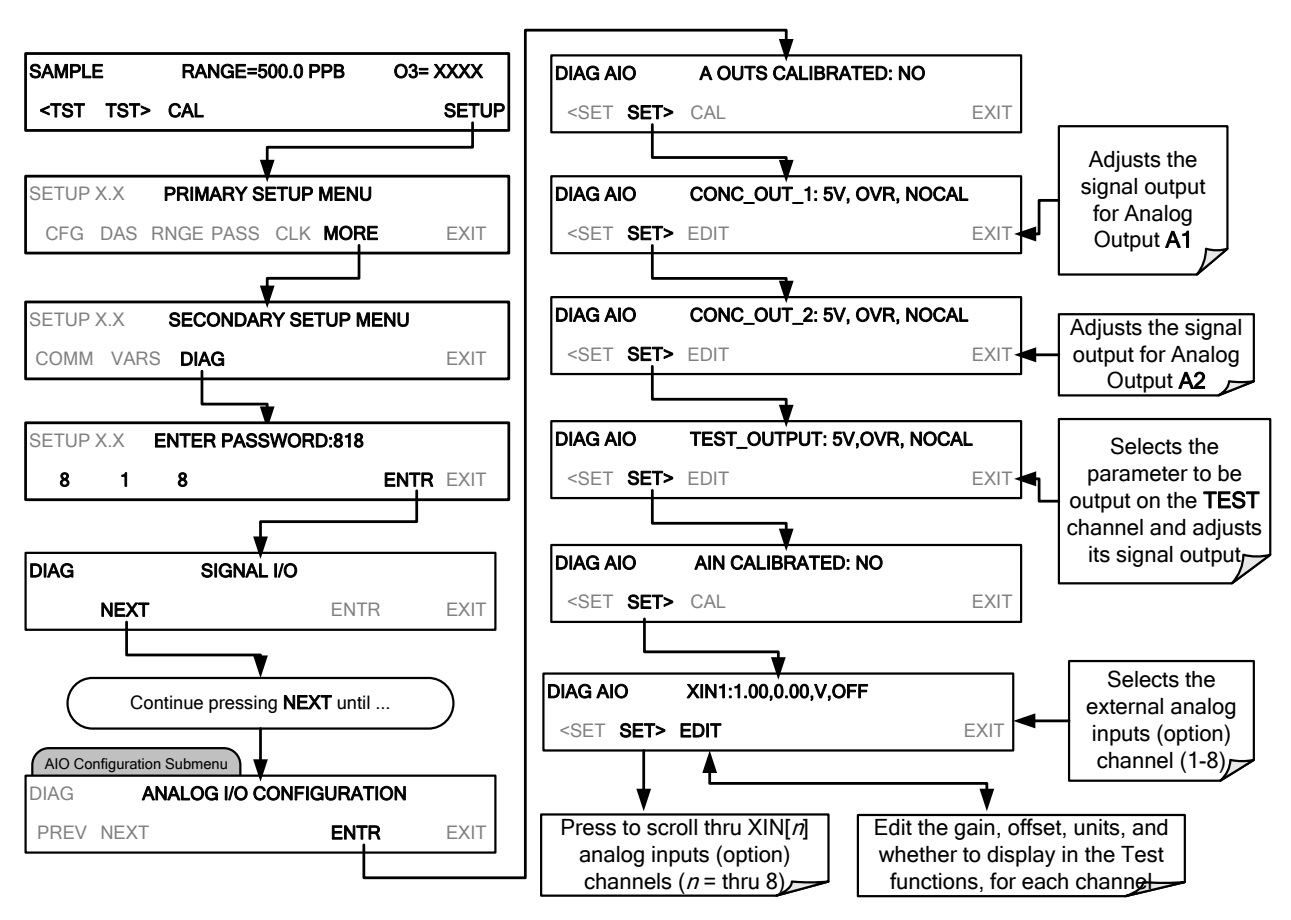

To access the ANALOG I/O CONFIGURATION sub menu, press:

Figure 5-3: Accessing the Analog I/O Configuration Submenus

#### 5.10.1.1. Calibration of the Analog Outputs

**TEST CHANNEL** calibration needs to be carried out on first startup of the analyzer (performed in the factory as part of the configuration process) or whenever re-calibration is required. The analog outputs can be calibrated automatically or adjusted manually.

In its default mode, the instrument is configured for automatic calibration of all channels, which is useful for clearing any analog calibration warnings associated with channels that will not be used or connected to any input or recording device, e.g., datalogger.

Manual calibration should be used for the 0.1V range or in cases where the outputs must be closely matched to the characteristics of the recording device. Manual calibration requires the AUTOCAL feature to be disabled.

#### 5.10.1.2. Enabling or Disabling the AutoCal for an Individual Analog Output

To enable or disable the AutoCal feature for an individual analog output, press.

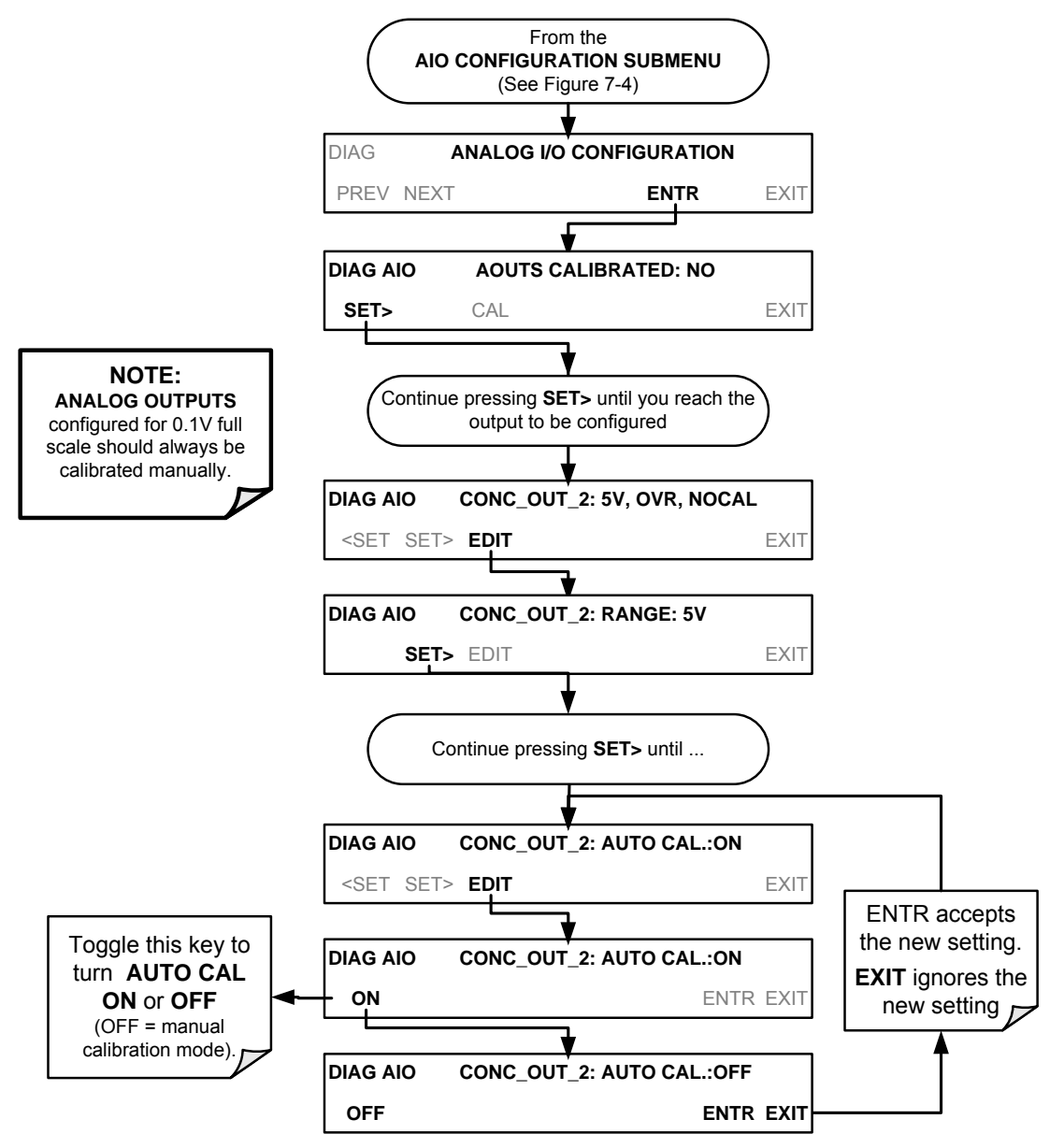

#### 5.10.1.3. Automatic Group Calibration of the Analog Outputs

To calibrate the outputs as a group with the **AOUTS CALIBRATION** command, select the **ANALOG I/O CONFIGURATION** submenu (see Figure 5-3) then press:

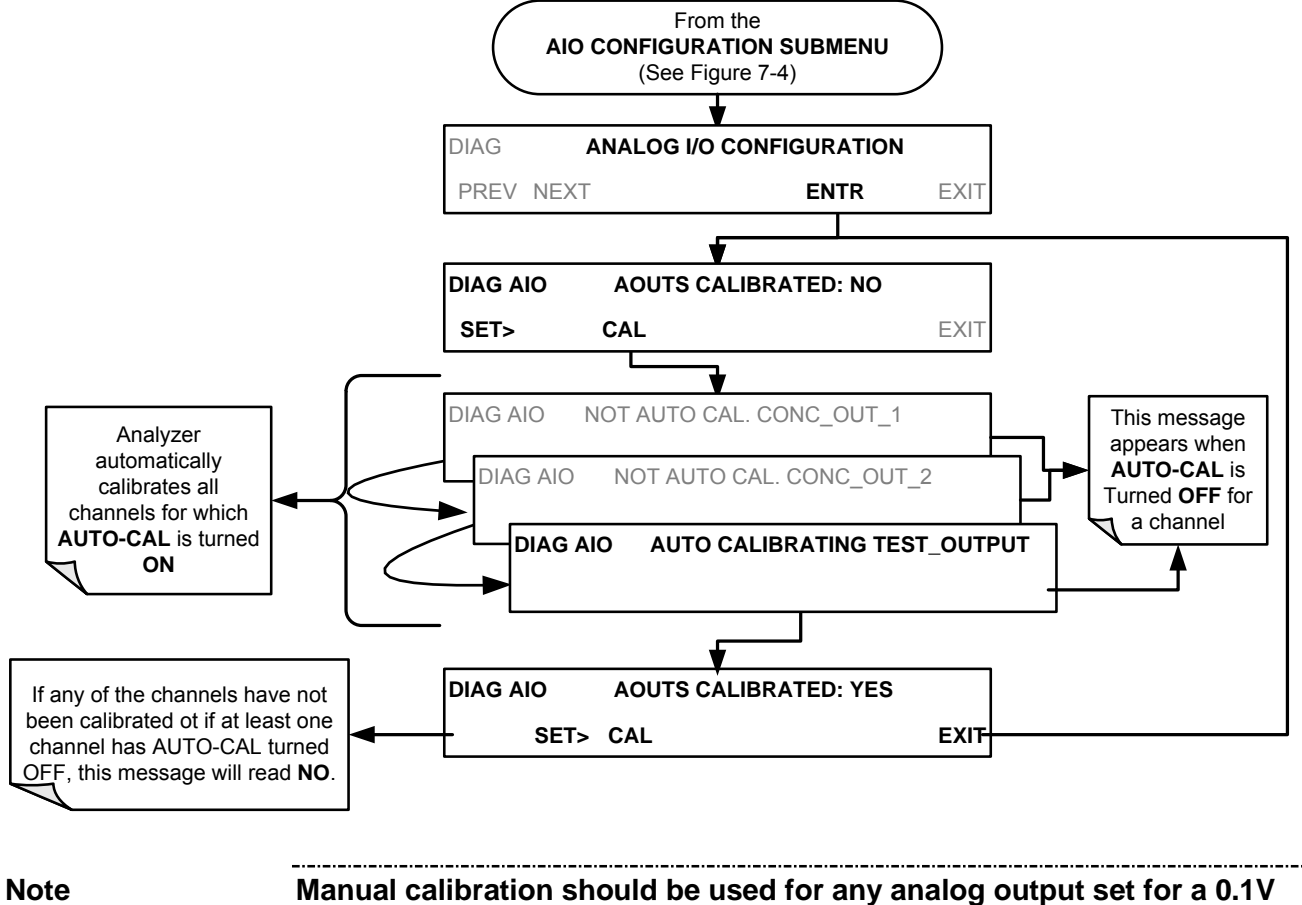

Manual calibration should be used for any analog output set for a 0.1V output range or in cases where the outputs must be closely matched to the characteristics of the recording device.

To use the **AUTO CAL** feature to initiate an automatic calibration for an individual analog output, select the **ANALOG I/O CONFIGURATION** submenu (see Figure 5-3) then press:

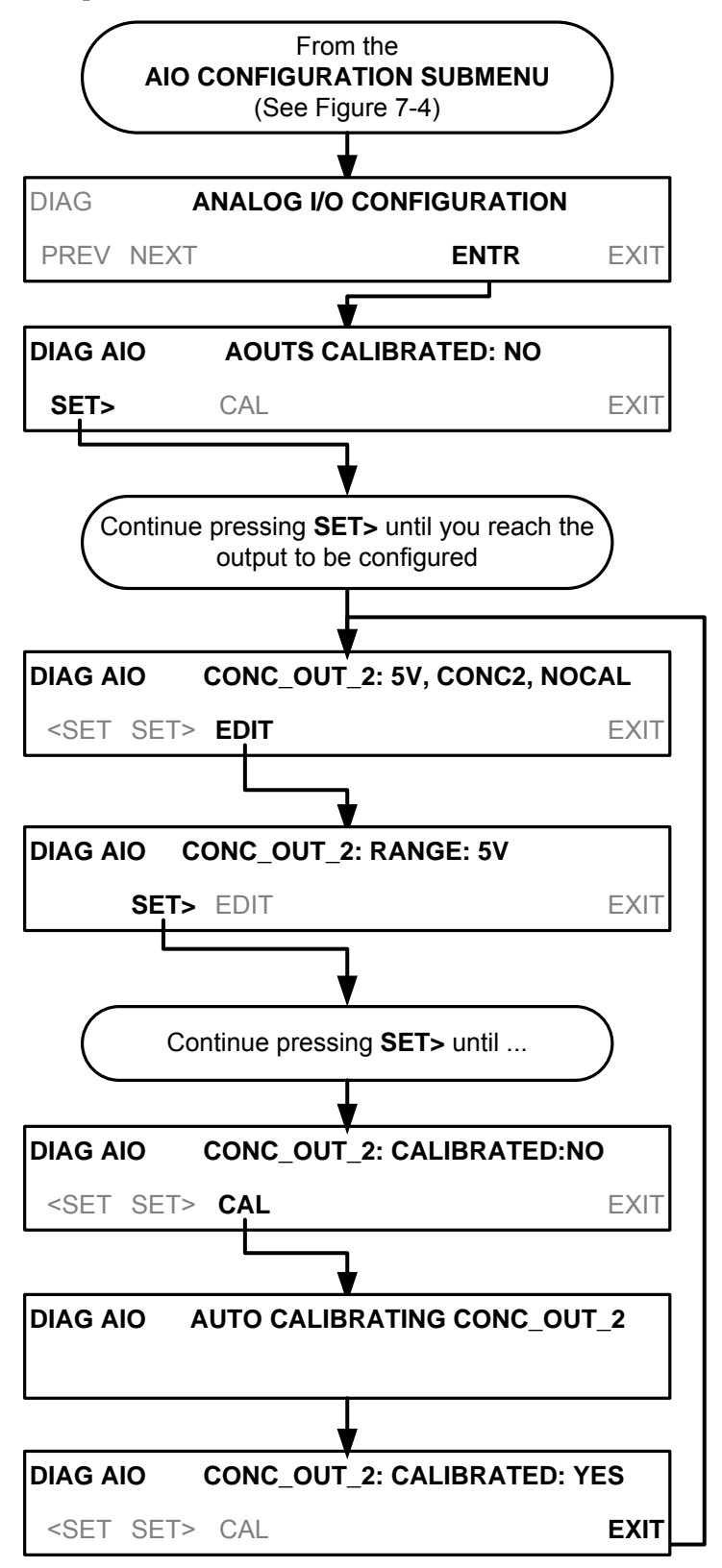

#### 5.10.1.4. Manual Calibration of the Analog Outputs Configured for Voltage Ranges

For highest accuracy, the voltages of the analog outputs can be manually calibrated.

Note

# The menu for manually adjusting the analog output signal level will only appear if the AUTO-CAL feature is turned off for the channel being adjusted (See Section 5.10.1.2).

Calibration is performed with a voltmeter connected across the output terminals and by changing the actual output signal level using the front panel buttons in 100, 10 or 1 count increments. See Figure 3-7 for pin assignments and diagram of the analog output connector.

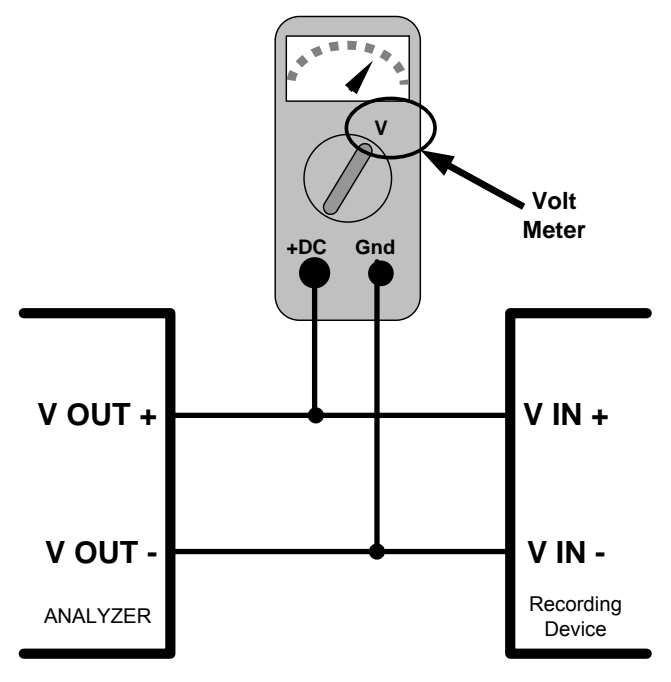

Figure 5-4: Setup for Calibrating Analog Output

| Table 5-5: | Voltage Tolerances for the TEST CHANNEL Calibration |
|------------|-----------------------------------------------------|
|------------|-----------------------------------------------------|

| FULL<br>SCALE | ZERO<br>TOLERANCE | SPAN VOLTAGE SPAN AD TOLERANCE |         | MINIMUM<br>ADJUSTMENT<br>(1 count) |
|---------------|-------------------|--------------------------------|---------|------------------------------------|
| 0.1 VDC       | ±0.0005V          | 90 mV                          | ±0.001V | 0.02 mV                            |
| 1 VDC         | ±0.001V           | 900 mV                         | ±0.001V | 0.24 mV                            |
| 5 VDC         | ±0.002V           | 4500 mV                        | ±0.003V | 1.22 mV                            |
| 10 VDC        | ±0.004V           | 4500 mV                        | ±0.006V | 2.44 mV                            |

To adjust the signal levels of an analog output channel manually, select the **ANALOG I/O CONFIGURATION** submenu (see Figure 5-3) then press:

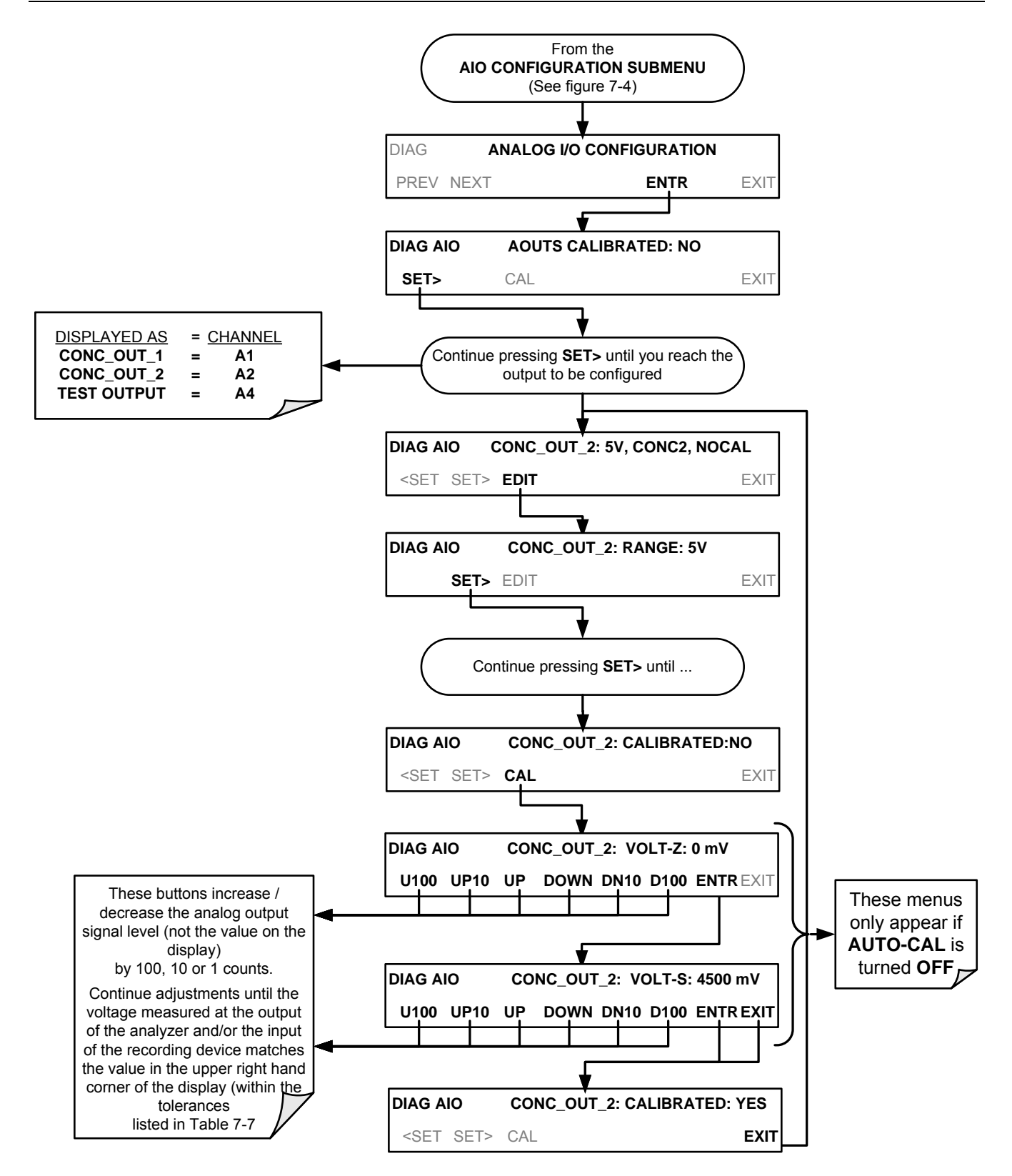

#### 5.10.1.5. Manual Adjustment of Current Loop Output Span and Offset

A current loop option may be purchased for the A1 and A2 Analog outputs of the analyzer. This option places circuitry in series with the output of the D-to A converter on the motherboard that changes the normal DC voltage output to a 0-20 milliamp signal. The outputs can be ordered scaled to any set of limits within that 0-20 mA range, however most current loop applications call for either 0-20 mA or 4-20mA range spans. All current loop outputs have a + 5% over range. Ranges whose lower limit is set above 1 mA also have a -5 under range.

To switch an analog output from voltage to current loop, follow the instructions in Section 5.10.1.6 and select **CURR** from the list of options on the "Output Range" menu.

Adjusting the signal zero and span levels of the current loop output is done by raising or lowering the voltage output of the D-to-A converter circuitry on the analyzer's motherboard. This raises or lowers the signal level produced by the Current Loop Option circuitry.

The software allows this adjustment to be made in 100, 10 or 1 count increments. Since the exact amount by which the current signal is changed per D-to-A count varies from output-to-output and instrument–to–instrument, you will need to measure the change in the signal levels with a separate, current meter placed in series with the output circuit. See Figure 3-7 for pin assignments and diagram of the analog output connector.

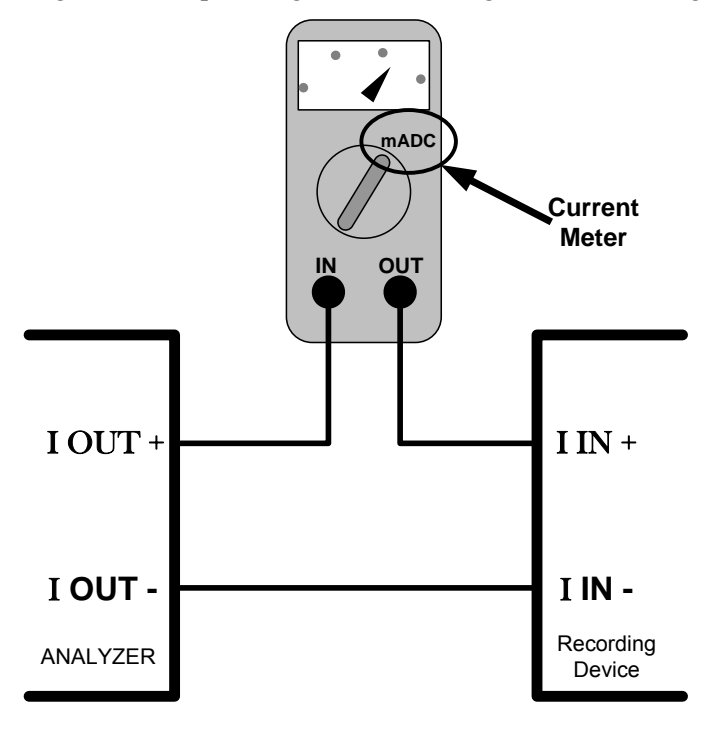

Figure 5-5: Setup for Checking Current Output Signal Levels

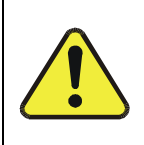

**CAUTION –** General Safety Hazard

DO NOT EXCEED 60 V PEAK VOLTAGE BETWEEN CURRENT LOOP OUTPUTS AND INSTRUMENT GROUND. To adjust the zero and span signal levels of the current outputs, select the **ANALOG I/O CONFIGURATION** submenu (see Figure 5-3) then press:

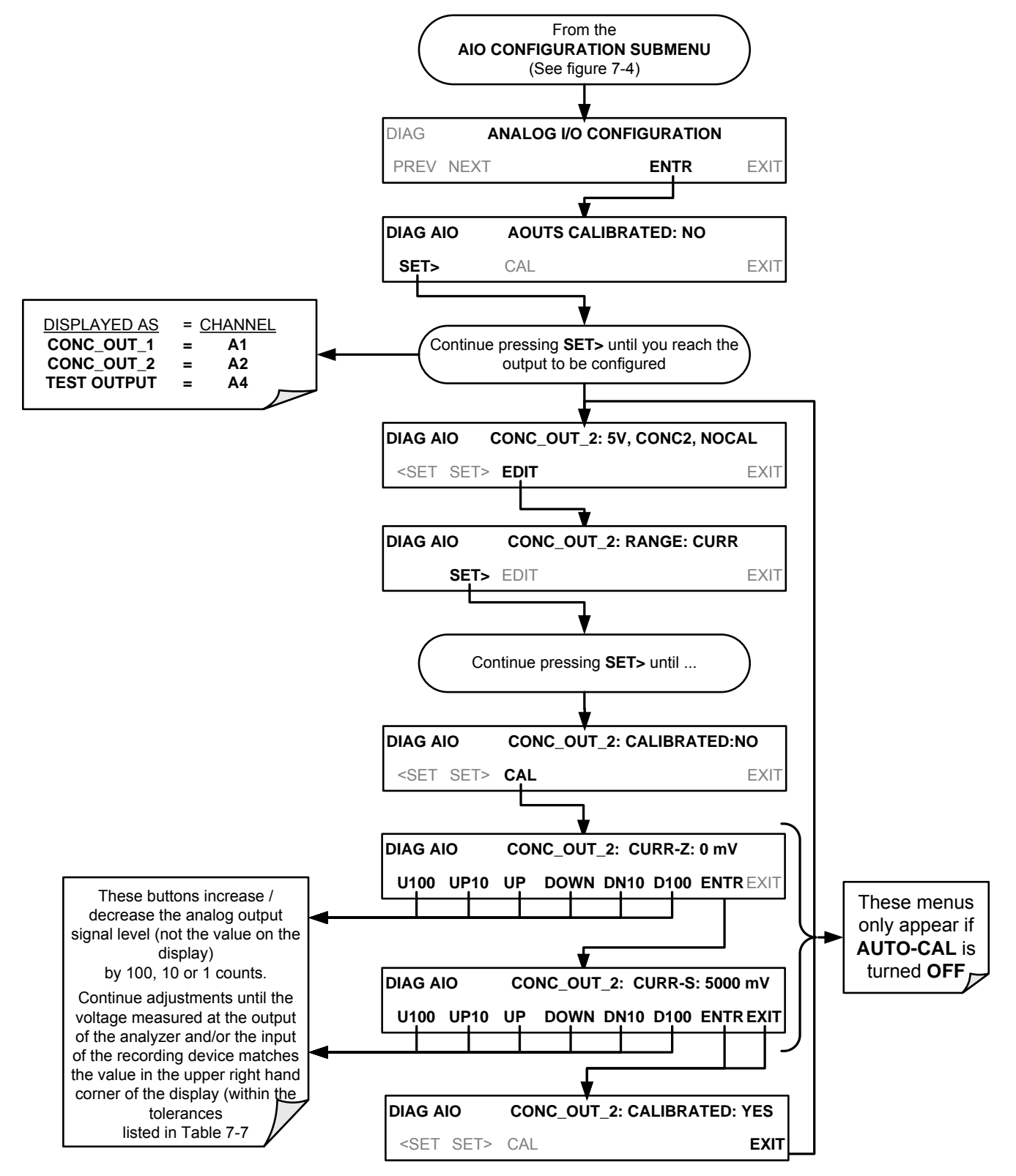

An alternative method for setting up the Current Loop outputs is to connect a 250 ohm  $\pm$ 1% resistor across the current loop output in lieu of the current meter (see Figure 3-7

for pin assignments and diagram of the analog output connector). Using a voltmeter connected across the resistor follow the procedure above but adjust the output for the following values:

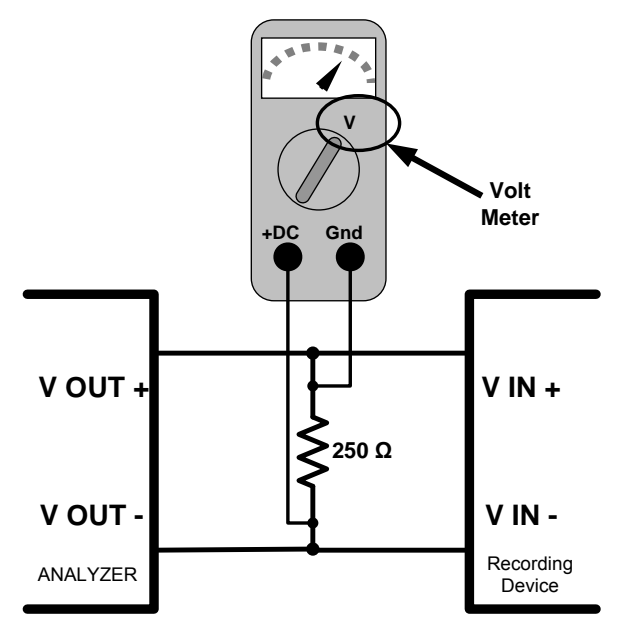

| Figure     | 5-6:   | Alternative Setup Using 250 $\Omega$ Resistor for Checking Current Output Signal Levels |
|------------|--------|-----------------------------------------------------------------------------------------|
| Table 5-6: | Currer | nt Loop Output Check                                                                    |

| % FS | Voltage across Resistor for<br>2-20 mA | Voltage across Resistor for<br>4-20 mA |
|------|----------------------------------------|----------------------------------------|
| 0    | 0.5 VDC                                | 1 VDC                                  |
| 100  | 5.0                                    | 5.0                                    |

#### 5.10.1.6. Analog Output Voltage / Current Range Selection

In its standard configuration the analog outputs is set to output a 0 - 5 VDC signals. Several other output ranges are available (see Table 5-7). Each range has is usable from -5% to + 5% of the rated span.

| RANGE NAME                                                            | RANGE SPAN                                                        | MINIMUM OUTPUT                                             | MAXIMUM OUTPUT                   |
|-----------------------------------------------------------------------|-------------------------------------------------------------------|------------------------------------------------------------|----------------------------------|
| 0.1V                                                                  | 0-100 mVDC                                                        | -5 mVDC                                                    | 105 mVDC                         |
| 1V                                                                    | 0-1 VDC                                                           | -0.05 VDC                                                  | 1.05 VDC                         |
| 5V                                                                    | 0-5 VDC                                                           | -0.25 VDC                                                  | 5.25 VDC                         |
| 10V                                                                   | 0-10 VDC                                                          | -0.5 VDC                                                   | 10.5 VDC                         |
| The default offset for                                                | or all VDC ranges is 0 VDC                                        | <b>)</b> .                                                 |                                  |
| CURR                                                                  | 0-20 mA                                                           | 0 mA                                                       | 20 mA                            |
| <ul> <li>While these are the ph<br/>upper limits. Please s</li> </ul> | nysical limits of the current loc<br>pecify desired range when or | op modules, typical applications use 2 dering this option. | -20 or 4-20 mA for the lower and |
| <ul> <li>The default offset for a</li> </ul>                          | all current ranges is 0 mA.                                       |                                                            |                                  |

| Table 5-7: | Analog | Output | Voltage | Range | Min/Max |
|------------|--------|--------|---------|-------|---------|
|------------|--------|--------|---------|-------|---------|

To change the output type and range, select the **ANALOG I/O CONFIGURATION** submenu (see Figure 5-3) then press,

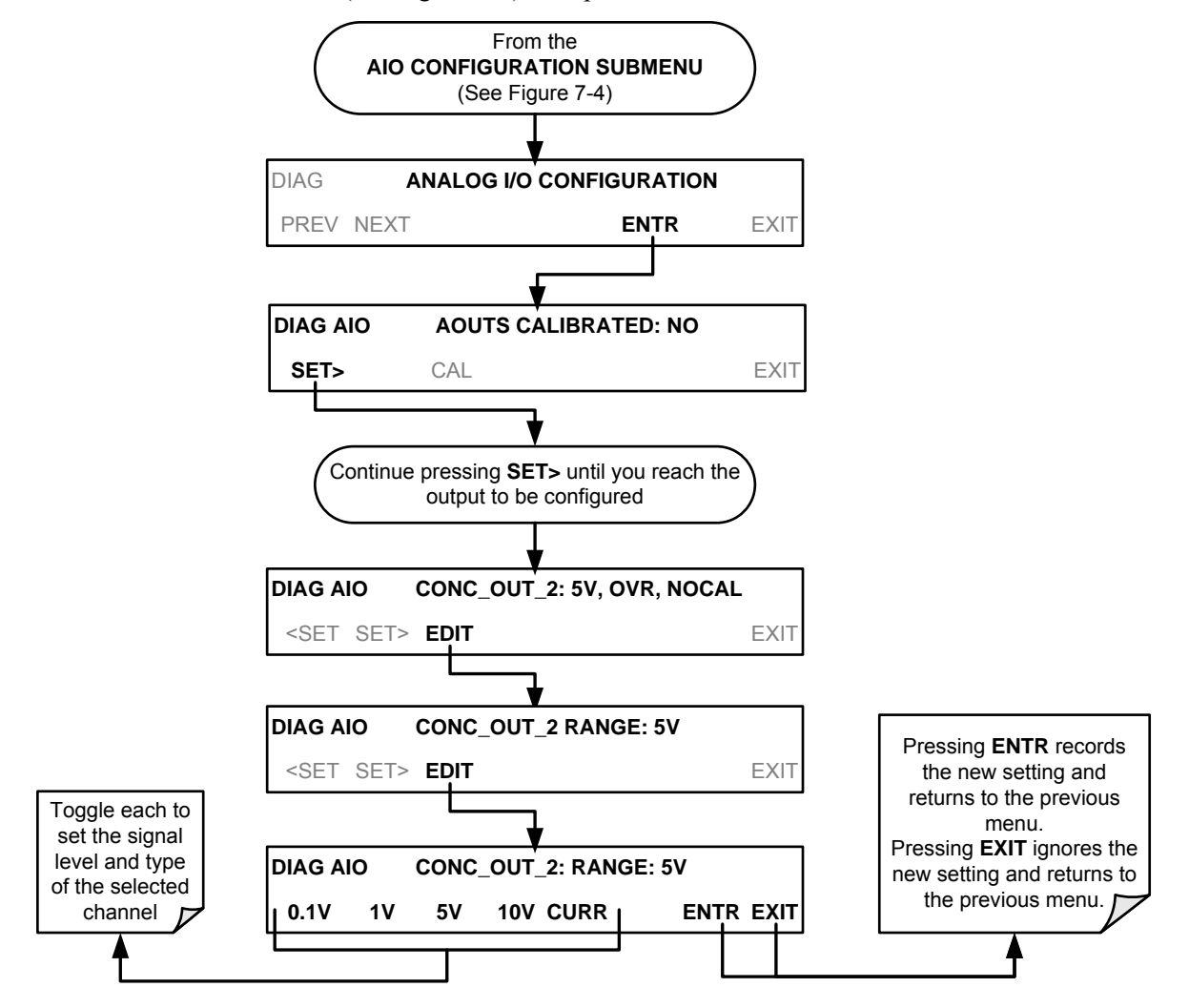

#### 5.10.1.7. Turning an Analog Output Over-Range Feature ON/OFF

In its default configuration,  $a \pm 5\%$  over-range is available on each of the T400's analog outputs. This over-range can be disabled if your recording device is sensitive to excess voltage or current.

To turn the over-range feature on or off, select the **ANALOG I/O CONFIGURATION** submenu (see Figure 5-3) then press

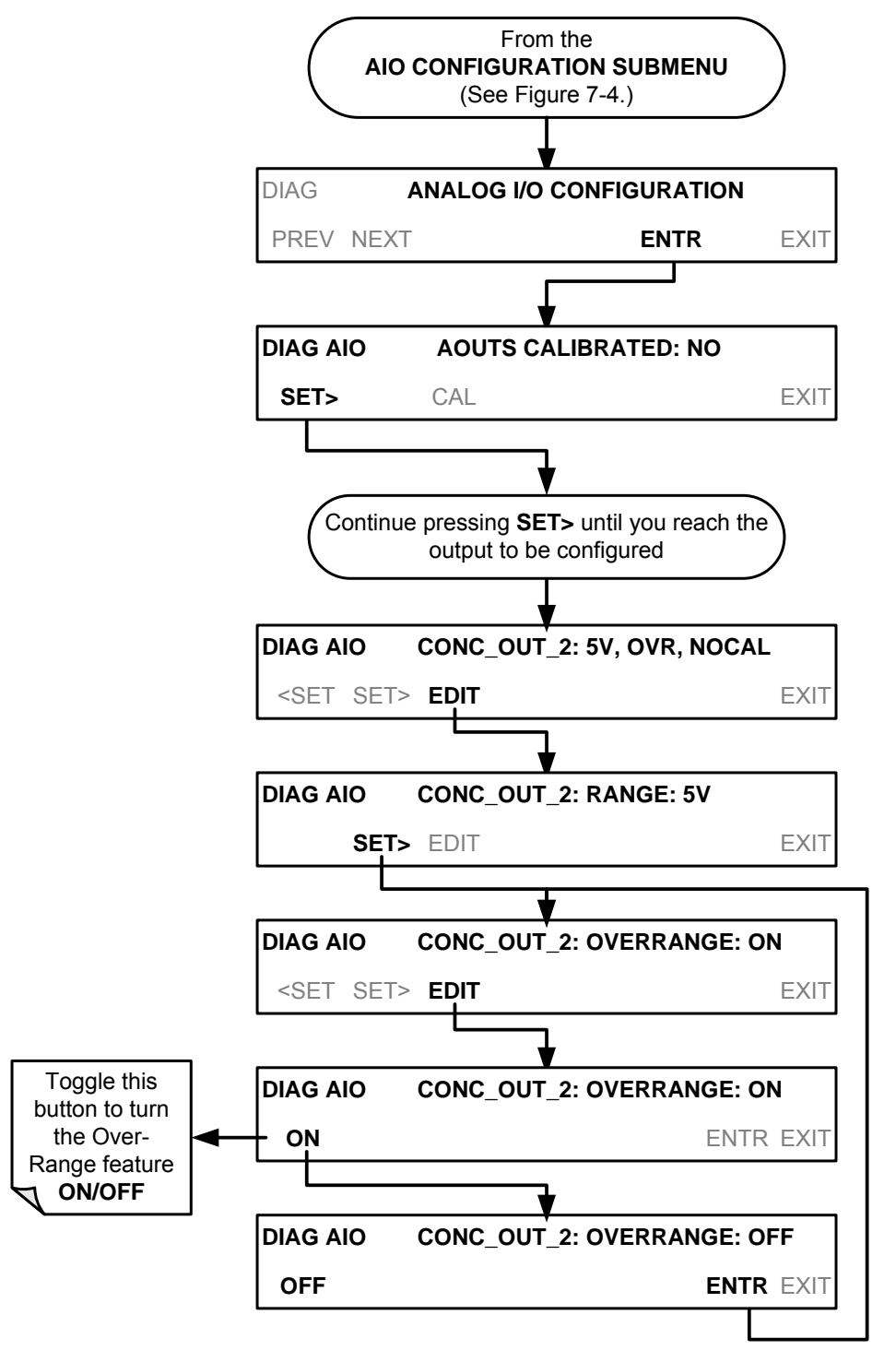

#### 5.10.1.8. Adding a Recorder Offset to an Analog Output

Some analog signal recorders require that the zero signal is significantly different from the baseline of the recorder in order to record slightly negative readings from noise around the zero point. This can be achieved in the T400 by defining a zero offset, a small voltage (e.g., 10% of span).

To add a zero offset to a specific analog output channel, select the **ANALOG I/O CONFIGURATION** submenu (see Figure 5-3) then press:

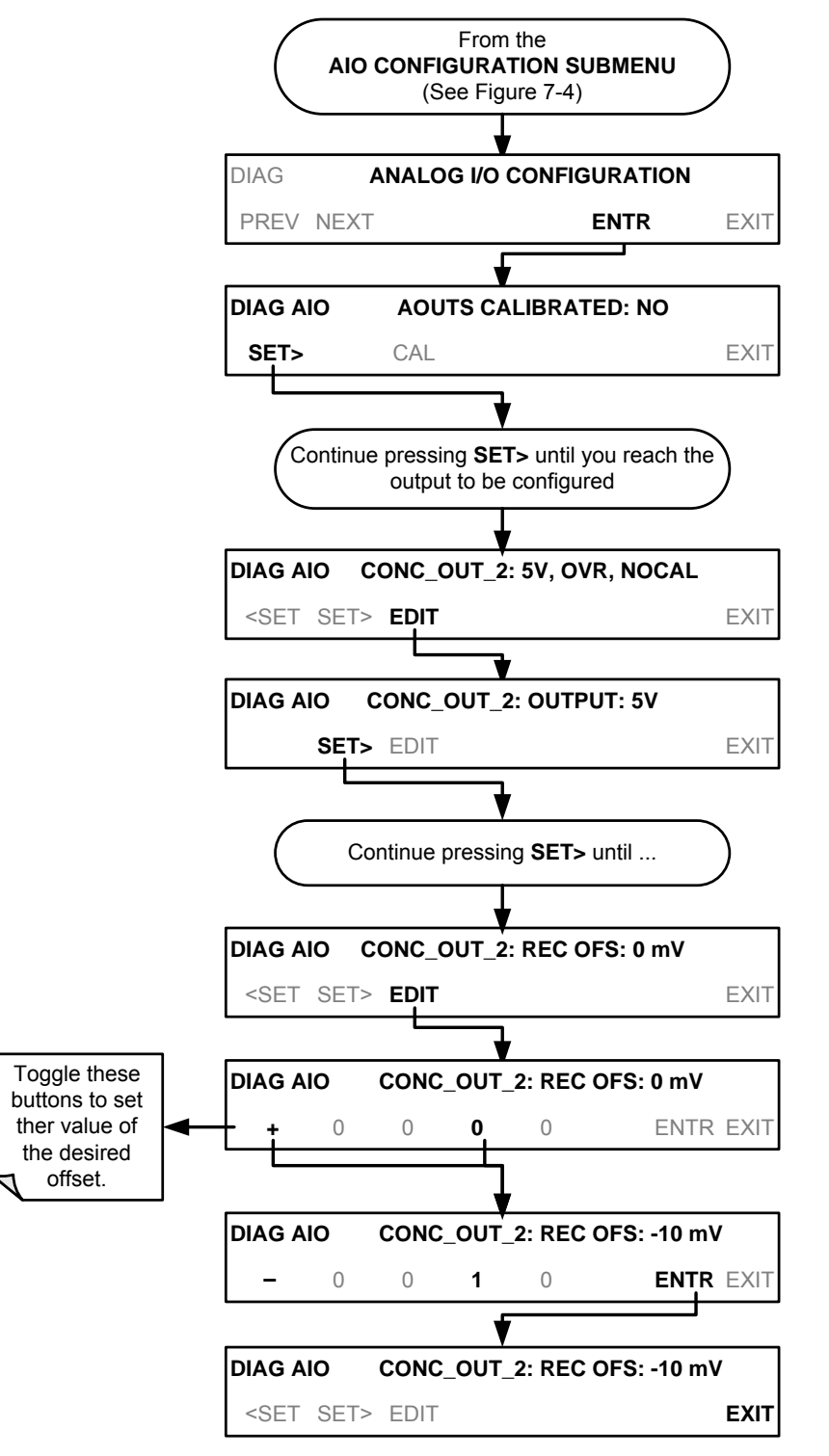

#### 5.10.1.9. Selecting a Test Channel Function for Output A4

The test functions available to be reported are:

#### Table 5-8: Test Channels Functions Available on the T400's Analog Output

| TEST CHANNEL             | DESCRIPTION                                                          | ZERO                   | FULL<br>SCALE                |
|--------------------------|----------------------------------------------------------------------|------------------------|------------------------------|
| NONE                     | TEST CHANNEL IS                                                      | TURNED OFF             |                              |
| PHOTO MEAS               | The raw output of the photometer during its measure cycle            | 0 mV                   | 5000 mV*                     |
| PHOTO REF                | The raw output of the photometer during its reference cycle          | 0 mV                   | 5000 mV*                     |
| O₃ GEN REF               | The raw output of the O <sub>3</sub> generator's reference detector  | 0 mV                   | 5000 mV*                     |
| SAMPLE PRESSURE          | The pressure of gas in the photometer absorption tube                | 0 In-Hg-A              | 40 In-Hg-A                   |
| SAMPLE FLOW              | The gas flow rate through the photometer                             | 0 cm <sup>3</sup> /min | 1000<br>cm <sup>3</sup> /min |
| SAMPLE TEMP              | The temperature of gas in the photometer absorption tube             | 0 °C                   | 70 °C                        |
| PHOTO LAMP TEMP          | The temperature of the photometer UV lamp                            | 0 °C                   | 70 °C                        |
| O₃ SCRUB TEMP            | The temperature of the optional Metal Wool Scrubber.                 | 0 °C                   | 70 °C                        |
| O <sub>3</sub> LAMP TEMP | The temperature of the IZS Option's $O_3$ generator UV lamp          | 0 mV                   | 5000 mV                      |
| CHASSIS TEMP             | The temperature inside the T400's chassis (same as <b>BOX TEMP</b> ) | 0 °C                   | 70 °C                        |

Once a function is selected, the instrument not only begins to output a signal on the analog output, but also adds **TEST** to the list of test functions viewable via the front panel display.

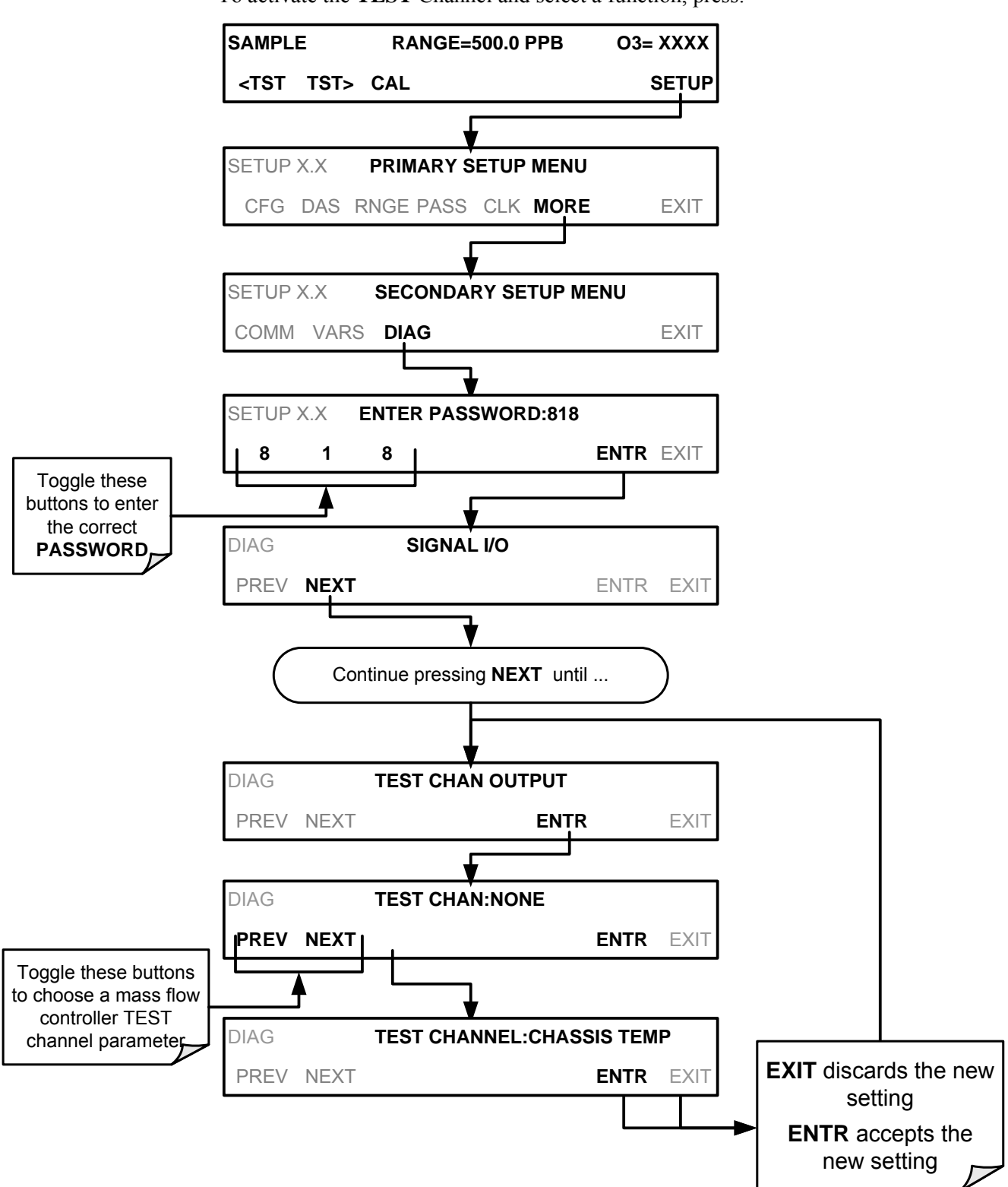

To activate the **TEST** Channel and select a function, press:

## 5.10.2. AIN CALIBRATION

This is the sub-menu to conduct a calibration of the T400 analyzer's analog inputs. This calibration should only be necessary after major repair such as a replacement of CPU, motherboard or power supplies.

To perform an analog input calibration, select the **ANALOG I/O CONFIGURATION** submenu (see Figure 5-3) then press:

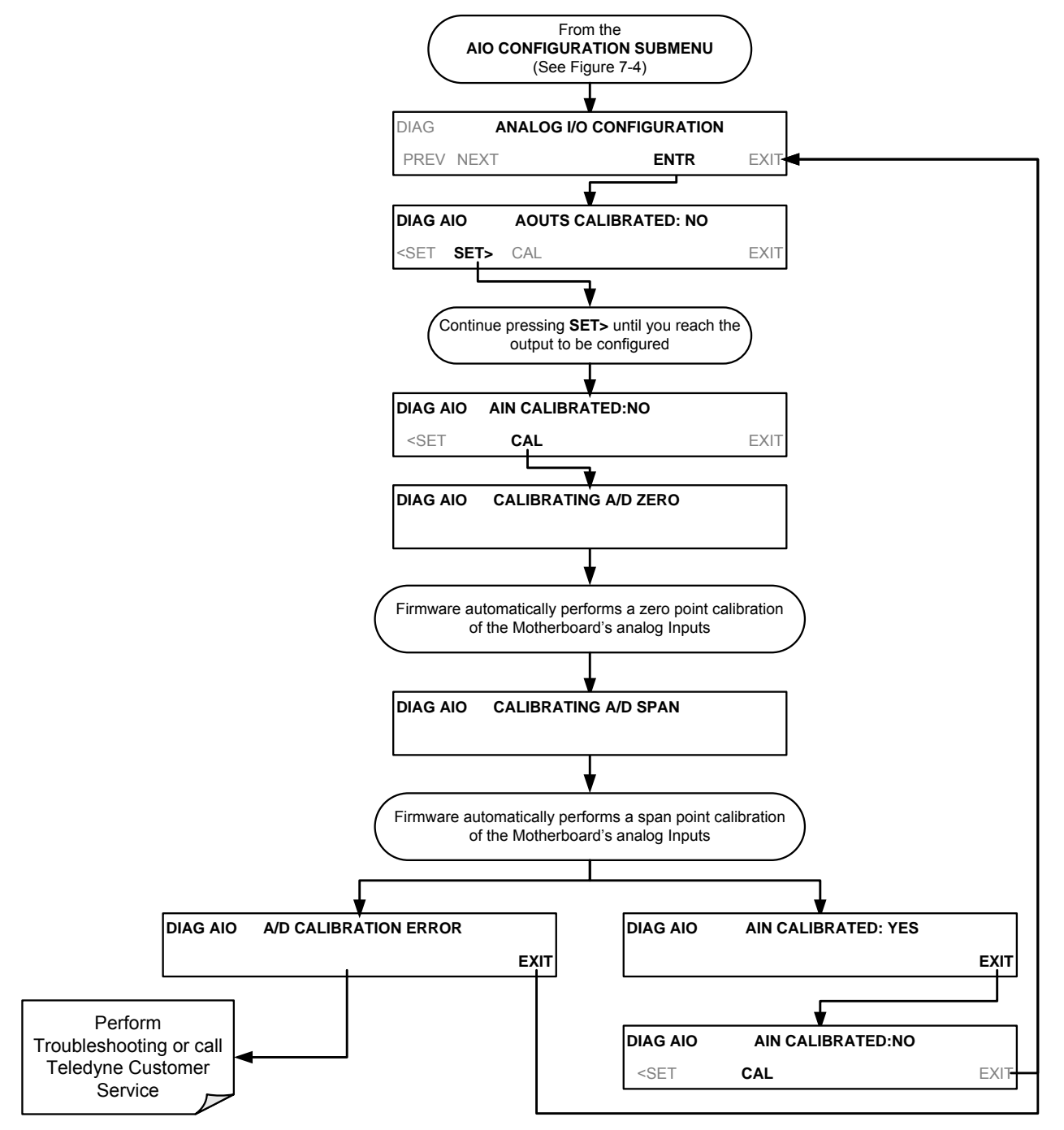

## 5.10.3. CONFIGURING ANALOG INPUTS (OPTION)

To configure the analyzer's external analog inputs option, define for each channel:

- gain (number of units represented by 1 volt)
- offset (volts)
- engineering units to be represented in volts (each press of the touchscreen button scrolls the list of alphanumeric characters from A-Z and 0-9)
- whether to display the channel in the Test functions

To access and adjust settings for the Analog Inputs option channels press:

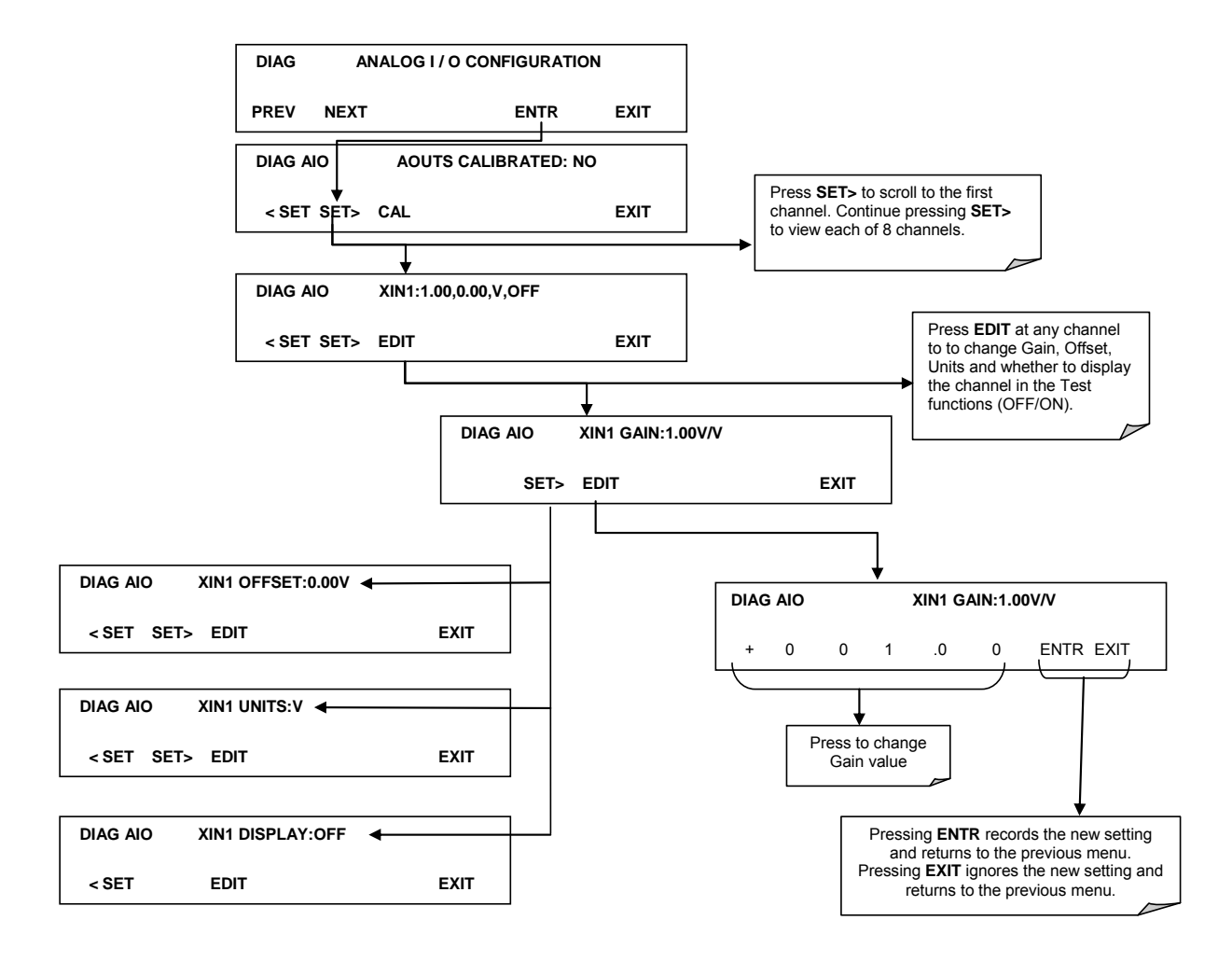

Figure 5-7. DIAG – Analog Inputs (Option) Configuration Menu

This page intentionally left blank.

# 6. COMMUNICATIONS SETUP AND OPERATION

The T400 is equipped with an Ethernet port, a USB port and two serial communication ports accessible via two DB-9 connectors on the rear panel of the instrument. The COM1 connector is a male DB-9 connector and the COM2 is a female DB9 connector.

Both the RS-232 and the COM2 ports operate similarly and give the user the ability to communicate with, issue commands to, and receive data from the analyzer through an external computer system or terminal.

- The RS-232 port (used as COM1) can also be configured to operate in single or RS-232 multidrop mode (option 62; see Sections 3.3.1.8 and 6.3).
- The COM2 port can be configured for standard RS-232 operation or half-duplex RS-485 communication (See Sections 3.3.1.8, 6.3, and 6.4). Either of these configurations disable use of the USB comm port.

## 6.1. DATA TERMINAL/COMMUNICATION EQUIPMENT (DTE DCE)

RS-232 was developed for allowing communications between data terminal equipment (DTE) and data communication equipment (DCE). Basic data terminals always fall into the DTE category whereas modems are always considered DCE devices.

Electronically, the difference between the DCE and DTE is the pin assignment of the Data Receive and Data Transmit functions.

- DTE devices receive data on pin 2 and transmit data on pin 3.
- DCE devices receive data on pin 3 and transmit data on pin 2.

A switch located below the serial ports on the rear panel allows the user to switch between DTE (for use with data terminals) or DCE (for use with modems). Since computers can be either DTE or DCE, check your computer to determine which mode to use.

## 6.2. COMMUNICATION MODES, BAUD RATE AND PORT TESTING

Use the SETUP>MORE>COMM menu to configure COM1 (labeled **RS232** on instrument rear panel) and/or COM2 (labeled **COM2** on instrument rear panel) for communication modes, baud rate and/or port testing for correct connection. If using a USB option communication connection, setup requires configuring the COM2 baud rate (Section 6.2.2) to match the computer to which the connection is made.

## 6.2.1. COMMUNICATION MODES

Each of the analyzer's serial ports can be configured to operate in a number of different modes, listed in Table 6-1. As modes are selected, the analyzer sums the mode ID numbers and displays this combined number on the front panel display. For example, if quiet mode (01), computer mode (02) and Multi-Drop-Enabled mode (32) are selected, the analyzer would display a combined **MODE ID** of **35**.

Table 6-1: COMM Port Communication Modes

| MODE <sup>1</sup>                              | ID                           | DESCRIPTION                                                                                                    |
|------------------------------------------------|------------------------------|----------------------------------------------------------------------------------------------------|
| QUIET                                          | 1                            | Quiet mode suppresses any feedback from the analyzer (such as warning messages) to the remote device and is typically used when the port is communicating with a computer program where such intermittent messages might cause communication problems. |
|                                                |                              | Such feedback is still available but a command must be issued to receive them.                                                                                                    |
| COMPUTER                                       | 2                            | Computer mode inhibits echoing of typed characters and is used when the port is communicating with a computer operated control program.                                                                                                    |
| SECURITY                                       | 4                            | When enabled, the serial port requires a password before it will respond. The only command that is active is the help screen (? CR).                                                                                                    |
|                                                |                              | When turned on this mode switches the <b>COM</b> port settings from                                                                                                    |
| E, 7, 1                                        | 2048                         | No parity; 8 data bits; 1 stop bit                                                                                                    |
|                                                |                              | to                                                                                                    |
|                                                |                              | Even parity; 7 data bits; 1 stop bit                                                                                                    |
| RS-485                                         | 1024                         | Configures the <b>COM2</b> Port for RS-485 communication. RS-485 mode has precedence over multidrop mode if both are enabled.                                                                                                    |
| MULTIDROP<br>PROTOCOL                          | 32                           | Multidrop protocol allows a multi-instrument configuration on a single communications channel. Multidrop requires the use of instrument IDs.                                                                                                    |
| ENABLE<br>MODEM                                | 64                           | Enables to send a modem initialization string at power-up. Asserts certain lines in the RS-232 port to enable the modem to communicate.                                                                                                    |
| ERROR<br>CHECKING <sup>2</sup>                 | 128                          | Fixes certain types of parity errors at certain Hessen protocol installations.                                                                                                    |
| XON/XOFF<br>HANDSHAKE <sup>2</sup>             | 256                          | Disables XON/XOFF data flow control also known as software handshaking.                                                                                                    |
| HARDWARE<br>HANDSHAKE                          | 8                            | Enables CTS/RTS style hardwired transmission handshaking. This style of data transmission handshaking is commonly used with modems or terminal emulation protocols as well as by Teledyne API's APICOM software.                                       |
| HARDWARE<br>FIFO <sup>2</sup>                  | 512                          | Disables the <b>HARDWARE FIFO</b> (First In – First Out), When FIFO is enabled it improves data transfer rate for that COM port.                                                                                                    |
| COMMAND<br>PROMPT                              | 4096                         | Enables a command prompt when in terminal mode.                                                                                                    |
| <sup>1</sup> Modes are listed i<br>SETUP → MOR | n the order in<br>E → COMM · | which they appear in the<br>→ COM[1 OR 2] → MODE menu                                                                                                    |
| <sup>2</sup> The default setting personnel.    | g for this featu             | are is <b>ON.</b> Do not disable unless instructed to by Teledyne API Technical Support                                                                                                    |

Note

Communication Modes for each COM port must be configured independentl.

Press the following buttons to select communication modes for a one of the COMM Ports, such as the following example where **RS-485** mode is enabled:

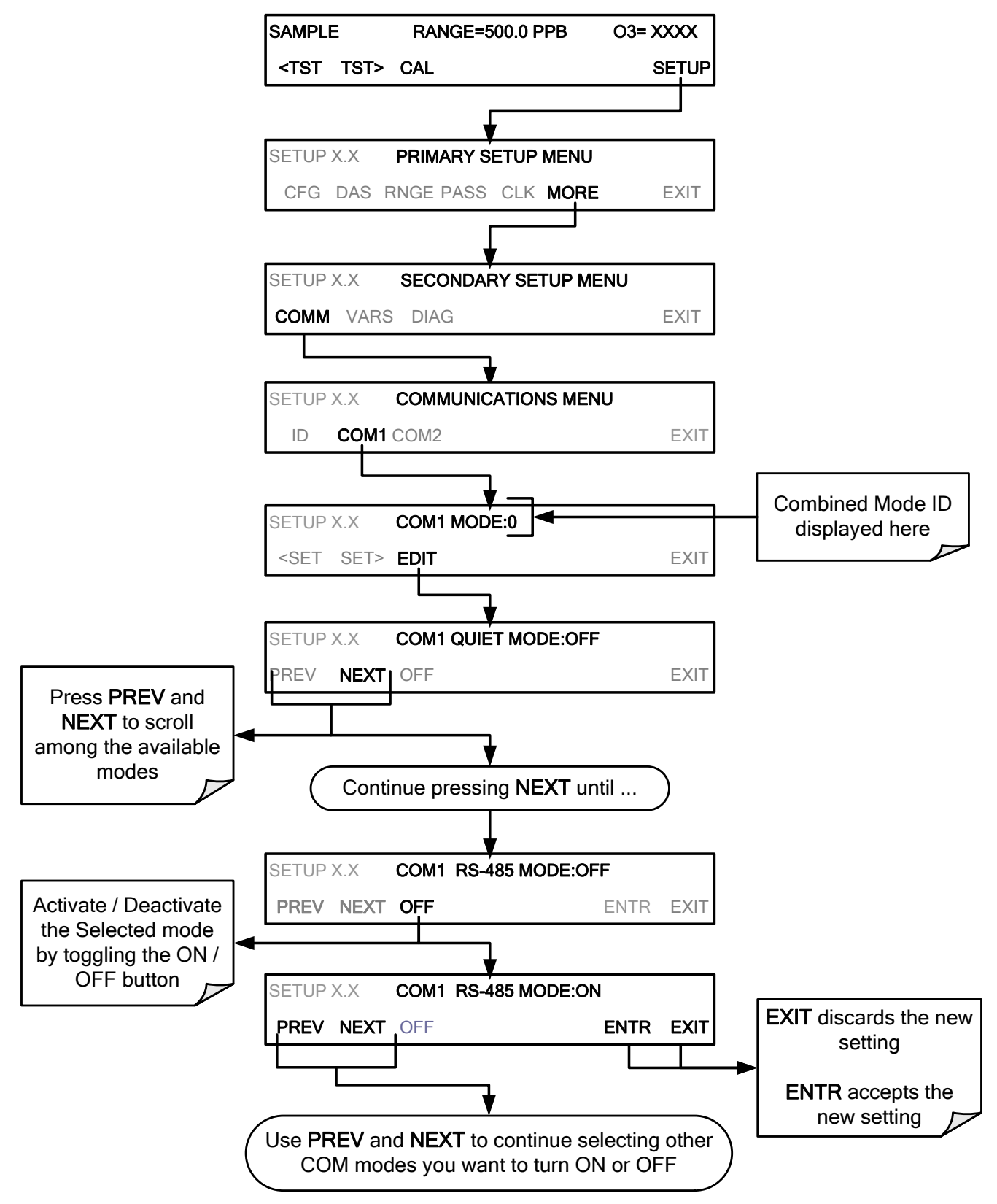

## 6.2.2. COM PORT BAUD RATE

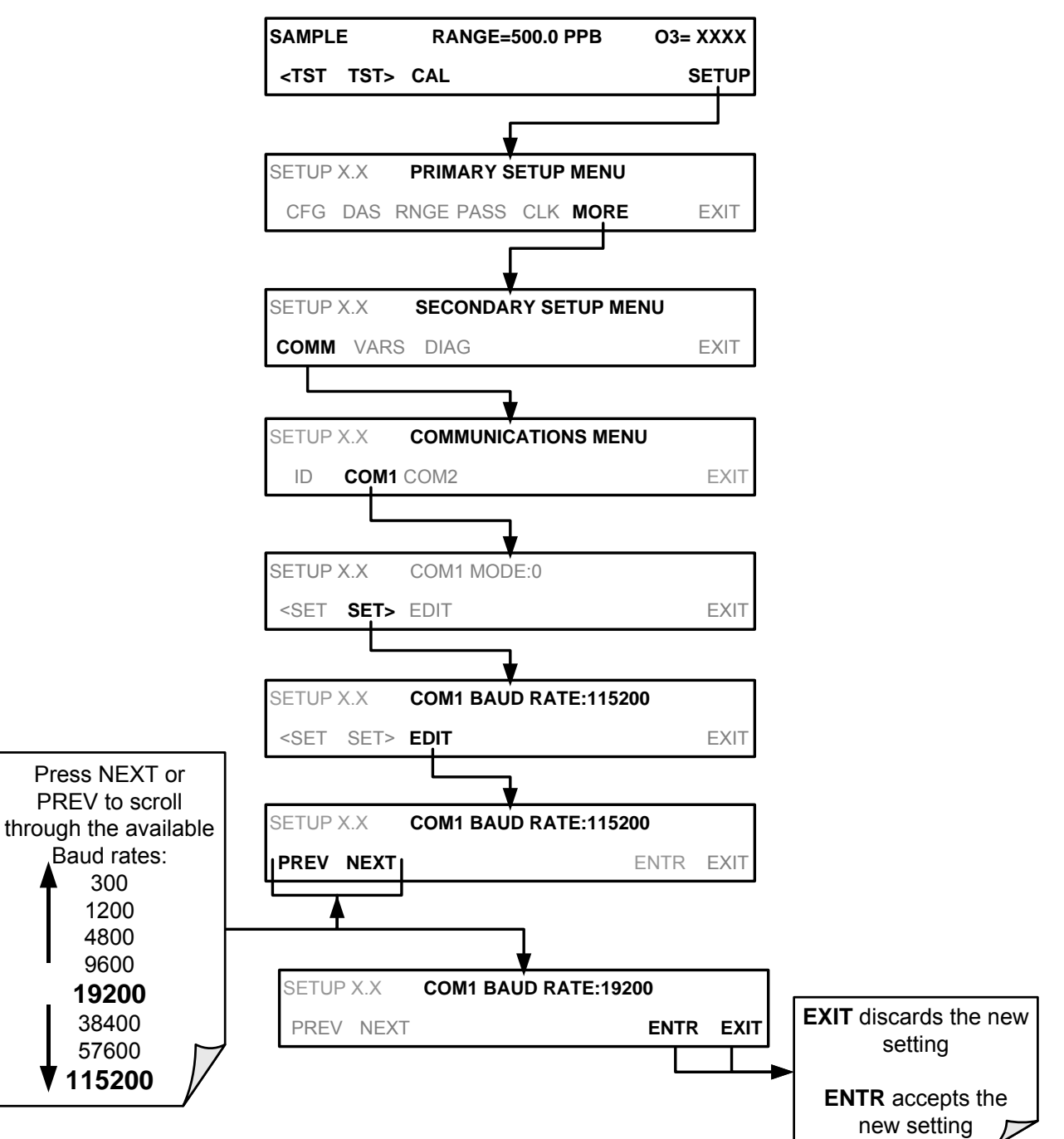

To select the baud rate of either one of the COM Ports, press:

## 6.2.3. COM PORT TESTING

The serial ports can be tested for correct connection and output in the **COM** menu. This test sends a string of 256 'w' characters to the selected COMM port. While the test is running, the red LED on the rear panel of the analyzer should flicker.

To initiate the test press the following button sequence.

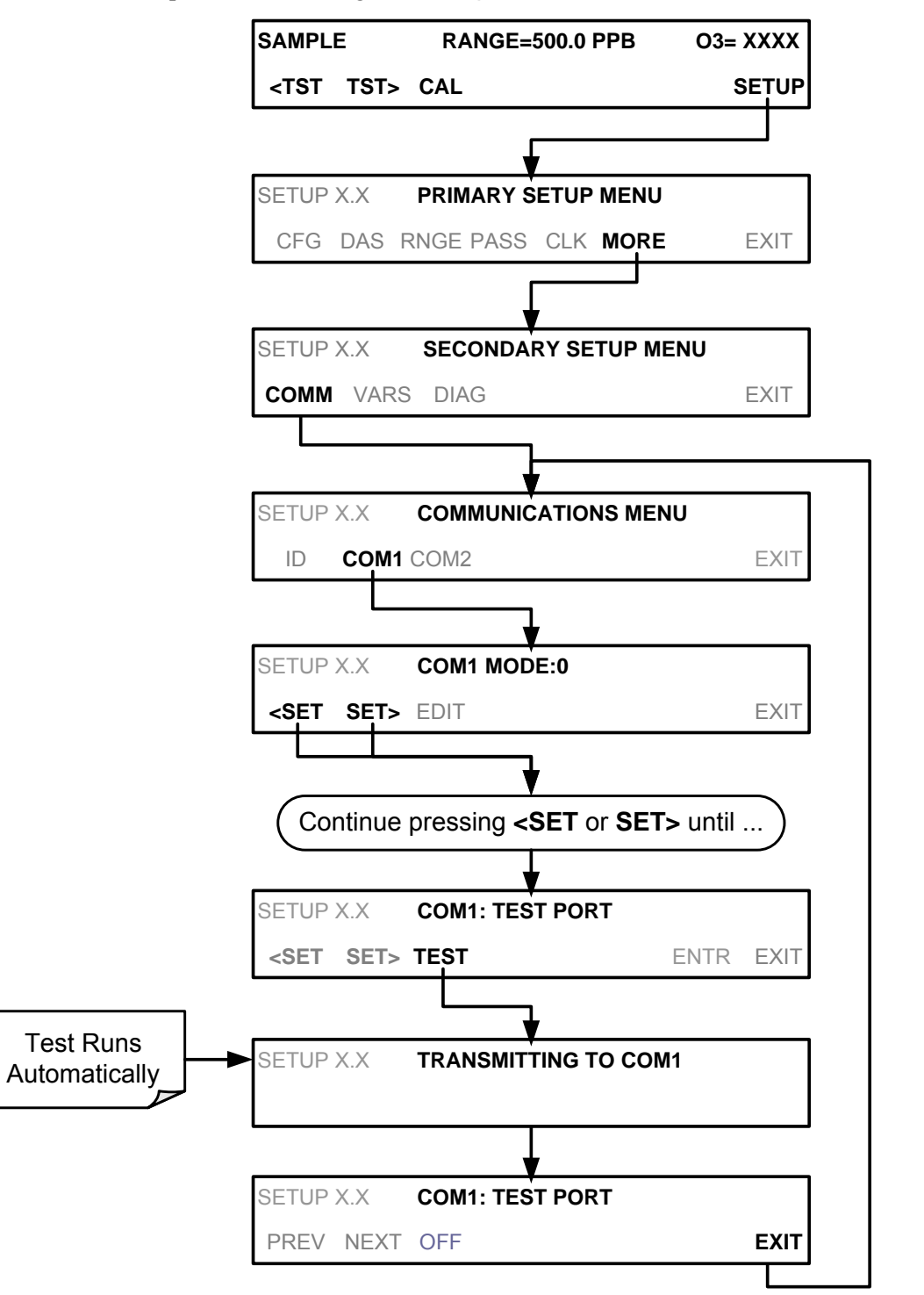

## 6.3. **RS-232**

The **RS232** and **COM2** communications (COMM) ports operate on the RS-232 protocol (default configuration). Possible configurations for these two COMM ports are summarized as follows:

- **RS232** port can also be configured to operate in single or RS-232 Multidrop mode (Option 62)
- **COM2** port can be left in its default configuration for standard RS-232 operation including multidrop, or it can be reconfigured for half-duplex RS-485 operation (please contact the factory for this configuration).

Note that when the rear panel **COM2** port is in use, except for multidrop communication, the rear panel USB port cannot be used. (Alternatively, when the USB port is enabled, **COM2** port cannot be used except for multidrop).

A code-activated switch (CAS), can also be used on either port to connect typically between 2 and 16 send/receive instruments (host computer(s) printers, data loggers, analyzers, monitors, calibrators, etc.) into one communications hub. Contact Teledyne API Sales for more information on CAS systems.

To configure the analyzer's communication ports, use the SETUP>MORE>COMM menu.

## 6.4. RS-485 (OPTION)

As delivered from the factory, **COM2** is configured for RS-232 communications. This port can be reconfigured for operation as a non-isolated, half-duplex RS-485 port. To configure RS-485, please contact the factory.

## 6.5. ETHERNET

When using the Ethernet interface, the analyzer can be connected to any standard 10BaseT or 100BaseT Ethernet network via low-cost network hubs, switches or routers. The interface operates as a standard TCP/IP device on port 3000. This allows a remote computer to connect through the network to the analyzer using APICOM, terminal emulators or other programs.

The Ethernet connector has two LEDs that are on the connector itself, indicating its current operating status.

| Table 6-2: | <b>Ethernet Status</b> | Indicators |
|------------|------------------------|------------|
|            |                        |            |

| LED             | FUNCTION                                 |
|-----------------|------------------------------------------|
| amber (link)    | On when connection to the LAN is valid.  |
| green (activity | Flickers during any activity on the LAN. |

The analyzer is shipped with DHCP enabled by default. This allows the instrument to be connected to a network or router with a DHCP server. The instrument will automatically be assigned an IP address by the DHCP server (Section 6.5.1). This configuration is useful for quickly getting an instrument up and running on a network. However, for permanent Ethernet connections, a static IP address should be used. Section 6.5.1 below details how to configure the instrument with a static IP address.

## 6.5.1. CONFIGURING ETHERNET COMMUNICATION MANUALLY (STATIC IP ADDRESS)

To configure Ethernet communication manually:

- 1. Connect a cable from the analyzer's Ethernet port to a Local Area Network (LAN) or Internet port.
- 2. From the analyzer's front panel touchscreen, access the Communications Menu as shown below, turning DHCP mode to OFF.

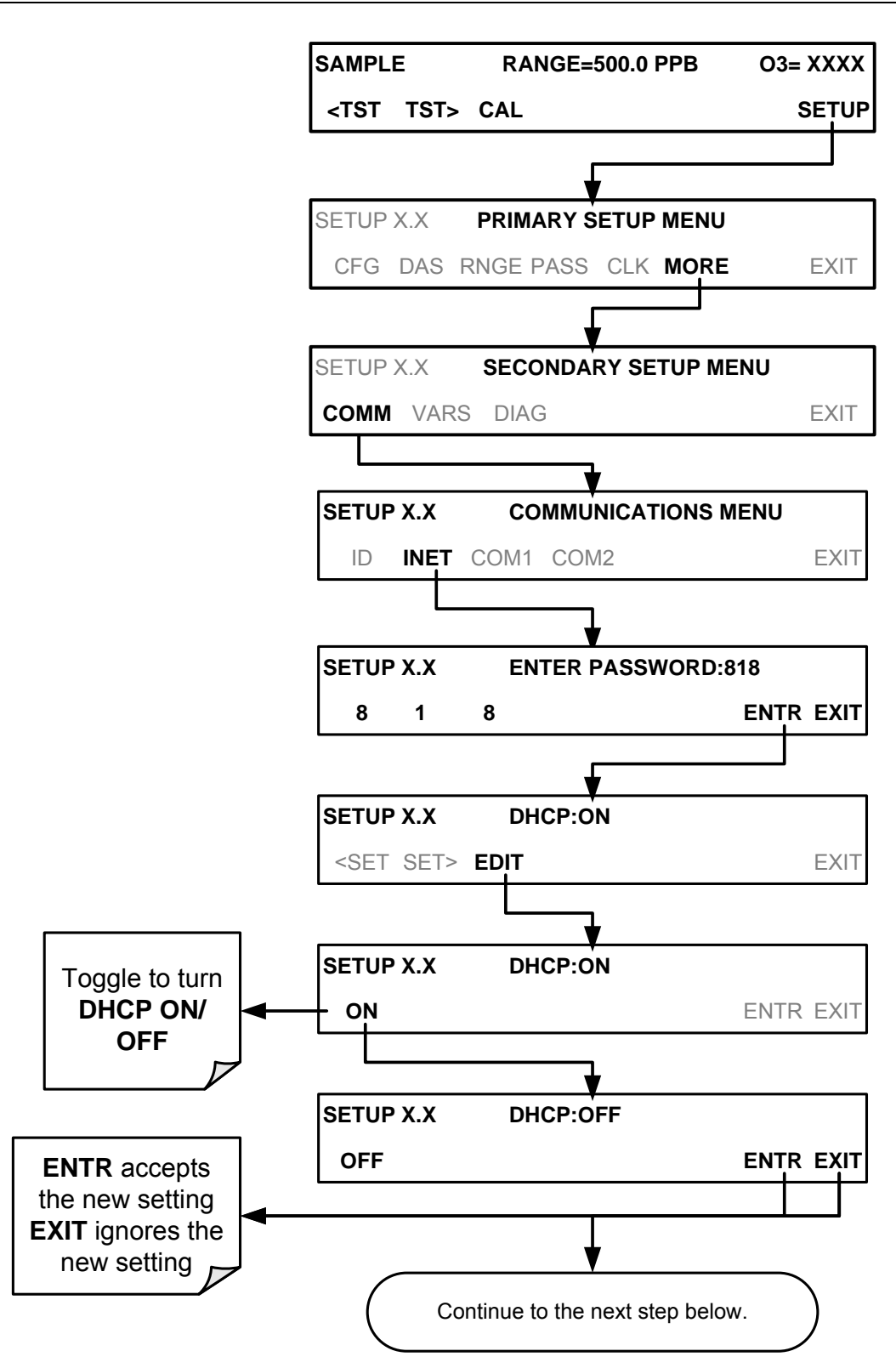

Next, refer to Table 6-3 for the default Ethernet configuration settings and configure the **INSTRUMENT IP**, **GATEWAY IP** and **SUBNET MASK** addresses by pressing:

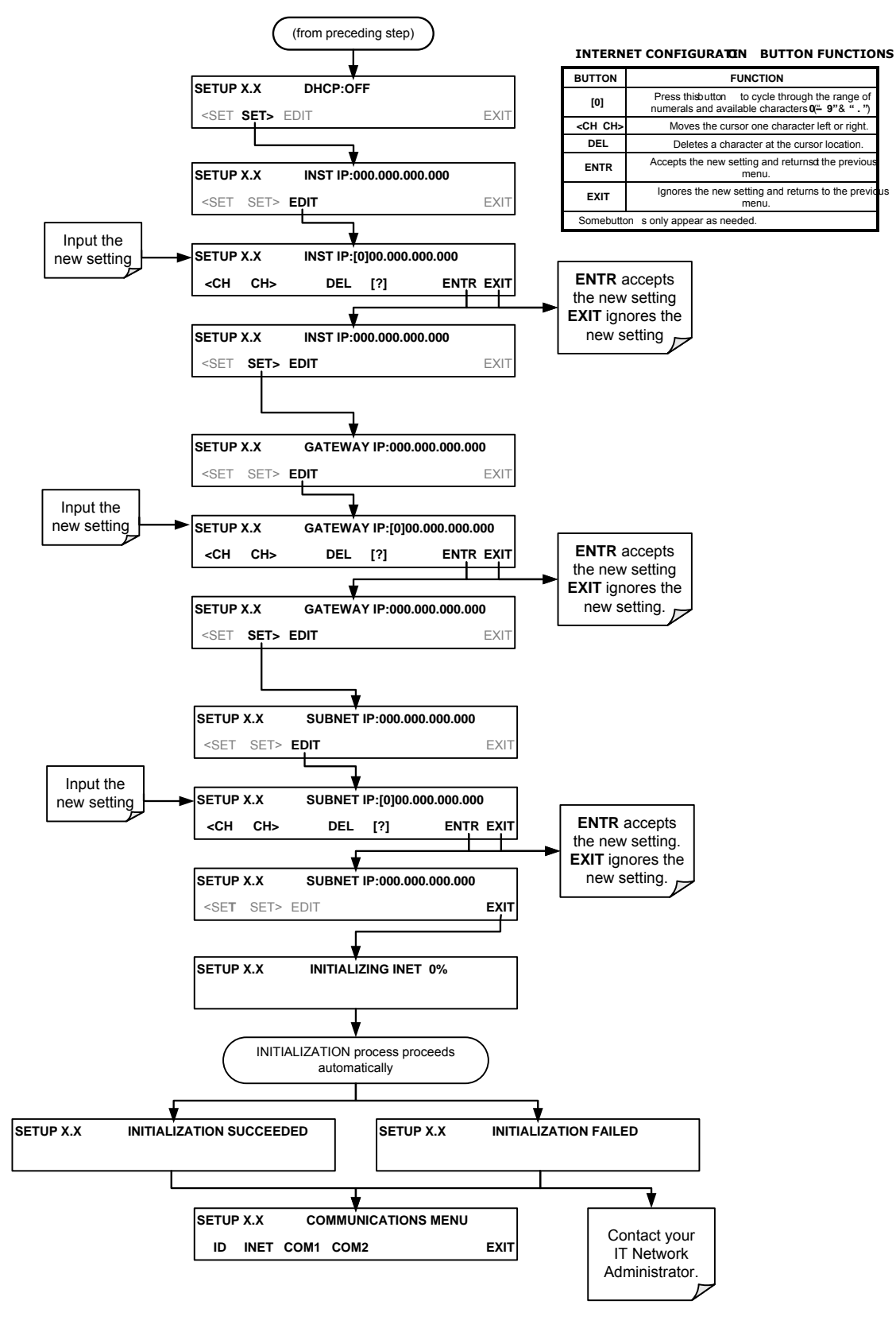

2.

## 6.5.2. CONFIGURING ETHERNET COMMUNICATION WITH DYNAMIC HOST CONFIGURATION PROTOCOL (DHCP)

Access the Ethernet Menu (SETUP>MORE>COMM>INET).

- 1. Consult with your network administrator to affirm that your network server is running DHCP.
- SETUP X.X COMMUNICATIONS MENU INET COM1 COM2 EXIT From this point on, ID EXIT returns to COMMUNICATIONS MENU SAMPLE **ENTER SETUP PASS : 818** ENTR EXIT 8 1 8 DHCP: ON is SETUP X.X DHCP: OFF default setting. SETUP X.X DHCP: ON ENTR EXIT OFF If it has been set to OFF, press EDIT EDIT EXIT SET> and set to ON SETUP X.X DHCP: ON ON ENTR EXIT INST IP: 0.0.0.0 SETUP X.X <SET SET> EXIT SETUP X.X GATEWAY IP: 0.0.0.0 **FDIT** button disabled EXIT <SET SET> SETUP X.X SUBNET MASK: 0.0.0.0 <SET SET> EXIT Do not alter unless SETUP X.X TCP PORT: 3000 directed to by Teledyne Instruments Customer EXIT Service personnel <SET SET> EDIT SETUP X.X **TCP PORT2: 502** FXIT <SET SET> EDIT SETUP X.X HOSTNAME: <SET EDIT EXIT
- 3. Follow the setup sequence as follows:

Note

It is a good idea to check the INET settings the first time you power up your analyzer after it has been physically connected to the LAN/Internet to make sure that the DHCP has successfully downloaded the appropriate information from you network server(s). The Ethernet configuration properties are viewable via the analyzer's front panel (SETUP>MORE>COMM>INET).

| Table 6-3: | LAN/Internet | Default | Configuration | Properties |
|------------|--------------|---------|---------------|------------|
|------------|--------------|---------|---------------|------------|

| PROPERTY                                       | DEFAU                 | LT STATE                                 | DESCRIPTION                                                                                                    |
|------------------------------------------------|-----------------------|------------------------------------------|----------------------------------------------------------------------------------------------------|
| DHCP STATUS                                    | On                    | Editable                                 | This displays whether the DHCP is turned ON or OFF.                                                                                                    |
| INSTRUMENT IP<br>ADDRESS                       | Configured by<br>DHCP | EDIT key disabled when DHCP is ON        | This string of four packets of 1 to 3<br>numbers each (e.g. 192.168.76.55.) is the<br>address of the analyzer itself.                                                                                                    |
| GATEWAY IP<br>ADDRESS                          | Configured by<br>DHCP | EDIT key disabled when DHCP is <b>ON</b> | A string of numbers very similar to the<br>Instrument IP address (e.g.<br>192.168.76.1.)that is the address of the<br>computer used by your LAN to access the<br>Internet.                                                                                          |
|                                                |                       |                                          | Also a string of four packets of 1 to 3<br>numbers each (e.g. 255.255.252.0) that<br>defines that identifies the LAN the device is<br>connected to.                                                                                                    |
| SUBNET MASK                                    | Configured by<br>DHCP | EDIT key disabled<br>when DHCP is ON     | All addressable devices and computers on<br>a LAN must have the same subnet mask.<br>Any transmissions sent devices with<br>different assumed to be outside of the LAN<br>and are routed through gateway computer<br>onto the Internet.                             |
| TCP PORT <sup>1</sup>                          | 3000                  | Editable                                 | This number defines the terminal control<br>port by which the instrument is addressed<br>by terminal emulation software, such as<br>Internet or Teledyne API' APICOM.                                                                                               |
| HOST NAME                                      | [initially blank]     | Editable                                 | The name by which your analyzer will<br>appear when addressed from other<br>computers on the LAN or via the Internet.<br>While the default setting for all Teledyne<br>API analyzers is the model number, the<br>host name may be changed to fit customer<br>needs. |
| <sup>1</sup> Do not change the sett personnel. | ing for this property | unless instructed to                     | by Teledyne API Technical Support                                                                                                    |

#### Note

If the gateway IP, instrument IP and the subnet mask are all zeroes (e.g. "0.0.0"), the DCHP was not successful, in which case you may have to configure the analyzer's Ethernet properties manually. Consult your network administrator.

To view the above properties listed in Table 6-3, press:

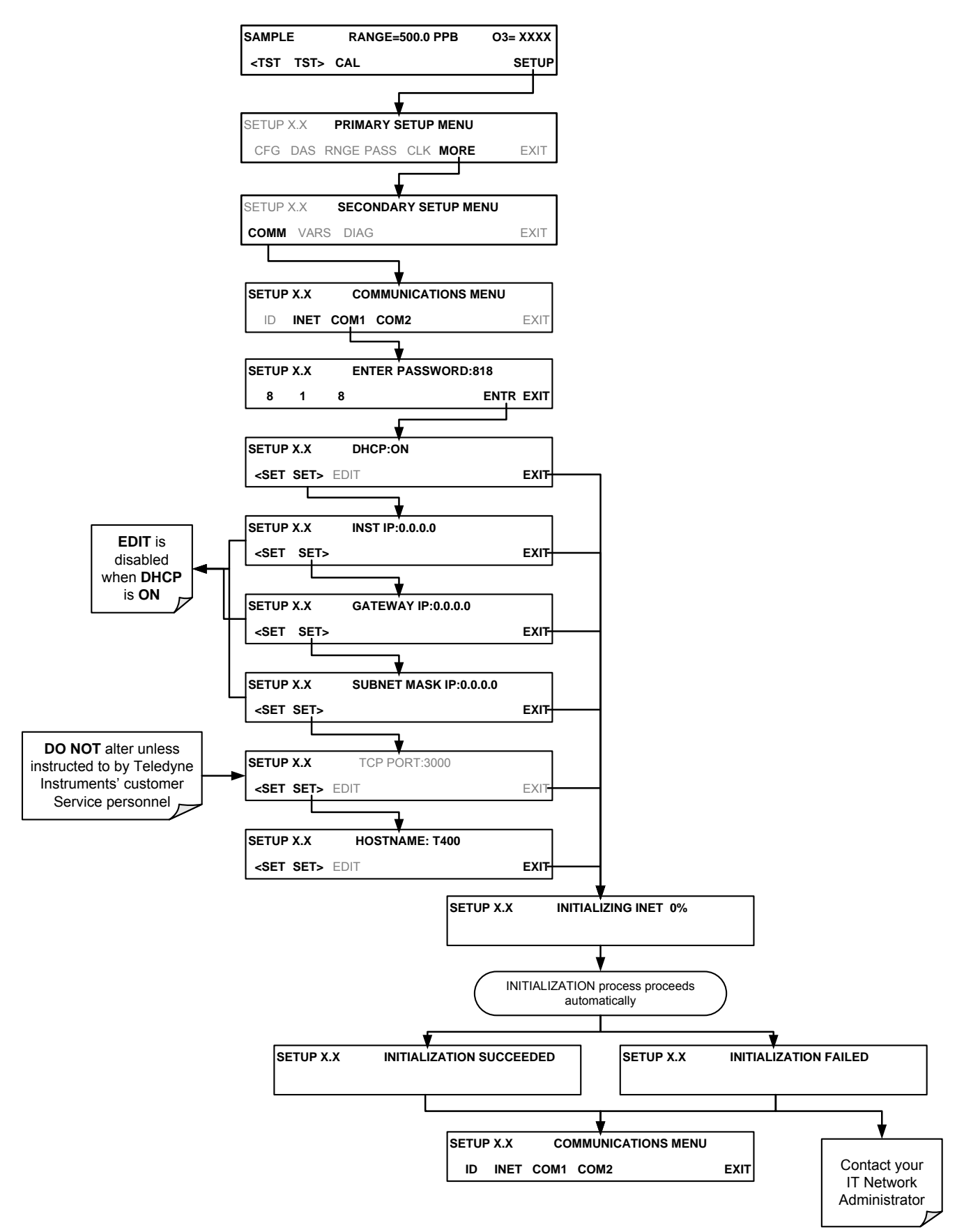

#### 6.5.3. CHANGING THE ANALYZER'S HOSTNAME

The **HOSTNAME** is the name by which the analyzer appears on your network. The default name for all Teledyne API T400 analyzers is initially blank. To create or to subsequently change this name (particularly if you have more than one T400 analyzer on your network), press:

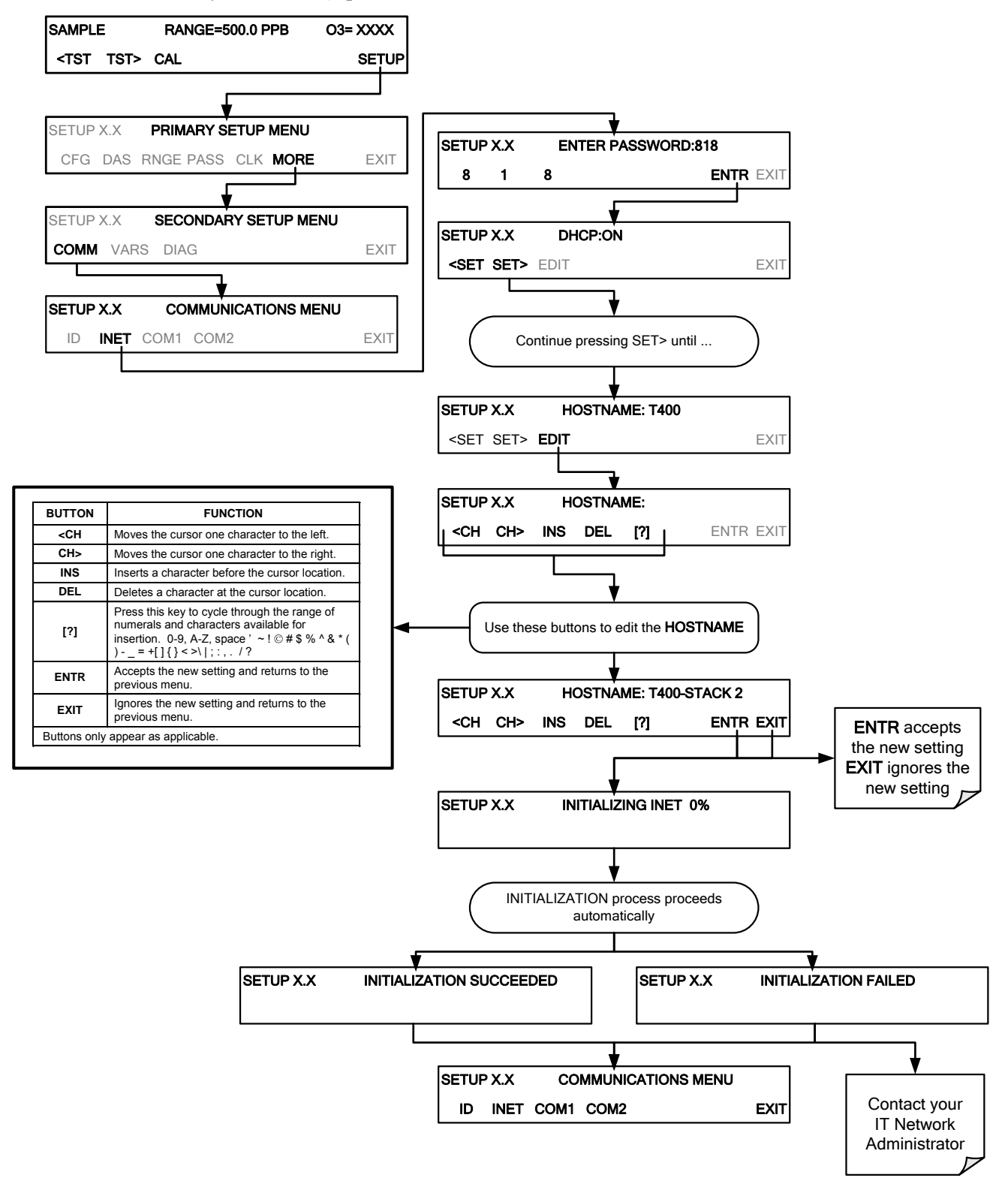

# 6.6. USB PORT

Using the USB port disallows use of the rear panel COM2 port except when using the COM2 port for multidrop communication. USB configuration requires matching the baud rates of the instrument and the PC to which it is connected. To view or change the instrument baud rate:

- 1. Go to SETUP>MORE>COMM>COM2 menu.
- 2. Press the SET> button until "COM2 BAUD RATE:xxxxx" appears in the Param field of the instrument display.
- 3. Check that the baud rate of the instrument matches the baud rate of your PC (if they do not match, change either one to match the other).
- 4. Press the ENTR button to accept any changes.

# 6.7. COMMUNICATIONS PROTOCOLS

Two communications protocols available with the analyzer are MODBUS and Hessen. MODBUS setup instructions are provided here (Section 6.7.1) and registers are provided in Appendix A. Hessen setup and operation istructions are provided in Section 6.7.2.

## 6.7.1. MODBUS

The following set of instructions assumes that the user is familiar with MODBUS communications, and provides minimal information to get started. For additional instruction, please refer to the Teledyne API MODBUS manual, PN 06276. Also refer to www.modbus.org for MODBUS communication protocols.

#### **Minimum Requirements**

- Instrument firmware with MODBUS capabilities installed.
- MODBUS-compatible software (TAPI uses MODBUS Poll for testing; see www.modbustools.com)
- Personal computer
- Communications cable (Ethernet or USB or RS232)
- Possibly a null modem adapter or cable

| MODBUS Setup:                                                      |                                                                                                    |  |  |  |  |  |  |
|--------------------------------------------------------------------|----------------------------------------------------------------------------------------------------|--|--|--|--|--|--|
| Set Com Mode parameters<br>Comm                                    | Ethernet: Using the front panel menu, go to SETUP – MORE – COMM – INET; scroll through the INET submenu until you reach TCP PORT 2 (the standard setting is 502), then continue to TCP PORT 2 MODBUS TCP/IP; press EDIT and toggle the menu button to change the setting                                                                                                    |  |  |  |  |  |  |
|                                                                    | to ON, then press ENTR. (Change Machine ID if needed: see "Slave ID").<br>USB/RS232: Using the front panel menu, go to SETUP – MORE – COMM – COM2 – EDIT; scroll<br>through the COM2 EDIT submenu until the display shows COM2 MODBUS RTU: OFF<br>(press OFF to change the setting to ON. Scroll NEXT to COM2 MODBUS ASCII and<br>ensure it is set to OFF. Press ENTR to keep the new settings. (If RTU is not available with<br>your communications equipment, set the COM2 MODBUS ASCII setting to ON and<br>ensure that COM2 MODBUS RTU is set to OFF. Press ENTR to keep the new settings). |  |  |  |  |  |  |
| Slave ID                                                           | A MODBUS slave ID must be set for each instrument. Valid slave ID's are in the range of 1 to 247. If your analyzer is connected to a serial network (ie. RS-485), a unique Slave ID must be assigned to each instrument. To set the slave ID for the instrument, go to SETUP – MORE – COMM – ID. The default MACHINE ID is the same as the model number. Toggle the menu buttons to change the ID.                                                                                                    |  |  |  |  |  |  |
| Reboot analyzer                                                    | For the settings to take effect, power down the analyzer, wait 5 seconds, and power up the analyzer.                                                                                                    |  |  |  |  |  |  |
| Make appropriate cable                                             | Connect your analyzer either:                                                                                                    |  |  |  |  |  |  |
| connections                                                        | <ul> <li>via its Ethernet or USB port to a PC (this may require a USB-to-RS232 adapter for your PC; if so, also install the sofware driver from the CD supplied with the adapter, and reboot the computer if required), or</li> </ul>                                                                                                    |  |  |  |  |  |  |
|                                                                    | <ul> <li>via its COM2 port to a null modem (this may require a null modem adapter or cable).</li> </ul>                                                                                                    |  |  |  |  |  |  |
| Specify MODBUS software<br>settings<br>(examples used here are for | <ol> <li>Click Setup / [Read / Write Definition] /.</li> <li>a. In the Read/Write Definition window (see example that follows) select a Function (what you wish to read from the analyzer).</li> </ol>                                                                                                    |  |  |  |  |  |  |
| MODBUS Poll software)                                              | <ul> <li>b. Input Quantity (based on your firware's register map).</li> <li>c. In the View section of the Read/Write Definition window select a Display (typically Float Inverse).</li> <li>d. Click OK.</li> <li>2 Next click Connection/Connect</li> </ul>                                                                                                    |  |  |  |  |  |  |
|                                                                    | <ul> <li>a. In the Connection Setup window (see example that follows), select the options based on your computer.</li> <li>b. Press OK.</li> </ul>                                                                                                    |  |  |  |  |  |  |
| Read the Modbus Poll Register                                      | Use the Register Map to find the test parameter names for the values displayed (see example that follows If desired, assign an alias for each.                                                                                                    |  |  |  |  |  |  |

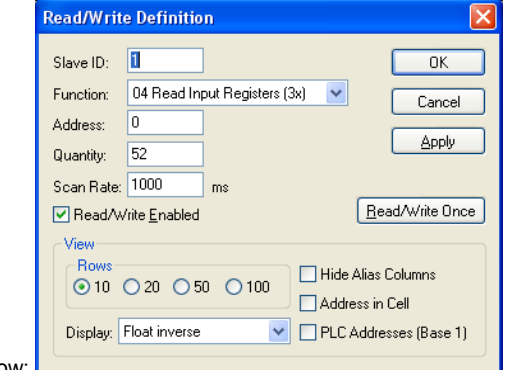

Example Read/Write Definition window:

| onnection Setu                         | P                    |                      |
|----------------------------------------|----------------------|----------------------|
| Connection<br>Serial Port              | •                    | OK<br>Cancel         |
| Port 4 🛛 🔽                             | Mode                 |                      |
| 115200 Baud 💌                          |                      | Advanced             |
| 8 Data bits 🛛 🐱                        | 1000 [ms]            |                      |
| None Parity 🔽                          | Delay Between Polls  |                      |
| 1 Stop Bit 🛛 💌                         | 100 [ms]             |                      |
| Remote Server<br>IP Address<br>0.0.0.0 | Port Conr<br>502 300 | nect Timeout<br>[ms] |

Example Connection Setup window:

| Aodbus Poll - Mbpoll1    |                |                  |                            |              |            |       |           |       |            |       |          |
|--------------------------|----------------|------------------|----------------------------|--------------|------------|-------|-----------|-------|------------|-------|----------|
| Edit Connection Setup    | Functions Disp | olay <u>V</u> i¢ | ew <u>W</u> indow <u>H</u> | <u>t</u> elp |            |       |           |       |            |       |          |
| 🛎 🖬 🎒 🗙 🔳                | 보습니다           | DS 06            | 15 16 22 2                 | 23 10        | 01 🤋 🎀     |       |           |       |            |       |          |
| Mbpoll1                  |                |                  |                            |              |            |       |           |       |            |       |          |
| = 3103: Err = 0: ID = 1  | l: F = 04: SR  | = 100            | Oms                        |              |            |       |           |       |            |       |          |
|                          |                |                  |                            |              |            |       |           |       |            |       |          |
| Alias                    | 00000          | Alias            | 00010                      | Alias        | 00020      | Alias | 00030     | Alias | 00040      | Alias | 00050    |
| CO REF                   | 2825.489       |                  | 0.000000                   |              | 0.000000   |       | 1.000000  |       | 4646.791   |       | 4096.228 |
|                          |                |                  |                            |              |            |       |           |       |            |       |          |
| Type Parameter name here | -0.114132      |                  | 0.000000                   |              | 0.000000   |       | 25.474514 |       | 4636.899   |       |          |
|                          |                |                  |                            |              |            |       |           |       |            |       |          |
|                          | 0.000000       |                  | 0.000000                   |              | -30.966089 |       | -0.511390 |       | -30.960850 |       |          |
|                          |                |                  |                            |              |            |       |           |       |            |       |          |
|                          | 1.000000       |                  | 0.00000                    |              | 1.000000   |       | 29.772381 |       | -30.960850 |       |          |
|                          |                |                  |                            |              |            |       |           |       |            |       |          |
|                          | 1.000000       |                  | 0.000000                   |              | -30.960850 |       | -0.114132 |       | -0.050724  |       |          |
|                          |                |                  |                            |              |            |       |           |       |            |       |          |

Example MODBUS Poll window:

#### 6.7.2. HESSEN

The Hessen protocol is a multidrop protocol, in which several remote instruments are connected via a common communications channel to a host computer. The remote instruments are regarded as slaves of the host computer. The remote instruments are unaware that they are connected to a multidrop bus and never initiate Hessen protocol messages. They only respond to commands from the host computer and only when they receive a command containing their own unique ID number.

The Hessen protocol is designed to accomplish two things: to obtain the status of remote instruments, including the concentrations of all the gases measured; and to place remote instruments into zero or span calibration or measure mode. API's implementation supports both of these principal features.

The Hessen protocol is not well defined, therefore while API's application is completely compatible with the protocol itself, it may be different from implementations by other companies.

The following subs describe the basics for setting up your instrument to operate over a Hessen Protocol network. For more detailed information as well as a list of host computer commands and examples of command and response message syntax, download the *Manual Addendum for Hessen Protocol* from the Teledyne API web site: http://www.teledyne-api.com/manuals/index.asp.
## 6.7.3. HESSEN COMM PORT CONFIGURATION

Hessen protocol requires the communication parameters of the T400's COMM ports to be set differently than the standard configuration as shown in the table below.

| Table 6-4: | RS-232 Communication Parameters for Hessen P | rotocol |
|------------|----------------------------------------------|---------|
|------------|----------------------------------------------|---------|

| PARAMETER | STANDARD     | HESSEN |
|-----------|--------------|--------|
| Baud Rate | 300 – 115200 | 1200   |
| Data Bits | 8            | 7      |
| Stop Bits | 1            | 2      |
| Parity    | None         | Even   |
| Duplex    | Full         | Half   |

To change the baud rate of the T400's COMM ports, see Section 6.2.2.

Note Make sure that the communication parameters of the host computer are also properly set.

Note

The instrument software has a 200 ms. latency before it responds to commands issued by the host computer. This latency should present no problems, but you should be aware of it and not issue commands to the instrument too frequently.

## 6.7.4. ACTIVATING HESSEN PROTOCOL

The first step in configuring the T400 to operate over a Hessen protocol network is to activate the Hessen mode for COMM ports and configure the communication parameters for the port(s) appropriately. Press:

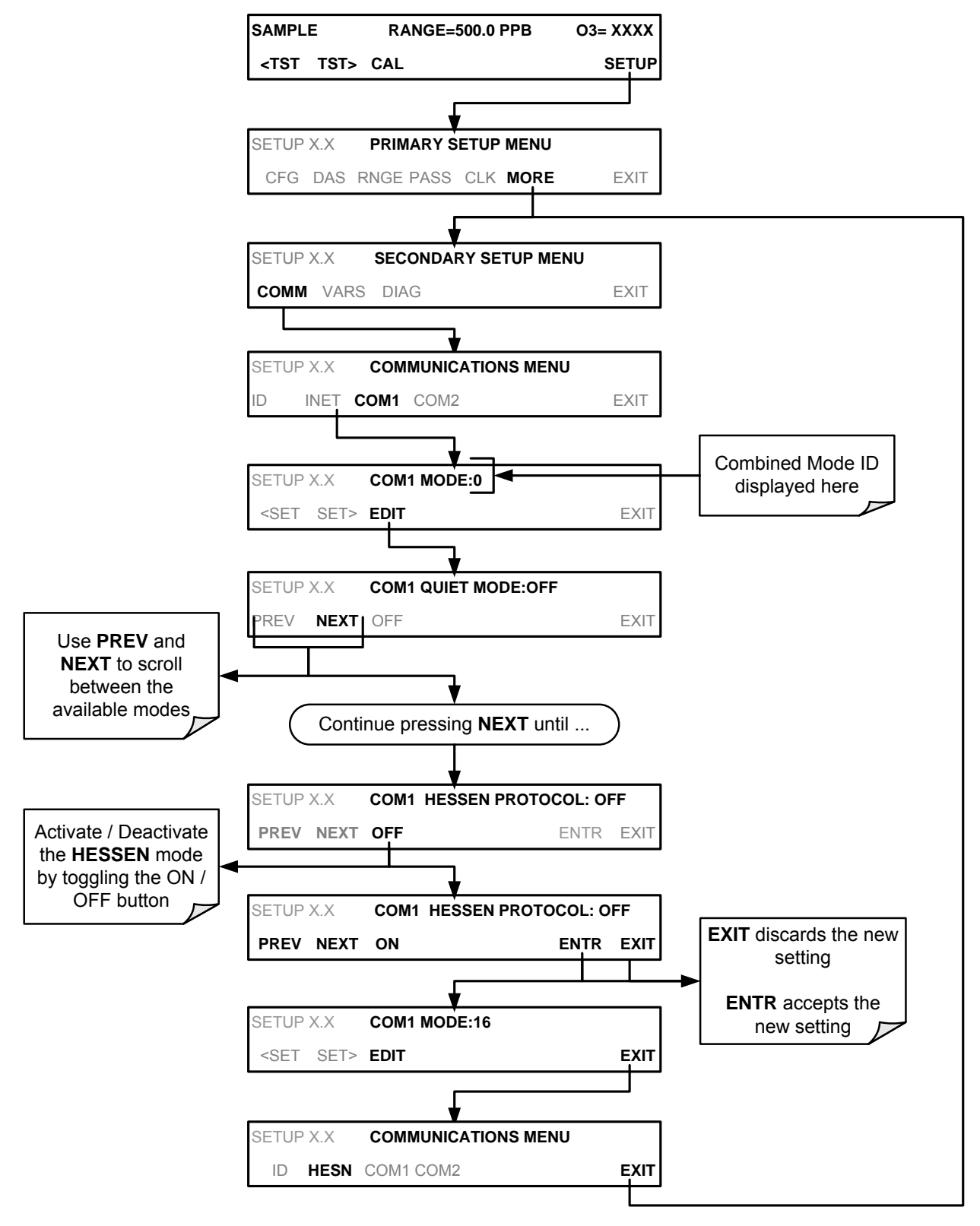

## 6.7.5. SELECTING A HESSEN PROTOCOL TYPE

Currently there are two versions of Hessen Protocol in use. The original implementation, referred to as **TYPE 1**, and a more recently released version, **TYPE 2** that has more flexibility when operating with instruments that can measure more than one type of gas. For more specific information about the difference between **TYPE 1** and **TYPE 2** download the *Manual Addendum for Hessen Protocol* from the Teledyne API web site: http://www.teledyne-api.com/manuals/index.asp.

To select a Hessen Protocol Type press:

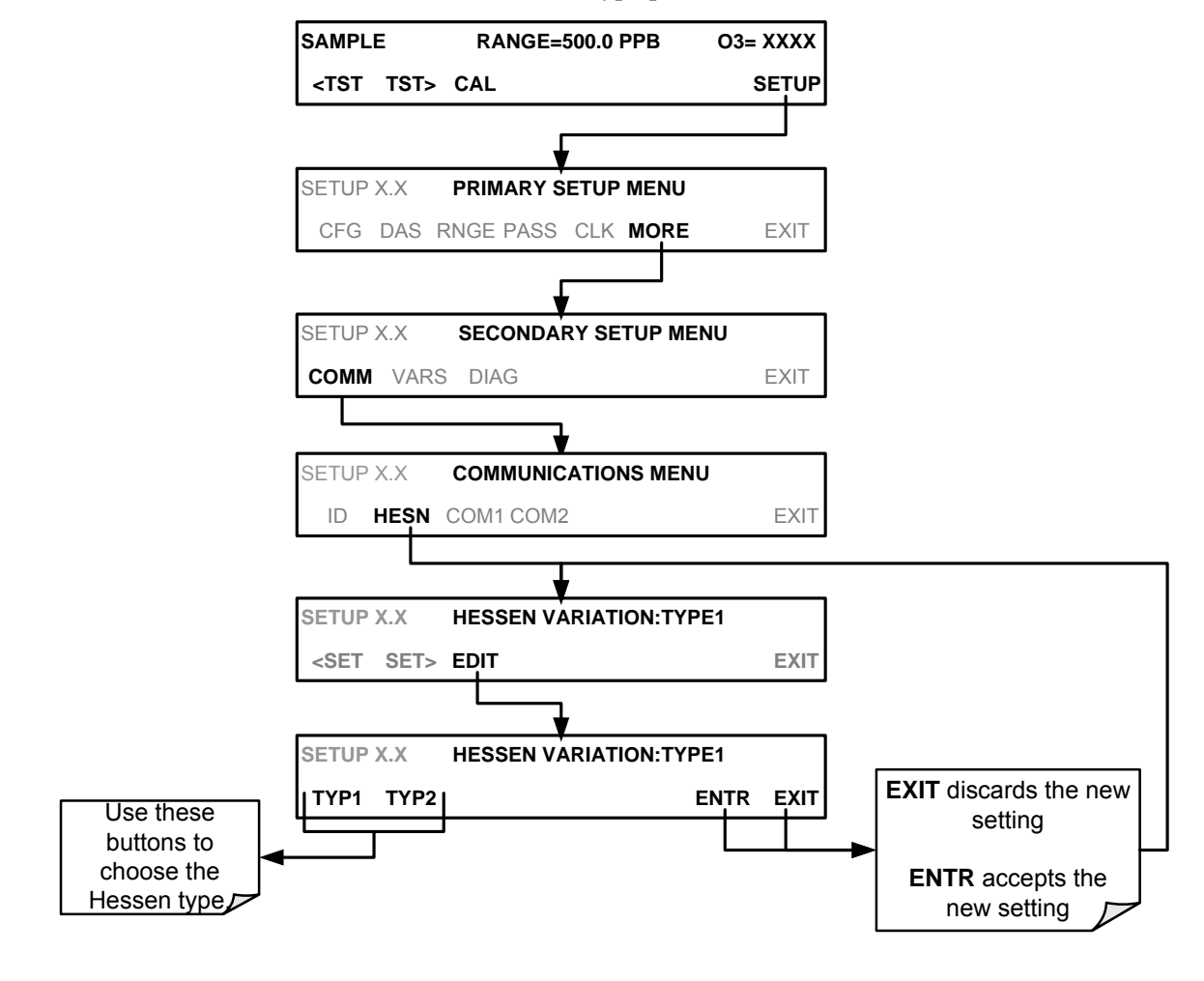

Note

While Hessen Protocol Mode can be activated independently for COM1 and COM2, The TYPE selection affects both Ports.

## 6.7.6. SETTING THE HESSEN PROTOCOL RESPONSE MODE

The Teledyne API implementation of Hessen Protocol allows the user to choose one of several different modes of response for the analyzer.

Table 6-5: Teledyne API Hessen Protocol Response Modes

| MODE ID | MODE DESCRIPTION                                                                                                    |
|---------|----------------------------------------------------------------------------------------------------|
| CMD     | This is the Default Setting. Reponses from the instrument are encoded as the traditional command format. Style and format of responses depend on exact coding of the initiating command.                                              |
| BCC     | Responses from the instrument are always delimited with <stx> (at the beginning of the response, <etx> (at the end of the response followed by a 2 digit Block Check Code (checksum), regardless of the command encoding.</etx></stx> |
| ТЕХТ    | Responses from the instrument are always delimited with <cr> at the beginning and the end of the string, regardless of the command encoding.</cr>                                                                                     |

To Select a Hessen response mode, press:

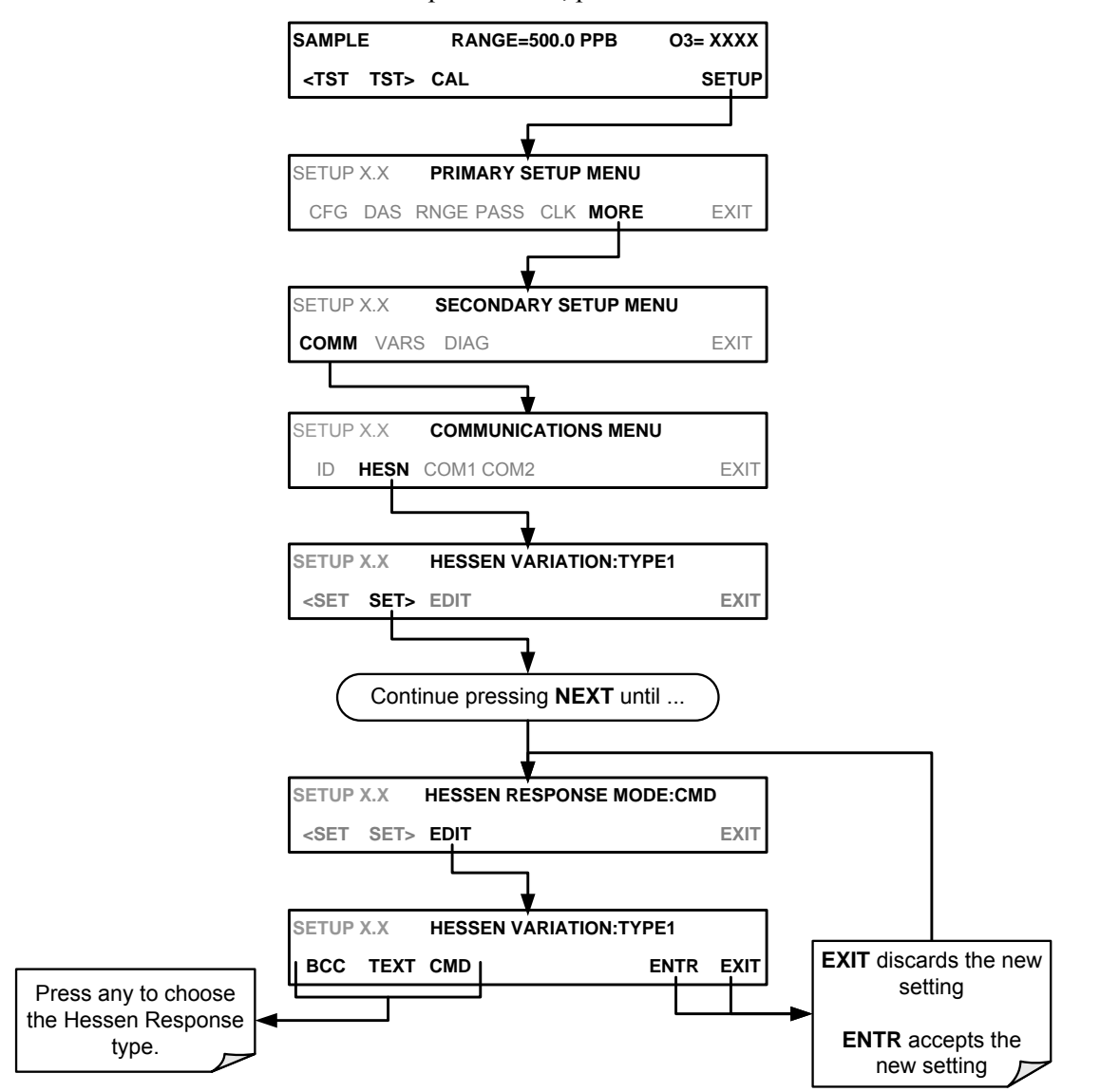

## 6.7.7. HESSEN PROTOCOL GAS LIST ENTRIES

#### 6.7.7.1. Gas List Entry Format and Definitions

The T400 analyzer keeps a list of available gas types. Each entry in this list is of the following format.

#### [GAS TYPE],[RANGE],[GAS ID],[REPORTED]

Where:

- **GAS TYPE** = The type of gas to be reported (e.g  $O_3$ ,  $CO_2$ ,  $NO_x$ , etc.). In the case of the T400 analyzer, there is only one gas type:  $O_3$
- RANGE = The concentration range for this entry in the gas list. This feature permits the user to select which concentration range will be used for this gas list entry. The T400 analyzer has two ranges: RANGE1 (LOW) & RANGE2 (HIGH).
  - 0 The HESSEN protocol to use whatever range is currently active.
  - 1 The HESSEN protocol will always use **RANGE1** for this gas list entry
  - 2 The HESSEN protocol will always use **RANGE2** for this gas list entry
  - 3 Not applicable to the T400 analyzer.
- **GAS ID** = An identification number assigned to a specific gas. In the case of the T400 analyzer, there is only one gas  $O_3$ , and its default GAS ID is 400. <u>This ID number should not be modified</u>.
- **REPORT** = States whether this list entry is to be reported or not reported when ever this gas type or instrument is polled by the HESSEN network. If the list entry is not to be reported this field will be blank.

The T400 analyzer is a single gas instrument that measures  $O_3$ . It's default gas list consists of only one entry that reads:

#### O3, 0, 400, REPORTED

If you wish to have just the last concentration value stored for a specific range this list entry should be edited or additional entries should be added to the list.

#### 6.7.7.2. Editing or Adding HESSEN Gas List Entries

To add or edit an entry to the Hessen Gas List, press:

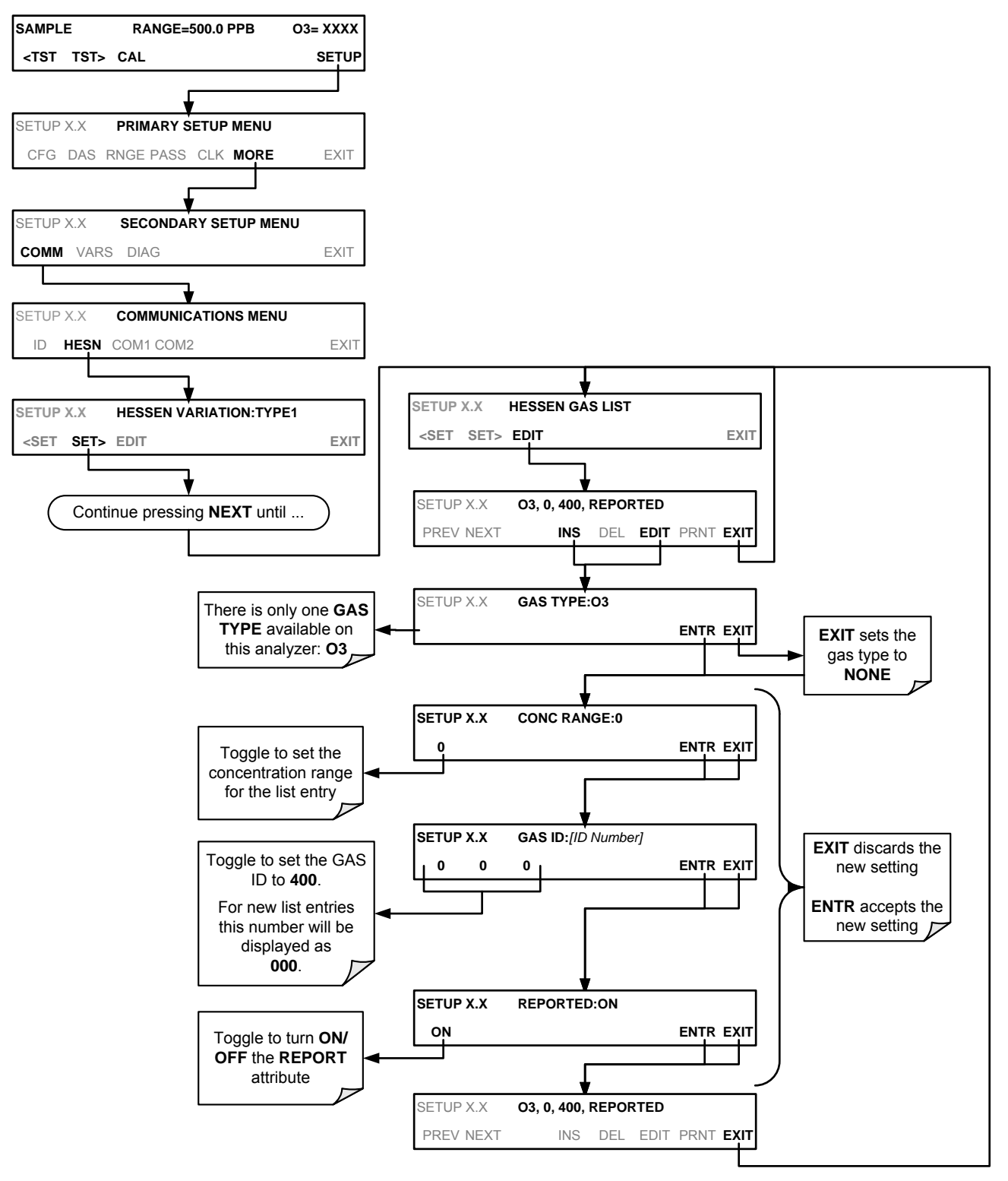

#### 6.7.7.3. Deleting HESSEN Gas List Entries

To delete an entry from the Hessen Gas list, press:

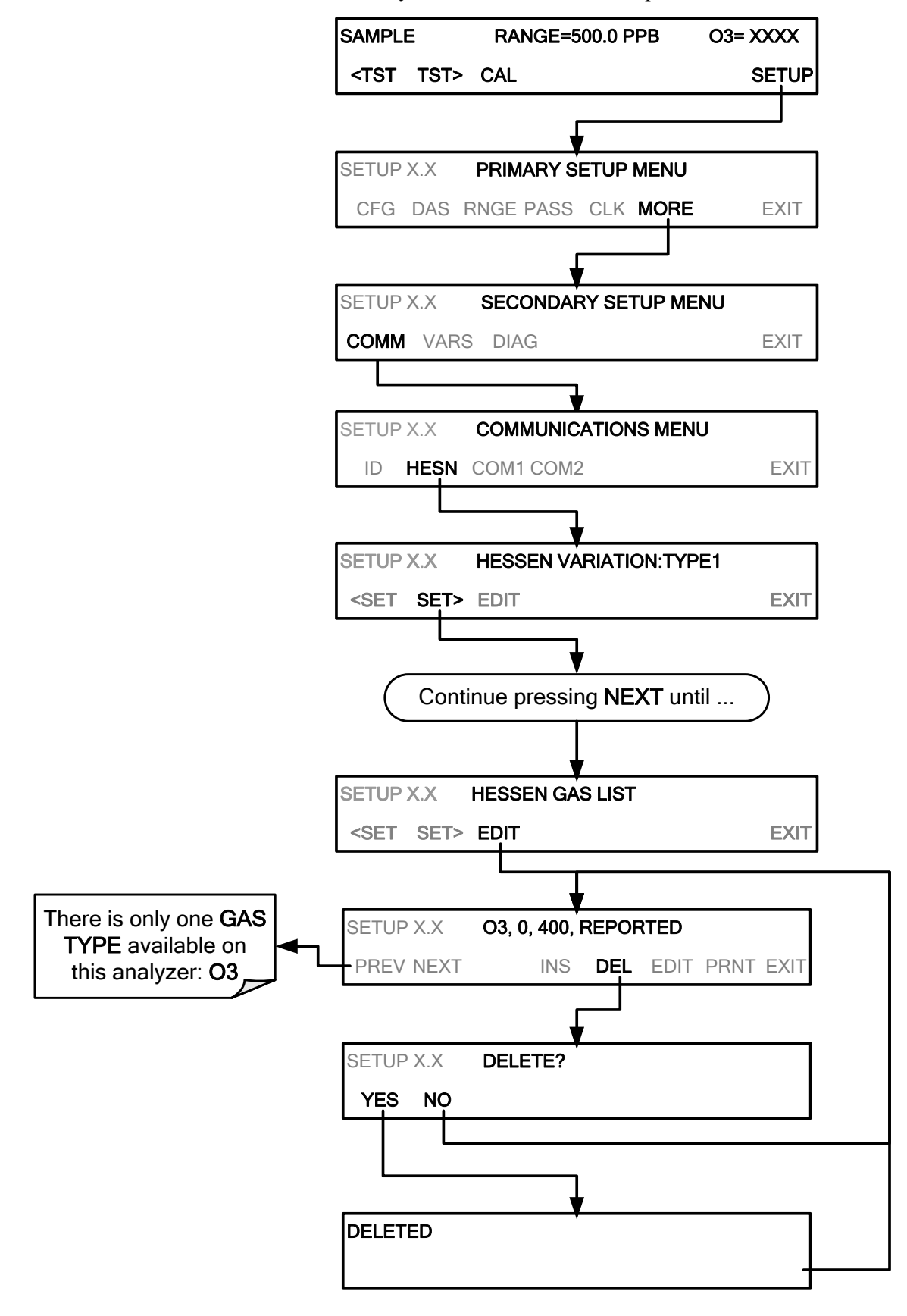

### 6.7.8. SETTING HESSEN PROTOCOL STATUS FLAGS

Teledyne API implementation of Hessen protocols includes a set of status bits that the instrument includes in responses to inform the host computer of its condition. Each bit can be assigned to one operational and warning message flag. The default settings for these bit/flags are:

| STATUS FLAG NAME                          |               | DEFAULT BIT<br>ASSIGNMENT |  |
|-------------------------------------------|---------------|---------------------------|--|
| WARNING                                   | FLAGS         |                           |  |
| SAMPLE FLOW WARNING                       |               | 0001                      |  |
| PHOTO REF WARNING                         |               | 0002                      |  |
| SAMPLE PRESS WARN                         |               | 0004                      |  |
| SAMPLE TEMP WARN                          |               | 0008                      |  |
| O3 GEN REF WARNING <sup>1</sup>           |               | 0010                      |  |
| O3 GEN LAMP WARNING <sup>1</sup>          |               | 0020                      |  |
| O3 GEN TEMP WARN <sup>1</sup>             |               | 0040 <sup>2</sup>         |  |
| PHOTO TEMP WARNING                        |               | 0040 <sup>2</sup>         |  |
| OPERATION                                 | AL FLAGS      |                           |  |
| In MANUAL Calibration Mode                |               | 0200                      |  |
| In ZERO Calibration Mode                  |               | 0400                      |  |
| In SPAN Calibration Mode                  |               | 0800 <sup>2</sup>         |  |
| In LO SPAN Calibration Mode               |               | 0800 <sup>2</sup>         |  |
| UNITS OF MEASURE FLAGS                    |               |                           |  |
| UGM                                       |               | 0000                      |  |
| MGM                                       |               | 2000                      |  |
| РРВ                                       |               | 4000                      |  |
| РРМ                                       |               | 6000                      |  |
| SPARE/UNUSED BITS                         |               | 0080, 0100,<br>1000, 8000 |  |
| UNASSIGNED                                | FLAGS (0000   | )                         |  |
| LAMP STABIL WARN                          |               | ₹ WARN                    |  |
| O3 SCRUB TEMP WARN <sup>3</sup> ANALOG CA |               | WARNING                   |  |
| BOX TEMP WARNING CANNOT DYN               |               | ZERO                      |  |
| SYSTEM RESET CANNOT DYN                   |               | SPAN                      |  |
| RELAY BOARD WARNING INVALID CON           |               | C                         |  |
| REAR BOARD NOT DETECTED Instrument is     |               | in MP CAL mode            |  |
|                                           | Instrument is | in MP CAL mode            |  |
|                                           | -             |                           |  |

 Table 6-6:
 Default Hessen Status Bit Assignments

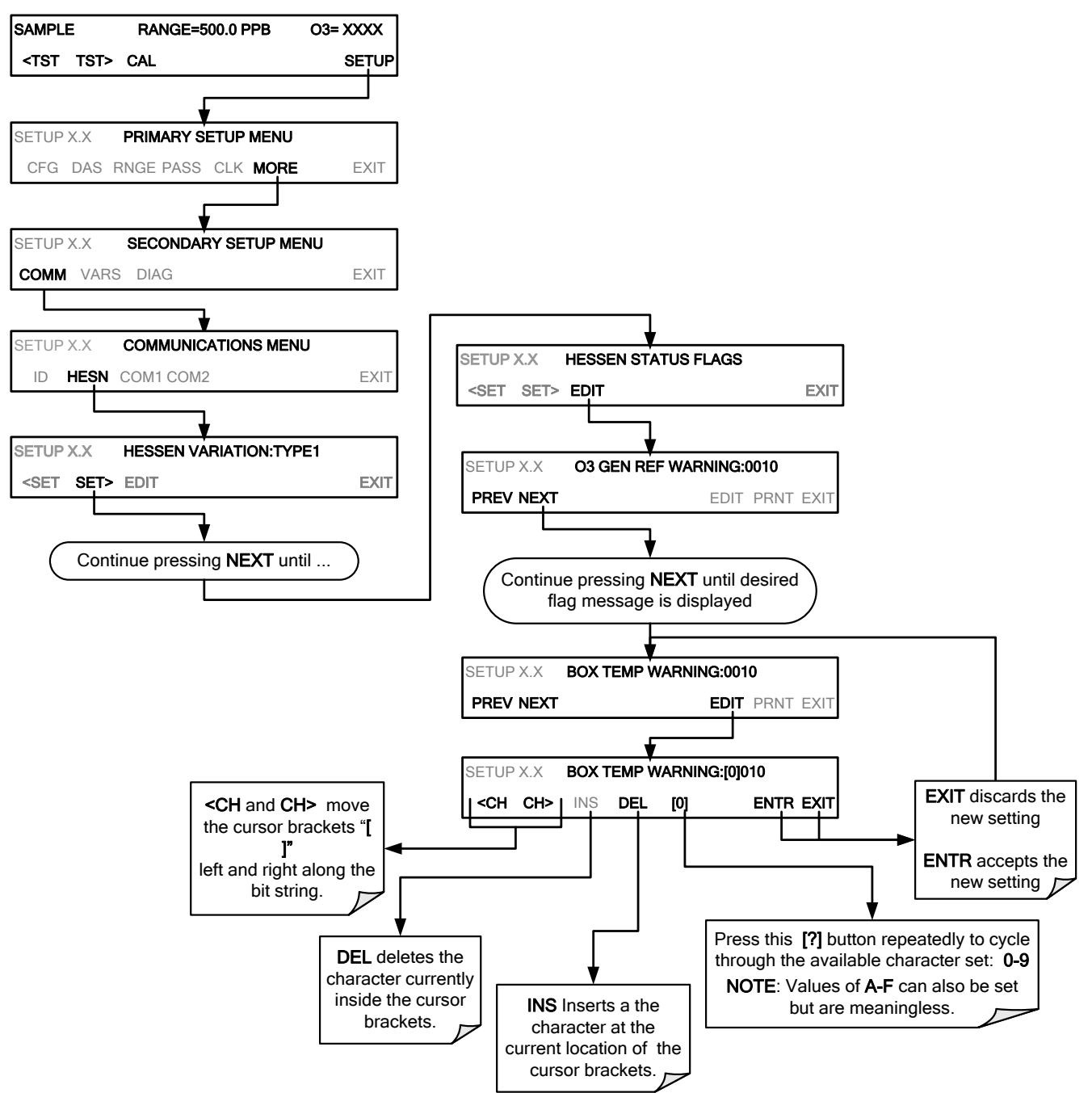

To assign or reset the status flag bit assignments, press:

#### 6.7.9. **INSTRUMENT ID**

Each instrument on a Hessen Protocol network must have a unique identifier (ID number). If more than one T400 analyzer is on the Hessen network, refer to Section 5.7.1 for information and for customizing the ID of each.

This page intentionally left blank.

# 7. DATA ACQUISITION SYSTEM (DAS) AND APICOM

The T400 analyzer contains a flexible and powerful, internal data acquisition system (DAS) that enables the analyzer to store concentration and calibration data as well as a host of diagnostic parameters. The DAS of the T400 is capable of capturing several months worth of data, depending on how it is configured. The data are stored in non-volatile memory and are retained even when the instrument is powered off. Data are stored in plain text format for easy retrieval and use in common data analysis programs (such as spreadsheet-type programs).

The DAS is designed to be flexible, users have full control over the type, length and reporting time of the data. The DAS permits users to access stored data through the instrument's front panel or its communication ports.

The principal use of the DAS is logging data for trend analysis and predictive diagnostics, which can assist in identifying possible problems before they affect the functionality of the analyzer. The secondary use is for data analysis, documentation and archival in electronic format.

To support the DAS functionality, Teledyne API offers APICOM, a program that provides a visual interface for remote or local setup, configuration and data retrieval of the DAS (see Section 8.1.1). Using APICOM, data can even be retrieved automatically to a remote computer for further processing. The APICOM manual, which is included with the program, contains a more detailed description of the DAS structure and configuration, which is briefly described in this document.

The T400 is configured with basic DAS already enabled. The data channels included in this basic structure may be used as is or temporarily disabled for later or occasional use.

IMPORTANT

#### **IMPACT ON READINGS OR DATA**

DAS operation is suspended whenever its configuration is edited using the analyzer's the front panel and therefore data may be lost. To prevent such data loss, it is recommended to use the APICOM graphical user interface for DAS changes.

Please be aware that all stored data will be erased if the analyzer's diskon-module or CPU board is replaced or if the configuration data stores there is reset.

# 7.1. DAS STATUS

The green **SAMPLE LED** on the instrument front panel, which indicates the analyzer status, also indicates certain aspects of the DAS status:

 Table 7-1:
 Front Panel LED Status Indicators for DAS

| LED STATE | DAS Status                                                                                                    |
|-----------|----------------------------------------------------------------------------------------------------|
| OFF       | System is in calibration mode. Data logging can be enabled or disabled for this mode.<br>Calibration data are typically stored at the end of calibration periods, concentration data are<br>typically not sampled, diagnostic data should be collected. |
| BLINKING  | Instrument is in hold-off mode, a short period after the system exits calibrations. DAS channels can be enabled or disabled for this period. Concentration data are typically disabled whereas diagnostic should be collected.                          |
| ON        | Sampling normally.                                                                                                    |

The DAS can be disabled only by disabling or deleting its individual data channels.

## 7.2. DAS STRUCTURE

The DAS is designed around the feature of a "record". A record is a single data point. The type of date recorded in a record is defined by two properties:

- **PARAMETER** type that defines the kind of data to be stored (e.g. the average of O<sub>3</sub> concentrations measured with three digits of precision). See Section 7.4.2.1.
- A **TRIGGER** event that defines when the record is made (e.g. timer; every time a calibration is performed, etc.). See Section 7.4.2.

The specific **PARAMETERS** and **TRIGGER** events that describe an individual record are defined in a construct called a **DATA CHANNEL** (see Section 7.4). Each data channel related one or more parameters with a specific trigger event and various other operational characteristics related to the records being made (e.g. the channels name, number or records to be made, time period between records, whether or not the record is exported via the analyzer's RS-232 port, etc.).

# 7.3. DAS CHANNELS

The key to the flexibility of the DAS is its ability to store a large number of combinations of triggering events and data parameters in the form of data channels. Users may create up to 20 data channels and each channel can contain one or more parameters. For each channel, the following are selected:

- One triggering event is selected
- Up to 50 data parameters, which can be the shared between channels.
- Several properties that define the structure of the channel and allow the user to make operational decisions regarding the channel.

 Table 7-2:
 DAS Data Channel Properties

| PROPERTY                                                                                                    | DESCRIPTION                                                                                                    | DEFAULT   | SETTING RANGE                                       |  |
|----------------------------------------------------------------------------------------------------|----------------------------------------------------------------------------------------------------|-----------|-----------------------------------------------------|--|
| NAME                                                                                                    | The name of the data channel.                                                                                            | "NONE"    | Up to 6 letters or digits <sup>1.</sup>             |  |
| TRIGGERING<br>EVENT                                                                                                    | The event that triggers the data channel to<br>measure and store the datum                                               | ATIMER    | Any available event (see Appendix A-5).             |  |
| NUMBER AND<br>LIST OF<br>PARAMETERS                                                                                                    | A User-configurable list of data types to be recorded in any given channel.                                              | 1-DETMES  | Any available parameter (see Appendix A-5).         |  |
| REPORT PERIOD                                                                                                    | The amount of time between each channel data point.                                                                      | 000:01:00 | 000:00:01 to<br>366:23:59<br>(Days:Hours:Minutes)   |  |
| NUMBER OF<br>RECORDS                                                                                                    | The number of reports that will be stored in the data file. Once the limit is exceeded, the oldest data is over-written. | 100       | 1 to 1 million, limited by available storage space. |  |
| RS-232 REPORT                                                                                                    | Enables the analyzer to automatically report<br>channel values to the RS-232 ports.                                      | OFF       | OFF or ON                                           |  |
| CHANNEL<br>ENABLED                                                                                                    | Enables or disables the channel. Allows a channel to be temporarily turned off without deleting it.                      | ON        | OFF or ON                                           |  |
| CAL HOLD OFF                                                                                                    | Disables sampling of data parameters while instrument is in calibration mode <sup>2</sup> .                              | OFF       | OFF or ON                                           |  |
| <sup>1</sup> More with APICOM, but only the first six are displayed on the front panel).                                               |                                                                                                    |           |                                                     |  |
| <sup>2</sup> When enabled records are not recorded until the DAS HOLD OFF period is passed after calibration mode. DAS HOLD OFF SET in |                                                                                                    |           |                                                     |  |

<sup>2</sup> When enabled, records are not recorded until the DAS HOLD OFF period is passed after calibration mode. DAS HOLD OFF SET in the VARS menu (see Section 6.12.)

## 7.3.1. DAS DEFAULT CHANNELS

A set of default Data Channels has been included in the analyzer's software for logging  $O_3$  concentration and certain predictive diagnostic data. These default channels include but are not limited to:

- **CONC:** Samples O<sub>3</sub> concentration at one minute intervals and stores an average every hour with a time and date stamp. Readings during calibration and calibration hold off are not included in the data. By default, the last 800 hourly averages are stored.
- **O3REF:** Logs the O<sub>3</sub> reference value once a day with a time and date stamp. This data can be used to track lamp intensity and predict when lamp adjustment or replacement will be required. By default, the last 730 daily readings are stored.
- **PNUMTC:** Collects sample flow and sample pressure data at five-minute intervals and stores an average once a day with a time and date stamp. This data is useful for monitoring the condition of the pump and critical flow orifice (sample flow) and the sample filter (clogging indicated by a drop in sample pressure) over time to predict when maintenance will be required. The last 360 daily averages (about 1 year) are stored.
- **O3GEN:** Logs the O<sub>3</sub> generator drive value once a day with a time and date stamp. This data can be used to track O<sub>3</sub> generator lamp intensity and predict when lamp adjustment or replacement will be required. By default, the last 360 daily readings are stored.
- CALDAT: Logs new slope and offset every time a zero or span calibration is performed. This Data Channel also records the instrument readings just prior to performing a calibration. This information is useful for performing predictive diagnostics as part of a regular maintenance schedule (See Section 11.1). The CALDAT channel collects data based on events (e.g. a calibration operation) rather than a timed interval. This does not represent any specific length of time since it is dependent on how often calibrations are performed.

These default data channels can be used as they are, or they can be customized from the front panel to fit a specific application. They can also be deleted to make room for custom user-programmed Data Channels.

Appendix A-5 lists the firmware-specific DAS configuration in plain-text format. This text file can either be loaded into APICOM and then modified and uploaded to the instrument or can be copied and pasted into a terminal program to be sent to the analyzer.

**IMPORTANT** 

#### IMPACT ON READINGS OR DATA

Sending a DAS configuration to the analyzer through its COM ports will replace the existing configuration and will delete all stored data. Back up any existing data and the DAS configuration before uploading new settings.

06870E DCN6972

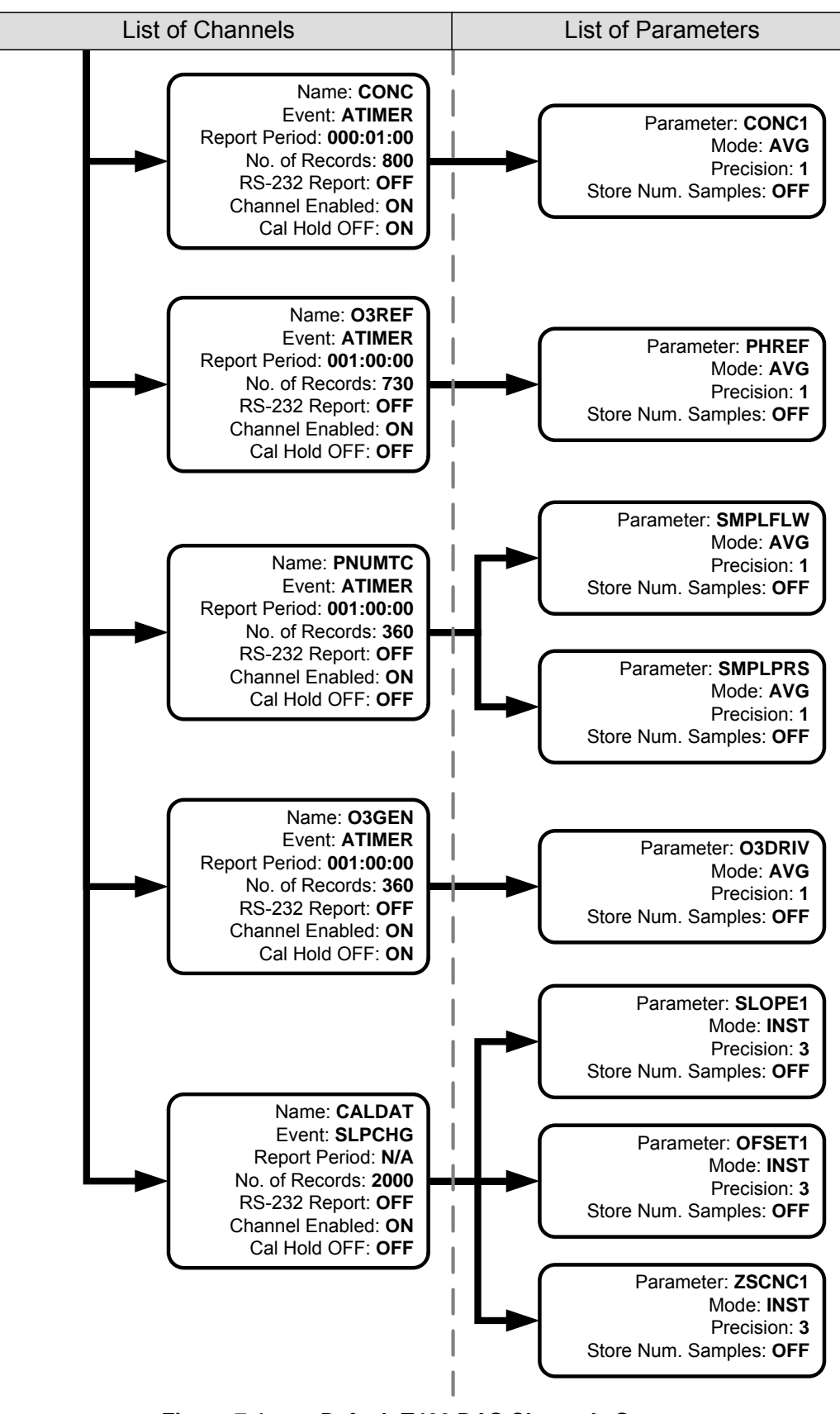

Figure 7-1: Default T400 DAS Channels Setup

## 7.3.2. SETUP →DAS →VIEW: VIEWING DAS CHANNELS AND INDIVIDUAL RECORDS

DAS data and settings can be viewed on the front panel through the following buttonstroke sequence.

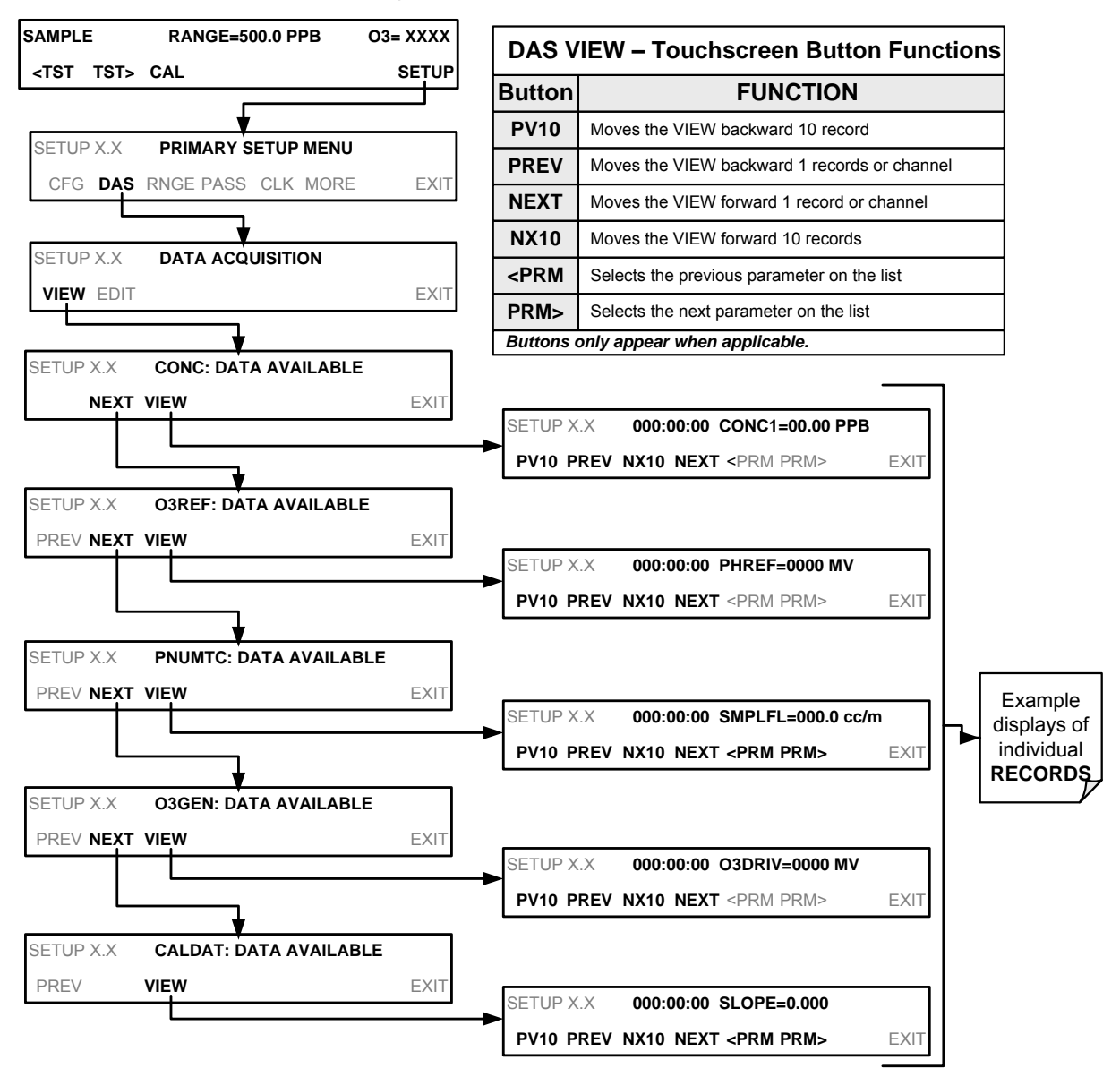

# 7.4. SETUP →DAS →EDIT: ACCESSING THE DAS EDIT MODE

DAS configuration is most conveniently done through the APICOM remote control program. The following list of button strokes shows how to edit using the front panel.

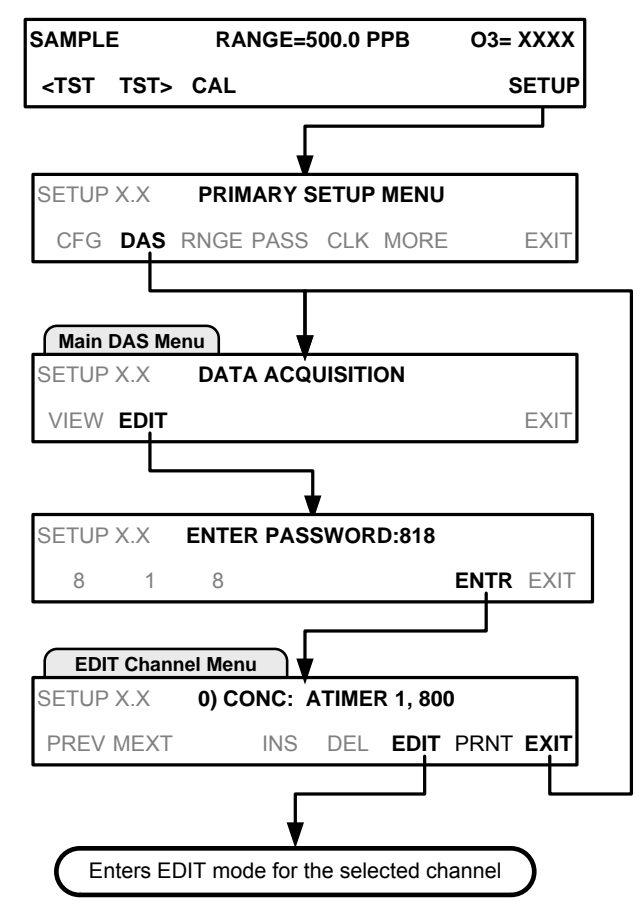

| DAS EDIT – Touchscreen Button Functions |                                                                         |  |
|-----------------------------------------|-------------------------------------------------------------------------|--|
| Button                                  | FUNCTION                                                                |  |
| PREV                                    | Selects the previous data channel in the list                           |  |
| NEXT                                    | Selects the next data channel in the list                               |  |
| INS                                     | Inserts a new data channel into the list BEFORE the<br>selected channel |  |
| DEL                                     | Deletes the currently selected data channel                             |  |
| EDIT                                    | Enters EDIT mode                                                        |  |
| PRINT                                   | Exports the configuration of all data channels to the RS-232 interface  |  |
| Buttons only appear when applicable     |                                                                         |  |

When editing the data channels, the top line of the display indicates some of the configuration parameters. For example, the display line:

#### 0) CONC1: ATIMER, 4, 800

translates to the following configuration:

Channel No.: 0 NAME: CONC1 TRIGGER EVENT: ATIMER PARAMETERS: Four parameters are included in this channel EVENT: This channel is set up to store 800 records.

To edit the name of a data channel, follow the above button sequence and then press:

## 7.4.1. EDITING DAS DATA CHANNEL NAMES

To edit the name of an DAS data channel, follow the instruction shown in Section 7.4 then press:

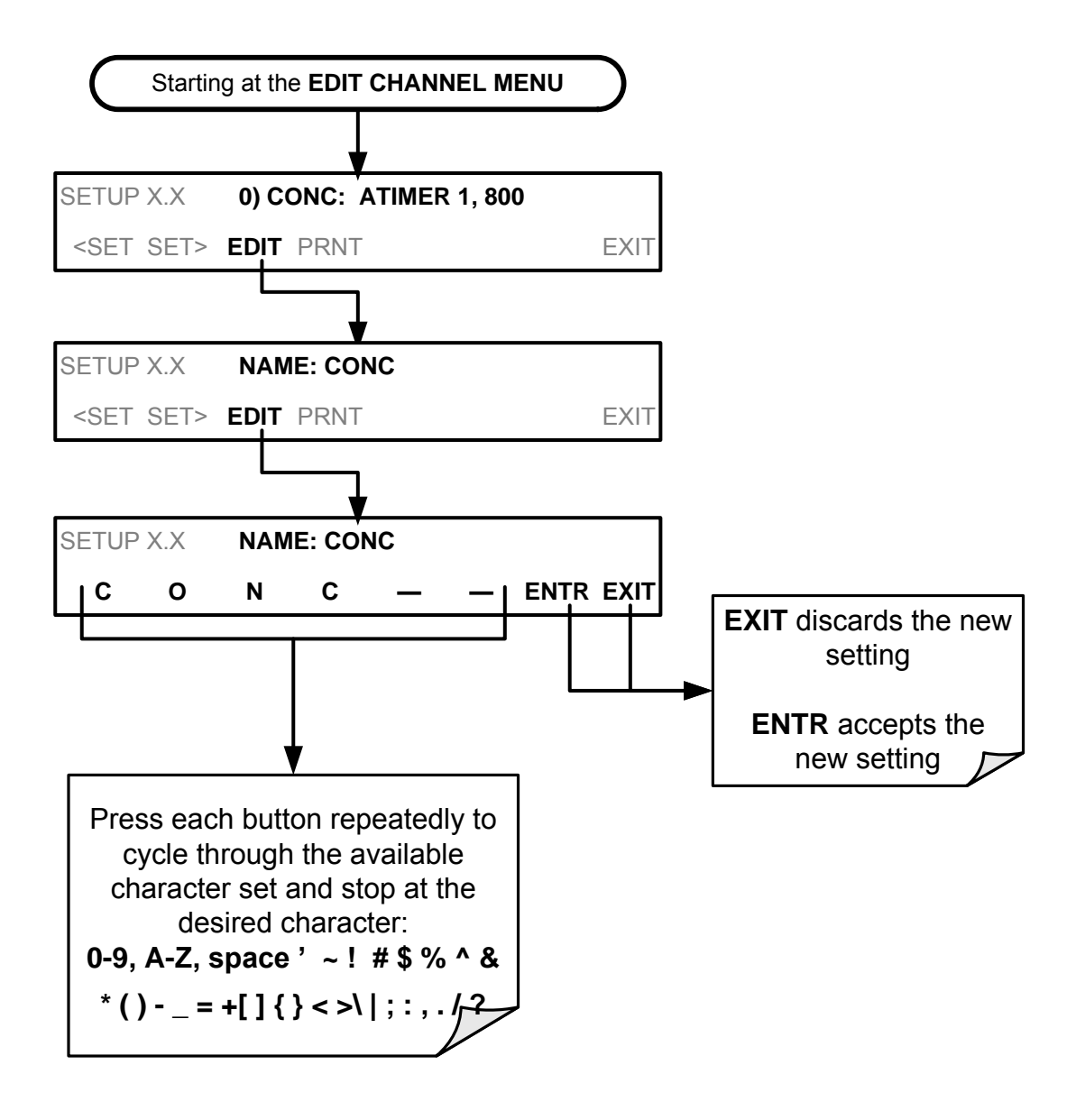

## 7.4.2. EDITING DAS TRIGGERING EVENTS

Triggering events define when and how the DAS records a measurement of any given data channel. Triggering events are firmware-specific and a complete list of Triggers for this model analyzer can be found in Appendix A-5. The most commonly used triggering events are:

- **ATIMER:** Sampling at regular intervals specified by an automatic timer. Most trending information is usually stored at such regular intervals, which can be instantaneous or averaged.
- EXITZR, EXITSP, and SLPCHG (exit zero, exit span, slope change): Sampling at the end of (irregularly occurring) calibrations or when the response slope changes. These triggering events create instantaneous data points, e.g., for the new slope and offset (concentration response) values at the end of a calibration. Zero and slope values are valuable to monitor response drift and to document when the instrument was calibrated.
- **WARNINGS:** Some data may be useful when stored if one of several warning messages. This is helpful for trouble-shooting by monitoring when a particular warning occurred.

To edit the list of data parameters associated with a specific data channel, follow the instruction shown in Section 7.4 then press:

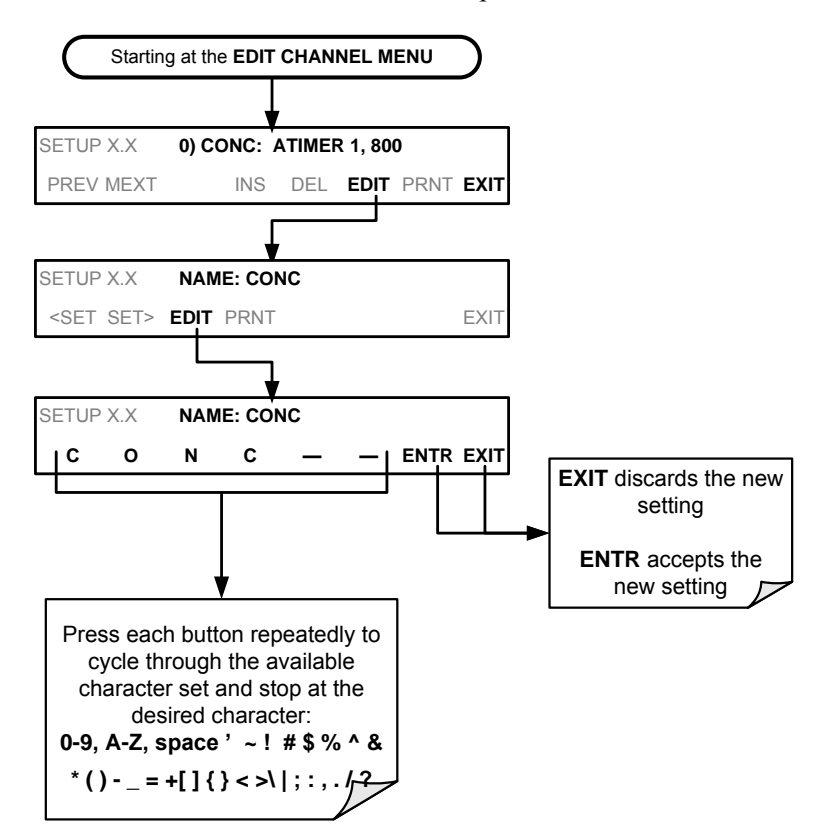

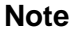

A full list of DAS Trigger Events can be found in Appendix A-5 of this manual.

#### 7.4.2.1. EditiNg DAS Parameters

Data parameters are types of data that may be measured and stored by the DAS. For each Teledyne API analyzer model, the list of available data parameters is different, fully defined and not customizable. Appendix A-5 lists firmware specific data parameters for the T400. DAS parameters include things like  $O_3$  concentration measurements, temperatures of the various heaters placed around the analyzer, pressures and flows of the pneumatic subsystem and other diagnostic measurements as well as calibration data such as slope and offset.

Most data parameters have associated measurement units, such as mV, ppb, cm<sup>3</sup>/min, etc., although some parameters have no units. With the exception of concentration readings, none of these units of measure can be changed. To change the units of measure for concentration readings See Section 6.8.6.

Note

# DAS does not keep track of the units (i.e. PPM or PPB) of each concentration value and DAS data files may contain concentrations in multiple units if the unit was changed during data acquisition.

Each data parameter has user-configurable functions that define how the data are recorded:

| FUNCTION              | EFFECT                                                                                                    |
|-----------------------|----------------------------------------------------------------------------------------------------|
| PARAMETER             | Instrument-specific parameter name.                                                                                                    |
|                       | INST: Records instantaneous reading.                                                                                                    |
|                       | AVG: Records average reading during reporting interval.                                                                                                    |
| SAMPLE MODE           | MIN: Records minimum (instantaneous) reading during reporting interval.                                                                                                    |
|                       | MAX: Records maximum (instantaneous) reading during reporting interval.                                                                                                    |
|                       | <b>SDEV:</b> Records the standard deviation of the data points recorded during the reporting interval.                                                                                                    |
| PRECISION             | Decimal precision of parameter value (0-4).                                                                                                    |
| STORE NUM.<br>SAMPLES | <b>OFF:</b> Stores only the average (default).<br><b>ON:</b> Stores the average and the number of samples in each average for a parameter. This property is only useful when the AVG sample mode is used. Note that the number of samples is the same for all parameters in one channel and needs to be specified only for one of the parameters in that channel. |

#### Table 7-3: DAS Data Parameter Functions

Users can specify up to 50 parameters per data channel (the T400 provides about 40 parameters). However, the number of parameters and channels is ultimately limited by available memory.

Data channels can be edited individually from the front panel without affecting other data channels. However, when editing a data channel, such as during adding, deleting or editing parameters, all data for that particular channel will be lost, because the DAS can store only data of one format (number of parameter columns etc.) for any given channel. In addition, an DAS configuration can only be uploaded remotely as an entire set of channels. Hence, remote update of the DAS will always delete all current channels and stored data.

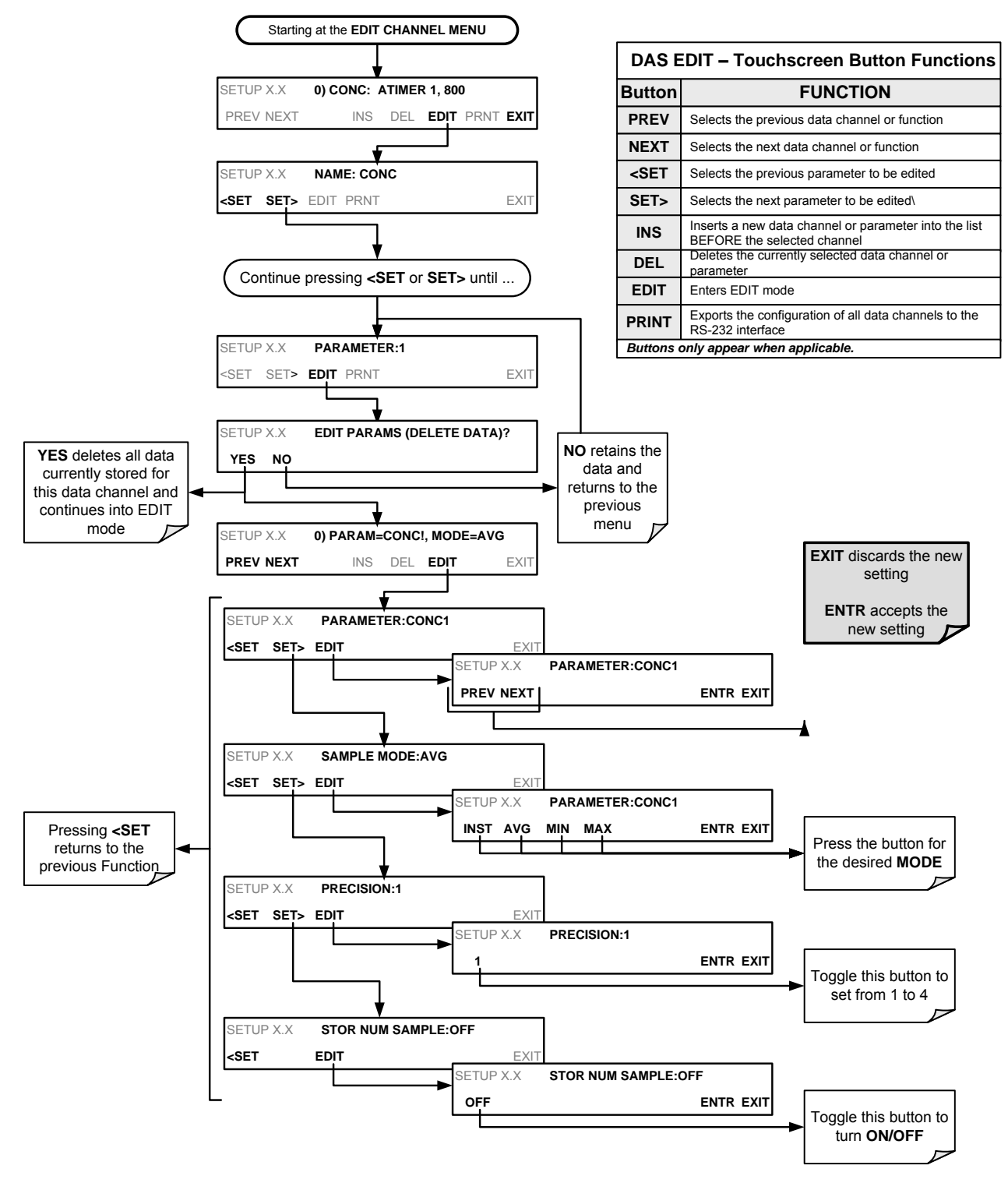

To modify, add or delete a parameter, follow the instruction shown in Section 7.4 then press:

#### Note

When the STORE NUM SAMPLES feature is turned on, the instrument will store the number of sample readings that were used to compute the AVG, MIN or MAX value but not the readings themselves.

## 7.4.3. EDITING SAMPLE PERIOD AND REPORT PERIOD

The DAS defines two principal time periods by which sample readings are taken and permanently recorded:

- **SAMPLE PERIOD:** Determines how often DAS temporarily records a sample reading of the parameter in volatile memory. The **SAMPLE PERIOD** is set to one minute by default and generally cannot be accessed from the standard DAS front panel menu, but is available via the instruments communication ports by using APICOM or the analyzer's standard serial data protocol. **SAMPLE PERIOD** is only used when the DAS parameter's sample mode is set for AVG, MIN or MAX.
- **REPORT PERIOD:** Sets how often the sample readings stored in volatile memory are processed, (e.g. average, minimum or maximum are calculated) and the results stored permanently in the instrument's Disk-on-Module as well as transmitted via the analyzer's communication ports. The **REPORT PERIOD** may be set from the front panel. If the INST sample mode is selected the instrument stores and reports an instantaneous reading of the selected parameter at the end of the chosen report period.

To define the **REPORT PERIOD**, follow the instruction shown in Section 7.4 then press:

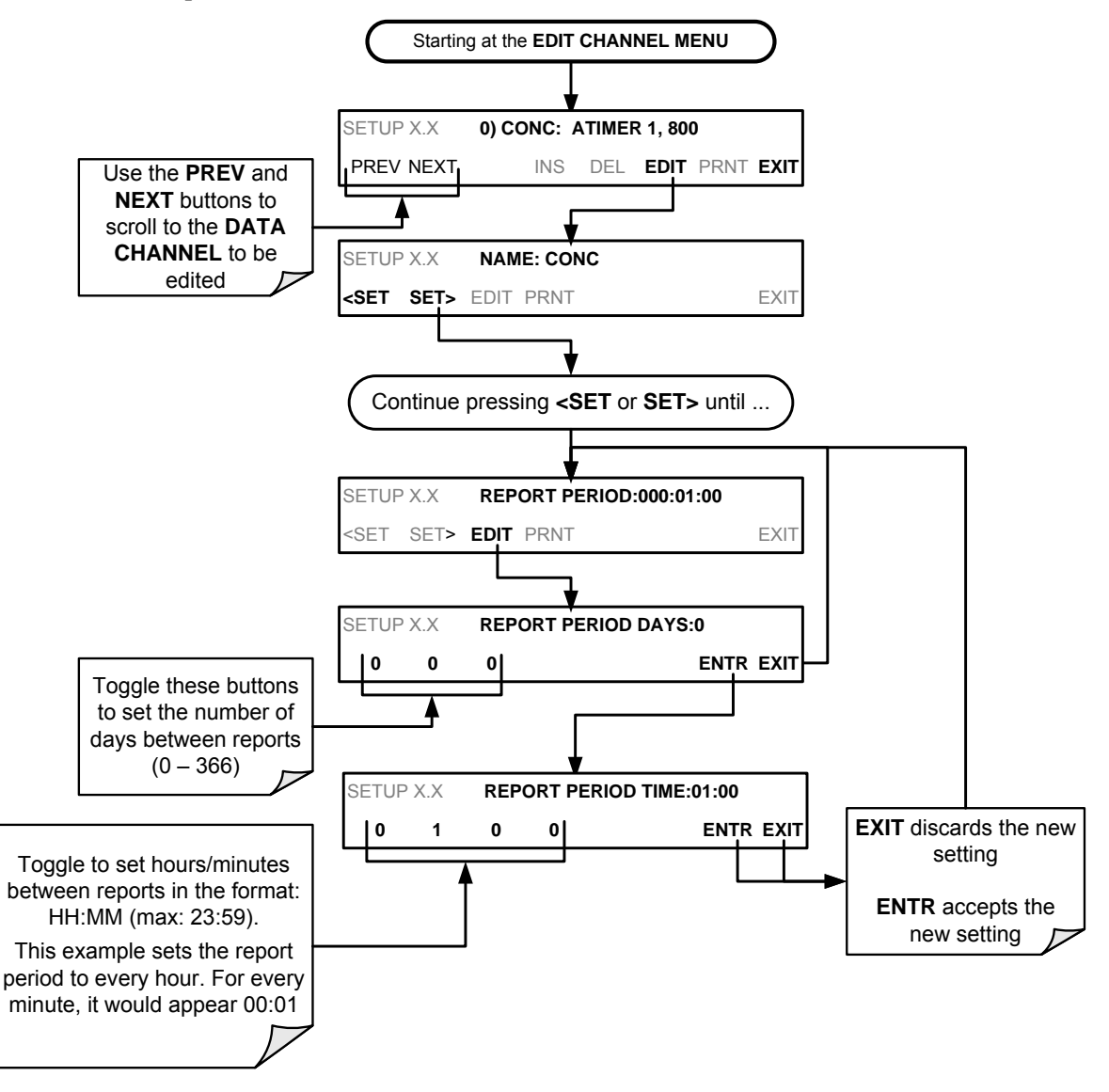

The **SAMPLE PERIOD** and **REPORT PERIOD** intervals are synchronized to the beginning and end of the appropriate interval of the instruments internal clock.

- If **SAMPLE PERIOD** were set for one minute the first reading would occur at the beginning of the next full minute according to the instrument's internal clock.
- If the **REPORT PERIOD** were set for of one hour, the first report activity would occur at the beginning of the next full hour according to the instrument's internal clock.

EXAMPLE: Given the above settings, if DAS were activated at 7:57:35 the first sample would occur at 7:58 and the first report would be calculated at 8:00 consisting of data points for 7:58. 7:59 and 8:00.

During the next hour (from 8:01 to 9:00), the instrument will take a sample reading every minute and include 60 sample readings.

Note

In AVG, MIN or MAX sample modes (see Section 7.4.2.1), the settings for the SAMPLE PERIOD and the REPORT PERIOD determine the number of data points used each time the average, minimum or maximum is calculated, stored and reported to the COMM ports. The actual sample readings are not stored past the end of the of the chosen REPORT PERIOD. When the STORE NUM SAMPLES feature is turned on, the instrument will store the number of sample readings that were used to compute the AVG, MIN or MAX.

### 7.4.4. REPORT PERIODS IN PROGRESS WHEN INSTRUMENT IS POWERED OFF

If the instrument is powered off in the middle of a **REPORT PERIOD**, the samples accumulated so far during that period are lost. Once the instrument is turned back on, the DAS restarts taking samples and temporarily them in volatile memory as part of the **REPORT PERIOD** currently active at the time of restart. At the end of this **REPORT PERIOD**, only the sample readings taken since the instrument was turned back on will be included in any AVG, MIN or MAX calculation. Also, the **STORE NUM SAMPLES** feature will report the number of sample readings taken since the instrument was restarted.

#### 7.4.5. EDITING THE NUMBER OF RECORDS

The number of data records in the DAS is limited by its configuration (one megabyte of space on the disk-on-chip). However, the actual number of records is also limited by the total number of parameters and channels and other settings in the DAS configuration. Every additional data channel, parameter, number of samples setting etc. will reduce the maximum amount of data points somewhat. In general, however, the maximum data capacity is divided amongst all channels (max: 20) and parameters (max: 50 per channel).

The DAS will check the amount of available data space and prevent the user from specifying too many records at any given point. If, for example, the DAS memory space can accommodate 375 more data records, the **ENTR** button will disappear when trying to specify more than that number of records. This check for memory space may also

make an upload of an DAS configuration with APICOM or a terminal program fail, if the combined number of records would be exceeded. In this case, it is suggested to either try to determine what the maximum number of records available is using the front panel interface or use trial-and-error in designing the DAS script or calculate the number of records using the DAS or APICOM manuals.

To set the **NUMBER OF RECORDS**, follow the instruction shown in Section 7.4 then press:

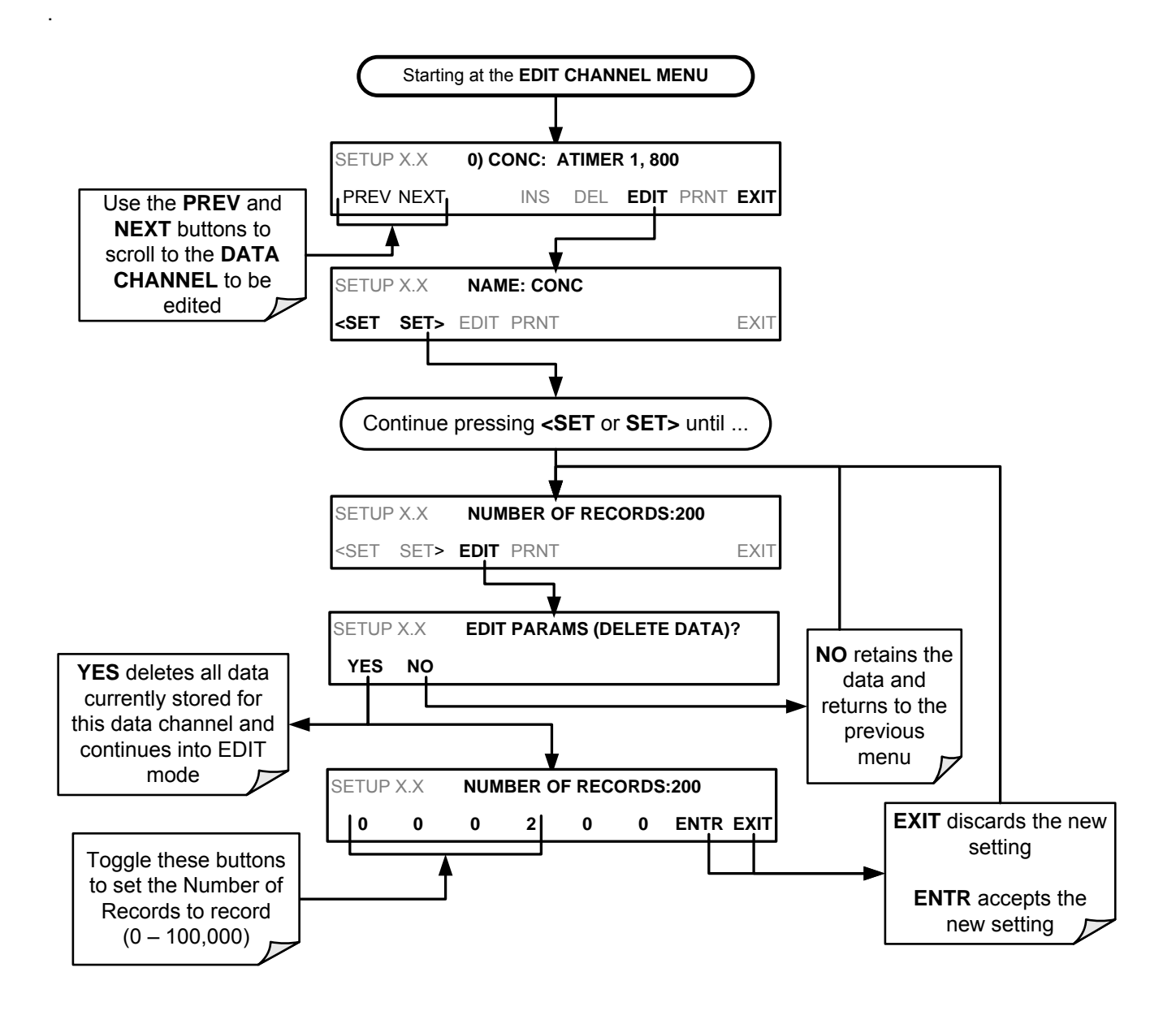

## 7.4.6. RS-232 REPORT FUNCTION

The DAS can automatically report data to the communications ports, where they can be captured with a terminal emulation program or simply viewed by the user using the APICOM software.

To enable automatic **COMM** port reporting, follow the instruction shown in Section 7.4 then press:

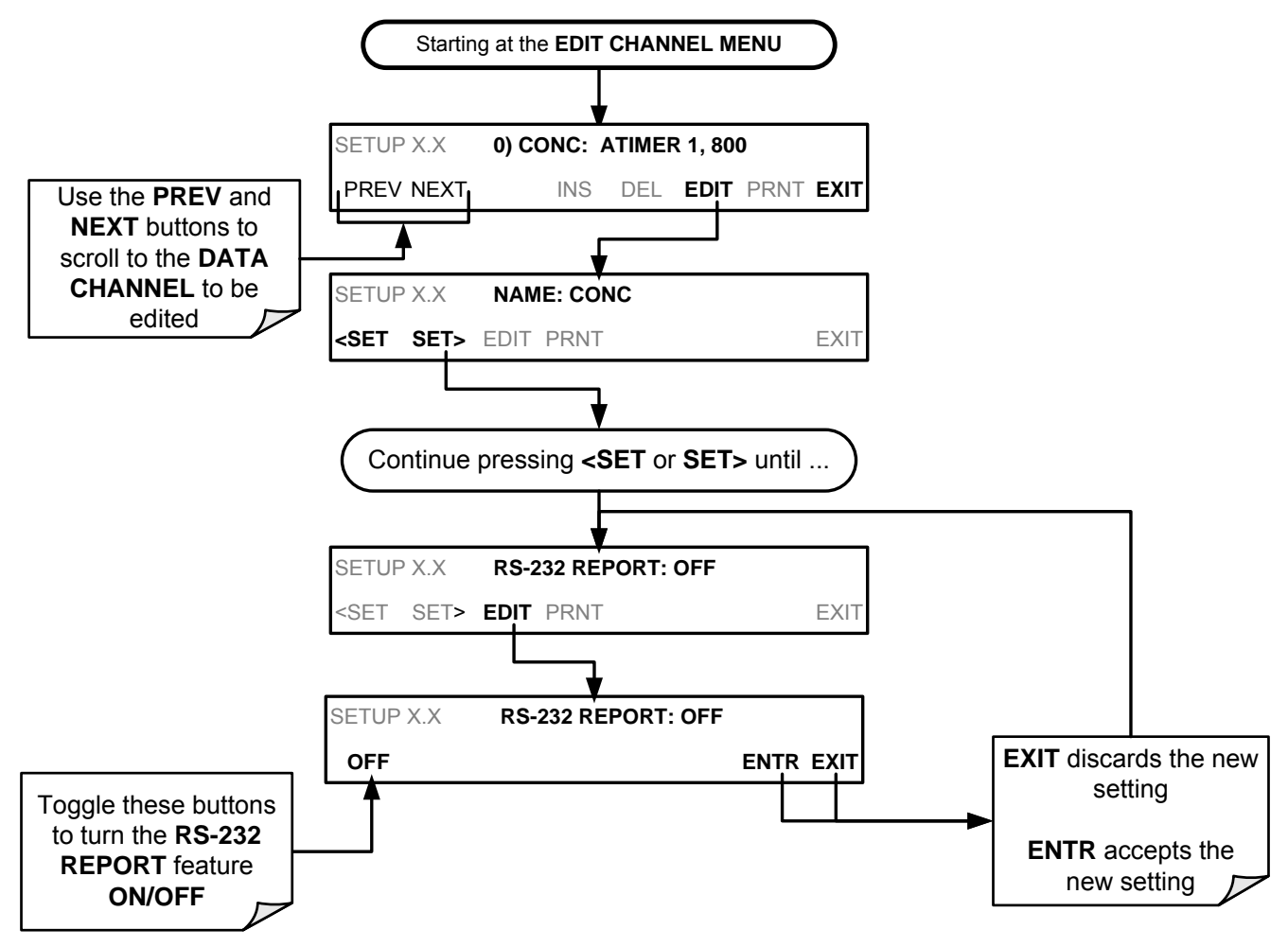

## 7.4.7. ENABLING / DISABLING THE HOLDOFF FEATURE

The DAS HOLDOFF feature prevents data collection during calibration operations.

To enable or disable the **HOLDOFF**, follow the instruction shown in Section 7.4 then press:

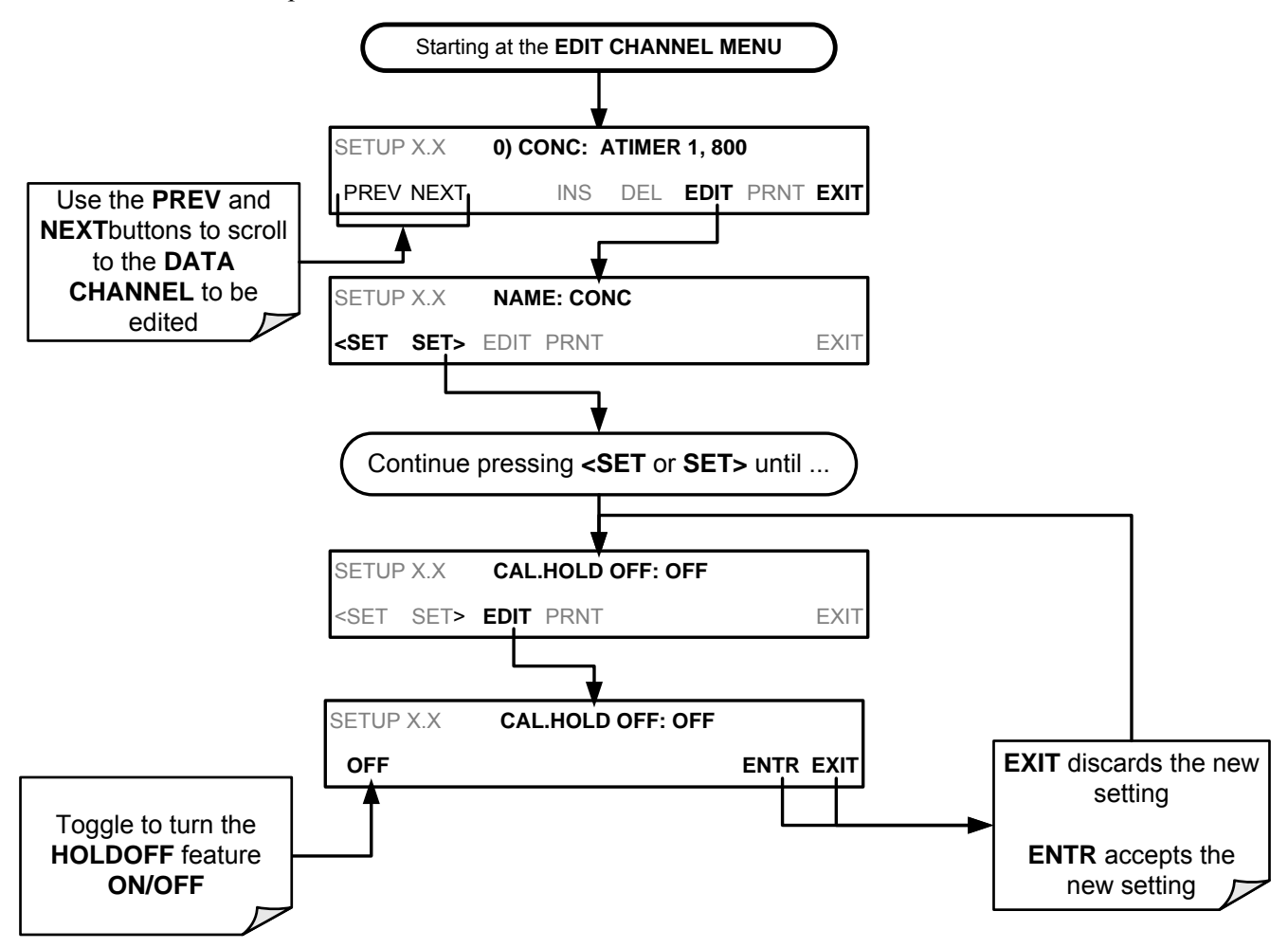

**HOLDOFF** also prevents DAS measurements from being made at certain times when the quality of the analyzer's  $O_3$  measurements may be suspect (e.g. while the instrument is warming up). In this case, the length of time that the **HOLDOFF** feature is active is determined by the value of the internal variable (**VARS**), **DAS\_HOLDOFF**.

To set the length of the **DAS\_HOLDOFF** period, see Section 5.8.

### 7.4.8. THE COMPACT REPORT FEATURE

When enabled, this option avoids unnecessary line breaks on all RS-232 reports. Instead of reporting each parameter in one channel on a separate line, up to five parameters are reported in one line.

The **COMPACT DATA REPORT** generally cannot be accessed from the standard DASfront panel menu, but is available via the instruments communication ports by using APICOM or the analyzer's standard serial data protocol.

## 7.4.9. THE STARTING DATE FEATURE

This option allows the user to specify a starting date for any given channel in case the user wants to start data acquisition only after a certain time and date. If the **STARTING DATE** is in the past (the default condition), the DAS ignores this setting and begins recording data as defined by the **REPORT PERIOD** setting.

The **STARTING DATE** generally cannot be accessed from the standard DAS front panel menu, but is available via the instruments communication ports by using APICOM or the analyzer's standard serial data protocol.

## 7.5. DISABLING/ENABLING DATA CHANNELS

Data channels can be temporarily disabled, which can reduce the read/write wear on the disk-on-chip.

To disable a data channel, follow the instruction shown in Section 7.4 then press:

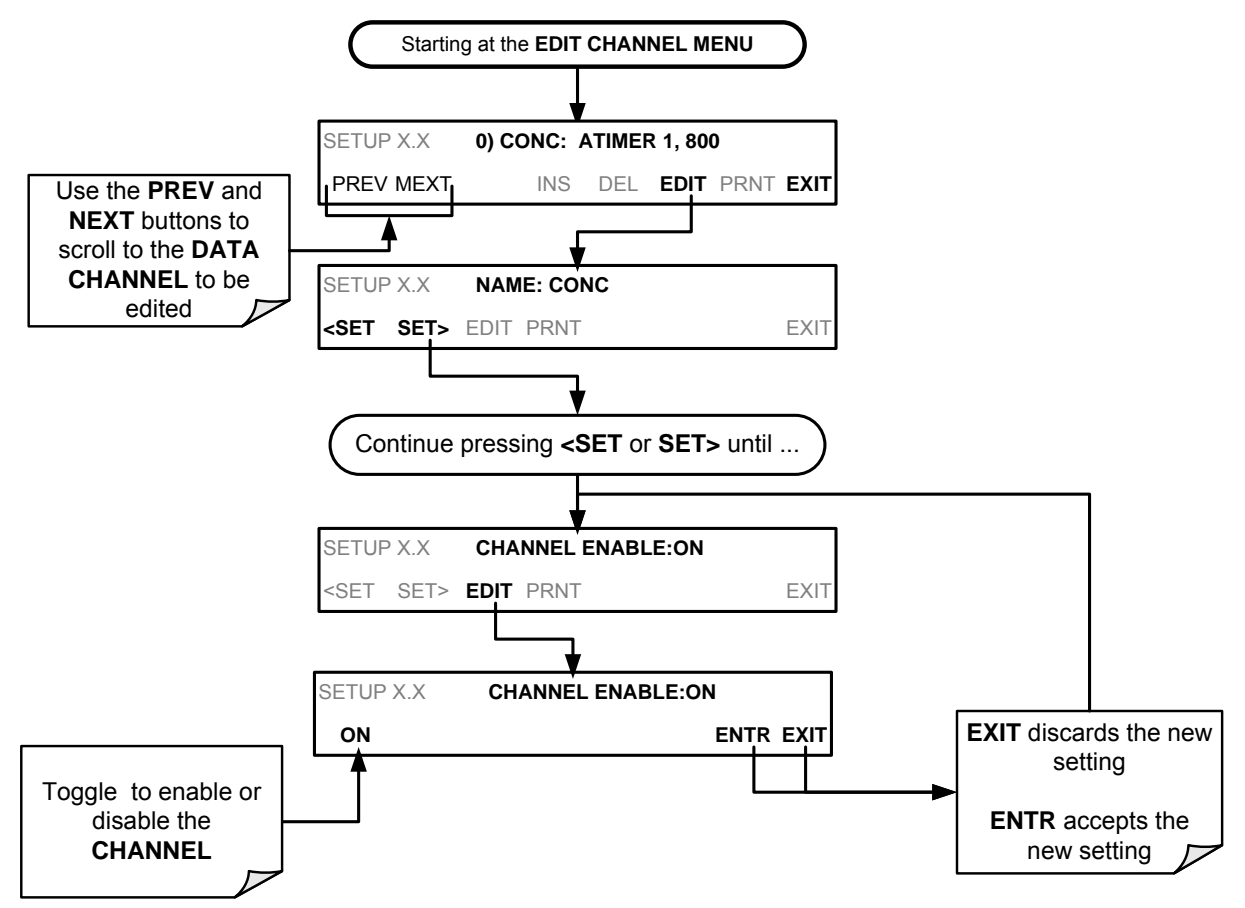

# 7.6. REMOTE DAS CONFIGURATION

Editing channels, parameters and triggering events as described in this can be performed via the APICOM remote control program using the graphic interface shown below. Refer to Section 8 for details on remote access to the T400 analyzer.

|                                      | Local Instrument at                                  |                                                                   |                       |                       |                       |        |
|--------------------------------------|------------------------------------------------------|-------------------------------------------------------------------|-----------------------|-----------------------|-----------------------|--------|
|                                      | iDAS Configuration and Downloaded Data Configuration |                                                                   |                       |                       |                       |        |
|                                      | CONC, ATIMER, 4032 Records Maximum                   |                                                                   | aximum 🔼              | Get Config.           | Close                 |        |
|                                      |                                                      | CONC1 (PPB), AVG, Set 0, 0 Records                                |                       | Send <u>T</u> o Inst. | Data                  |        |
|                                      |                                                      | SMPFLW (cc/mj, AVG, Set 0,<br>SMPPRS (InHg), AVG, Set 0, I        | U Record<br>D Records | Load Config.          | Auto On/Off           |        |
|                                      |                                                      | LDAT, SLPCHG, 200 Records I<br>SLOPE1 (PPM/mV), INST, Se          | Maximum<br>t 0, 0 Rec | Save Config.          | Get Data              |        |
|                                      |                                                      | ] OFSET1 (mV), INST, Set 0, 0  <br>] ZSCNC1 (PPB), INST, Set 0, 0 | Records<br>) Records  | New Config.           | Gjaph Data            |        |
|                                      |                                                      | TAILED, ATIMER, 480 Record<br>PMTDET (mV), AVG, Set 0, 0          | s Maximur<br>Records  |                       | Sa <u>v</u> e Data    |        |
| iDAS Channel Pro                     | perties                                              |                                                                   |                       |                       | Vie <u>w</u> Data     |        |
| Basic Advanced                       |                                                      |                                                                   |                       | New <u>C</u> hannel   | Selection             |        |
| Basic Settings                       |                                                      | 1                                                                 |                       | New Paramete          | Check All             |        |
| Channel <u>N</u> ame                 |                                                      |                                                                   |                       |                       |                       |        |
| Number of Record                     | ds                                                   | 100                                                               |                       | Duplicate             | Uncheck All           |        |
| Trigger <u>E</u> vent                |                                                      | ATIMER                                                            |                       | Properties            | Expand All            |        |
| 🗹 Ena <u>b</u> le Channe             | el                                                   | Hold Off                                                          |                       | Delete                | C <u>o</u> llapse All |        |
| Print Reports                        |                                                      | Compact Reports                                                   |                       |                       |                       |        |
| Automatic Timer S                    | Settings                                             |                                                                   |                       |                       |                       |        |
| Start <u>D</u> ate                   |                                                      | 1/ 1/2010                                                         | iDAS Pa               | arameter Prop         | erties                |        |
| Start <u>T</u> ime                   |                                                      | 12:00:00 AM                                                       |                       | -                     |                       |        |
| Sample Period<br>(DDD:HH:MM)         |                                                      | 0 0 1                                                             | <u>P</u> aram         | eter PMTDE            | T (mV) 💙              |        |
| <u>R</u> eport Period<br>(DDD:HH:MM) |                                                      | 0 1 0                                                             | Sampl                 | e <u>M</u> ode INST   | *                     | Cancel |
|                                      |                                                      |                                                                   | Pre <u>c</u> isi      | on 0                  |                       |        |
|                                      |                                                      | OK Cano                                                           | el <u>S</u> to        | re number of samp     | bles in average       |        |
|                                      |                                                      |                                                                   |                       |                       |                       |        |

Figure 7-2: APICOM User Interface for Configuring the DAS.

Once a DAS configuration is edited (which can be done offline and without interrupting DAS data collection), it is conveniently uploaded to the instrument and can be stored on a computer for later review, alteration or documentation and archival. Refer to the APICOM manual for details on these procedures. The APICOM user manual (Teledyne API part number 039450000) is included in the APICOM installation file, which can be downloaded at http://www.teledyne-api.com/software/apicom/..

# 7.7. DAS CONFIGURATION LIMITS

The number of DAS objects are limited by the instrument's finite storage capacity. For information regarding the maximum number of channels, parameters, and records and how to calculate the file size for each data channel, refer to the DAS manual downloadable from the TAPI website at http://www.teledyne-api.com/manuals/ under Special Manuals.

# 8. REMOTE OPERATION

This section provides information needed when using external digital and serial I/O for remote operation. It assumes that the electrical connections have been made as described in Section 3.3.1.

The T400 can be remotely configured, calibrated or queried for stored data through the rear serial ports, via either **Computer mode** (using a personal computer) or **Interactive mode** (using a terminal emulation program).

## 8.1. COMPUTER MODE

Computer mode is used when the analyzer is connected to a computer with a dedicated interface program such as APICOM.

#### 8.1.1. REMOTE CONTROL VIA APICOM

APICOM is an easy-to-use, yet powerful interface program that allows a user to access and control any of Teledyne API's main line of ambient and stack-gas instruments from a remote connection through direct cable, modem or Ethernet. Running APICOM, a user can:

- Establish a link from a remote location to the T100 through direct cable connection via RS-232 modem or Ethernet.
- View the instrument's front panel and remotely access all functions that could be accessed manually on the instrument.
- Remotely edit system parameters and set points.
- Download, view, graph and save data for predictive diagnostics or data analysis.
- Retrieve, view, edit, save and upload DAS configurations (Section 7).
- Check on system parameters for trouble-shooting and quality control.

APICOM is very helpful for initial setup, data analysis, maintenance and troubleshooting. Refer to the APICOM manual available for download from http://www.teledyne-api.com/software/apicom/.

# 8.2. INTERACTIVE MODE

Interactive mode is used with a terminal emulation program or a "dumb" computer terminal.

#### 8.2.1. REMOTE CONTROL VIA A TERMINAL EMULATION PROGRAM

Start a terminal emulation program such as HyperTerminal. All configuration commands must be created following a strict syntax or be pasted in from an existing text file, which was edited offline and then uploaded through a specifi transfer procedure. The commands that are used to operate the analyzer in this mode are listed in Table 8-1 and Appendix A.

#### 8.2.1.1. Help Commands in Interactive Mode

| COMMAND                 | Function                                                                                                    |
|-------------------------|----------------------------------------------------------------------------------------------------|
| Control-T               | Switches the analyzer to terminal mode (echo, edit). If mode flags 1 & 2 are OFF, the interface can be used in interactive mode with a terminal emulation program.                                                                                                    |
| Control-C               | Switches the analyzer to computer mode (no echo, no edit).                                                                                                    |
| CR<br>(carriage return) | A carriage return is required after each command line is<br>typed into the terminal/computer. The command will not<br>be sent to the analyzer to be executed until this is done.<br>On personal computers, this is achieved by pressing the<br>ENTER button.                                                                      |
| BS<br>(backspace)       | Erases one character to the left of the cursor location.                                                                                                    |
| ESC<br>(escape)         | Erases the entire command line.                                                                                                    |
| ?[ID] CR                | This command prints a complete list of available<br>commands along with the definitions of their functionality<br>to the display device of the terminal or computer being<br>used. The ID number of the analyzer is only necessary if<br>multiple analyzers are on the same communications line,<br>such as the multi-drop setup. |
| Control-C               | Pauses the listing of commands.                                                                                                    |
| Control-P               | Restarts the listing of commands.                                                                                                    |

 Table 8-1:
 Terminal Mode Software Commands

#### 8.2.1.2. Command Syntax

Commands are not case-sensitive and all arguments within one command (i.e. ID numbers, buttonwords, data values, etc.) must be separated with a space character.

All Commands follow the syntax:

X [ID] COMMAND <CR>

Where

| Х    | is the command type (one letter) that defines the type of command.<br>Allowed designators are listed in Table 8-2 and Appendix A-6. |
|------|----------------------------------------------------------------------------------------------------|
| [ID] | is the machine identification number (Section0). Example: the Command "? 700" followed by a carriage return would print the list of |

- available commands for the revision of software currently installed in the instrument assigned ID Number 700.
- COMMAND is the command designator: This string is the name of the command being issued (LIST, ABORT, NAME, EXIT, etc.). Some commands may have additional arguments that define how the command is to be executed. Press ? <CR> or refer to Appendix A-6 for a list of available command designators.
- <CR> is a carriage return. All commands must be terminated by a carriage return (usually achieved by pressing the ENTER button on a computer).

 Table 8-2:
 Teledyne API Serial I/O Command Types

| COMMAND | COMMAND TYPE     |
|---------|------------------|
| С       | Calibration      |
| D       | Diagnostic       |
| L       | Logon            |
| т       | Test measurement |
| V       | Variable         |
| W       | Warning          |

#### 8.2.1.3. Data Types

Data types consist of integers, hexadecimal integers, floating-point numbers, Boolean expressions and text strings.

**Integer** data are used to indicate integral quantities such as a number of records, a filter length, etc.

- They consist of an optional plus or minus sign, followed by one or more digits.
- For example, +1, -12, 123 are all valid integers.

Hexadecimal integer data are used for the same purposes as integers.

- They consist of the two characters "0x," followed by one or more hexadecimal digits (0-9, A-F, a-f), which is the 'C' programming language convention.
- No plus or minus sign is permitted.
- For example, 0x1, 0x12, 0x1234abcd are all valid hexadecimal integers.

**Floating-point numbers** are used to specify continuously variable values such as temperature set points, time intervals, warning limits, voltages, etc.

- They consist of an optional plus or minus sign, followed by zero or more digits, an optional decimal point, and zero or more digits.
- At least one digit must appear before or after the decimal point.
- Scientific notation is not permitted.
- For example, +1.0, 1234.5678, -0.1, 1 are all valid floating-point numbers.

**Boolean expressions** are used to specify the value of variables or I/O signals that may assume only two values.

• They are denoted by the keywords ON and OFF.

**Text strings** are used to represent data that cannot be easily represented by other data types, such as data channel names, which may contain letters and numbers.

- They consist of a quotation mark, followed by one or more printable characters, including spaces, letters, numbers, and symbols, and a final quotation mark.
- For example, "a", "1", "123abc", and "()[]<>" are all valid text strings.
- It is not possible to include a quotation mark character within a text string.

Some commands allow you to access variables, messages, and other items, such as DAS data channels, by name. When using these commands,

- you must type the entire name of the item
- you cannot abbreviate any names

#### 8.2.1.4. Status Reporting

Reporting of status messages as an audit trail is one of the three principal uses for the RS-232 interface (the other two being the command line interface for controlling the instrument and the download of data in electronic format). You can effectively disable the reporting feature by setting the interface to quiet mode (Section 6.2.1, Table 6-1).

Status reports include warning messages, calibration and diagnostic status messages. Refer to Appendix A-3 for a list of the possible messages, and this for information on controlling the instrument through the RS-232 interface.

#### **GENERAL MESSAGE FORMAT**

All messages from the instrument (including those in response to a command line request) are in the format:

X DDD:HH:MM [Id] MESSAGE<CRLF>

Where:

- X is a command type designator, a single character indicating the message type, as shown in the Table 8-2.
   DDD:HH:MM is the time stamp, the date and time when the message was issued. It consists of the Day-of-year (DDD) as a number from 1 to 366, the hour of the day (HH) as a number from 00 to 23, and the minute (MM) as a number from 00 to 59.
- [ID] is the analyzer ID, a number with 1 to 4 digits.

- MESSAGE is the message content that may contain warning messages, test measurements, variable values, etc.
- <CRLF> is a carriage return / line feed pair, which terminates the message.

The uniform nature of the output messages makes it easy for a host computer to parse them into an easy structure. Keep in mind that the front panel display does not give any information on the time a message was issued, hence it is useful to log such messages for trouble-shooting and reference purposes. Terminal emulation programs such as HyperTerminal can capture these messages to text files for later review.

## 8.3. REMOTE ACCESS BY MODEM

The T400 can be connected to a modem for remote access. This requires a cable between the analyzer's COM port and the modem, typically a DB-9F to DB-25M cable (available from Teledyne API with part number WR0000024).

Once the cable has been connected, check to make sure:

- DTE-DCE switch is in the DCE position.
- T400 COM port is set for a baud rate that is compatible with the modem
- modem is designed to operate with an 8-bit word length with one stop bit.
- the **MODEM ENABLE** communication mode is turned **ON** (Mode 64, see Section 6.2.1).

Once this is completed, the appropriate setup command line for your modem can be entered into the analyzer. The default setting for this feature is

#### AT Y0 &D0 &H0 &I0 S0=2 &B0 &N6 &M0 E0 Q1 &W0

This string can be altered to match your modem's initialization and can be up to 100 characters long.

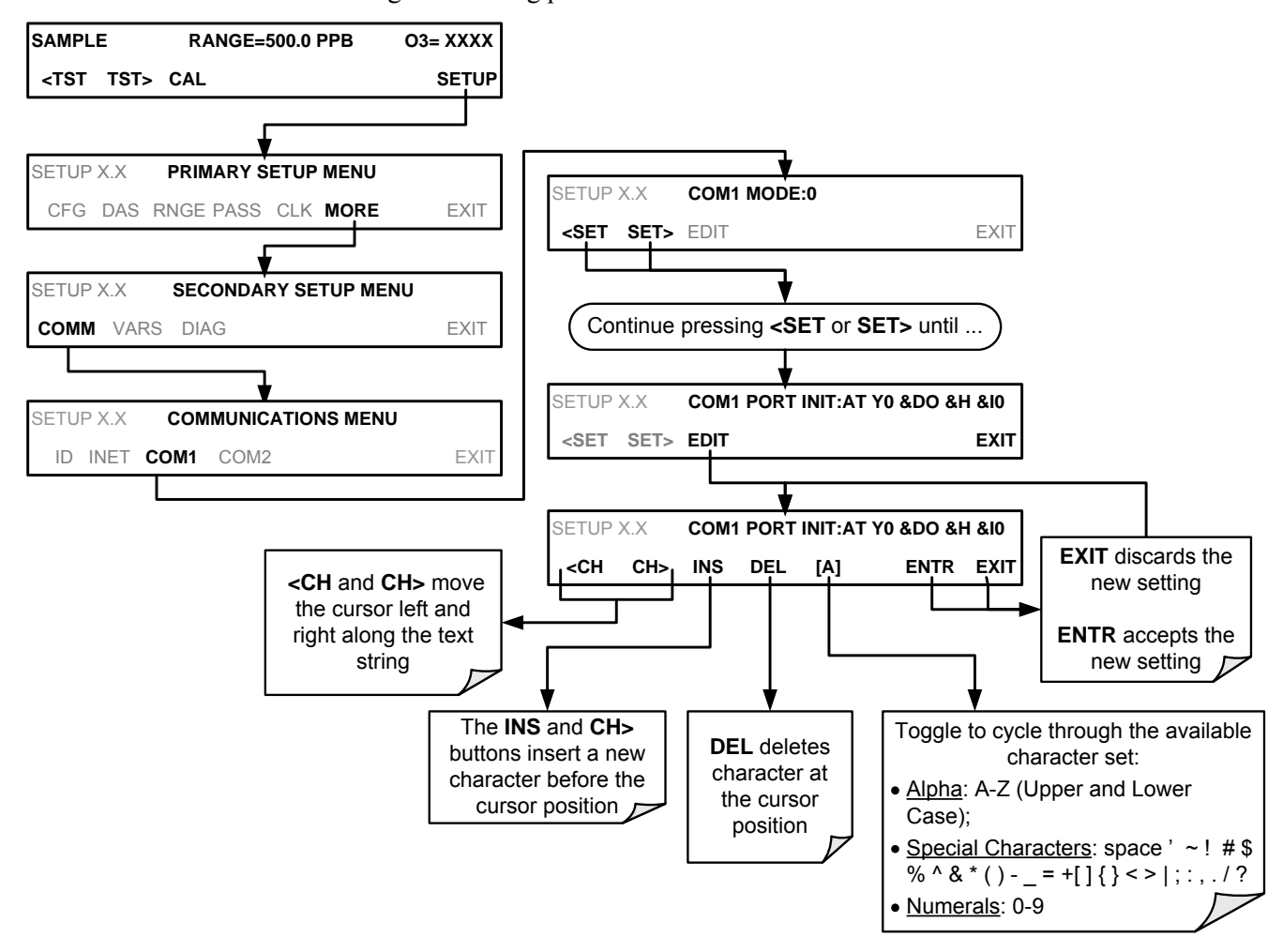

To change this setting press:

To initialize the modem press:

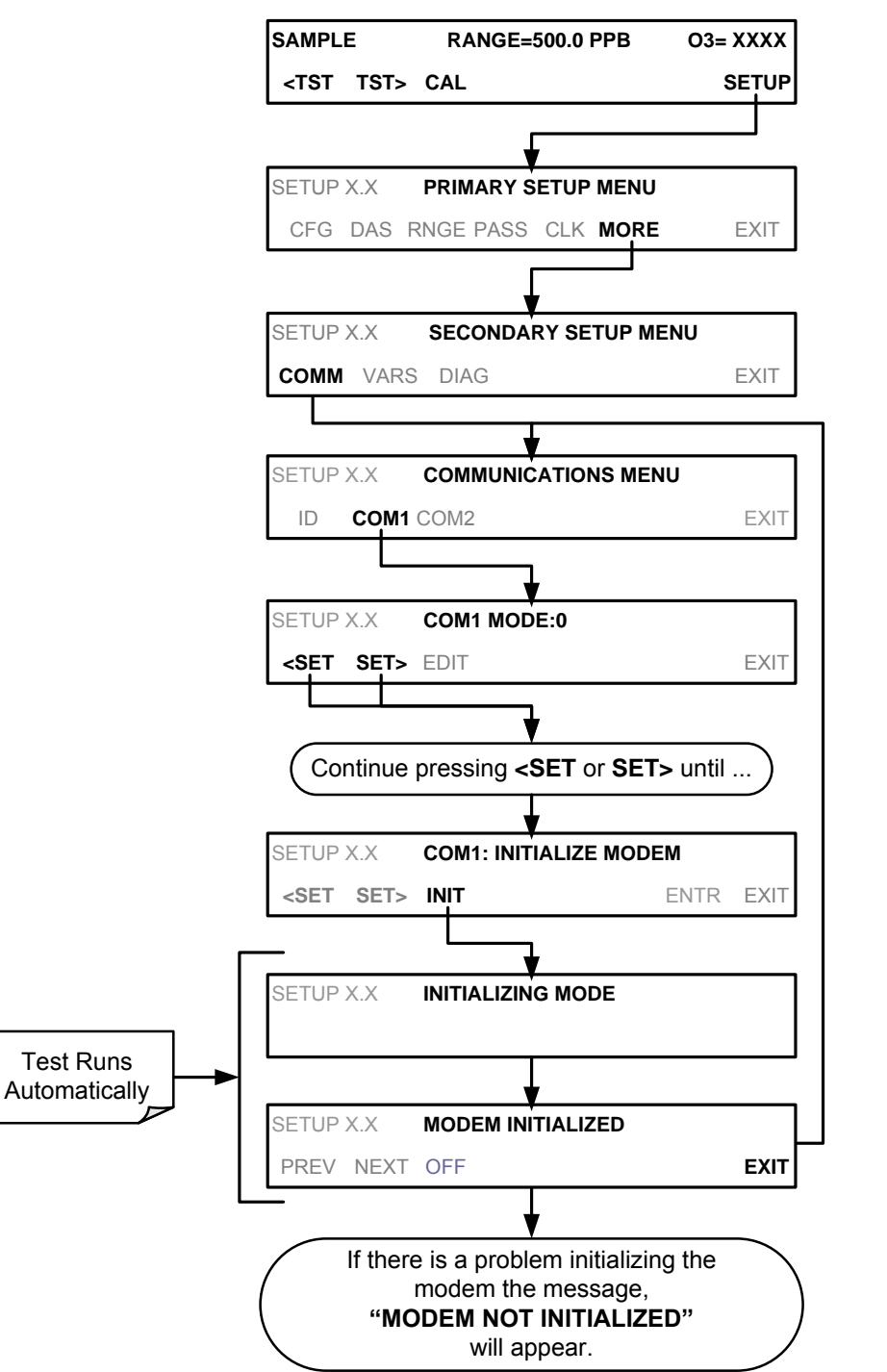

# 8.4. PASSWORD SECURITY FOR SERIAL REMOTE COMMUNICATIONS

In order to provide security for remote access of the T400, a **LOGON** feature can be enabled to require a password before the instrument will accept commands. This is done by turning on the **SECURITY MODE** (Mode 4, Section 6.2.1). Once the **SECURITY MODE** is enabled, the following items apply.

- A password is required before the port will respond or pass on commands.
- If the port is inactive for one hour, it will automatically logoff, which can also be achieved with the **LOGOFF** command.
- Three unsuccessful attempts to log on with an incorrect password will cause subsequent logins to be disabled for 1 hour, even if the correct password is used.
- If not logged on, the only active command is the '?' request for the help screen.
- The following messages will be returned at logon:
  - LOGON SUCCESSFUL Correct password given
  - LOGON FAILED Password not given or incorrect
  - LOGOFF SUCCESSFUL Connection terminated successfully

To log on to the T400 analyzer with SECURITY MODE feature enabled, type:

#### LOGON 940331

940331 is the default password. To change the default password, use the variable **RS232\_PASS** issued as follows:

#### V RS232\_PASS=NNNNNN

Where N is any numeral between 0 and 9.

# 8.5. APICOM REMOTE CONTROL PROGRAM

APICOM is an easy-to-use, yet powerful interface program that allows the user to access and control any of Teledyne API' main line of ambient and stack-gas instruments from a remote connection through direct cable, modem or Ethernet. Running APICOM, a user can:

- Establish a link from a remote location to the T400 through direct cable connection via RS-232 modem or Ethernet.
- View the instrument's front panel and remotely access all functions that could be accessed when standing in front of the instrument.
- Remotely edit system parameters and set points.
- Download, view, graph and save data for predictive diagnostics or data analysis.
- Check on system parameters for trouble-shooting and quality control.

APICOM is very helpful for initial setup, data analysis, maintenance and troubleshooting. Figure 8-1 shows examples of APICOM's main interface, which emulates the look and functionality of the instruments actual front panel
| SAMPL<br>CAL<br>FAULT | T<br>AMPLE                                                                                                    |  |
|-----------------------|----------------------------------------------------------------------------------------------------|--|
| Param                 | RANGE=500.0 PPB       TST>     CAL       SETUP       LEDYNE       VANCED POLLUTION INSTRUMENTATION<br>ways Technologie Company |  |
|                       | Ele Edit View Settings Help                                                                                                    |  |

#### Figure 8-1: APICOM Remote Control Program Interface

Note APICOM is included at no additional cost with the analyzer, and the latest versions can also be downloaded also at no additional cost at http://www.teledyne-api.com/software/apicom/.

This page intentionally left blank.

# 9. T400 CALIBRATION PROCEDURES

This section contains a variety of information regarding the various methods for calibrating a Model T400 Ozone Analyzer as well as other supporting information. For information on EPA protocol calibration, please refer to Chaoter 10. This section is organized as follows:

#### **SECTION 9.1 – BEFORE CALIBRATION**

This section contains general information you should know before about calibrating the analyzer.

# SECTION 9.2 – BASIC MANUAL CALIBRATION CHECKS AND CALIBRATION OF THE T400 ANALYZER

This section describes the procedure for checking the calibrating and calibrating the instrument with no zero/span valves installed or if installed, not operating. It requires that zero air and span gas is inlet through the **SAMPLE** port.

Also included are instructions for selecting the reporting range to be calibrated when the T400 analyzer is set to operate in either the **DUAL** range or **AUTO** range modes.

# SECTION 9.3 – MANUAL CALIBRATION CHECK AND CALIBRATION WITH VALVE OPTIONS INSTALLED

This section describes:

- The procedure for checking the calibration of the instrument with zero/span valves or the IZS option installed and operating but controlled manually through the touchscreen on the Front Panel of the instrument.
- The procedure for calibrating of the instrument with zero/span valves and operating but controlled manually through the touchscreen on the front panel of the instrument.
- Instructions on activating the zero/span valves via the control in contact closures of the analyzers external digital I/O.

#### SECTION 9.4 – AUTOMATIC ZERO/SPAN Cal/Check (AutoCal)

This section describes the procedure for using the AutoCal feature of the analyzer to check or calibrate the instrument. The AutoCal feature requires that either the zero/span valve option or the internal zero/span (IZS) option be installed and operating.

#### SECTION 9.5 – O3 PHOTOMETER Electronic Calibration

This section describes how to calibrate inherent electronic offsets that may be affecting the performance of the T400 analyzer's internal photometer.

#### SECTION 9.6 - CALIBRATING THE IZS Option O3 Generator

This section describes how to check the performance of the  $O_3$  generator that is included in the IZS option (OPT – 50G; see Section 3.6.2) available for the T400 analyzer.

Note

Throughout this Section are various diagrams showing pneumatic connections between the T400 and various other pieces of equipment such as calibrators and zero air sources. These diagrams are only intended to be schematic representations of these connections and do not reflect actual physical locations of equipment and fitting location or orientation. Contact your regional EPA or other appropriate governing agency for more detailed recommendations.

### 9.1. BEFORE CALIBRATION

Note

If any problems occur while performing the following calibration procedures, refer to Section 12 of this manual for troubleshooting tips.

### 9.1.1. REQUIRED EQUIPMENT, SUPPLIES, AND EXPENDABLES

Calibration of the Model T400 O<sub>3</sub> Analyzer requires certain amount of equipment and supplies. These include, but are not limited to, the following:

- Zero-air source
- Ozone span gas source
- Gas lines All gas lines should be PTFE (Teflon) or FEP
- A recording device such as a strip-chart recorder and/or data logger (optional)

#### 9.1.2. ZERO AIR AND SPAN GAS

To perform the following calibration you must have sources for zero air and span gas available.

ZERO AIR is similar in chemical composition to the Earth's atmosphere but scrubbed of all components that might affect the analyzers readings. For  $O_3$  measuring devices, zero air should be:

- Devoid of O<sub>3</sub> and Mercury Vapor, and;
- Have a dew point of -20°C.

Devices that condition ambient air by drying and removing any pollutants, such as the Teledyne API' Model 701 Zero Air Module, are ideal for producing Zero Air.

SPan Gas is a gas specifically mixed to match the chemical composition of the type of gas being measured at near full scale of the desired measurement range. It is recommended that the span gas used have a concentration equal to 80% of the full measurement range.

EXAMPLE: If the application is to measure between 0 ppm and 500 ppb, an appropriate span gas would be 400 ppb.

EXAMPLE: If the application is to measure between 0 ppb and 1000 ppb, an appropriate Span Gas would be 800 ppb.

Because of the instability of  $O_3$ , it is impractical, if not impossible, to produce stable concentrations of bottled, pressurized  $O_3$ . Therefore, when varying concentrations of  $O_3$  is required for span calibrations they must be generated locally. We Recommend using a gas dilution calibrator with a built in  $O_3$  generator, such as a Teledyne API Model 700E, as a source for  $O_3$  span gas.

All equipment used to produce calibration gasses should be verified against EPA / NIST traceable standards.

### 9.2. BASIC MANUAL CALIBRATION CHECKS AND CALIBRATION OF THE T400 ANALYZER

Note

ZERO/SPAN CALIBRATION CHECKS VS. ZERO/SPAN CALIBRATION

Pressing the ENTR button during the following procedure resets the stored values for OFFSET and SLOPE and alters the instrument's Calibration. For ZERO /Span Calibration see Section 9.2.3.

#### 9.2.1. SETUP FOR BASIC CALIBRATION CHECKS AND CALIBRATION OF THE T400 ANALYZER.

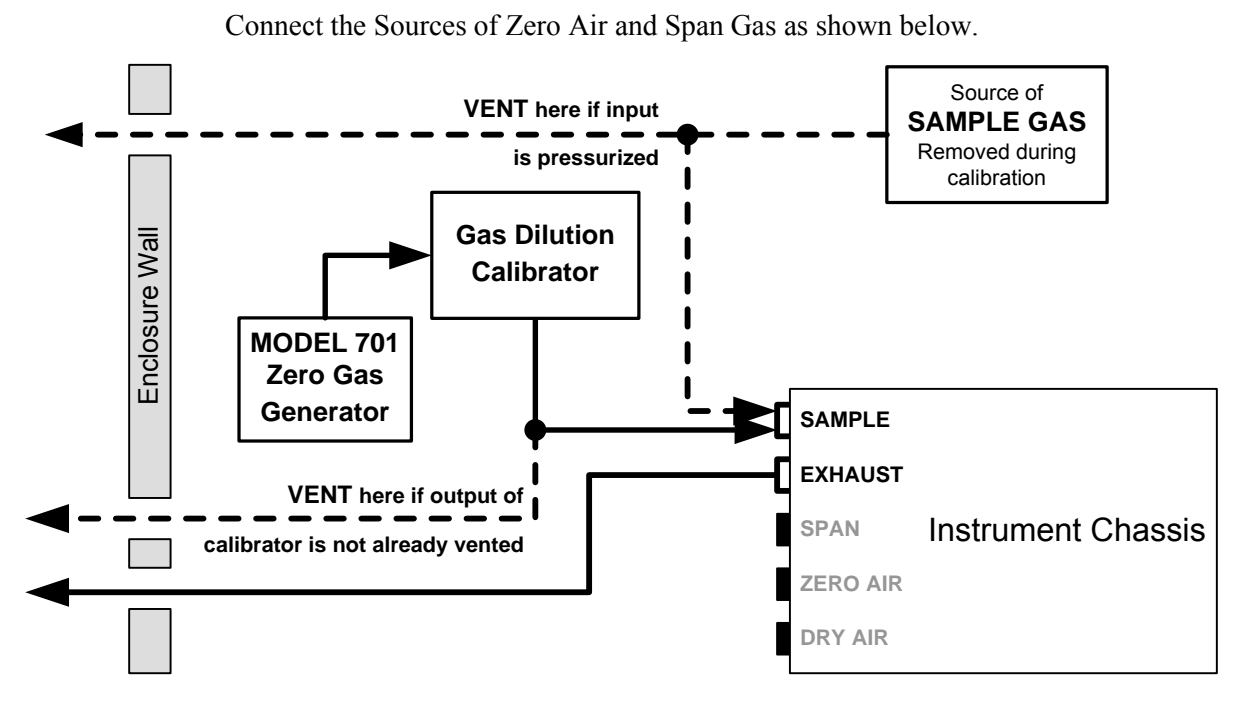

Figure 9-1: Pneumatic connections for Manual Calibration Checks without Z/S Valve or IZS Options

### 9.2.2. PERFORMING A BASIC MANUAL CALIBRATION CHECK

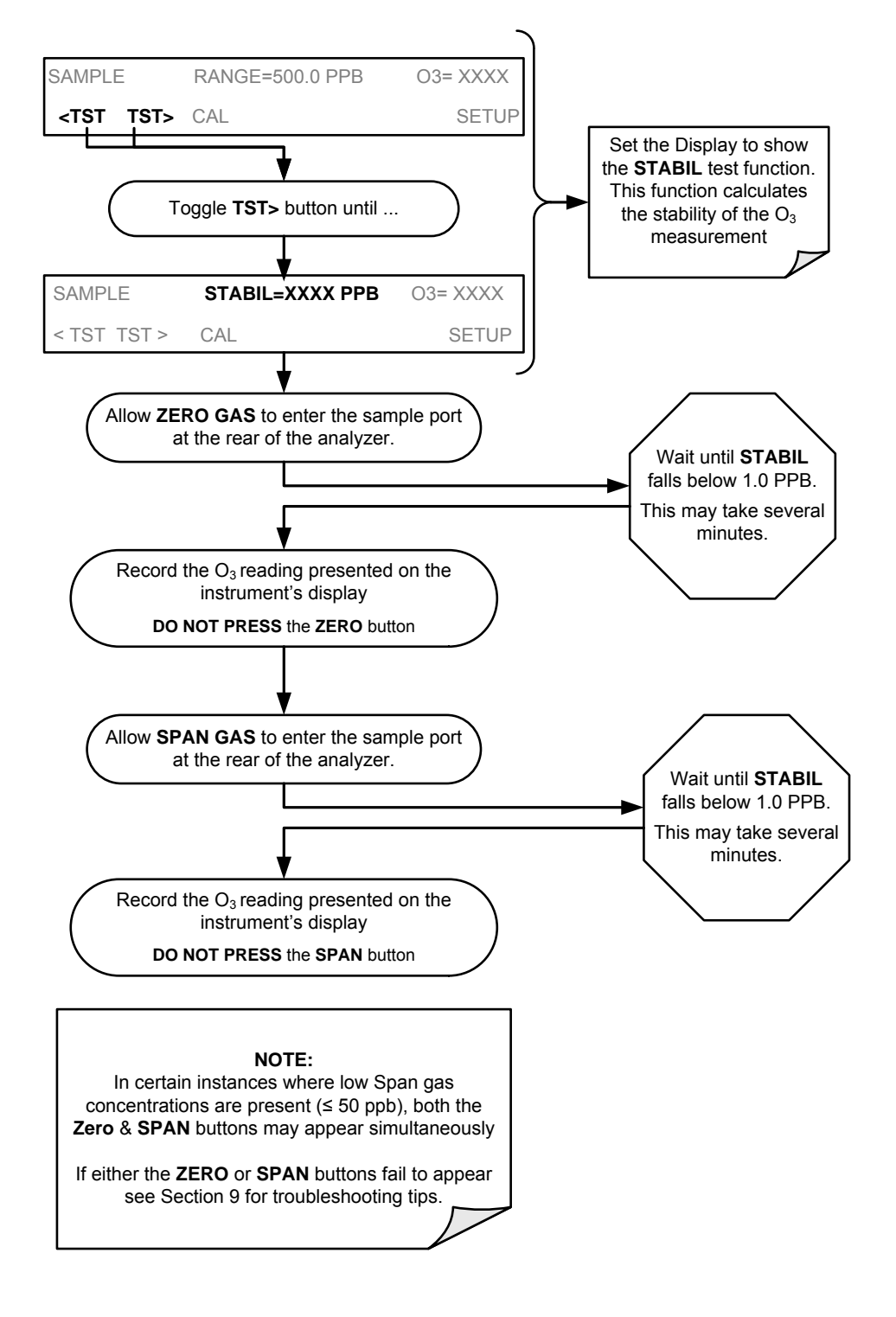

Note

If the ZERO or SPAN buttons are not displayed, the measurement made during is out of the allowable range allowed for a reliable calibration. See Section 12 for troubleshooting tips.

### 9.2.3. PERFORMING A BASIC MANUAL CALIBRATION

#### 9.2.3.1. Setting the Expected O<sub>3</sub> Span Gas Concentration

Note

It is important to verify the *precise*  $O_3$  Concentration Value of the SPAN gas independently.

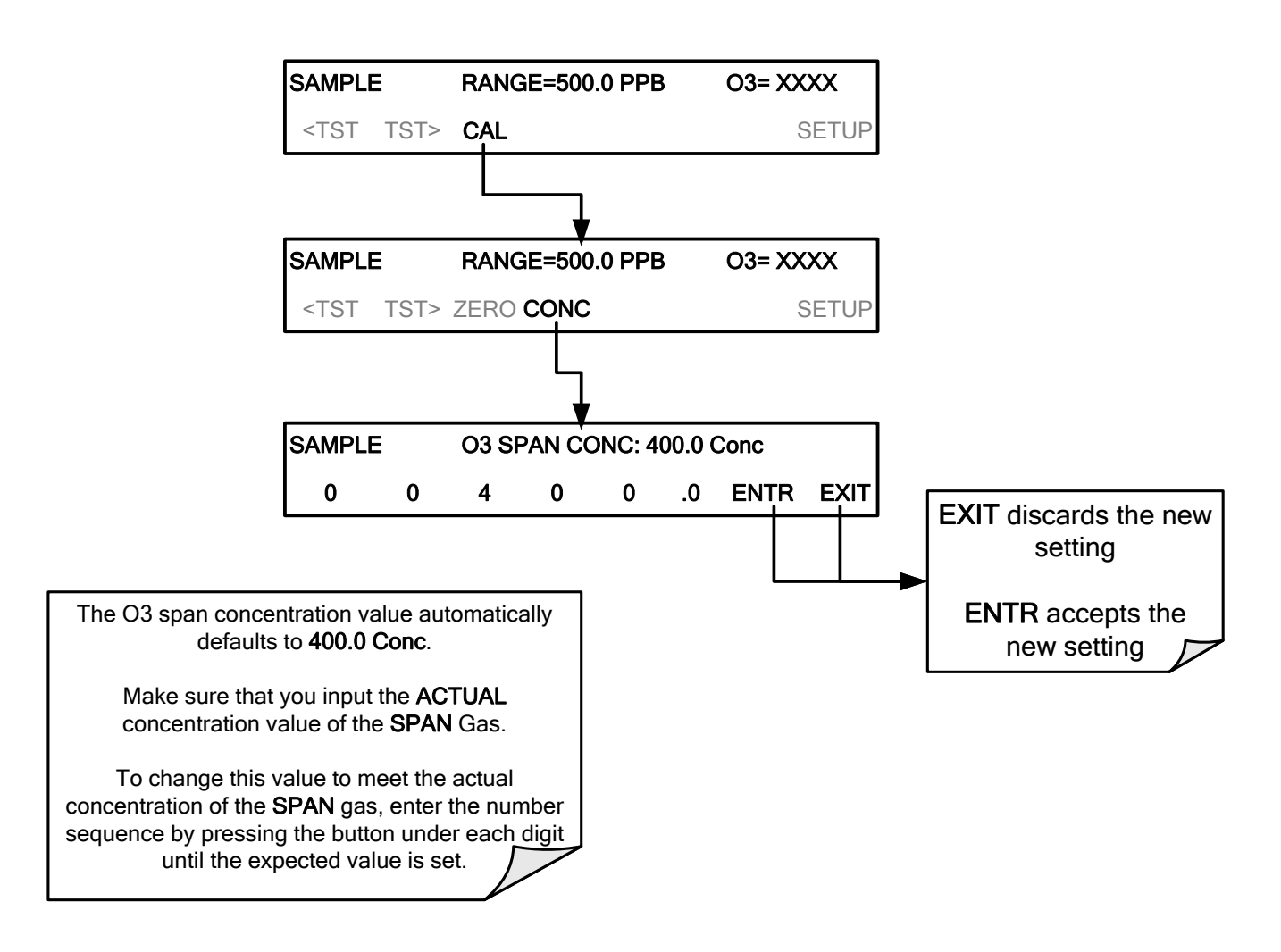

#### 9.2.3.2. Zero/Span Point Calibration Procedure

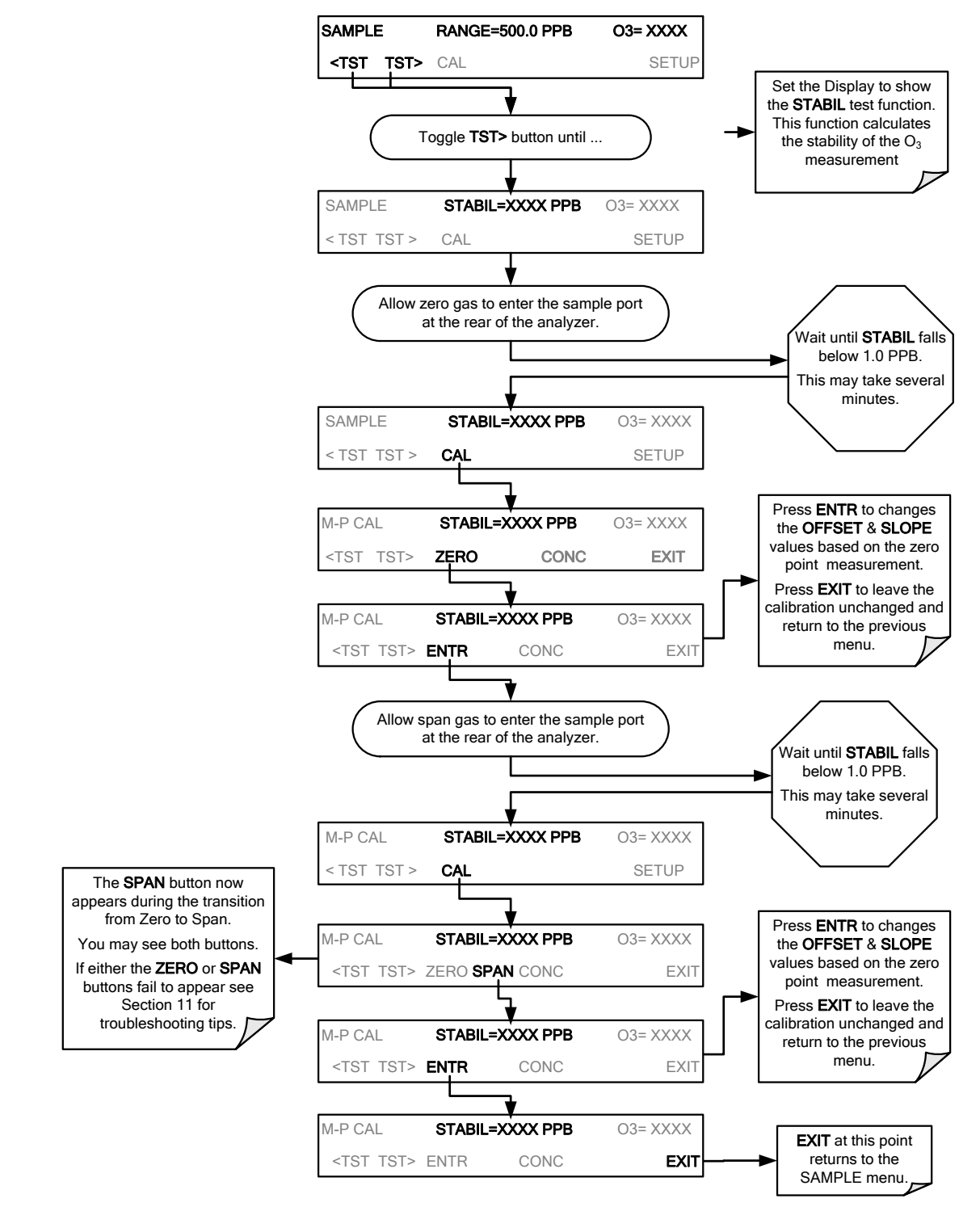

Note

If the ZERO or SPAN buttons are not displayed, the measurement made during the procedure is out of the allowable range allowed for a reliable calibration. See Section 12 for troubleshooting tips.

#### 9.2.4. MANUAL CALIBRATION CHECKS AND CALIBRATIONS USING AUTO RANGE OR DUAL RANGE MODES

If the analyzer is being operated in **DUAL** range mode or **AUTO** range mode, then the **HIGH** and **LOW** ranges must be independently checked.

When the analyzer is in either **DUAL** or **AUTO** Range modes, the user must run a separate calibration procedure for each range. After pressing the **CAL**, **CALZ** or **CALS** buttons, the user is prompted for the range that is to be calibrated as seen in the **CALZ** example below:

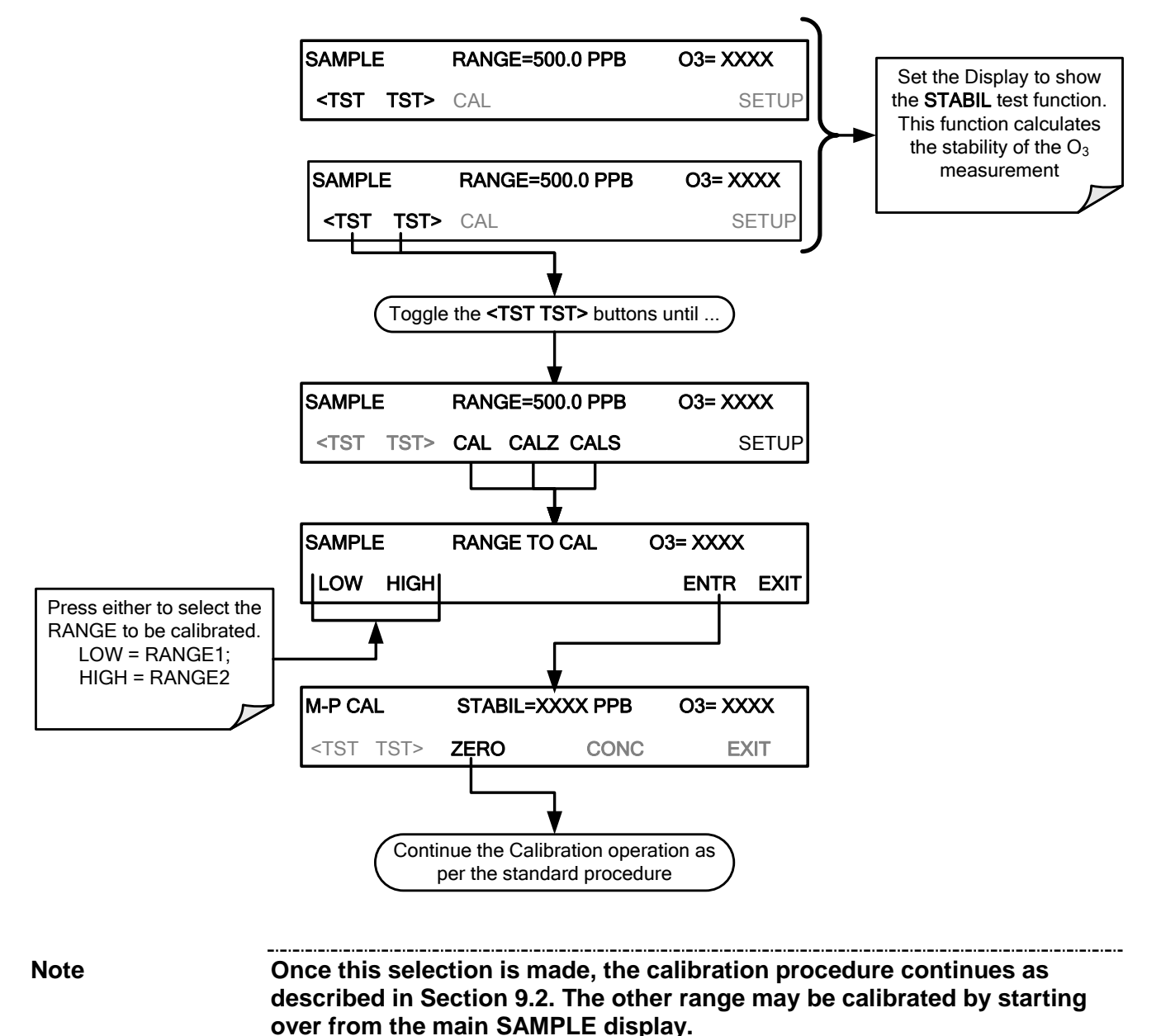

### 9.3. MANUAL CALIBRATION CHECK AND CALIBRATION WITH VALVE OPTIONS INSTALLED

# 9.3.1. SETUP FOR CALIBRATION CHECKS AND CALIBRATION WITH VALVE OPTIONS INSTALLED.

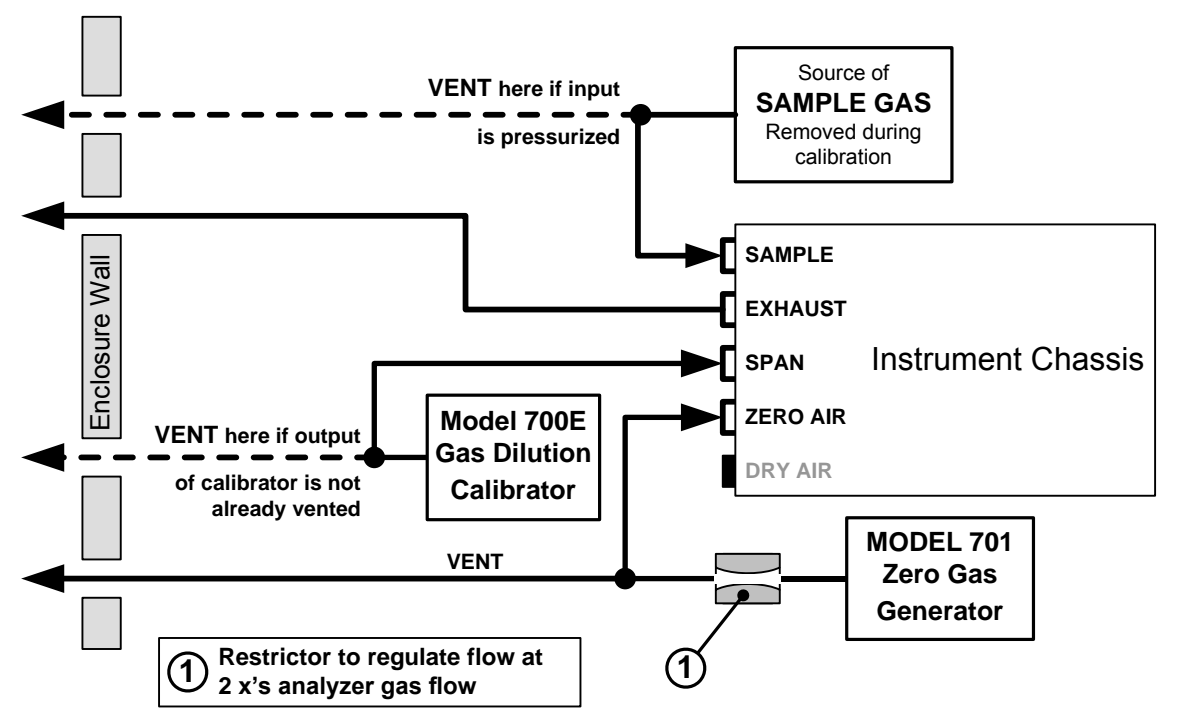

Connect the sources of zero air and span gas as shown in Figure 9-2 and Figure 9-3.

Figure 9-2: Gas Line Connections for the T400 Analyzer with Zero/Span Valve Option (OPT-50A)

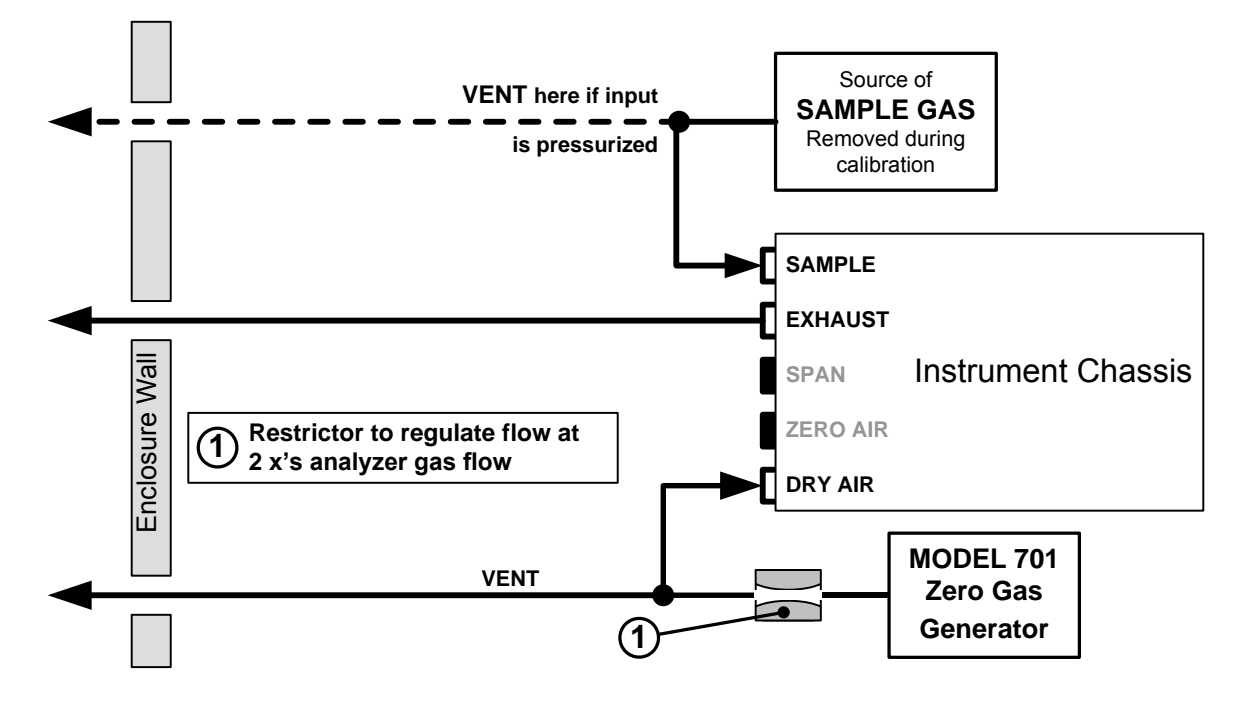

Figure 9-3: Gas Line Connections for the T400 Analyzer with IZS Options (OPT-50G)

#### 9.3.2. MANUAL CALIBRATION CHECKS WITH VALVE OPTIONS INSTALLED

Performing the calibration checks on T400 analyzer's with the Valve option installed is similar to that described in Section 9.2, except that the **ZERO** And **SPAN** calibration operations are initiated directly and independently with dedicated buttons (CALZ & CALS).

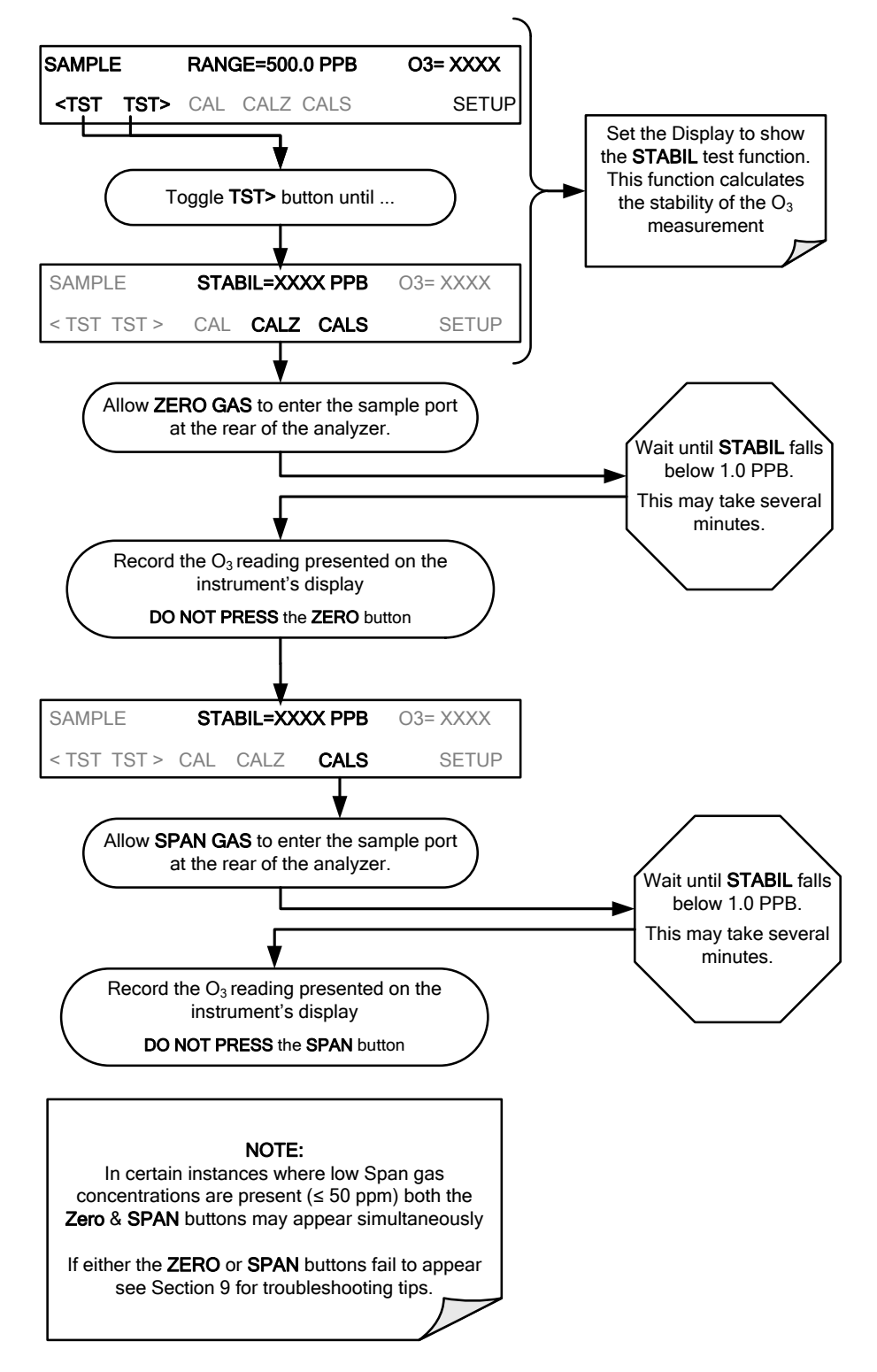

### 9.3.3. MANUAL CALIBRATION USING VALVE OPTIONS

#### Note

While the internal Zero Span Option is a convenient tool for performing Calibration Checks, its O<sub>3</sub> generator is not stable enough to be used as a source of Zero Air or Span Gas for calibrating the instrument. Calibrations should ONLY be performed using external sources of Zero Air and Span Gas whose accuracy is traceable to EPA or NIST standards.

On instruments with Z/S valve options, zero air and span gas is supplied to the analyzer through the zero gas and span gas inlets (see Figure 9-2 and the zero and cal operations are initiated directly and independently with dedicated buttons (CALZ & CALS).

#### 9.3.3.1. Setting the Expected O<sub>3</sub> Span Gas Concentration with the Z/S Option Installed

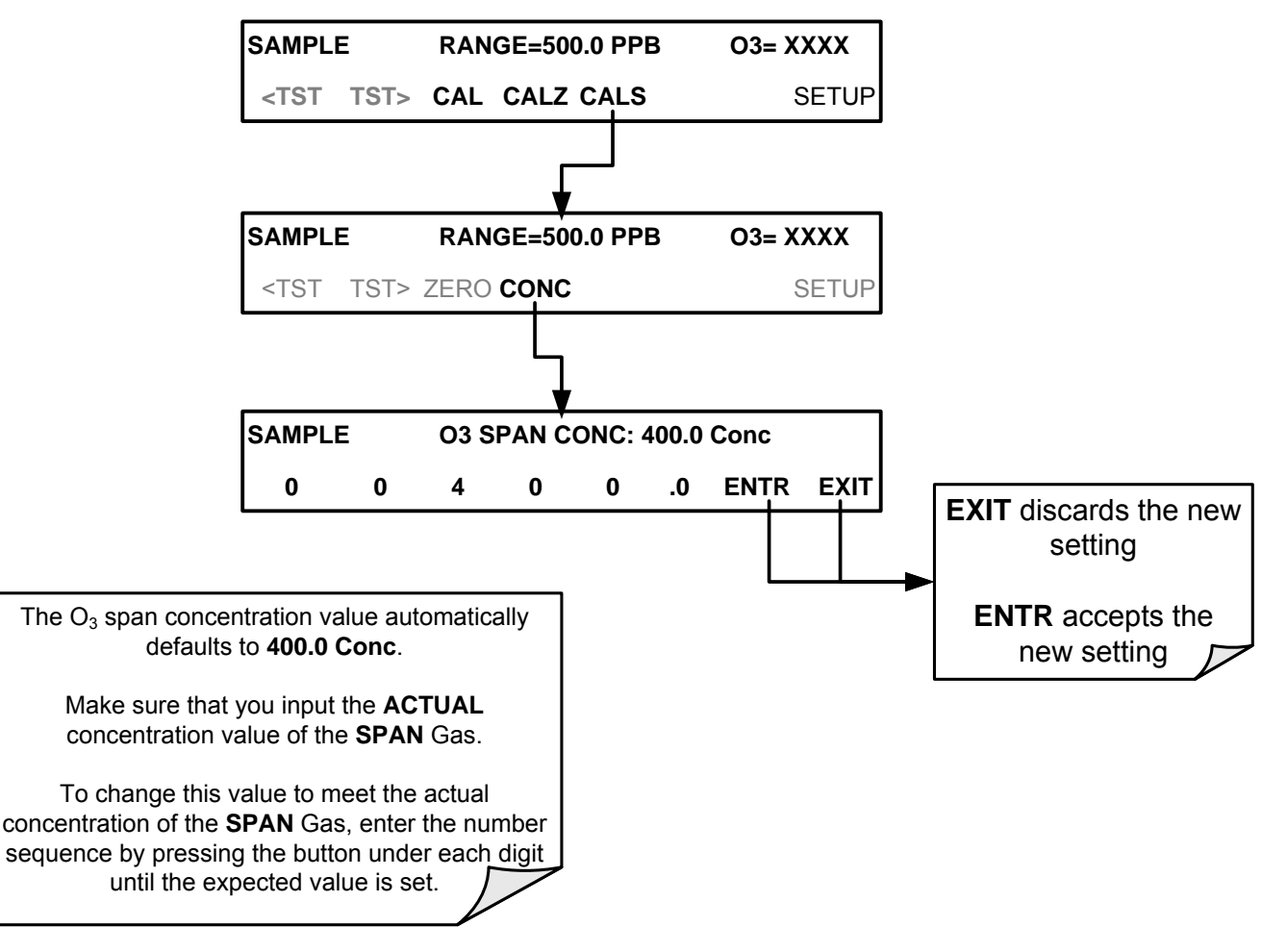

#### 9.3.3.2. Zero/Span Point Calibration Procedure the Z/S Option Installed

If the T400 analyzer is set for either the **AUTO** or **DUAL** range modes, read Section 9.2.4 before proceeding.

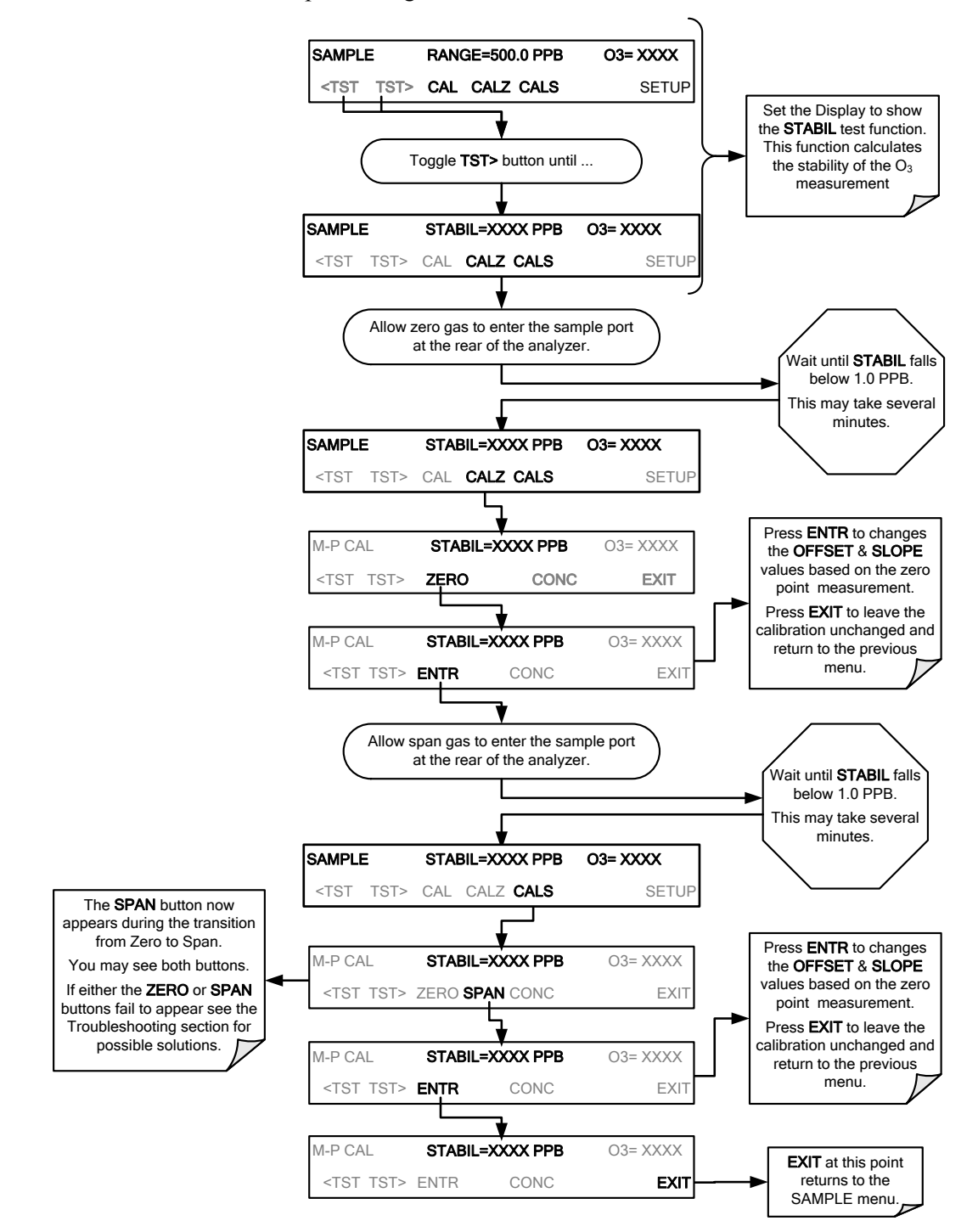

Note

If the ZERO or SPAN buttons are not displayed, the measurement made during is out of the allowable range allowed for a reliable calibration. See Section 12 for troubleshooting tips.

#### 9.3.3.3. Use of Zero/Span Valve with Remote Contact Closure

Contact closures for controlling calibration and calibration checks are located on the rear panel **CONTROL IN** connector. Instructions for setup and use of these contacts are found in Section 3.3.1.6.

When the contacts are closed for at least 5 seconds, the instrument switches into zero, low span or high span mode and the internal zero/span valves will be automatically switched to the appropriate configuration.

- The remote calibration contact closures may be activated in any order.
- It is recommended that contact closures remain closed for at least 10 minutes to establish a reliable reading.
- The instrument will stay in the selected mode for as long as the contacts remain closed.

If contact closures are being used in conjunction with the analyzer's AutoCal (see Section 9.4) feature and the AutoCal attribute "CALIBRATE" is <u>enabled</u>, the T400 will not re-calibrate the analyzer until the contact is opened. At this point, the new calibration values will be recorded before the instrument returns to **SAMPLE** mode.

If the AutoCal attribute "CALIBRATE" is <u>disabled</u>, the instrument will return to **SAMPLE** mode, leaving the instrument's internal calibration variables unchanged.

### 9.4. AUTOMATIC ZERO/SPAN CAL/CHECK (AUTOCAL)

The AutoCal system allows unattended periodic operation of the ZERO/SPAN valve options by using the T400's internal time of day clock. AutoCal operates by executing SEQUENCES programmed by the user to initiate the various calibration modes of the analyzer and open and close valves appropriately. It is possible to program and run up to three separate sequences (SEQ1, SEQ2 and SEQ3). Each sequence can operate in one of three modes, or be disabled.

| MODE NAME                       | ACTION                                                                                                    |  |  |  |  |
|---------------------------------|----------------------------------------------------------------------------------------------------|--|--|--|--|
| DISABLED Disables the Sequence. |                                                                                                    |  |  |  |  |
| ZERO                            | Causes the Sequence to perform a Zero calibration/check.                                                                                |  |  |  |  |
| ZERO-LO                         | Causes the Sequence to perform a Zero and Low (Midpoint) Span concentration calibration/check.                                          |  |  |  |  |
| ZERO-HI                         | Causes the Sequence to perform a Zero and High Span concentration calibration/check.                                                    |  |  |  |  |
| ZERO-LO-HI                      | Causes the Sequence to perform a Zero, Low (Midpoint) Span and High Span concentration calibration/check.                               |  |  |  |  |
| LO                              | Causes the Sequence to perform a Low Span concentration calibration/check only.                                                         |  |  |  |  |
| HI                              | Causes the Sequence to perform a High Span concentration calibration/check only.                                                        |  |  |  |  |
| LO-HI                           | Causes the Sequence to perform a Low (Midpoint) Span and High Span concentration calibration/check but no Zero Point calibration/check. |  |  |  |  |

Table 9-1:AutoCal Modes

For each mode, there are seven parameters that control operational details of the **SEQUENCE**. They are:

 Table 9-2:
 AutoCal Attribute Setup Parameters

| ATTRIBUTE NAME | ACTION                                                                                                    |  |  |  |  |
|----------------|----------------------------------------------------------------------------------------------------|--|--|--|--|
| Timer Enabled  | Turns on the Sequence timer.                                                                                                    |  |  |  |  |
| Starting Date  | Sequence will operate after Starting Date.                                                                                                    |  |  |  |  |
| Starting Time  | Time of day sequence will run.                                                                                                    |  |  |  |  |
| Delta Days     | Number of days to skip between each Seq. execution.                                                                                              |  |  |  |  |
| Delta Time     | Number of hours later each "Delta Days" Seq is to be run.                                                                                        |  |  |  |  |
| Duration       | Number of minutes the sequence operates.                                                                                                    |  |  |  |  |
| Calibrate      | Enable to do a calibration – Disable to do a cal check only MUST be set to <b>NO</b> for instruments with IZS Options installed and functioning. |  |  |  |  |

The following example sets sequence #2 to do a zero-span calibration every other day starting at 1 Am on September 4, 2001, lasting 15 minutes, without calibration. This will start ½ hour later each iteration.

Table 9-3: Example AutoCal Sequence

| MODE AND ATTRIBUTE | VALUE         | COMMENT                              |
|--------------------|---------------|--------------------------------------|
| Sequence           | 2             | Define Sequence #2                   |
| Mode               | ZERO-HI       | Select Zero and Span Mode            |
| Timer Enable       | ON            | Enable the timer                     |
| Starting Date      | Sept. 4, 2001 | Start after Sept 4, 2001             |
| Starting Time      | 01:00         | First Span starts at 1:00AM          |
| Delta Days         | 2             | Do Sequence #2 every other day       |
| Delta Time         | 00:30         | Do Sequence #2 1/2 hr later each day |
| Duration           | 15.0          | Operate Span valve for 15 min        |
| Calibrate          | NO            | Do not calibrate at end of Sequence  |

Note

The programmed STARTING\_TIME must be a minimum of 5 minutes later than the real time clock for setting real time clock (See Section 5.6).

Avoid setting two or more sequences at the same time of the day. Any new sequence that is initiated whether from a timer, the COM ports or the contact closure inputs will override any sequence that is in progress.

The CALIBRATE attribute must always be set to NO on analyzers with IZS Options installed and functioning.

Calibrations should ONLY be performed using external sources of Zero Air and Span Gas whose accuracy is traceable to EPA or NIST standards.

### 9.4.1. SETUP → ACAL: PROGRAMMING AND AUTO CAL

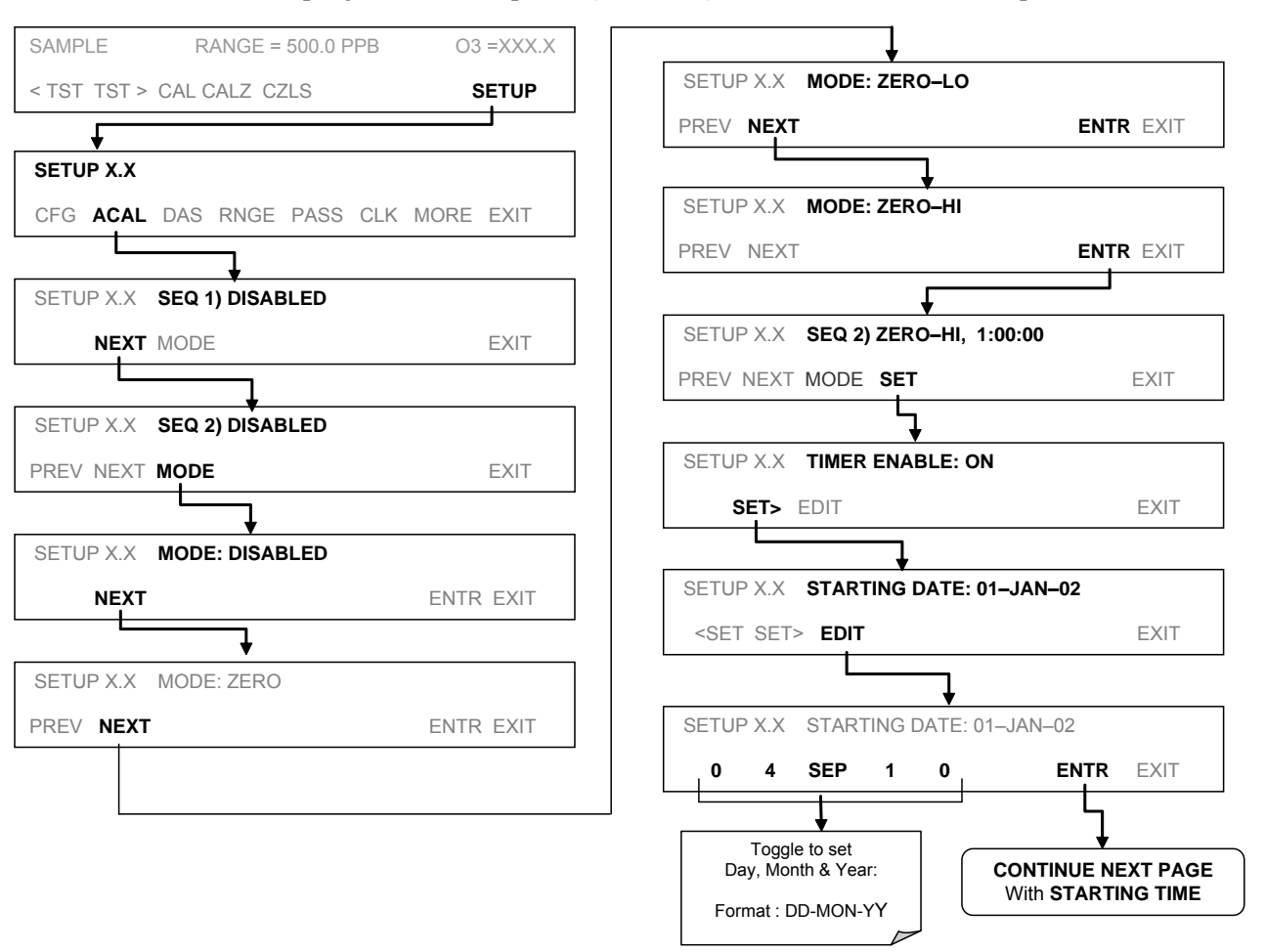

To program the example Sequence sequence shown in Table 9-3, press:

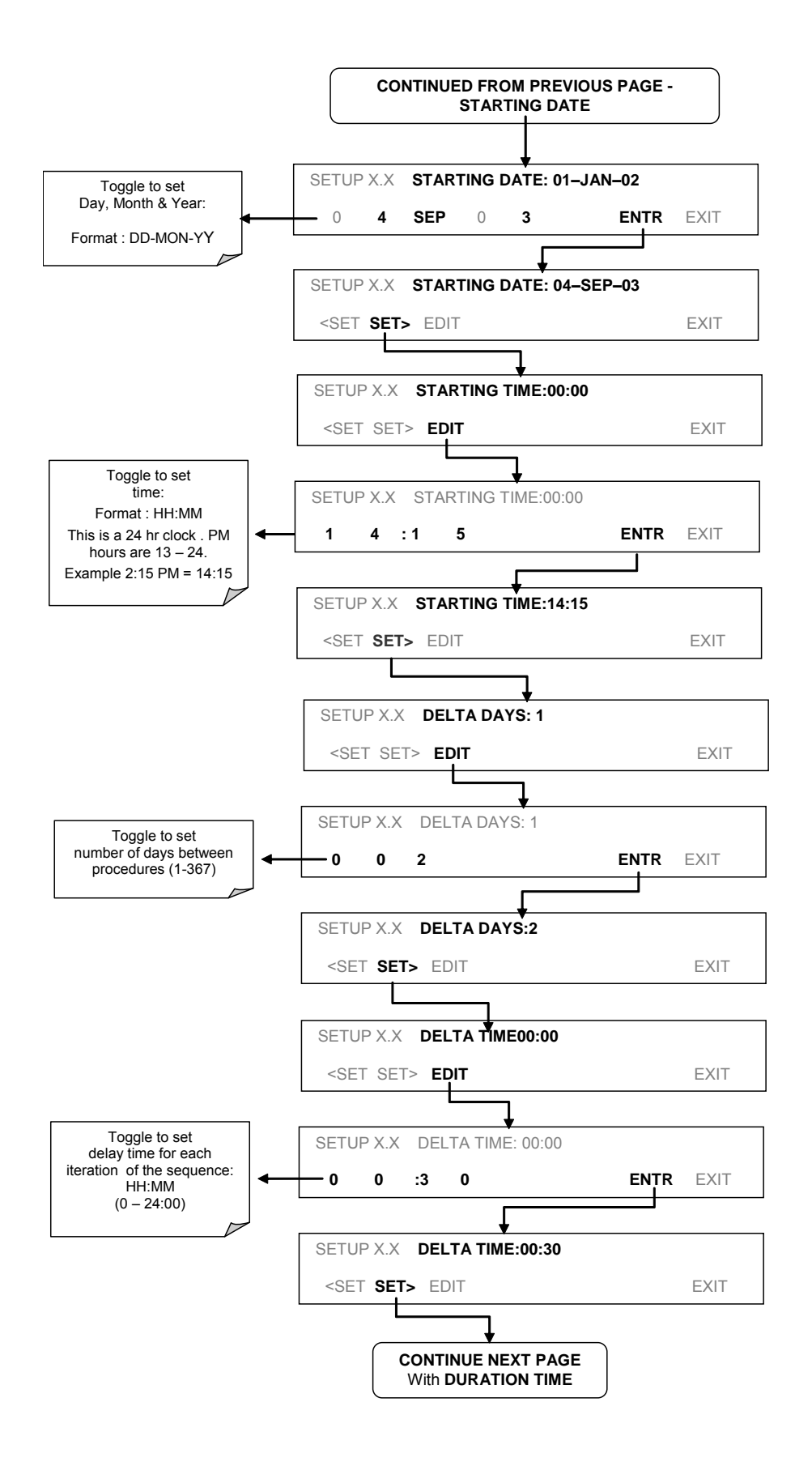

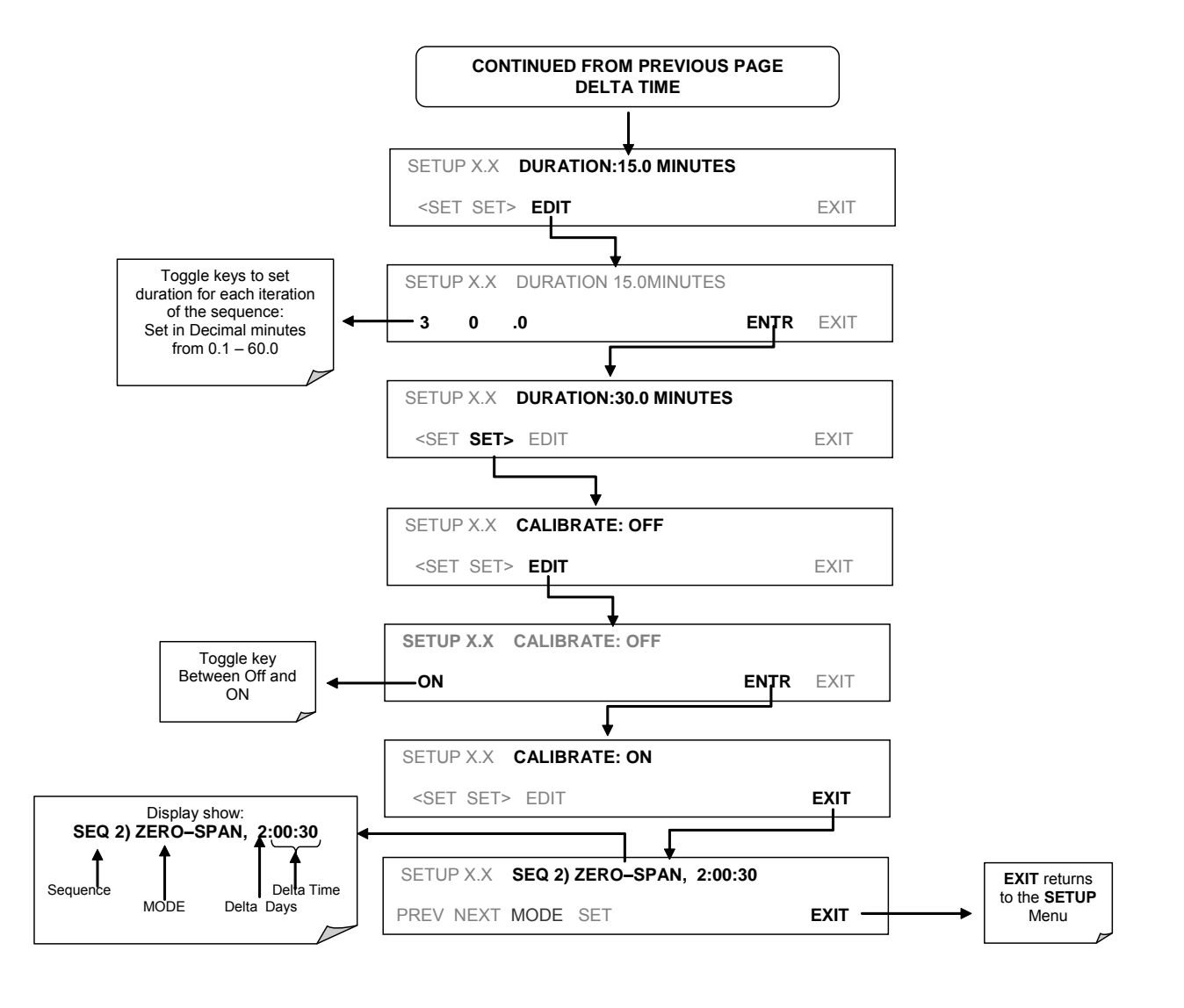

Note

If at any time an out-of-range entry is selected (Example: Delta Days > 367) the ENTR button will disappear from the display.

### 9.5. O<sub>3</sub> PHOTOMETER ELECTRONIC CALIBRATION

There are several electronic characteristics of the T400 analyzer's photometer that may occasionally need checking or calibration:

#### 9.5.1. PHOTOMETER DARK CALIBRATION

The dark calibration test turns off the photometer UV lampand records any offset signal level of the UV detector-preamp-voltage to frequency converter circuitry. This allows the instrument to compensate for any voltage levels inherent in the Photometer detection circuit that might affect the output of the detector circuitry and therefore the calculation of  $O_3$  concentration.

SAMPLE RANGE=500.0 PPB O3= XXXX <TST TST> CAL SETUP SETUP X.X PRIMARY SETUP MENU CFG DAS RNGE PASS CLK MORE EXIT SETUP X.X SECONDARY SETUP MENU COMM VARS DIAG EXIT SETUP X.X **ENTER PASSWORD:818** 8 1 8 ENTR EXIT DIAG SIGNAL I/O EXIT NEXT ENTR Press NEXT until ... SETUP X.X DARK CALIBRATION ENTR PREV NEXT EXIT SETUP X.X **CALIBRATING DARK OFFSET** SETUP X.X **DARK CAL 34% COMPLETE** The DARK CAL procedure progresses automatically until ... Yes DARK CAL Successful? No SETUP X.X INVALID DARK CAL OFFS=XXXX.X MV EXIT

To activate the dark calibration feature, press:

### 9.5.2. O<sub>3</sub> PHOTOMETER GAS FLOW CALIBRATION

#### Note

#### A separate flow meter is required for this procedure.

To calibrate the flow of gas through the T400 analyzer's optional photometer bench.

- 1. Turn OFF the T400 analyzer.
- 2. Attach the flow meter directly to the SAMPLE inlet port of the analyzer.
- 3. Turn the analyzer ON.
- 4. Perform the following steps:

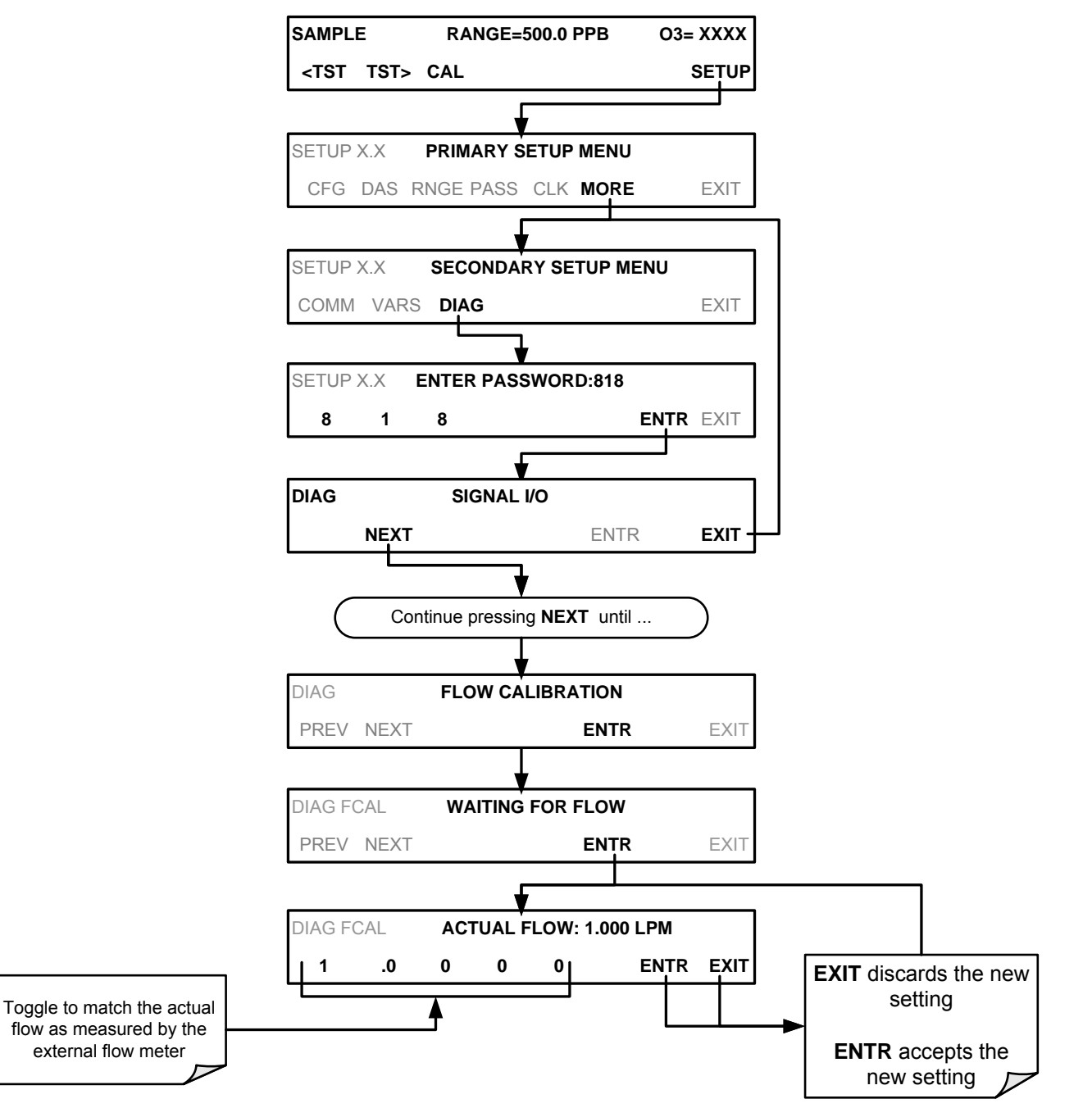

Note

### 9.6. CALIBRATING THE IZS OPTION O<sub>3</sub> GENERATOR

The following procedure calibrates to output of the  $O_3$  generator that is included in the IZS calibration valve option ( OPT-50G). This function:

- Drives the IZS O<sub>3</sub> Generator to output a series of O<sub>3</sub> levels between zero and full scale;
- Measures the actual O<sub>3</sub> output at each level, and;
- Records the generator lamp drive voltage and generator's  $O_3$  output level in a lookup table.

Whenever a certain  $O_3$  output level is requested, the instrument's CPU uses the data in this table to interpolate the correct drive voltage for the desired  $O_3$  output.

Because the instrument waits 5–7 minutes at each step for the O3 level to stabilize, this calibration operation often takes more than one hour to complete.

To calibrate the O<sub>3</sub> Generator press:

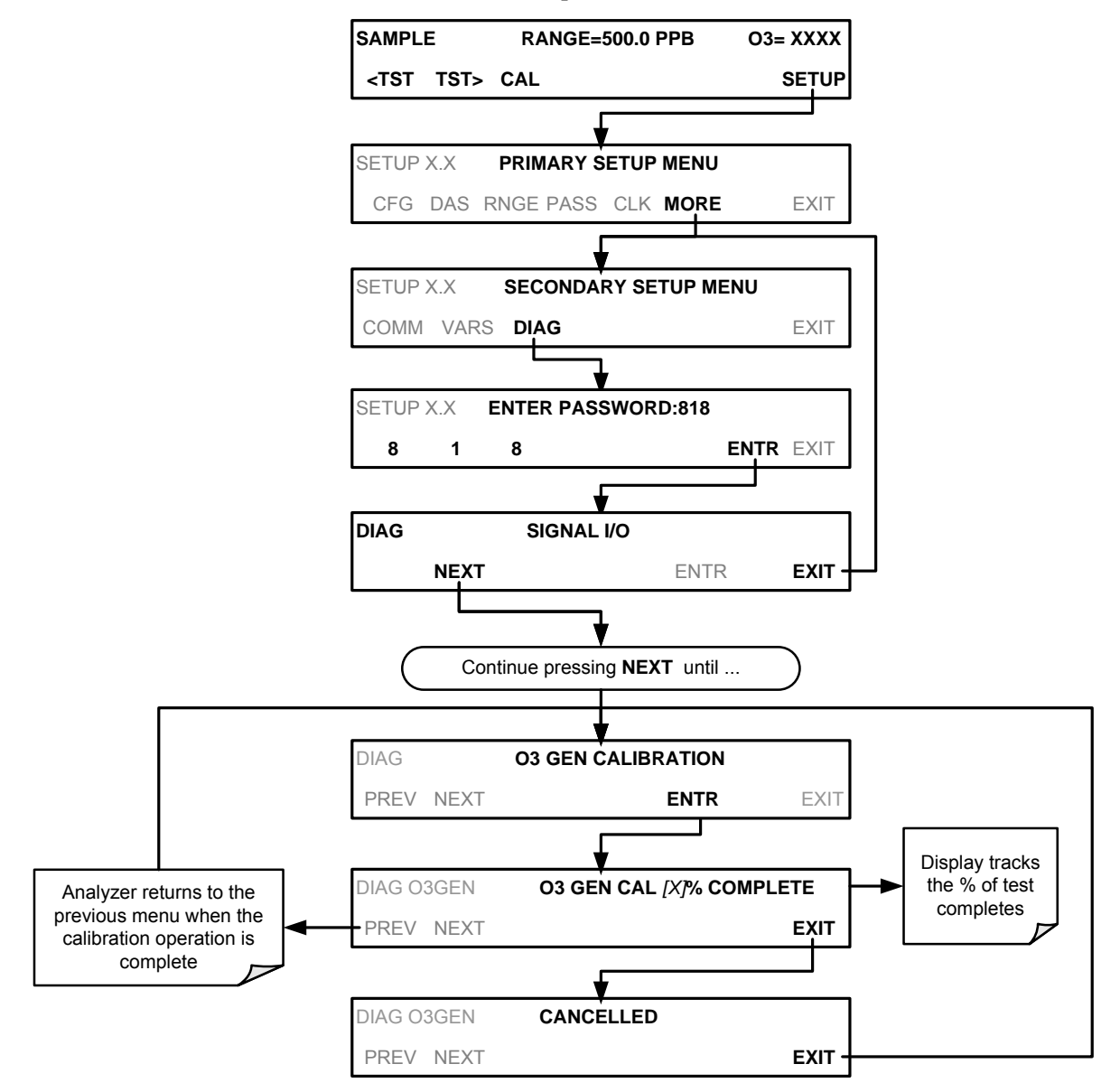

This page intentionally left blank.

## **10. EPA PROTOCOL CALIBRATION**

In order to insure that high quality, accurate measurement information is obtained at all times, the analyzer must be calibrated prior to use. A quality assurance program centered on this aspect and including attention to the built-in warning features of the analyzer, periodic inspection, regular zero/span checks and routine maintenance is paramount to achieving this.

The US EPA strongly recommends that you obtain a copy of the publication <u>Quality</u> <u>Assurance Handbook for Air Pollution Measurement Systems</u> (abbreviated, <u>Q.A.</u> <u>Handbook Volume II</u>); USEPA Order Number: EPA454R98004; or NIST Order Number: PB99-129876.

This manual can be purchased from:

- EPA Technology Transfer Network (<u>http://www.epa.gov/ttn/amtic</u>)
- National Technical Information Service (NTIS, http://www.ntis.gov/)

A bibliography and references relating to O<sub>3</sub> monitoring are listed in Section 10.1.

#### 10.1. **REFERENCES**

- 1. Calibration of Ozone Reference Methods, <u>Code of Federal Regulations</u>, Title 40, Part 50, Appendix D.
- Technical Assistance Document for the Calibration of Ambient Ozone Monitors, EPA publication available from EPA, Department E (MD-77), Research Triangle Park, N.C. 27711. EPA-600/4-79-057, September 1979.
- Transfer Standards for Calibration of Ambient Air Monitoring Analyzers for Ozone, EPA publication available from EPA, Department E (MD-77), Research Triangle Park, N.C. 27711. EPA-600/4-79-056, September 1979.
- 4. Ambient Air Quality Surveillance, Code of Federal Regulations, Title 40, Part 58.
- U.S. Environmental Protection Agency. Evaluation of Ozone Calibration Procedures. EPA-600/S4-80-050, February 1981.
- 6. Quality Assurance Handbook for Air Pollution Measurement Systems. Vol. I. EPA-600/9-76-005. March 1976.
- Field Operations Guide for Automatic Air Monitoring Equipment, U.S. Environmental Protection Agency, Office of Air Programs; October 1972. Publication No. APTD-0736, PB 202-249, and PB 204-650.
- 8. Appendix A Quality Assurance Requirements for State and Local Air Monitoring Stations (SLAMS), <u>Code of Federal Regulations</u>, Title 40, Part 58.

- Appendix B Quality Assurance Requirements for Prevention of Significant Deterioration (PSD) Air Monitoring, <u>Code of Federal Regulations</u>, Title 40, Part 50, Appendix D.
- 10. Aeros Manual Series Volume II: Aeros User's Manual. EPA-450/2-76-029, OAQPS No. 1.2-039. December 1976.
- Quality Assurance Handbook for Air Pollution Measurement Systems, Volume II, (abbreviated Q.A. Handbook Volume II) National Technical Information Service (NTIS). Phone (703) 487-4650 part number PB 273-518 or the USEPA Center for Environmental Research Information (513) 569-7562 part number EPA 600/4/77/027A.

# PART III -MAINTENANCE AND SERVICE

# **11. INSTRUMENT MAINTENANCE**

For the most part, the T400 analyzer is maintenance free, there are, however, a minimal number of simple procedures that when performed regularly will ensure that the T400 photometer continues to operate accurately and reliably over its lifetime.

Repairs and troubleshooting are covered in Section12 of this manual.

### 11.1. MAINTENANCE SCHEDULE

Table 11-1 shows a typical maintenance schedule for the T400. Please note that in certain environments (i.e. dusty, very high ambient pollutant levels) some maintenance procedures may need to be performed more often than shown.

Note

A span and zero calibration check (see CAL CHECK REQ'D Column of Table 9-1) must be performed following some of the maintenance procedures listed below.

- To perform a CHECK of the instrument's Zero or Span Calibration follow the same steps as described in Section 9.3.
- <u>DO NOT PRESS THE ENTR BUTTON</u> at the end of each operation. Pressing the ENTR button resets the stored values for OFFSET and SLOPE and alters the instruments Calibration.
- Alternatively, use the Auto cal feature described in Section9.4 with the with the <u>CALIBRATE ATTRIBUTE SET TO OFF</u>

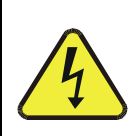

WARNING - Electrical Shock Hazard

RISK OF ELECTRICAL SHOCK. DISCONNECT POWER BEFORE PERFORMING ANY OF THE FOLLOWING OPERATIONS THAT REQUIRE ENTRY INTO THE INTERIOR OF THE ANALYZER.

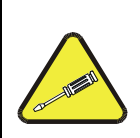

CAUTION Qualified Personnel

THE OPERATIONS OUTLINED IN THIS SECTION ARE TO BE PERFORMED BY QUALIFIED MAINTENANCE PERSONNEL ONLY. This page intentionally left blank.

#### Table 11-1: T400 Maintenance Schedule

|                             | ACTION                | FREQ                                              | CAL<br>CHECK<br>REQ'D. <sup>1</sup> | MANUAL<br>SECTION | DATE PERFORMED |  |  |  |  |  |  |  |  |
|-----------------------------|-----------------------|---------------------------------------------------|-------------------------------------|-------------------|----------------|--|--|--|--|--|--|--|--|
| ITEM                        |                       |                                                   |                                     |                   |                |  |  |  |  |  |  |  |  |
| Particulate<br>Filter       | Replace               | Weekly or as needed                               | Yes                                 | 11.3.1            |                |  |  |  |  |  |  |  |  |
| Verify Test<br>Functions    | Record and analyze    | Weekly or after<br>any Maintenance<br>or Repair   | No                                  | 12.1.2            |                |  |  |  |  |  |  |  |  |
| Pump<br>Diaphragm           | Replace               | As Needed                                         | Yes                                 |                   |                |  |  |  |  |  |  |  |  |
| O₃<br>Reference<br>Scrubber | Replace               | Every 2-5 years,<br>as needed                     | Yes                                 | 12.10.2           |                |  |  |  |  |  |  |  |  |
| IZS<br>Zero Air<br>Scrubber | Replace               | Annually                                          | No                                  | 12.10.3           |                |  |  |  |  |  |  |  |  |
| Desiccant<br>(Option 56)    | Replace               | Regularly as needed                               | No                                  | 11.3.4            |                |  |  |  |  |  |  |  |  |
| Absorption<br>Tube          | Inspect<br><br>Clean  | Annually<br><br>As Needed                         | Yes                                 | 11.3.7            |                |  |  |  |  |  |  |  |  |
| Perform<br>Flow Check       | Check Flow            | Every 6 Months                                    | No                                  | 11.3.6            |                |  |  |  |  |  |  |  |  |
| Perform<br>Leak Check       | Perform<br>Leak Check | Annually or after<br>any Maintenance<br>or Repair | Yes                                 | 11.3.4            |                |  |  |  |  |  |  |  |  |
| Pneumatic<br>lines          | Examine and clean     | As needed                                         | Yes if cleaned                      |                   |                |  |  |  |  |  |  |  |  |

This page intentionally left blank.

### 11.2. PREDICTIVE DIAGNOSTICS

Predictive diagnostic functions including failure warnings and alarms built into the analyzer's firmware allow the user to determine when repairs are necessary without performing painstaking preventative maintenance procedures.

The Test Functions can also be used to predict failures by looking at how their values change over time. Initially it may be useful to compare the state of these Test Functions to the values recorded on the printed record of the final calibration performed on your instrument at the factory, P/N 04314. The following table can be used as a basis for taking action as these values change with time. The internal data acquisition system (DAS) is a convenient way to record and track these changes. Use APICOM to download and review this data from a remote location.

Table 11-2: Predictive Uses for Test Functions

| FUNCTION | MODE     | BEHAVIOR        | INTERPRETATION                                                                                                   |  |  |  |  |
|----------|----------|-----------------|----------------------------------------------------------------------------------------------------|--|--|--|--|
| STABIL   | ZERO CAL | Increasing      | <ul> <li>Pneumatic leaks – instrument &amp; sample<br/>system</li> <li>Malfunctioning UV lamp (Bench)</li> </ul> |  |  |  |  |
| O3 REF   | SAMPLE   | Decreasing      | <ul><li>UV lamp ageing</li><li>Mercury contamination</li></ul>                                                   |  |  |  |  |
| O3 DRIVE | CALS     | Increasing      | Ageing IZS UV lamp (only if reference detector option is installed)                                              |  |  |  |  |
|          |          | Increasing > 1" | Pneumatic Leak between sample inlet and<br>optical bench                                                         |  |  |  |  |
| DDES     |          |                 | Dirty particulate filter                                                                                         |  |  |  |  |
| FRES     | SAWFLE   | Decreasing > 1" | Pneumatic obstruction between sample inlet<br>and optical bench                                                  |  |  |  |  |
|          |          |                 | Obstruction in sampling manifold                                                                                 |  |  |  |  |
|          | SAMPLE   |                 | Pump diaphragm deteriorating                                                                                     |  |  |  |  |
|          |          | Decreasing      | Sample flow orifice plugged/obstructed                                                                           |  |  |  |  |
| SAMP FL  |          |                 | Pneumatic obstruction between sample inlet<br>and optical bench                                                  |  |  |  |  |
|          |          |                 | Obstruction in sampling manifold                                                                                 |  |  |  |  |
|          | SPAN CAL |                 | <ul> <li>Pneumatics becoming contaminated/dirty</li> </ul>                                                       |  |  |  |  |
|          |          | Increasing      | Dirty particulate filter                                                                                         |  |  |  |  |
| SLOPE    |          |                 | <ul> <li>Pneumatic leaks – instrument &amp; sample<br/>system</li> </ul>                                         |  |  |  |  |
|          |          | Decreasing      | Contaminated calibration gas                                                                                     |  |  |  |  |
|          |          |                 | Obstructed/leaking Meas/Ref Valve                                                                                |  |  |  |  |
|          |          | Increasing      | <ul> <li>Pneumatic leaks – instrument &amp; sample<br/>system</li> </ul>                                         |  |  |  |  |
| OFFSET   | ZERO CAL |                 | Contaminated zero calibration gas                                                                                |  |  |  |  |
|          |          | Decreasing      | Obstructed Meas/Ref Valve                                                                                        |  |  |  |  |
|          |          | Decreasing      | <ul> <li>Pneumatic leaks – instrument &amp; sample system</li> </ul>                                             |  |  |  |  |

### 11.3. MAINTENANCE PROCEDURES

The following procedures are to be performed periodically as part of the standard maintenance of the Model T400.

### 11.3.1. REPLACING THE SAMPLE PARTICULATE FILTER

The particulate filter should be inspected often for signs of plugging or contamination. We recommend that when you change the filter; handle it and the wetted surfaces of the filter housing as little as possible. Do not touch any part of the housing, filter element, PTFE retaining ring, glass cover and the o-ring with your bare hands. TAPI recommends using PTFE coated tweezers or similar handling to avoid contamination of the sample filter assembly.

To change the filter:

- 1. Turn OFF the analyzer to prevent drawing debris into the instrument.
- 1. Open the T400's hinged front panel and unscrew the knurled retaining ring on the filter assembly.

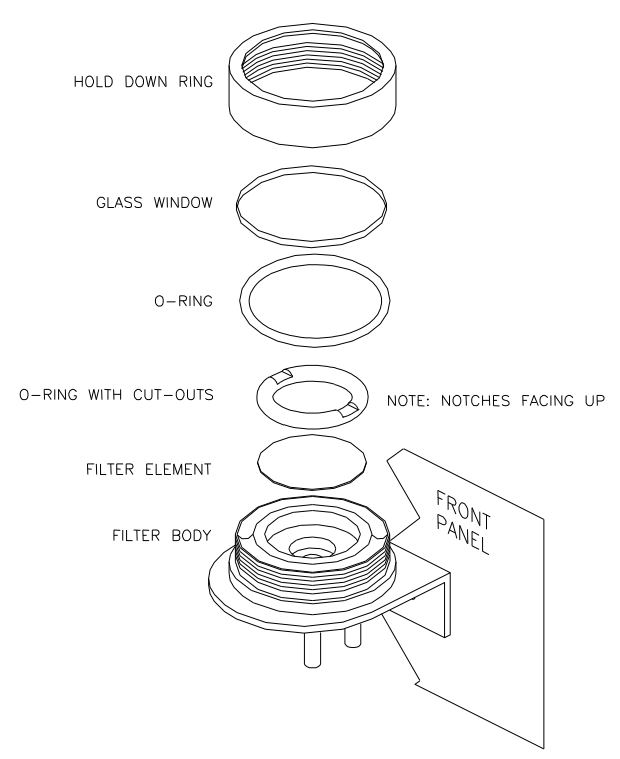

#### Figure 11-1 Replacing the Particulate Filter

- 2. Carefully remove the retaining ring, PTFE o-ring, glass filter cover and filter element.
- 3. Replace the filter, being careful that the element is fully seated and centered in the bottom of the holder.
- 4. Re-install the PTFE o-ring with the notches up; the glass cover, then screw on the retaining ring and hand tighten. Inspect the seal between the edge of filter and the o-ring to assure a proper seal.
- 5. Re-start the Analyzer.

### 11.3.2. REBUILDING THE SAMPLE PUMP

The diaphragm in the sample pump periodically wears out and must be replaced. A sample rebuild kit is available – see Appendix B of this manual for the part number of the pump rebuild kit. Instructions and diagrams are included with the kit.

Always perform a flow and leak check after rebuilding the sample pump.

#### 11.3.3. REPLACING THE IZS OPTION ZERO AIR SCRUBBER

- 1. Turn off the analyzer.
- 2. Remove the cover from the analyzer.
- Disconnect the white nylon ¼"-1/8" fitting from the Zero Air Scrubber (See Figure 11-2).
- 4. Remove the old scrubber by disconnecting the 9/16" fitting at the top of the  $O_3$  generator tower, then removing the scrubber.
- 5. Install the new scrubber by reversing these instructions.

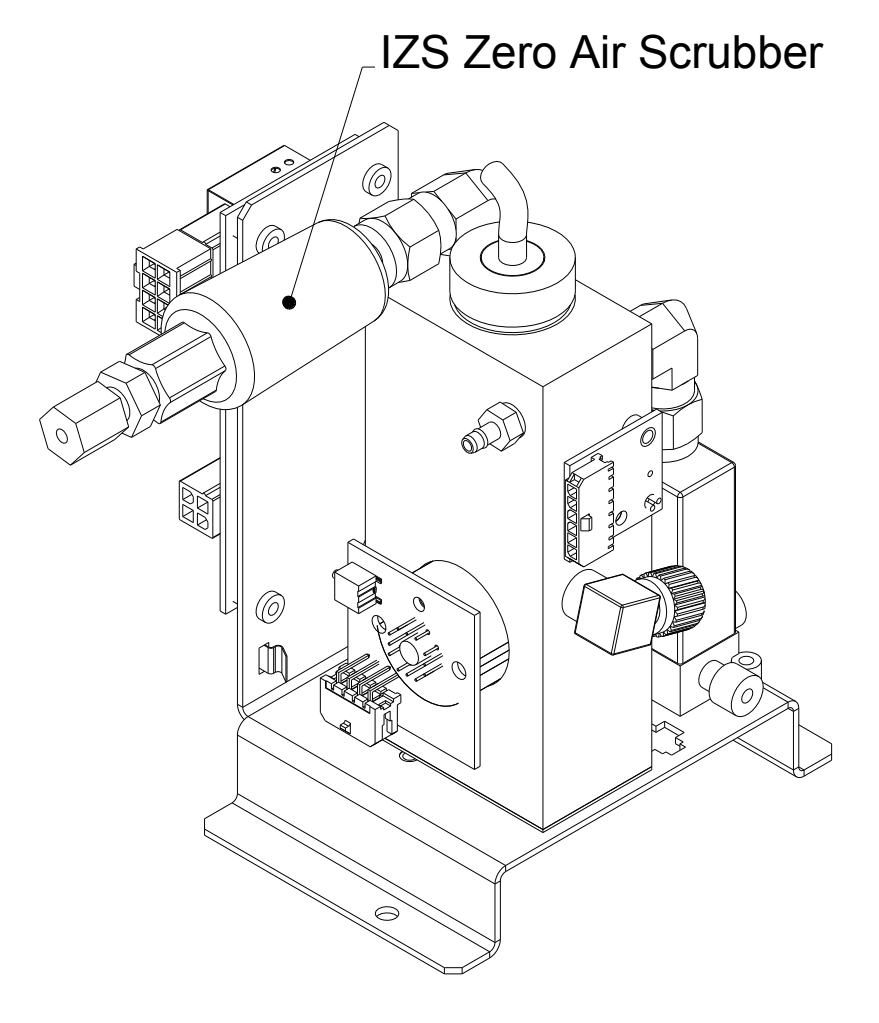

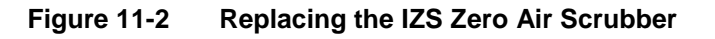

### 11.3.4. IZS DESICCANT (OPTION 56)

The M400E can be fitted with a desiccant dryer to provide a dry air source to the IZS sub-system. This option (Table 1-1) consists of a rear panel mounted scrubber cartridge filled with anhydrous calcium sulfate (CaSO4) desiccant.

The desiccant material is expendable and must be replaced at regular intervals (Table 11-1).

- The material exhibits a color change when it has been saturated with water vapor, turning from blue to pink.
- The scrubber cartridge should be refilled before the entire scrubber turns pink.
- Replacement interval will depend on how often the IZS is used, as well as ambient levels of humidity in your application.
- Initially the desiccant should be monitored frequently until a standard replacement interval can be established.

### 11.3.5. PERFORMING LEAK CHECKS

Leaks are the most common cause of analyzer malfunction; Section 11.3.5.1 presents a simple leak check procedure. Section 11.3.5.2 details a more thorough procedure.

#### 11.3.5.1. Vacuum Leak Check and Pump Check

This method is easy and fast. It detects, but does not locate most leaks; it also verifies that the sample pump is in good condition.

- 1. Turn the analyzer ON, and allow enough time for flows to stabilize.
- 2. Cap the sample inlet port.
- 3. After 2 minutes, when the pressures have stabilized, note the SAMP FL and PRES test function readings on the front panel.
- 4. If SAMP FL < 10 CC/M then the analyzer is free of any large leaks.
- 5. If PRES < 10 IN-HG-A then the sample pump diaphragm is in good condition.

#### 11.3.5.2. Pressure Leak Check

If you cannot locate the leak by the above procedure, obtain a leak checker similar to the TAPI part number 01960, which contains a small pump, shut-off valve and pressure gauge. Alternatively, a tank of pressurized gas, with the two-stage regulator adjusted to  $\leq 15$  psi; a shutoff valve and pressure gauge may be used.

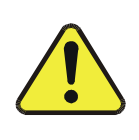

**CAUTION – General Safety Hazard** 

Once the fittings have been wetted with soap solution, DO NOT apply / re-apply vacuum, as this will cause soap solution to be drawn into the instrument, contaminating it.

#### DO NOT exceed 15 psi pressure.

- 1. Turn OFF power to the instrument.
- 2. Install a leak checker or tank of gas as described above on the sample inlet at the rear panel.
- 3. Install a cap on the exhaust fitting on the rear panel.
- 4. Remove the instrument cover and locate the sample pump. Disconnect the two fittings on the sample pump and install a union fitting in place of the pump. The analyzer cannot be leak checked with the pump in line due to internal leakage that normally occurs in the pump.
- 5. Pressurize the instrument with the leak checker, allowing enough time to pressurize the instrument through the critical flow orifice fully. Check each fitting with soap bubble solution, looking for bubbles. Once the fittings have been wetted with soap solution, do not re-apply vacuum, as it will draw soap solution into the instrument and contaminate it. Do not exceed 15 psi pressure.
- 6. If the instrument has one of the zero and span valve options, the normally closed ports on each valve should also be separately checked. Connect the leak checker to the normally closed ports and check with soap bubble solution.
- 7. If the analyzer is equipped with an IZS option, connect the leak checker to the dry air inlet and check with soap bubble solution.
- 8. Once the leak has been located and repaired, the leak-down rate should be < 1 in-Hg (0.4 psi) in 5 minutes after the pressure is shut off.

## 11.3.6. PERFORMING A SAMPLE FLOW CHECK

#### Note

Always use a separate calibrated flow meter capable of measuring flows in the 0 - 1000 cc/min range to measure the gas flow rate though the analyzer. DO NOT use the built in flow measurement viewable from the Front Panel of the instrument. This measurement is only for detecting major flow interruptions such as clogged or plugged gas lines. See rear panel for sample port location.

- 1. Turn off power.
- 2. Attach the flow meter to the sample inlet port on the rear panel. Ensure that the inlet to the Flow Meter is at atmospheric pressure.
- 3. Turn on instrument power.
- 4. Sample flow should be 800 cc/min  $\pm$  10%.

Low flows indicate blockage somewhere in the pneumatic pathway. High flows indicate leaks downstream of the Flow Control Assembly.

Once an accurate measurement has been recorded by the method described above, adjust the analyzer's internal flow sensors by following the procedure described in Section 9.5.2.

## 11.3.7. MAINTENANCE OF THE PHOTOMETER ABSORPTION TUBE

### 11.3.7.1. Cleaning or Replacing the Absorption Tube

### Note

Although this procedure should never be needed as long as the user is careful to supply the photometer with clean, dry and particulate-free zero air only, it is included here for those rare occasions when cleaning or replacing the absorption tube may be required.

- 1. Power off the unit.
- 2. Remove the center cover from analyzer the optical bench
- 3. Locate the optical bench (see Figure 3-5).
- 4. Remove the top cover of the optical bench.
- 1. Unclip the sample thermistor from the tube.
- 2. Loosen the two screws on the round tube retainers at either end of the tube.
- 3. Using both hands, carefully rotate the tube to free it.
- 4. Slide the tube towards the lamp housing.
  - The front of the tube can now be slid past the detector block and out of the instrument.

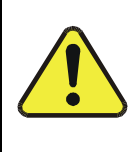

CAUTION General Safety Hazard

Do not cause the tube to bind against the metal housings.

### The tube may break and cause serious injury.

- 5. Clean the tube only with de-ionized water.
- 6. Air dry the tube.
- 7. Check the cleaning job by looking down the bore of the tube.
  - It should be free from dirt and lint.
- 8. Inspect the o-rings that seal the ends of the optical tube (these o-rings may stay seated in the manifolds when the tube is removed.)
  - If there is any noticeable damage to these o-rings, they should be replaced.
- 9. Re-assemble the tube into the lamp housing and perform an **AUTO LEAK CHECK** on the instrument.

Note

Before re-tightening the retainer screws, gently push the tube all the way towards the front of the optical bench when it is re-assembled. This will ensure that the tube is assembled with the forward end against the stop inside the detector manifold.

## 11.3.7.2. UV Lamp Adjustment

This procedure details the steps for adjustment of the UV source lamp in the optical bench assembly. This procedure should be done whenever the test function **O3 REF** value drops below 3000 mV.

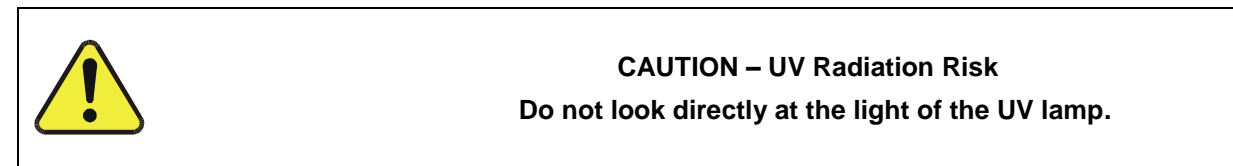

- 1. Make sure the analyzer is warmed-up and has been running for at least 15 minutes before proceeding.
- 2. Remove the cover from the analyzer.
- 3. Locate the **UV DETECTOR GAIN ADJUST POT** on the photometer assembly (see Figure 11-3).
- 4. Perform the following procedure:

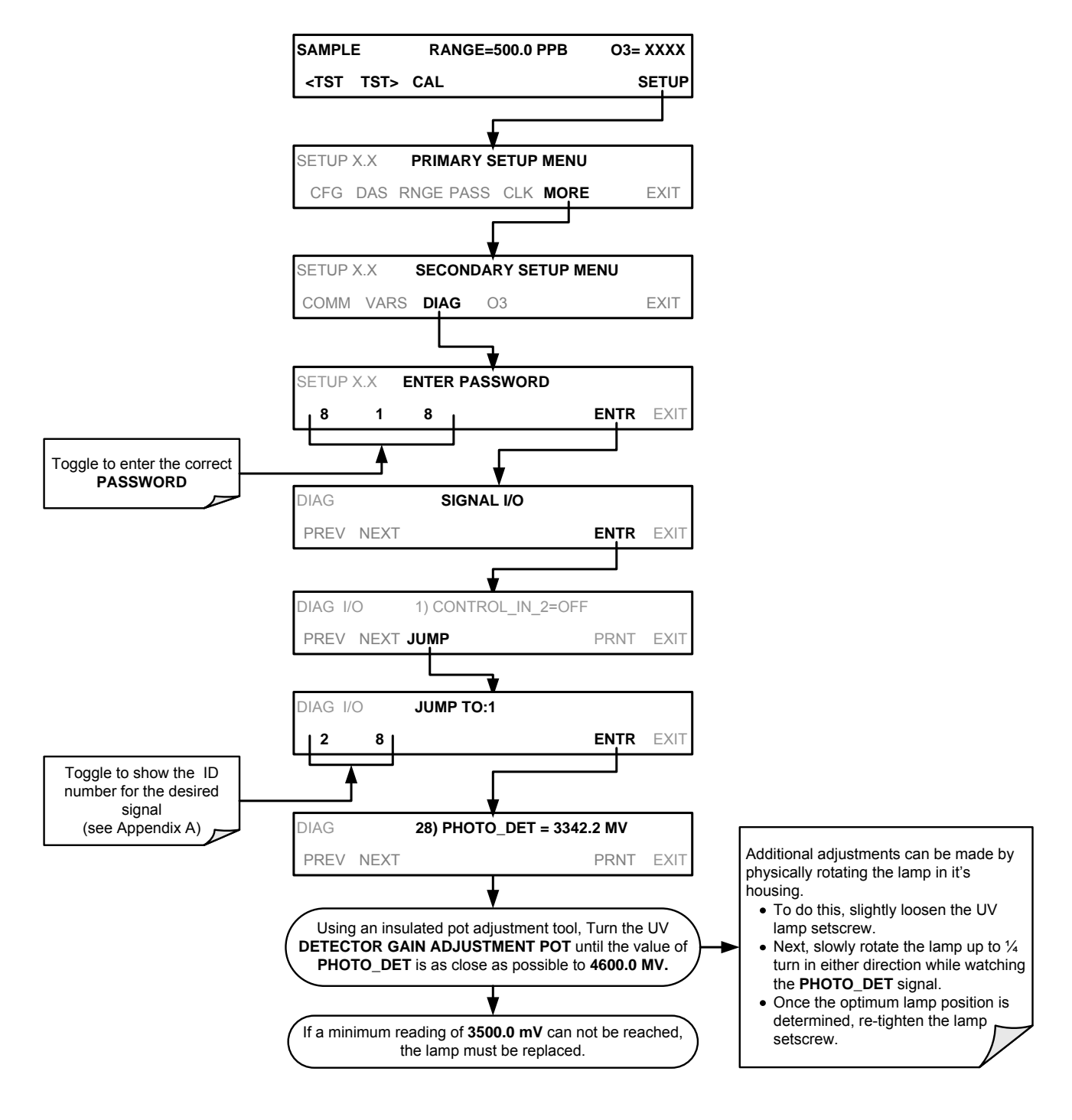

5. Replace the cover on the analyzer.

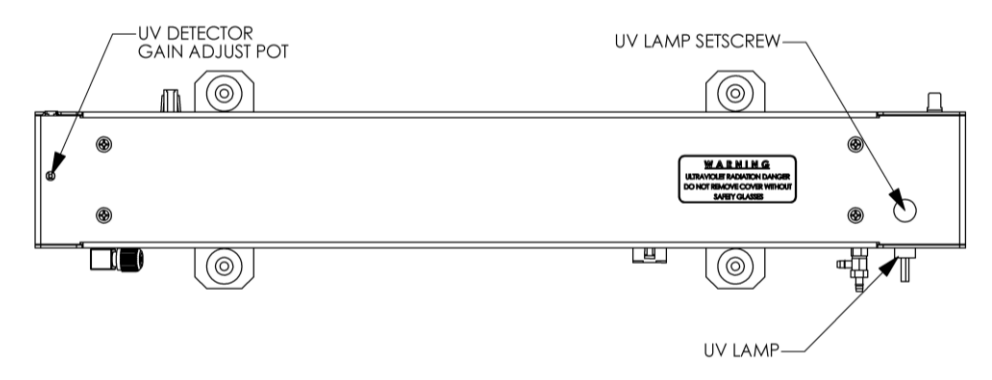

Figure 11-3: Optical Bench – Lamp Adjustment/ Installation

### 11.3.7.3. UV Lamp Replacement

This procedure details the steps for replacement of the UV source lamp in the optical bench assembly. This procedure should be done whenever the lamp can no longer be adjusted as described in Section 11.3.7.2.

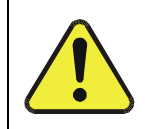

### **CAUTION – UV Radiation Risk**

Power down the instrument before proceeding with UV lamp replacement.

- 1. Turn the analyzer off.
- 2. Remove the cover from the analyzer.
- 3. Locate the Optical Bench Assembly (see Figure 3-5).
- 4. Locate the UV lamp at the front of the optical bench assembly (see Figure 13-17)
- 5. Unplug the lamp cable from the power supply connector on the side of the optical bench.
- 6. Slightly loosen (do not remove) the UV lamp setscrew and pull the lamp from its housing.
- 7. Install a new lamp in the housing, pushing it all the way in.
  - Leave the UV lamp setscrew loose for now.
- 8. Turn the analyzer back on and allow it to warm up for at least 15 minutes.
- 9. Turn the UV detector gain adjustment pot (See Section 11.3.7.2) clockwise to its minimum value. The pot should click softly when the limit is reached.
- 10. Perform the UV Lamp Adjustment procedure described in Section 11.3.7.2 with the following exceptions:
  - Slowly rotate the lamp in its housing (up to ¼ turn in either direction) until a <u>MINIMUM</u> value is observed.
  - Make sure the lamp is pushed all the way into the housing while performing this rotation.
  - If the **PHOTO\_DET** will not drop below 5000 mV while performing this rotation, contact TAPI Technical Support for assistance.

- Once a lamp position is found that corresponds to a minimum observed value for **PHOTO\_DET**, tighten the lamp setscrew at the approximate minimum value observed.
- Adjust **PHOTO\_DET** within the range of 4400 4600 mV.
- 11. Replace the cover on the analyzer.

### **GENERAL WARNING/CAUTION**

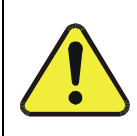

The UV lamp contains mercury (Hg), which is considered hazardous waste. The lamp should be disposed of in accordance with local regulations regarding waste containing mercury.

## 11.3.8. ADJUSTMENT OR REPLACEMENT OF OPTIONAL IZS OZONE GENERATOR UV LAMP

This procedure details the steps for replacement and initial adjustment of the UV lamp of the  $O_3$  generator included in the IZS option (OPT-50G). If you are adjusting an existing lamp, skip to Step 8.

- 1. Turn off the analyzer.
- 2. Remove the cover from the analyzer.
- 3. Locate the O<sub>3</sub> generator (see Figure 3-5).

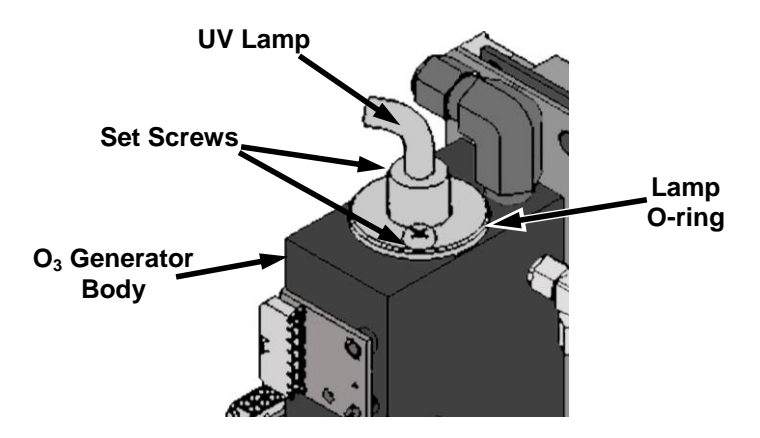

### Figure 11-4: O<sub>3</sub> Generator Temperature Thermistor and DC Heater Locations

- 4. Remove the two setscrews on the top of the  $O_3$  generator and gently pull out the old lamp.
- 5. Inspect the o-ring beneath the nut and replace if damaged.
- 6. Install the new lamp in O3 generator housing.
  - Do not fully tighten the setscrews.
  - The lamp should be able to be rotated in the assembly by grasping the lamp cable.
- 7. Turn on analyzer and allow it to stabilize for at least 20 minutes.
- 8. Locate the potentiometer used to adjust the O3 generator UV output.

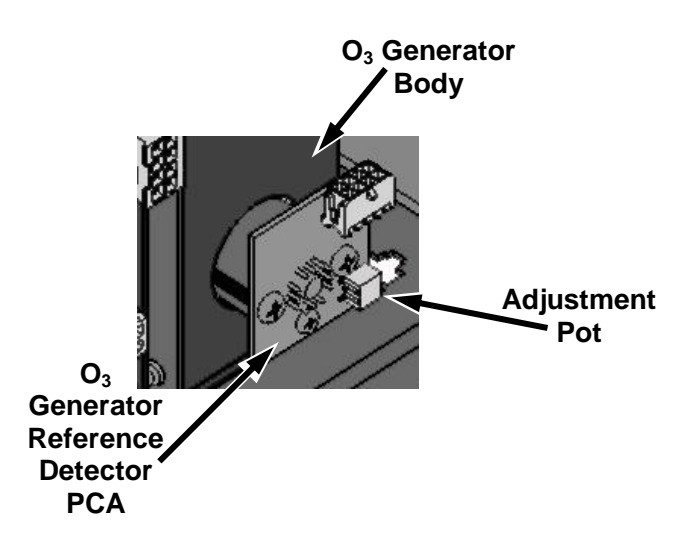

Figure 11-5: Location of O<sub>3</sub> Generator Reference Detector Adjustment Pot

9. perform the following procedure:

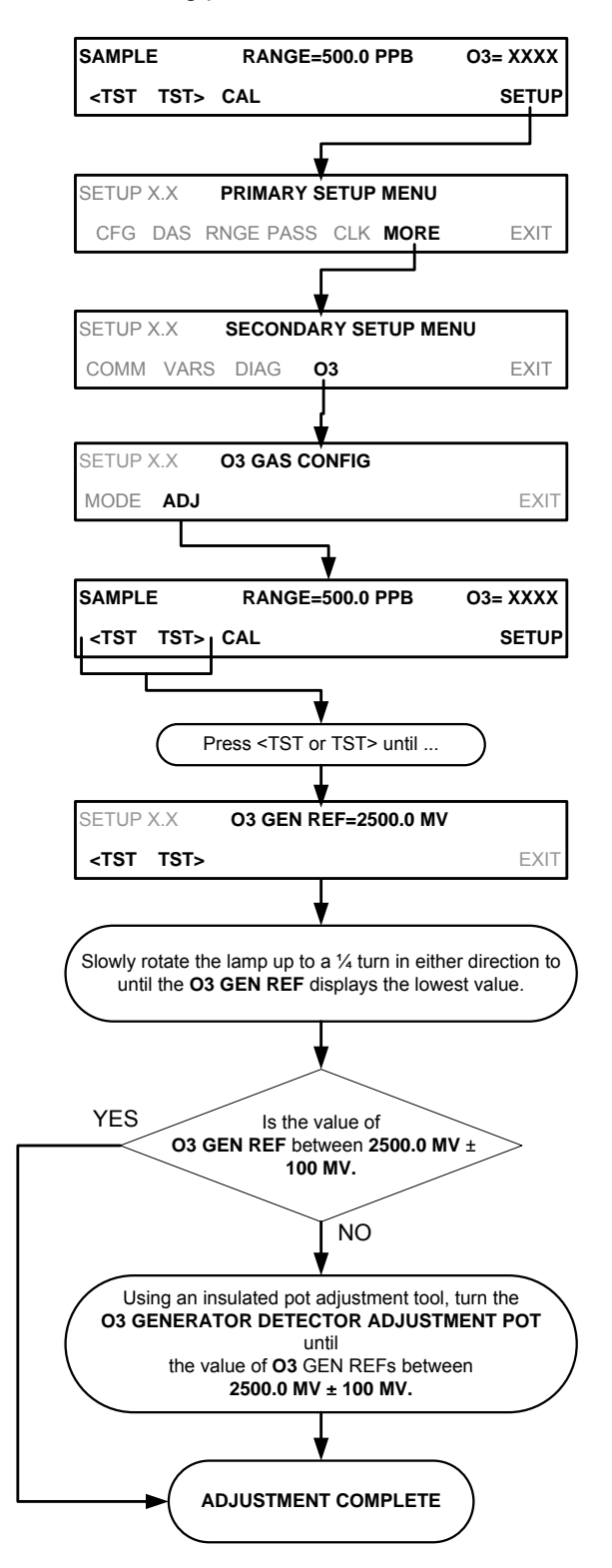

- 10. Tighten the two setscrews.
- 11. Replace the analyzer's cover
- 12. Perform a check (See Section 11.3.4).
- 13. Perform an Ozone generator calibration (see Section 9.6)

This page intentionally left blank.

# **12. TROUBLESHOOTING & SERVICE**

This section contains a variety of methods for identifying the source of performance problems with the analyzer. Also included in this section are procedures that are used in repairing the instrument.

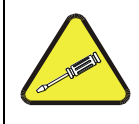

### QUALIFIED TECHNICIAN

The operations outlined in this Section must be performed by qualified maintenance personnel only.

#### **CAUTION – RISK OF ELECTRICAL SHOCK!**

• Some operations need to be carried out with the instrument open and running.

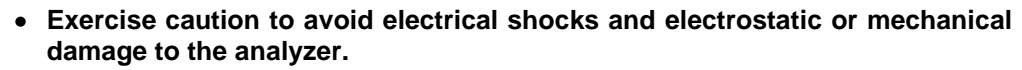

- Do not drop tools into the analyzer or leave those after your procedures.
- Do not shorten or touch electric connections with metallic tools while operating inside the analyzer.
- Use common sense when operating inside a running analyzer.

## 12.1. GENERAL TROUBLESHOOTING

The T400 Photometric Ozone Analyzer has been designed so that problems can be rapidly detected, evaluated and repaired. During operation, it continuously performs diagnostic tests and provides the ability to evaluate its key operating parameters without disturbing monitoring operations.

A systematic approach to troubleshooting will generally consist of the following five steps:

- 1. Note any WARNING MESSAGES and take corrective action as necessary.
- 1. Examine the values of all **TEST FUNCTIONS** and compare them to factory values. Note any major deviations from the factory values and take corrective action.
- 2. Use the internal electronic status LEDs to determine whether the electronic communication channels are operating properly.
  - Verify that the DC power supplies are operating properly by checking the voltage test points on the relay PCA.
  - Note that the analyzer's DC power wiring is color-coded and these colors match the color of the corresponding test points on the relay PCA.

### 3. Suspect a leak first!

- Technical Support data indicate that the majority of all problems are eventually traced to leaks in the internal pneumatics of the analyzer or the diluent gas and source gases delivery systems.
- Check for gas flow problems such as clogged or blocked internal/external gas lines, damaged seals, punctured gas lines, a damaged / malfunctioning pumps, etc.
- 4. Follow the procedures defined in Section 3.4.3 to confirm that the analyzer's vital functions are working (power supplies, CPU, relay PCA, touchscreen, PMT cooler, etc.).
  - See Figure 3-16 for the general layout of components and sub-assemblies in the analyzer.
  - See the wiring interconnect diagram and interconnect list in Appendix D.

### 12.1.1. FAULT DIAGNOSIS WITH WARNING MESSAGES

The most common and/or serious instrument failures will result in a warning message being displayed on the front panel. Table 12-1 lists warning messages, along with their meaning and recommended corrective action.

It should be noted that if more than two or three warning messages occur at the same time, it is often an indication that some fundamental sub-system (power supply, relay PCA, motherboard) has failed rather than an indication of the specific failures referenced by the warnings. In this case, a combined-error analysis needs to be performed.

The T400 will alert the user that a Warning Message is active by flashing the FAULT LED and displaying the Warning message in the Param field along with the CLR button (press to clear Warning message). The MSG button displays if there is more than one warning in queue or if you are in the TEST menu and have not yet cleared the message. The following display/touchscreen examples provide an illustration of each::

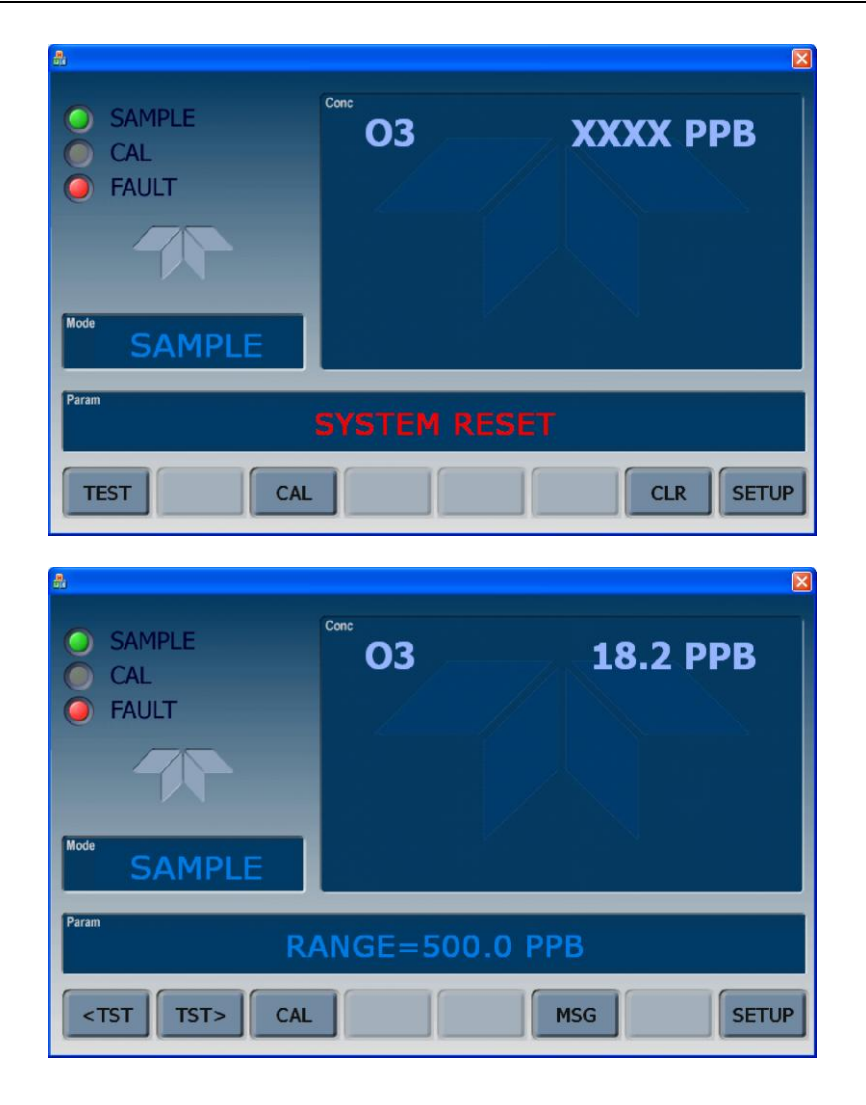

The analyzer will also alert the user via the Serial I/O COM port(s) and cause the FAULT LED on the front panel to blink.

To view or clear the various warning messages press:

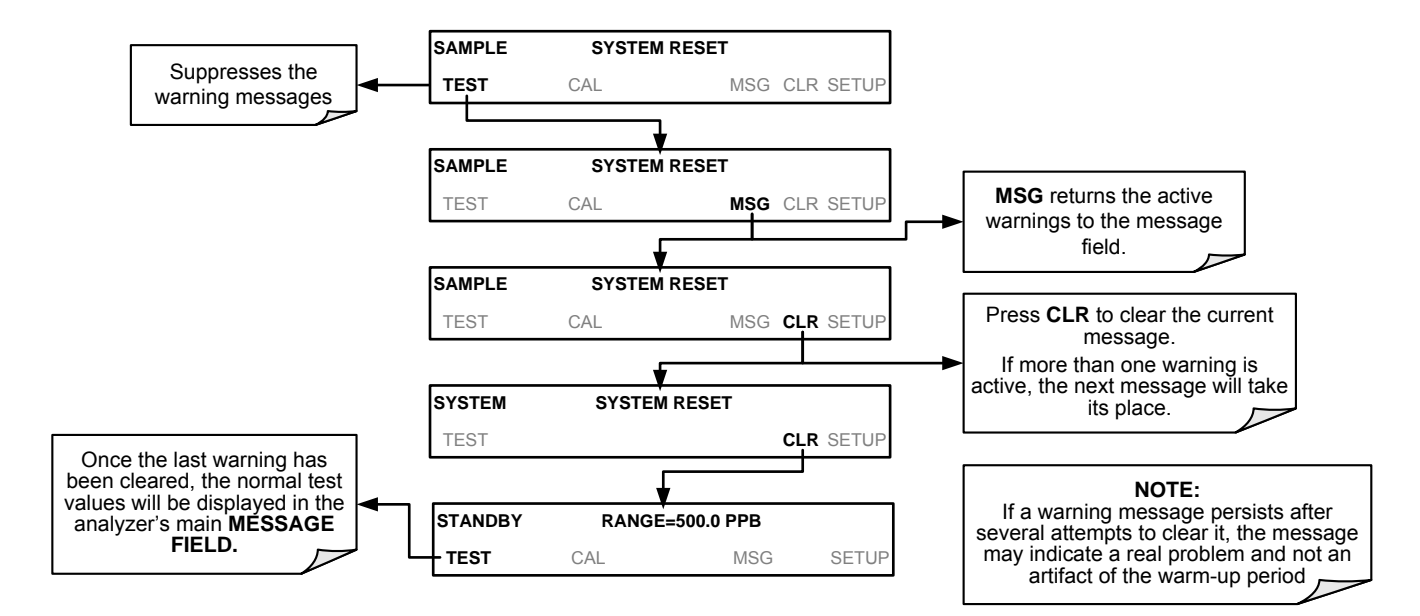

### Table 12-1: Warning Messages in Display Param Field

| WARNING                                                                | FAULT CONDITION                                                                                                    | POSSIBLE CAUSES                                                                                                    |  |  |
|------------------------------------------------------------------------|----------------------------------------------------------------------------------------------------|----------------------------------------------------------------------------------------------------|--|--|
| PHOTO TEMP WARNING                                                     | The optical bench temperature lamp temp is $\ge 51^{\circ}$ C.                                                                                                    | <ul> <li>Bench lamp heater</li> <li>Bench lamp temperature sensor</li> <li>Relay controlling the bench heater</li> <li>Entire Relay Board</li> <li>I<sup>2</sup>C Bus</li> <li>"Hot" Lamp</li> </ul>                            |  |  |
| BOX TEMP WARNING                                                       | Box Temp is < 5°C<br>or > 48°C.                                                                                                    | <ul> <li>Box Temperature typically runs ~7°C warmer than ambient temperature.</li> <li>Poor/blocked ventilation to the analyzer</li> <li>Stopped Exhaust-Fan</li> <li>Ambient Temperature outside of specified range</li> </ul> |  |  |
| CANNOT DYN SPAN                                                        | Dynamic Span operation failed.                                                                                                    | <ul> <li>Measured concentration value is too high or low</li> <li>Concentration Slope value to high or too low</li> </ul>                                                                                                    |  |  |
| CANNOT DYN ZERO                                                        | Dynamic Zero operation<br>failed.                                                                                                    | <ul> <li>Measured concentration value is too high</li> <li>Concentration Offset value to high</li> </ul>                                                                                                    |  |  |
| CONFIG INITIALIZED                                                     | Configuration and<br>Calibration data reset to<br>original Factory state.                                                                                                    | <ul> <li>Failed Disk on Module</li> <li>User erased data</li> </ul>                                                                                                    |  |  |
| DATA INITIALIZED                                                       | Data Storage in DAS was erased.                                                                                                    | <ul><li>Failed Disk on Module</li><li>User cleared data.</li></ul>                                                                                                    |  |  |
| LAMP STABIL WARN                                                       | Reference value is unstable.                                                                                                    | <ul> <li>Faulty UV source lamp</li> <li>Noisy UV detector</li> <li>Faulty UV lamp power supply</li> </ul>                                                                                                    |  |  |
| REAR BOARD NOT DET                                                     | Motherboard not detected on power up.                                                                                                    | THIS WARNING only appears on Serial I/O COM Port(s) Front Panel<br>Display will be frozen, blank or will not respond.<br>• Failure of Motherboard                                                                               |  |  |
| RELAY BOARD WARNThe CPU cannot<br>communicate with the<br>Relay Board. |                                                                                                    | I <sup>2</sup> C Bus failure     Failed Relay Board     Loose connectors/wiring                                                                                                    |  |  |
| SAMPLE FLOW WARN                                                       | Sample flow rate is < 500<br>cc/min or > 1000 cc/min.                                                                                                    | <ul> <li>Failed Sample Pump</li> <li>Blocked Sample Inlet/Gas Line</li> <li>Dirty Particulate Filter</li> <li>Leak downstream of Critical Flow Orifice</li> <li>Failed Flow Sensor</li> </ul>                                   |  |  |
| SAMPLE PRES WARN                                                       | Sample Pressure is <15<br>in-Hg or > 35 in-Hg<br>Normally 29.92 in-Hg at<br>sea level decreasing at 1<br>in-Hg per 1000 ft of<br>altitude (with no flow –<br>pump disconnected). | If Sample Pressure is < 15 in-HG:<br>•Blocked Particulate Filter<br>•Blocked Sample Inlet/Gas Line<br>•Failed Pressure Senor/circuitry<br>If Sample Pressure is > 35 in-HG:<br>•Bad Pressure Sensor/circuitry                   |  |  |
| SAMPLE TEMP WARN                                                       | Sample temperature is <<br>10°C or > 50°C.                                                                                                    | <ul> <li>Ambient Temperature outside of specified range</li> <li>Failed Sample Temperature Sensor</li> <li>Relay controlling the Bench Heater</li> <li>Failed Relay Board</li> <li>I<sup>2</sup>C Bus</li> </ul>                |  |  |
| PHOTO REF WARNING                                                      | Occurs when Ref is<br><2500 mVDC or<br>>4950 mVDC.                                                                                                    | •UV Lamp<br>•UV Photo-Detector Preamp                                                                                                    |  |  |

| WARNING                | FAULT CONDITION                                                              | POSSIBLE CAUSES                                                                                                    |
|------------------------|------------------------------------------------------------------------------|----------------------------------------------------------------------------------------------------|
| O3 GEN TEMP<br>WARNING | IZS Ozone Generator<br>Temp is outside of<br>control range of 48°C<br>± 3°C. | <ul> <li>•No IZS option installed, instrument improperly configured</li> <li>•O<sub>3</sub> generator heater</li> <li>•O<sub>3</sub> generator temperature sensor</li> <li>•Relay controlling the O<sub>3</sub> generator heater</li> <li>•Entire Relay Board</li> <li>•I<sup>2</sup>C Bus</li> </ul> |
| SYSTEM RESET           | The computer has rebooted.                                                   | <ul> <li>This message occurs at power on.</li> <li>If it is confirmed that power has not been interrupted:</li> <li>Failed +5 VDC power</li> <li>Fatal Error caused software to restart</li> <li>Loose connector/wiring</li> </ul>                                                                    |

Note

A failure of the analyzer's CPU or Motherboard can result in any or ALL of the following messages.

## 12.1.2. FAULT DIAGNOSIS WITH TEST FUNCTIONS

Besides being useful as predictive diagnostic tools, the test functions viewable from the analyzers front panel can be used to isolate and identify many operational problems when combined with a thorough understanding of the analyzers Theory of Operation (see Section 13).

The acceptable ranges for these test functions are listed in the "Nominal Range" column of the analyzer Final Test and Validation Data Sheet shipped with the instrument. Values outside these acceptable ranges indicate a failure of one or more of the analyzer's subsystems. Functions whose values are still within acceptable ranges but have significantly changed from the measurement recorded on the factory data sheet may also indicate a failure.

A worksheet has been provided in Appendix C to assist in recording the value of these test functions.

NoteA value of "XXXX" displayed for any of these TEST functions indicates an<br/>OUT OF RANGE reading.NoteSample Pressure measurements are represented in terms of ABSOLUTE<br/>pressure because this is the least ambiguous method reporting gas<br/>pressure. Absolute atmospheric pressure is about 29.92 in-Hg-A at sea<br/>level. It decreases about 1 in-Hg per 1000 ft gain in altitude. A variety of<br/>factors such as air conditioning systems, passing storms, and air<br/>temperature, can also cause changes in the absolute atmospheric<br/>pressure.

### Table 12-2: Test Functions - Indicated Failures

| TEST FUNCTION | DIAGNOSTIC RELEVANCE AND CAUSES OF FAULT CONDITIONS.                                                                                                    |
|---------------|----------------------------------------------------------------------------------------------------|
| ТІМЕ          | <ul> <li>Time of Day clock is too fast or slow. To adjust see Section 5.6.</li> </ul>                                                                                                    |
|               | Battery in clock chip on CPU board may be dead.                                                                                                    |
| PANCE         | Incorrectly, configured Measurement Range(s) could cause response problems with a Data logger or Chart Recorder attached to one of the Analog Output.                                                                                              |
| RANGE         | <ul> <li>If the Range selected is too small, the recording device will over range.</li> </ul>                                                                                                    |
|               | •If the Range is too big, the device will show minimal or no apparent change in readings.                                                                                                    |
| STABIL        | Indicates noise level of instrument or stability of the O <sub>3</sub> concentration of Sample Gas.                                                                                                    |
|               | If the value displayed is too high the UV Source has become brighter. Adjust the variable gain potentiometer on the UV Preamp Board in the optical bench.<br>If the value displayed is too low:<br>•< 100mV – Bad UV lamp or UV lamp power supply. |
|               | •< 2000mV – Lamp output has dropped, adjust UV Preamp Board or replace lamp.                                                                                                    |
| O3 MEAS       |                                                                                                    |
| &             | If the value displayed is constantly changing:                                                                                                    |
| O3 REF        | •Bad UV lamp.                                                                                                    |
|               | •Defective UV lamp power supply.                                                                                                    |
|               | •Failed I <sup>2</sup> C Bus.                                                                                                    |
|               |                                                                                                    |
|               | If the O <sub>3</sub> Ref value changes by more than 10mV between zero and span gas:                                                                                                    |
|               | Defective/leaking switching valve.                                                                                                    |
| PRES          | See Table 11-1 for SAMPLE PRES WARN.                                                                                                    |
| SAMPLE FL     | Check for Gas Flow problems. See Section 12.4                                                                                                    |
| SAMPLE TEMP   | Temperatures outside of the specified range or oscillating temperatures are cause for concern.                                                                                                    |
| PHOTO LAMP    | Bench temp control improves instrument noise, stability and drift. Temperatures outside of the specified range or oscillating temperatures are cause for concern. See Table 11-1 for <b>PHOTO TEMP WARNING</b> .                                   |
| BOX TEMP      | If the Box Temperature is out of range, check fan in the Power Supply Module. Areas to the side and rear of instrument should allow adequate ventilation. See Table 11-1 for <b>BOX TEMP WARNING</b> .                                             |
| O3 GEN TEMP   | If the $O_3$ Generator Temperature is out of range, check the $O_3$ Generator heater and temperature sensor. See Table 11-1 for <b>O3 GEN TEMP WARNING</b> .                                                                                       |
|               | Values outside range indicate:                                                                                                    |
|               | •Contamination of the Zero Air or Span Gas supply.                                                                                                    |
| SLOPE         | <ul> <li>Instrument is miss-calibrated.</li> </ul>                                                                                                    |
| SLOPE         | •Blocked Gas Flow.                                                                                                    |
|               | •Faulty Sample Pressure Sensor (P1) or circuitry.                                                                                                    |
|               | Bad/incorrect Span Gas concentration.                                                                                                    |
| OFFRET        | Values outside range indicate:                                                                                                    |
| ULLOL         | •Contamination of the Zero Air supply.                                                                                                    |

## 12.1.3. DIAG → SIGNAL I/O: USING THE DIAGNOSTIC SIGNAL I/O FUNCTION

The signal I/O diagnostic mode allows access to the digital and analog I/O in the analyzer. Some of the digital signals can be controlled through the touchscreen. These signals, combined with a thorough understanding of the instruments Theory of Operation (found in Section 13), are useful for troubleshooting in three ways:

- The technician can view the raw, unprocessed signal level of the analyzer's critical inputs and outputs.
- Many of the components and functions that are normally under algorithmic control of the CPU can be manually exercised.
- The technician can directly control the signal level Analog and Digital Output signals.

This allows the technician to observe systematically the effect of directly controlling these signals on the operation of the analyzer. Figure 12-1 is an example of how to use the Signal I/O menu to view the raw voltage of an input signal or to control the state of an output voltage or control signal.

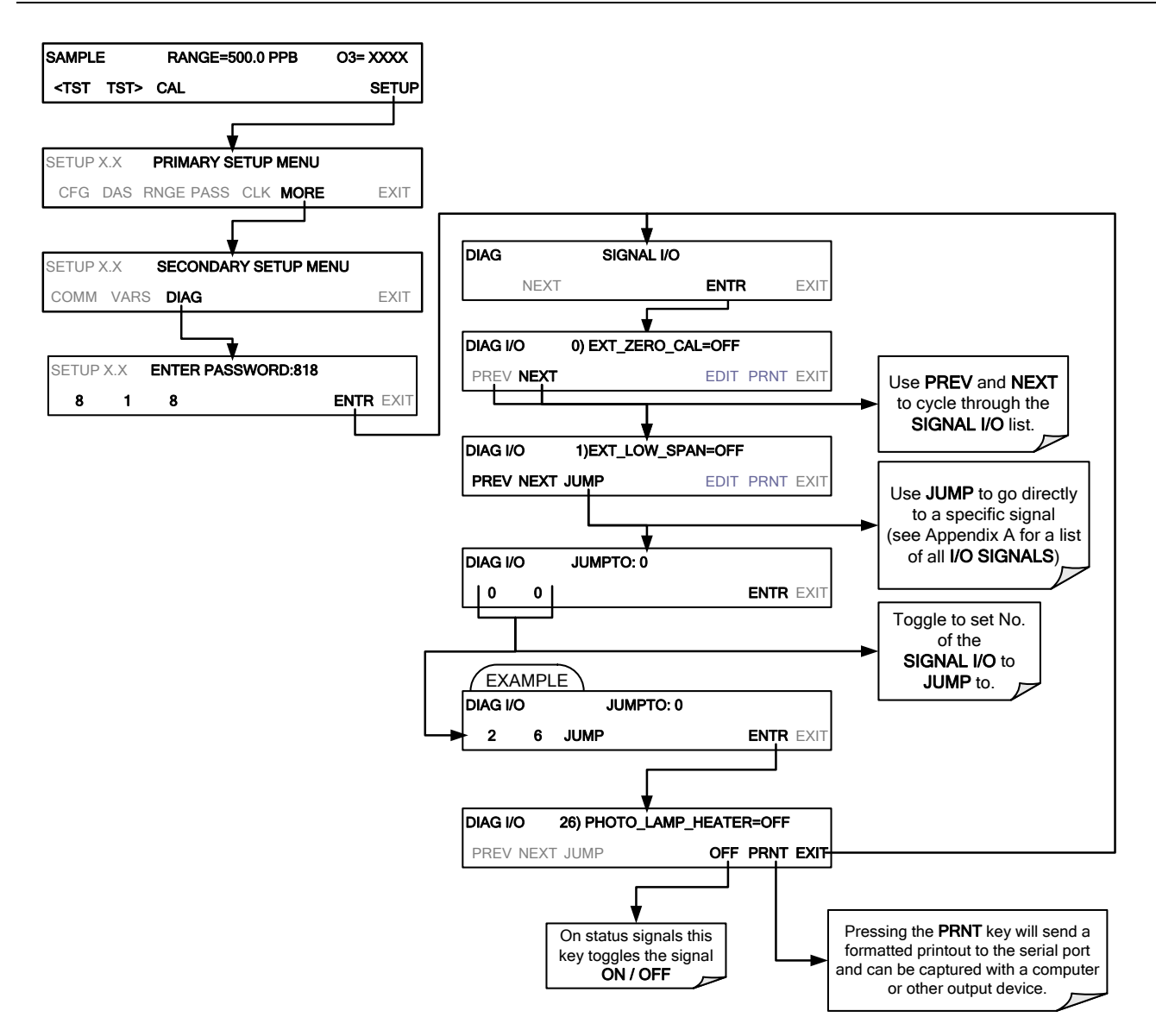

Figure 12-1: Example of Signal I/O Function

Note Any I/O signals changed while in the signal I/O menu will remain in effect ONLY until signal I/O menu is exited. The Analyzer regains control of these signals upon exit. See Appendix A-4 for a complete list of the parameters available for review under this menu.

## 12.2. USING THE ANALOG OUTPUT TEST CHANNEL

The signals available for output over the T400's analog output channel can also be used as diagnostic tools. See Section 5.10 for instruction on activating the analog output and selecting a function.

Table 12-3: Test Channel Outputs as Diagnostic Tools

| TEST<br>CHANNEL       | DESCRIPTION                                                            | ZERO                   | FULL<br>SCALE | CAUSES OF EXTREMELY<br>HIGH / LOW READINGS                                                                                                    |
|-----------------------|------------------------------------------------------------------------|------------------------|---------------|----------------------------------------------------------------------------------------------------|
| PHOTO<br>MEAS         | Raw output of the photometer during its measure cycle                  | 0 mV                   | 5000 mV       | <ul> <li>If the value displayed is:</li> <li>&gt;5000 mV: The UV source has become brighter; adjust the UV Detector Gain potentiometer.</li> <li>&lt; 100mV – Bad UV lamp or UV lamp power supply.</li> <li>&lt; 2000mV – Lamp output has dropped, adjust UV Preamp Board or replace lamp.</li> <li>If the value displayed is constantly changing:</li> <li>Bad UV lamp.</li> </ul> |
| PHOTO<br>REF          | Raw output of the photometer during its reference cycle                | 0 mV                   | 5000 mV       | <ul> <li>Failed I<sup>2</sup>C Bus.</li> <li>If the PHOTO REFERENCE value changes by more than 10mV between zero and span gas:</li> <li>Defective/leaking M/R switching valve.</li> </ul>                                                                                                    |
| O₃ GEN<br>REF         | Raw output of the O <sub>3</sub><br>generator's reference<br>detector  | 0 mV                   | 5000 mV       | <ul> <li>Possible failure of:</li> <li>O<sub>3</sub> generator UV Lamp</li> <li>O<sub>3</sub> generator reference detector</li> <li>O<sub>3</sub> generator lamp power supply</li> <li>I<sup>2</sup>C bus</li> </ul>                                                                                                    |
| SAMPLE<br>PRESSURE    | Pressure of gas in the<br>photometer<br>absorption tube                | 0 In-Hg-A              | 40 In-Hg-A    | Check for Gas Flow problems.                                                                                                    |
| SAMPLE<br>FLOW        | Gas flow rate through the photometer                                   | 0 cm <sup>3</sup> /min | 1000 cc/m     | Check for Gas Flow problems.                                                                                                    |
| SAMPLE<br>TEMP        | Temperature of gas in<br>the photometer<br>absorption tube             | 0 °C                   | 70 °C         | Possible causes of faults are the same as <b>SAMPLE TEMP</b> from Table 12-2                                                                                                    |
| PHOTO<br>LAMP<br>TEMP | Temperature of the photometer UV lamp                                  | 0 °C                   | 70 °C         | <ul> <li>Possible failure of:</li> <li>Bench lamp heater</li> <li>Bench lamp temperature sensor</li> <li>Relay controlling the bench heater</li> <li>Entire Relay PCA</li> <li>I<sup>2</sup>C Bus</li> <li>Hot" Lamp</li> </ul>                                                                                                    |
| O₃ SCRUB<br>TEMP      | Temperature of the optional Metal Wool Scrubber.                       | 0 °C                   | 70 °C         | <ul> <li>Possible failure of:</li> <li>Scrubber heater or temperature sensor</li> <li>Bad or loose wiring TC input connector on relay PCA</li> <li>Incorrectly configured TC input (e.g. J-type instead of K-type)</li> <li>AC Relay controlling the scrubber heater</li> <li>Entire Relay PCA</li> <li>I<sup>2</sup>C Bus</li> </ul>                                               |
| O₃ LAMP<br>TEMP       | Temperature of the<br>IZS Option's O <sub>3</sub><br>generator UV lamp | 0 mV                   | 5000 mV       | Same as PHOTO TEMP WARNING from Table 12-1                                                                                                    |
| CHASSIS<br>TEMP       | Temperature inside<br>the T400's chassis<br>(same as <b>BOX TEMP</b> ) | 0 °C                   | 70 °C         | Possible causes of faults are the same as <b>BOX TEMP</b><br>WARNING from Table 12-1                                                                                                    |

## 12.3. USING THE INTERNAL ELECTRONIC STATUS LEDS

Several LEDs are located inside the instrument to assist in determining if the analyzers CPU, I<sup>2</sup>C bus and Relay PCA are functioning properly.

## 12.3.1. CPU STATUS INDICATOR

DS5, a red LED, that is located on upper portion of the motherboard, just to the right of the CPU board, flashes when the CPU is running the main program loop. After power-up, approximately 30 - 60 seconds, DS5 should flash on and off. If characters are written to the front panel display but DS5 does not flash then the program files have become corrupted, contact Technical Support because it may be possible to recover operation of the analyzer. If after 30 - 60 seconds, neither DS5 is flashing nor have any characters been written to the front panel display then the CPU is bad and must be replaced.

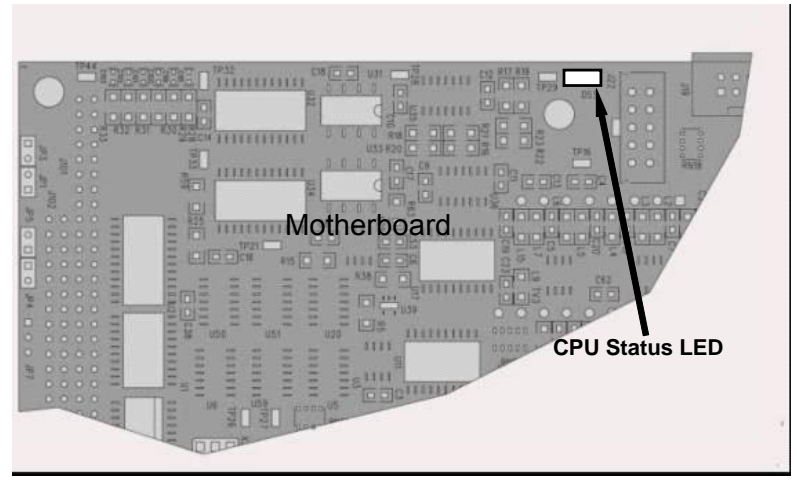

Figure 12-2: CPU Status Indicator

## 12.3.2. RELAY PCA STATUS LEDS

There are sixteen LEDs located on the Relay PCA. Some are not used on this model.

## 12.3.2.1. I<sup>2</sup>C Bus Watchdog Status LEDs

The most important is D1 (see, which indicates the health of the  $I^2C$  bus.

| Table 12-4: | Relay PCA | Watchdog | LED Fai | lure Indications |
|-------------|-----------|----------|---------|------------------|
|-------------|-----------|----------|---------|------------------|

| LED   | Function                | Fault Status                              | Indicated Failure(s)                                                          |  |
|-------|-------------------------|-------------------------------------------|-------------------------------------------------------------------------------|--|
|       |                         |                                           | Failed/Halted CPU                                                             |  |
|       | $I^2$ C bus Health      | Continuously ON<br>or<br>Continuously OFF | Faulty Motherboard, Valve Driver board or Relay PCA                           |  |
| (Red) | Red) (Watchdog Circuit) |                                           | Faulty Connectors/Wiring between Motherboard, Valve Driver board or Relay PCA |  |
|       |                         |                                           | Failed/Faulty +5 VDC Power Supply (PS1)                                       |  |

If D1 is blinking, then the other LEDs can be used in conjunction with **DIAG** Menu Signal I/O to identify hardware failures of the relays and switches on the Relay.

### 12.3.2.2. O<sub>3</sub> Option Status LED s

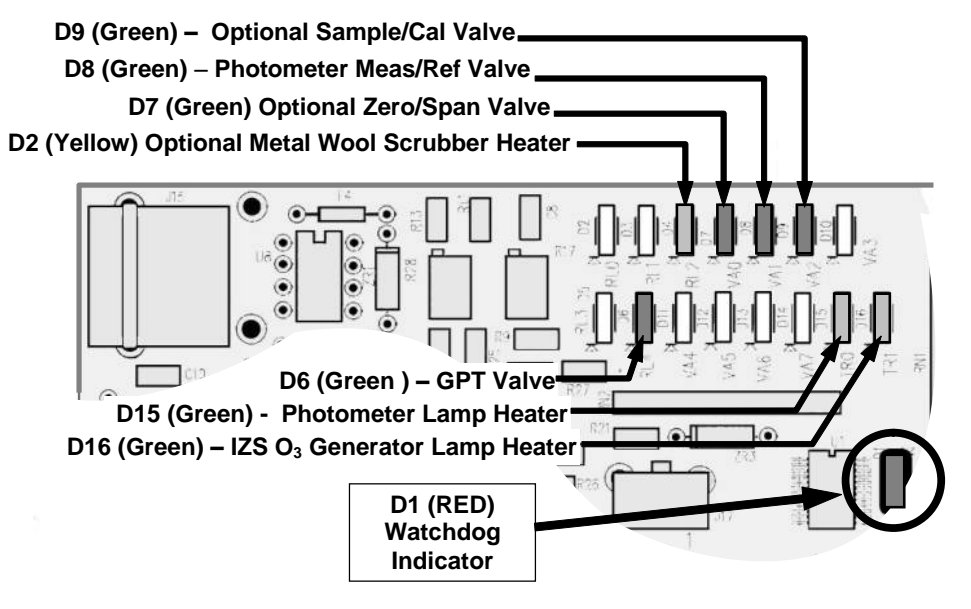

Figure 12-3: Relay PCA Status LEDS Used for Troubleshooting

| Table 12-5: | Relay PC | A Status | LED Failur | e Indications |
|-------------|----------|----------|------------|---------------|
|-------------|----------|----------|------------|---------------|

|                                                                    |                                                                                    | SIGNAL I/O PA     | RAMETER     |                                                                                                    |  |  |  |
|--------------------------------------------------------------------|------------------------------------------------------------------------------------|-------------------|-------------|----------------------------------------------------------------------------------------------------|--|--|--|
| LED                                                                | FUNCTION                                                                           | ACTIVATED BY      | VIEW RESULT |                                                                                                    |  |  |  |
| D2 <sup>1</sup><br>Yellow                                          | Metal Wool<br>Scrubber<br>Heater <sup>1</sup>                                      | O3_SCRUB_HEATER   | O3 SCRUB    | Voltage displayed should change.<br>If not:<br>• Failed Heater<br>• Faulty Temperature Sensor<br>• Failed AC Relay<br>Faulty Connectors/Wiring |  |  |  |
| D7<br>Green                                                        | Zero/Span Gas<br>Valve <sup>3</sup>                                                | SPAN_VALVE        | N/A         | Valve should audibly change states.<br>If not:                                                                                                 |  |  |  |
| D8<br>Green                                                        | Measure/Ref<br>Valve                                                               | PHOTO_REF_VALVE   | N/A         | Failed Valve     Failed Relay Drive IC on Relay PCA     Eailed Relay PCA                                                                       |  |  |  |
| D9<br>Green                                                        | Sample/Cal<br>Gas Valve <sup>2</sup>                                               | CAL_VALVE         | N/A         | <ul> <li>Faulty +12 VDC Supply (PS2)</li> <li>Faulty Connectors/Wiring</li> </ul>                                                              |  |  |  |
| D15<br>Green                                                       | Photometer UV<br>Lamp Heater                                                       | PHOTO_LAMP_HEATER | PHOTO_LAMP  | Voltage displayed should change.<br>If not:                                                                                                    |  |  |  |
| D16 <sup>2</sup><br>Green                                          | IZS O <sub>3</sub><br>Generator UV<br>Lamp Heater                                  | O3_GEN_HEATER     | O3 GEN TEMP | <ul> <li>Failed Heater</li> <li>Faulty Temperature Sensor</li> <li>Failed AC Relay</li> <li>Faulty Connectors/Wiring</li> </ul>                |  |  |  |
| <sup>1</sup> Only ap                                               | <sup>1</sup> Only applies on analyzers with metal wool scrubber installed.         |                   |             |                                                                                                    |  |  |  |
| <sup>2</sup> Only applies on analyzers with IZS options installed. |                                                                                    |                   |             |                                                                                                    |  |  |  |
| <sup>3</sup> Only ap                                               | <sup>3</sup> Only apllies to instruments with calibration valve options installed. |                   |             |                                                                                                    |  |  |  |

## 12.4. GAS FLOW PROBLEMS

In general, flow problems can be divided into three categories:

- Flow is too high
- Flow is greater than zero, but is too low, and/or unstable
- Flow is zero (no flow)

When troubleshooting flow problems, it is a good idea to first confirm that the actual flow and not the analyzer's flow detection hardware and software are in error.

Use an independent flow meter to perform a flow check as described in Section 11.3.6.

## 12.4.1. TYPICAL FLOW PROBLEMS

### 12.4.1.1. Flow is Zero

The unit displays a **SAMPLE FLOW** warning message on the front panel display or the **SAMPLE FLOW** Test Function reports a zero or very low flow rate.

Confirm that the sample pump is operating (turning). If not, use an AC Voltmeter to make sure that power is being supplied to the pump. If AC power is being supplied to the pump, but it is not turning, replace the pump.

If the pump is operating but the unit reports no gas flow, perform a flow check as described in Section 11.3.6.

If no independent flow meter is available:

- 1. Disconnect the gas lines from both the sample inlet and the exhaust outlet on the rear panel of the instrument.
- 2. Make sure that the unit is in basic SAMPLE Mode.
- 3. Place a finger over an exhaust outlet on the rear panel of the instrument.
- 4. If gas is flowing through the analyzer, you will feel pulses of air being expelled from the exhaust outlet.

If gas flows through the instrument when it is disconnected from its sources of zero air, span gas or sample gas, the flow problem is most likely not internal to the analyzer. Check to make sure that:

- All calibrators/generators are turned on and working correctly.
- Valves, regulators and gas lines are not clogged or dirty.

### 12.4.1.2. Low Flow

- Check if the pump diaphragm is in good condition. If not, rebuild the pump (all Teledyne API for instructions). Check the spare parts list for information of pump rebuild kits.
- Check for leaks as described in Section 11.3.4. Repair the leaking fitting, line or valve and re-check.
- Check for the sample filter and the orifice filter for dirt. Replace filters (see Sections11.3.1 and 12.10.1 respectively).
- Check for partially plugged pneumatic lines, orifices or valves. Clean or replace them. The critical orifice should be replaced if it becomes plugged.
- If an IZS option is installed in the instrument, press **CALZ** and **CALS**. If the flow increases then suspect a bad sample/cal valve.

### 12.4.1.3. High Flow

The most common cause of high flow is a leak in the sample flow control assembly or between there and the pump. If no leaks or loose connections are found in the fittings or the gas line between the orifice and the pump, rebuild the sample flow control assembly as described in Section 12.10.1.

### 12.4.1.4. Actual Flow Does Not Match Displayed Flow

If the actual flow measured does not match the displayed flow, but is within the limits of 720-880 cc/min, adjust the calibration of the flow measurement as described in Section 12.10.1.

### 12.4.1.5. **Sample Pump**

The sample pump should start immediately after the front panel power switch is turned ON. If it does not, refer to Section 12.7.1.

## 12.5. CALIBRATION PROBLEMS

## 12.5.1. MISCALIBRATED

There are several symptoms that can be caused by the analyzer being mis-calibrated. This condition is indicated by out of range **SLOPE**s and **OFFSET**s as displayed through the test functions and is frequently caused by the following:

• Contaminated span gas. This can cause a large error in the slope and a small error in the offset. Span gas contaminated with a major interferent such as Mercury Vapor, will cause the analyzer to be calibrated to the wrong value.

Also could be caused if the span gas concentration entered into the analyzer during the calibration procedure is not the precise concentration value of the gas used.

- Dilution calibrator not set up correctly or is malfunctioning. This will also cause the slope, but not the zero to be incorrect. Again, the analyzer is being calibrated to the wrong value.
- Too many analyzers on the manifold. This can cause either a slope or offset error because ambient gas with its pollutants will dilute the zero or span gas.
- Contaminated zero gas. This can cause either a positive or negative offset and will indirectly affect the slope. If contaminated with O<sub>3</sub> it will cause a positive offset.

## 12.5.2. NON-REPEATABLE ZERO AND SPAN

As stated earlier, leaks both in the T400 and in the external system are a common source of unstable and non-repeatable readings.

- Check for leaks in the pneumatic systems as described in Section 11.3.6. Don't forget to consider pneumatic components in the gas delivery system outside the T400. Such as:
  - A change in zero air source such as ambient air leaking into zero air line, or;
  - A change in the span gas concentration due to zero air or ambient air leaking into the span gas line.

- Once the instrument passes a leak check, do a flow check (see Section 11.3.6) to make sure adequate sample is being delivered to the optical bench assembly.
- Confirm the sample pressure, sample temperature, and sample flow readings are correct and have steady readings.
- Verify that the sample filter element is clean and does not need to be replaced.

## 12.5.3. INABILITY TO SPAN – NO SPAN BUTTON (CALS)

- Confirm that the O<sub>3</sub>span gas source is accurate. This can be done by inter-comparing the source with another calibrated monitor, or having the O<sub>3</sub>source verified by an independent traceable photometer.
- Check for leaks in the pneumatic systems as described in Section 11.3.4.
- Make sure that the expected span gas concentration entered into the instrument during calibration is not too different from expected span value.
- Check to make sure that there is no ambient air or zero air leaking into span gas line.

## 12.5.4. INABILITY TO ZERO - NO ZERO BUTTON (CALZ)

- Confirm that there is a good source of zero air. If the IZS option is installed, compare the zero reading from the IZS zero air source to the calibration zero air source.
- Check for leaks in the pneumatic systems as described in Section 11.3.4.
- Check to make sure that there is no ambient air leaking into zero air line.

## 12.6. OTHER PERFORMANCE PROBLEMS

Dynamic problems (i.e. problems that only manifest themselves when the analyzer is monitoring sample gas) can be the most difficult and time consuming to isolate and resolve. The following section provides an itemized list of the most common dynamic problems with recommended troubleshooting checks and corrective actions.

### 12.6.1. TEMPERATURE PROBLEMS

Individual control loops are used to maintain the set point of the UV Lamp, IZS Ozone Generator (Optional) and Metal Wool Scrubber (Optional) temperatures. If any of these temperatures are out of range or are poorly controlled, the T400 will perform poorly.

### 12.6.1.1. Box Temperature

The box temperature sensor is mounted to the Motherboard and cannot be disconnected to check its resistance. Rather check the **BOX TEMP** signal using the **SIGNAL I/O** function under the **DIAG** Menu (see Section 12.1.2).

 This parameter will vary with ambient temperature, but at ~30°C (6-7° above room temperature) the signal should be ~1450 mV.

### 12.6.1.2. Sample Temperature

The Sample Temperature should read approximately 5.0°C higher than the box temperature.

### 12.6.1.3. UV Lamp Temperature

There are three possible causes for the UV Lamp temperature to have failed.

- The UV Lamp heater has failed.
  - Check the resistance between pins 5 and 6 on the six-pin connector adjacent to the UV Lamp on the Optical Bench.
  - It should be approximately 30 Ohms.
- Assuming that the I<sup>2</sup>C bus is working and that there is no other failure with the Relay board, the FET Driver on the Relay Board may have failed.
  - Using the **PHOTO\_LAMP\_HEATER** parameter under the **SIGNAL I/O** function of the **DIAG** menu, as described above, turn on and off the UV Lamp Heater (D15 on the relay board should illuminate as the heater is turned on).
  - Check the DC voltage present between pin 1 and 2 on J13 of the Relay Board.
  - If the FET Driver has failed there will be no change in the voltage across pins 1 and 2.
- If the FET Driver Q2 checks out OK, the thermistor temperature sensor in the lamp assembly may have failed.
  - Unplug the connector to the UV Lamp Heater/Thermistor PCB, and measure the resistance of the thermistor between pins 5 and 6 of the 6 pin connector.
  - The resistance near the 58°C set point is ~8.1k ohms.

### 12.6.1.4. IZS Ozone Generator Temperature (Optional)

There are three possible causes for the Ozone Generator temperature to have failed.

- The O<sub>3</sub>Gen heater has failed.
  - Check the resistance between pins 5 and 6 on the six-pin connector adjacent to the UV Lamp on the O<sub>3</sub>Generator.
  - It should be approximately 5 Ohms.
- Assuming that the I<sup>2</sup>C bus is working and that there is no other failure with the Relay board, the FET Driver on the Relay Board (see 12.7.6) may have failed.
  - Using the O3\_GEN\_HEATER parameter under the SIGNAL I/O function of the DIAG menu, as described above, turn on and off the UV Lamp Heater.
  - Check the DC voltage present between pin 1 and 2 on J14 of the Relay Board.
  - If the FET Driver has failed there should be no change in the voltage across pins 1 and 2.
- If the FET Driver checks out OK, the thermistor temperature sensor in the lamp assembly may have failed.
  - Unplug the connector to the Ozone Generator Heater/Thermistor PCB, and measure the resistance of the thermistor between pins 5 and 6.

## 12.7. SUBSYSTEM CHECKOUT

## 12.7.1. AC MAIN POWER

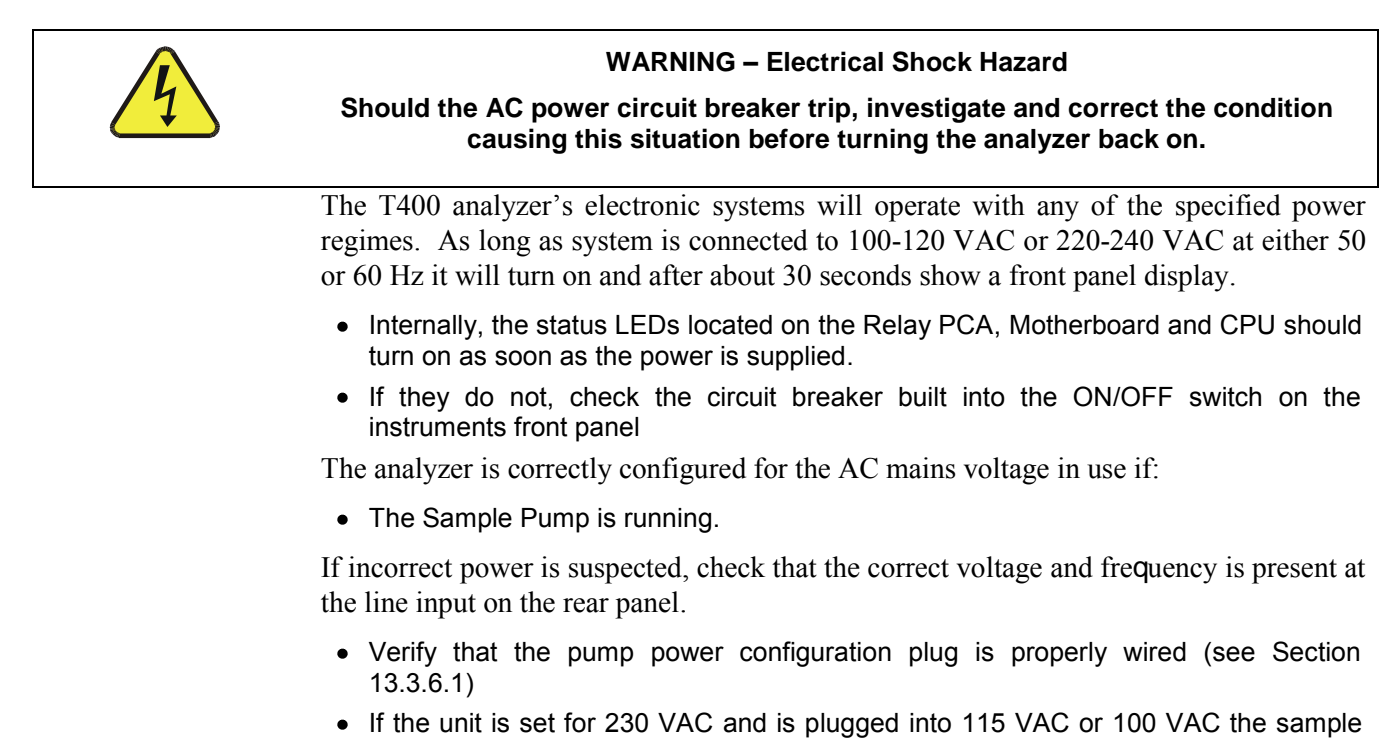

pump will not start.
If the unit is set for 115 or 100 VAC and is plugged into a 230 VAC circuit, the circuit breaker built into the ON/OFF Switch on the front panel will trip to the OFF position immediately after power is switched on.

## 12.7.2. DC POWER SUPPLY

If you have determined that the analyzer's AC mains power is working, but the unit is still not operating properly, there may be a problem with one of the instrument's switching power supplies. The supplies can have two faults, namely no DC output, and noisy output.

To assist tracing DC Power Supply problems, the wiring used to connect the various printed circuit assemblies and DC Powered components and the associated test points on the relay PCA follow a standard color-coding scheme as defined in the following table.

| NAME | TEST POINT# | COLOR  | DEFINITION                |
|------|-------------|--------|---------------------------|
| DGND | 1           | Black  | Digital ground            |
| +5V  | 2           | Red    |                           |
| AGND | 3           | Green  | Analog ground             |
| +15V | 4           | Blue   |                           |
| -15V | 5           | Yellow |                           |
| +12R | 6           | Purple | 12 V return (ground) line |
| +12V | 7           | Orange |                           |

 Table 12-6:
 DC Power Test Point and Wiring Color Codes

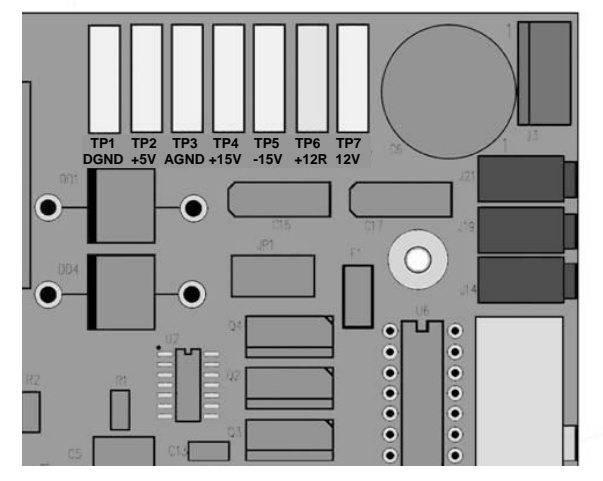

Figure 12-4: Location of DC Power Test Points on Relay PCA

A voltmeter should be used to verify that the DC voltages are correct per the values in the table below, and an oscilloscope, in AC mode, with band limiting turned on, can be used to evaluate if the supplies are producing excessive noise (> 100 mV p-p).

| POWE       | VOLTAGE | CHECK <u>RELA</u>  | CHECK RELAY BOARD TEST POINTS |                  |     |       | MAX V |
|------------|---------|--------------------|-------------------------------|------------------|-----|-------|-------|
| R<br>SUPPL |         | FROM<br>Test Point |                               | TO<br>Test Point |     |       |       |
| T          |         | NAME               | #                             | NAME             | #   |       |       |
| PS1        | +5      | DGND               | 1                             | +5               | 2   | +4.80 | +5.25 |
| PS1        | +15     | AGND               | 3                             | +15              | 4   | +13.5 | +16.0 |
| PS1        | -15     | AGND               | 3                             | -15V             | 5   | -14.0 | -16.0 |
| PS1        | AGND    | AGND               | 3                             | DGND             | 1   | -0.05 | +0.05 |
| PS1        | Chassis | DGND               | 1                             | Chassis          | N/A | -0.05 | +0.05 |
| PS2        | +12     | +12V Ret           | 6                             | +12V             | 7   | +11.8 | +12.5 |
| PS2        | DGND    | +12V Ret           | 6                             | DGND             | 1   | -0.05 | +0.05 |

 Table 12-7:
 DC Power Supply Acceptable Levels

## 12.7.3. **I<sup>2</sup>C BUS**

Operation of the I<sup>2</sup>C bus can be verified by observing the behavior of D1 on the relay PCA & D2 on the valve driver PCA in conjunction with the performance of the front panel display.

Assuming that the DC power supplies are operating properly the I<sup>2</sup>C bus is operating properly if:

- If D1 on the relay PCA and is flashing, or
- Pressing a button on the front panel results in a change to the display.

There is a problem with the  $I^2C$  bus if D1 on the relay PCA is ON/OFF constantly and pressing a button on the touchscreen DOES NOT results in a change to the display.

If the touchscreen interface is working but either the Watchdog LED is not flashing, the problem may be a wiring issue between the board and the motherboard.

## 12.7.4. TOUCHSCREEN INTERFACE

Verify the functioning of the touchscreen by observing the display when pressing a touchscreen control button. Assuming that there are no wiring problems and that the DC power supplies are operating properly, but pressing a control button on the display does not change the display, any of the following may be the problem:

- The touchscreen controller may be malfunctioning.
- The internal USB bus may be malfunctioning.

You can verify this failure by logging on to the instrument using APICOM or a terminal program. If the analyzer responds to remote commands and the display changes accordingly, the touchscreen interface may be faulty.

## 12.7.5. LCD DISPLAY MODULE

Verify the functioning of the front panel display by observing it when power is applied to the instrument. Assuming that there are no wiring problems and that the DC power supplies are operating properly, the display screen should light and show the splash screen and other indications of its state as the CPU goes through its initialization process.

## 12.7.6. RELAY PCA

The Relay PCA can be most easily checked by observing the condition of the status LEDs on the Relay PCA (see Section 12.3.2), and using the **SIGNAL I/O** submenu under the **DIAG** menu (see Section 12.1.3) to toggle each LED **ON** or **OFF**.

If D1 on the Relay PCA is flashing and the status indicator for the output in question (Heater power, Valve Drive, etc.) toggles properly using the Signal I/O function, then the associated control device on the Relay PCA is bad.

Several of the control devices are in sockets and can be easily replaced. The table below lists the control device associated with a particular function.

CONTROL FUNCTION IN SOCKET DEVICE **UV Lamp Heater** Q2 No Optional IZS O3Gen Heater Q3 No **Optional Metal Wool** K1 Yes Scrubber All Valves U5 Yes

 Table 12-8:
 Relay PCA Control Devices

### 12.7.7. PHOTOMETER PRESSURE /FLOW SENSOR ASSEMBLY

This assembly is only present in analyzers with  $O_3$  generator and/or photometer options installed. The pressure/flow sensor PCA, located at the rear of the instrument between the photometer and the pump (see Figure 3-5) can be checked with a Voltmeter. The following procedure assumes that the wiring is intact and that the motherboard as well as the power supplies are operating properly:

### **BASIC PCA OPERATION:**

- Measure the voltage across C1 it should be 5 VDC  $\pm$  0.25 VDC. If not then the board is bad
- Measure the voltage between TP2 and TP1 C1 it should be 10 VDC  $\pm$  0.25 VDC. If not then the board is bad.

### PHOTOMETER PRESSURE SENSOR:

- 1. Measure the pressure on the inlet side of S1 with an external pressure meter.
- 1. Measure the voltage across TP4 and TP1.
  - The expected value for this signal should be:

Expected mVDC = 
$$\left(\frac{\text{Pressure}}{30.0_{\text{In-Hg-A}}} \times 4660_{\text{mvDC}}\right) + 250_{\text{mvDC}} \pm 10\%_{\text{rdg}}$$

EXAMPLE: If the measured pressure is 20 In-Hg-A, the expected voltage level between TP4 and TP1 would be between 2870 mVDC and 3510 mVDC.

EXAMPLE: If the measured pressure is 25 In-Hg-A, the expected voltage level between TP4 and TP1 would be between 3533 mVDC and 4318 mVDC.

• If this voltage is out of range, then either pressure transducer S1 is bad, the board is bad or there is a pneumatic failure preventing the pressure transducer from sensing the absorption cell pressure properly.

### PHOTOMETER FLOW SENSOR

- Measure the voltage across TP3 and TP1.
  - With proper flow (800 cc<sup>3</sup>/min through the photometer), this should be approximately 4.5V (this voltage will vary with altitude).
  - With flow stopped (photometer inlet disconnected or pump turned OFF) the voltage should be approximately 1V.
  - If the voltage is incorrect, the flow sensor S3 is bad, the board is bad or there is a leak upstream of the sensor.

## 12.7.8. MOTHERBOARD

### 12.7.8.1. Test Channel / Analog Outputs Voltage

The ANALOG OUTPUT submenu, located under the SETUP  $\rightarrow$  MORE  $\rightarrow$  DIAG menu is used to verify that the T400 analyzer's three analog outputs are working properly. The test generates a signal on all three outputs simultaneously as shown in the following table:

For each of the steps the output should be within 1% of the nominal value listed in the table below except for the 0% step, which should be within  $0mV \pm 2$  to 3 mV. Make sure you take into account any offset that may have been programmed into channel (See Section 5.10.1.8).

|      |     | FULL SCALE OUTPUT OF VOLTAGE RANGE<br>(see Section 5.10.1.6) |     |    |     |  |
|------|-----|--------------------------------------------------------------|-----|----|-----|--|
|      |     | 100MV                                                        | 1V  | 5V | 10V |  |
| STEP | %   | NOMINAL OUTPUT VOLTAGE                                       |     |    |     |  |
| 1    | 0   | 0                                                            | 0   | 0  | 0   |  |
| 2    | 20  | 20 mV                                                        | 0.2 | 1  | 2   |  |
| 3    | 40  | 40 mV                                                        | 0.4 | 2  | 4   |  |
| 4    | 60  | 60 mV                                                        | 0.6 | 3  | 6   |  |
| 5    | 80  | 80 mV                                                        | 0.8 | 4  | 8   |  |
| 6    | 100 | 100 mV                                                       | 1.0 | 5  | 10  |  |

 Table 12-9:
 Analog Output Test Function - Nominal Values Voltage Outputs

If one or more of the steps fails to be within these ranges, it is likely that there has been a failure of the either or both of the DACs and their associated circuitry on the motherboard. To perform the test connect a voltmeter to the output in question and perform an analog output step test as follows:

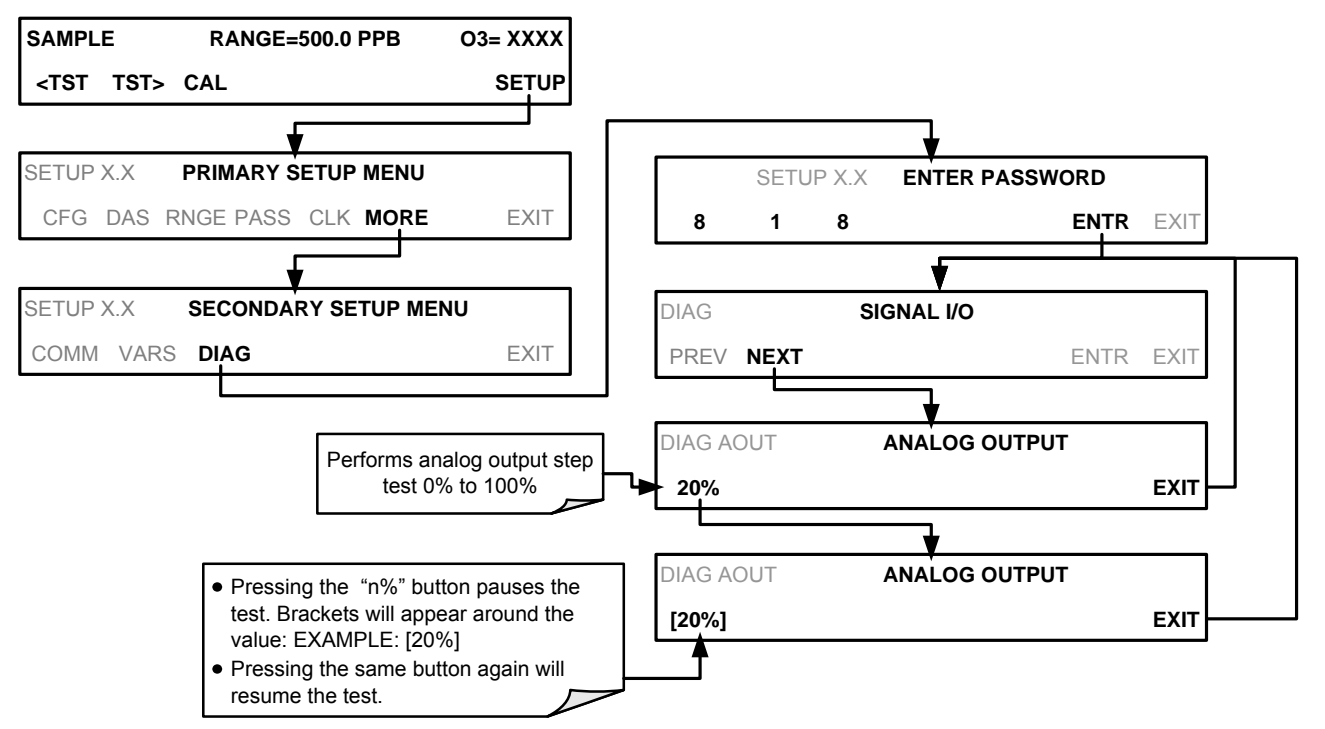

### 12.7.8.2. A/D Functions

The simplest method to check the operation of the A-to-D converter on the motherboard is to use the Signal I/O function under the **DIAG** menu to check the two A/D reference voltages and input signals that can be easily measured with a voltmeter.

- 1. Use the Signal I/O function (See Section 12.1.3 and Appendix A) to view the value of **REF\_4096\_MV** and **REF\_GND**.
  - If both are within 3 mV of nominal (4096 and 0), and are stable, ±0.5 mV then the basic A/D is functioning properly. If not then the motherboard is bad.
- 2. Choose a parameter in the Signal I/O function such as **PHOTO\_LAMP\_DRIVE or SAMPLE\_FLOW**.
  - Compare these voltages at their origin (see the interconnect drawing and interconnect list in Appendix D) with the voltage displayed through the signal I/O function.
  - If the wiring is intact but there is a large difference between the measured and displayed voltage (±10 mV) then the motherboard is bad.

### 12.7.8.3. Status Outputs

To test the status output electronics:

- 1. Connect a jumper between the "D"pin and the " $\nabla$ " pin on the status output connector.
- 2. Connect a 1000 ohm resistor between the "+" pin and the pin for the status output that is being tested.
- 3. Connect a voltmeter between the " $\nabla$ " pin and the pin of the output being tested (see table below).
- 4. Under the **DIAG**→ **SIGNAL I/O** menu (See Section12.1.3), scroll through the inputs and outputs until you get to the output in question.
- 5. Alternately, turn on and off the output noting the voltage on the voltmeter.
  - It should vary between 0 volts for ON and 5 volts for OFF.

| PIN (LEFT TO RIGHT) | STATUS         |
|---------------------|----------------|
| 1                   | ST_SYSTEM_OK   |
| 2                   | ST_CONC_VALID  |
| 3                   | ST_HIGH_RANGE  |
| 4                   | ST_ZERO_CAL    |
| 5                   | ST_SPAN_CAL    |
| 6                   | ST_DIAGMODE    |
| 7                   | ST_FLOW_ALARM  |
| 8                   | ST_PRESS_ALARM |

#### Table 12-10: Status Outputs Check

### 12.7.8.4. Control Inputs

The control input bits can be tested by applying a trigger voltage to an input and watching changes in the status of the associated function under the SIGNAL I/O submenu:

EXAMPLE: to test the "A" control input:

- 1. Under the **DIAG**→ **SIGNAL I/O** menu (See Section12.1.3), scroll through the inputs and outputs until you get to the output named **EXT\_ZERO\_CAL**.
- 2. Connect a jumper from the "+" pin on the appropriate connector to the "U" on the same connector.
- 3. Connect a second jumper from the " $\nabla$ " pin on the connector to the "**A**" pin.
- 4. The status of EXT\_ZERO\_CAL should change to read "ON".

| INPUT                                                               | CORRESPONDING I/O SIGNAL      |
|---------------------------------------------------------------------|-------------------------------|
| Α                                                                   | EXT_ZERO_CAL                  |
| В                                                                   | EXT_LOW_SPAN_CAL <sup>1</sup> |
| С                                                                   | EXT_SPAN_CAL                  |
| D, E& F                                                             | NOT USED                      |
| <sup>1</sup> Only operates if either Z/S or IZS option is installed |                               |

#### Table 12-11: T400 Control Input Pin Assignments and Corresponding Signal I/O Functions

## 12.7.9. CPU

There are two major types of CPU board failures, a complete failure and a failure associated with the Disk On Module (DOM). If either of these failures occurs, contact the factory.

For complete failures, assuming that the power supplies are operating properly and the wiring is intact, the CPU is faulty if on power-on, the watchdog LED on the motherboard is not flashing.

In some rare circumstances, this failure may be caused by a bad IC on the motherboard, specifically U57, the large, 44 pin device on the lower right hand side of the board. If this is true, removing U57 from its socket will allow the instrument to start up but the measurements will be invalid.

If the analyzer stops during initialization (the front panel display shows a fault or warning message), it is likely that the DOM, the firmware or the configuration and data files have been corrupted.

## 12.7.10. RS-232 COMMUNICATIONS

### 12.7.10.1. General RS-232 Troubleshooting

Teledyne API analyzers use the RS-232 communications protocol to allow the instrument to be connected to a variety of computer-based equipment. RS-232 has been used for many years and as equipment has become more advanced, connections between various types of hardware have become increasingly difficult. Generally, every manufacturer observes the signal and timing requirements of the protocol very carefully.

Problems with RS-232 connections usually center around the following general areas:

- Incorrect cabling and connectors. See Section 3.3.1.8 for connector and pin-out information.
- The BAUD rate and protocol are incorrectly configured. See Section 6.2.2.
- If a modem is being used, additional configuration and wiring rules must be observed. See Section 8.3
- Incorrect setting of the DTE DCE Switch is set correctly. See Section 6.1
- Verify that cable (03596) that connects the serial COM ports of the CPU to J12 of the motherboard is properly seated

### 12.7.10.2. Troubleshooting Analyzer/Modem or Terminal Operation

To troubleshoot problems with a modem connected to a Teledyne API analyzer:

- Check cables for proper connection to the modem, terminal or computer.
- Check to make sure the DTE-DCE is in the correct position as described in Section 6.1.
- Check to make sure the set up command is correct (See Section 8.3)
- Verify that the Ready to Send (RTS) signal is at logic high. The T400 sets pin 7 (RTS) to greater than 3 volts to enable modem transmission.
- Make sure the BAUD rate, word length, and stop bit settings between modem and analyzer match, See Section 6.2.2.
- Use the RS-232 test function to send "w" characters to the modem, terminal or computer; See Section 6.2.2.
- Get your terminal, modem or computer to transmit data to the analyzer (holding down the space bar is one way); the green LED should flicker as the instrument is receiving data.
- Make sure that the communications software or terminal emulation software is functioning properly.

Further help with serial communications is available in a separate manual "RS-232 Programming Notes" Teledyne API part number 013500000.

Note

## 12.8. TROUBLE SHOOTING THE PHOTOMETER

## 12.8.1. CHECKING MEASURE / REFERENCE VALVE

To check the function of the photometer's measure / reference valve:

- 1. Set the analyzer's front panel display to show the **O3 REF** test function (see Section 4.1.1).
- 2. Follow the instruction in Section 9.2.3 for performing a zero point calibration.
  - Press ZERO and allow the analyzer to stabilize.
- 3. Before completing the calibration by pressing the **ENTR** button, note the displayed value.
- 4. Press the **EXIT** button to interrupt the zero point calibration process (<u>DO NOT</u> <u>PRESS the ENTR button</u>).
- 5. Follow the instruction in Sections Section 9.2.3 for performing a span point calibration of the photometer.
  - Press **SPAN** and allow the analyzer to stabilize.
- 6. Before completing the calibration by pressing the **ENTR** button, note of the displayed value of **O3 REF**.
  - If the **O**<sub>3</sub> **REF** value has decreased by more than 2 mV from its value with zero gas, then there is a "cross-port" leak in the M/R valve or a bad O<sub>3</sub> reference scrubber. Refer to Section 12.10.2 for replacement instructions.
- 7. Press the **EXIT** button to interrupt the span point calibration process (**DO NOT** PRESS the ENTR button).

### 12.8.2. CHECKING THE PHOTOMETER UV LAMP POWER SUPPLY

### **CAUTION - GENERAL SAFETY HAZARD**

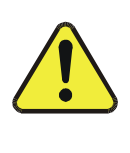

Do not look at the UV lamp while the unit is operating. UV light can cause eye damage. Always use safety glasses made from UV blocking material when working with the UV Lamp Assembly. (Generic plastic glasses are not adequate).

Note

A schematic of the Lamp Power Supply can be found in Appendix D.

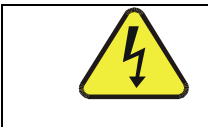

## WARNING – Electrical Shock Hazard Hazardous voltage present - use caution.

It is not always possible to determine with certainty whether a problem is the result of the UV Lamp or the lamp power supply, however, the following steps will provide a reasonable confidence test of the lamp power supply.

- 1. Unplug the cable connector at P1 on the lamp power supply and confirm that +15VDC is present between Pins 1 and 2 on the cable connector.
- 2. If this voltage is incorrect, check the DC test points on the relay PCA as described in Section 12.7.2.
- 3. Remove the cover of the photometer and check for the presence of the following voltages on the UV lamp power supply PCA (see Figure 13-17):
  - +4500 mVDC ± 10 mVDC between TP1 and TP4 (grnd)
  - If this voltage is incorrect, either the UV lamp power supply PCA is faulty or the I<sup>2</sup>C bus is not communicating with the UV lamp power supply PCA.
  - +5VDC between TP3 and TP4 (grnd)
  - If this voltages is less than 4.8 or greater than 5.25 either the 5 VDC power supply or the UV lamp power supply PCA are faulty...
  - If the above voltages check out, it is more likely that a problem is due to the UV lamp than due to the lamp power supply.
  - Replace the lamp and if the problem persists, replace the lamp power supply.
# 12.9. TROUBLE SHOOTING THE IZS OPTIONS O3 GENERATOR

The only significant components of the  $O_3$  generator that might reasonably malfunction is the power supply assembly for the UV source lamp and the lamp itself.

## 12.9.1. CHECKING THE O<sub>3</sub> GENERATOR UV LAMP POWER SUPPLY

The lamp power supply for the IZS options  $O_3$  generator is the same assembly used for the photometer's lamp power supply. The method for checking it out is identical to that listed in Section 12.8.2 above.

# 12.10. SERVICE PROCEDURES

## 12.10.1. REPAIRING SAMPLE FLOW CONTROL ASSEMBLY

The Critical Flow Orifice is part of the Flow Control Assembly located on the sample pump assembly or optionally in the ozone generator for instruments with the IZS option. The jewel orifice is protected by a sintered filter, so it is unusual for the orifice to need replacing, but it is possible for the sintered filter and o-rings to need replacing. See the Spare Parts list in Appendix B for part numbers and kits.

#### Procedure:

- 1. Turn off Power to the analyzer.
- 2. Locate the flow control assembly attached to the sample pump. See Figure 3-5.
- 3. Disconnect the pneumatic fittings.
- 4. Remove the assembly from the sample pump by disconnecting the  $\frac{1}{4}$ " tube fitting on the pump inlet elbow.
- 5. The inlet end of the assembly is the straight <sup>1</sup>/<sub>4</sub>" tube to 1/8" male NPT fitting. Remove the fitting and the components as shown in the exploded view in the following figure.
- 6. Replace the O-rings and the sintered filter.
- 7. If you are replacing the Critical Flow Orifice itself, make sure that the side with the red colored sapphire jewel is facing downstream to the flow gas flow.
- 8. Re-assemble in reverse order. See the Spares List in Appendix B for part numbers.
- 9. After re-connecting the power and pneumatic lines, verify flow rate is between 720 and 880 cc/min.

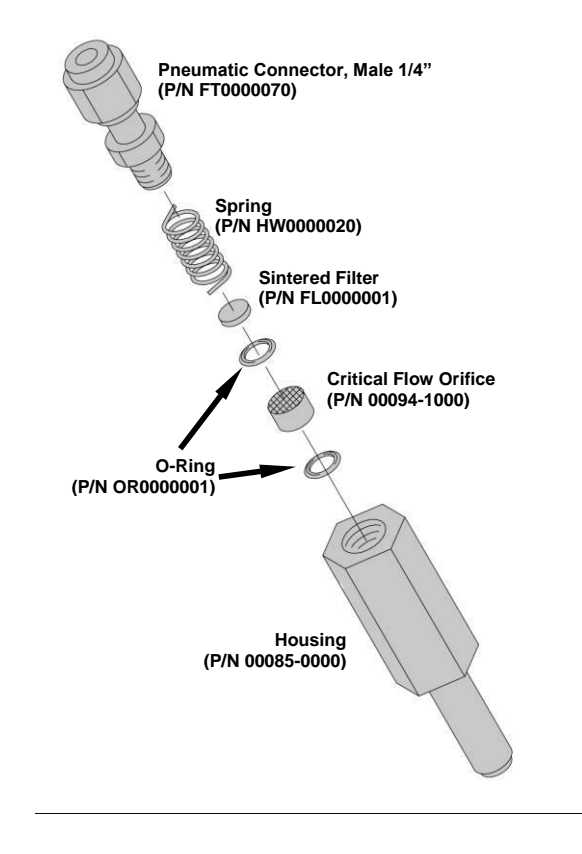

Figure 12-5: Critical Flow Orifice Assembly (Instruments without IZS)

## 12.10.2. REPLACING THE STANDARD REFERENCE O<sub>3</sub> SCRUBBER

To determine whether the reference  $O_3$  scrubber requires replacement, follow the procedures in Section 12.8.1.

- 1. Turn off power to the instrument.
- 2. Remove instrument cover.
- 3. The reference scrubber is a blue colored canister located at the rear of the measure/reference valve Assembly. See Figure 3-5.
- 4. Disconnect the top 1/8" brass tube fitting from the scrubber.
- 5. Carefully remove the scrubber from the retaining clip.
- 6. Remove the bottom 1/8" brass tube fitting from the scrubber.
- 7. Perform the above steps in reverse to install the new scrubber.

Note The new scrubber should be allowed to run in the instrument for at least 24 hrs after which the instrument should be re-calibrated.

# 12.10.3. REPLACING THE IZS O<sub>3</sub> SCRUBBER

- 1. Turn off power to the instrument.
- 2. Remove instrument cover.
- 3. The IZS zero air scrubber is attached to the brass elbow inlet fitting on the top of the  $O_3$  generator assembly. See Figure 12-6.
- 4. Disconnect 1/4" Tube Fitting nut on  $O_3$  generator inlet fitting.
- 5. Disconnect 1/8" tube fitting on the other end of the scrubber.
- 6. Install new scrubber by reversing these steps.

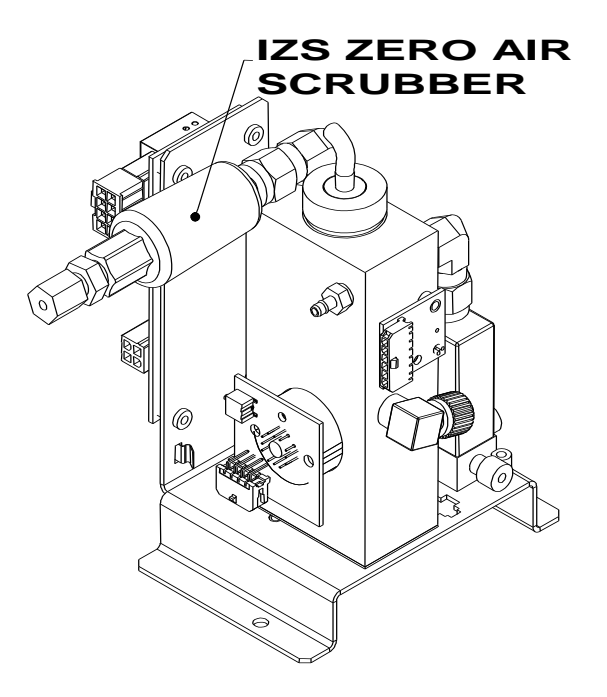

Figure 12-6: IZS O<sub>3</sub> Generator Zero Air Scrubber Location

# 12.10.4. METAL WOOL SCRUBBER OPTION

Contact TAPI for instructions on replacing the optional Metal Wool Scrubber.

# 12.10.5. DISK-ON-MODULE REPLACEMENT PROCEDURE

#### CAUTION

Servicing of circuit components requires electrostatic discharge protection, i.e. ESD grounding straps, mats and containers. Failure to use ESD protection when working with electronic assemblies will void the instrument warranty. Refer to the Primer on Electro-static Discharge manual, downloadable from our website at <a href="http://www.teledyne-api.com">http://www.teledyne-api.com</a> under Help Center > Product Manuals in the Special Manuals section, for more information on preventing ESD damage.

Replacing the Disk-on-Module (DOM) will cause loss of all DAS data; it may also cause loss of some instrument configuration parameters unless the replacement DOM

carries the exact same firmware version. Whenever changing the version of installed software, the memory must be reset. Failure to ensure that memory is reset can cause the analyzer to malfunction, and invalidate measurements. After the memory is reset, the A/D converter must be re-calibrated, and all information collected in Step 1 below must be re-entered before the instrument will function correctly. Also, zero and span calibration should be performed.

- 1. Document all analyzer parameters that may have been changed, such as range, auto-cal, analog output, serial port and other settings before replacing the DOM
- 2. Turn off power to the instrument, fold down the rear panel by loosening the mounting screws.
- 3. When looking at the electronic circuits from the back of the analyzer, locate the Disk-on-Module in the right-most socket of the CPU board.
- 4. The DOM should carry a label with firmware revision, date and initials of the programmer.
- 5. Remove the nylon standoff clip that mounts the DOM over the CPU board, and lift the DOM off the CPU. Do not bend the connector pins.
- 6. Install the new Disk-on-Module, making sure the notch at the end of the chip matches the notch in the socket.
- 7. It may be necessary to straighten the pins somewhat to fit them into the socket. Press the chip all the way in.
- 8. Close the rear panel and turn on power to the machine.
- 9. If the replacement DOM carries a firmware revision, re-enter all of the setup information.

# 12.11. **FAQ'S**

The following list was compiled from the TAPI Technical Support Department's most commonly asked questions relating to the Model T400 O<sub>3</sub> Analyzer.

| QUESTION                                                                    | ANSWER                                                                                                    |
|-----------------------------------------------------------------------------|----------------------------------------------------------------------------------------------------|
| How do I get the instrument to zero / Why is the zero button not displayed? | See Section 12.5.4 Inability to zero.                                                                                                    |
| How do I get the instrument to span / Why is the span button not displayed? | See Section12.5.3 Inability to span.                                                                                                    |
| How do I enter or change the value of my Span Gas                           | Press the <b>CONC</b> button found under the <b>CAL</b> or <b>CALS</b> buttons of the main SAMPLE display menus to enter the expected $O_3$ span concentration. See Section 9.2.3.1 for more information.                  |
| How do I perform a midpoint calibration check?                              | Midpoint calibration checks can be performed using<br>the instrument's AutoCal feature (see Section 9.4) or<br>by using the control inputs on the rear panel of the<br>instrument (see Section 9.3.3.3). The IZS option is |

|                                                                                                  | required in order to perform a mid-point span check.                                                                                                    |
|--------------------------------------------------------------------------------------------------|----------------------------------------------------------------------------------------------------|
| Why does the ENTR button sometimes disappear on the Front Panel Display?                         | During certain types of adjustments or configuration<br>operations, the <b>ENTR</b> button will disappear if you<br>select a setting that is nonsensical (such as trying to<br>set the 24-hour clock to 25:00:00) or out of the<br>allowable range for that parameter (such as selecting<br>an DAS Holdoff period of more than 20 minutes). Once<br>you adjust the setting in question to an allowable<br>value, the <b>ENTR</b> button will re-appear.                                                                                                    |
| How do I make the RS-232 Interface Work?                                                         | See Section 6.                                                                                                    |
| How do I use the DAS?                                                                            | See Section 7.                                                                                                    |
| How do I make the instrument's display and my data logger agree?                                 | This most commonly occurs when an independent<br>metering device is used besides the data<br>logger/recorded to determine gas concentration levels<br>while calibrating the analyzer. These disagreements<br>result from the analyzer, the metering device and the<br>data logger having slightly different ground levels. It is<br>possible to enter a DC offset in the analog outputs to<br>compensate. This procedure is located in Section<br>5.10.1.8 of this manual. Alternately, use the data<br>logger itself as the metering device during calibration<br>procedures. |
| When should I change the Particulate Filter and how do I change it?                              | The Particulate filter should be changed weekly. See<br>Section 11.3.1 for instructions on performing this<br>replacement.                                                                                                    |
| When should I change the Sintered Filter and how do I change it?                                 | The Sintered Filter does not require regular replacement. Should its replacement be required as part of a troubleshooting or repair exercise, see Section 12.10.1 for instructions.                                                                                                    |
| When should I change the Critical Flow Orifice and how do I change it?                           | The Critical Flow Orifice does not require regular<br>replacement. Should its replacement be required as<br>part of a troubleshooting or repair exercise, see<br>Section 12.10.1 for instructions.                                                                                                    |
| How do I set up and use the Contact Closures (Control Inputs) on the Rear Panel of the analyzer? | See Section 3.3.1.6.                                                                                                    |
| Can I automatically calibrate or check the calibration of my analyzer?                           | Any analyzer into which a Zero/Span Valve Option can<br>be automatically calibrated using the instrument's<br>AutoCal Feature. Be aware that while the AutoCal<br>feature can be used with the IZS Option to perform<br>Calibration Checks, The IZS should never be used to<br>perform Calibrations. See Section 9.4 for instructions<br>on setting up and activating the AutoCal feature.                                                                                                    |
| How often should I rebuild the Sample Pump on my analyzer?                                       | The diaphragm of the Sample Pump should be<br>replaced annually. A sample rebuild kit is available.<br>See Appendix B of this manual for the part number of<br>the pump rebuild kit. Instructions and diagrams are<br>included with the kit.                                                                                                    |

# 12.12. TECHNICAL ASSISTANCE

If this manual and its trouble-shooting / repair sections do not solve your problems, technical assistance may be obtained from:

TELEDYNE-API, TECHNICAL SUPPORT, 9480 CARROLL PARK DRIVE SAN DIEGO, CALIFORNIA 92121-5201USA Toll-free Phone: 800-324-5190 Phone: 858-657-9800 Fax: 858-657-9816 Email: sda\_techsupport@teledyne.com Website: http://www.teledyne-api.com/

Before you contact Technical Support, fill out the problem report form in Appendix C, which is also available online for electronic submission at http://www.teledyne-api.com/forms/.

# **13. THEORY OF OPERATION**

The Model T400 ozone analyzer is a microprocessor-controlled analyzer that determines the concentration of Ozone  $(O_3)$  in a sample gas drawn through the instrument. It requires that sample and calibration gasses be supplied at ambient atmospheric pressure in order to establish a stable gas flow through the absorption tube where the gas' ability to absorb ultraviolet (UV) radiation of a certain wavelength (in this case 254 nm) is measured.

Calibration of the instrument is performed in software and does not require physical adjustments to the instrument. During calibration, the microprocessor measures the current state of the UV Sensor output and various other physical parameters of the instrument and stores them in memory.

The microprocessor uses these calibration values, the UV absorption measurements made on the Sample Gas in the absorption tube along with data regarding the current temperature and pressure of the gas to calculate a final  $O_3$  concentration.

This concentration value and the original information from which it was calculated are stored in one of the unit's Internal Data Acquisition System (DAS - see Section 7) as well as reported to the user via a Front Panel Display or a variety of digital and analog signal outputs.

# 13.1. MEASUREMENT METHOD

## 13.1.1. CALCULATING O<sub>3</sub> CONCENTRATION

The basic principle by which the Model T400 Ozone Analyzer works is called Beer's Law (also referred to as the Beer-Lambert equation). It defines the how light of a specific wavelength is absorbed by a particular gas molecule over a certain distance at a given temperature and pressure. The mathematical relationship between these three parameters for gasses at standard temperature and pressure (STP) is:

Equation 13-1

 $I=I_O e^{-\alpha LC}$ at STP

Where:

 $\boldsymbol{I_o}$  is the intensity of the light if there was no absorption.

**I** is the intensity with absorption.

- *L* is the absorption path, or the distance the light travels as it is being absorbed.
- $m{C}$  is the concentration of the absorbing gas. In the case of the Model T400, Ozone  $(O_3)$ .
- $\pmb{lpha}$  is the absorption coefficient that tells how well O<sub>3</sub> absorbs light at the specific wavelength of interest.

To solve this equation for C, the concentration of the absorbing Gas (in this case  $O_3$ ), the application of a little algebra is required to rearrange the equation as follows:

Equation 13-2

$$C = ln\left(\frac{I_0}{I}\right) \times \left(\frac{1}{\alpha L}\right) \quad at \ STP$$

Unfortunately, both ambient temperature and pressure influence the density of the sample gas and therefore the number of ozone molecules present in the absorption tube thus changing the amount of light absorbed.

In order to account for this effect the following addition is made to the equation:

Equation 13-3

$$C = ln\left(\frac{I_0}{I}\right) \times \left(\frac{1}{\alpha L}\right) \times \left(\frac{T}{273K} \times \frac{29.92 \text{ inHg}}{P}\right)$$

Where:

T = sample temperature in Kelvin

**P** = sample pressure in inches of mercury

Finally, to convert the result into parts per billion (PPB), the following change is made:

**Equation 13-4** 

$$C = ln\left(\frac{I_0}{I}\right) \times \left(\frac{10^{-9}}{\alpha L}\right) \times \left(\frac{T}{273K} \times \frac{29.92 \text{ inHg}}{P}\right)$$

In a nutshell the Model T400 Ozone Analyzer:

- Measures each of the above variables: sample temperature; sample pressure; the intensity of the UV light beam <u>with</u> and <u>without</u> O<sub>3</sub> present,
- Inserts known values for the length of the absorption path and the absorption coefficient, and
- Calculates the concentration of O<sub>3</sub> present in the sample gas.

## 13.1.2. THE PHOTOMETER UV ABSORPTION PATH

In the most basic terms, the photometer of the Model T400 uses a high energy, mercury vapor lamp to generate a beam of UV light. This beam passes through a window of material specifically chosen to be both non-reactive to  $O_3$  and transparent to UV radiation at 254nm and into an absorption tube filled with Sample Gas.

Because ozone is a very efficient absorber of UV radiation the absorption path length required to create a measurable decrease in UV intensity is short enough (approximately 42 cm) that the light beam is only required to make pass through the absorption tube. Therefore, no complex mirror system is needed to lengthen the effective path by bouncing the beam back and forth.

Finally, the UV then passes through similar window at the other end of the absorption tube and is detected by a specially designed vacuum diode that only detects radiation at or very near a wavelength of 254nm. The specificity of the detector is high enough that no extra optical filtering of the UV light is needed.

The detector assembly reacts to the UV light and outputs a voltage that varies in direct relationship with the light's intensity. This voltage is digitized and sent to the instrument's CPU to be used in computing the concentration of  $O_3$  in the absorption tube.

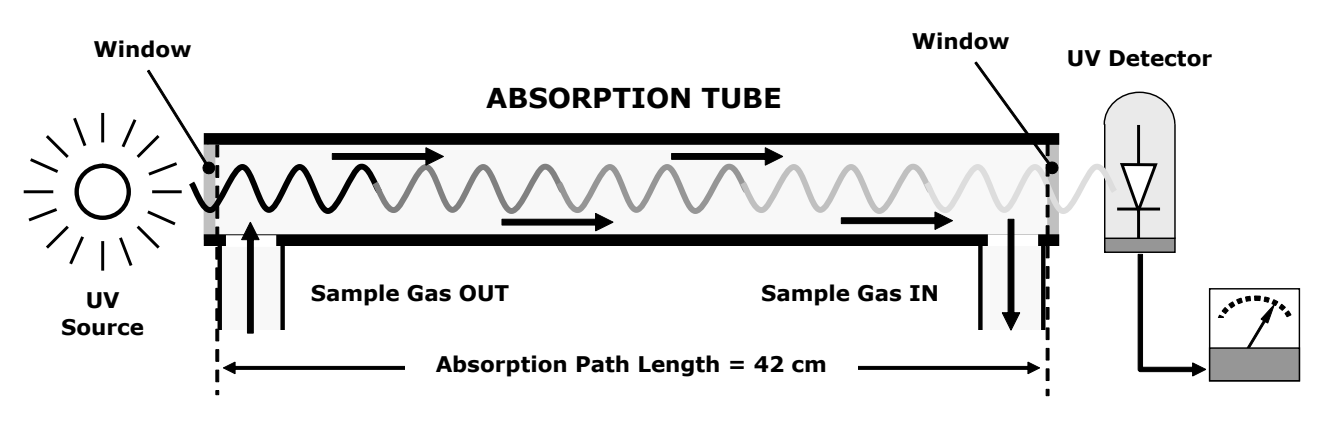

Figure 13-1: O<sub>3</sub> Absorption Path

# 13.1.3. THE REFERENCE / MEASUREMENT CYCLE

In order to solve the Beer-Lambert equation (see Section 10.1.2) it is necessary to know the intensity of the light passing through the absorption path both when  $O_3$  is present and when it is not. The Model T400 accomplishes this be alternately sending the sample gas directly to the absorption tube and passing it through a chemical Scrubber that removes any  $O_3$  present.

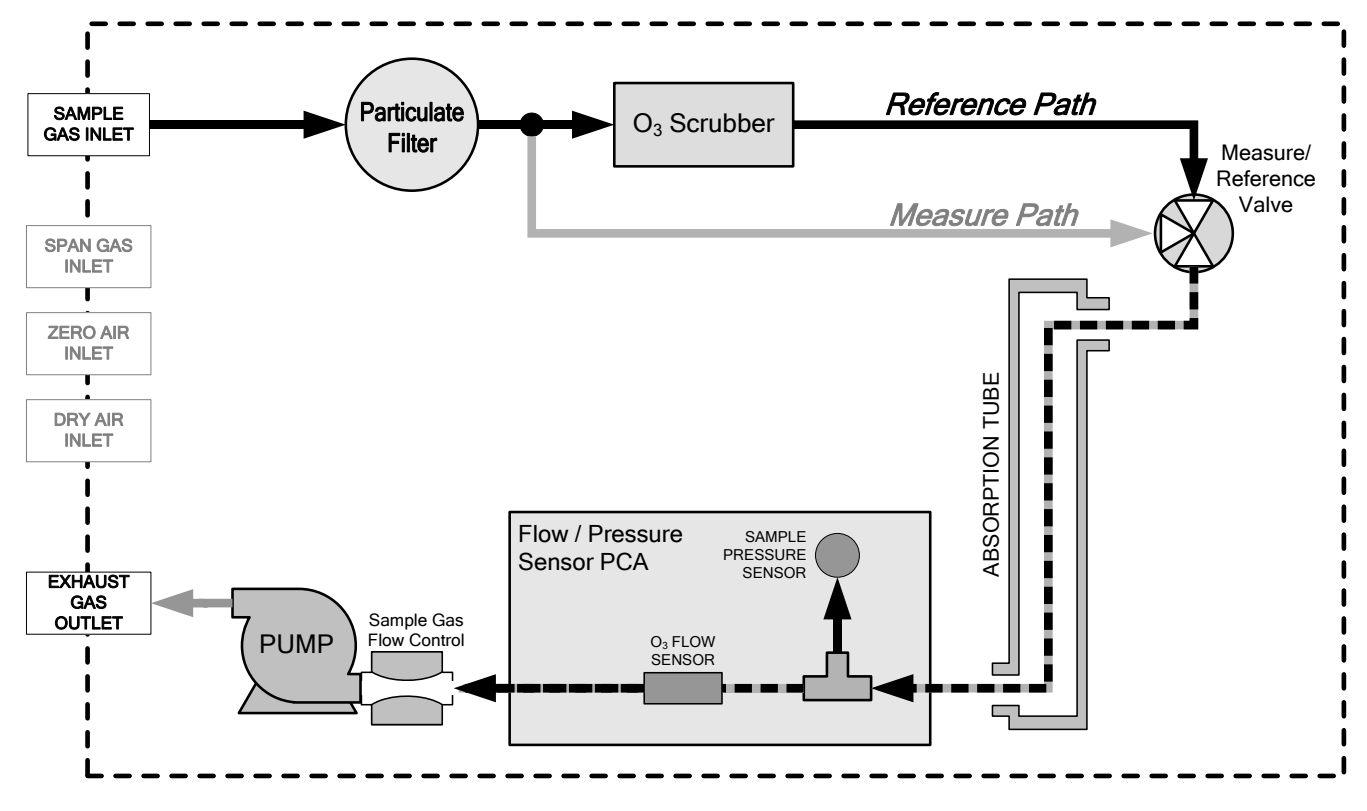

Figure 13-2: Reference / Measurement Gas Cycle

| The | Measurement / | Reference | Cycle | consists | of |
|-----|---------------|-----------|-------|----------|----|
|-----|---------------|-----------|-------|----------|----|

| TIME INDEX    | STATUS                                                                                                    |  |  |  |
|---------------|----------------------------------------------------------------------------------------------------|--|--|--|
| 0 seconds     | Measure/Reference Valve Opens to the Measure Path.                                                              |  |  |  |
| 0 – 2 seconds | Wait Period. Ensures that the Absorption tube has been adequately flushed of any previously present gasses.     |  |  |  |
| 2 – 3 seconds | Analyzer measures the average UV light intensity of $O_3$ bearing Sample Gas (I) during this period.            |  |  |  |
| 3 seconds     | Measure/Reference Valve Opens to the Reference Path.                                                            |  |  |  |
| 3 – 5 seconds | Wait Period. Ensures that the Absorption tube has been adequately flushed of $O_3$ bearing gas.                 |  |  |  |
| 5 – 6 seconds | Analyzer measures the average UV light intensity of Non-O $_3$ bearing Sample Gas ( $I_0$ ) during this period. |  |  |  |
|               | CYCLE REPEAT EVERY 6 SECONDS                                                                                    |  |  |  |

## 13.1.4. INTERFERENT REJECTION

The detection of  $O_3$  is subject to interference from a number of sources including,  $SO_2$ ,  $NO_2$ , NO,  $H_2O$ , aromatic hydrocarbons such as meta-xylene and mercury vapor. The Model T400's basic method or operation successfully rejects interference from most of these Interferents.

The  $O_3$  scrubber located on the reference path (see Figure 13-2) is specifically designed ONLY to remove  $O_3$  from the sample gas. Thus, the variation in intensities of the UV light detected during the instrument's measurement phase versus the reference phase is ONLY due to the presence or absence of  $O_3$ . Thus, the effect of interferents on the detected UV light intensity is ignored by the instrument.

Even if the concentration of interfering gases were to fluctuate so wildly as to be significantly different during consecutive reference and measurement phases, this would only cause the  $O_3$  concentration reported by the instrument to become noisy. The average of such noisy readings would still be a relatively accurate representation of the  $O_3$  concentration in the sample gas.

Interference from SO<sub>2</sub>, NO<sub>2</sub>, NO and  $H_2O$  are very effectively rejected by the Model T400. The two types of Interferents that may cause problems for the Model T400 are aromatic hydrocarbons and mercury vapor.

#### AROMATIC HYDROCARBONS

While the instrument effectively rejected interference from meta-xylene, it should be noted that there are a very large number of volatile aromatic hydrocarbons that could potentially interfere with ozone detection. This is particularly true of hydrocarbons with higher molecular weights. If the Model T400 is installed in an environment where high aromatic hydrocarbon concentrations are suspected, specific tests should be conducted to reveal the amount of interference these compounds may be causing.

#### MERCURY VAPOR

Mercury vapor absorbs radiation in the 254nm wavelength so efficiently that its presence, even in small amounts, will reduce the intensity of UV light to almost zero during both the Measurement and Reference Phases rendering the analyzer useless for detecting  $O_3$ .

If the Model T400 is installed in an environment where the presence of mercury vapor is suspected, specific steps MUST be taken to remove the mercury vapor from the sample gas before it enters the analyzer.

# 13.2. PNEUMATIC OPERATION

#### Note

It is important that the sample airflow system is both leak tight and not pressurized over ambient pressure. Regular leak checks should be performed on the analyzer as described in the maintenance schedule, Table 11-1. Procedures for correctly performing leak checks can be found in Section 11.3.4.

### 13.2.1. SAMPLE GAS AIR FLOW

The flow of sample gas through the T400 analyzer is produced by an internal pump that draws a small vacuum on the downstream side of a critical flow orifice thereby creating a controlled airflow through the analyzers absorption tube and other components. This requires the analyzer gas inlets be at or near ambient pressure usually managed by placing a vent line on the incoming gas line (see Figure 3-18, Figure 3-19 and Figure 3-23).

By placing the pump down stream from the sample chamber, several problems are avoided.

- First, the pumping process heats and compresses the sample air complicating the measurement process.
- Additionally, certain physical parts of the pump itself are made of materials that might chemically react with the sample gas.
- Finally, in certain applications where the concentration of the target gas might be high enough to be hazardous, maintaining a negative gas pressure relative to ambient means that should a minor leak occur, no sample gas would be pumped into the atmosphere surrounding analyzer.

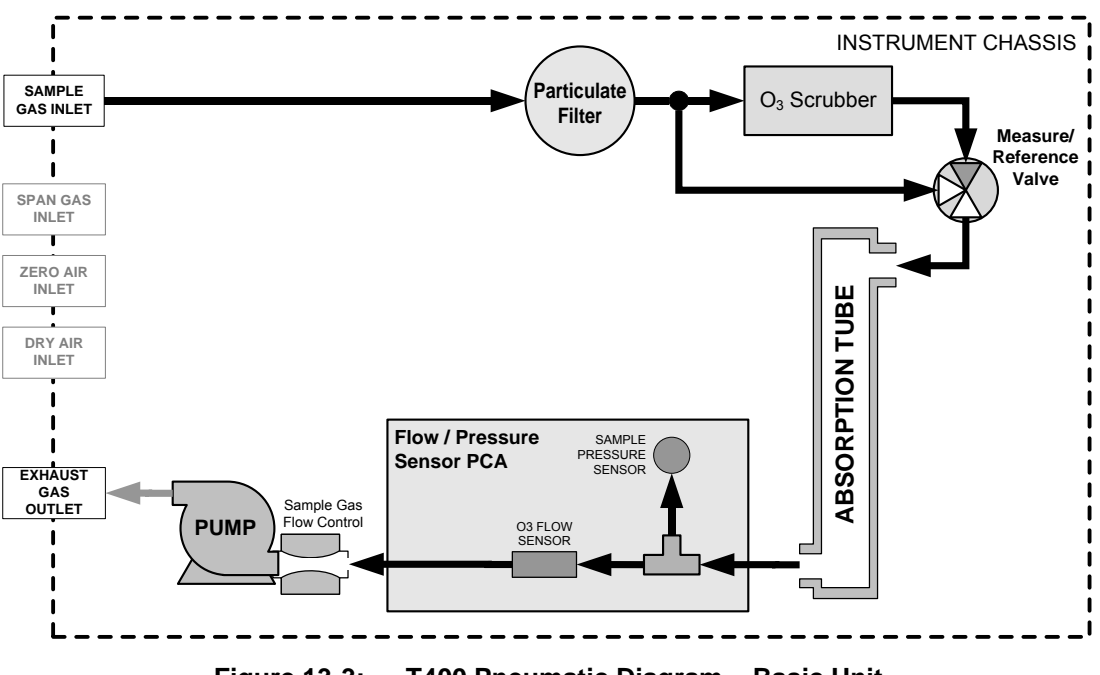

Figure 13-3: T400 Pneumatic Diagram – Basic Unit

## 13.2.2. FLOW RATE CONTROL

To maintain a constant flow rate of the sample gas through the instrument, the Model T400 uses a special flow control assembly located downstream from the absorption tube and in the exhaust gas line just before the pump (see Figure 10-7). This assembly consists of:

- A critical flow orifice.
- Two o-rings: Located just before and after the critical flow orifice, the o-rings seal the gap between the walls of assembly housing and the critical flow orifice.
- A spring: Applies mechanical force needed to form the seal between the o-rings, the critical flow orifice and the assembly housing.

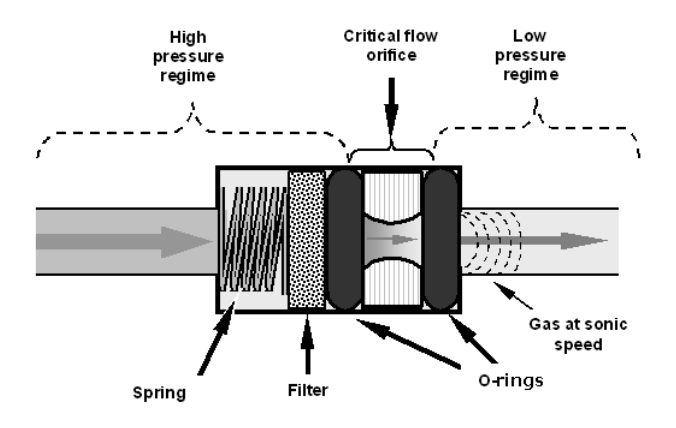

Figure 13-4: Flow Control Assembly & Critical Flow Orifice

### 13.2.2.1. Critical Flow Orifice

The most important component of the flow control assemblies is the critical flow orifice.

Critical flow orifices are a remarkably simple way to regulate stable gas flow rates. They operate without moving parts by taking advantage of the laws of fluid dynamics. By restricting the flow of gas though the orifice, a pressure differential is created. This pressure differential combined with the action of the analyzer's pump draws the gas through the orifice.

As the pressure on the downstream side of the orifice (the pump side) continues to drop, the speed that the gas flows though the orifice continues to rise. Once the ratio of upstream pressure to downstream pressure is greater than 2:1, the velocity of the gas through the orifice reaches the speed of sound. As long as that ratio stays at least 2:1 the gas flow rate is unaffected by any fluctuations, surges, or changes in downstream pressure because such variations only travel at the speed of sound themselves and are therefore cancelled out by the sonic shockwave at the downstream exit of the critical flow orifice.

The actual flow rate of gas through the orifice (volume of gas per unit of time), depends on the size and shape of the aperture in the orifice. The larger the hole, the more gas molecules (moving at the speed of sound) pass through the orifice. Using this critical flow orifice design extends the useful life of the pump. Once the pump degrades to the point where the sample to vacuum pressure ratio is less than 2:1, a critical flow rate can no longer be maintained.

# 13.2.3. PARTICULATE FILTER

The Model T400 Ozone Analyzer comes equipped with a 47 mm diameter Teflon particulate filter with a 5-micron pore size. The filter is accessible through the front panel, which folds down to allow access, and should be changed according to the suggested maintenance schedule described in Table 11-1.

# 13.2.4. PNEUMATIC SENSORS

### 13.2.4.1. Sample Pressure Sensor

An absolute value pressure transducer plumbed to the outlet of the sample chamber is used to measure sample pressure. The output of the sensor is used to compensate the concentration measurement for changes in air pressure. This sensor is mounted to a printed circuit board next to the internal pump (see Figure 3-5).

### 13.2.4.2. Sample Flow Sensor

A thermal-mass flow sensor is used to measure the sample flow through the analyzer. The sensor is located in down stream from the absorption tube but upstream from the critical flow orifice. This sensor is mounted to the same printed circuit board as the pressure sensor (see Figure 3-5).

# 13.3. ELECTRONIC OPERATION

# 13.3.1. **OVERVIEW**

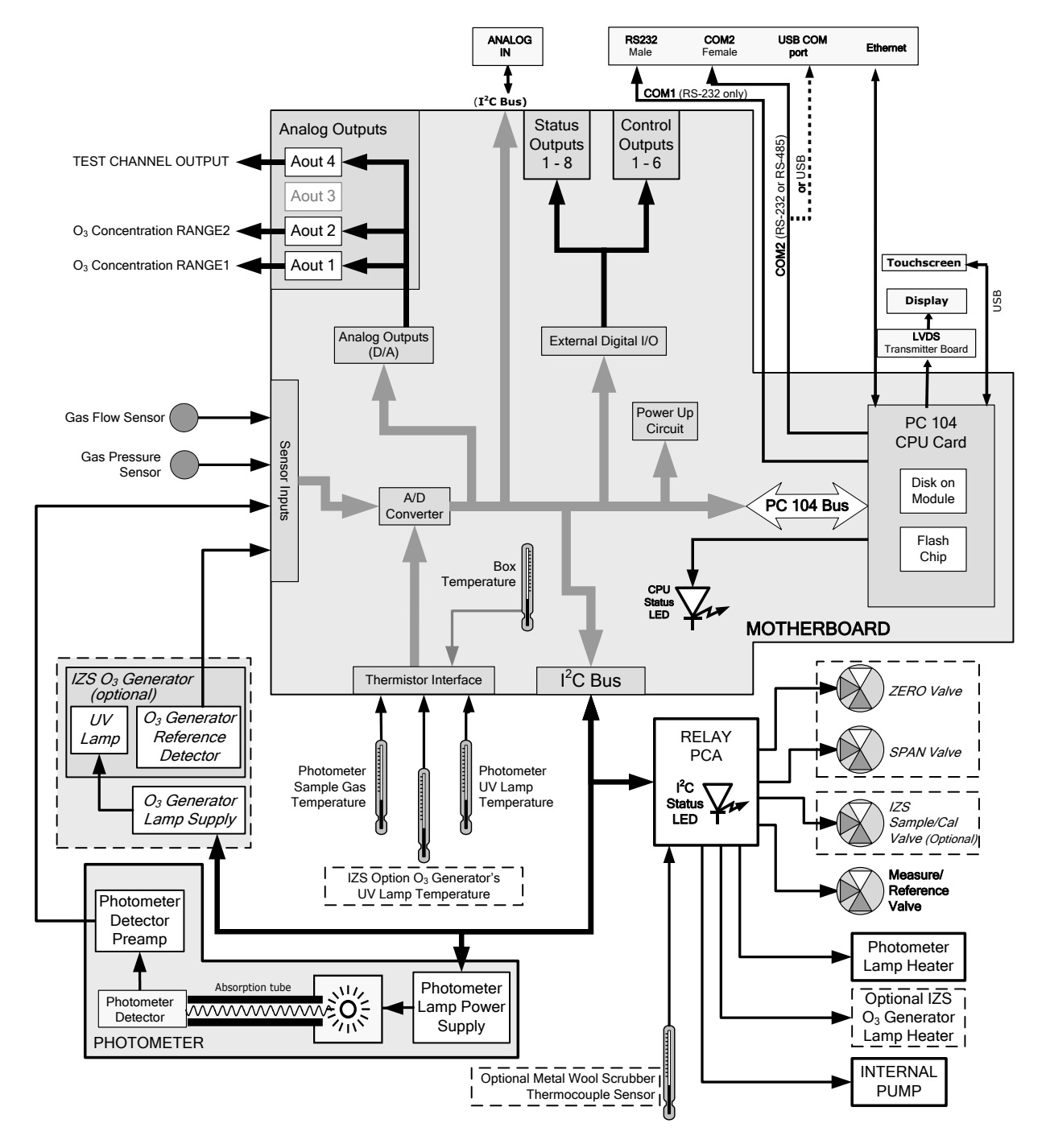

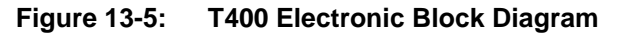

At its heart, the analyzer is a microcomputer (CPU) that controls various internal processes, interprets data, makes calculations, and reports results using specialized firmware developed by TAPI. It communicates with the user as well as receives data

from and issues commands to a variety of peripheral devices via a separate printed circuit assembly called the motherboard.

The motherboard collects data, performs signal conditioning duties and routs incoming and outgoing signals between the CPU and the analyzers other major components.

An analog signal is generated by an optical bench that includes the Photometer UV Lamp, the Absorption Tube assembly and the UV Detector and Preamp. This signal constantly cycles between a voltage level corresponding to concentration of  $O_3$  in the measure gas and the one corresponding to the lack of  $O_3$  in the reference gas. This signal is transformed converted into digital data by a unipolar, analog-to-digital converter, located on the motherboard.

A variety of sensors report other critical operational parameters, again through the signal processing capabilities of the motherboard. This data is used to calculate  $O_3$  concentration and as trigger events for certain warning messages and control commands issued by the CPU. They are stored in memory by the CPU and in most cases can be viewed but the user via the front panel display.

The CPU communicates with the user and the outside world in a variety of manners:

- Through the analyzer's touchscreen and Liquid Crystal Display (LCD) over a clocked, digital, serial I/O bus (using a protocol called I<sup>2</sup>C);
- RS 232 & RS485 Serial I/O channels;
- Various DCV and DCA analog outputs and;
- Several sets of Digital I/O channels.

Finally, the CPU issues commands via a series of relays and switches (also over the  $I^2C$  bus) located on a separate printed circuit assembly, called the relay PCA, to control the function of button electromechanical devices such as heaters and valves.

### 13.3.2. CPU

The unit's CPU card, installed on the motherboard located inside the rear panel, is a low power (5 VDC, 720mA max), high performance, Vortex86SX-based microcomputer running Windows CE. Its operation and assembly conform to the PC 104 specification.

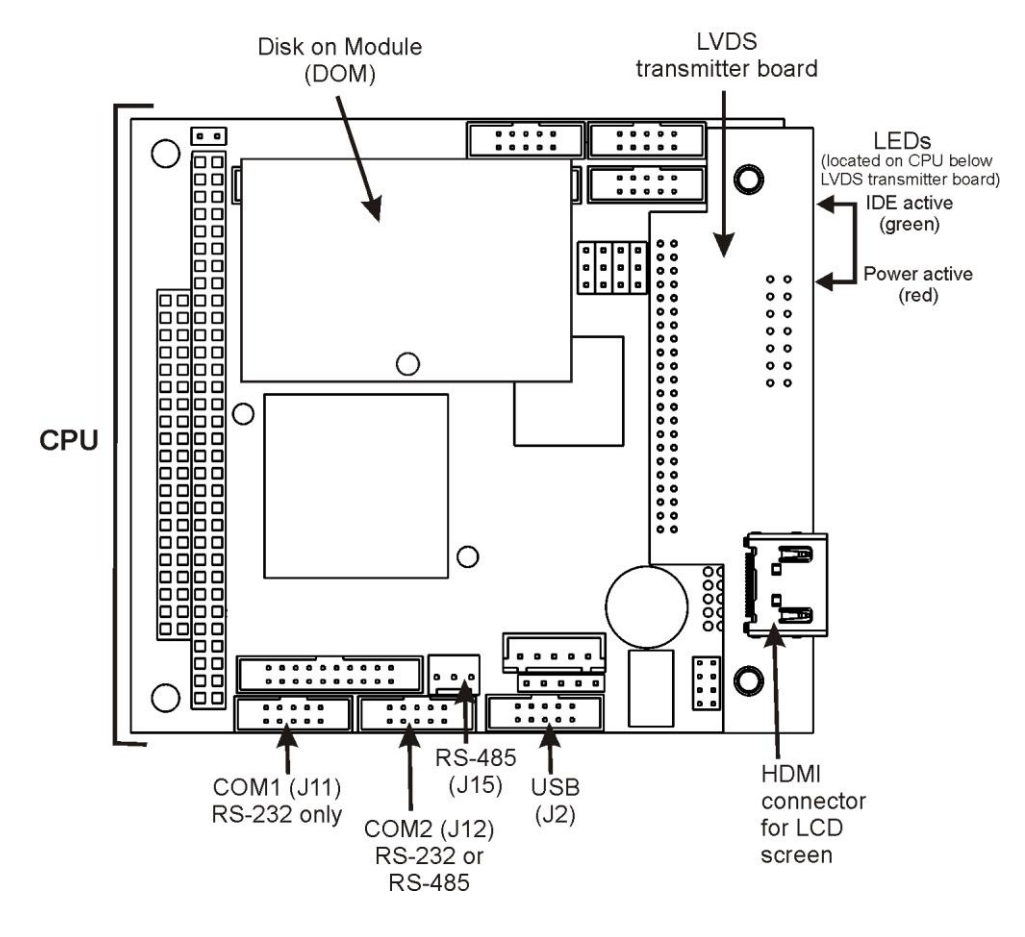

Figure 13-6. CPU Board

The CPU includes two types of non-volatile data storage: Disk-on Module (DOM) and an embedded flash chip.

#### 13.3.2.1. Disk-On-Module

The DOM is a 44-pin IDE flash drive with a storage capacity up to 128 MB. It is used to store the computer's operating system, the Teledyne API firmware, and most of the operational data generated by the analyzer's internal data acquisition system (DAS).

### 13.3.2.2. Flash Chip

This non-volatile, embedded flash chip includes 2 MB of storage for calibration data as well as a backup of the analyzer configuration. Storing these key data onto a less heavily accessed chip significantly decreases the chance of data corruption.

In the unlikely event that the flash chip should fail, the analyzer will continue to operate with just the DOM. However, all configuration information will be lost, requiring the unit to be recalibrated.

### 13.3.3. MOTHERBOARD

This printed circuit assembly provides a multitude of functions including, A/D conversion, digital input/output, PC-104 to  $I^2C$  translation, temperature sensor signal processing and is a pass through for the RS-232 and RS-485 signals.

#### 13.3.3.1. A to D Conversion

Analog signals, such as the voltages received from the analyzers various sensors, are converted into digital signals that the CPU can understand and manipulate by the analog to digital converter (A/D). Under the control of the CPU, this functional block selects a particular signal input and then coverts the selected voltage into a digital word.

The A/D consists of a voltage-to-frequency (V-F) converter, a programmable logic device (PLD), three multiplexers, several amplifiers and some other associated devices. The V-F converter produces a frequency proportional to its input voltage. The PLD counts the output of the V-F during a specified time, and sends the result of that count, in the form of a binary number, to the CPU.

The A/D can be configured for several different input modes and ranges but in the T400 is used in uni-polar mode with a +5V full scale. The converter includes a 1% over and under-range. This allows signals from -0.05V to +5.05V to be fully converted.

For calibration purposes, two reference voltages are supplied to the A/D converter: Reference ground and +4.096 VDC. During calibration, the device measures these two voltages, outputs their digital equivalent to the CPU. The CPU uses these values to compute the converter's offset and slope and uses these factors for subsequent conversions. See Section 5.10.2 for instructions on performing this calibration.

#### 13.3.3.2. Sensor Inputs

The key analog sensor signals are coupled to the A/D through the master multiplexer from two connectors on the motherboard. 100K terminating resistors on each of the inputs prevent cross talk from appearing on the sensor signals.

- O<sub>3</sub> DETECTOR OUTPUT: This is the primary signal used in the computation of the O<sub>3</sub> concentration.
- GAS PRESSURE SENSOR: This sensor measures the gas pressure in the sample chamber upstream of the critical flow orifice (see Figure 3-16). The sample pressure is used by the CPU to calculate O<sub>3</sub> Concentration.
- GAS FLOW SENSOR: This sensor measures the flow rate of the sample gas through the instrument. This information is used as a diagnostic tool for determining gas flow problems

#### 13.3.3.3. Thermistor Interface

This circuit provides excitation, termination and signal selection for several negativecoefficient, thermistor temperature sensors located inside the analyzer. They are:

• SAMPLE TEMPERATURE SENSOR: The source of this signal is a thermistor attached to the absorption tube inside the optical bench assembly. It measures the temperature of the sample gas in the chamber. This data is used to during the calculation of the  $O_3$  concentration value.

- UV LAMP TEMPERATURE SENSOR: This thermistor, attached to the UV lamp in the optical bench reports the current temperature of the Lamp to the CPU as part of the lamp heater control loop.
- IZS LAMP TEMPERATURE SENSOR: This thermistor attached to the UV lamp of the O<sub>3</sub> generator in the IZS option reports the current temperature of that lamp to the CPU as part of a control loop that keeps the lamp temperature constant.
- BOX TEMPERATURE SENSOR: A thermistor is attached to the motherboard. It measures the analyzer's inside temperature. This information is stored by the CPU and can be viewed by the user for troubleshooting purposes via the front panel display. (See Section 12.1.2).

#### 13.3.3.4. Analog Outputs

The analyzer comes equipped with four Analog Outputs: A1, A2, A4 and a fourth (A3) that is a spare.

• A1 AND A2 OUTPUTS: The first two, A1 and A2 are normally set up to operate in parallel so that the same data can be sent to two different recording devices. While the names imply that one should be used for sending data to a chart recorder and the other for interfacing with a data logger, either can be used for both applications.

Both of these channels output a signal that is proportional to the **O3** concentration of the Sample Gas. The **A1** and **A2** outputs can be slaved together or set up to operated independently. A variety of scaling factors are available; see Section 5.4 for information on setting the range type and scaling factors for these output channels.

• TEST OUTPUT: The third analog output, labeled **A4** is special. It can be set by the user (see Section 5.10.1.9) to carry the current signal level of any one of the parameters accessible through the **TEST** menu of the unit's software.

In its standard configuration, the Analyzer comes with all four of these channels set up to output a DC voltage. However, 4-20mA current loop drivers can be purchased for the first two of these outputs, A1 and A2.

• OUTPUT LOOP-BACK: All three of the functioning analog outputs are connected back to the A/D converter through a Loop-back circuit. This permits the voltage outputs to be calibrated by the CPU without need for any additional tools or fixtures.

### 13.3.3.5. External Digital I/O

This External Digital I/O performs two functions.

- STATUS OUTPUTS: Logic-Level voltages are output through an optically isolated 8-pin connector located on the rear panel of the analyzer. These outputs convey good/bad and on/off information about certain analyzer conditions. They can be used to interface with certain types of programmable devices
- CONTROL INPUTS: By connecting these digital inputs to an external source such as a PLC or Data logger Zero and Span calibrations can be remotely initiated.

### 13.3.3.6. I<sup>2</sup>C Data Bus

 $I^2C$  is a two-wire, clocked, bi-directional, digital serial I/O bus that is used widely in commercial and consumer electronic systems. A transceiver on the motherboard converts data and control signals from the PC-104 bus to  $I^2C$ . The data is then fed to the relay board, optional analog input board and valve driver board circuitry.

### 13.3.3.7. Power Up Circuit

This circuit monitors the +5V power supply during start-up and sets the Analog outputs, External Digital I/O ports, and I<sup>2</sup>C circuitry to specific values until the CPU boots and the instrument software can establish control.

## 13.3.4. RELAY PCA

The CPU issues commands via a series of relays and switches located on a separate printed circuit assembly, called the relay PCA, to control the function of key electromechanical devices such as heaters and valves. The relay PCA receives instructions in the form of digital signals over the I<sup>2</sup>C bus, interprets these digital instructions and activates its various switches and relays appropriately.

The relay PCA is located in the right-rear quadrant of the analyzer and is mounted vertically on the backside of the same bracket as the instrument's DC power supplies.

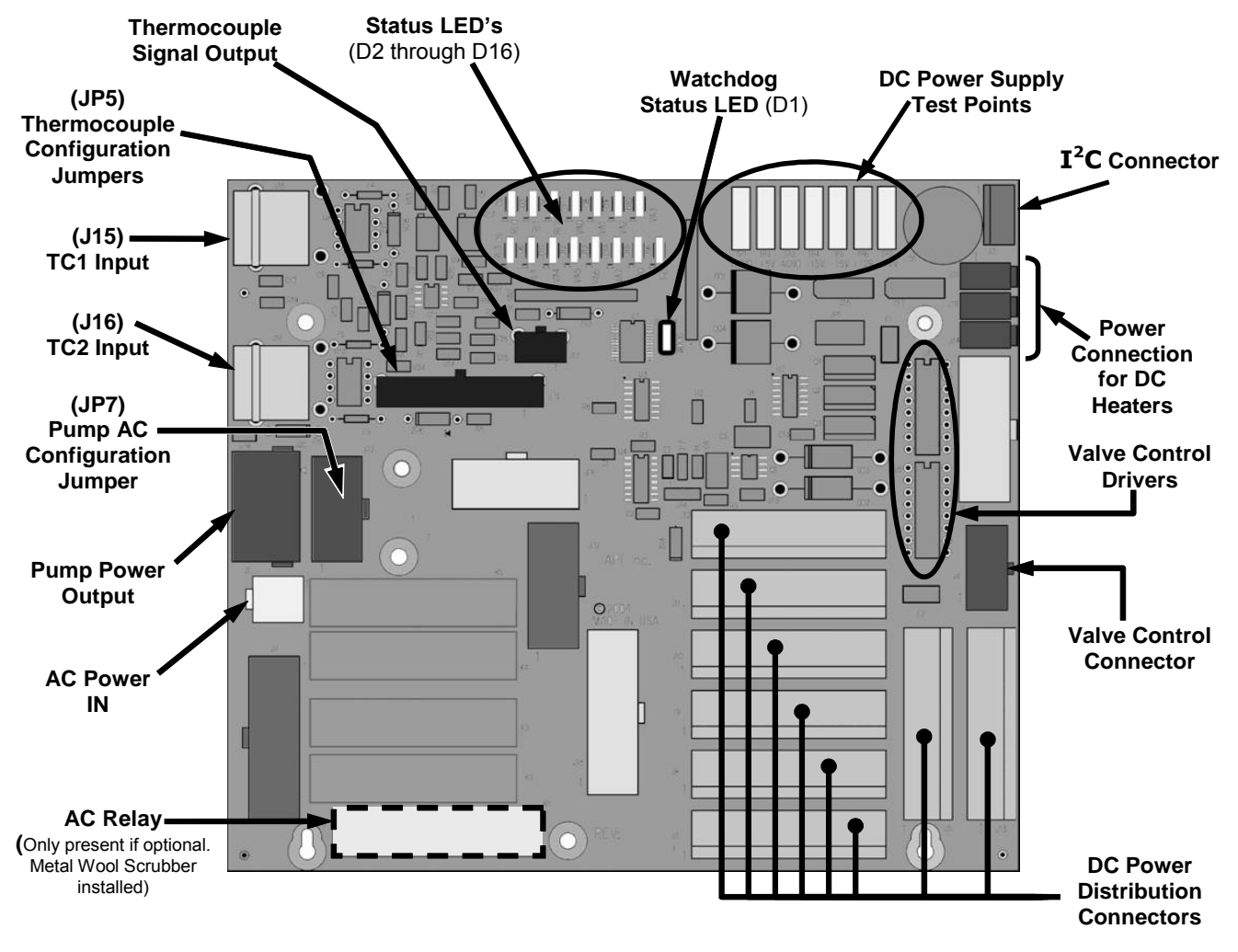

Figure 13-7: Relay PCA Layout (P/N 04523-0100)

The most commonly used version of the Relay PCA installed in the T400 analyzer does not include the AC relays used in instruments where there are AC powered components requiring control. A plastic insulating safety shield covers the empty AC Relay sockets.

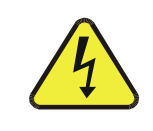

#### WARNING – Electrical Shock Hazard

NEVER REMOVE THIS SAFETY SHIELD WHILE THE INSTRUMENT IS PLUGGED IN AND TURNED ON. THE CONTACTS OF THE AC RELAY SOCKETS BENEATH THE SHIELD CARRY HIGH AC VOLTAGES EVEN WHEN NO RELAYS ARE PRESENT

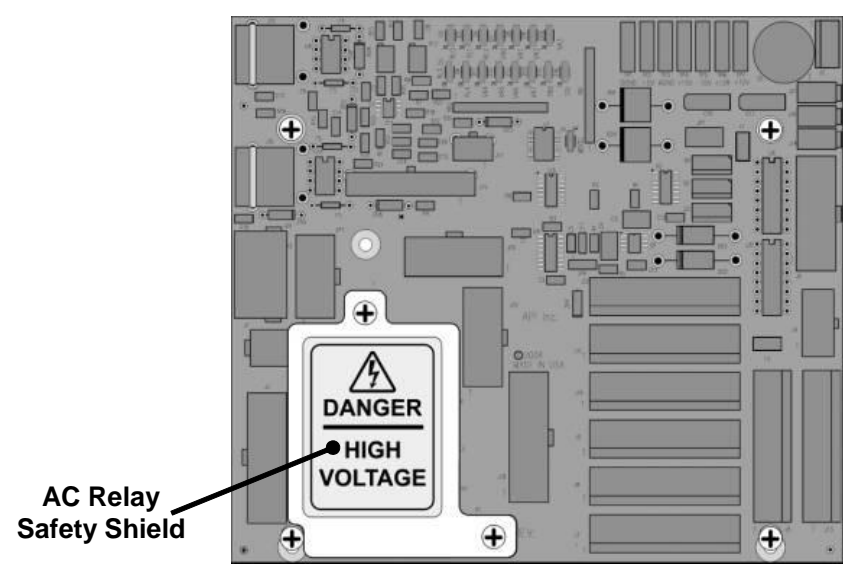

Figure 13-8: Relay PCA P/N 045230100 with Safety Shield In Place

On instruments where the optional Metal Wool Scrubber is installed, the relay PCA includes a solid state AC relay (see Figure 13-7). A retainer plate is installed over the relay to keep them securely seated in their sockets.

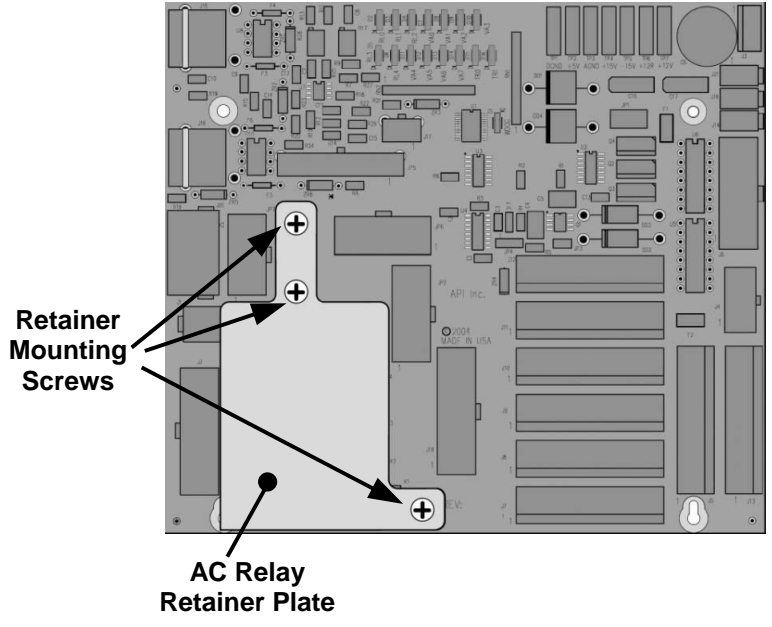

Figure 13-9: Relay PCA P/N 045230200 with AC Relay Retainer in Place

### 13.3.4.1. Status LEDs

Eight LEDs are located on the Analyzer's relay PCA to show the current status on the various control functions performed by the relay PCA (see Figure 13-10). They are:

| Table 13-1: | Relay | PCA | Status | LEDs |
|-------------|-------|-----|--------|------|
|-------------|-------|-----|--------|------|

| LED                                                               | Color  | Function                                       | Status When Lit                                                           | Status When Unlit                |  |
|-------------------------------------------------------------------|--------|------------------------------------------------|---------------------------------------------------------------------------|----------------------------------|--|
| D1                                                                | RED    | Watchdog Circuit                               | Cycles On/Off Every 3 Seconds under direct control of the analyzer's CPU. |                                  |  |
| D2 <sup>1</sup>                                                   | YELLOW | Metal Wool<br>Scrubber Heater                  | HEATING                                                                   | NOT HEATING                      |  |
| D3 – D6                                                           |        |                                                | SPARE                                                                     |                                  |  |
| D7                                                                | GREEN  | Zero/Span Gas<br>Valve <sup>1</sup>            | Valve Open to SPAN GAS<br>FLOW                                            | Valve Open to ZERO GAS FLOW      |  |
| D8                                                                | GREEN  | Measure/Ref Valve                              | Valve Open to REFERENCE<br>gas path                                       | Valve Open to MEASURE gas path   |  |
| D9                                                                | GREEN  | Sample/Cal Gas<br>Valve <sup>2</sup>           | Valve Open to CAL GAS<br>FLOW                                             | Valve Open to SAMPLE GAS<br>FLOW |  |
| D10-D14                                                           |        |                                                | SPARE                                                                     |                                  |  |
| D15                                                               | GREEN  | Photometer UV<br>Lamp Heater                   | HEATING                                                                   | NOT HEATING                      |  |
| D16                                                               | GREEN  | IZS O <sub>3</sub> Generator<br>UV Lamp Heater | HEATING                                                                   | NOT HEATING                      |  |
| <sup>1</sup> Only present when the Z/S valve option is installed. |        |                                                |                                                                           |                                  |  |

<sup>2</sup> Only present when either the Z/S valve option or the IZS valve option is present.

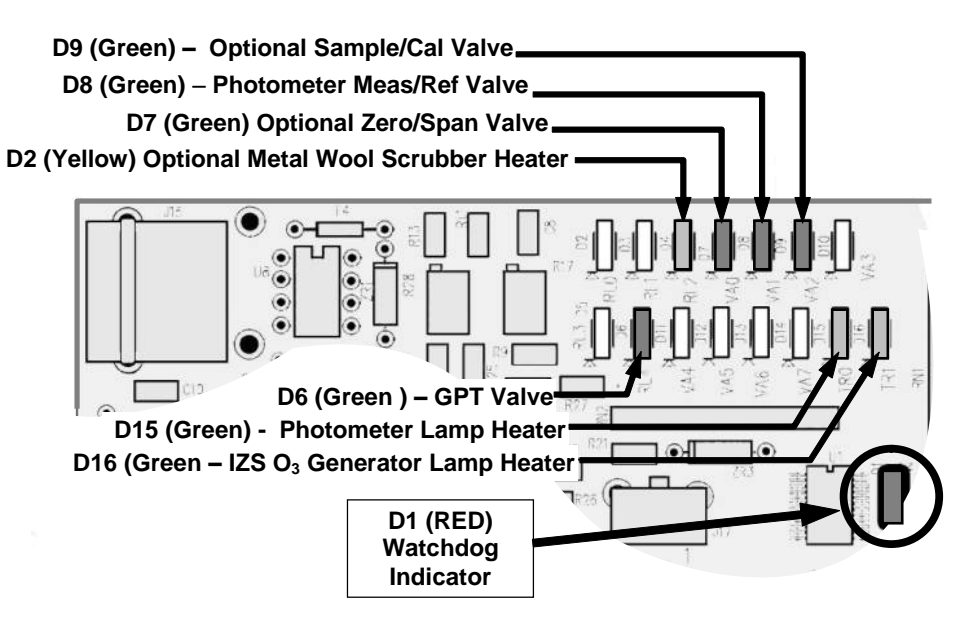

Figure 13-10: Status LED Locations – Relay PCA

### 13.3.4.2. Watchdog Circuitry

Special circuitry on the relay PCA watches the status of LED D1. Should this LED ever stay **ON** or **OFF** for 30 seconds, the Watchdog Circuit will automatically shut off all valves as well as turn off the UV Source (s) and all heaters. The Sample Pump will still be running.

#### 13.3.4.3. Valve Control

The valve that switches the gas stream to and from the analyzer's  $O_3$  scrubber during the measure/reference cycle (see Section 13.1.3) is operated by an electronic switch located on the relay PCA. This switch, under CPU control, supplies the +12VDC needed to activate each valve's solenoid.

Similar valves also controlled by the relay PCA are included in the following optional components:

- On instruments with the **ZERO/SPAN** valve option (OPT- 50A) there are two additional valves:
  - The **ZERO/SPAN** valve selects which calibration gas inlet (the **ZERO** gas inlet or the **SPAN** Gas Inlet) is the source of gas when the analyzer is in one of its calibration modes (see Figure 3-22).
  - The **SAMPLE/CAL** valve selects either the sample inlet when the analyzer is in **SAMPLE** mode or the calibration gas stream when the analyzer is in one of its calibration modes (see Figure 3-22).
- On instruments with the IZS valve option (OPT- 50G) one additional valves (the SAMPLE/CAL valve) selects either the sample inlet when the analyzer is in SAMPLE mode or the dry air inlet when the analyzer is in one of its calibration modes (see Figure 3-17).

#### 13.3.4.4. Heater Control

In the base version of the Model T400 photometric analyzer, there is only one DC heater operated by the relay PCA. It is attached to the Photometer UV Lamp housing and maintains the temperature of the UV Lamp at a constant 58°C.

Additional DC heater also controlled by the relay PCA, are included in the following optional components:

- On instruments with Zero/Span valve option (OPT-50A) the metal wool scrubber option (OPT- 68) there is a DC heater embedded in the scrubber maintains it at a constant 110°C.
- On instruments with the IZS valve option (OPT- 50G) there is a DC heater attached to the IZS O<sub>3</sub> generator UV Lamp that maintains it at a constant 48°C

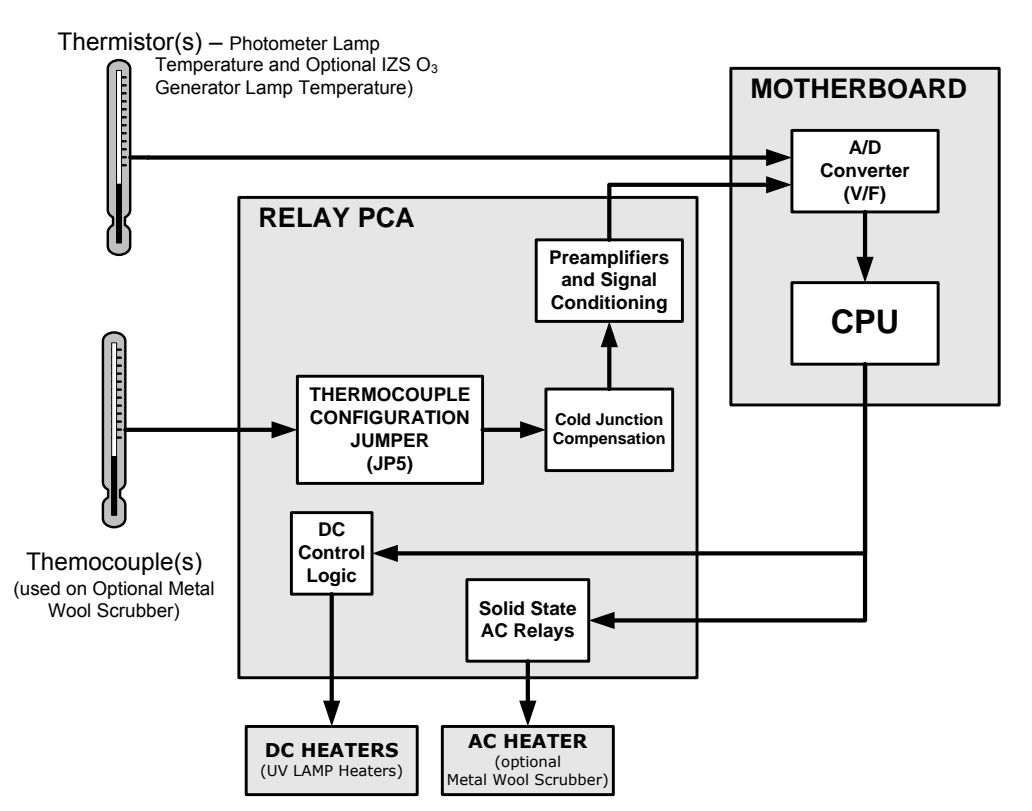

Figure 13-11: Heater Control Loop Block Diagram.

### 13.3.4.5. Thermocouple Inputs and Configuration Jumper (JP5)

In its base configuration, the T400 analyzer does not include any thermocouple sensors, however in instruments where the optional metal wool scrubber (OPT-68) is installed one thermocouple is used to sense the temperature of the scrubber. By default, this single thermocouple input is plugged into the TC1 input (J15) on the relay PCA. TC2 (J16) is currently not used.

 Table 13-2:
 Thermocouple Configuration Jumper (JP5)
 Pin-Outs

| TC INPUT | JUMPER<br>PAIR                     | DESCRIPTION                                                                                                    | FUNCTION                                                                                    |  |
|----------|------------------------------------|----------------------------------------------------------------------------------------------------|---------------------------------------------------------------------------------------------|--|
|          | 1 – 11 Gain Selector               |                                                                                                    | Selects preamp gain factor for J or K TC<br>OUT = K TC gain factor; $IN = J TC$ gain factor |  |
|          | 2 – 12                             | - 12 Output Scale Selector Selects preamp gain factor for J or K TC OUT = 10 mV / $^{\circ}$ C; $IN = 5 mV / ^{\circ}$ C |                                                                                             |  |
| TC1      | 3 – 13                             | Type J Compensation                                                                                                    | When present, sets Cold Junction Compensation for J type Thermocouple                       |  |
|          | <b>4 – 14</b> Type K Compensation  |                                                                                                    | When present, sets Cold Junction Compensation for K type Thermocouple                       |  |
|          | <b>5 – 15</b> Termination Selector |                                                                                                    | Selects between Isolated and grounded TC<br>IN = Isolate TC; OUT = Grounded TC              |  |
| TC2      | NOT USED                           |                                                                                                    |                                                                                             |  |

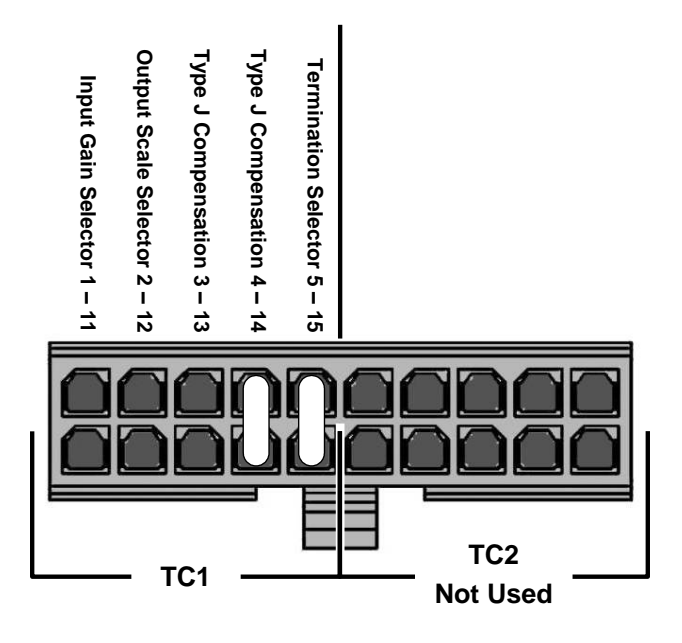

Figure 13-12: Thermocouple Configuration Jumper (JP5) Pin-Outs

 Table 13-3:
 Thermocouple Settings for Optional Metal Wool Scrubber

| TC<br>TYPE | TERMINATION<br>TYPE | OUTPUT<br>SCALE TYPE | JUMPER<br>BETWEE<br>N PINS | JUMPER<br>COLOR |
|------------|---------------------|----------------------|----------------------------|-----------------|
| К          | ISOLATED            | 10mV / °C            | 4 – 14<br>5 – 15           | PURPLE          |

### 13.3.5. POWER SUPPLY/CIRCUIT BREAKER

The analyzer operates on 100 VAC, 115 VAC or 230 VAC power at either 50 Hz or 60Hz. Individual instruments are set up at the factory to accept any combination of these five attributes. Power enters the analyzer through a standard IEC 320 power receptacle located on the rear panel of the instrument. From there it is routed through the ON/OFF Switch located in the lower right corner of the Front Panel.

AC Line power is stepped down and converted to DC power by two DC Power Supplies. One supplies +12 VDC, for various valves and valve options, while a second supply provides +5 VDC and  $\pm 15$  VDC for logic and analog circuitry as well as the power supplies for the Photometer and IZS UV Lamps.

All AC and DC Voltages are distributed via the relay PCA.

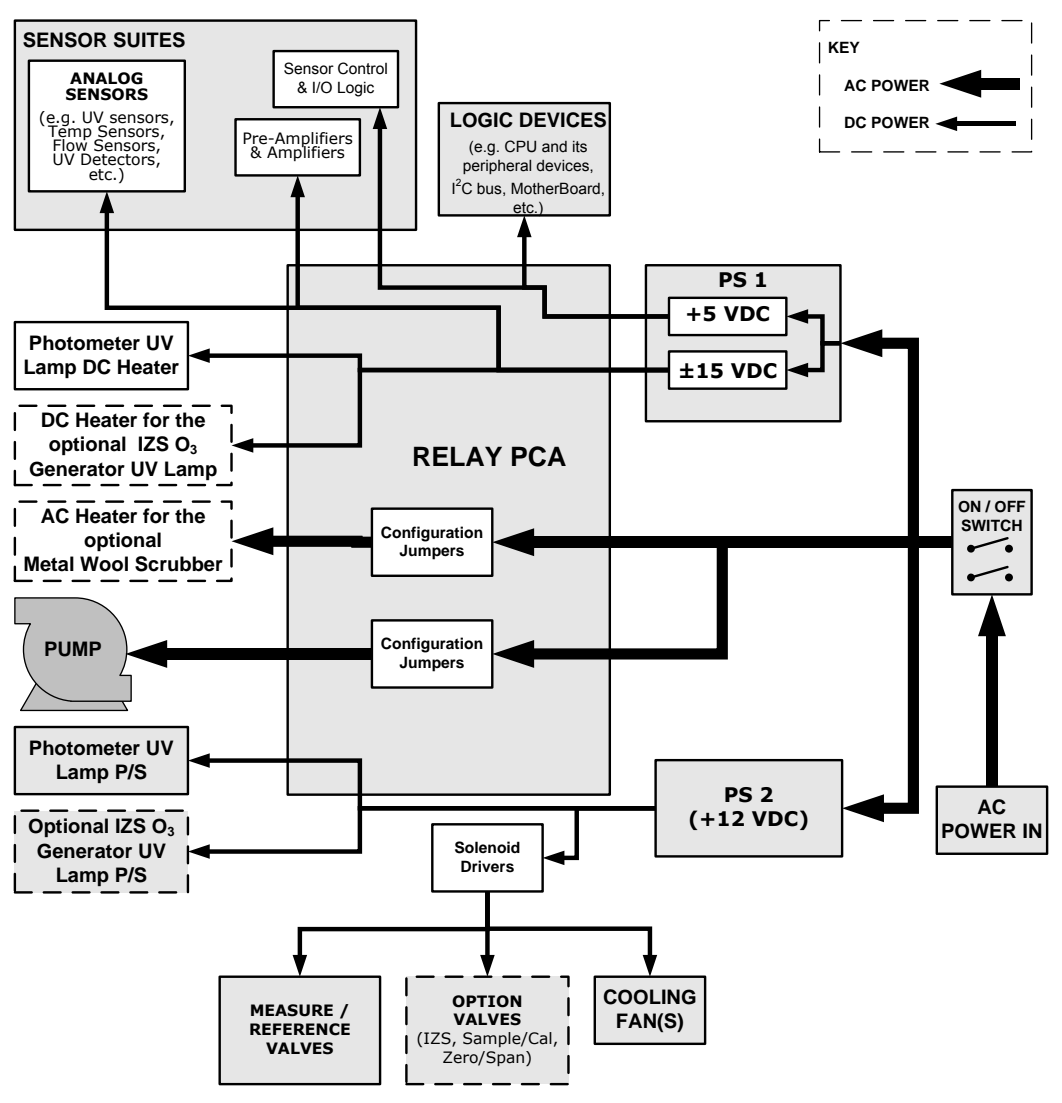

Figure 13-13: Power Distribution Block Diagram

### 13.3.5.1. Power Switch/Circuit Breaker

A 6.75 Amp circuit breaker is built into the ON/OFF Switch.

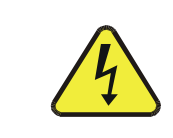

WARNING – Electrical Shock Hazard

Should the AC power circuit breaker trip, investigate and correct the condition causing this situation before turning the analyzer back on.

## 13.3.6. AC POWER CONFIGURATION

The T400 analyzer's digital components will operate with any of the specified power regimes. As long as instrument is connected to 100-120 VAC or 220-240 VAC at either 50 or 60 Hz it will turn on and after about 30 seconds show a front panel display. Internally, the status LEDs located on the Relay PCA, Motherboard and CPU should turn on as soon as the power is supplied.

However, some of the analyzer's non-digital components, such as the pump and the AC powered heater for the optional metal wool scrubber (OPT-68) must be properly configured for the type of power being supplied to the instrument.

Configuration of the power circuits is set using several jumper sets located on the instruments relay PCA.

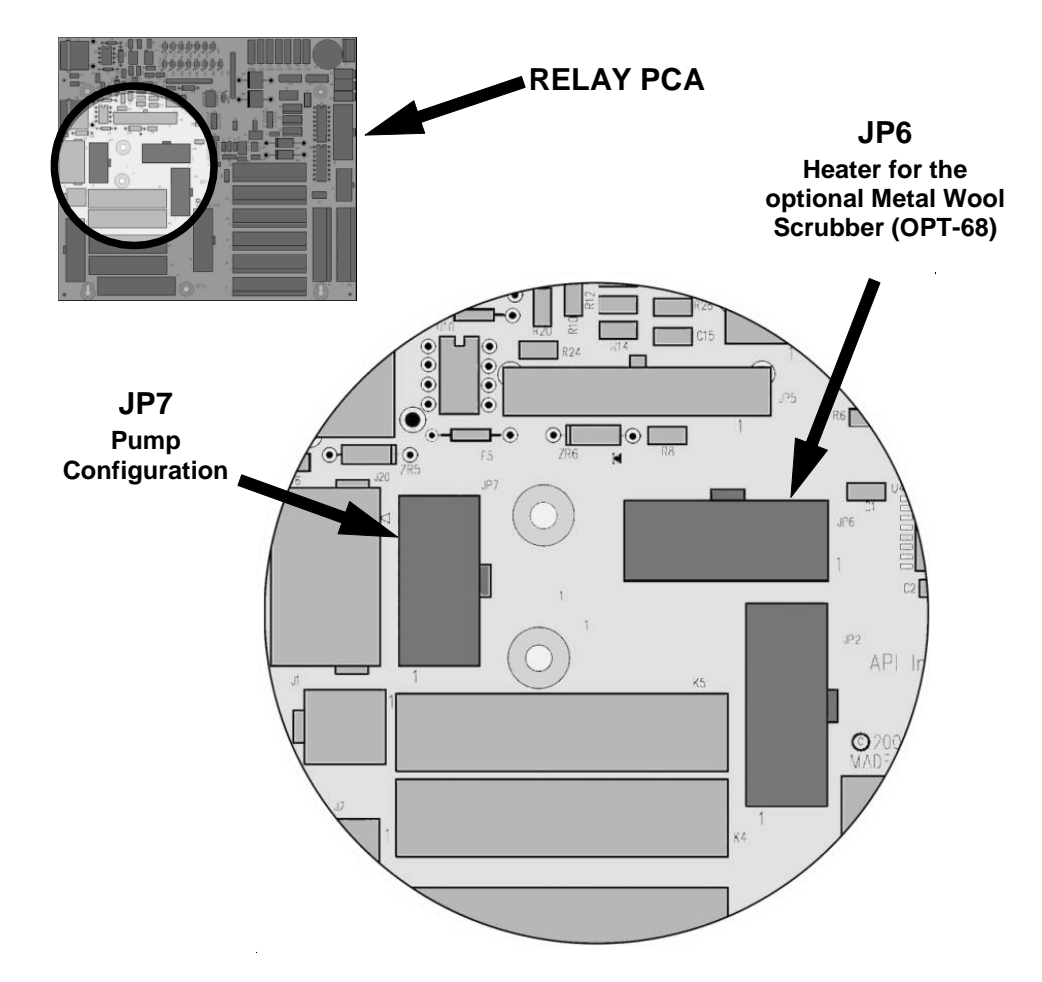

Figure 13-14: Location of AC power Configuration Jumpers

### 13.3.6.1. AC Configuration – Internal Pump (JP7)

| LINE<br>POWER                                                                                                    | LINE<br>FREQUENCY              | JUMPER<br>COLOR | FUNCTION                                        | JUMPER<br>BETWEEN<br>PINS |
|----------------------------------------------------------------------------------------------------|--------------------------------|-----------------|-------------------------------------------------|---------------------------|
|                                                                                                    |                                |                 | Connects pump pin 3 to 110 / 115 VAC power line | 2 to 7                    |
|                                                                                                    | 60 HZ                          | WHITE           | Connects pump pin 3 to 110 / 115 VAC power line | 3 to 8                    |
| 110VAC                                                                                                    |                                |                 | Connects pump pins 2 & 4 to Neutral             | 4 to 9                    |
| 115 VAC                                                                                                    | AC<br>50 HZ <sup>1</sup> BLACK |                 | Connects pump pin 3 to 110 / 115 VAC power line | 2 to 7                    |
|                                                                                                    |                                |                 | Connects pump pin 3 to 110 / 115 VAC power line | 3 to 8                    |
|                                                                                                    |                                |                 | Connects pump pins 2 & 4 to Neutral             | 4 to 9                    |
|                                                                                                    | 60 HZ BROWN                    |                 | Connects pump pins 3 and 4 together             | 1 to 6                    |
| 220VAC                                                                                                    |                                |                 | Connects pump pin 1 to 220 / 240VAC power line  | 3 to 8                    |
| 240 VAC                                                                                                    |                                |                 | Connects pump pins 3 and 4 together             | 1 to 6                    |
|                                                                                                    | 30 HZ                          | BLUE            | Connects pump pin 1 to 220 / 240VAC power line  | 3 to 8                    |
| <sup>1</sup> A jumper between pins 5 and 10 may be present on the jumper plug assembly, but is not functional on the T400. |                                |                 |                                                 |                           |

Table 13-4: AC Power Configuration for Internal Pumps (JP7)

110 VAC /115 VAC

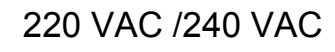

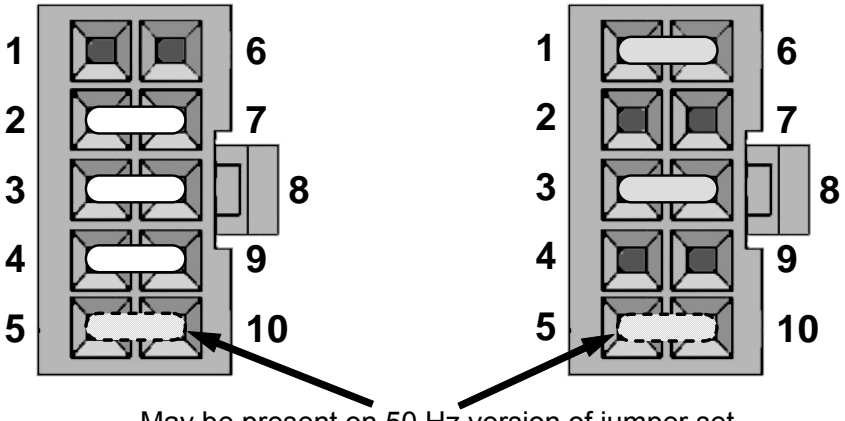

May be present on 50 Hz version of jumper set.

Figure 13-15: Pump AC Power Jumpers (JP7)

### 13.3.6.2. AC Configuration – Heaters for Option Packages (JP6)

The optional metal wool scrubber (OPT-68) includes an AC heater that maintain the scrubber at an optimum operating temperature. Jumper set JP6 is used to connect the heaters associated with those options to AC power. Since these heaters work with either 110/155 VAC or 220/240 VAC, there is only one jumper configuration.

| JUMPER HEATER(S) |                     | JUMPER<br>BETWEEN<br>PINS | FUNCTION        |
|------------------|---------------------|---------------------------|-----------------|
| RED              | Metal Wool Scrubber | 1 to 8                    | Common          |
|                  | Tieatei             | 2 to 7                    | Neutral to Load |

 Table 13-5:
 Power Configuration for Optional Metal Wool Scrubber Heater (JP6)

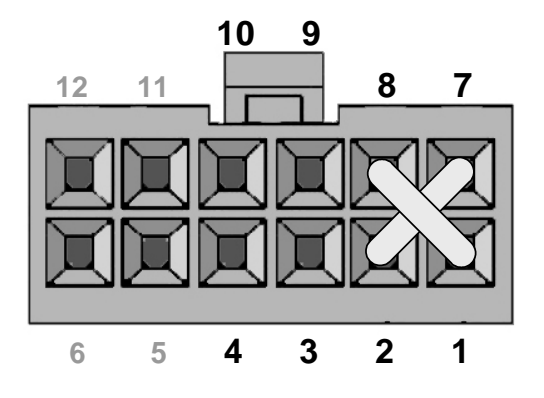

Figure 13-16: Typical Jumper Set (JP2) Set Up of Optional Metal Wool Scrubber Heater

## 13.3.7. PHOTOMETER LAYOUT AND OPERATION

The Photometer is the component where the absorption of UV light by ozone is measured and converted into a voltage. It consists of several sub-assemblies:

- A mercury-vapor UV lamp. This lamp is coated in a material that optically screens the UV radiation output to remove the O<sub>3</sub> producing 185nm radiation. Only light at 254nm is emitted.
- An AC power supply to supply the current for starting and maintaining the plasma arc of the mercury vapor lamp.
- A thermistor and DC heater attached to the UV lamp to maintain the lamp at an optimum operating temperature.
- 42 cm long quartz absorption tube.
- A thermistor attached to the quartz tube for measuring sample gas temperature.
- Gas inlet and outlet mounting blocks that rout sample gas into and out of the photometer.
- The vacuum diode, UV detector that converts UV light to a DC current.
- A preamplifier assembly, which convert the Detector's current output into a DC Voltage then amplifies it to a level readable by the A to D converter circuitry of the instrument's motherboard

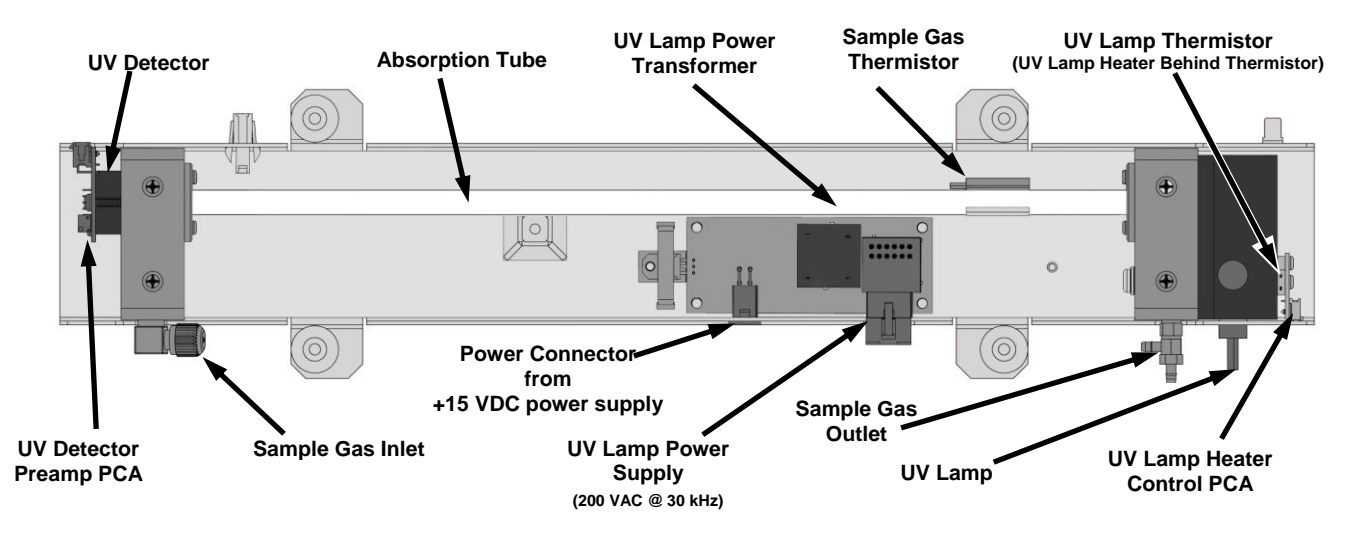

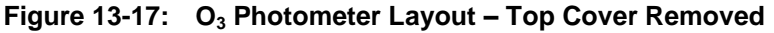

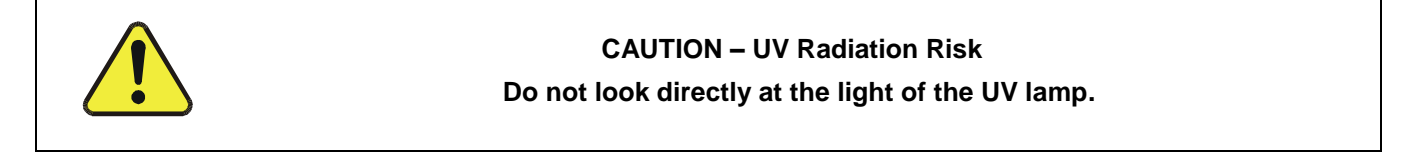

### 13.3.7.1. Photometer Electronic Operation

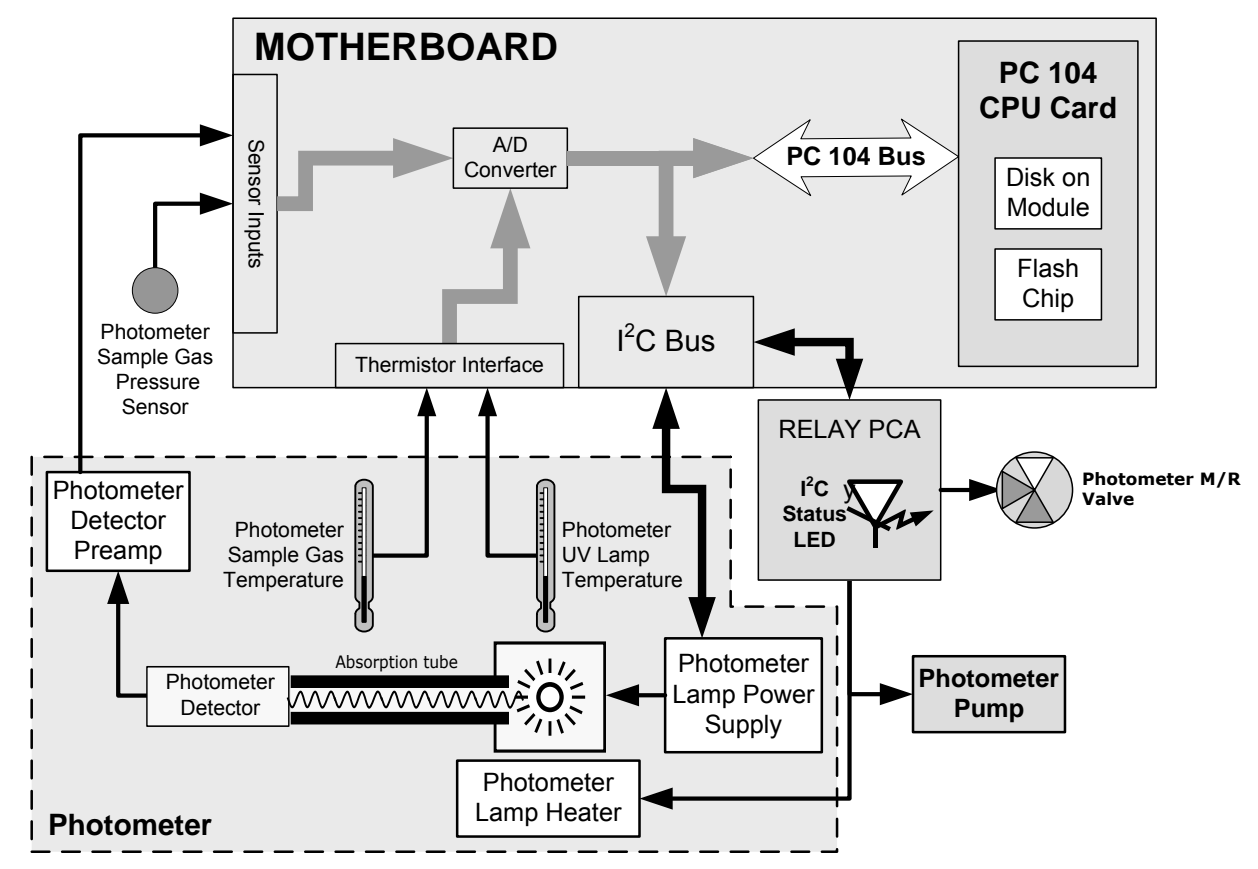

Figure 13-18: O<sub>3</sub> Photometer Electronic Block Diagram

Like the  $O_3$  photometer and its subcomponents act as peripheral devices operated by the CPU via the motherboard. Communications to and from the CPU are handled by the motherboard.

Outgoing commands for the various devices such as the photometer pump, the UV lamp power supply the U/V Lamp heater are issued via the  $I^2C$  bus to circuitry on the relay PCA which turns them ON/OFF. The CPU also issues commands over the  $I^2C$  bus that cause the relay PCA to cycle the measure/reference valve back and forth.

Incoming date the UV light detector is amplified locally then converted to digital information by the motherboard. Output from the photometers temperature sensors is also amplified and converted to digital data by the motherboard. The  $O_3$  concentration of the sample gas is computed by the CPU using this data (along with gas pressure and flow data received from the instrument's pressure sensors.

### 13.3.7.2. O<sub>3</sub> Photometer UV Lamp Power Supply

The photometer's UV lamp requires a high voltage AC supply voltage to create and maintain its mercury vapor plasma arc. This AC voltage is produced by a variable transformer, the primary of which is supplied by the output of a DC regulator (powered by the instrument's +15 VDC supply). A circuit made up of a control IC and several FET's, turns the transformer on and off converting it into a 30kHz square wave.

The DC regulator is controlled by a drive voltage supplied by an amplifier that adjusts its output based on the difference between the rectified current output of the lamp and a constant voltage resulting from a D-to-A converted "set-point" signal sent by the CPU via the  $I^2C$  bus. If the rectified current output by the lamp is lower than the CPU set point voltage, the amplifier drives the regulator output voltage higher. If the current output is higher than the set point voltage, the amplifier decreases the regulator output voltage.

At start up, when there is no mercury vapor arc and therefore no current being output by the lamp, the amplifier continues to drive the regulator output (and therefore the transformer output) higher and higher until the mercury is vaporized and the plasma arc is created (about 800 VAC). Once the arc is created, current begins to flow and the error amplifier reduces the regulator/transformer output to a steady 200 VAC.

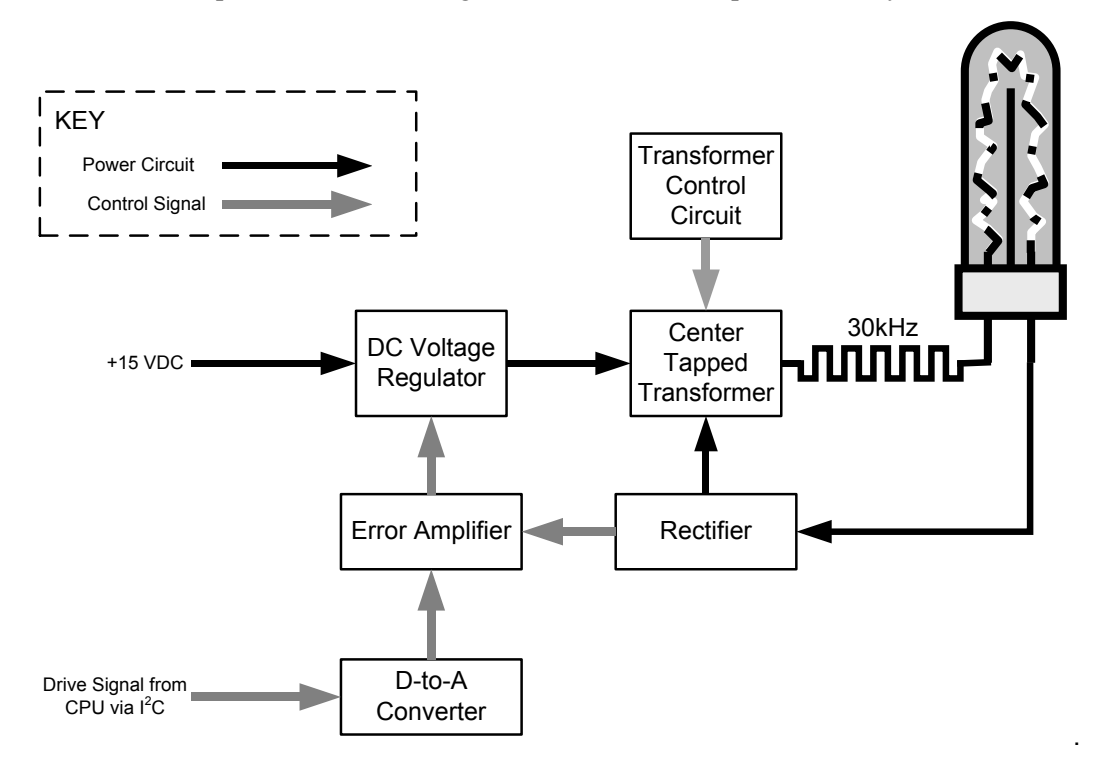

Figure 13-19: O<sub>3</sub> Photometer UV Lamp Power Supply Block Diagram

#### 13.3.7.3. Photometer Temperature

In order to operate at peak efficiency the UV lamp of the instrument's  $O_3$  photometer is maintained at a constant 58°C. This is intentionally set at a temperature higher than the ambient temperature of the T400's operating environment to make sure that local changes in temperature do not affect the UV Lamp. If the lamp temperature falls below 56°C or rises above 61°C a warning is issued by the analyzers CPU.

This temperature is controlled as described in the section on the relay PCA (Section 13.3.4.4).

The following TEST functions report these temperatures and are viewable from the instrument's front panel:

- PHOTO\_LAMP The temperature of the UV Lamp reported in °C.
- **SAMPLE** \_**TEMP** The temperature of the Sample gas in the absorption tube reported in °C.

#### 13.3.7.4. Photometer Gas Pressure and Flow Rate

The sensors mounted to a printed circuit board next to the internal pump (see Figure 3-5) measure the absolute pressure and the flow rate of gas inside the photometer's absorption tube. This information is used by the CPU to calculate the  $O_3$  concentration of the sample gas (See Equation 13-3). Both of these measurements are made downstream from the absorption tube but upstream of the pump. A critical flow orifice located between the flow sensor and the pump maintains the gas flow through the photometer at 800 cm<sup>3</sup>/min.

The following TEST functions are viewable from the instrument's front panel:

- **SAMPL\_FL** The flow rate of gas through the photometer measured in LPM.
- **PRES** The pressure of the gas inside the absorption tube. This pressure is reported in inches of mercury-absolute (**in-Hg-A**), i.e. referenced to a vacuum (zero absolute pressure). This is not the same as **PSIG**.

Note The T400 displays all pressures in inches of mercury-absolute (in-Hg-A). Absolute pressure is the reading referenced to a vacuum or zero absolute pressure. This method was chosen so that ambiguities of pressure relative to ambient pressure can be avoided.

#### For example:

If the vacuum reading is 25" Hg relative to room pressure at sea level the absolute pressure would be 5" Hg.

If the same absolute pressure was observed at 5000 ft altitude where the atmospheric pressure was 5" lower, the relative pressure would drop to 20" Hg, however the absolute pressure would remain the same 5" Hg-A.

# 13.4. FRONT PANEL TOUCHSCREEN/DISPLAY INTERFACE

Users can input data and receive information directly through the front panel touchscreen display. The LCD display is controlled directly by the CPU board. The touchscreen is interfaced to the CPU by means of a touchscreen controller that connects to the CPU via the internal USB bus and emulates a computer mouse.

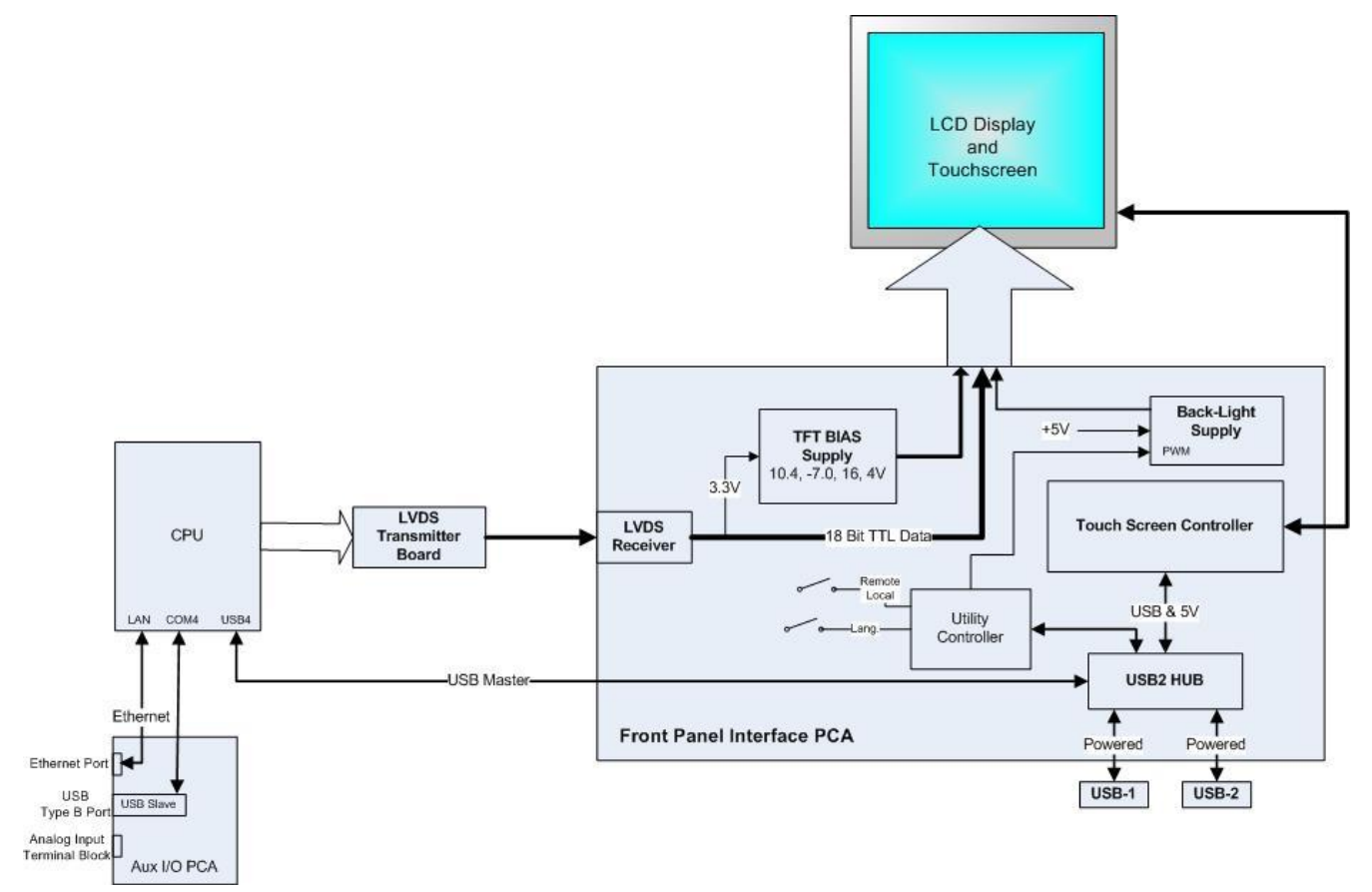

Figure 13-20: Front Panel and Display Interface Block Diagram

# 13.4.1. FRONT PANEL INTERFACE PCA

The front panel interface PCA controls the various functions of the display and touchscreen. For driving the display it provides connection between the CPU video controller and the LCD display module. This PCA also contains:

- power supply circuitry for the LCD display module
- a USB hub that is used for communications with the touchscreen controller and the two front panel USB peripheral device ports
- the circuitry for powering the display backlight

# 13.5. SOFTWARE OPERATION

The instrument's core module is a high performance, X86-based microcomputer running Windows CE. Inside Windows CE, special software developed by Teledyne API interprets user commands from the various interfaces, performs procedures and tasks, stores data in the CPU's various memory devices, and calculates the concentration of the gas being sampled.

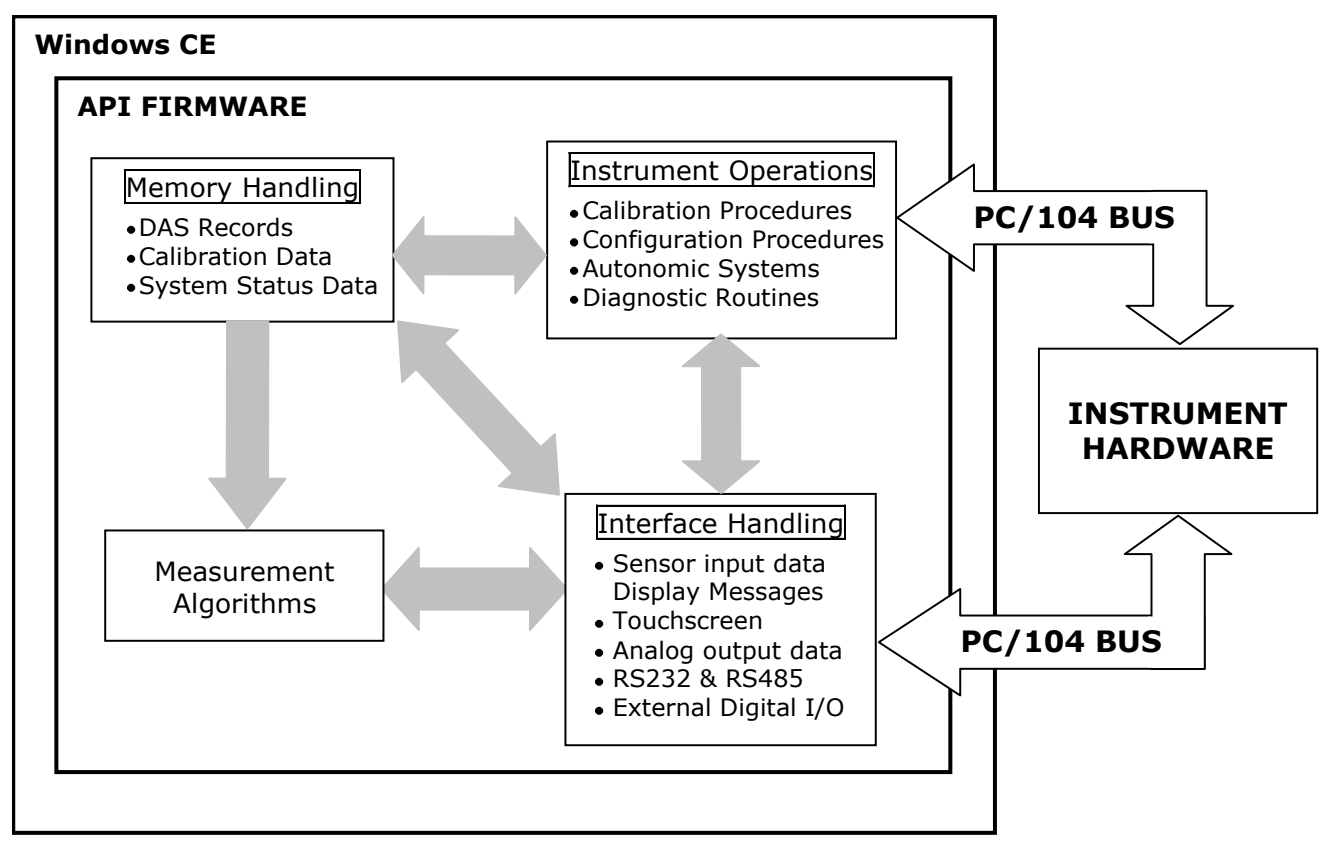

Figure 13-21: Basic Software Operation

## 13.5.1. ADAPTIVE FILTER

The Model T400 software processes sample Gas Measurement and Reference data through an adaptive filter built into the software. Unlike other analyzers that average the output signal over a fixed time period, the Model T400 averages over a set number of samples, where a new sample is calculated approximately every 3 seconds -this is technique is known as boxcar averaging. During operation, the software automatically switches between two different length filters based on the conditions at hand.

During conditions of constant or nearly constant concentration, the software, by default, computes an average of the last 32 samples, or approximately 96 seconds. This provides the calculation portion of the software with smooth, stable readings. If a rapid change in concentration is detected, the filter length is changed to average the last 6 samples, approximately 18 seconds of data, to allow the analyzer to respond more quickly. If necessary, these boxcar lengths can be changed between 1 and 1000 samples but with corresponding tradeoffs in rise time and signal-to-noise ratio (contact Technical Support for more information).

Two conditions must be simultaneously met to switch to the short filter. First, the instantaneous concentration must exceed the average in the long filter by a fixed amount. Second, the instantaneous concentration must exceed the average in the long filter by a portion, or percentage, of the average in the long filter.

### 13.5.2. CALIBRATION - SLOPE AND OFFSET

Calibration of the analyzer is performed exclusively in software. During instrument calibration, (see Sections 9 and 10) the user enters expected values for zero and span via the front panel touchscreen and commands the instrument to make readings of calibrated sample gases for both levels. The readings taken are adjusted, linearized and compared to the expected values. With this information, the software computes values for instrument slope and offset and stores these values in memory for use in calculating the  $O_3$  concentration of the sample gas.

The instrument slope and offset values recorded during the last calibration can be viewed by pressing the following control button sequence:

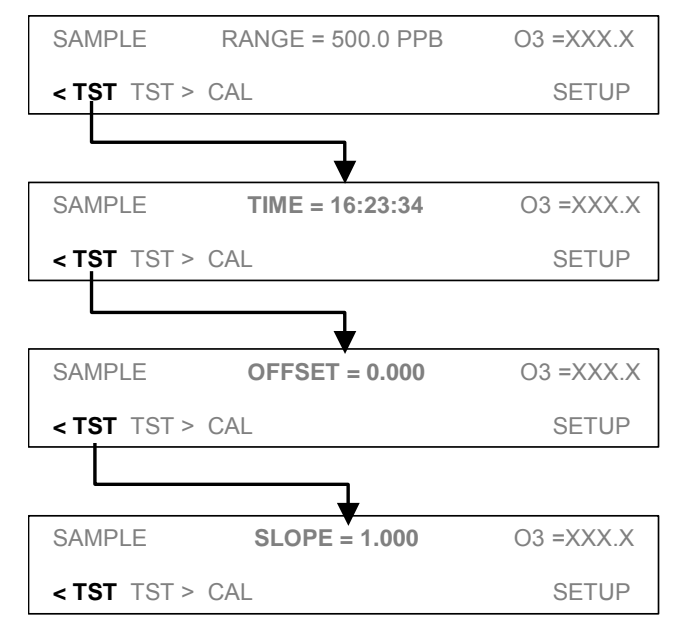
# GLOSSARY

| Term            | Description/Definition                                                                                                    |
|-----------------|----------------------------------------------------------------------------------------------------|
| 10BaseT         | an Ethernet standard that uses twisted ("T") pairs of copper wires to transmit at 10 megabits per second (Mbps)                                                                            |
| 100BaseT        | same as 10BaseT except ten times faster (100 Mbps)                                                                                                    |
| APICOM          | name of a remote control program offered by Teledyne-API to its customers                                                                                                    |
| ASSY            | Assembly                                                                                                    |
| CAS             | Code-Activated Switch                                                                                                    |
| CEM             | Continuous Emission Monitoring                                                                                                    |
| Chemical formul | as that may be included in this document:                                                                                                    |
| CO2             | carbon dioxide                                                                                                    |
| C3H8            | propane                                                                                                    |
| CH4             | methane                                                                                                    |
| H2O             | water vapor                                                                                                    |
| HC              | general abbreviation for hydrocarbon                                                                                                    |
| HNO3            | nitric acid                                                                                                    |
| H2S             | hydrogen sulfide                                                                                                    |
| NO              | nitric oxide                                                                                                    |
| NO2             | nitrogen dioxide                                                                                                    |
| NOX             | nitrogen oxides, here defined as the sum of NO and NO2                                                                                                    |
| NOy             | nitrogen oxides, often called odd nitrogen: the sum of NOX plus other compounds such as HNO3 (definitions vary widely and may include nitrate (NO3), PAN, N2O and other compounds as well) |
| NH3             | ammonia                                                                                                    |
| O2              | molecular oxygen                                                                                                    |
| O3              | ozone                                                                                                    |
| SO2             | sulfur dioxide                                                                                                    |
| cm <sup>3</sup> | metric abbreviation for <i>cubic centimeter</i> (replaces the obsolete abbreviation "cc")                                                                                                  |
| CPU             | Central Processing Unit                                                                                                    |
| DAS             | Data Acquisition System                                                                                                    |
| DCE             | Data Communication Equipment                                                                                                    |
| DHCP            | Dynamic Host Configuration Protocol. A protocol used by LAN or Internet servers                                                                                                    |

Some terms in this glossary may not occur elsewhere in this manual.

| Term                 | Description/Definition                                                                                                    |
|----------------------|----------------------------------------------------------------------------------------------------|
|                      | to automatically set up the interface protocols between themselves and any other addressable device connected to the network                                                                                        |
| DIAG                 | Diagnostics, the diagnostic settings of the analyzer.                                                                                                    |
| DOM                  | <i>Disk On Module,</i> a 44-pin IDE flash drive with up to 128MB storage capacity for instrument's firmware, configuration settings and data                                                                        |
| DOS                  | Disk Operating System                                                                                                    |
| DRAM                 | Dynamic Random Access Memory                                                                                                    |
| DR-DOS               | Digital Research DOS                                                                                                    |
| DTE                  | Data Terminal Equipment                                                                                                    |
| EEPROM               | <i>Electrically Erasable Programmable Read-Only Memory</i> also referred to as a FLASH chip or drive                                                                                                    |
| Ethernet             | a standardized (IEEE 802.3) computer networking technology for local area networks (LANs), facilitating communication and sharing resources                                                                         |
| Flash                | non-volatile, solid-state memory                                                                                                    |
| FPI                  | <i>Fabry-Perot Interface</i> : a special light filter typically made of a transparent plate with two reflecting surfaces or two parallel, highly reflective mirrors                                                 |
| GFC                  | Gas Filter Correlation                                                                                                    |
| l <sup>2</sup> C bus | a clocked, bi-directional, serial bus for communication between individual analyzer components                                                                                                    |
| IC                   | <i>Integrated Circuit</i> , a modern, semi-conductor circuit that can contain many basic components such as resistors, transistors, capacitors etc in a miniaturized package used in electronic assemblies          |
| IP                   | Internet Protocol                                                                                                    |
| IZS                  | Internal Zero Span                                                                                                    |
| LAN                  | Local Area Network                                                                                                    |
| LCD                  | Liquid Crystal Display                                                                                                    |
| LED                  | Light Emitting Diode                                                                                                    |
| LPM                  | Liters Per Minute                                                                                                    |
| MFC                  | Mass Flow Controller                                                                                                    |
| M/R                  | Measure/Reference                                                                                                    |
| NDIR                 | Non-Dispersive Infrared                                                                                                    |
|                      | the mass, expressed in grams, of 1 mole of a specific substance. Conversely, one mole is the amount of the substance needed for the molar mass to be the same number in grams as the atomic mass of that substance. |
| MOLAR MASS           | EXAMPLE: The atomic weight of Carbon is 12 therefore the molar mass of Carbon is 12 grams. Conversely, one mole of carbon equals the amount of carbon atoms that weighs 12 grams.                                   |
|                      | Atomic weights can be found on any Periodic Table of Elements.                                                                                                    |
| NDIR                 | Non-Dispersive Infrared                                                                                                    |
| NIST-SRM             | National Institute of Standards and Technology - Standard Reference Material                                                                                                    |
| PC                   | Personal Computer                                                                                                    |
| PCA                  | Printed Circuit Assembly, the PCB with electronic components, ready to use                                                                                                    |
| PC/AT                | Personal Computer / Advanced Technology                                                                                                    |

| Term        | Description/Definition                                                                                                    |
|-------------|----------------------------------------------------------------------------------------------------|
| РСВ         | Printed Circuit Board, the bare board without electronic component                                                                                                    |
| PFA         | <i>Per-Fluoro-Alkoxy</i> , an inert polymer; one of the polymers that <i>Du Pont</i> markets as <i>Teflon</i> <sup>®</sup>                                                                                |
| PLC         | <i>Programmable Logic Controller</i> , a device that is used to control instruments based on a logic level signal coming from the analyzer                                                                |
| PLD         | Programmable Logic Device                                                                                                    |
| PLL         | Phase Lock Loop                                                                                                    |
| PMT         | <i>Photo Multiplier Tube</i> , a vacuum tube of electrodes that multiply electrons collected and charged to create a detectable current signal                                                            |
| P/N (or PN) | Part Number                                                                                                    |
| PSD         | Prevention of Significant Deterioration                                                                                                    |
| PTFE        | <i>Poly-Tetra-Fluoro-Ethylene</i> , a very inert polymer material used to handle gases that may react on other surfaces; one of the polymers that <i>Du Pont</i> markets as <i>Teflon</i> <sup>®</sup>    |
| PVC         | Poly Vinyl Chloride, a polymer used for downstream tubing                                                                                                    |
| Rdg         | Reading                                                                                                    |
| RS-232      | specification and standard describing a serial communication method between DTE (Data Terminal Equipment) and DCE (Data Circuit-terminating Equipment) devices, using a maximum cable-length of 50 feet   |
| RS-485      | specification and standard describing a binary serial communication method among multiple devices at a data rate faster than RS-232 with a much longer distance between the host and the furthest device  |
| SAROAD      | Storage and Retrieval of Aerometric Data                                                                                                    |
| SLAMS       | State and Local Air Monitoring Network Plan                                                                                                    |
| SLPM        | Standard Liters Per Minute of a gas at standard temperature and pressure                                                                                                    |
| STP         | Standard Temperature and Pressure                                                                                                    |
| TCP/IP      | <i>Transfer Control Protocol / Internet Protocol</i> , the standard communications protocol for Ethernet devices                                                                                          |
| TEC         | Thermal Electric Cooler                                                                                                    |
| USB         | <i>Universal Serial Bus</i> : a standard connection method to establish communication between peripheral devices and a host controller, such as a mouse and/or keyboard and a personal computer or laptop |
| VARS        | Variables, the variable settings of the instrument                                                                                                    |
| Z/S         | Zero / Span                                                                                                    |

This page intentionally left blank.

# **INDEX**

# 1

100 VAC, 241, 275 115 VAC, 241, 275, 278

### 2

230 VAC, 241, 275

# 5

50 Hz, 275, 278

### 6

60 Hz, 29, 40, 241, 277, 278

# Α

AC Power, 27, 277, 278 100 VAC, 241, 275 AC Power 115 VAC, 241, 275, 278 AC Power 230 VAC, 241, 275 AC Power 50 Hz, 275, 278 AC Power 60 Hz, 29, 40, 241, 277, 278 AIN. 124 ANALOG CAL WARNING, 63, 86, 150 Analog Inputs, 124 Analog Outputs, 27, 41, 42, 43, 46, 85, 88, 89, 92, 93, 231, 234, 245, 269 AIN Calibration, 124 Configuration & Calibration, 89, 110, 112, 113, 114, 117, 119, 120, 121, 124 Automatic, 35, 88, 113 Manual-Current Loop, 116, 118 Manual-Voltage, 114 CONVERTING VOLTAGE TO CURRENT OUTPUT, 43 Current Loop, 42 Electrical Connections, 41 Electronic Range Selection, 119 OUTPUT LOOP-BACK, 269 Over-Range Feature, 120 Recorder Offset, 121 Reporting Range, 65, 73, 85, 88 Test Channel, 122, 234, 245, 269 APICOM, 23, 128, 178

and DAS, 153, 155, 156, 159, 164, 166, 167, 168, 169, 170 and Ethernet, 132 and Failure Prediction, 211 Interface Example, 179 Software Download, 170, 179 Approvals, 27 ATIMER, 155, 159, 161 AUTO, 85, 93, 94, 97, 181, 187, 192 AutoCal, 29, 73, 74, 78, 85, 88, 181, 193, 194

### В

Beer-Lambert Equation, 23, **257**, 260 BOX TEMP, 63, 85, 86, 122, 150, 229, 231, 234, 239 BOX TEMP WARNING, 63, 86, 150, 229, 234

# С

CAL Button, 87, 187 CAL VALVE, 236 CALDAT, 156 Calibration AIN. 124 Analog Ouputs, 35, 88, 113 Analog Outputs Current Loop, 116, 118 Voltage, 114 Calibration Gasses Span Gas, 56, 64, 66, 181, 182, 183, 185, 188, 191, 194, 231, 236, 272, 273 Zero Air, 55, 58, 59, 181, 182, 183, 188, 191, 194, 209, 213, 231, 253 Calibration Mode, 87 CALS Button, 87, 187, 190, 191, 237, 239 CALZ Button, 87, 187, 190, 191, 237, 239 CANNOT DYN SPAN, 63, 86, 229 CANNOT DYN ZERO, 63, 86, 229 CE Mark, 30 Circuit Breaker, 275, 276 CLOCK ADJ, 103, 105 COMM Ports, 128, 129, 130, 131, 143 COM1, 127, 145 COM2, 52, 127, 128, 132, 145 **Communication Modes**, 128 Machine ID, 104 Machine ID, 54

CONC, 156 CONC Button, 105, 246 CONC PRECISION, 105 CONC1, 159 Concentration Field, 35 CONFIG INITIALIZED, 63, 86 Control Buttons Definition Field, 35 Control Inputs, 45, 46, 73, 74, 78, 181, 193, 247, 269 LOW SPAN CAL 1, 247 ZERO CAL, 247 CPU, 63, 77, 86, 92, 103, 109, 124, 200, 226, 229, 230, 231, 232, 235, 241, 247, 248, 259, 265, 266, 267, 268, 269, 270, 272, 273, 277, 281, 282, 283, 285 Analog to Digital Converter, 63, 86, 109, 246, 268, 269, 280 Status LED's, 235 Critical flow orifice, 263 Current Loop Outputs, 41, 42, 43, 116, 117, 118 **CONVERTING FROM VOLTAGE OUTPUT, 43** Manual Calibration, 116

# D

DAS System, 35, 63, 81, 85, 86, 88, 92, 102, 229, 257 and APICOM. 170 Channels CALDAT, 156 CONC, 156 03GEN, 156 O3REF, 156 PNUMTC, 156 HOLD OFF, 105, 155, 168 Parameters, 162 CONC1, 159 STABIL, 150, 211, 229, 231 Triggering Events, 161 ATIMER, 155, 159, 161 EXITZR, 161 SLPCHG. 161 DAS\_HOLD\_OFF, 105 data acquisition. See DAS DATA INITIALIZED, 63, 86 DB-25M. 25 DB-9F, 25 DC Power, 45, 46, 241, 242, 275 DC Power Test Points, 241, 242 **Default Settings** DAS, 155, 156, 157 Ethernet, 137 Hessen Protocol, 146, 150 VARS, 105 DHCP, 136 **DIAG AIO.** 107 **DIAG AOUT**, 107 DIAG ELEC, 107 DIAG FCAL, 107 DIAG I/O, 107 **DIAG OPTIC**, 107

**DIAG TCHN**, 107 Diagnostic Menu (DIAG), 89, 99, 101, 107, 245 03 GENERATOR CALIBRATION, 107 Accessing, 108 AIN CALIBRATED, 109, 124 ANALOG I/O AOUT CALIBRATED CONFIGURATION, 109, 112 CONC\_OUT\_1, 109 CONC\_OUT\_2, 109 ANALOG I/O CONFIGURATION, 107, 110, 112, 113, 114, 117, 119, 120, 121, 124 ANALOG OUTPUT (Step Test), 107, 245 DARK CALIBRATION, 107, 197 FLOW CALIBRATION, 107 SIGNAL I/O, 107, 232, 233, 235, 239, 240, 243, 246, 247 TEST CHAN OUPTUT, 107 **TEST OUTPUT, 109, 269 Display Precision**, 105 DUAL, 93, 94, 96, 181, 187, 192

# Ε

EC Compliance, 30 EEPROM Disk on Module, 164 **Electrical Connections** AC Power, 40, 277 Analog Outputs, 41, 42, 93 CURRENT LOOP, 43, 116 Voltage Ranges, 114 Control Inputs, 46, 247 Ethernet, 23, 89, 132 Modem, 175, 248 Electro-Static Discharge, 31, 52, 253 ENTR Button, 83, 89, 165, 183, 197, 207, 249 Environmental Protection Agency(EPA), 27, 182 Calibration, 56, 64, 74, 87, 181 NIST Traceability, 183, 191, 194 Contact Information, 203, 204 EPA Equivalency, 29 Reference Documents, 203 Ethernet, 24, 81, 132, 136, 171 Configuration, 132-39 Property Defaults, 137 using DHCP, 136 DHCP. 136 HOSTNAME, 139 Exhaust Gas, 38 Exhaust Gas Outlet, 38 EXIT Button, 89, 249 EXITZR, 161 External Pump, 24

# F

Final Test and Validation Data Sheet, 32, 64, 211 Flash Chip, 267 Flow Diagram Basic, 56, 262 IZS, 57 Reference/Measurement Cycle, 260 Z/S, 74 Front Panel, 33, 216, 284 Buttonpad, 181 Concentration Field, 35 **Display**, 107, 122, 229, 257 Message Field, 35 Mode Field, 35 ON/OFF Switch, 275 Status LED's, 154 Status LEDs, 35 Touchscreen Definition Field, 35

# G

Gas Inlets, 229, 273 Sample, 38 Span, 38 ZERO AIR, 38 Gas Outlets, 40, 58, 59, 60, 61, 64, 76, 237, 264, 280 Exhaust, 38

# Η

Hessen Protocol, 128, 142, 143, 144, 145, 146, 147, 148, 149, 150, 151 Default Settings, 146 Status Bits *Default Settings, 150* HOSTNAME, 139

# I

I<sup>2</sup>C, 234, 235, 240, 242, 250, 266, 269, 270, 281, 282 Status LED, 235 Interferents, 261 Internal Zero Air (IZS), 38 Internal Zero/Span Option (IZS), 24, 28, 269 AC Power, 275 AutoCal, 194 Calibration, 64, 72, 181, 189, 200 DIAG Functions, 107 EPA Equivalency, 29 Flow Diagram, 57, 77 Generator, 28, 69, 70, 77, 85, 105, 181, 200, 201, 221, 222, 231, 236, 240, 251, 253, 272 Interferents, 64 Maintenance, 209, 213, 215, 221 O3 Scrubber, 63, 72, 86, 209, 253, 261 Pneumatic Setup, 59 Reference Detector, 71, 222 Span Gas for, 56 Specifications, 28 Test Channel Functions, 122 Test Functions, 85 Troubleshooting, 211, 230, 234, 236, 237, 239, 240, 243, 247, 251, 252, 253 Valve Control, 273 Valve States, 78 Warning Messages, 63, 86 IZS. 55 Reference Feedback Option, 28

### L

LAMP DRIVER WARN, 63, 86 LAMP STABIL WARN, 63, 86, 150, 229 Local Area Network (LAN), 136, 137 LOW\_SPAN\_CAL 1, 247

### Μ

Machine ID, 54, 104 Measure/Reference Valve, 260 Measurement / Reference Cycle, 234, 260 Menu Buttons CAL. 87. 187 CALS, 87, 187, 190, 191, 237, 239 CALZ, 87, 187, 190, 191, 237, 239 CONC, 105, 246 ENTR, 83, 89, 165, 183, 197, 207, 249 EXIT, 89, 249 MENUS AUTO, 85, 93, 94, 97, 181, 187, 192 DUAL, 93, 94, 96, 181, 187, 192 SNGL, 65, 73, 93, 94, 95 Message Field, 35 Metal Wool Scrubber, 85, 105, 122, 234, 236, 253, 271, 272, 275, 279 AC Power, 279 Troubleshooting, 239, 243, 253 microcomputer, 265, 285 Mode Field, 35 Modem, 175, 248 Motherboard, 63, 86, 109, 116, 229, 230, 235, 239, 241, 245, 266, 268, 277 Multidrop, 128

# 0

O<sub>3</sub> Detector Output, 268 O<sub>3</sub> DRIVE<sup>1</sup>, 85, 211 **O3 GEN LAMP WARN**, 63, 86 **O3 GEN REF WARNING**, 63, 86 **O3 GEN TEMP, 231** O3 GEN TEMP WARN, 63, 86, 230 **O<sub>3</sub> GEN TMP<sup>1</sup>**, 85  $O_3 \, \text{GEN}^2$ , 85 O<sub>3</sub> Generator IZS, 69, 70, 77, 85, 105, 181, 200, 201, 221, 222, 231, 236, 240, 251, 253, 272 O<sub>3</sub> MEAS, 85, 231 O<sub>3</sub> Option **Relay PCA** Status LED's, 236 O3 REF, 85, 211, 231, 249 O3 SCRUB TEMP WARN, 63, 86, 150 **O<sub>3</sub> SCRUB<sup>3</sup>**, 85 O<sub>3</sub> Scrubber, 63, 72, 86, 209, 253, 261 O3 GEN HEATER, 236, 240 O3 GEN LAMP, 105 O3 GEN LOW1, 105 O3 GEN LOW2, 105 O3 SCRUB HEATER, 236

O3\_SCRUB\_SET, 105 O3GEN, 156 O3REF, 156 Offset, 85, 116, 121, 211, 229, 286 OFFSET, 85, 183, 207, 211, 231, 286 ON/OFF Switch, 241, 275, 276 Operating Modes, 107, 211 Calibration Mode, 87, 150 Diagnostic Mode (DIAG), 107 Sample Mode, 35 SAMPLE mode, 81, 83, 105, 193, 237, 273 Secondary Setup, 89 Setup, 88

### Ρ

Particulate Filter, 209, 212, 229, 264 PHOTO LAMP, 85, 122, 231, 234, 283 PHOTO REF WARNING, 63, 86, 150, 229 PHOTO TEMP WARNING, 63, 86, 150, 229, 234 PHOTO LAMP, 105, 236, 240, 246 PHOTO LAMP HEATER, 236 PHOTO\_REF\_VALVE, 236 PHOTOMETER, 217, 275, 280 Absorption Tube, 209, 217, 257, 266 **CALIBRATION**, 181, 197 Gas Flow, 199 Electronics, 281 Gas Pressure, 283 Layout, 280 Sensor Flow. 244 PRessure, 244 Status LED's, 272 Temperature, 283 Theory of Operation, 281 UV Absorption Path, 258, 259, 260 UV detector, 218, 220, 229, 280 UV Lamp, 236, 250, 266, 273, 282 PNUMTC, 156 PRES, 85, 211, 214, 229, 231, 283 Pump Sample, 85, 213, 229, 238, 241, 272, 278

# R

RANGE, 85, 94, 109, 147, 231 RANGE1, 85, 96, 97, 147 RANGE2, 85, 96, 97, 147 REAR BOARD NOT DET, 63, 86, 229 Recorder Offset, 121 REF 4096 MV, 246 **REF GND**, 246 Reference Feedback Option (IZS), 28, 71, 222 RELAY BOARD WARN, 63, 86 Relay PCA, 270-75 DC Power Test Points, 242 Status LED's, 235, 236, 272, 277 CAL\_VALVE, 236 O3\_GEN\_HEATER, 236, 240 O3\_SCRUB\_HEATER, 236 PHOTO\_LAMP\_HEATER, 236

PHOTO\_REF\_VALVE, 236 Troubleshooting, 234, 235, 236, 241, 242, 243
Reporting Range, 65, 73, 88, 92 Configuration, 88
RJ45, 25
RS-232, 24, 50, 51, 52, 55, 73, 74, 77, 78, 81, 89, 132, 154, 155, 167, 168, 171, 174, 178, 268 Troubleshooting, 248
RS-485, 24, 55, 81, 127, 128, 129, 132, 268

# S

Safety Messages Electric Shock, 31, 40, 207, 241, 250, 271 General, 31, 39, 40, 55, 76, 116, 214, 217, 218, 220, 225, 280 SAMP FL, 85, 211, 214 SAMPL FL, 283 Sample Flow Sensor, 85, 229, 264, 268 SAMPLE FLOW WARN, 63, 86, 229, 237 Sample Inlet, 38 Sample Mode, 35 SAMPLE mode, 81, 83, 105, 193, 237, 273 SAMPLE PRESS WARN, 63, 86, 150 Sample Pressure Sensor, 229, 231, 264 SAMPLE TEMP, 63, 85, 86, 122, 150, 231, 234, 283 SAMPLE TEMP WARN, 63, 86, 150, 229 Sample Temperature Sensor, 229 SAMPLE/CAL valve, 273 SAMPLE FLOW, 246 Sensors O<sub>3</sub> Detector Output, 268 Sample Flow, 85, 229, 264, 268 Sample Pressure, 229, 231, 264 Sample Temperature, 229 Thermistors, 221, 240, 268 Sample Temperature, 229 Thermocouple Inputs, 274 Serial I/O Ports, 27, 73, 74, 77, 78, 227, 229, 266 Modem, 175, 248 Multidrop, 128 RS-232, 24, 52, 73, 74, 77, 78, 81, 89, 154, 155, 167, 168, 178, 268 Troubleshooting, 248 RS-485, 24, 81, 128, 268 Setup MODE, 88 Signal I/O PHOTO LAMP. 246 REF 4096 MV, 246 **REF GND, 246** SAMPLE FLOW, 246 Slope, 85, 211, 229, 286 SLOPE, 85, 183, 207, 211, 231, 286 SLPCHG, 161 SNGL, 65, 73, 93, 94, 95 Span Gas, 38, 56, 64, 66, 181, 182, 183, 185, 188, 191, 194, 231, 236, 272, 273 Span Inlet. 38 Specifications, 27, 28, 29 EC Compliance, 30

STABIL, 63, 85, 150, 211, 229, 231 Standard Temperature and Pressure, 98, 257 Status LED's CPU, 235 l<sup>2</sup>C. 235 Relay PCA, 235, 272, 277 CAL\_VALVE, 236  $O_3$  Option, 236 O3\_GEN\_HEATER, 236, 240 O3 SCRUB HEATER, 236 PHOTO\_LAMP\_HEATER, 236 PHOTO\_REF\_VALVE, 236 Watchdog, 235, 242, 272 Status Outputs, 44, 45, 246, 269 ST\_CONC\_VALID, 246 ST\_DIAG, 246 ST\_FLOW\_ALARM, 246 ST HIGH RANGE, 246 ST PRESS ALARM, 246 ST SPAN CAL, 246, 247 ST SYSTEM\_OK, 246 ST ZERO CAL, 246 System Default Settings, 155, 156, 157 SYSTEM RESET, 63, 86, 150, 230

# Т

**Teledyne Contact Information** Email Address, 256 Fax, 256 Phone, 256 Technical Assistance, 256 Website. 256 Forms, 256 Manuals, 142, 145 Software Downloads, 170, 179 Terminal Mode, 172 Command Syntax, 173 Computer mode, 128, 172 Interactive mode, 172 Test Channel, 122, 234, 245 Test Functions, 64, 84, 85, 122, 209, 211, 218, 230, 231.237.245 BOX TEMP, 63, 85, 86, 122, 150, 229, 231, 234, 239 O<sub>3</sub> DRIVE<sup>1</sup>, 85, 211 **O3 GEN TEMP. 231 O<sub>3</sub> GEN TMP<sup>1</sup>**, 85 O<sub>3</sub> GEN<sup>2</sup>, 85 O<sub>3</sub> MEAS, 85, 231 O3 REF, 85, 211, 218, 231, 249 **O<sub>3</sub> SCRUB<sup>3</sup>**, 85 OFFSET, 85, 183, 207, 211, 231, 286 PHOTO LAMP, 85, 122, 231, 234, 283 PRES, 85, 211, 214, 229, 231, 283 RANGE, 85, 94, 96, 97, 109, 147, 231 RANGE1, 85, 96, 97, 147 RANGE2, 85, 96, 97, 147 SAMP FL, 85, 211, 214 SAMPL\_FL, 283 SAMPLE TEMP, 63, 85, 86, 122, 150, 231, 234, 283 SLOPE, 85, 183, 207, 211, 231, 286 STABIL, 63, 85, 86, 150, 211, 229, 231 **TEST<sup>4</sup>**, 85

TIME, 85, 194, 231 TEST<sup>4</sup>, 85 Theory of Operation Beer-Lambert Equation, 23, 257, 260 Thermistors, 221, 240, 268 Thermocouple Inputs, 274 TIME, 85, 194, 231

### U

Ultraviolet Light, 23, 258, 259, 260, 261, 280, 281 Units of Measurement, 65, 73 UV. 250 UV Absorption Path, 258, 259, 260 UV detector, 218, 220, 229, 280 UV Lamp, 250 UV Light, 250 UV Source, 273 O3Generator, 221, 234, 240, 251 Status LED's. 236 Photometer, 250, 266, 272, 273, 280, 282 Adjustment, 218, 220 Calibration, 197 Power Supply, 275 Replacement, 220 Status LED's, 236 Troubleshooting, 229, 231, 239, 240

### V

Valve Options, 38, 64, 73, 181, 188, 190 Heater Control. 273 Internal Zero/Span Option (IZS), 24, 28, 85, 269 AC Power, 275, 279 AutoCal, 194 Calibration, 64, 72, 181, 189, 200 DIAG Functions, 107 EPA Equivalency, 29 Flow Diagram, 57, 77 Generator, 69, 70, 77, 85, 105, 181, 200, 201, 221, 222, 231, 236, 240, 251, 253, 272 Interferents. 64 Maintenance, 209, 213, 215, 221 O3 Scrubber, 63, 72, 86, 209, 253, 261 Pneumatic Setup, 59 Reference Detector, 71, 222 Span Gas for, 56 Specifications, 28 Test Channel Functions, 122 Test Functions, 85 Troubleshooting, 211, 230, 234, 236, 237, 239, 240, 243, 247, 251, 252, 253 Valve Control, 273 Valve States, 78 VARS. 105 Warning Messages, 63, 86 Status LED's, 272 Zero/Span, 73 AND AUTOCAL, 181, 193 Calibration, 64, 188, 191, 192 EPA Equivalency, 29 Flow Diagram, 74 Setup, 75

*Troubleshooting, 236, 247 Valve States, 74 with Remote Contact Closure, 193* VARS Menu, 89, 99, 101, 103, 105, 106, 155, 168 Variable Default Values, 105 Variable Names *CLOCK\_ADJ, 105 CONC\_PRECISION, 105 O3\_GEN\_LAMP, 105 O3\_GEN\_LOW1, 105 O3\_GEN\_LOW2, 105 O3\_SCRUB\_SET, 105 PHOTO\_LAMP, 105, 236, 240 VARS\_HOLD\_OFF, 105* Ventilation Clearance, 32

### W

Warning Messages, 62, 63, 86, 226, 229 ANALOG CAL WARNING, 63, 86, 150 BOX TEMP WARNING, 63, 86, 150, 229, 234 CANNOT DYN SPAN, 63, 86, 229 CANNOT DYN ZERO, 63, 86, 229 CONFIG INITIALIZED, 63, 86 DATA INITIALIZED, 63, 86 LAMP DRIVER WARN, 63, 86 LAMP STABIL WARN, 63, 86, 150, 229 O3 GEN LAMP WARN, 63, 86 O3 GEN REF WARNING, 63, 86 O3 GEN TEMP WARN, 63, 86, 230 O3 SCRUB TEMP WARN, 63, 86, 150 PHOTO REF WARNING, 63, 86, 150, 229 PHOTO TEMP WARNING, 63, 86, 150, 229, 234 REAR BOARD NOT DET, 63, 86, 229 RELAY BOARD WARN, 63, 86 SAMPLE FLOW WARN, 63, 86, 229, 237 SAMPLE PRESS WARN, 63, 86, 150 SAMPLE TEMP WARN, 63, 86, 150, 229 SYSTEM RESET, 63, 86, 150, 230 Watchdog Circuit, 235, 272 Status LED, 235, 242, 272

# Ζ

Zero Air, 55, 58, 59, 181, 182, 183, 188, 191, 194, 209, 213, 231, 253 ZERO AIR Inlet, 38 ZERO/SPAN valve, 193, 273 ZERO\_CAL, 247

# **APPENDIX A – Software Version-Specific Documentation**

- APPENDIX A-1: Software Menu Trees
- APPENDIX A-2: Setup Variables Available Via Serial I/O
- APPENDIX A-3: Warnings and Test Measurements Via Serial I/O
- **APPENDIX A-4: Signal I/O Definitions**
- **APPENDIX A-5: DAS Functions**
- APPENDIX A-6: MODBUS Register Map

#### APPENDIX A-1: T400 and M400E Software Menu Trees

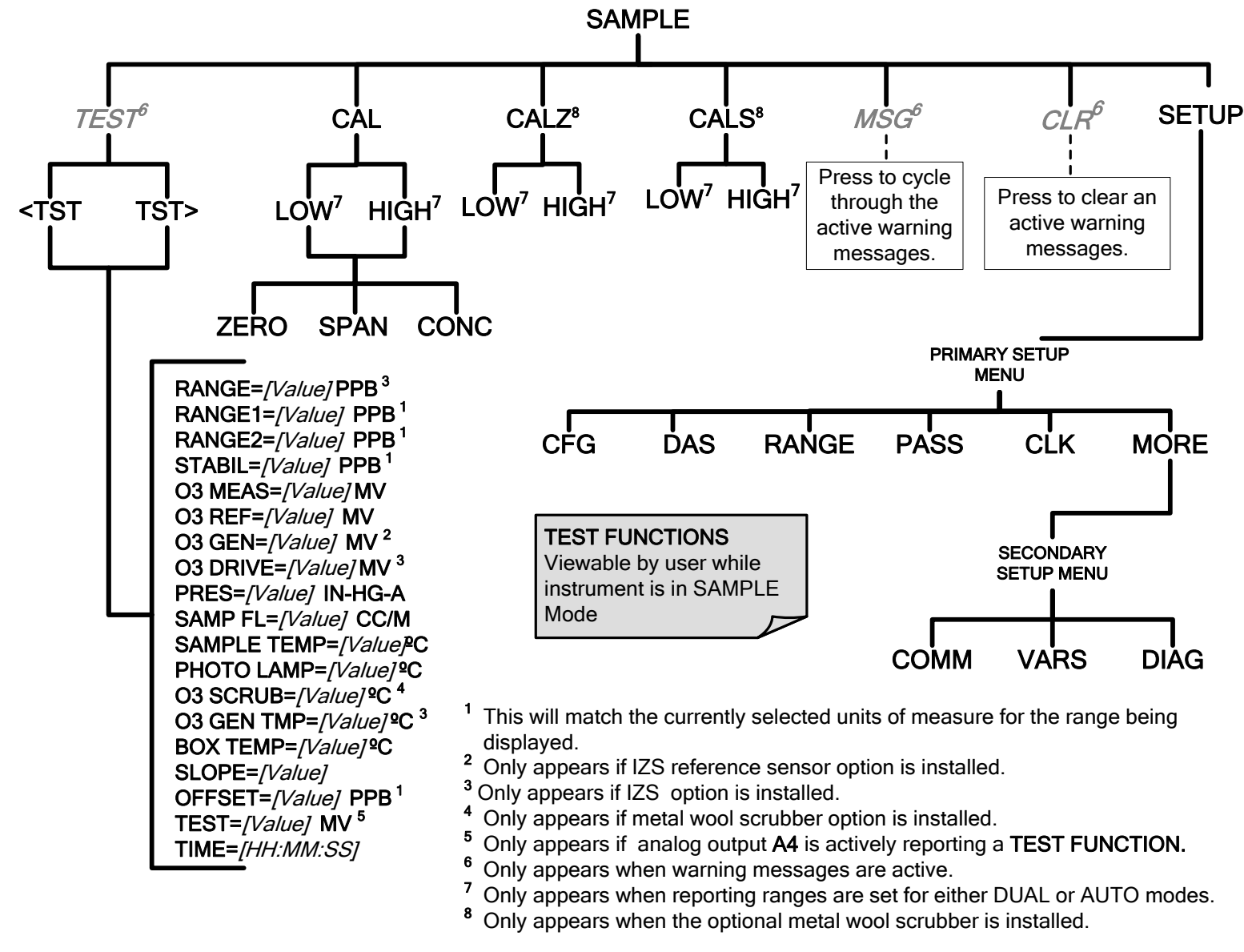

Figure A-1: Basic Sample Display Menu without Options

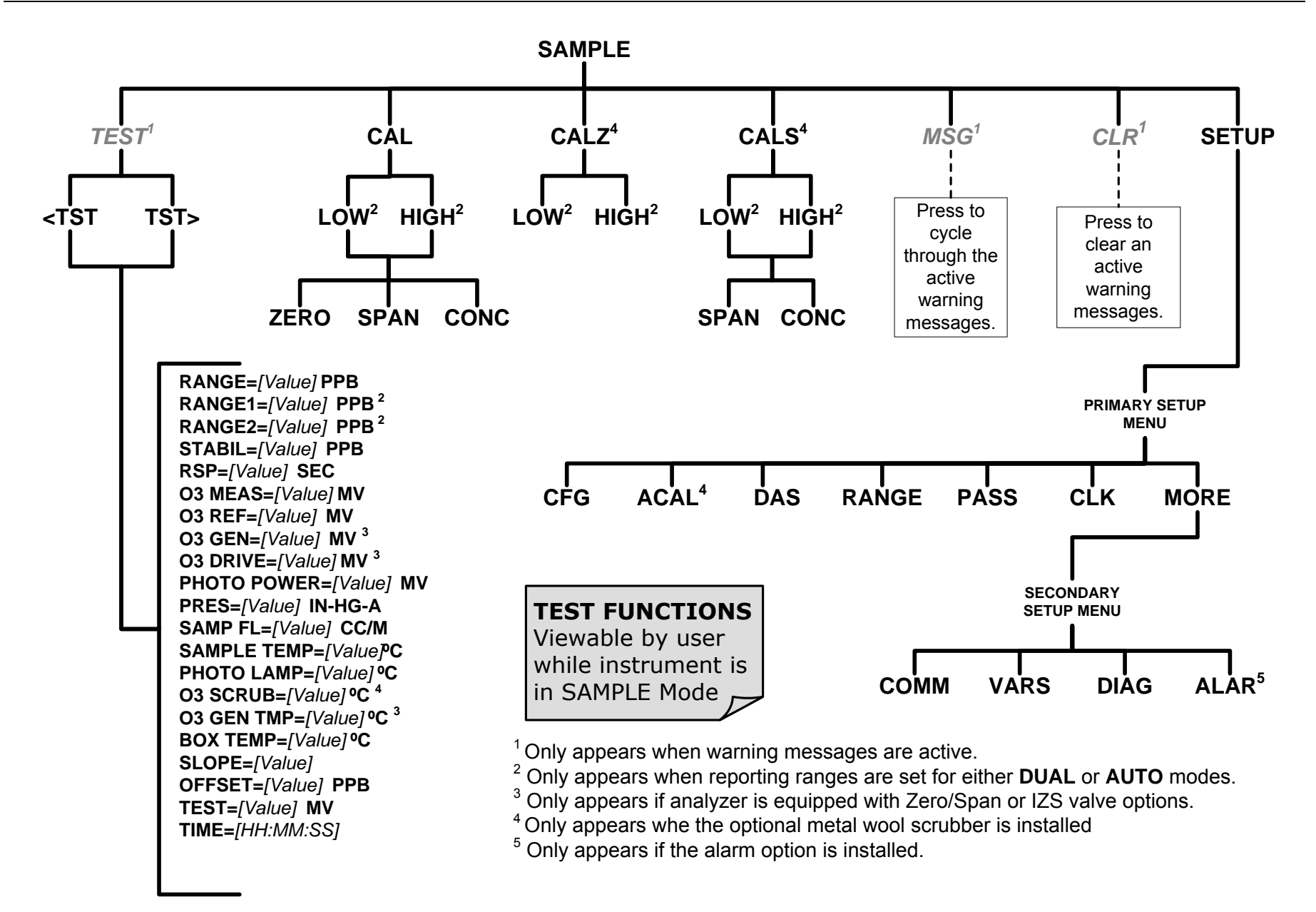

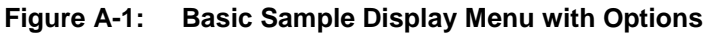

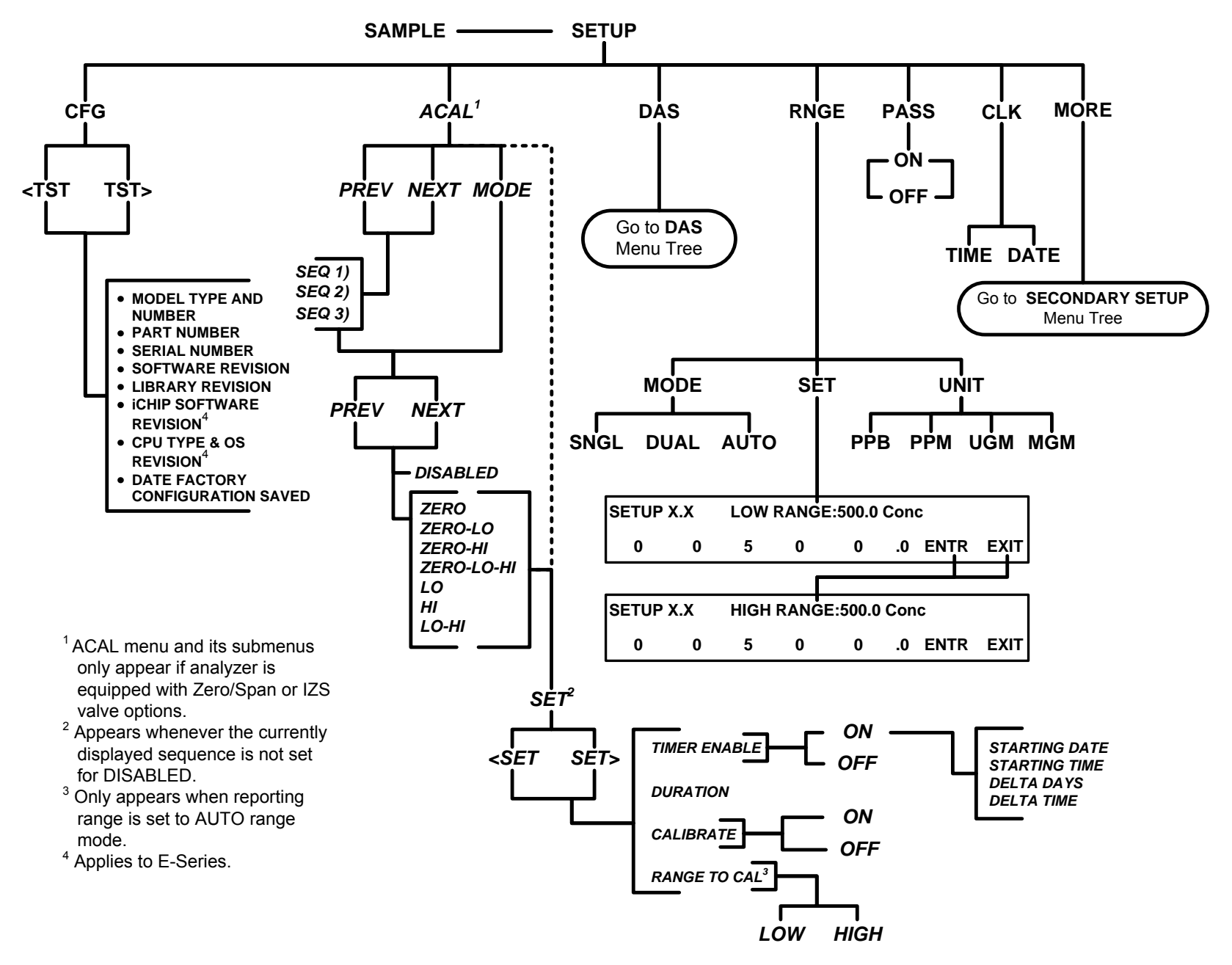

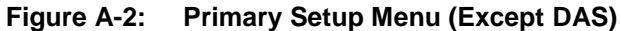

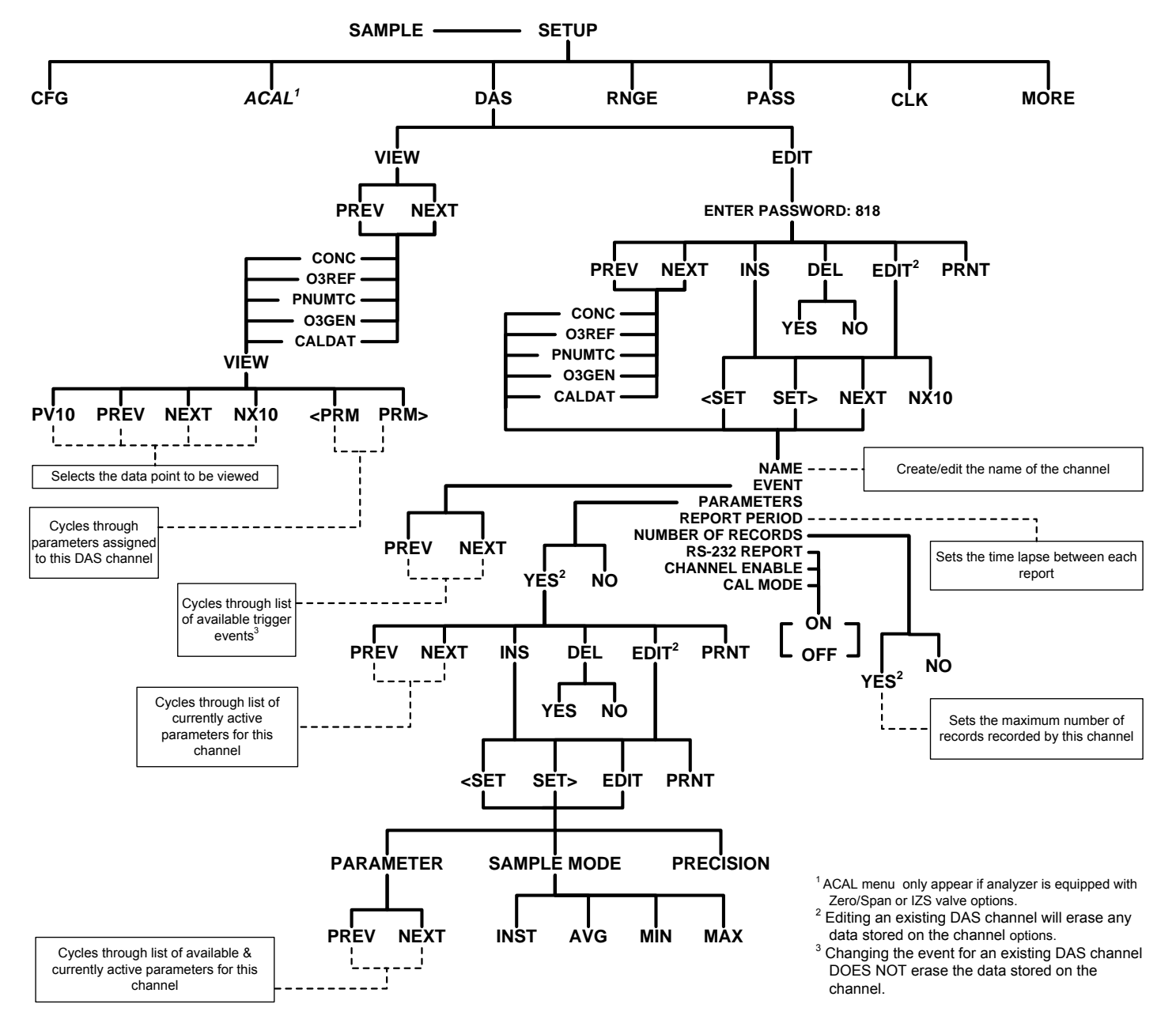

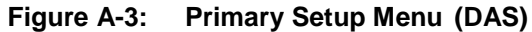

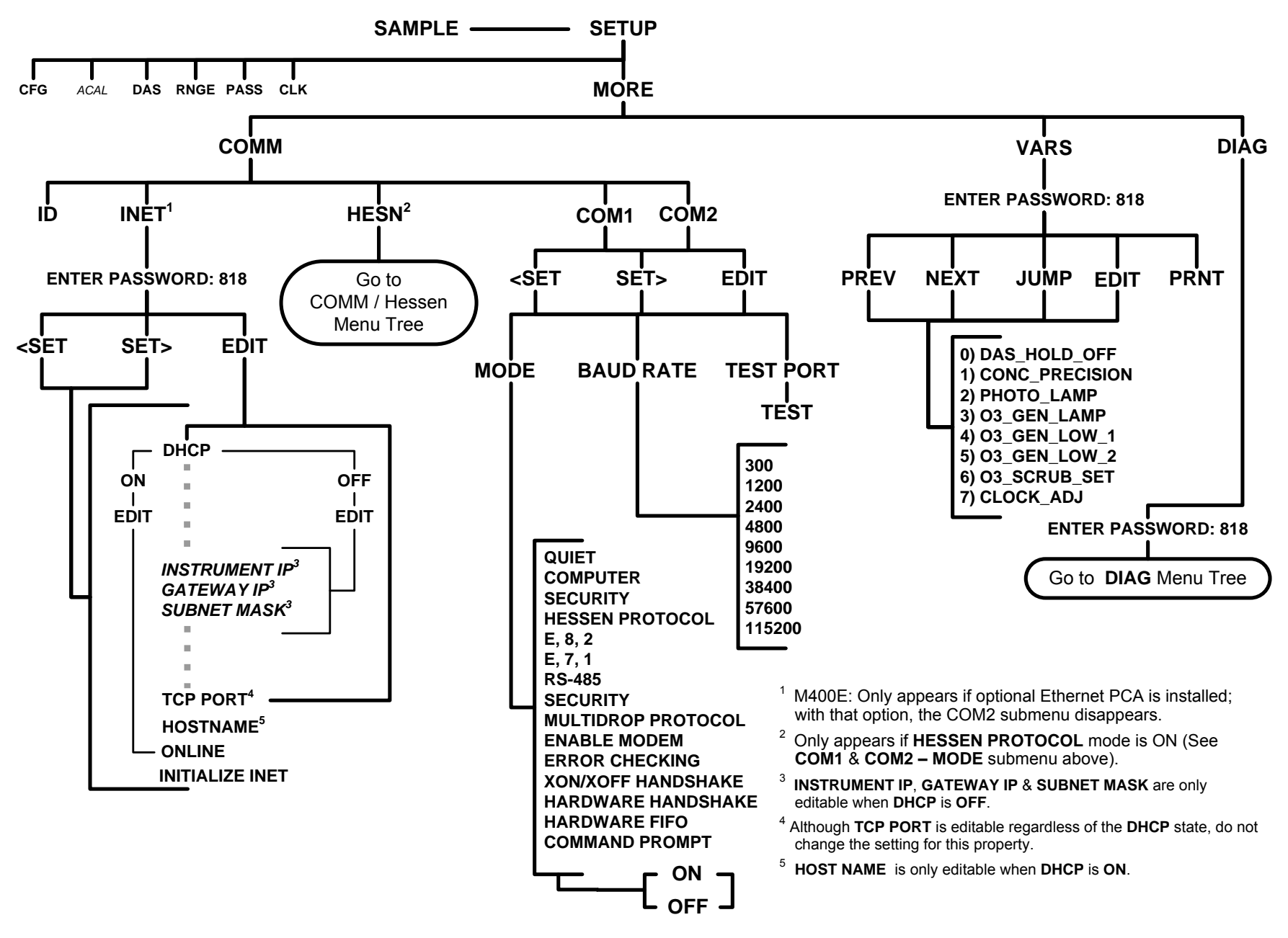

Figure A-4: Secondary Setup Menu (COMM & VARS)

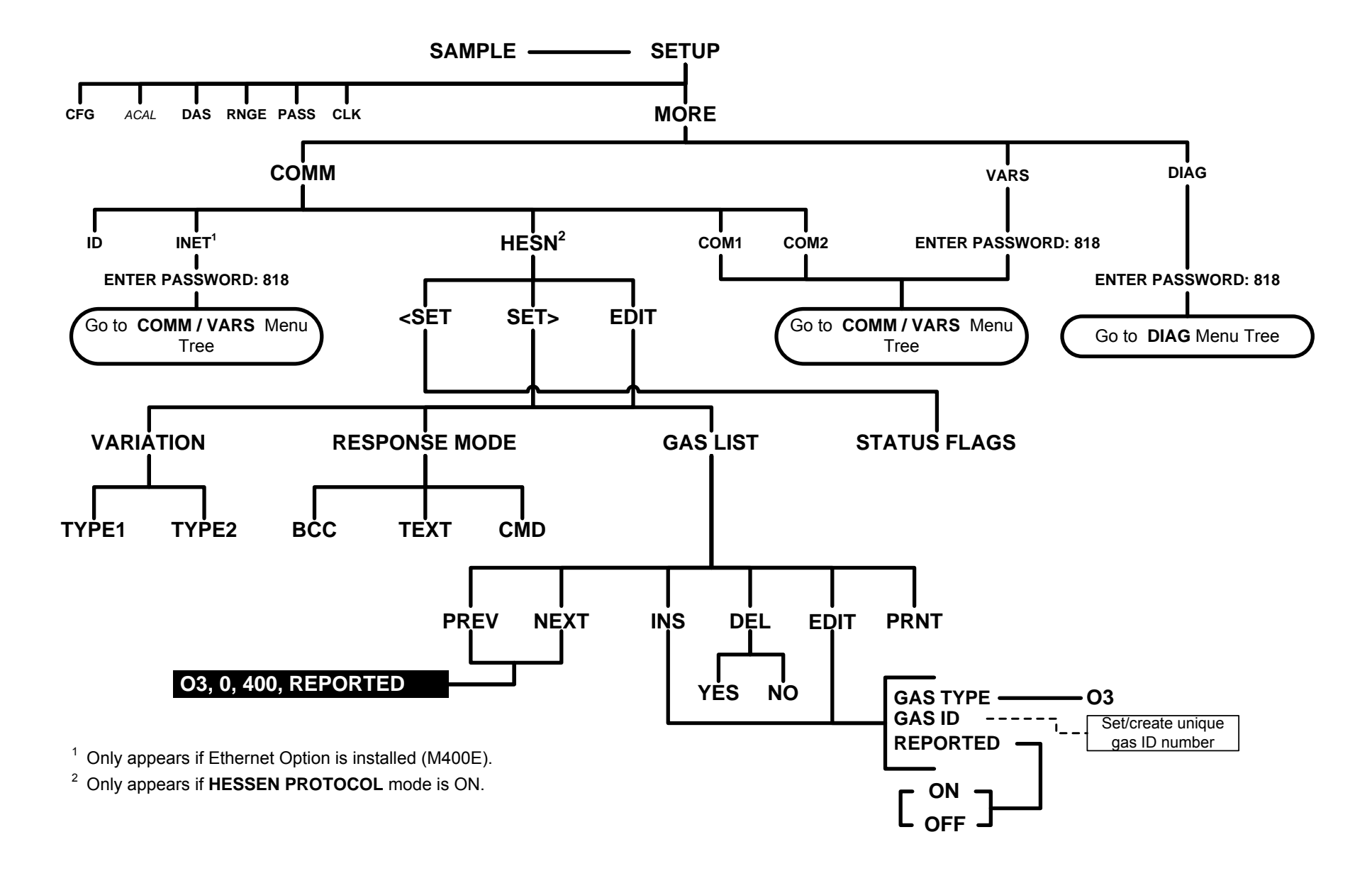

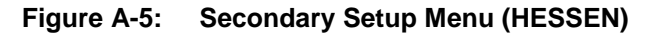

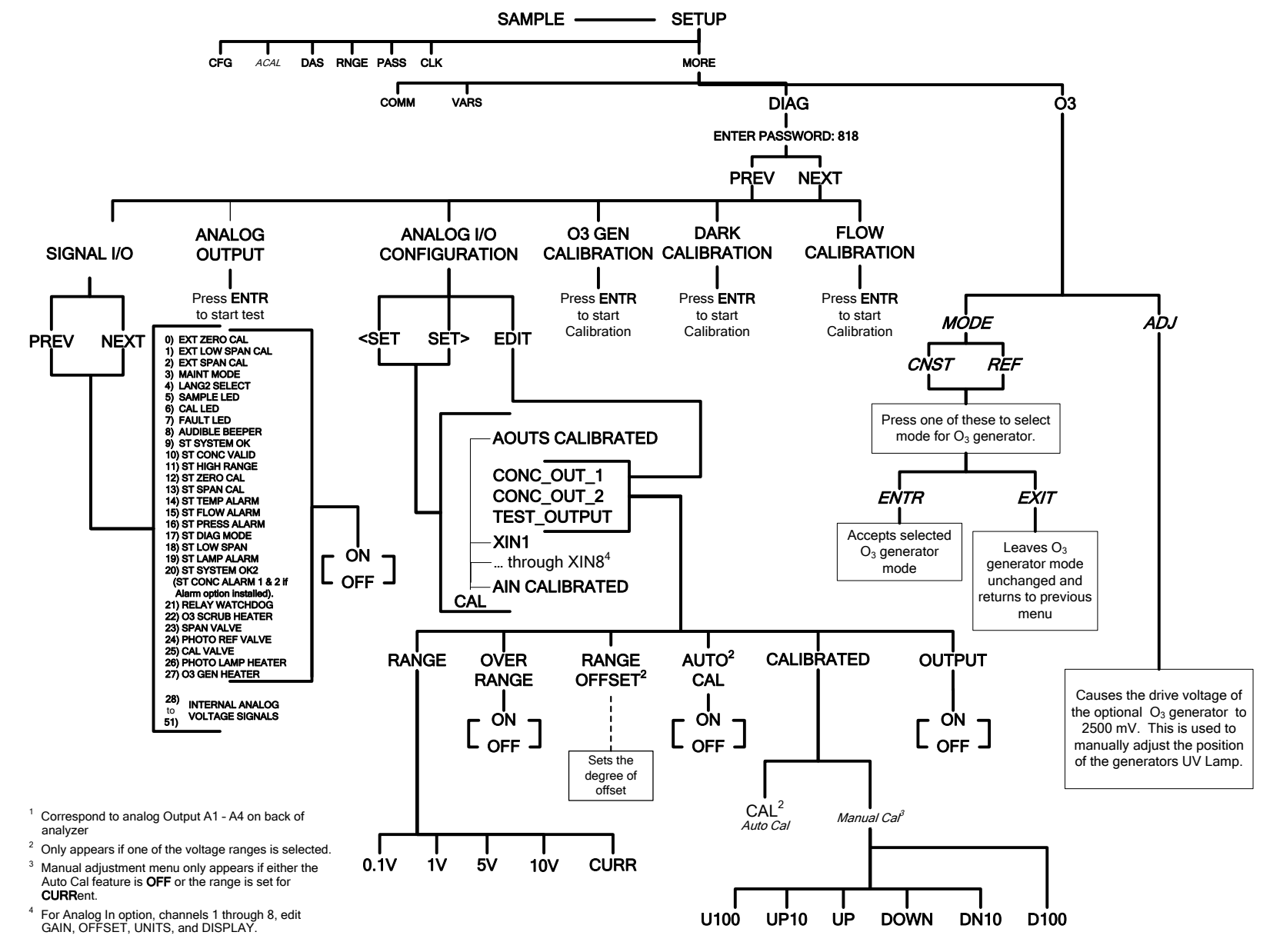

Figure A-6: Secondary Setup Menu (DIAG & O<sub>3</sub>)

### APPENDIX A-2: Setup Variables, Rev 1.0.4/E.5

| SETUP VARIABLE | NUMERIC<br>UNITS | DEFAULT<br>VALUE            | VALUE RANGE            | DESCRIPTION                                                                                                    |
|----------------|------------------|-----------------------------|------------------------|----------------------------------------------------------------------------------------------------|
|                | Low Acce         | ess Level Setup             | Variables (818 pass    | word)                                                                                                    |
| DAS_HOLD_OFF   | Minutes          | 15                          | 0.5–20                 | Duration of DAS hold-off period.                                                                                                    |
| CONC_PRECISION | _                | AUTO                        | AUTO, 0, 1, 2, 3,<br>4 | Number of digits to display to the right of<br>the decimal point for concentrations on the<br>display. Enclose value in double quotes (")<br>when setting from the RS-232 interface. |
| PHOTO_LAMP     | °C               | 58<br>Warnings:<br>57–67    | 0–100                  | Photometer lamp temperature set point and warning limits.                                                                                                    |
| O3_GEN_LAMP    | °C               | 48<br>Warnings:<br>43–53    | 0–100                  | O₃ generator lamp temperature set point and warning limits.                                                                                                    |
| O3_GEN_LOW1    | PPB              | 100                         | 0–1500                 | $O_3$ generator low set point for range #1.                                                                                                    |
| O3_GEN_LOW2    | PPB              | 100                         | 0–1500                 | $O_3$ generator low set point for range #2.                                                                                                    |
| O3_SCRUB_SET   | °C               | 110<br>Warnings:<br>100–120 | 0–200                  | O₃ scrubber temperature set point and warning limits.                                                                                                    |
| CLOCK_ADJ      | Sec./Day         | 0                           | -60–60                 | Time-of-day clock speed adjustment.                                                                                                    |
| SERVICE_CLEAR  | _                | OFF                         | ON, OFF                | ON restarts the timer since last service.<br>(The ON reverts to OFF once the ENTR<br>button is pressed).                                                                             |

#### Table A-1: T400 and M400E Setup Variables

#### APPENDIX A-3: Warnings and Test Functions, Rev 1.0.0/E.3

| NAME                                            | MESSAGE TEXT       | DESCRIPTION                                                                                                   | REAL<br>TIME     |  |  |
|-------------------------------------------------|--------------------|----------------------------------------------------------------------------------------------------|------------------|--|--|
| WSYSRES                                         | SYSTEM RESET       | Instrument was power-cycled or the CPU was reset.                                                             | Yes <sup>1</sup> |  |  |
| WDATAINIT                                       | DATA INITIALIZED   | Data storage was erased.                                                                                      | No               |  |  |
| WCONFIGINIT                                     | CONFIG INITIALIZED | Configuration storage was reset to factory configuration or erased.                                           | No               |  |  |
| WO3ALARM1 <sup>4</sup>                          | O3 ALARM 1 WARN    | O <sub>3</sub> concentration alarm limit #1 exceeded                                                          | Yes              |  |  |
| WO3ALARM2 <sup>4</sup>                          | O3 ALARM 2 WARN    | O3 concentration alarm limit #2 exceeded                                                                      | Yes              |  |  |
| WPHOTOREF                                       | PHOTO REF WARNING  | Photometer reference reading less than 2500 mV or greater than 4999 mV.                                       | Yes              |  |  |
| WLAMPSTABIL                                     | LAMP STABIL WARN   | Photometer lamp reference step changes occur more than 25% of the time.                                       | Yes              |  |  |
| WO3GENREF                                       | O3 GEN REF WARNING | $O_3$ reference detector drops below 50 mV during reference feedback $O_3$ generator control.                 | Yes              |  |  |
| <b>WO3GENINT</b>                                | O3 GEN LAMP WARN   | $O_3$ concentration below 1000 PPB when $O_3$ lamp drive is above 4500 mV during $O_3$ generator calibration. | Yes              |  |  |
| WSAMPPRESS                                      | SAMPLE PRESS WARN  | Sample pressure outside of warning limits specified by<br>SAMP_PRESS_SET variable.                            | Yes              |  |  |
| WSAMPFLOW                                       | SAMPLE FLOW WARN   | Sample flow outside of warning limits specified by<br>SAMP_FLOW_SET variable.                                 | Yes              |  |  |
| WSAMPTEMP                                       | SAMPLE TEMP WARN   | Sample temperature outside of warning limits specified by<br>SAMP_TEMP_SET variable.                          | Yes              |  |  |
| WBOXTEMP                                        | BOX TEMP WARNING   | Chassis temperature outside of warning limits specified by<br>BOX_SET variable.                               | Yes              |  |  |
| WO3GENTEMP                                      | O3 GEN TEMP WARN   | O <sub>3</sub> generator lamp temperature outside of warning limits specified by O3_GEN_LAMP variable.        | Yes              |  |  |
| WO3SCRUBTEMP                                    | O3 SCRUB TEMP WARN | $O_3$ scrubber temperature outside of warning limits specified by $O3\_SCRUB\_SET$ variable.                  | Yes              |  |  |
| WPHOTOLTEMP                                     | PHOTO TEMP WARNING | Photometer lamp temperature outside of warning limits specified by <i>PHOTO_LAMP</i> variable.                | Yes              |  |  |
| WDYNZERO                                        | CANNOT DYN ZERO    | Contact closure zero calibration failed while DYN_ZERO was set to ON.                                         | Yes <sup>2</sup> |  |  |
| WDYNSPAN                                        | CANNOT DYN SPAN    | Contact closure span calibration failed while <i>DYN_SPAN</i> was set to <i>ON</i> .                          | Yes <sup>3</sup> |  |  |
| WREARBOARD                                      | REAR BOARD NOT DET | Rear board was not detected during power up.                                                                  | Yes              |  |  |
| WRELAYBOARD                                     | RELAY BOARD WARN   | Firmware is unable to communicate with the relay board.                                                       | Yes              |  |  |
| WLAMPDRIVER                                     | LAMP DRIVER WARN   | Firmware is unable to communicate with either the $O_3$ generator or photometer lamp $I^2C$ driver chip.      | Yes              |  |  |
| WFRONTPANEL <sup>5</sup>                        | FRONT PANEL WARN   | Firmware is unable to communicate with the front panel.                                                       | Yes              |  |  |
| WANALOGCAL                                      | ANALOG CAL WARNING | The A/D or at least one D/A channel has not been calibrated.                                                  | Yes              |  |  |
| <sup>1</sup> Cleared 45 minutes after power up. |                    |                                                                                                    |                  |  |  |

| Table A-2: | T400 and M400E | Warning | Messages |
|------------|----------------|---------|----------|

<sup>1</sup> Cleared 45 minutes after power up.
 <sup>2</sup> Cleared the next time successful zero calibration is performed.

Cleared the next time successful span calibration is performed. 3

4 Concentration alarm option.

5 Applies to E-Series.

| NAME <sup>1</sup>                                                                               | MESSAGE TEXT                  | DESCRIPTION                                                                                                    |  |
|-------------------------------------------------------------------------------------------------|-------------------------------|----------------------------------------------------------------------------------------------------|--|
| RANGE                                                                                           | RANGE=500.0 PPB <sup>3</sup>  | D/A range in single or auto-range modes.                                                                         |  |
| RANGE1                                                                                          | RANGE1=500.0 PPB <sup>3</sup> | D/A #1 range in dual range mode.                                                                                 |  |
| RANGE2                                                                                          | RANGE2=500.0 PPB <sup>3</sup> | D/A #2 range in dual range mode.                                                                                 |  |
| STABILITY                                                                                       | STABIL=0.0 PPB <sup>3</sup>   | Concentration stability (standard deviation based on setting of STABIL_FREQ and STABIL_SAMPLES).                 |  |
| RESPONSE <sup>2</sup>                                                                           | RSP=3.11(0.00) SEC            | Instrument response. How frequently concentration is updated. Time in parenthesis is standard deviation.         |  |
| PHOTOMEAS                                                                                       | O3 MEAS=2993.8 MV             | Photometer detector measure reading.                                                                             |  |
| PHOTOREF                                                                                        | O3 REF=3000.0 MV              | Photometer detector reference reading.                                                                           |  |
| <b>O3GENREF</b>                                                                                 | O3 GEN=4250.0 MV              | O <sub>3</sub> generator reference detector reading.                                                             |  |
| <b>O3GENDRIVE</b>                                                                               | O3 DRIVE=0.0 MV               | O <sub>3</sub> generator lamp drive output.                                                                      |  |
| PHOTOPOWER                                                                                      | PHOTO POWER=4500.0 MV         | Photometer lamp drive output.                                                                                    |  |
| SAMPPRESS                                                                                       | PRES=29.9 IN-HG-A             | Sample pressure.                                                                                                 |  |
| SAMPFLOW                                                                                        | SAMP FL=700 CC/M              | Sample flow rate.                                                                                                |  |
| SAMPTEMP                                                                                        | SAMPLE TEMP=31.2 C            | Sample temperature.                                                                                              |  |
| PHOTOLTEMP                                                                                      | PHOTO LAMP=52.3 C             | Photometer lamp temperature.                                                                                     |  |
| PHOTOLDUTY <sup>2</sup>                                                                         | PHLMP ON=1.10 SEC             | Photometer lamp temperature control duty cycle. Portion of <i>PHOTO_CYCLE</i> time that heater is turned on.     |  |
| O3SCRUBTEMP                                                                                     | O3 SCRUB=110.2 C              | O <sub>3</sub> scrubber temperature.                                                                             |  |
| O3SCRUBDUTY <sup>2</sup>                                                                        | O3 SCRUB ON=2.25 SEC          | O <sub>3</sub> scrubber temperature control duty cycle. Portion of O3_SCRUB_CYCLE time that heater is turned on. |  |
| <b>O3GENTEMP</b>                                                                                | O3 GEN TMP=48.5 C             | O <sub>3</sub> generator lamp temperature.                                                                       |  |
| BOXTEMP                                                                                         | BOX TEMP=31.2 C               | Internal chassis temperature.                                                                                    |  |
| SLOPE                                                                                           | SLOPE=1.000                   | Slope for current range, computed during zero/span calibration.                                                  |  |
| OFFSET                                                                                          | OFFSET=0.0 PPB <sup>2</sup>   | Offset for current range, computed during zero/span calibration.                                                 |  |
| O3                                                                                              | O3=191.6 PPB <sup>2</sup>     | O <sub>3</sub> concentration for current range.                                                                  |  |
| TESTCHAN                                                                                        | TEST=2753.9 MV                | Value output to <i>TEST_OUTPUT</i> analog output, selected with <i>TEST_CHAN_ID</i> variable.                    |  |
| XIN1 <sup>4</sup>                                                                               | AIN1=37.15 EU                 | External analog input 1 value in engineering units.                                                              |  |
| XIN2 <sup>4</sup>                                                                               | AIN2=37.15 EU                 | External analog input 2 value in engineering units.                                                              |  |
| XIN3 <sup>4</sup>                                                                               | AIN3=37.15 EU                 | External analog input 3 value in engineering units.                                                              |  |
| XIN4 <sup>4</sup>                                                                               | AIN4=37.15 EU                 | External analog input 4 value in engineering units.                                                              |  |
| XIN5 <sup>4</sup>                                                                               | AIN5=37.15 EU                 | External analog input 5 value in engineering units.                                                              |  |
| XIN6 <sup>4</sup>                                                                               | AIN6=37.15 EU                 | External analog input 6 value in engineering units.                                                              |  |
| XIN7 <sup>4</sup>                                                                               | AIN7=37.15 EU                 | External analog input 7 value in engineering units.                                                              |  |
| XIN8 <sup>4</sup>                                                                               | AIN8=37.15 EU                 | External analog input 8 value in engineering units.                                                              |  |
| CLOCKTIME                                                                                       | TIME=14:48:01                 | Current instrument time of day clock.                                                                            |  |
| <sup>1</sup> The name is used to request a message via the RS-232 interface, as in "T BOXTEMP". |                               |                                                                                                    |  |

#### Table A-3: T400 and M400E Test Functions

<sup>2</sup> Engineering software.

<sup>3</sup> Current instrument units.

<sup>4</sup> External analog input option.

### APPENDIX A-4: Signal I/O Definitions, Rev 1.0.0/E.3

| SIGNAL NAME                                                                    | BIT OR<br>CHANNEL<br>NUMBER           | DESCRIPTION                                       |  |  |
|--------------------------------------------------------------------------------|---------------------------------------|---------------------------------------------------|--|--|
| Internal inputs                                                                | , U7, J108, pins 9–16                 | 5 = bits 0–7, default I/O address 322 hex         |  |  |
| 0–7 Spare                                                                      |                                       |                                                   |  |  |
| Internal output                                                                | s, U8, J108, pins 1–                  | 8 = bits 0–7, default I/O address 322 hex         |  |  |
|                                                                                | 0–5                                   | Spare                                             |  |  |
| I2C RESET                                                                      | 6                                     | 1 = reset I2C peripherals                         |  |  |
|                                                                                | 0                                     | 0 = normal                                        |  |  |
| I2C DRV RST                                                                    | 7                                     | 0 = hardware reset 8584 chip                      |  |  |
|                                                                                |                                       | 1 = normal                                        |  |  |
| Control inputs,                                                                | U11, J1004, pins 1–                   | 6 = bits 0–5, default I/O address 321 hex         |  |  |
| EXT ZERO CAL                                                                   | 0                                     | 0 = go into zero calibration                      |  |  |
|                                                                                |                                       | 1 = exit zero calibration                         |  |  |
| EXT LOW SPAN CAL <sup>1</sup>                                                  | 1                                     | 0 = go into low span calibration                  |  |  |
|                                                                                |                                       | 1 = exit span calibration                         |  |  |
| EXT SPAN CAL <sup>1</sup>                                                      | 2                                     | 0 = go into span calibration                      |  |  |
|                                                                                | <b></b>                               | 1 = exit span calibration                         |  |  |
|                                                                                | 3–5                                   | Spare                                             |  |  |
|                                                                                | 6–7                                   | Always 1                                          |  |  |
| Control inputs,                                                                | U14, J1006, pins 1-                   | 6 = bits 0–5, default I/O address 325 hex         |  |  |
|                                                                                | 0–5                                   | Spare                                             |  |  |
|                                                                                | 6–7                                   | Always 1                                          |  |  |
| Control outputs                                                                | , U17, J1008, pins 1-                 | -8 = bits 0–7, default I/O address 321 hex        |  |  |
|                                                                                | 0–7                                   | Spare                                             |  |  |
| Control outputs, U21, J1008, pins 9–12 = bits 0–3, default I/O address 325 hex |                                       |                                                   |  |  |
|                                                                                | 0–3                                   | Spare                                             |  |  |
| Alarm outputs,                                                                 | U21, J1009, pins 1–1                  | 2 = bits 4–7, default I/O address 325 hex         |  |  |
| ST SYSTEM OK2                                                                  |                                       | 1 = system OK                                     |  |  |
| $SI_SISIEM_ORZ,$                                                               | 4                                     | 0 = any alarm condition or in diagnostics mode    |  |  |
|                                                                                |                                       | Controlled by MODBUS coil register                |  |  |
| ST CONC ALARM 14                                                               |                                       | 1 = conc. limit 1 exceeded                        |  |  |
| $SI_CONC_ALARM_I$ ,<br>MR DELAV 27 <sup>3</sup>                                | 5                                     | 0 = conc. OK                                      |  |  |
|                                                                                | 5                                     | Controlled by MODBUS coil register                |  |  |
|                                                                                |                                       |                                                   |  |  |
| ST CONC ALARM 2 <sup>4</sup> .                                                 |                                       | 1 = conc. limit 2 exceeded                        |  |  |
| MB RELAY 38 <sup>3</sup>                                                       | 6                                     | 0 = conc. OK                                      |  |  |
|                                                                                |                                       | Controlled by MODBUS coil register                |  |  |
|                                                                                |                                       | 1 = high auto-range in use (mirrors ST_HIGH_RANGE |  |  |
| ST_HIGH_RANGE2 °,                                                              | 7                                     | status output)                                    |  |  |
| MB_RELAY_39 °                                                                  |                                       |                                                   |  |  |
| • • • •                                                                        |                                       | Controlled by MODBUS coll register                |  |  |
| A status outputs, U24, J1017, pins 1–8 = bits 0–7, default I/O address 323 hex |                                       |                                                   |  |  |
| ST_SYSTEM_OK                                                                   | 0                                     |                                                   |  |  |
|                                                                                | , , , , , , , , , , , , , , , , , , , | 1 = any alarm condition                           |  |  |
| ST_CONC_VALID                                                                  | 1                                     | 0 = conc. valid                                   |  |  |
|                                                                                |                                       | 1 = hold off or other conditions                  |  |  |
| ST_HIGH_RANGE                                                                  | 2                                     | 0 = high auto-range in use                        |  |  |
|                                                                                |                                       | 1 = low auto-range                                |  |  |

| SIGNAL NAME                                                                    |        | BIT OR<br>CHANNEL<br>NUMBER | DESCRIPTION                                                       |  |
|--------------------------------------------------------------------------------|--------|-----------------------------|-------------------------------------------------------------------|--|
| ST_ZERO_CAL                                                                    |        | 3                           | 0 = in zero calibration<br>1 = not in zero                        |  |
| ST_SPAN_CAL                                                                    |        | 4                           | 0 = in span calibration<br>1 = not in span                        |  |
| ST_TEMP_ALARM                                                                  |        | 5                           | 0 = any temperature alarm<br>1 = all temperatures OK              |  |
| ST_FLOW_ALARM                                                                  |        | 6                           | 0 = any flow alarm<br>1 = all flows OK                            |  |
| ST_PRESS_ALARM                                                                 |        | 7                           | 0 = any pressure alarm<br>1 = all pressures OK                    |  |
|                                                                                | A stat | us outputs, alternat        | e status outputs factory option                                   |  |
| ST_DIAG_MODE                                                                   |        | 5                           | 0 = in diagnostic mode<br>1 = not in diagnostic mode              |  |
| ST_LOW_SPAN_CAL                                                                |        | 6                           | 0 = in low span calibration<br>1 = not in low span                |  |
|                                                                                |        | 7                           | Spare                                                             |  |
| B status or                                                                    | utputs | s, U27, J1018, pins 1       | –8 = bits 0–7, default I/O address 324 hex                        |  |
| ST_DIAG_MODE                                                                   |        | 0                           | 0 = in diagnostic mode<br>1 = not in diagnostic mode              |  |
| ST_LOW_SPAN_CAL                                                                |        | 1                           | 0 = in low span calibration<br>1 = not in low span                |  |
| ST_LAMP_ALARM                                                                  |        | 2                           | 0 = any lamp alarm<br>1 = all lamps OK                            |  |
|                                                                                |        | 3–7                         | Spare                                                             |  |
| B status outputs, alternate status outputs factory option                      |        |                             |                                                                   |  |
|                                                                                | 0      |                             | 0 = any temperature alarm                                         |  |
|                                                                                | 0      |                             | 1 = all temperatures OK                                           |  |
| ST_FLOW_ALARM                                                                  | 1      |                             | 0 = any flow alarm<br>1 = all flows OK                            |  |
|                                                                                |        |                             | 0 = any lamp alarm                                                |  |
| ST_LAMP_ALARM                                                                  | 2      |                             | 1 = all lamps OK                                                  |  |
|                                                                                | ~      |                             | 0 = any pressure alarm                                            |  |
| SI_PRESS_ALARM                                                                 | 3      |                             | 1 = all pressures OK                                              |  |
| 4–7                                                                            |        |                             | Spare                                                             |  |
| Front panel I <sup>2</sup> C keyboard, default I <sup>2</sup> C address 4E hex |        |                             |                                                                   |  |
| MAINT_MODE                                                                     |        | 5 (input)                   | 0 = maintenance mode<br>1 = normal mode                           |  |
| LANG2_SELECT                                                                   |        | 6 (input)                   | 0 = select second language<br>1 = select first language (English) |  |
| SAMPLE_LED                                                                     |        | 8 (output)                  | 0 = sample LED on<br>1 = off                                      |  |
| CAL_LED                                                                        |        | 9 (output)                  | 0 = cal. LED on<br>1 = off                                        |  |
| FAULT_LED                                                                      |        | 10 (output)                 | 0 = fault LED on<br>1 = off                                       |  |
| AUDIBLE_BEEPER                                                                 |        | 14 (output)                 | 0 = beeper on (for diagnostic testing only)<br>1 = off            |  |

| SIGNAL NAME                      | BIT OR<br>CHANNEL<br>NUMBER | DESCRIPTION                                                                   |
|----------------------------------|-----------------------------|-------------------------------------------------------------------------------|
| Relay bo                         | ard digital output (PC      | CF8575), default I <sup>2</sup> C address 44 hex                              |
| RELAY_WATCHDOG                   | 0                           | Alternate between 0 and 1 at least every 5 seconds to keep relay board active |
| O3_SCRUB_HEATER                  | 1                           | $0 = O_3$ scrubber heater on<br>1 = off                                       |
|                                  | 2–5                         | Spare                                                                         |
| SPAN_VALVE                       | 6                           | 0 = let span gas in<br>1 = let zero gas in                                    |
| PHOTO_REF_VALVE                  | 7                           | 0 = photometer valve in reference position<br>1 = measure position            |
| CAL_VALVE                        | 8                           | 0 = let cal. gas in<br>1 = let sample gas in                                  |
|                                  | 9–13                        | Spare                                                                         |
| PHOTO_LAMP_HEATER                | 14                          | $0 = O_3$ photometer lamp heater on<br>1 = off                                |
| O3_GEN_HEATER                    | 15                          | $0 = O_3$ generator lamp heater on<br>1 = off                                 |
|                                  | Rear board prima            | ary MUX analog inputs                                                         |
| PHOTO_DET                        | 0                           | Photometer detector reading                                                   |
| O3_GEN_REF_DET                   | 1                           | O <sub>3</sub> generator reference detector reading                           |
|                                  | 2                           | Spare                                                                         |
| SAMPLE_PRESSURE                  | 3                           | Sample pressure                                                               |
|                                  | 4                           | Temperature MUX                                                               |
|                                  | 5                           | Spare                                                                         |
| SAMPLE_FLOW                      | 6                           | Sample flow                                                                   |
| TEST_INPUT_7                     | 7                           | Diagnostic test input                                                         |
| TEST_INPUT_8                     | 8                           | Diagnostic test input                                                         |
| REF_4096_MV                      | 9                           | 4.096V reference from MAX6241                                                 |
|                                  | 10–11                       | Spare                                                                         |
| O3_SCRUB_TEMP                    | 12                          | O <sub>3</sub> scrubber temperature                                           |
|                                  | 13                          | Spare                                                                         |
|                                  | 14                          | DAC loopback MUX                                                              |
| REF_GND                          | 15<br>Deer beerd termer     |                                                                               |
| BOX TEMP                         |                             | ature MOX analog inputs                                                       |
|                                  | 0                           | Sample temperature                                                            |
|                                  | 2                           | Destometer lamp temperature                                                   |
| O3 GEN TEMP                      | 3                           | $\Omega_{\rm c}$ generator lamp temperature                                   |
|                                  | 4-5                         | Spare                                                                         |
| TEMP INPUT 6                     | 6                           | Diagnostic temperature input                                                  |
| TEMP_INPUT 7                     | 7                           | Diagnostic temperature input                                                  |
| Rear board DAC MUX analog inputs |                             |                                                                               |
| DAC_CHAN_1                       | 0                           | DAC channel 0 loopback                                                        |
| DAC_CHAN_2                       | 1                           | DAC channel 1 loopback                                                        |
| DAC_CHAN_3                       | 2                           | DAC channel 2 loopback                                                        |
| DAC_CHAN_4                       | 3                           | DAC channel 3 loopback                                                        |

| SIGNAL NAME                                                                                                    | BIT OR<br>CHANNEL<br>NUMBER              | DESCRIPTION                                                                     |  |
|----------------------------------------------------------------------------------------------------|------------------------------------------|---------------------------------------------------------------------------------|--|
|                                                                                                    | Rear board                               | l analog outputs                                                                |  |
| CONC_OUT_1                                                                                                    | 0                                        | Concentration output #1                                                         |  |
| DATA_OUT_1 <sup>6</sup>                                                                                                    |                                          | Data output #1                                                                  |  |
| CONC_OUT_2                                                                                                    | 1                                        | Concentration output #2                                                         |  |
| DATA_OUT_2 <sup>®</sup>                                                                                                    |                                          | Data output #2                                                                  |  |
| CONC_OUT_3 <sup>2</sup>                                                                                                    | 2                                        | Concentration output #3 (non-step suppression channel, same range as output #1) |  |
| DATA_OUT_3 <sup>6</sup>                                                                                                    |                                          | Data output #3                                                                  |  |
| TEST_OUTPUT                                                                                                    | 3                                        | Test measurement output                                                         |  |
| DATA_OUT_4 <sup>®</sup>                                                                                                    |                                          | Data output #4                                                                  |  |
| External analog input board, default I <sup>2</sup> C address 5C hex                                                                                                    |                                          |                                                                                 |  |
| XIN1 <sup>7</sup>                                                                                                    | 0                                        | External analog input 1                                                         |  |
| XIN2 <sup>7</sup>                                                                                                    | 1                                        | External analog input 2                                                         |  |
| XIN3 <sup>7</sup>                                                                                                    | 2                                        | External analog input 3                                                         |  |
| XIN4 <sup>7</sup>                                                                                                    | 3                                        | External analog input 4                                                         |  |
| XIN5 <sup>7</sup>                                                                                                    | 4                                        | External analog input 5                                                         |  |
| XIN6 <sup>7</sup>                                                                                                    | 5                                        | External analog input 6                                                         |  |
| XIN7 <sup>/</sup>                                                                                                    | 6                                        | External analog input 7                                                         |  |
| XIN8 <sup>7</sup>                                                                                                    | 7                                        | External analog input 8                                                         |  |
| I <sup>2</sup> C a                                                                                                    | analog output (AD532                     | 21), default I <sup>2</sup> C address 18 hex                                    |  |
| PHOTO_LAMP_DRIVE                                                                                                    | 0                                        | O <sub>3</sub> photometer lamp drive (0–5V)                                     |  |
| l²C a                                                                                                    | analog output (AD532                     | 21), default I <sup>2</sup> C address 1A hex                                    |  |
| O3_GEN_DRIVE                                                                                                    | 0                                        | O <sub>3</sub> generator lamp drive (0–5V)                                      |  |
| <sup>1</sup> IZS option.                                                                                                    |                                          |                                                                                 |  |
| <sup>2</sup> Dual concentration calculation option.                                                                                                    |                                          |                                                                                 |  |
| <sup>3</sup> MODBUS option.                                                                                                    |                                          |                                                                                 |  |
| <sup>4</sup> Concentration alarm option.                                                                                                    | <sup>4</sup> Concentration alarm option. |                                                                                 |  |
| <ul> <li><sup>5</sup> High auto range relay option.</li> <li><sup>6</sup> User-configurable D/A output option.</li> <li><sup>5</sup> External analog input option.</li> </ul> |                                          |                                                                                 |  |

External analog input option.

#### APPENDIX A-5: DAS Functions, Rev 1.0.0/E.3

| NAME                                     | DESCRIPTION                              |  |
|------------------------------------------|------------------------------------------|--|
| ATIMER                                   | Automatic timer expired                  |  |
| EXITZR                                   | Exit zero calibration mode               |  |
| EXITLS                                   | Exit low span calibration mode           |  |
| EXITHS                                   | Exit high span calibration mode          |  |
| EXITMP                                   | Exit multi-point calibration mode        |  |
| SLPCHG                                   | Slope and offset recalculated            |  |
| EXITDG                                   | Exit diagnostic mode                     |  |
| CONC1W <sup>1</sup>                      | Concentration limit 1 exceeded           |  |
| CONC2W <sup>1</sup>                      | Concentration limit 2 exceeded           |  |
| PHREFW                                   | Photometer reference warning             |  |
| PHSTBW                                   | Photometer lamp stability warning        |  |
| PHTMPW                                   | Photometer lamp temperature warning      |  |
| <b>O3REFW</b>                            | Ozone generator reference warning        |  |
| O3LMPW                                   | Ozone generator lamp intensity warning   |  |
| O3TMPW                                   | Ozone generator lamp temperature warning |  |
| O3SBTW                                   | Ozone scrubber temperature warning       |  |
| STEMPW                                   | Sample temperature warning               |  |
| SFLOWW                                   | Sample flow warning                      |  |
| SPRESW                                   | Sample pressure warning                  |  |
| BTEMPW                                   | Box temperature warning                  |  |
| <sup>1</sup> Concentration alarm option. |                                          |  |

#### Table A-5: T400 and M400E DAS Trigger Events

| NAME                  | DESCRIPTION                                                                                         | UNITS        |
|-----------------------|----------------------------------------------------------------------------------------------------|--------------|
| PHMEAS                | Photometer detector measure reading                                                                 | mV           |
| PHREF                 | Photometer detector reference reading                                                               | mV           |
| PHSTB                 | Photometer lamp stability                                                                           | %            |
| SLOPE1                | Slope for range #1                                                                                  | —            |
| SLOPE2                | Slope for range #2                                                                                  | _            |
| OFSET1                | Offset for range #1                                                                                 | PPB          |
| OFSET2                | Offset for range #2                                                                                 | PPB          |
| ZSCNC1                | Concentration for range #1 during zero/span calibration, just before computing new slope and offset | PPB          |
| ZSCNC2                | Concentration for range #2 during zero/span calibration, just before computing new slope and offset | PPB          |
| CONC1                 | Concentration for range #1                                                                          | PPB          |
| CONC2                 | Concentration for range #2                                                                          | PPB          |
| STABIL                | Concentration stability                                                                             | PPB          |
| O3REF                 | Ozone generator reference detector reading                                                          | mV           |
| O3DRIV                | Ozone generator lamp drive                                                                          | mV           |
| O3TEMP                | Ozone generator lamp temperature                                                                    | Degrees C    |
| O3STMP                | Ozone scrubber temperature                                                                          | Degrees C    |
| O3SDTY                | Ozone scrubber temperature duty cycle                                                               | Fraction     |
|                       |                                                                                                    | (1.0 = 100%) |
| PHTEMP                | Photometer lamp temperature                                                                         | Degrees C    |
| PHLDTY                | Photometer lamp temperature duty cycle                                                              | Fraction     |
|                       |                                                                                                    | (1.0 = 100%) |
| SMPTMP                | Sample temperature                                                                                  | Degrees C    |
| SMPFLW                | Sample flow rate                                                                                    | cc/m         |
| SMPPRS                | Sample pressure                                                                                     | Inches Hg    |
| BOXTMP                | Internal box temperature                                                                            | Degrees C    |
| TEST7                 | Diagnostic test input (TEST_INPUT_7)                                                                | mV           |
| TEST8                 | Diagnostic test input (TEST_INPUT_8)                                                                | mV           |
| TEMP6                 | Diagnostic temperature input (TEMP_INPUT_6)                                                         | Degrees C    |
| TEMP7                 | Diagnostic temperature input (TEMP_INPUT_7)                                                         | Degrees C    |
| REFGND                | Ground reference                                                                                    | mV           |
| RF4096                | Precision 4.096 mV reference                                                                        | mV           |
| XIN1 <sup>1</sup>     | Channel 1 Analog In                                                                                 |              |
| XIN1SLPE <sup>1</sup> | Channel 1 Analog In Slope                                                                           |              |
| XIN1OFST <sup>1</sup> | Channel 1 Analog In Offset                                                                          |              |
| XIN2 <sup>1</sup>     | Channel 2 Analog In                                                                                 |              |
| XIN2SLPE <sup>1</sup> | Channel 2 Analog In Slope                                                                           |              |
| XIN2OFST <sup>1</sup> | Channel 2 Analog In Offset                                                                          |              |
| XIN3 <sup>1</sup>     | Channel 3 Analog In                                                                                 |              |
|                       | Channel 3 Analog In Slope                                                                           |              |
| XIN3OFST <sup>1</sup> | Channel 3 Analog In Offset                                                                          |              |

### Table A-6: T400 and M400E DAS Functions

| NAME                               | DESCRIPTION                | UNITS |
|------------------------------------|----------------------------|-------|
| XIN4 <sup>1</sup>                  | Channel 4 Analog In        |       |
| XIN4SLPE <sup>1</sup>              | Channel 4 Analog In Slope  |       |
| XIN4OFST <sup>1</sup>              | Channel 4 Analog In Offset |       |
| XIN5 <sup>1</sup>                  | Channel 5 Analog In        |       |
| XIN5SLPE <sup>1</sup>              | Channel 5 Analog In Slope  |       |
| XIN5OFST <sup>1</sup>              | Channel 5 Analog In Offset |       |
| XIN6 <sup>1</sup>                  | Channel 6 Analog In        |       |
| XIN6SLPE <sup>1</sup>              | Channel 6 Analog In Slope  |       |
| XIN6OFST <sup>1</sup>              | Channel 6 Analog In Offset |       |
| XIN7 <sup>1</sup>                  | Channel 7 Analog In        |       |
| XIN7SLPE <sup>1</sup>              | Channel 7 Analog In Slope  |       |
| XIN7OFST <sup>1</sup>              | Channel 7 Analog In Offset |       |
| XIN8 <sup>1</sup>                  | Channel 8 Analog In        |       |
| XIN8SLPE <sup>1</sup>              | Channel 8 Analog In Slope  |       |
| XIN8OFST <sup>1</sup>              | Channel 8 Analog In Offset |       |
| <sup>1</sup> External Analog In op | tion, T-Series only.       |       |

#### **APPENDIX A-6: Terminal Command Designators**

| Table A-7: Terminal Command Designators | Table A-7: | <b>Terminal Command Designators</b> |
|-----------------------------------------|------------|-------------------------------------|
|-----------------------------------------|------------|-------------------------------------|

| COMMAND     | ADDITIONAL COMMAND SYNTAX                                                                                                    | DESCRIPTION                           |
|-------------|----------------------------------------------------------------------------------------------------|---------------------------------------|
| ? [ID]      |                                                                                                    | Display help screen and commands list |
| LOGON [ID]  | password                                                                                                    | Establish connection to instrument    |
| LOGOFF [ID] |                                                                                                    | Terminate connection to instrument    |
|             | SET ALL name hexmask                                                                                                    | Display test(s)                       |
|             | LIST [ALL name hexmask] [NAMES HEX]                                                                                                    | Print test(s) to screen               |
| ן כוון ז    | name                                                                                                    | Print single test                     |
|             | CLEAR ALL name hexmask                                                                                                    | Disable test(s)                       |
|             | SET ALL name hexmask                                                                                                    | Display warning(s)                    |
|             | LIST [ALL name hexmask] [NAMES HEX]                                                                                                    | Print warning(s)                      |
|             | name                                                                                                    | Clear single warning                  |
|             | CLEAR ALL name hexmask                                                                                                    | Clear warning(s)                      |
|             | ZERO LOWSPAN SPAN [1 2]                                                                                                    | Enter calibration mode                |
|             | ASEQ number                                                                                                    | Execute automatic sequence            |
| C [ID]      | COMPUTE ZEROJSPAN                                                                                                    | Compute new slope/offset              |
|             | EXIT                                                                                                    | Exit calibration mode                 |
|             | ABORT                                                                                                    | Abort calibration sequence            |
|             | LIST                                                                                                    | Print all I/O signals                 |
|             | name[=value]                                                                                                    | Examine or set I/O signal             |
|             | LIST NAMES                                                                                                    | Print names of all diagnostic tests   |
|             | ENTER name                                                                                                    | Execute diagnostic test               |
|             | EXIT                                                                                                    | Exit diagnostic test                  |
| נסוז ס      | RESET [DATA] [CONFIG] [exitcode]                                                                                                    | Reset instrument                      |
| נטון ט      | PRINT ["name"] [SCRIPT]                                                                                                    | Print DAS configuration               |
|             | RECORDS ["name"]                                                                                                    | Print number of DAS records           |
|             | REPORT ["name"] [RECORDS=number] [FROM= <start<br>date&gt;][TO=<end date="">][VERBOSE COMPACT HEX]<br/>(Print DAS records)(date format: MM/DD/YYYY(or YY)<br/>[HH:MM:SS]</end></start<br> | Print DAS records                     |
|             | CANCEL                                                                                                    | Halt printing DAS records             |
|             | LIST                                                                                                    | Print setup variables                 |
|             | name[=value [warn_low [warn_high]]]                                                                                                    | Modify variable                       |
|             | name="value"                                                                                                    | Modify enumerated variable            |
| V [ID]      | CONFIG                                                                                                    | Print instrument configuration        |
|             | MAINT ONJOFF                                                                                                    | Enter/exit maintenance mode           |
|             | MODE                                                                                                    | Print current instrument mode         |
|             | DASBEGIN [ <data channel="" definitions="">] DASEND</data>                                                                                                    | Upload DAS configuration              |
|             | CHANNELBEGIN propertylist CHANNELEND                                                                                                    | Upload single DAS channel             |
|             | CHANNELDELETE ["name"]                                                                                                    | Delete DAS channels                   |

The command syntax follows the command type, separated by a space character. Strings in [brackets] are optional designators. The following key assignments also apply.

| TERMINAL KEY ASSIGNMENTS      |                         |  |
|-------------------------------|-------------------------|--|
| ESC                           | Abort line              |  |
| CR (ENTER)                    | Execute command         |  |
| Ctrl-C                        | Switch to computer mode |  |
| COMPUTER MODE KEY ASSIGNMENTS |                         |  |
| LF (line feed)                | Execute command         |  |
| Ctrl-T                        | Switch to terminal mode |  |
|                               |                         |  |

#### Table A-8: Terminal Key Assignments

| MODBUS                                | Description                                                                                         | Units        |  |
|---------------------------------------|----------------------------------------------------------------------------------------------------|--------------|--|
| Register Address                      |                                                                                                    |              |  |
| (dec., 0-based)                       |                                                                                                    |              |  |
| MODBUS Floating Point Input Registers |                                                                                                    |              |  |
| (32-bit IEE                           | E 754 format; read in high-word, low-word order;                                                    | read-only)   |  |
| 0                                     | Photometer detector measure reading                                                                 | mV           |  |
| 2                                     | Photometer detector reference reading                                                               | mV           |  |
| 4                                     | Photometer lamp stability                                                                           | %            |  |
| 6                                     | Slope for range #1                                                                                  | —            |  |
| 8                                     | Slope for range #2                                                                                  | —            |  |
| 10                                    | Offset for range #1                                                                                 | PPB          |  |
| 12                                    | Offset for range #2                                                                                 | PPB          |  |
| 14                                    | Concentration for range #1 during zero/span calibration, just before computing new slope and offset | РРВ          |  |
| 16                                    | Concentration for range #2 during zero/span calibration, just before computing new slope and offset | PPB          |  |
| 18                                    | Concentration for range #1                                                                          | PPB          |  |
| 20                                    | Concentration for range #2                                                                          | PPB          |  |
| 22                                    | Concentration stability                                                                             | PPB          |  |
| 24                                    | Ozone generator reference detector reading                                                          | mV           |  |
| 26                                    | Ozone generator lamp drive                                                                          | mV           |  |
| 28                                    | Ozone generator lamp temperature                                                                    | °C           |  |
| 30                                    | Ozone scrubber temperature                                                                          | °C           |  |
| 32                                    | Ozone scrubber temperature duty cycle                                                               | Fraction     |  |
|                                       |                                                                                                    | (1.0 = 100%) |  |
| 34                                    | Photometer lamp temperature                                                                         | °C           |  |
| 36                                    | Photometer lamp temperature duty cycle                                                              | Fraction     |  |
|                                       |                                                                                                    | (1.0 = 100%) |  |
| 38                                    | Sample temperature                                                                                  | °C           |  |
| 40                                    | Sample flow rate                                                                                    | cc/m         |  |
| 42                                    | Sample pressure                                                                                     | Inches Hg    |  |
| 44                                    | Internal box temperature                                                                            | °C           |  |
| 46                                    | Diagnostic test input (TEST_INPUT_7)                                                                | mV           |  |
| 48                                    | Diagnostic test input (TEST_INPUT_8)                                                                | mV           |  |
| 50                                    | Diagnostic temperature input (TEMP_INPUT_6)                                                         | °C           |  |
| 52                                    | Diagnostic temperature input (TEMP_INPUT_7)                                                         | °C           |  |
| 54                                    | Ground reference                                                                                    | mV           |  |
| 56                                    | Precision 4.096 mV reference                                                                        | mV           |  |
| 130 <sup>4</sup>                      | External analog input 1 value                                                                       | Volts        |  |
| 132 <sup>4</sup>                      | External analog input 1 slope                                                                       | eng unit /V  |  |
| 134 <sup>4</sup>                      | External analog input 1 offset                                                                      | eng unit     |  |
| 136 <sup>4</sup>                      | External analog input 2 value                                                                       | Volts        |  |

#### APPENDIX A-7: MODBUS Register Map

| MODBUS           | Description                                                            | Units           |
|------------------|------------------------------------------------------------------------|-----------------|
| Register Address |                                                                        |                 |
| (dec., 0-based)  |                                                                        |                 |
| 138 <sup>4</sup> | External analog input 2 slope                                          | eng unit /V     |
| 140 <sup>4</sup> | External analog input 2 offset                                         | eng unit        |
| 142 <sup>4</sup> | External analog input 3 value                                          | Volts           |
| 144 <sup>4</sup> | External analog input 3 slope                                          | eng unit /V     |
| 146 <sup>4</sup> | External analog input 3 offset                                         | eng unit        |
| 148 <sup>4</sup> | External analog input 4 value                                          | Volts           |
| 150 <sup>4</sup> | External analog input 4 slope                                          | eng unit /V     |
| 152 <sup>4</sup> | External analog input 4 offset                                         | eng unit        |
| 154 <sup>4</sup> | External analog input 5 value                                          | Volts           |
| 156 <sup>4</sup> | External analog input 5 slope                                          | eng unit /V     |
| 158 <sup>4</sup> | External analog input 5 offset                                         | eng unit        |
| 160 <sup>4</sup> | External analog input 6 value                                          | Volts           |
| 162 <sup>4</sup> | External analog input 6 slope                                          | eng unit /V     |
| 164 <sup>4</sup> | External analog input 6 offset                                         | eng unit        |
| 166 <sup>4</sup> | External analog input 7 value                                          | Volts           |
| 168 <sup>4</sup> | External analog input 7 slope                                          | eng unit /V     |
| 170 <sup>4</sup> | External analog input 7 offset                                         | eng unit        |
| 172 <sup>4</sup> | External analog input 8 value                                          | Volts           |
| 174 <sup>4</sup> | External analog input 8 slope                                          | eng unit /V     |
| 176 <sup>4</sup> | External analog input 8 offset                                         | eng unit        |
|                  | MODBUS Floating Point Holding Registers                                |                 |
| (32-bit IEEE 7   | 754 format; read/write in high-word, low-word orde                     | er; read/write) |
| 0                | Maps to O3_TARG_ZERO1 variable; target zero concentration for range #1 | Conc. units     |
| 2                | Maps to O3_SPAN1 variable; target span concentration for range #1      | Conc. units     |
| 4                | Maps to O3_TARG_ZERO2 variable; target zero concentration for range #2 | Conc. units     |
| 6                | Maps to O3_SPAN2 variable; target span concentration for range #2      | Conc. units     |
|                  | MODBUS Discrete Input Registers                                        |                 |
|                  | (single-bit; read-only)                                                |                 |
| 0                | O <sub>3</sub> generator reference detector warning                    |                 |
| 1                | O <sub>3</sub> generator lamp intensity warning                        |                 |
| 2                | O <sub>3</sub> generator lamp temperature warning                      |                 |
| 3                | O <sub>3</sub> scrubber temperature warning                            |                 |
| 4                | Photometer reference warning                                           |                 |
| 5                | Photometer lamp stability warning                                      |                 |
| 6                | Photometer lamp temperature warning                                    |                 |
| 7                | Box temperature warning                                                |                 |
| 8                | Sample temperature warning                                             |                 |
| 9                | Sample flow warning                                                    |                 |

| MODBUS                                                      | Description                                                                  | Units                      |  |
|-------------------------------------------------------------|------------------------------------------------------------------------------|----------------------------|--|
| Register Address                                            |                                                                              |                            |  |
| (dec., 0-based)                                             |                                                                              |                            |  |
| 10                                                          | Sample pressure warning                                                      |                            |  |
| 11                                                          | System reset warning                                                         |                            |  |
| 12                                                          | Rear board communication warning                                             |                            |  |
| 13                                                          | Relay board communication warning                                            |                            |  |
| 14                                                          | $O_3$ generator or photometer lamp $I^2C$ driver chip communication warni    | ng                         |  |
| 15                                                          | Front panel communication warning                                            |                            |  |
| 16                                                          | Analog calibration warning                                                   |                            |  |
| 17                                                          | Dynamic zero warning                                                         |                            |  |
| 18                                                          | Dynamic span warning                                                         |                            |  |
| 19                                                          | Invalid concentration                                                        |                            |  |
| 20                                                          | In zero calibration mode                                                     |                            |  |
| 21                                                          | In low span calibration mode                                                 |                            |  |
| 22                                                          | In span calibration mode                                                     |                            |  |
| 23                                                          | In multi-point calibration mode                                              |                            |  |
| 24                                                          | System is OK (same meaning as SYSTEM_OK I/O signal)                          |                            |  |
| 25 <sup>3</sup>                                             | O <sub>3</sub> concentration alarm limit #1 exceeded                         |                            |  |
| 26 <sup>3</sup>                                             | O <sub>3</sub> concentration alarm limit #2 exceeded                         |                            |  |
| MODBUS Coil Registers                                       |                                                                              |                            |  |
|                                                             | (single-bit; read/write)                                                     |                            |  |
| 0                                                           | Maps to relay output signal 36 ( <i>MB_RELAY_36</i> in signal I/O list)      |                            |  |
| 1                                                           | Maps to relay output signal 37 ( <i>MB_RELAY_37</i> in signal I/O list)      |                            |  |
| 2                                                           | Maps to relay output signal 38 ( <i>MB_RELAY_38</i> in signal I/O list)      |                            |  |
| 3                                                           | Maps to relay output signal 39 ( <i>MB_RELAY_39</i> in signal I/O list)      |                            |  |
| 20 <sup>1</sup>                                             | Triggers zero calibration of $O_3$ range #1 (on enters cal.; off exits cal.) |                            |  |
| 21 <sup>2</sup>                                             | Triggers low span calibration of $O_3$ range #1 (on enters cal.; off exits c | al.)                       |  |
| 22 <sup>1</sup>                                             | Triggers span calibration of $O_3$ range #1 (on enters cal.; off exits cal.) |                            |  |
| 23 <sup>1</sup>                                             | Triggers zero calibration of $O_3$ range #2 (on enters cal.; off exits cal.) |                            |  |
| 24 <sup>2</sup>                                             | Triggers low span calibration of $O_3$ range #2 (on enters cal.; off exits c | al.)                       |  |
| 25 <sup>1</sup>                                             | Triggers span calibration of $O_3$ range #2 (on enters cal.; off exits cal.) |                            |  |
| <sup>1</sup> Set <i>DYN_ZERO</i> or <i>DY</i> is performed. | /N_SPAN variables to ON to enable calculating new slope or offset. Other     | erwise a calibration check |  |
| <sup>2</sup> O <sub>3</sub> generator or zero/s             | pan valve factory options must be enabled.                                   |                            |  |

<sup>3</sup> Concentration alarm option.

<sup>4</sup> External analog input option.

This page intentionally left blank.
### **APPENDIX B - Spare Parts**

| Note | Use of replacement parts other than those supplied by T-API may result in non compliance with European standard EN 61010-1.              |
|------|----------------------------------------------------------------------------------------------------|
| Note | Due to the dynamic nature of part numbers, please refer to the Website or call Customer Service for more recent updates to part numbers. |

This page intentionally left blank.

**T400 Spare Parts List** PN 06851A DCN5809 08/18/2010

1 of 2 page(s)

| Part Number | Description                                                            |  |  |  |  |  |  |
|-------------|------------------------------------------------------------------------|--|--|--|--|--|--|
| 000941000   | ORIFICE, 13 MIL (SAMPLE FLOW & OZONE GENERATOR)                        |  |  |  |  |  |  |
| 001760400   | ASSY, FLOW CONTROL, 800CC                                              |  |  |  |  |  |  |
| 003290000   | ASSY, THERMISTOR                                                       |  |  |  |  |  |  |
| 005960000   | KIT, EXPENDABLES, ACTIVATED CHARCOAL                                   |  |  |  |  |  |  |
| 006120100   | ASSY, UV LAMP, OZONE GENERATOR                                         |  |  |  |  |  |  |
| 006190200   | KIT, EXPENDABLES, M400E                                                |  |  |  |  |  |  |
| 009690000   | KIT, TFE FILTER ELEMENTS, 5 UM (100)                                   |  |  |  |  |  |  |
| 009690100   | AKIT, TFE FLTR (FL6), 47MM, 5UM (30)                                   |  |  |  |  |  |  |
| 016290000   | WINDOW, SAMPLE FILTER, 47MM (KB)                                       |  |  |  |  |  |  |
| 016300700   | ASSY, SAMPLE FILTER, 47MM                                              |  |  |  |  |  |  |
| 022710000   | ABSORPTION TUBE, QUARTZ, (KB)                                          |  |  |  |  |  |  |
| 037340300   | ASSY, AIR DRYER, ORANGE SILICA GEL                                     |  |  |  |  |  |  |
| 037860000   | ORING, TEFLON, RETAINING RING, 47MM (KB)                               |  |  |  |  |  |  |
| 040010000   | ASSY, FAN REAR PANEL                                                   |  |  |  |  |  |  |
| 040030100   | PCA, PRESS SENSORS (1X), w/FM4                                         |  |  |  |  |  |  |
| 040660000   | ASSY, REPLACEMENT CHARCOAL FILTER                                      |  |  |  |  |  |  |
| 041200000   | PCA, DET PREAMP w/OP20                                                 |  |  |  |  |  |  |
| 041200200   | PCA, DET PREAMP w/OP20                                                 |  |  |  |  |  |  |
| 041440000   | PCA, DC HEATER/TEMP SENSOR, OPTICAL BENCH                              |  |  |  |  |  |  |
| 042010000   | ASSY, SAMPLE THERMISTOR                                                |  |  |  |  |  |  |
| 042410200   | ASSY, PUMP, INT, SOX/O3/IR *                                           |  |  |  |  |  |  |
| 042890100   | ASSY, PUMP CONFIG PLUG, 100-115V/60 HZ                                 |  |  |  |  |  |  |
| 042890200   | ASSY, PUMP CONFIG PLUG, 100-115V/50 HZ                                 |  |  |  |  |  |  |
| 042890300   | ASSY, PUMP CONFIG PLUG, 220-240V/60 HZ                                 |  |  |  |  |  |  |
| 042890400   | ASSY, PUMP CONFIG PLUG, 220-240V/50 HZ                                 |  |  |  |  |  |  |
| 043910100   | AKIT, EXP KIT, ORANGE SILICA GEL                                       |  |  |  |  |  |  |
| 044730000   | IZS ASSY, EXPENDABLES KIT O3                                           |  |  |  |  |  |  |
| 045230100   | PCA, RELAY CARD, E SERIES, S/N'S >522                                  |  |  |  |  |  |  |
| 048660000   | ASSY, THERMOCOUPLE, AG SCRUBBER                                        |  |  |  |  |  |  |
| 048670000   | ASSY, HEATER, FIBER O3 SCRUBBER                                        |  |  |  |  |  |  |
| 049290000   | CLIP, THERMISTOR HOLDER                                                |  |  |  |  |  |  |
| 052400000   | ASSY, UV LAMP, OPTICAL BENCH (CR)                                      |  |  |  |  |  |  |
| 052910000   | ASSY, OPTICAL BENCH                                                    |  |  |  |  |  |  |
| 055100200   | ASSY, OPTION, PUMP, 240V *                                             |  |  |  |  |  |  |
| 055560000   | ASSY, VALVE, VA59 W/DIODE, 5" LEADS                                    |  |  |  |  |  |  |
| 058021100   | PCA, E-SERIES MOTHERBD, GEN 5-ICOP (ACCEPTS ACROSSER OR ICOP CPU)      |  |  |  |  |  |  |
| 062420200   | PCA, SER INTRFACE, ICOP CPU, E- (OPTION) (USE WITH ICOP CPU 062870000) |  |  |  |  |  |  |
| 064130000   | ASSY, DC HEATER/THERM PCA, O3 GEN                                      |  |  |  |  |  |  |
| 066970000   | PCA, INTRF. LCD TOUCH SCRN, F/P                                        |  |  |  |  |  |  |
| 067240000   | CPU, PC-104, VSX-6154E, ICOP *                                         |  |  |  |  |  |  |
| 067300000   | PCA, AUX-I/O BD, ETHERNET, ANALOG & USB                                |  |  |  |  |  |  |
| 067300100   | PCA, AUX-I/O BOARD, ETHERNET                                           |  |  |  |  |  |  |
| 067300200   | PCA, AUX-I/O BOARD, ETHERNET & USB                                     |  |  |  |  |  |  |
| 067900000   | LCD MODULE, W/TOUCHSCREEN                                              |  |  |  |  |  |  |

### **T400 Spare Parts List** PN 06851A DCN5809 08/18/2010 2 of 2 page(s)

| Part Number | Description                                |
|-------------|--------------------------------------------|
| 068280100   | DOM, w/SOFTWARE, T400 *                    |
| 068700000   | MANUAL, T400, OPERATORS                    |
| 068810000   | PCA, LVDS TRANSMITTER BOARD                |
| 069500000   | PCA, SERIAL & VIDEO INTERFACE BOARD        |
| 072150000   | ASSY. TOUCHSCREEN CONTROL MODULE           |
| CN0000073   | POWER ENTRY, 120/60 (KB)                   |
| CN0000458   | CONNECTOR, REAR PANEL, 12 PIN              |
| CN0000520   | CONNECTOR, REAR PANEL, 10 PIN              |
| FL0000001   | FILTER, SS                                 |
| FL0000012   | SCRUBBER, OZONE, REFERENCE                 |
| FM0000004   | FLOWMETER (KB)                             |
| HW0000005   | FOOT, CHASSIS                              |
| HW0000020   | SPRING                                     |
| HW0000036   | TFE TAPE, 1/4" (48 FT/ROLL)                |
| HW0000453   | SUPPORT, CIRCUIT BD, 3/16" ICOP            |
| KIT000219   | AKIT, 4-20MA CURRENT OUTPUT                |
| KIT000246   | KIT, IZS RETROFIT, O3                      |
| KIT000289   | AKIT, UV LAMP P/S PCA, 041660100           |
| KIT000290   | AKIT, UV LAMP P/S PCA, 041660500           |
| OP0000014   | QUARTZ DISC, OPTICAL BENCH                 |
| OP0000031   | WINDOW, OPTICAL BENCH & OZONE GEN FEEDBACK |
| OR000001    | ORING, SAMPLE FLOW & OZONE GENERATOR       |
| OR000025    | ORING, AIR DRYER CANISTER                  |
| OR000026    | ORING, ABSORPTION TUBE                     |
| OR000039    | ORING, OPTICAL BENCH & OZONE GEN FEEDBACK  |
| OR000048    | ORING, OZONE GEN UV LAMP                   |
| OR000089    | ORING, OPTICAL BENCH                       |
| OR0000094   | ORING, SAMPLE FILTER                       |
| PU0000022   | REBUILD KIT, FOR PU20 & 04241 (KB)         |
| RL0000015   | RELAY, DPD1, (KB)                          |
| SVV000025   | SWITCH, POWER, UIKU BREAK, VDE/UE *        |
| 200000009   | PRESSURE SEINSUR, U-13 PSIA, ALL SEIN      |
| WR0000008   | POWER CORD, 10A(KB)                        |

| Part Number | Description                               | Quantity |
|-------------|-------------------------------------------|----------|
| 009690100   | KIT, TFE FILTER ELEMENTS, 47MM, 5UM (30)  | 1        |
| FL0000001   | FILTER, SS                                | 2        |
| HW0000020   | SPRING                                    | 2        |
| NOTE01-23   | SERVICE NOTE, HOW TO REBUILD THE KNF PUMP | 1        |
| OR000001    | ORING, SAMPLE FLOW                        | 4        |
| PU0000022   | REBUILD KIT, FOR PU20 & 04084             | 1        |

| <b>T400, M400E</b><br>(04404E, DCN6595) |             | ADVANCED POLLUTION INSTRUMENTATION<br>Everywhereyoulook |
|-----------------------------------------|-------------|---------------------------------------------------------|
| CUSTOMER:                               |             | PHONE:                                                  |
| CONTACT NAME:                           |             | FAX NO                                                  |
| SITE ADDRESS:                           |             |                                                         |
| MODEL TYPE:                             | SERIAL NO.: | FIRMWARE REVISION:                                      |
| Are there any failure messages?         |             |                                                         |
|                                         |             |                                                         |

\_\_\_\_ (Continue on back if necessary)

### PLEASE COMPLETE THE FOLLOWING TABLE: (Depending on options installed, not all test parameters shown below will be available in your calibrator) **RECORDED VALUE** PARAMETER ACCEPTABLE VALUE PPB/PPM RANGE 1 – 10,000 PPB STABIL <= 1.0 PPB WITH ZERO AIR **O3 MEAS** 2500 - 4800 mV mV O3 REF 2500 - 4800 mV m٧ O3 GEN<sup>1</sup> 80 mV. - 5000 mV. mV O3 DRIVE<sup>1</sup> m٧ 0 - 5000 mV. PRES ~ - 2"AMBIENT ABSOLUTE IN-HG-A CM<sup>3</sup>/MIN SAMPLE FL 800 ± 10% SAMPLE TEMP °C 10 – 50 °C PHOTO LAMP °C $58 \circ C \pm 1 \circ C$ O3 GEN TMP<sup>1</sup> °С 48 °C $\pm$ 3 °C BOX TEMP °С 10 – 50 °C SLOPE $1.0 \pm .15$ OFFSET PPB $0.0 \pm 5.0 \text{ PPB}$ FOLLOWING VALUES ARE UNDER THE SIGNAL I/O SUBMENU REF\_4096\_MV 4096mv±2mv and Must be m٧ Stable REF\_GND m٧ $0\pm$ 0.5 and Must be Stable If IZS valve option installed.

Cap the SAMPLE flow inlet and record the flow rate and pressure:

 What is sample flow rate \_\_\_\_\_\_ cc/min
 What is the sample pressure \_\_\_\_\_\_ in-Hg-A

 What are the failure symptoms? \_\_\_\_\_\_

### TELEDYNE API CUSTOMER SERVICE Email: sda\_Techsupport@teledyne.com PHONE: (858) 657-9800 TOLL FREE: (800) 324-5190 FAX: (858) 657-9816

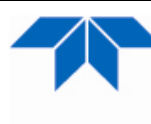

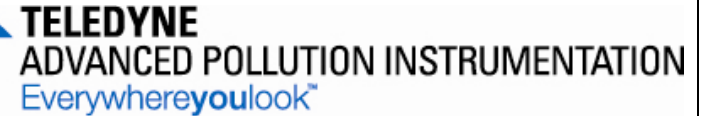

What tests have you done trying to solve the problem? \_\_\_\_

Thank you for providing this information. Your assistance enables Teledyne Instruments to respond faster to the problem that you are encountering.

OTHER NOTES: \_\_\_\_\_

TELEDYNE API CUSTOMER SERVICE Email: sda\_Techsupport@teledyne.com PHONE: (858) 657-9800 TOLL FREE: (800) 324-5190 FAX: (858) 657-9816 (Reference 044730000A)

| Part Number | Description                       | Quantity |
|-------------|-----------------------------------|----------|
| FL0000001   | FILTER, SS                        | 2        |
| 040660000   | ASSY, REPLACEMENT CHARCOAL FILTER | 1        |

### **APPENDIX D – Wire List and Electronic Schematics**

This page intentionally left blank.

# Interconnect List, T400 (Reference: 069130100A DCN5833)

| Revision | Description         |                             |              |              | Checked                                     | Date      | DCN      |           |
|----------|---------------------|-----------------------------|--------------|--------------|---------------------------------------------|-----------|----------|-----------|
| A        | Initial Release     |                             |              | 1            |                                             | 9/3/10    | 5833     |           |
|          |                     |                             |              |              |                                             |           |          |           |
|          |                     |                             |              |              |                                             |           |          | 1         |
|          |                     |                             | FROM         |              |                                             | то        | ••••••   | .3        |
| Cable PN | Signal              | Assembly                    | PN           | J/P          | Pin Assembly                                | PN        | J/P      | Pin       |
| 04105    | CBL, KEYBD TO MTHE  | BRD                         |              |              |                                             |           |          |           |
|          | Kbd Interupt        | LCD Interface PCA           | 066970000    | J1           | 7 Motherboard                               | 058021100 | J106     | 1         |
|          | DGND                | LCD Interface PCA           | 066970000    | J1           | 2 Motherboard                               | 058021100 | J106     | 8         |
|          | SDA                 | LCD Interface PCA           | 066970000    | J1           | 5 Motherboard                               | 058021100 | J106     | 2         |
|          | SCL                 | LCD Interface PCA           | 066970000    | J1           | 6 Motherboard                               | 058021100 | J106     | 6         |
|          | Shld                | LCD Interface PCA           | 066970000    | J1           | 10 Motherboard                              | 058021100 | J106     | 5         |
| 04671    | CBL, MOTHERBOARD    | TO XMITTER BD (MULT         | IDROP OPTION | )            |                                             | 1         |          | , -       |
|          | GND                 | Motherboard                 | 058021100    | ,<br>P12     | 2 Xmitter bd w/Multidrop                    | 069500000 | J4       | 2         |
|          | RX0                 | Motherboard                 | 058021100    | P12          | 14 Xmitter bd w/Multidrop                   | 069500000 | .14      | 14        |
|          | RTSO                | Motherboard                 | 058021100    | P12          | 13 Xmitter bd w/Multidrop                   | 069500000 | 14       | 13        |
|          |                     | Motherboard                 | 058021100    | D12          | 12 Xmitter bd w/Multidrop                   | 069500000 | 1/       | 12        |
|          | 170<br>CTS0         | Motherboard                 | 058021100    | P12          | 12 Amitter bd w/Multidrop                   | 069500000 | J4<br>1/ | 12        |
|          |                     | Metherboard                 | 050021100    |              | 10 Verittee bel w/Multidree                 | 009500000 | J4       | 10        |
|          | RS-GNDU             | Motherboard                 | 058021100    | P12          | 10 Amiller ba w/Multidrop                   | 069500000 | J4       | 10        |
|          | R151                | Motherboard                 | 058021100    | P12          | 8 Amitter ba w/wuitiarop                    | 069500000 | J4       | 8         |
|          | CIS1/485-           | Motherboard                 | 058021100    | P12          | 6 Xmitter bd w/Multidrop                    | 069500000 | J4       | 6         |
|          | RX1                 | Motherboard                 | 058021100    | P12          | 9 Xmitter bd w/Multidrop                    | 069500000 | J4       | 9         |
|          | TX1/485+            | Motherboard                 | 058021100    | P12          | 7 Xmitter bd w/Multidrop                    | 069500000 | J4       | 7         |
|          | RS-GND1             | Motherboard                 | 058021100    | P12          | 5 Xmitter bd w/Multidrop                    | 069500000 | J4       | 5         |
|          | RX1                 | Motherboard                 | 058021100    | P12          | 9 Xmitter bd w/Multidrop                    | 069500000 | J4       | 9         |
|          | TX1/485+            | Motherboard                 | 058021100    | P12          | 7 Xmitter bd w/Multidrop                    | 069500000 | J4       | 7         |
|          | RS-GND1             | Motherboard                 | 058021100    | P12          | 5 Xmitter bd w/Multidrop                    | 069500000 | J4       | 5         |
| 06237    | CBL ASSY, AC POWE   | R, T SERIES                 |              |              |                                             |           |          | ·         |
|          | AC Line             | Power Entry                 | CN0000073    |              | L Power Switch                              | SW0000025 |          | L         |
|          | AC Neutral          | Power Entry                 | CN0000073    |              | N Power Switch                              | SW0000025 |          | Ν         |
|          | Power Grnd          | Power Entry                 | CN0000073    |              | Shield                                      |           |          | 1         |
|          | Power Grnd          | Power Entry                 | CN0000073    |              | Chassis                                     |           |          | 1         |
|          | AC Line Switched    | Power Switch                | SW0000025    |              | I PS2 (+12)                                 | 068010000 | SK2      | 1         |
|          | AC Neu Switched     | Power Switch                | SW/0000025   |              | N PS2 (+12)                                 | 068010000 | SK2      |           |
|          | Power Grod          | Power Entry                 | CN0000023    |              | PS2 (±12)                                   | 068010000 | SK2      | 2         |
|          |                     | Power Entry<br>Power Switch | SW0000073    |              | F32 (+12)                                   | 068070000 | SK2      | <u> ۲</u> |
|          | AC Line Switched    | Power Switch                | SW0000025    |              | L PSI $(+5, \pm 15)$                        | 066020000 | OK2      |           |
|          | AC Neu Switched     | Power Switch                | SW0000025    |              | N PS1 (+5, ±15)                             | 068020000 | SK2      | 3         |
|          | Power Grna          | Power Entry                 | CIN0000073   |              | PS1 (+5, ±15)                               | 068020000 | SK2      | Z         |
|          | AC Line Switched    | Power Switch                | SW0000025    |              | L Relay PCA                                 | 045230100 | J1       | 1         |
|          | AC Neu Switched     | Power Switch                | SW0000025    |              | N Relay PCA                                 | 045230100 | J1       | 3         |
|          | Power Grnd          | Power Entry                 | CN0000073    |              | Relay PCA                                   | 045230100 | J1       | 2         |
| 06238    | CBL ASSY, DC POWE   | R TO MOTHERBOARD, 1         | r ser        |              |                                             | ,         |          | ,         |
|          | DGND                | Relay PCA                   | 045230100    | J7           | 1 Motherboard                               | 058021100 | J15      | 1         |
|          | +5V                 | Relay PCA                   | 045230100    | J7           | 2 Motherboard                               | 058021100 | J15      | 2         |
|          | AGND                | Relay PCA                   | 045230100    | J7           | 3 Motherboard                               | 058021100 | J15      | 3         |
|          | +15V                | Relay PCA                   | 045230100    | J7           | 4 Motherboard                               | 058021100 | J15      | 4         |
|          | AGND                | Relay PCA                   | 045230100    | J7           | 5 Motherboard                               | 058021100 | J15      | 5         |
|          | -15V                | Relav PCA                   | 045230100    | J7           | 6 Motherboard                               | 058021100 | J15      | 6         |
|          | +12V RET            | Relay PCA                   | 045230100    | J7           | 7 Motherboard                               | 058021100 | J15      | 7         |
|          | +12V                | Relay PCA                   | 045230100    | .17          | 8 Motherboard                               | 058021100 |          | 8         |
|          | Chassis Gnd         | Relay PCA                   | 045230100    | .17          | 10 Motherboard                              | 058021100 | .115     | q         |
| 06240    | CBL DC power to Bel | av PCA E-series             | 010200100    | .01          | To monorboard                               | 000021100 | 1010     |           |
| 00240    |                     | Bolov BCA                   | 045220100    | Do           | 1 Bower Supply Triple                       | 068010000 | SK1      | 2         |
|          |                     |                             | 045230100    |              | Power Supply Triple     Demor Supply Triple | 000010000 |          | 3         |
|          | +5V                 |                             | 045230100    | Pð           | 2 Power Supply Triple                       | 068010000 | SK1      |           |
|          | +15V                |                             | 045230100    | P8           | 4 Power Supply Triple                       | 068010000 | SKI      | 0         |
|          | AGND                | Relay PCA                   | 045230100    | P8           | 5 Power Supply Triple                       | 068010000 | SKI      | 4         |
|          | -15V                | Relay PCA                   | 045230100    | P8           | 6 Power Supply Triple                       | 068010000 | SK1      | 5         |
|          | +12V RET            | Relay PCA                   | 045230100    | P8           | 7 Power Supply Single                       | 068020000 | SK1      | 3         |
|          | +12V                | Relay PCA                   | 045230100    | P8           | 8 Power Supply Single                       | 068020000 | SK1      | 1         |
| 06244    | CBL, UV LAMP SUPPL  | _Y, 400E                    |              |              |                                             |           |          |           |
|          | SCL                 | Motherboard                 | 058021100    | J107         | 3 Bench Lamp Supply                         | 041660500 | P1       | 3         |
|          | SDA                 | Motherboard                 | 058021100    | J107         | 5 Bench Lamp Supply                         | 041660500 | P1       | 4         |
|          | Shield              | Motherboard                 | 058021100    | J107         | 6 Shield                                    |           |          |           |
|          | SCL                 | IZS Lamp Supply             | 041660100    | P1           | 3 Bench Lamp Supply                         | 041660500 | P1       | 3         |
|          | SDA                 | IZS Lamp Supply             | 041660100    | P1           | 4 Bench Lamp Supply                         | 041660500 | P1       | 4         |
|          | +15V                | Relay PCA                   | 045230100    | J10          | 4 Bench Lamp Supply                         | 041660500 | P1       | 1         |
|          | AGND                | Relay PCA                   | 045230100    | .110         | 3 Bench Lamp Supply                         | 041660500 | P1       |           |
|          | +15V                | Relay PCA                   | 045230100    | .111         | 4 IZS Lamp Supply                           | 041660100 | P1       | 1         |
|          |                     | Relay PCA                   | 045220100    | 111          | 3 IZS Lamp Supply                           | 0/1660100 | D1       |           |
|          | NOND                | INDIAY I UA                 | 040200100    | <b>U</b> I I |                                             | 0-1000100 | 11       | 1 Z       |

## Interconnect List, T400 (Reference: 069130100A DCN5833)

|          |                          |                 | FROM      |          |        |                        | то             |      |        |
|----------|--------------------------|-----------------|-----------|----------|--------|------------------------|----------------|------|--------|
| Cable PN | Signal                   | Assembly        | PN        | J/P      | Pin    | Assembly               | PN             | J/P  | Pin    |
| 06245    | CBL, PWR & SIGNAL DIS    | TRIBUTION, 400E |           |          |        |                        | *              |      | Č.     |
|          | Photo Detector           | Motherboard     | 058021100 | J109     | 6      | UV Det Preamp          | 041200000      | J1   | 1      |
|          | AGND                     | Motherboard     | 058021100 | J109     | 12     | UV Det Preamp          | 041200000      | J1   | 4      |
|          | Sample Pressure          | Motherboard     | 058021100 | J109     | 3      | Press/Flow PCA         | 040030100      | J1   | 2      |
|          | Sample Flow              | Motherboard     | 058021100 | J109     | 1      | Press/Flow PCA         | 040030100      | J1   | - 5    |
|          | IZS Detector             | Motherboard     | 058021100 | .1109    | . 5    | LIV Det Preamp (IZS)   | 041200200      | .11  | 1      |
|          |                          | Motherboard     | 058021100 | 1100     | 11     | LIV Det Preamp (IZS)   | 0/1200200      | 11   |        |
|          | IV15                     |                 | 045220100 | 112      | 11     | UV Det Preamp (IZS)    | 041200200      | 11   | 4      |
|          | +V15                     |                 | 045230100 | JIZ      | 4      | UV Det Preamp (IZS)    | 041200200      | JI   | 2      |
|          | -15V                     | Relay PCA       | 045230100 | J12      | 6      | UV Det Preamp (IZS)    | 041200200      | JI   | 3      |
|          | DGND                     | Relay PCA       | 045230100 | J12      | 1      | LCD Interface PCA      | 066970000      | J14  | 2      |
|          | +5V                      | Relay PCA       | 045230100 | J12      | 2      | LCD Interface PCA      | 066970000      | J14  | 3      |
|          | DGND                     | Relay PCA       | 045230100 | J3       | 5      | LCD Interface PCA      | 066970000      | J14  | 2      |
|          | SDA                      | Relay PCA       | 045230100 | J3       | 2      | LCD Interface PCA      | 066970000      | J14  | 5      |
|          | SCL                      | Relay PCA       | 045230100 | J3       | 1      | LCD Interface PCA      | 066970000      | J14  | 6      |
|          | +5V                      | Relay PCA       | 045230100 | J9       | 2      | LCD Interface PCA      | 066970000      | J14  | 1      |
|          | DGND                     | Relay PCA       | 045230100 | J9       | 1      | LCD Interface PCA      | 066970000      | J14  | 8      |
|          | +15V                     | Relay PCA       | 045230100 | .19      | 4      | Press/Flow PCA         | 040030100      | J1   | 6      |
|          | AGND                     | Relay PCA       | 045230100 | .19      | 3      | Press/Flow PCA         | 040030100      | .11  | 3      |
|          | +151/                    | Relay PCA       | 045230100 | 15       | 4      | LIV Det Preamp         | 0/1200000      | 11   | 2      |
|          | 151                      | Relay PCA       | 045230100 | JJ<br>15 | 4      | UV Det Preamp          | 041200000      | 11   | 2      |
|          | -15V                     |                 | 045230100 | 55       | 0      |                        | 041200000      |      | 3      |
|          |                          |                 | 045230100 | 12       | /      |                        | 040010000      | P1   |        |
|          | +12V                     | Relay PCA       | 045230100 | J5       | 8      | Fan                    | 040010000      | P1   | 2      |
| 06246    | CBL, VALVES, 400E        | 1               |           |          |        |                        |                |      |        |
|          | +12V                     | Relay PCA       | 045230100 | J4       | 1      | Zero/Span Vlv          | 059430000      | P1   | 1      |
|          | Zero/Span Drv            | Relay PCA       | 045230100 | J4       | 2      | Zero/Span Vlv          | 059430000      | P1   | 2      |
|          | +12V                     | Relay PCA       | 045230100 | J4       | 5      | Samp/Cal VIv           | 059430000      | P1   | 1      |
|          | Samp/Cal Drv             | Relay PCA       | 045230100 | J4       | 6      | Samp/Cal VIv           | 059430000      | P1   | 2      |
|          | +12V                     | Relay PCA       | 045230100 | J4       | 3      | Meas/Ref Vlv           | 059430000      | P1   | 1      |
|          | Shutoff VIv              | Relav PCA       | 045230100 | J4       | 4      | Meas/Ref Vlv           | 059430000      | P1   | 2      |
| 06247    | CBL. HEATER/THERMIST     | OR. 400E        |           | 1.       |        |                        | 1              | 1    | -      |
|          | +5V Ref                  | Motherboard     | 058021100 | .127     | 6      | Lamp Temp Spsr/Htr     | 041440000      | 11   | 5      |
|          | Lamp Temp                | Motherboard     | 058021100 | 127      | 13     | Lamp Temp Sher/Htr     | 041440000      | 11   | 6      |
|          |                          | Motherboard     | 050021100 | 127      | 13     | O2 Con Tomp Shor/Htr   | 041440000      | 11   | 5      |
|          |                          | Metherboard     | 050021100 | 107      | 10     | O3 Cen Temp Shsi/Htt   | 041440000      | 14   |        |
|          |                          | Mathaghagad     | 058021100 | J27      | 12     | Os Gen Temp Shsi/Hu    | 041440000      | JI   | 0      |
|          | +5V Ref                  | Niotherboard    | 058021100 | J27      |        | Sample Temp Shsr       | 042010000      | P1   | 1      |
|          | Sample Temp              | Motherboard     | 058021100 | J27      | 14     | Sample Temp Snsr       | 042010000      | P1   | 2      |
|          | Lamp Heater              | Relay PCA       | 045230100 | J19      | 1      | Lamp Temp Snsr/Htr     | 041440000      | J1   | 1      |
|          | Lamp Heater              | Relay PCA       | 045230100 | J19      | 2      | Lamp Temp Snsr/Htr     | 041440000      | J1   | 2      |
|          | O3 Gen Htr               | Relay PCA       | 045230100 | J14      | 1      | O3 Gen Temp Snsr/Htr   | 041440000      | J1   | 1      |
|          | O3 Gen Htr               | Relay PCA       | 045230100 | J14      | 2      | O3 Gen Temp Snsr/Htr   | 041440000      | J1   | 2      |
| 06248    | CBL, TC, RELAY BD TO N   | ITHRBD, 400E    |           |          |        |                        |                |      | ľ.     |
|          | Therm Out +              | Relay PCA       | 045230100 | J17      | 1      | Motherboard            | 058021100      | J110 | 2      |
|          | AGND                     | Relav PCA       | 045230100 | J17      | 2      | Motherboard            | 058021100      | J110 | 8      |
| 06737    | CBL, I2C to AUX I/O (ANA | LOG IN OPTION)  |           | ;        |        |                        |                |      |        |
|          | ATX-                     | Motherboard     | 058021100 | .1106    | 1      |                        | 067300000      | .12  | 1      |
|          |                          | Motherboard     | 058021100 | 1106     | 2      |                        | 067300000      | 12   | 2      |
|          |                          | Motherboard     | 050021100 | 1106     | 2      |                        | 007000000      | 12   | 2      |
|          |                          | Metherboard     | 050021100 | J100     | 3      |                        | 007300000      | JZ   | 3      |
|          |                          | Notherboard     | 058021100 | J106     | 4      |                        | 067300000      | JZ   | 4      |
|          | ARX-                     | Motherboard     | 058021100 | J106     | 5      | Aux I/O PCA            | 067300000      | J2   | 5      |
|          | LED0+                    | Motherboard     | 058021100 | J106     | 6      | Aux I/O PCA            | 067300000      | J2   | 6      |
|          | LED1+                    | Motherboard     | 058021100 | J106     | 8      | Aux I/O PCA            | 067300000      | J2   | 8      |
| 06738    | CBL, CPU COM to AUX I/0  | O (USB OPTION)  |           |          |        |                        |                |      |        |
|          | RXD                      | CPU PCA         | 067240000 | COM1     | 1      | Aux I/O PCA            | 0673000 or -02 | J3   | 1      |
|          | DCD                      | CPU PCA         | 067240000 | COM1     | 2      | Aux I/O PCA            | 0673000 or -02 | J3   | 2      |
|          | DTR                      | CPU PCA         | 067240000 | COM1     | 3      | Aux I/O PCA            | 0673000 or -02 | J3   | 3      |
|          | TXD                      | CPU PCA         | 067240000 | COM1     | 4      | Aux I/O PCA            | 0673000 or -02 | J3   | 4      |
|          | DSR                      | CPU PCA         | 067240000 | COM1     | 5      | Aux I/O PCA            | 0673000 or -02 |      | 5      |
|          | GND                      |                 | 067240000 | COM1     | 6      |                        | 0673000 or -02 | 13   | 6      |
|          | CTS                      |                 | 067240000 | COM      |        |                        | 0073000 01 -02 | 10   | 7      |
|          |                          |                 | 067240000 | CONT     |        |                        | 0073000 01 -02 | 10   | /      |
|          | KIS                      |                 | 067240000 |          | 8      |                        | 0673000 01-02  | J3   | 8      |
|          | RI                       | CPU PCA         | 067240000 | COMI     | 10     | AUX I/O PCA            | 0673000 or -02 | J3   | 10     |
| 06738    | CBL, CPU COM to AUX I/C  | D (MULTIDROP OP | rion)     |          |        | ,                      | ,              |      | ,      |
|          | RXD                      | CPU PCA         | 067240000 | COM1     | 1      | Xmitter bd w/Multidrop | 069500000      | J3   | 1      |
|          | DCD                      | CPU PCA         | 067240000 | COM1     | 2      | Xmitter bd w/Multidrop | 069500000      | J3   | 2      |
|          | DTR                      | CPU PCA         | 067240000 | COM1     | 3      | Xmitter bd w/Multidrop | 069500000      | J3   | 3      |
|          | TXD                      | CPU PCA         | 067240000 | COM1     | 4      | Xmitter bd w/Multidrop | 069500000      | J3   | 4      |
|          | DSR                      | CPU PCA         | 067240000 | COM1     | 5      | Xmitter bd w/Multidrop | 069500000      | J3   | 5      |
|          | GND                      | CPU PCA         | 067240000 | COM1     | 6      | Xmitter bd w/Multidrop | 069500000      | J3   | 6      |
|          | CTS                      | CPU PCA         | 067240000 | COM1     | 7      | Xmitter bd w/Multidrop | 069500000      | 13   | 7      |
|          | RTS                      | CPU PCA         | 067240000 | COM1     | י<br>2 | Xmitter bd w/Multidrop | 069500000      | 13   | γ<br>Ω |
|          | RI                       | CPUPCA          | 067240000 | COM1     | 10     | Xmitter bd w/Multidrop | 069500000      | 13   | 10     |
|          | U.M.                     |                 | 001240000 |          | 1.10   |                        | 003000000      | : JO | 10     |

# Interconnect List, T400 (Reference: 069130100A DCN5833)

|          |                  |                   | FROM      |     |     | то                |           |      |     |
|----------|------------------|-------------------|-----------|-----|-----|-------------------|-----------|------|-----|
| Cable PN | Signal           | Assembly          | PN        | J/P | Pin | Assembly          | PN        | J/P  | Pin |
| 06739    | CBL, CPU ETHERI  | NET TO AUX I/O    |           |     |     |                   |           |      |     |
|          | ATX-             | CPU PCA           | 067240000 | LAN | 1   | Aux I/O PCA       | 067300100 | J2   | 1   |
|          | ATX+             | CPU PCA           | 067240000 | LAN | 2   | Aux I/O PCA       | 067300100 | J2   | 2   |
|          | LED0             | CPU PCA           | 067240000 | LAN | 3   | Aux I/O PCA       | 067300100 | J2   | 3   |
|          | ARX+             | CPU PCA           | 067240000 | LAN | 4   | Aux I/O PCA       | 067300100 | J2   | 4   |
|          | ARX-             | CPU PCA           | 067240000 | LAN | 5   | Aux I/O PCA       | 067300100 | J2   | 5   |
|          | LED0+            | CPU PCA           | 067240000 | LAN | 6   | Aux I/O PCA       | 067300100 | J2   | 6   |
|          | LED1             | CPU PCA           | 067240000 | LAN | 7   | Aux I/O PCA       | 067300100 | J2   | 7   |
|          | LED1+            | CPU PCA           | 067240000 | LAN | 8   | Aux I/O PCA       | 067300100 | J2   | 8   |
| 06741    | CBL, CPU USB TO  | FRONT PANEL       | , i       |     | ·   |                   |           |      | ĺ   |
|          | GND              | CPU PCA           | 067240000 | USB | 8   | LCD Interface PCA | 066970000 | JP9  |     |
|          | LUSBD3+          | CPU PCA           | 067240000 | USB | 6   | LCD Interface PCA | 066970000 | JP9  |     |
|          | LUSBD3-          | CPU PCA           | 067240000 | USB | 4   | LCD Interface PCA | 066970000 | JP9  |     |
|          | VCC              | CPU PCA           | 067240000 | USB | 2   | LCD Interface PCA | 066970000 | JP9  | [   |
| 06746    | CBL, MB TO 06154 | 1 CPU             |           |     |     |                   |           |      |     |
|          | GND              | Motherboard       | 058021100 | P12 | 2   | Shield            |           | ļ    | 1   |
|          | RX0              | Motherboard       | 058021100 | P12 | 14  | CPU PCA           | 067240000 | COM1 | 1   |
|          | RTS0             | Motherboard       | 058021100 | P12 | 13  | CPU PCA           | 067240000 | COM1 | 8   |
|          | TX0              | Motherboard       | 058021100 | P12 | 12  | CPU PCA           | 067240000 | COM1 | 4   |
|          | CTS0             | Motherboard       | 058021100 | P12 | 11  | CPU PCA           | 067240000 | COM1 | 7   |
|          | RS-GND0          | Motherboard       | 058021100 | P12 | 10  | CPU PCA           | 067240000 | COM1 | 6   |
|          | RTS1             | Motherboard       | 058021100 | P12 | 8   | CPU PCA           | 067240000 | COM2 | 8   |
|          | CTS1/485-        | Motherboard       | 058021100 | P12 | 6   | CPU PCA           | 067240000 | COM2 | 7   |
|          | RX1              | Motherboard       | 058021100 | P12 | 9   | CPU PCA           | 067240000 | COM2 | 1   |
|          | TX1/485+         | Motherboard       | 058021100 | P12 | 7   | CPU PCA           | 067240000 | COM2 | 4   |
|          | RS-GND1          | Motherboard       | 058021100 | P12 | 5   | CPU PCA           | 067240000 | COM2 | 6   |
|          | RX1              | Motherboard       | 058021100 | P12 | 9   | CPU PCA           | 067240000 | 485  | 1   |
|          | TX1/485+         | Motherboard       | 058021100 | P12 | 7   | CPU PCA           | 067240000 | 485  | 2   |
|          | RS-GND1          | Motherboard       | 058021100 | P12 | 5   | CPU PCA           | 067240000 | 485  | 3   |
| WR256    | CBL, XMITTER TO  | INTERFACE         |           |     |     |                   |           |      |     |
|          |                  | LCD Interface PCA | 066970000 | J15 |     | Transmitter PCA   | 068810000 | J1   |     |

This page intentionally left blank.

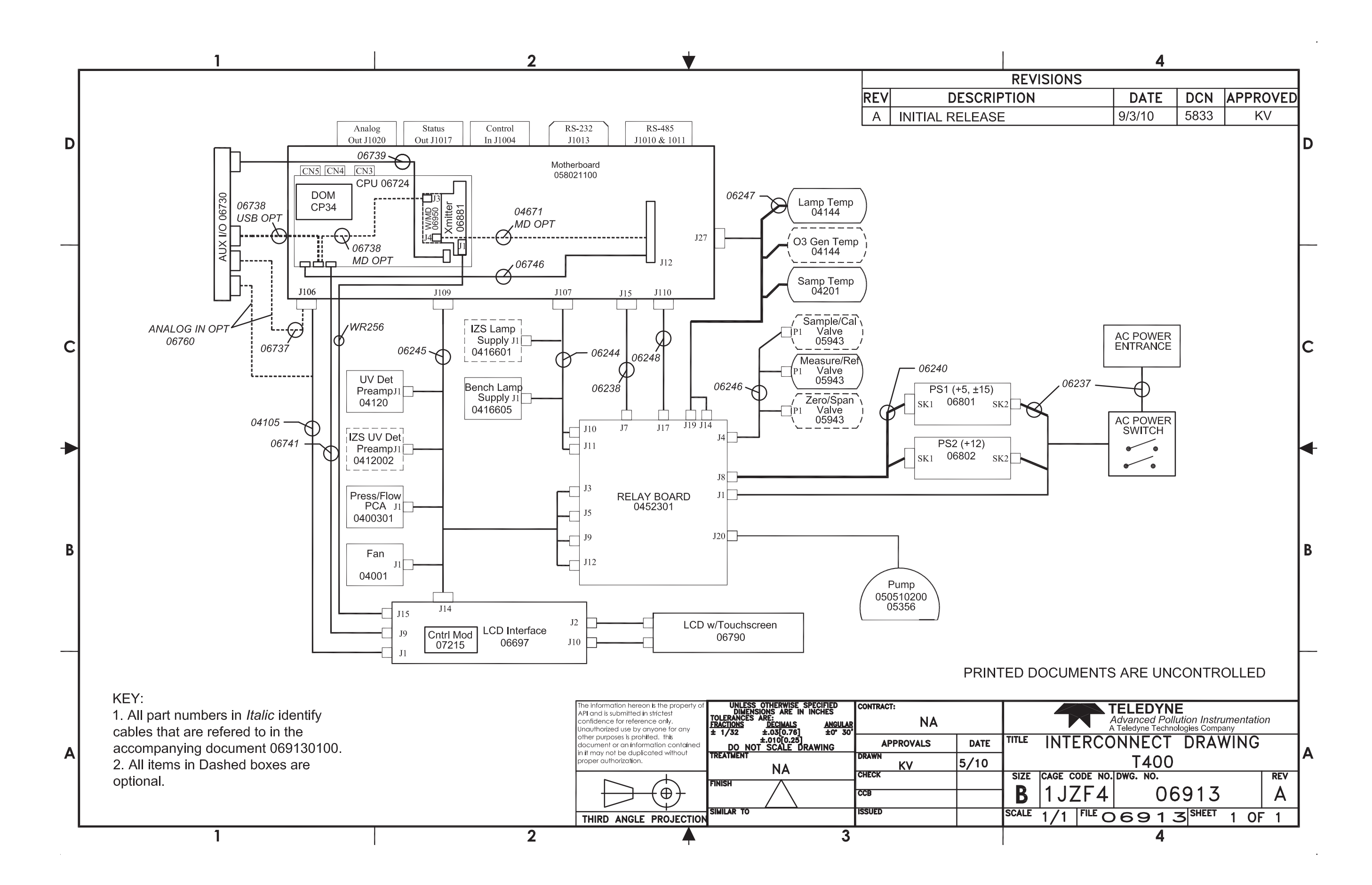

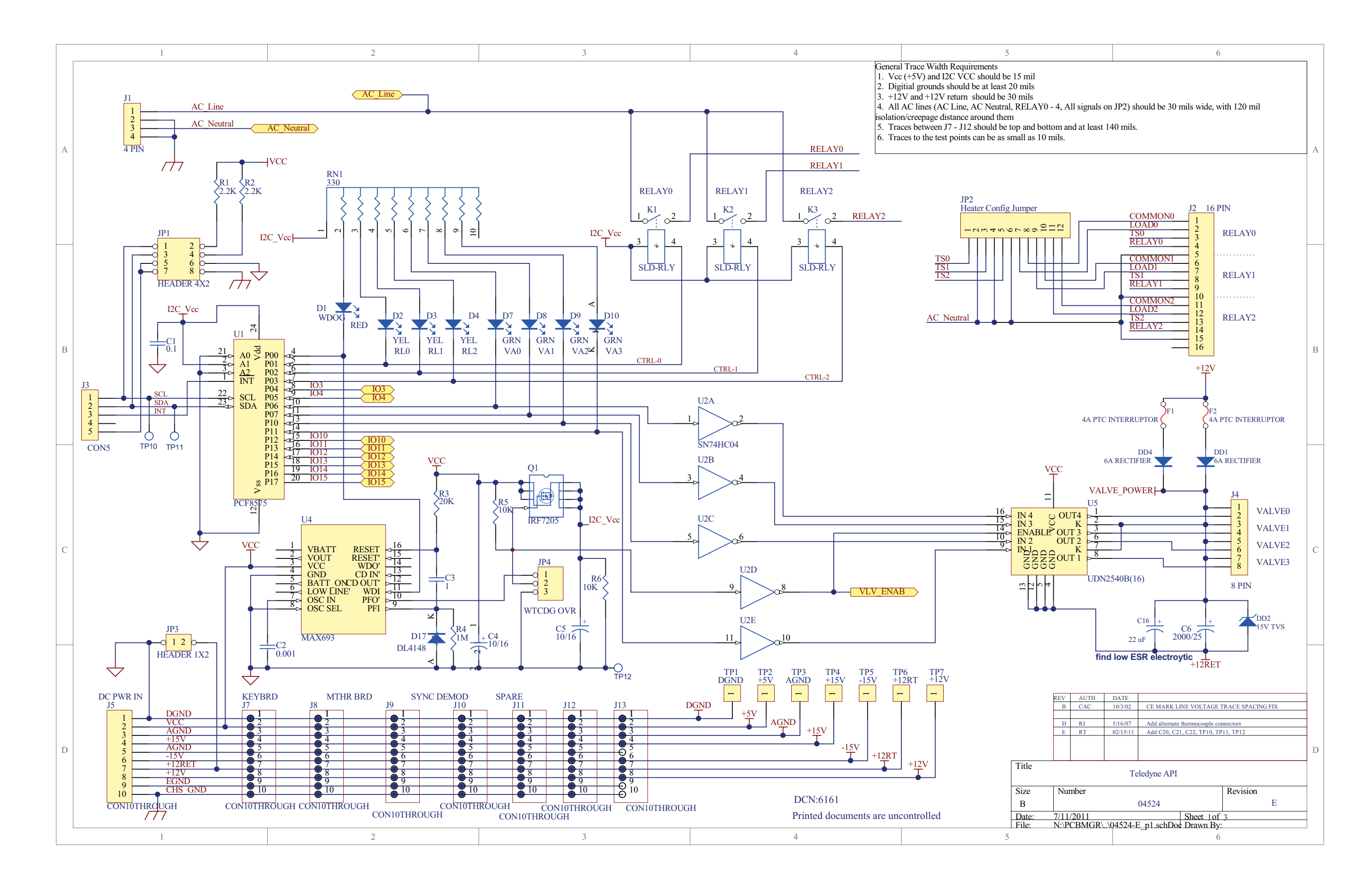

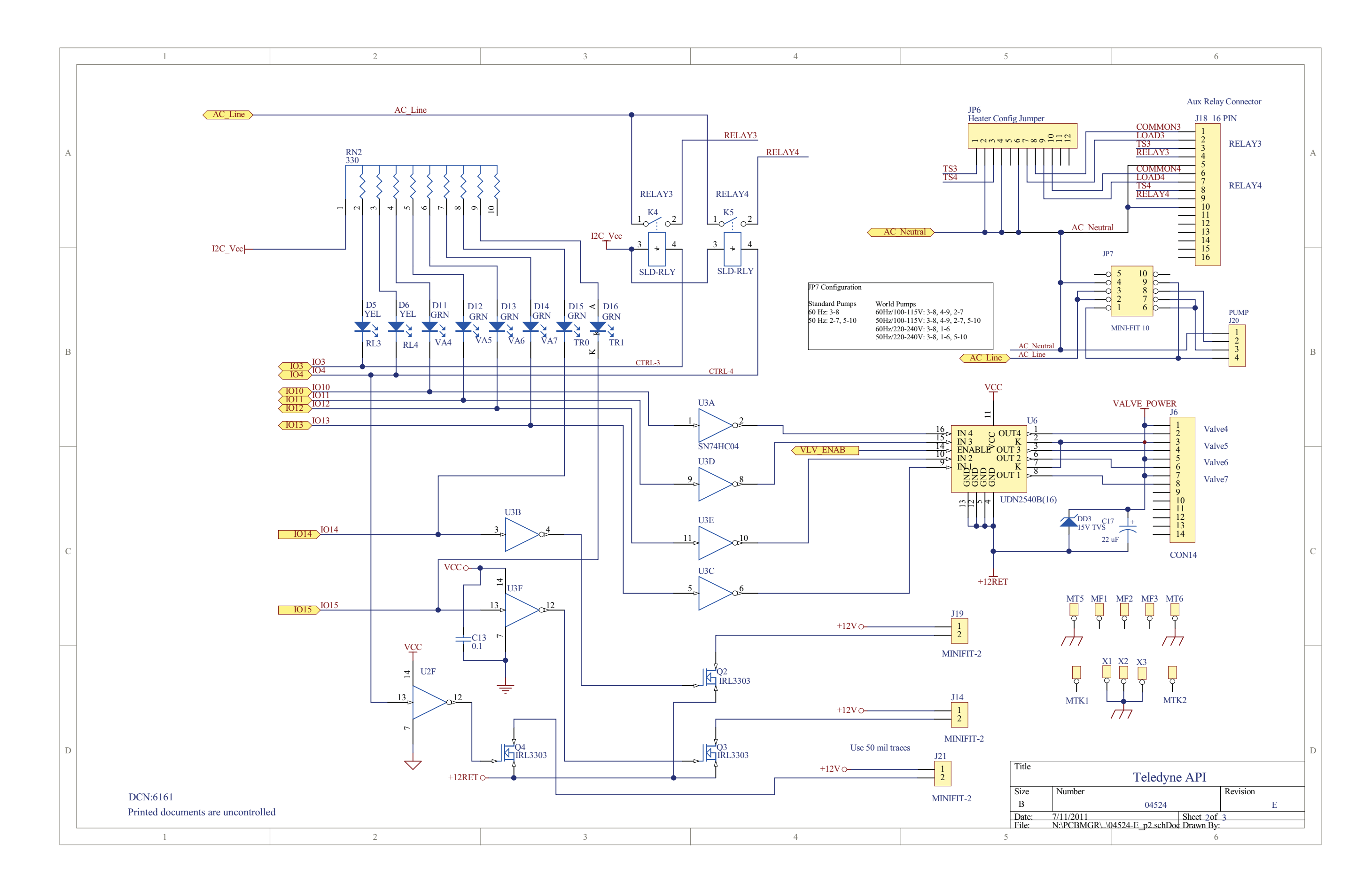

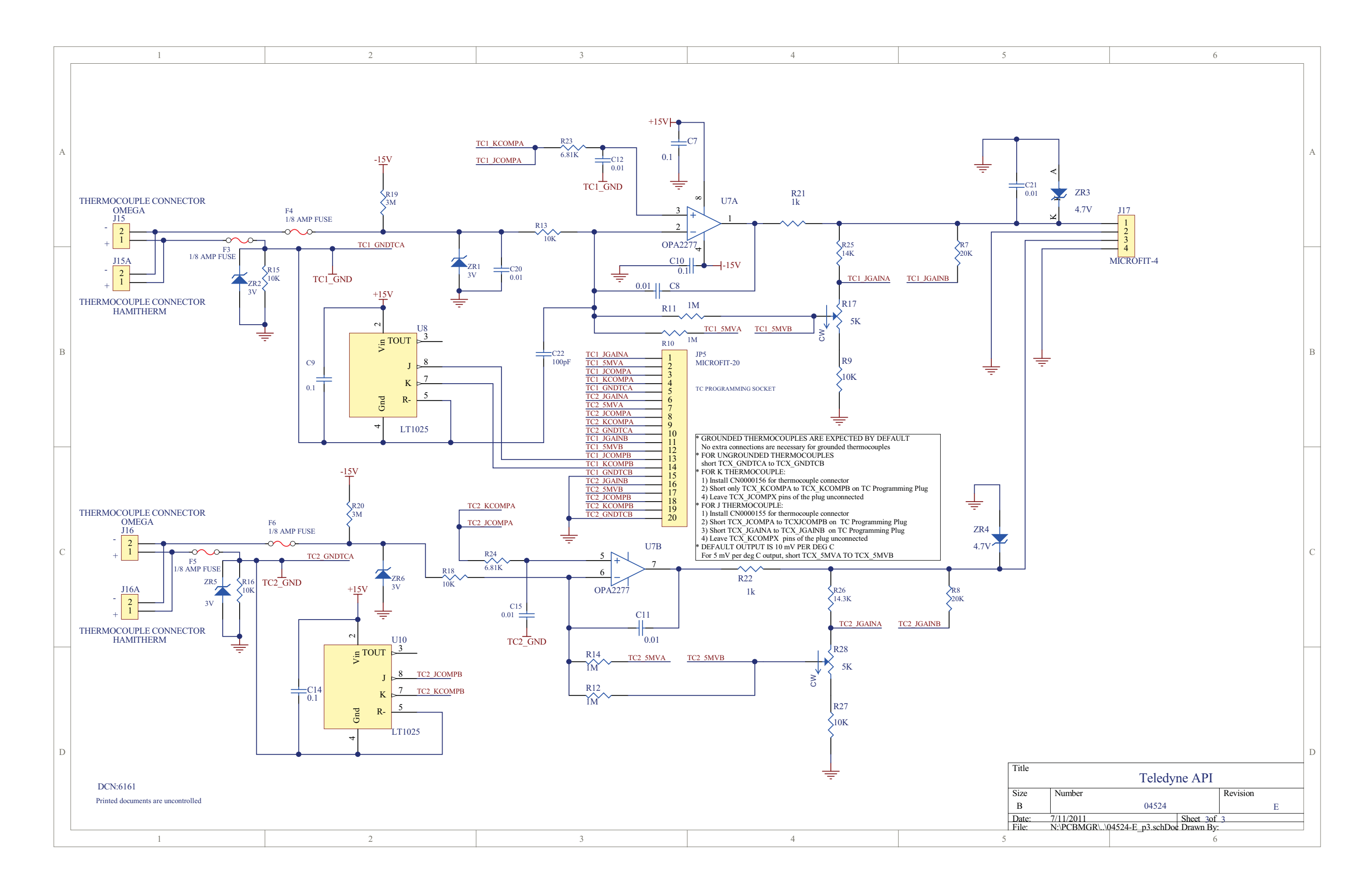

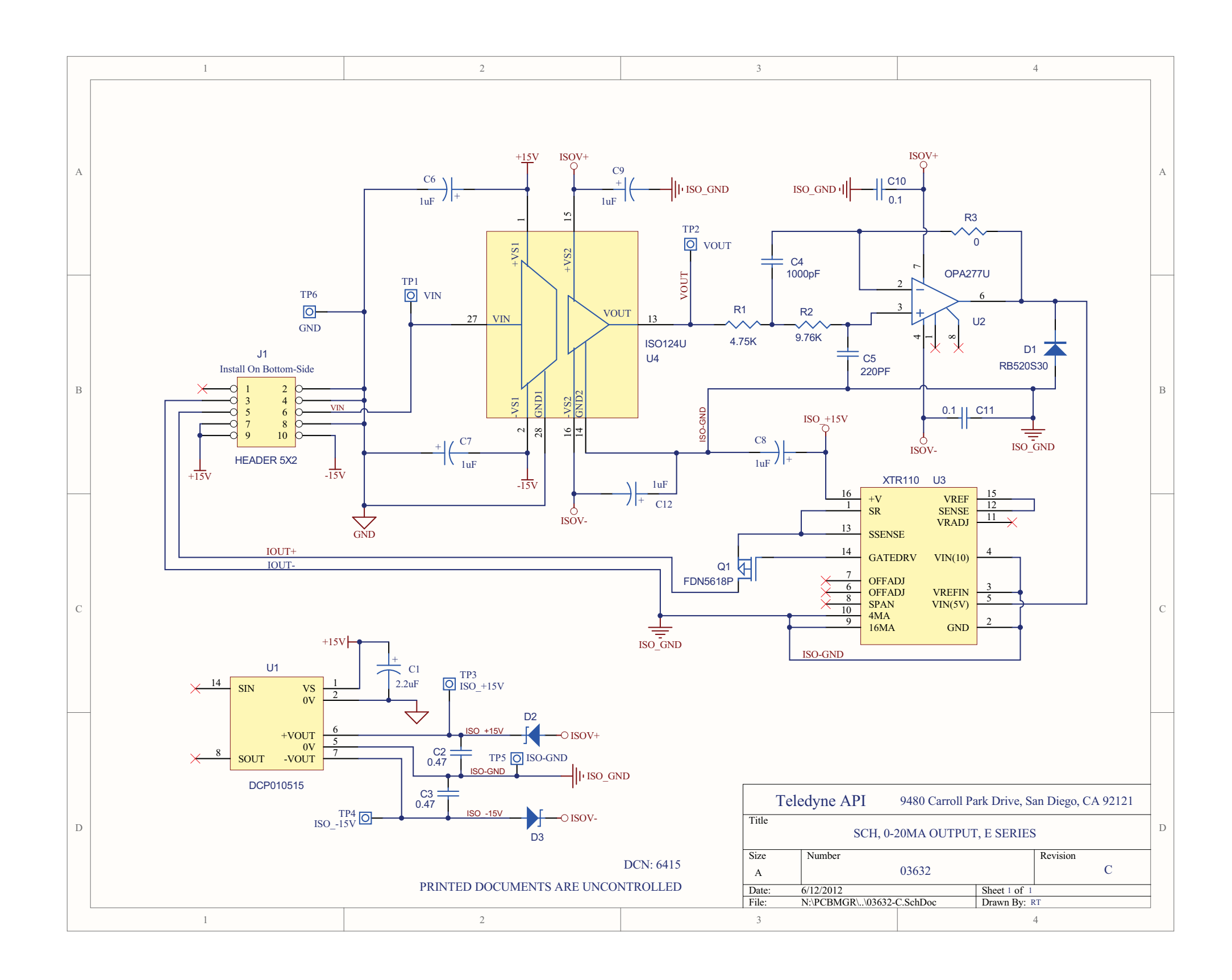

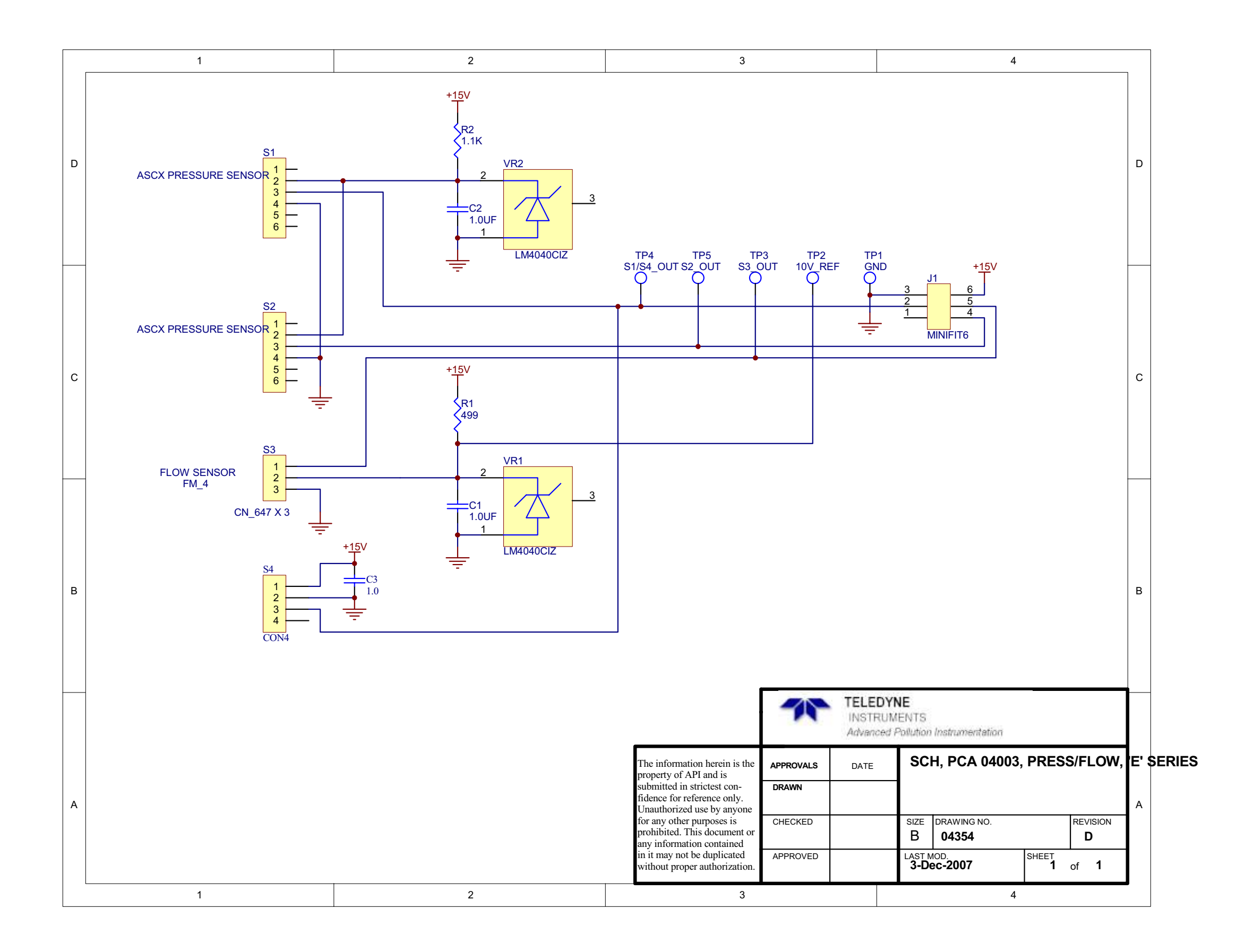

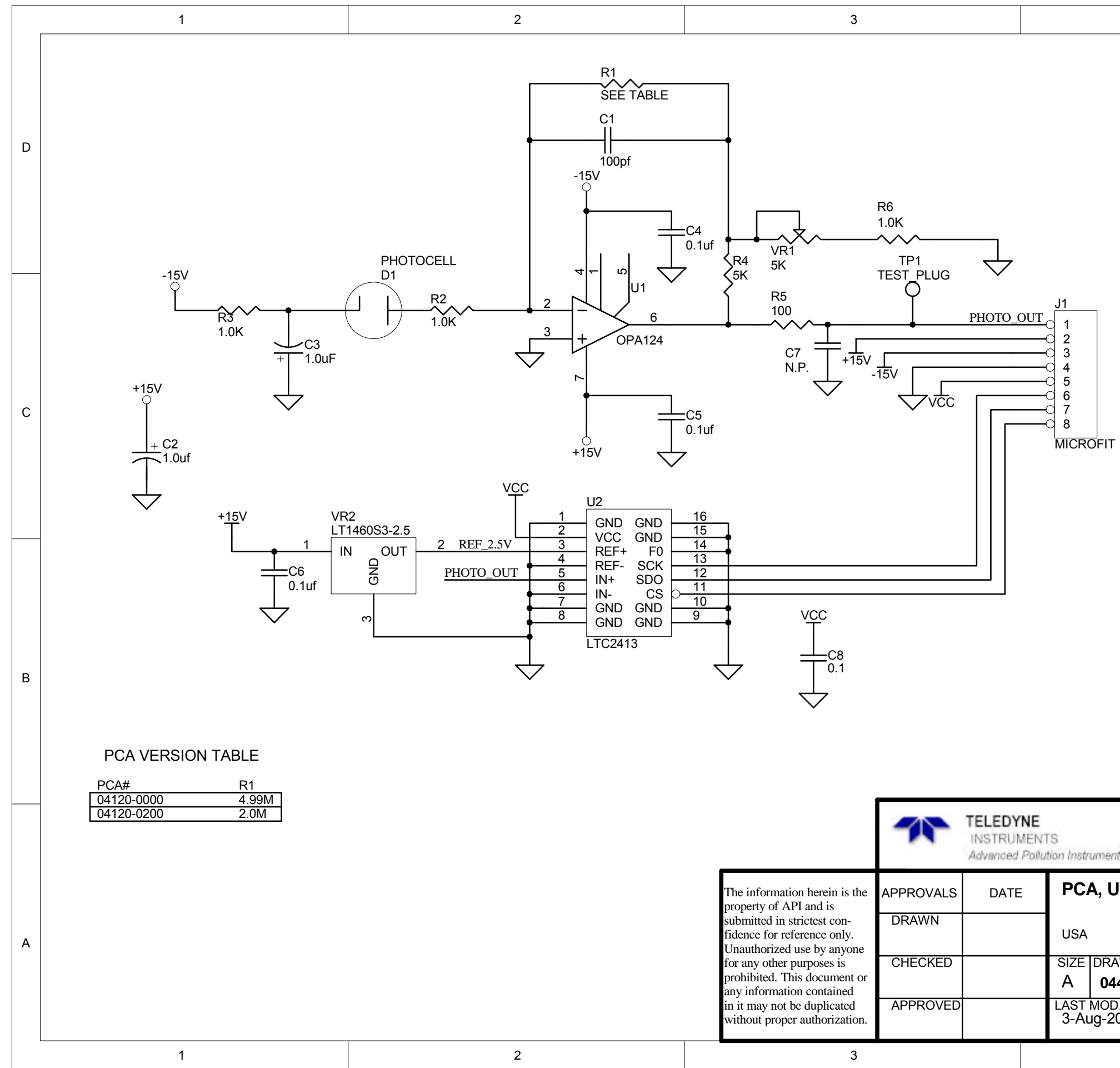

|                                         | С |
|-----------------------------------------|---|
|                                         | В |
| AWING NO.<br>420<br>0:04<br>4<br>4<br>4 | A |

4

D

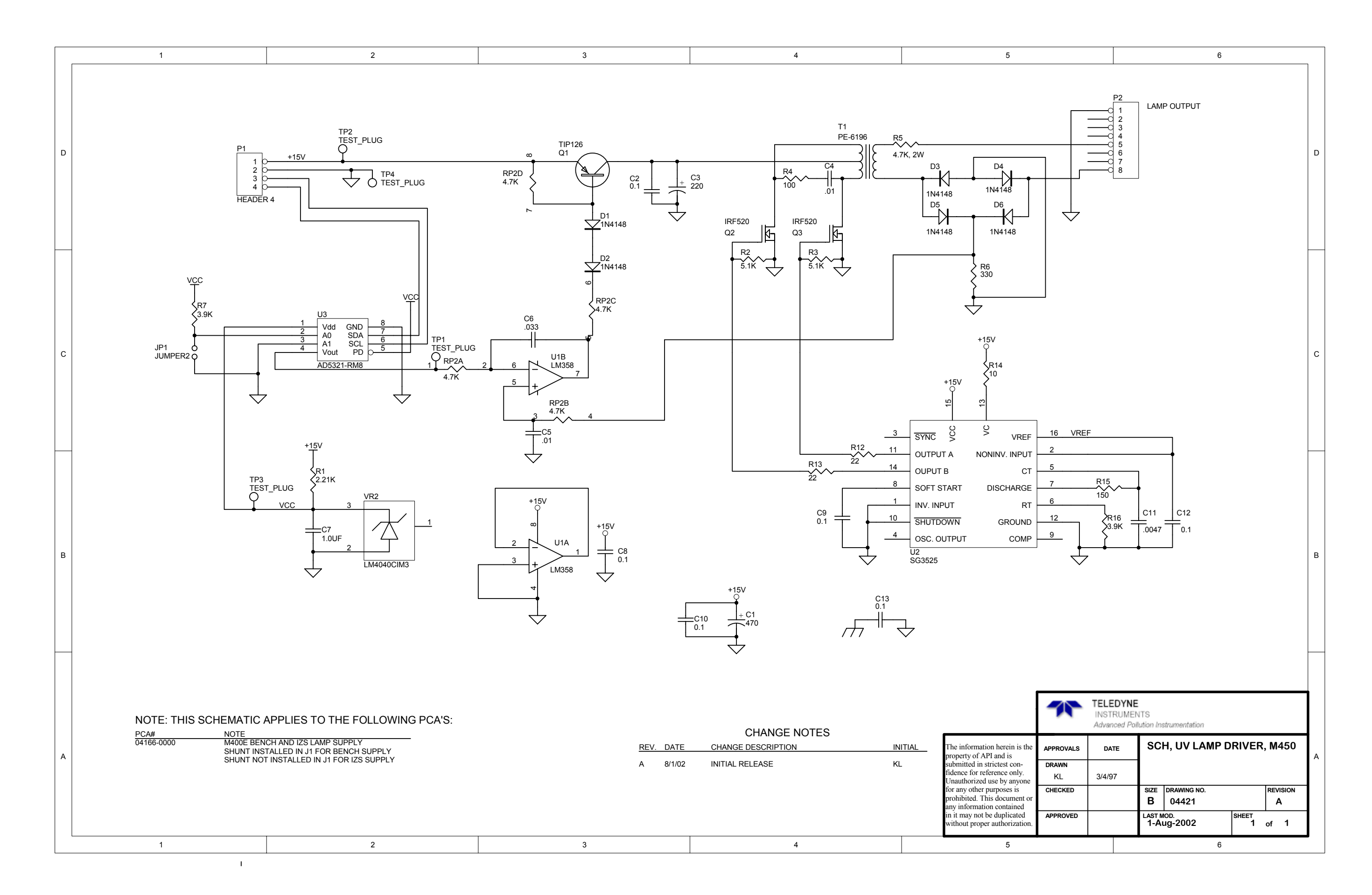

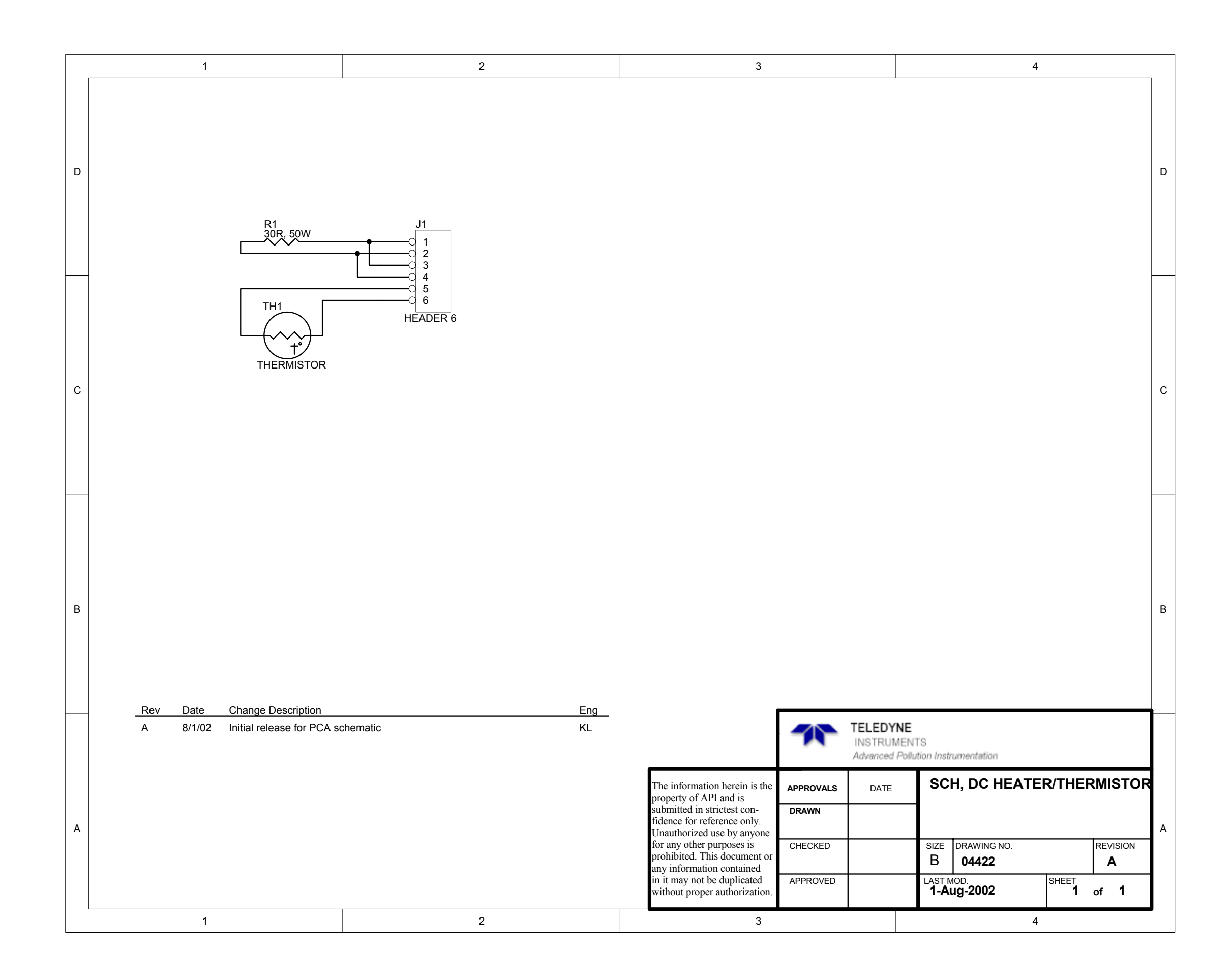

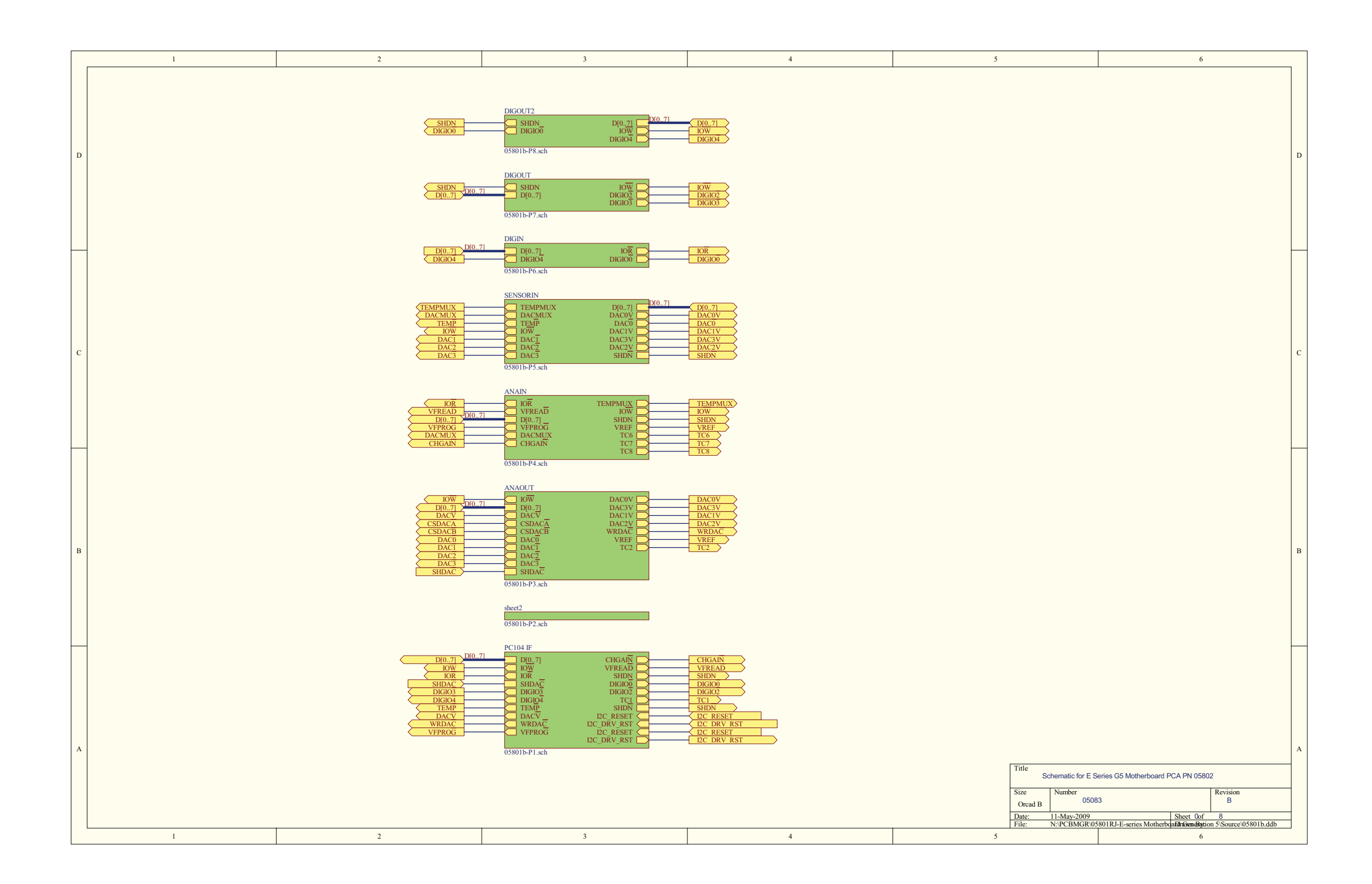

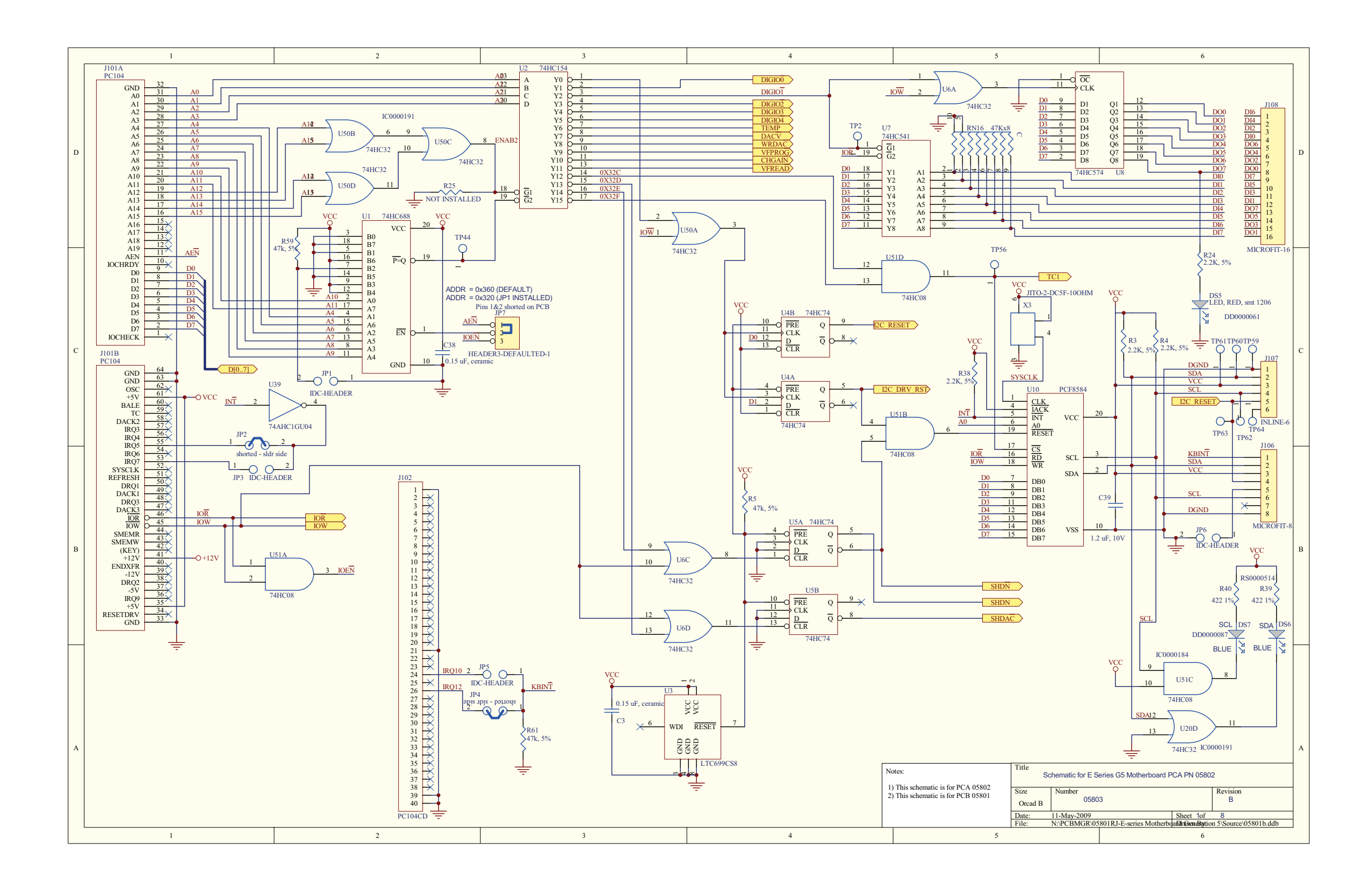

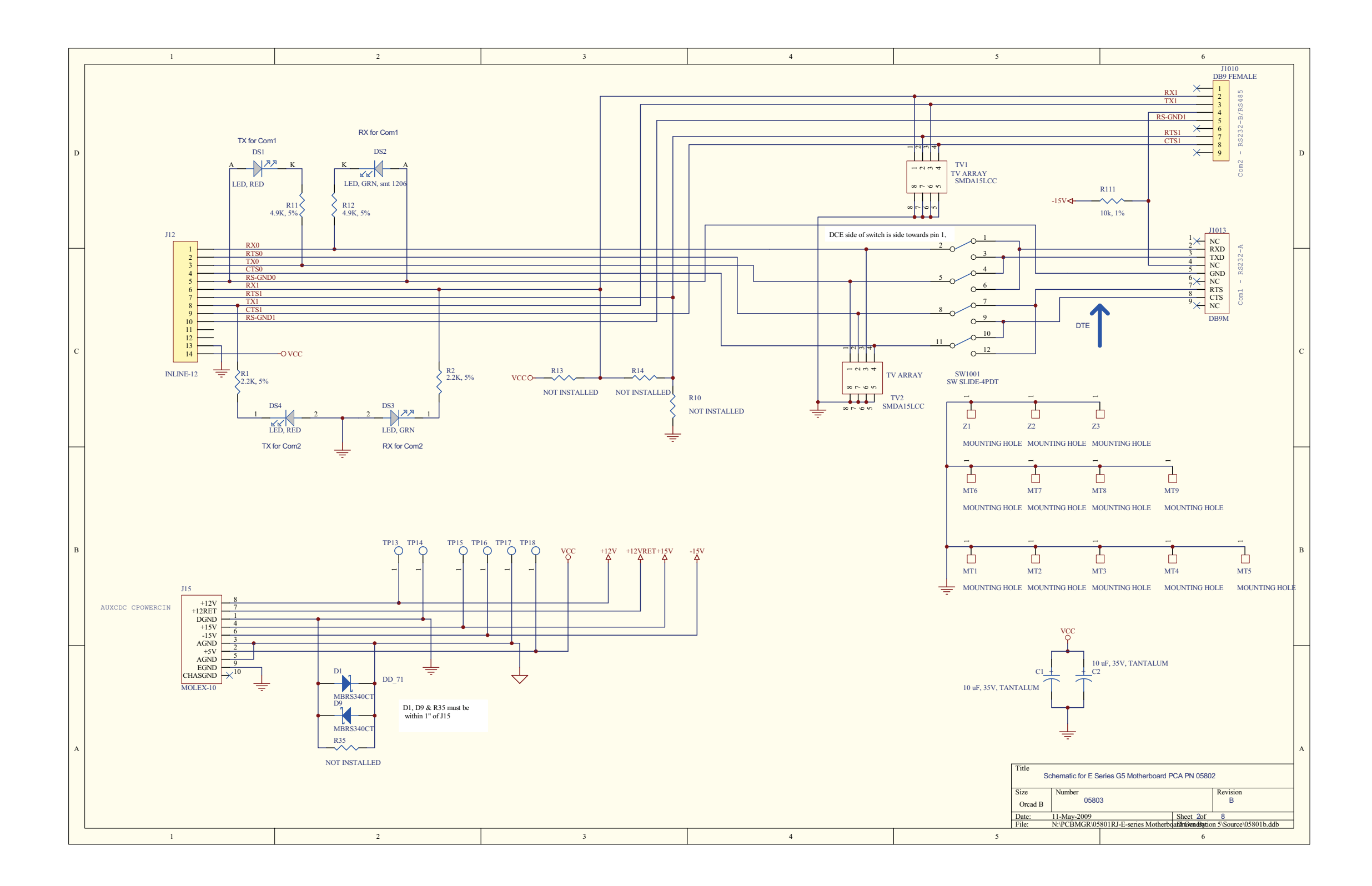

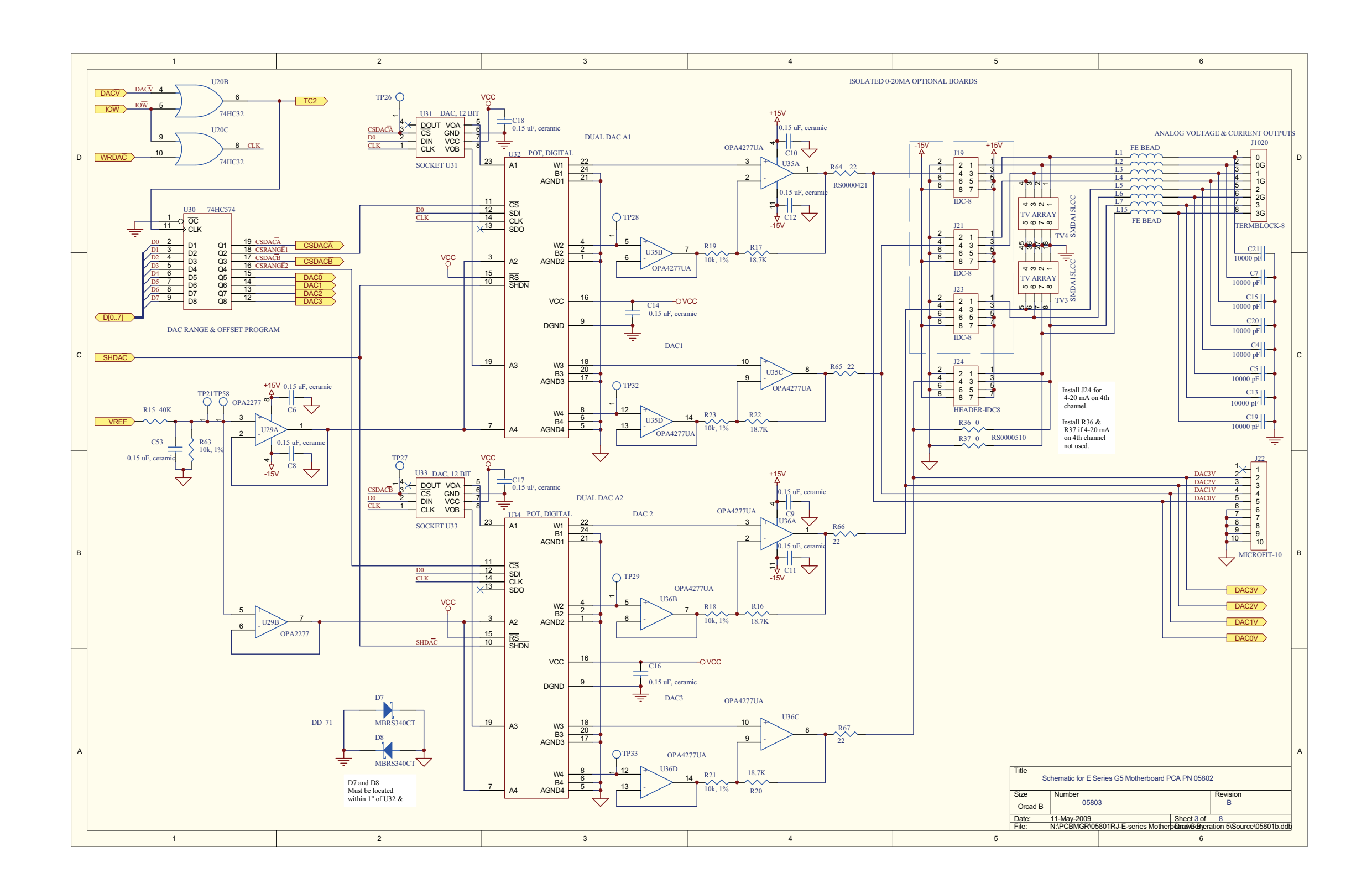

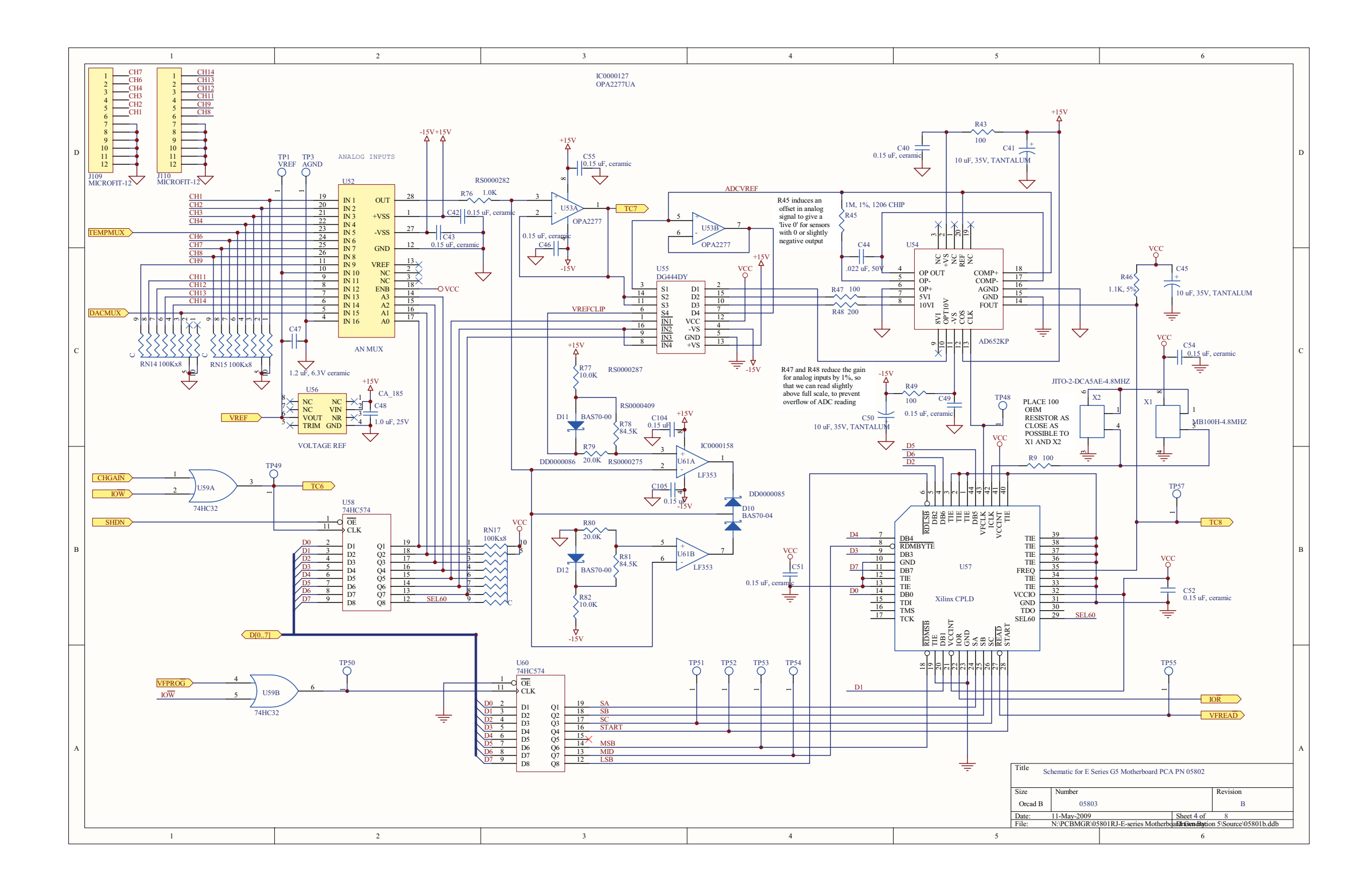

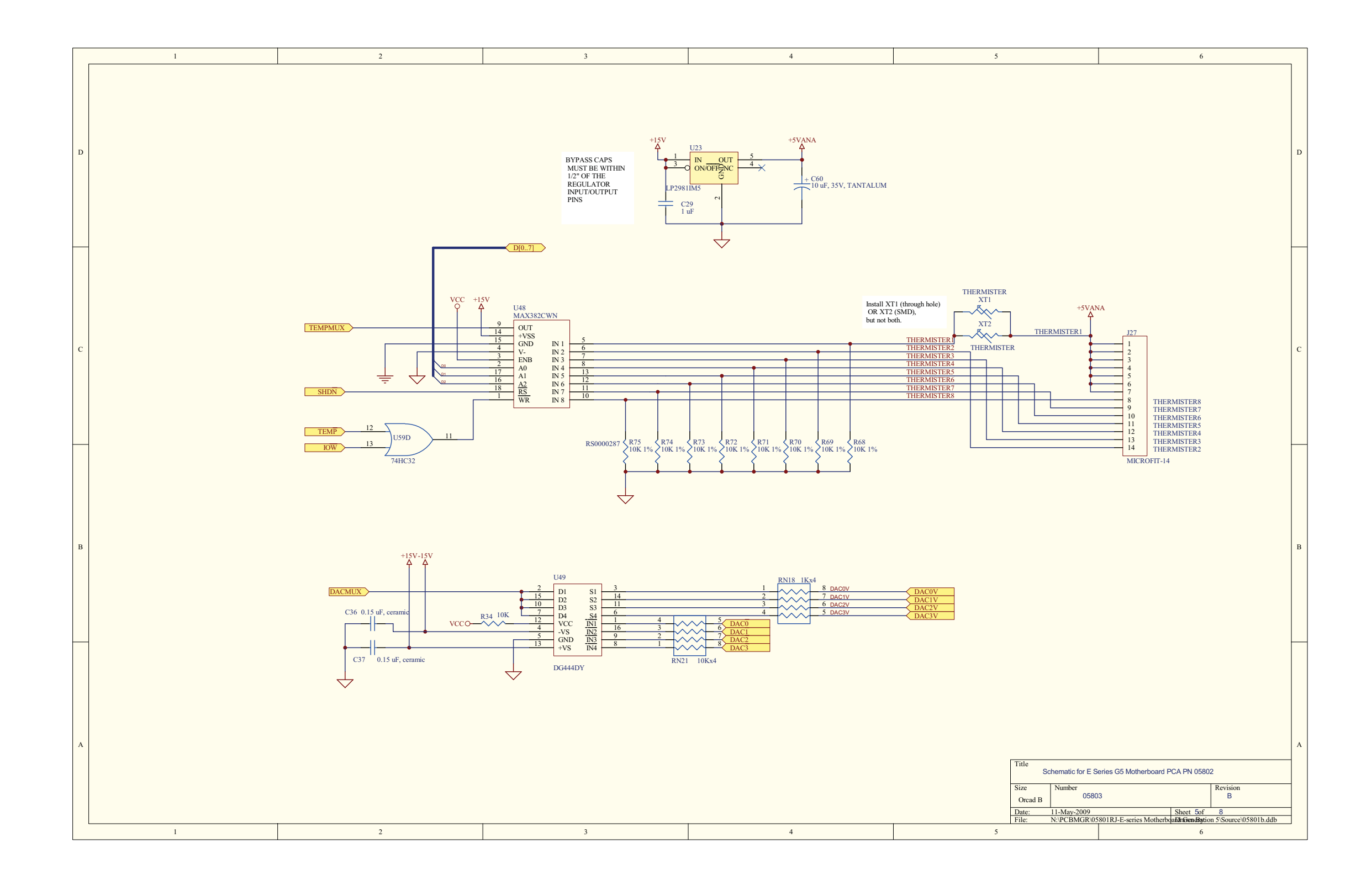

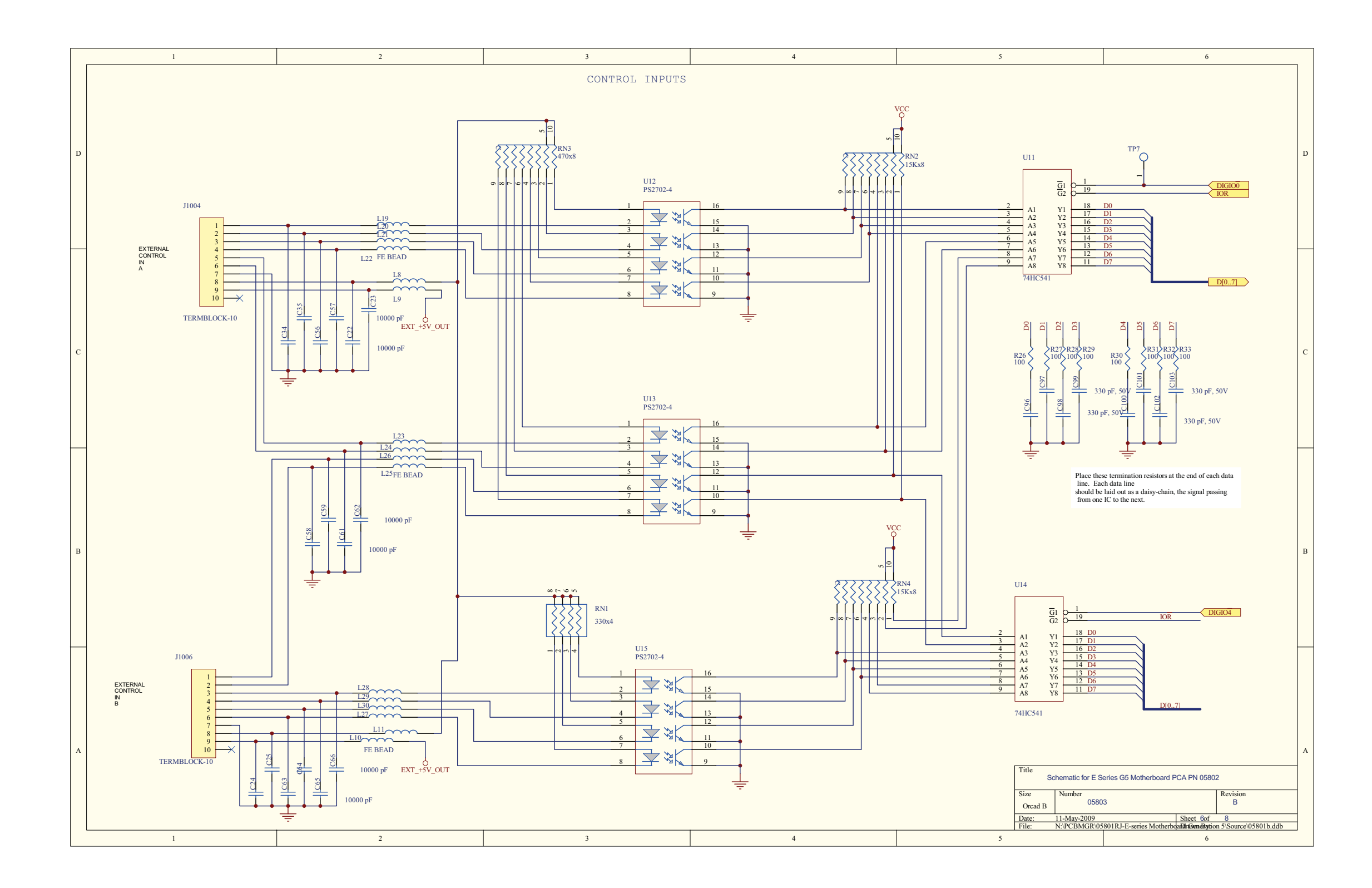

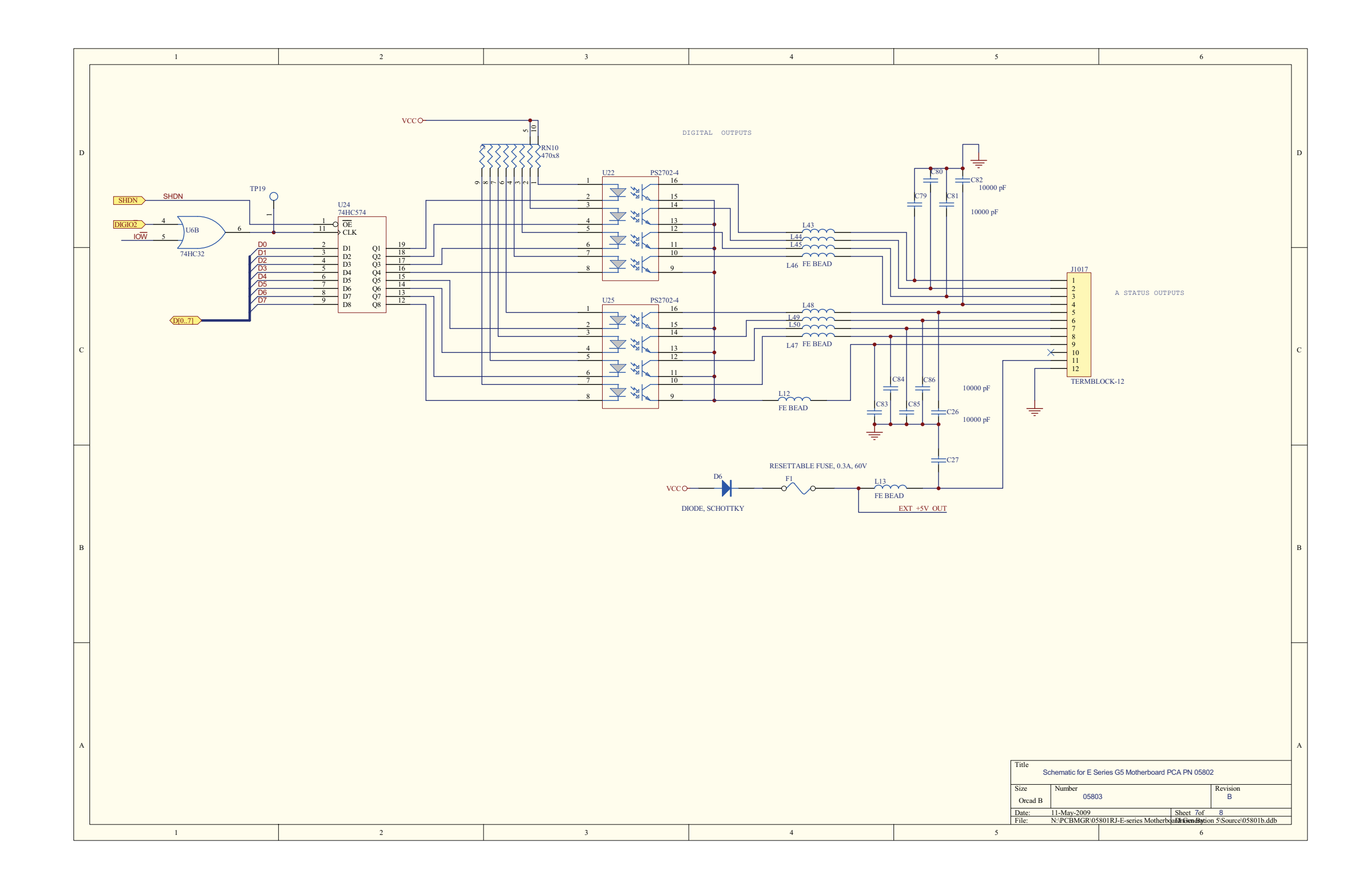

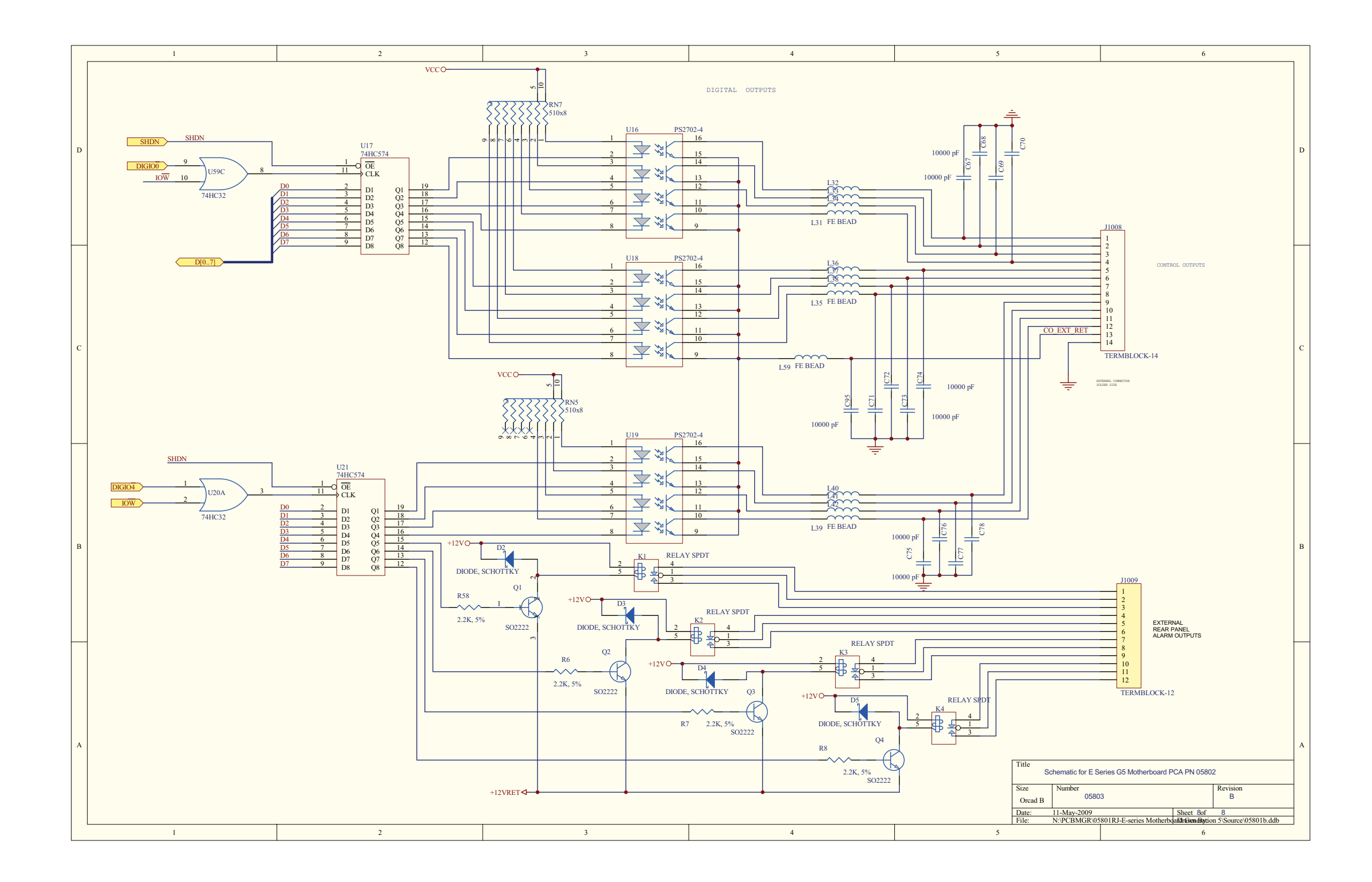

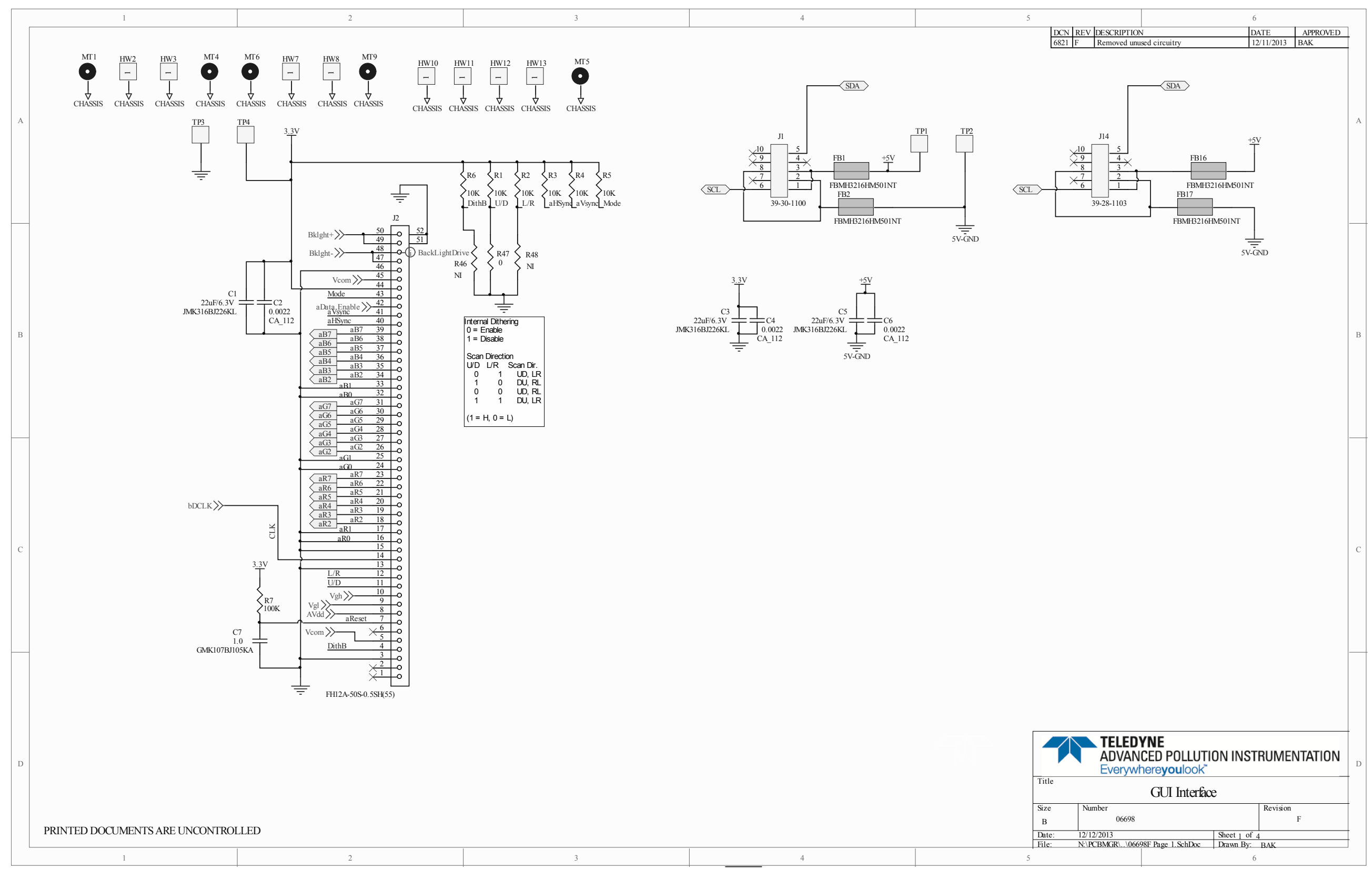

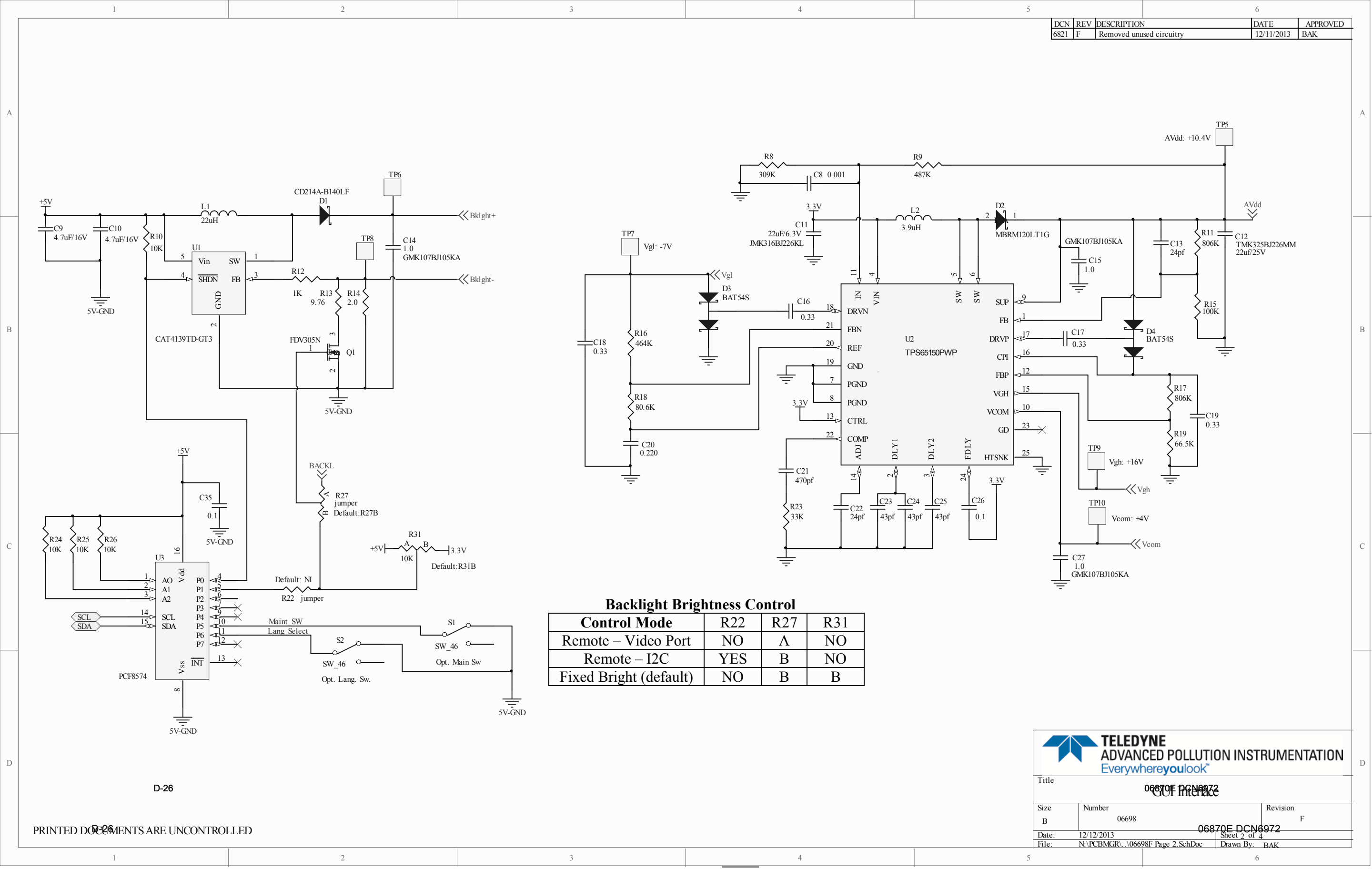

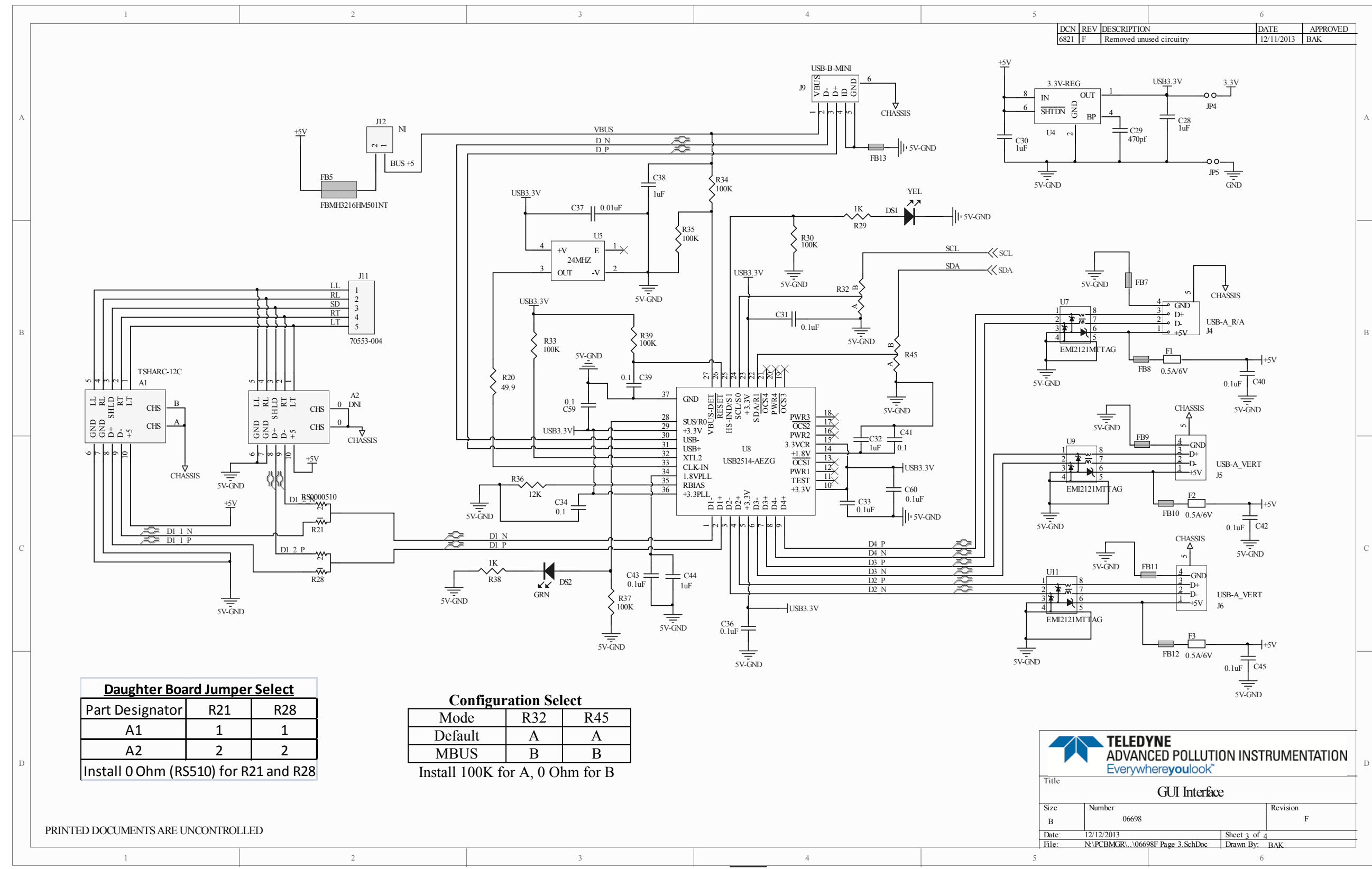

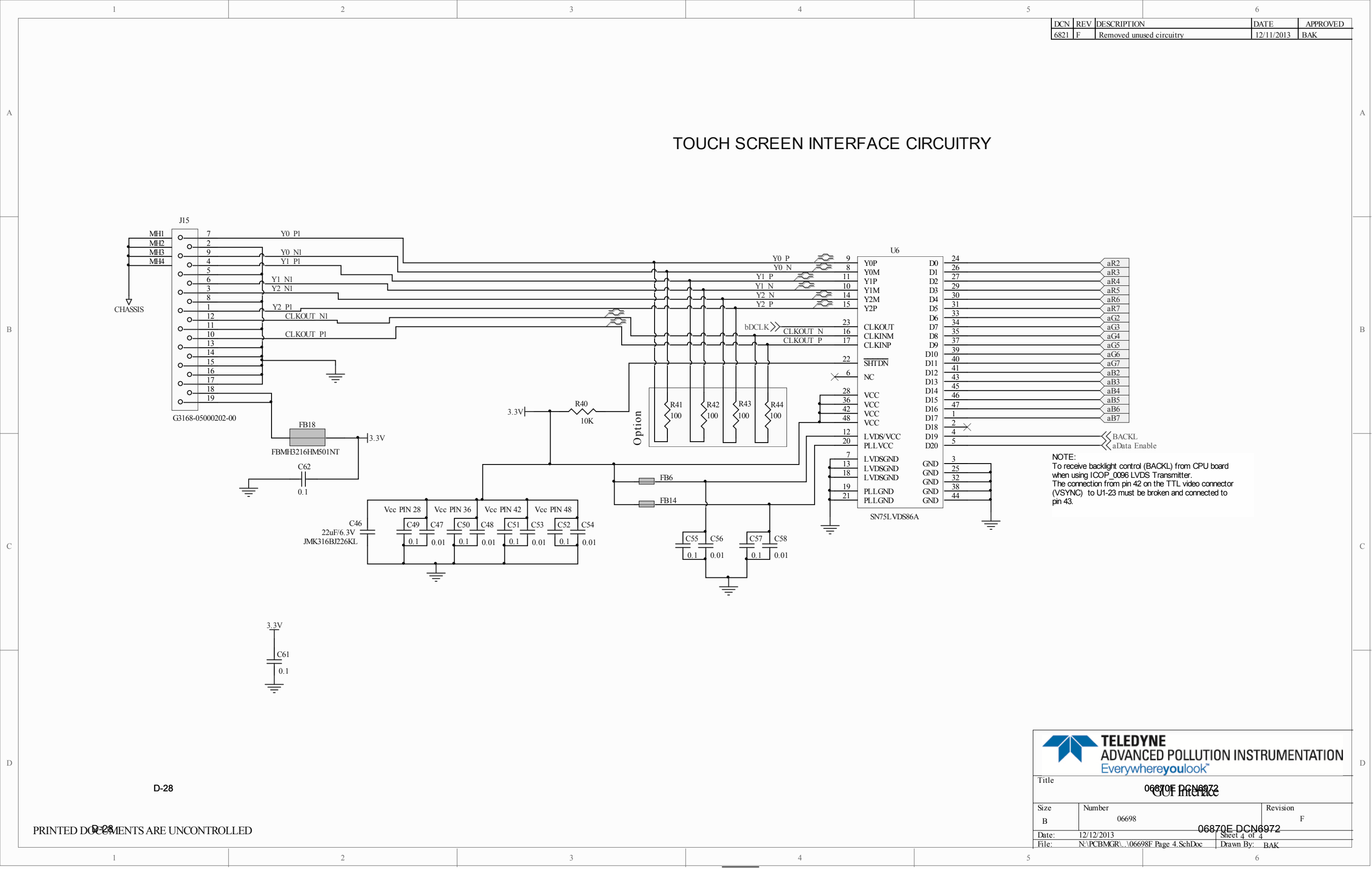
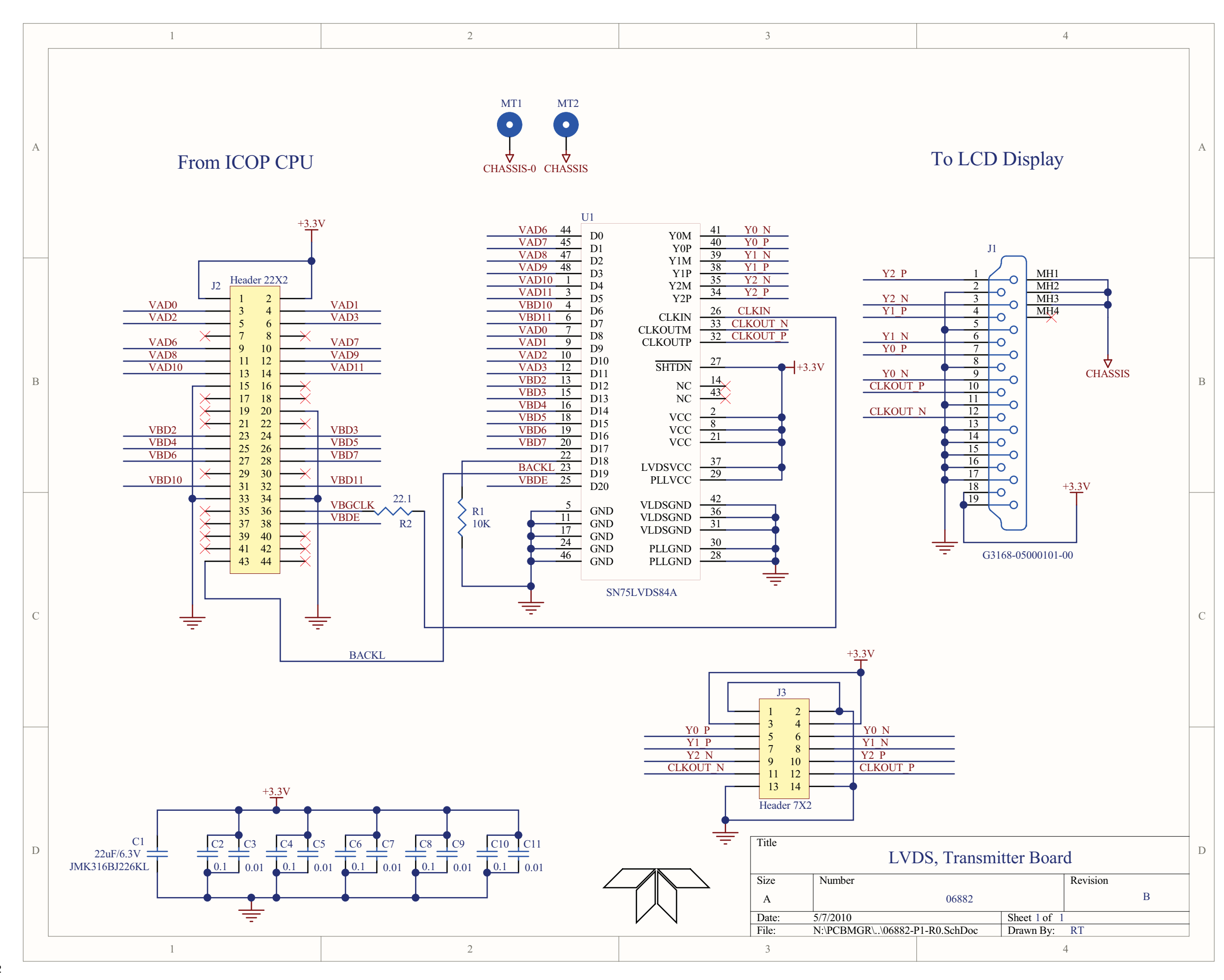

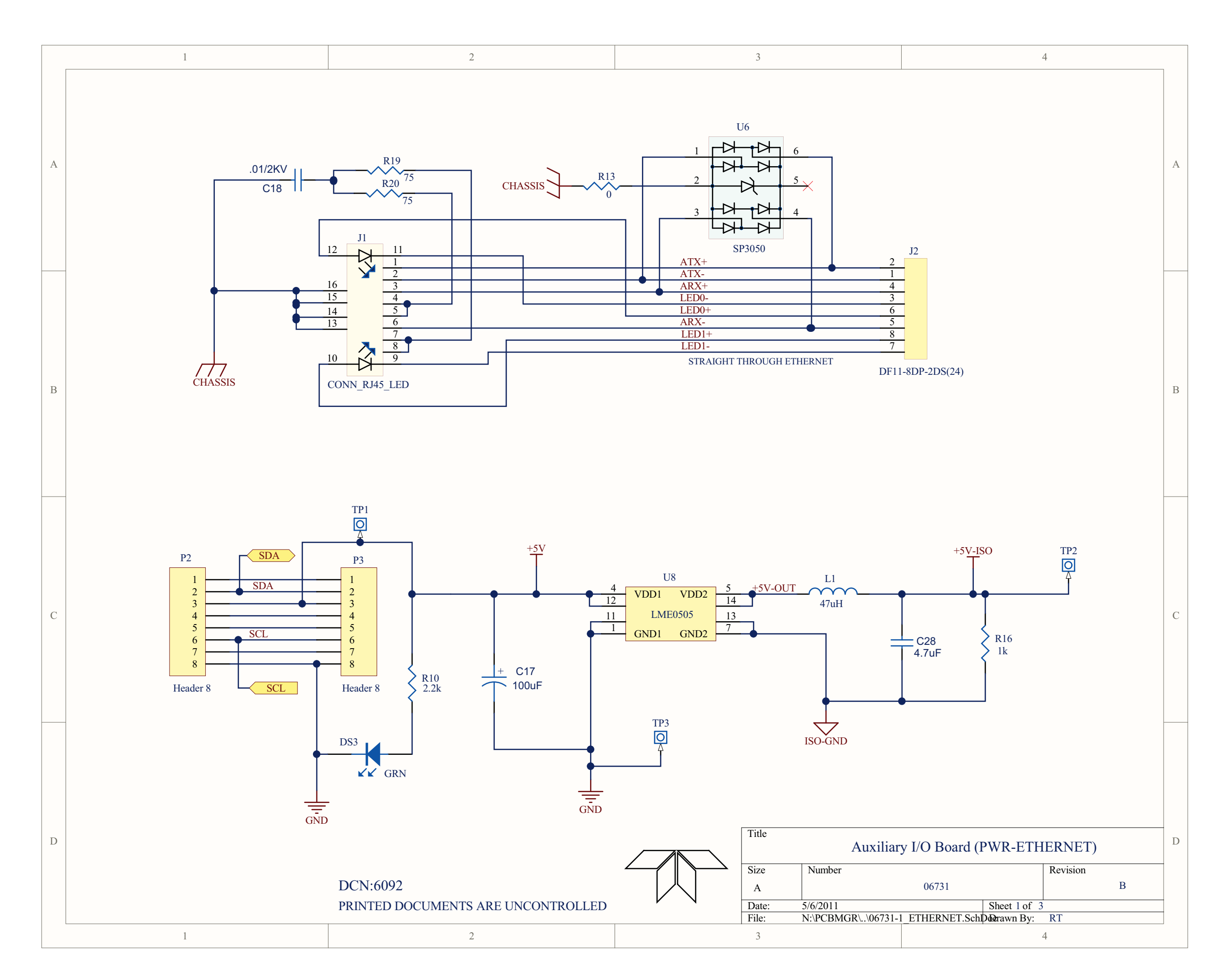

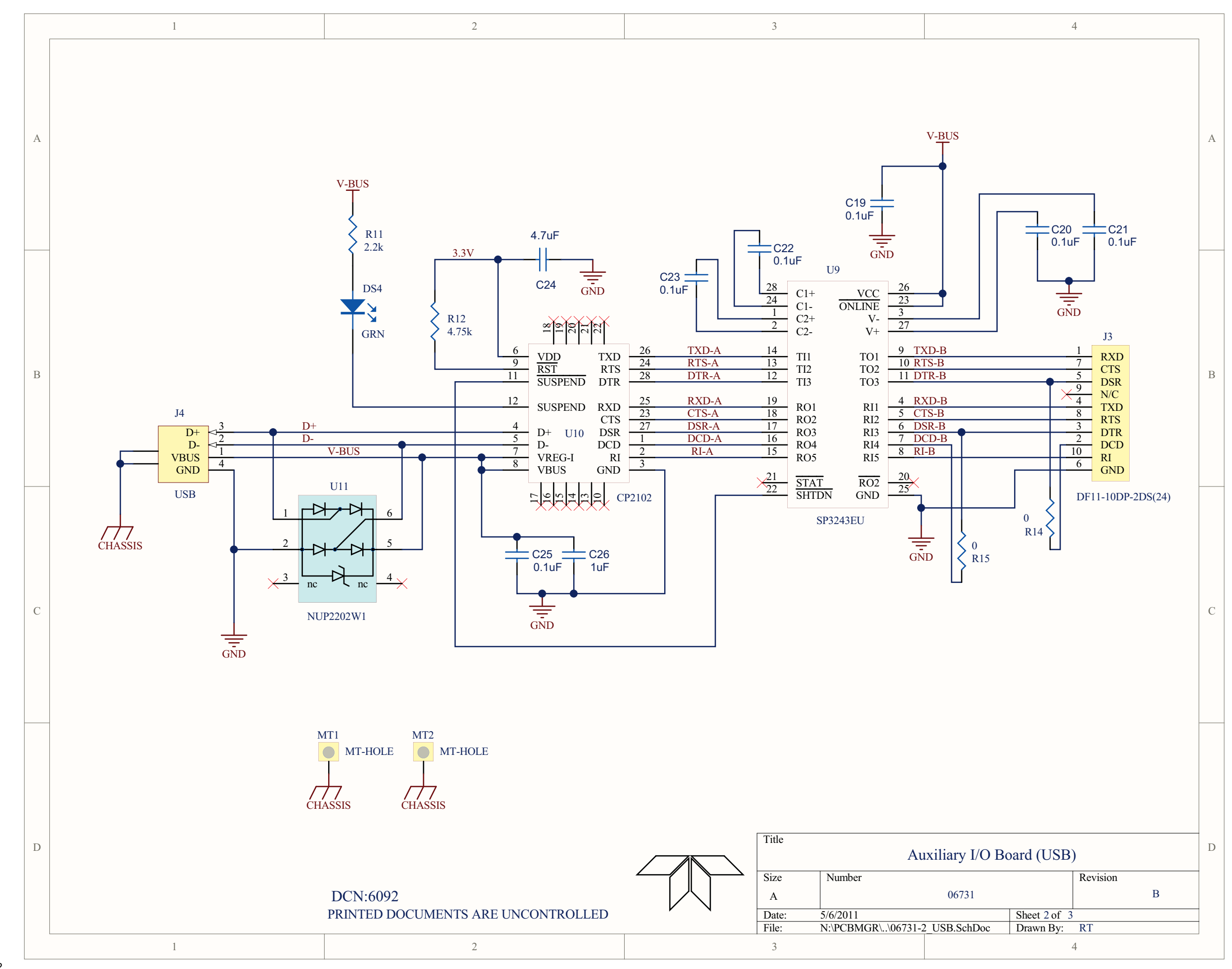

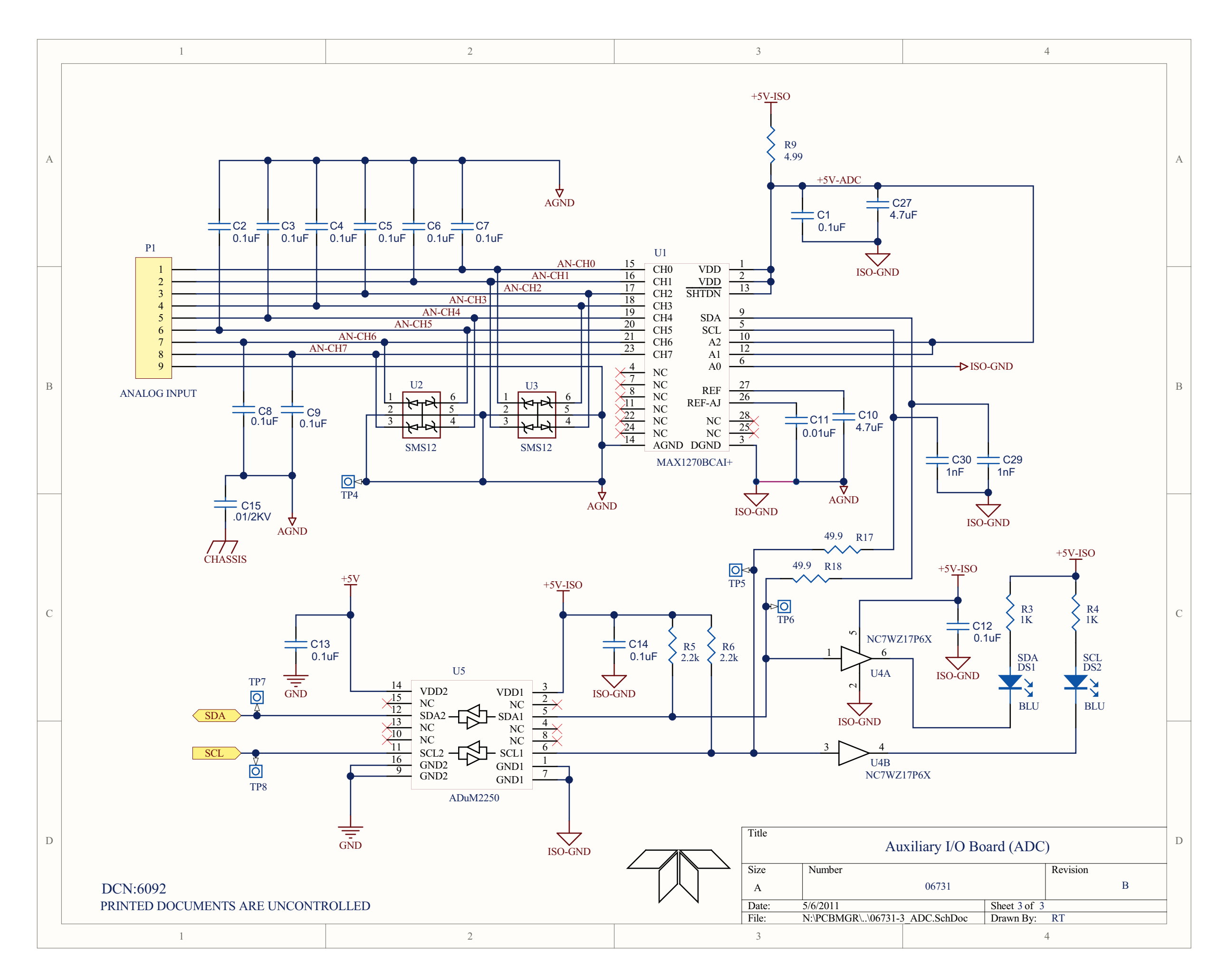